# Guest Operating System Installation Guide

July 16, 2009

#### Note:

This form of the *Guest Operating System Installation Guide* has been deprecated. The new version of the *Guest Operating System Installation Guide* contains only information and instructions applicable to installing guest operating systems.

For guest operating system support data, see the new Guest/Host OS VMware Compatibility Guide.

For VMware Tools information, see the applicable product documentation on the VMware Documentation Web site at http://www.vmware.com/support/pubs/

For known issues, see the VMware Knowledge Base located at http://kb.vmware.com/

The deprecated *Guest Operating System Installation Guide*, the new version of the *Guest Operating System Installation Guide*, and the new Guest/Host OS VMware Compatibility guide are all located at http://www.vmware.com/resources/compatibility/search.php?deviceCategory=software.

GSTOS-ENG-Q309-200

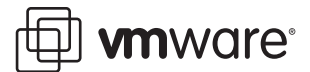

You can find the most up-to-date technical documentation on the VMware Web site at:

http://www.vmware.com/support/

The VMware Web site also provides the latest product updates.

If you have comments about this documentation, submit your feedback to:

docfeedback@vmware.com

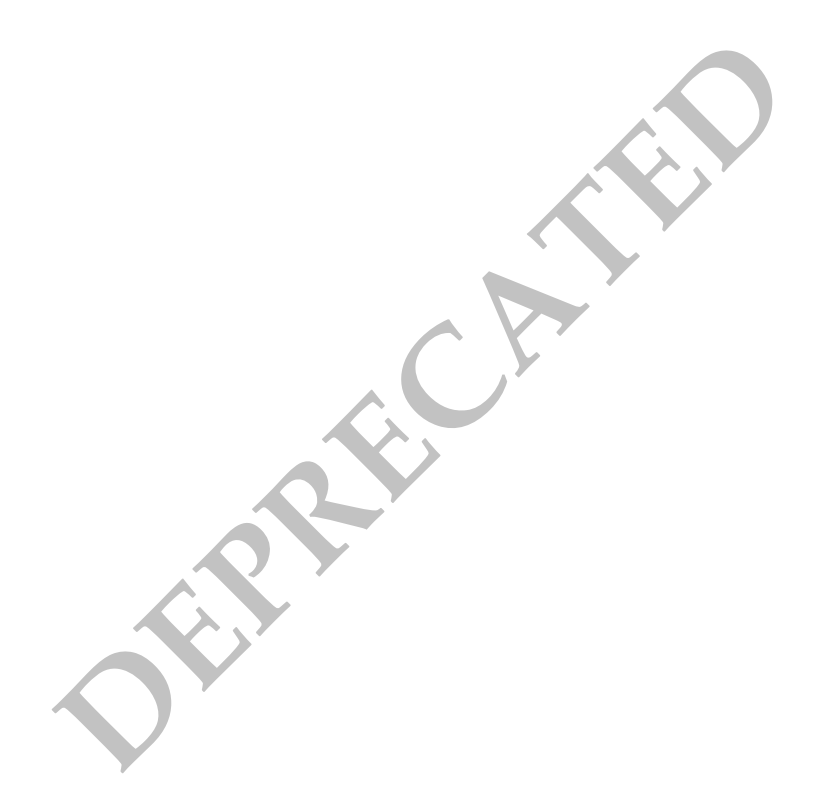

© 2006–2009 VMware, Inc. All rights reserved. This product is protected by U.S. and international copyright and intellectual property laws. VMware products are covered by one or more patents listed at http://www.vmware.com/go/patents.

VMware, the VMware "boxes" logo and design, Virtual SMP, and VMotion are registered trademarks or trademarks of VMware, Inc. in the United States and/or other jurisdictions. All other marks and names mentioned herein may be trademarks of their respective companies.

VMware, Inc. 3401 Hillview Ave. Palo Alto, CA 94304 www.vmware.com

# Contents

#### About This Book 27

Choosing and Installing Guest Operating Systems 37 Latest Updates 37 Supported Guest Operating Systems 37 Supported and Unsupported Guest Operating Systems 40 Support for VMware ESX Server 3i Version 3.5 and Later and Version 4.x 41 Operating Systems That the Operating System Vendor No Longer Supports 41 Guests Last Supported on ESX 4.0 41 VMware Tools Support 41 VMware Tools ISO File Format 41 VMware Tools Operating System Specific Packages 42 Linux VMware Tools Support for ESXi 4.0 42 Installing VMware Tools in a Linux Guest Operating System 42 On Certain Linux Guest Operating Systems, the VMware Tools Process vmware-user Does Not Start Automatically 43 SMP Support and Virtual Hardware 43 Hot Add CPU, Hot Add Memory, and Hot Plug Devices 64-Bit Guest Operating Systems 50 Requirements for 64-Bit Guest Operating Systems 50 Running 64-Bit Guest Operating Systems 50 64-Bit Linux Guests and Execute Disable Functionality 50 General Guidelines for All VMware Products 50 VMware Experimental Feature Support Definition 51 Determining Memory Settings for a Virtual Machine 51 Sound Adapters on GSX and VMware Servers 52 Running a Guest Operating System 52 Windows 7 53 32-Bit Support 53 64-Bit Support 53 General Installation Notes 53 Installation Steps 54 VMware Tools 54 Windows Preinstallation Environment 55 32-Bit Support 55 64-Bit Support 55 General Installation Notes 55 Installation Steps 56 VMware Tools 56 Known Issues 56 Using VMware Tools Drivers 56 Windows Recovery Environment 58 32-Bit Support 58 64-Bit Support 58 General Installation Notes 58 VMware Tools 58 Windows Server 2008 59 32-Bit Support 59

64-Bit Support 60 General Installation Notes 61 Installation Steps 62 VMware Tools 62 Known Issues 62 Windows Guests Installed with LSI Logic Storport Driver 1.26.05 Crash while Booting 62 Windows Server 2008 64-Bit Randomly Restarts with Microsoft Update 932596 62 Opening VMware Tools Control Panel 62 Warnings When Installing VMware Tools on Some VMware Products 63 Windows Vista 64 32-Bit Support 64 64-Bit Support 65 General Installation Notes 67 Installation Steps 67 VMware Tools 67 Known Issues 67 Windows Guests Installed with LSI Logic Storport Driver 1.26.05 Crash while Booting 67 Opening VMware Tools Control Panel 67 Warnings When Installing VMware Tools on Some VMware Products 68 Network Adapter Change Needed for Some VMware Products Windows Server 2003 69 32-Bit Support 69 64-Bit Support 71 General Installation Notes 72 Installation Steps 73 VMware Tools 73 Sound Driver Needed for 64-Bit Guests Known Issues 73 Windows Guests Installed with LSI Logic Storport Driver 1.26.05 Crash while Booting 73 Enabling Enhanced vmxnet Adapter for Windows Server 2003 73 vmxnet3 Network Adapter Displays Incorrect Link Speed 74 Product Activation 74 Display Hardware Acceleration 74 Hibernation 74 Checked (Debug) Build 74 ESX Server and Support Microsoft Clustering Service with Windows Server 2003 SP1 74 vlance Ethernet Adapter Fails to Start for Windows Server 2003 Virtual Machine in PAE Mode 75 Disable PAE in ESX Server Virtual Machines 75 ESX Server Virtual Machine Running Windows Might Fail to Power On if Not Rebooted After VMware Tools Installation 75 On Intel Woodcrest-Based Hosts, Installing 64-Bit Windows 2003 Enterprise Server R2 in Virtual Machine Might Cause Virtual Machine to Crash 75 Windows XP 76 32-Bit Support 76 64-Bit Support 77 General Installation Notes 78 Installation Steps 79 VMware Tools 79 Sound Driver Needed for 64-Bit Guests 79 Known Issues 79 Windows Guests Installed with LSI Logic Storport Driver 1.26.05 Crash while Booting 79 vmxnet3 Network Adapter Displays Incorrect Link Speed 79 Windows XP, Service Pack 3 Virtual Machines Fail to Transfer Data Through a Virtual Parallel Port 80

Product Activation 80 PAE Message During Installation 80 Hibernation 80 Checked (Debug) Build 80 Disable PAE in ESX Server Virtual Machines 81 ESX Server Virtual Machine Running Windows Might Fail to Power On if Not Rebooted After VMware Tools Installation 81 Windows 2000 82 32-Bit Support 82 General Installation Notes 84 Installation Steps 84 VMware Tools 85 Known Issues 85 Service Pack 3 Might Fail to Boot 85 Installation Hangs 85 Disable PAE in ESX Server Virtual Machines 85 ESX Server Virtual Machine Running Windows Might Fail to Power On if Not Rebooted After VMware Tools Installation 85 Windows NT 4.0 86 32-Bit Support 86 General Installation Notes 86 Installation Steps 86 VMware Tools 87 Setting up a Windows NT 4.0 Guest with Multiple Disks 87 Enabling Networking After Installing Windows NT 87 Known Issues 88 Memory Limits if Installing with No Service Pack 88 Disable PAE in ESX Server Virtual Machines 88 ESX Server Virtual Machine Running Windows Might Fail to Power On if Not Rebooted After VMware Tools Installation 88 Windows Me 89 32-Bit Support 89 General Installation Notes 89 Installation Steps 89 VMware Tools 89 Known Issues 90 Lack of Support for USB 2.0 Drivers 90 Windows 98 91 32-Bit Support 91 General Installation Notes 91 Installation Steps 91 VMware Tools 92 Enabling Networking After Installing Windows 98 92 Known Issues 92 Phantom COM Ports 92 Lack of Support for USB 2.0 Drivers 92 Windows 95 93 32-Bit Support 93 General Installation Notes 93 Installation Steps 94 VMware Tools 95 Enabling Networking After Installing Windows 95 95 Known Issues 95 Networking Might Not Work 95

```
Phantom COM Ports Might Appear 95
      Lack of Support for USB 2.0 Drivers 95
MS-DOS 6.22 and Windows 3.1x 97
   16-Bit Support for MS-DOS 6.22 97
   32-Bit Support for Windows 3.1.x 97
   32-Bit Support for MS-DOS 6.22 and Windows 3.1.x 97
   General Installation Notes 97
      MS-DOS 6.22 Installation Notes 97
      Windows 3.1x Installation Notes 98
   Known Issues 98
      Mouse Problems
                       98
      VMware Tools 98
Asianux Server 3.0 99
   32-Bit Support 99
   64-Bit Support 99
   General Installation Notes 100
      Installation Steps 100
      VMware Tools 100
   Known Issues 101
      Asianux Server 3.0 Service Pack 1 32-bit Guest is Displayed Incorrectly in the Summary Tab of
           VSphere Client After Installing VMware Tools
                                                       101
      SMP Virtual Machines Running Linux Using the TSC Clocksource Stop Responding or Stall 101
      Configuration Changes Might Be Necessary for Proper Timekeeping Behavior 101
      Guest Screen Saver 101
CentOS 5.0 102
   32-Bit Support 102
   64-Bit Support 102
   General Installation Notes 103
      Installation Steps 103
      VMware Tools 103
   Known Issues 104
      Manual Changes Might Be Needed to Use Networking in Copied Virtual Machine 104
      SMP Virtual Machines Running Linux Using the TSC Clocksource Stop Responding or Stall 104
      Configuration Changes Might Be Necessary for Proper Timekeeping Behavior 104
      Guest Screen Saver 104
      Migration to a Different Processor 105
CentOS 4.0 106
   32-Bit Support 106
   64-Bit Support 106
   General Installation Notes 106
      Installation Steps 107
      VMware Tools 107
   Known Issues 108
      Manual Changes Might Be Needed to Use Networking in Copied Virtual Machine 108
      SMP Virtual Machines Running Linux Using the TSC Clocksource Stop Responding or Stall 108
      Configuration Changes Might Be Necessary for Proper Timekeeping Behavior 108
      Migration to a Different Processor 108
Debian 5.0 109
   32-Bit Support 109
   64-Bit Support 109
   General Installation Notes 109
      Installation Steps 109
      VMware Tools 109
   Known Issues 110
```

#### Contents

```
SMP Virtual Machines Running Linux Using the TSC Clocksource Stop Responding or Stall 110
      Configuration Changes Might Be Necessary for Proper Timekeeping Behavior 110
      Migration to a Different Processor 110
Debian 4.0 111
   32-Bit Support 111
   64-Bit Support 111
   General Installation Notes 111
      Installation Steps 112
      VMware Tools 112
   Known Issues 112
      Xserver Fails to Start After Installing Debian 4.0 64-bit guest 112
      SMP Virtual Machines Running Linux Using the TSC Clocksource Stop Responding or Stall 112
      Configuration Changes Might Be Necessary for Proper Timekeeping Behavior 112
      Migration to a Different Processor 113
IBM OS/2 Warp 4.5.2 114
   32-Bit Support 114
   General Installation Notes 114
      Installation Steps 114
      Create Boot Disks 115
      VMware Tools 115
   Known Issues 115
      Scroll Up Mouse Wheel Operation Using a VI Client Does Not Work in 32-bit IBM OS/2 Warp 4.5.2
           Guest 115
      Adding Disks to IBM OS/2 Warp Guests 115
      Installing CD-Writing Software on an IBM OS/2 Warp 4.5.2 Guest Can Crash the System 115
IBM OS/2Warp 4.0 116
   32-Bit Support 116
   General Installation Notes 116
      Installation Steps 116
      Create Boot Disks
                        117
      VMware Tools 117
   Known Issues 117
      Scroll Up Operation With the Mouse Wheel Using a VI Client Does Not Work in 32-bit IBM OS/2
           Warp 4.0 Guest 117
      Adding Additional Disks to IBM OS/2 Warp Guests 117
      Installing CD-writing Software on an OS/2 Warp 4.0 Guest Can Crash the System 117
Mac OS X Server 10.5 118
   32-Bit Support 118
   64-Bit Support 118
   General Installation Notes 118
      Installation Steps 118
      VMware Tools 119
   Known Issues 120
      Use the Mac OS X Disk Utility to Increase the Disk Partition Size 120
Mandriva Corporate Desktop 4 121
   32-Bit Support 121
   64-Bit Support 121
   General Installation Notes 121
      Installation Steps 121
      VMware Tools 122
   Known Issues 122
      Changing Resolution in the Guest Operating System 122
      Getting a DHCP Address in the Guest Operating System 122
      Configuration Changes Might Be Necessary for Proper Timekeeping Behavior 123
```

```
Guest Screen Saver 123
      Migration to a Different Processor 123
Mandriva Corporate Server 4 124
   32-Bit Support 124
   64-Bit Support 124
   General Installation Notes 124
      Installation Steps 124
      VMware Tools 125
   Known Issues 125
      Changing Resolution in the Guest Operating System 125
      Getting a DHCP Address in the Guest Operating System 125
      Configuration Changes Might Be Necessary for Proper Timekeeping Behavior 126
      Guest Screen Saver 126
      Migration to a Different Processor 126
Mandriva Linux 2008 127
   32-Bit Support 127
   64-Bit Support 127
   General Installation Notes 127
      Installation Steps 128
      VMware Tools 128
   Known Issues 129
      Changing Resolution in the Guest Operating System 129
      Getting a DHCP Address in the Guest Operating System 129
      SMP Virtual Machines Running Linux Using the TSC Clocksource Stop Responding or Stall 129
      Configuration Changes Might Be Necessary for Proper Timekeeping Behavior 129
      Guest Screen Saver 129
      Migration to a Different Processor
                                       129
Mandriva Linux 2007 130
   32-Bit Support 130
   64-Bit Support 130
                             130
   General Installation Notes
      Installation Steps 131
      VMware Tools 131
   Known Issues 131
      Changing Resolution in the Guest Operating System 131
      Getting a DHCP Address in the Guest Operating System 132
      Configuration Changes Might Be Necessary for Proper Timekeeping Behavior 132
      Guest Screen Saver 132
      Migration to a Different Processor 132
Mandriva Linux 2006 133
   32-Bit Support 133
   64-Bit Support 133
   General Installation Notes 134
      Installation Steps 134
      VMware Tools 134
   Known Issues 135
      Changing Resolution in the Guest Operating System 135
      Getting a DHCP Address in the Guest Operating System 135
      Configuration Changes Might Be Necessary for Proper Timekeeping Behavior 135
      Guest Screen Saver 135
      Migration to a Different Processor 135
Mandrake Linux 10.1 136
   32-Bit Support 136
```

General Installation Notes 136

Installation Steps 137 VMware Tools 137 Known Issues 137 Changing Resolution in the Guest Operating System 137 Getting a DHCP Address in the Guest Operating System 138 Configuration Changes Might Be Necessary for Proper Timekeeping Behavior 138 Guest Screen Saver 138 Migration to a Different Processor 138 Display Issues 138 Mandrake Linux 10 139 32-Bit Support 139 General Installation Notes 139 Installation Steps 140 VMware Tools 140 Known Issues 140 Changing Resolution in the Guest Operating System 140 Getting a DHCP Address in the Guest Operating System 141 Configuration Changes Might Be Necessary for Proper Timekeeping Behavior 141 Guest Screen Saver 141 Migration to a Different Processor 141 Mandrake Linux 9.2 142 32-Bit Support 142 General Installation Notes 142 Installation Steps 143 VMware Tools 143 Known Issues 144 Configuration Changes Might Be Necessary for Proper Timekeeping Behavior 144 Guest Screen Saver 144 Migration to a Different Processor 144 Mandrake Linux 9.1 146 32-Bit Support 146 General Installation Notes 146 Installation Steps 146 VMware Tools 147 Known Issues 148 Configuration Changes Might Be Necessary for Proper Timekeeping Behavior 148 Guest Screen Saver 148 Migration to a Different Processor 148 Mandrake Linux 9.0 149 32-Bit Support 149 General Installation Notes 149 Installation Steps 150 VMware Tools 150 Known Issues 151 Configuration Changes Might Be Necessary for Proper Timekeeping Behavior 151 Guest Screen Saver 151 Migration to a Different Processor 151 Mandrake Linux 8.2 152 32-Bit Support 152 General Installation Notes 152 Installation Steps 152 VMware Tools 153 Known Issues 154 Configuration Changes Might Be Necessary for Proper Timekeeping Behavior 154

```
Guest Screen Saver 154
      Migration to a Different Processor 154
Mandrake Linux 8.0 and 8.1 155
   32-Bit Support 155
   General Installation Notes 155
      Installation Steps 155
      VMware Tools 156
      Setting Up a Symbolic Link to XFree86 156
   Known Issues 156
      Installation of Mandrake Linux 8.0 Hangs 156
      Shutting Down Mandrake Linux 8.0 157
      Configuration Changes Might Be Necessary for Proper Timekeeping Behavior 157
      Guest Screen Saver 157
      Migration to a Different Processor 157
Novell Linux Desktop 9
                      158
   32-Bit Support 158
   General Installation Notes 158
      Installation Steps 159
      VMware Tools 159
   Known Issues 159
      Changes Might Be Needed to Use Networking in Copied Virtual Machine 159
      Configuration Changes Might Be Necessary for Proper Timekeeping Behavior 159
      Migration to a Different Processor 160
Oracle Enterprise Linux 5 161
   32-Bit Support 161
   64-Bit Support 161
   General Installation Notes 161
      Installation Steps 161
      VMware Tools 162
   Known Issues 162
      Manual Changes Might Be Needed to Use Networking in Copied Virtual Machine 162
      Configuration Changes Might Be Necessary for Proper Timekeeping Behavior 163
      Migration to a Different Processor 163
Red Hat Enterprise Linux 5 164
   32-Bit Support 164
   64-Bit Support 166
   General Installation Notes 167
      Installation Steps 168
      VMware Tools 168
   Known Issues 169
      On Some Linux Guests with SELinux Enforcing Mode Turned On, Uninstalling VMware Tools
           Makes the File System Read-Only 169
      PAE Message During Installation 169
      Manual Changes Might Be Needed to Use Networking in Copied Virtual Machine 169
      SMP Virtual Machines Running Linux Using the TSC Clocksource Stop Responding or Stall 169
      Configuration Changes Might Be Necessary for Proper Timekeeping Behavior 169
      Migration to a Different Processor 169
Red Hat Enterprise Linux 4 171
   32-Bit Support 171
   64-Bit Support 174
   General Installation Notes 176
      Installation Steps 176
      VMware Tools 177
   Known Issues 177
```

PAE Message During Installation 177 Disable PAE in ESX Server Virtual Machines 178 Manual Changes Might Be Needed to Use Networking in Copied Virtual Machine 178 Configuration Changes Might Be Necessary for Proper Timekeeping Behavior 178 Guest Screen Saver 178 Migration to a Different Processor 178 Red Hat Enterprise Linux 4 Update 2 and Update 3 Guests Displayed with Incorrect Operating System Type in Virtual Infrastructure Client 179 Red Hat Enterprise Linux 3 180 32-Bit Support 180 64-Bit Support 182 General Installation Notes 184 Installation Steps 185 VMware Tools 186 Known Issues 186 Forcing the Installer to Read the Second Installation CD 186 PAE Message During Installation 186 Disable PAE in ESX Server Virtual Machines 187 Configuration Changes Might Be Necessary for Proper Timekeeping Behavior 187 Guest Screen Saver 187 Migration to a Different Processor 187 Installation on Uniprocessor Virtual Machines with More than 4GB of Memory 187 Message About "Tainted" Driver 188 X Windows System Fails to Start in Virtual Machine If Default Depth for Display Is Set to 24 188 Removing the Disk from a Virtual Machine with a RHEL3 Guest Operating System without Informing the Guest Causes the Virtual Machine to Fail 188 Red Hat Enterprise Linux 2.1 189 32-Bit Support 189 General Installation Notes 190 Installation Steps 191 VMware Tools 192 Known Issues 192 Forcing the Installer to Read the Second Installation CD 192 Mouse Does Not Function Properly 193 Configuration Changes Might Be Necessary for Proper Timekeeping Behavior 193 Guest Screen Saver 193 Migration to a Different Processor 193 Disable PAE in ESX Server Virtual Machines 193 Red Hat Linux 9.0 194 32-Bit Support 194 General Installation Notes 194 Installation Steps 195 VMware Tools 195 Known Issues 196 Forcing the Installer to Read the Second Installation CD 196 Configuration Changes Might Be Necessary for Proper Timekeeping Behavior 196 Guest Screen Saver 196 INIT Errors, Slow or Poor Performance 197 Migration to a Different Processor 197 Getting a DHCP Address in a Red Hat Linux 9.0 Virtual Machine 198 Message About "Tainted" Driver 198 Disable PAE in ESX Server Virtual Machines 198 Red Hat Linux 8.0 199 32-Bit Support 199

General Installation Notes 199 Installation Steps 200 VMware Tools 200 Known Issues 201 Configuration Changes Might Be Necessary for Proper Timekeeping Behavior 201 Guest Screen Saver 201 Migration to a Different Processor 201 Message About Tainted Driver 201 Disable PAE in ESX Server Virtual Machines 202 Red Hat Linux 7.3 203 32-Bit Support 203 General Installation Notes 203 Installation Steps 204 VMware Tools 204 Known Issues 205 Configuration Changes Might Be Necessary for Proper Timekeeping Behavior 205 Guest Screen Saver 205 Migration to a Different Processor 205 Disable PAE in ESX Server Virtual Machines 206 Red Hat Linux 7.2 207 32-Bit Support 207 General Installation Notes 207 Installation Steps 208 VMware Tools 208 Known Issues 209 Installation Hang 209 Configuration Changes Might Be Necessary for Proper Timekeeping Behavior 209 Guest Screen Saver 209 Migration to a Different Processor 209 Disable PAE in ESX Server Virtual Machines 210 Red Hat Linux 7.1 211 32-Bit Support 211 General Installation Notes 211 Installation Steps 212 VMware Tools 212 Known Issues 213 Installation Hang 213 Configuration Changes Might Be Necessary for Proper Timekeeping Behavior 213 Guest Screen Saver 213 Migration to a Different Processor 213 Red Hat Linux 7.0 214 32-Bit Support 214 General Installation Notes 214 Installation Steps 215 VMware Tools 215 Known Issues 216 Configuration Changes Might Be Necessary for Proper Timekeeping Behavior 216 Guest Screen Saver 216 Migration to a Different Processor 216 Red Hat Linux 6.2 217 32-Bit Support 217 General Installation Notes 217 Installation Steps 217

VMware Tools 218

```
Known Issues 219
      Configuration Changes Might Be Necessary for Proper Timekeeping Behavior 219
      Guest Screen Saver 219
      Migration to a Different Processor 219
Sun Java Desktop System 2 220
   32-Bit Support 220
   General Installation Notes 220
      Installation Steps 220
      VMware Tools 220
   Known Issues
                 221
      Changing Resolution in the Guest Operating System 221
      Virtual Machine Might Hang During Guest Operating System Installation 221
      Guest Screen Saver 221
SCO OpenServer 5.0 222
   32-Bit Support 222
   General Installation Notes 222
      Installation Steps 223
      Install Maintenance Pack 5 224
      VMware Tools 224
   Known Issues 224
      The X Window System Stops Working 224
      Mouse Stops Working with Open Server 5.0.6 and 5.0.7 MP5 224
      Configuring the Network Adapter and Protocol 224
SCO UnixWare 7 226
   32-Bit Support 226
   General Installation Notes 226
      Installation Steps 226
      Install SCO UnixWare Maintenance Packs
                                              226
      Install and Configure SMP
                                226
      VMware Tools 227
   Known Issues 227
      SCO UnixWare Kernel Panics When Configuring Network 227
SUSE Linux Enterprise Desktop 11 228
   32-Bit Support 228
   64-Bit Support 228
   General Installation Notes 228
      Installation Steps 229
      VMware Tools 229
   Known Issues
                  229
      Do Not Use 4-Bit Color 229
      Manual Changes Might Be Needed to Use Networking in Copied Virtual Machine 230
      Configuration Changes Might Be Necessary for Proper Timekeeping Behavior 230
      Migration to a Different Processor 230
SUSE Linux Enterprise Desktop 10 231
   32-Bit Support 231
   64-Bit Support 232
   General Installation Notes 232
      Installation Steps 233
      VMware Tools 233
   Known Issues
                  234
      Do Not Use 4-Bit Color 234
      Manual Changes Might Be Needed to Use Networking in Copied Virtual Machine 234
      Configuration Changes Might Be Necessary for Proper Timekeeping Behavior 234
      Migration to a Different Processor 234
```

SUSE Linux Enterprise Server 11 235 32-Bit Support 235 64-Bit Support 235 General Installation Notes 235 Installation Steps 236 VMware Tools 236 Known Issues 236 Do Not Use 4-Bit Color 236 Manual Changes Might Be Needed to Use Networking in Copied Virtual Machine 237 Configuration Changes Might Be Necessary for Proper Timekeeping Behavior 237 Migration to a Different Processor 237 SUSE Linux Enterprise Server 10 238 32-Bit Support 238 64-Bit Support 239 General Installation Notes 240 Installation Steps 241 VMware Tools 241 Known Issues 242 Do Not Use 4-Bit Color 242 Manual Changes Might Be Needed to Use Networking in Copied Virtual Machine 242 Configuration Changes Might Be Necessary for Proper Timekeeping Behavior 242 Migration to a Different Processor 242 SUSE Linux Enterprise Server 9 243 32-Bit Support 243 64-Bit Support 244 General Installation Notes 246 Installation Steps 246 VMware Tools 246 Known Issues 247 64-bit SLES 9 with SP 1 Spontaneously Resets on Intel EM64T Hardware 247 Do Not Use 4-Bit Color 247 Manual Changes Might Be Needed to Use Networking in Copied Virtual Machine 247 Configuration Changes Might Be Necessary for Proper Timekeeping Behavior 247 Guest Screen Saver 247 SLES 9 SP3 Guest Experiences Monitor Panic in SMP Mode on Host with AMD Opteron Processor 248 Disable PAE in ESX Server Virtual Machines 248 Migration to a Different Processor 248 SUSE Linux Enterprise Server 8 249 32-Bit Support 249 General Installation Notes 249 Installation Steps 250 VMware Tools 250 Known Issues 251 Disable PAE in ESX Server Virtual Machines 251 Configuration Changes Might Be Necessary for Proper Timekeeping Behavior 251 Guest Screen Saver 251 Migration to a Different Processor 251 SUSE Linux Enterprise Server 7 252 32-Bit Support 252 General Installation Notes 252 Installation Steps 253 VMware Tools 253 Known Issues 253

#### Contents

```
Configuration Changes Might Be Necessary for Proper Timekeeping Behavior 253
      Guest Screen Saver 253
      Migration to a Different Processor 253
Open SUSE Linux 11.1 255
   32-Bit Support 255
   64-Bit Support 255
   General Installation Notes
                             255
      Installation Steps 255
      VMware Tools
                     256
   Known Issues 257
      Manual Changes Might Be Needed to Use Networking in Copied Virtual Machine 257
      SMP Virtual Machines Running Linux Using the TSC Clocksource Stop Responding or Stall 257
      Configuration Changes Might Be Necessary for Proper Timekeeping Behavior 257
      Migration to a Different Processor 257
Open SUSE Linux 10.3 258
   32-Bit Support 258
   64-Bit Support 258
   General Installation Notes
                             258
      Installation Steps 258
      VMware Tools 259
   Known Issues 259
      Manual Changes Might Be Needed to Use Networking in Copied Virtual Machine 259
      SMP Virtual Machines Running Linux Using the TSC Clocksource Stop Responding or Stall 260
      Configuration Changes Might Be Necessary for Proper Timekeeping Behavior 260
      Migration to a Different Processor 260
Open SUSE Linux 10.2 261
   32-Bit Support 261
   64-Bit Support 261
                             261
   General Installation Notes
                        262
      Installation Steps
      VMware Tools 262
   Known Issues 263
      Manual Changes Might Be Needed to Use Networking in Copied Virtual Machine 263
      SMP Virtual Machines Running Linux Using the TSC Clocksource Stop Responding or Stall 263
      Configuration Changes Might Be Necessary for Proper Timekeeping Behavior 263
      Migration to a Different Processor 263
SUSE Linux 10.1
                 264
   32-Bit Support 264
   64-Bit Support 264
   General Installation Notes
                             265
      Installation Steps 265
      VMware Tools
                     265
   Known Issues 266
      Manual Changes Might Be Needed to Use Networking in Copied Virtual Machine 266
      Configuration Changes Might Be Necessary for Proper Timekeeping Behavior 266
      Migration to a Different Processor 266
SUSE Linux 10 267
   32-Bit Support 267
   64-Bit Support 267
   General Installation Notes
                             268
      Installation Steps 268
      VMware Tools 268
   Known Issues 269
      Manual Changes Might Be Needed to Use Networking in Copied Virtual Machine 269
```

```
Configuration Changes Might Be Necessary for Proper Timekeeping Behavior 269
      Migration to a Different Processor 269
SUSE Linux 9.3 270
   32-Bit Support 270
   64-Bit Support 270
   General Installation Notes 271
      Installation Steps 271
      VMware Tools 271
   Known Issues 272
      Choosing Architecture When Installing SUSE Linux 9.3 on a 64-Bit Host 272
      Do Not Use 4-Bit Color 272
      Manual Changes Might Be Needed to Use Networking in Copied Virtual Machine 272
      Disable PAE in ESX Server Virtual Machines 273
      Configuration Changes Might Be Necessary for Proper Timekeeping Behavior 273
      Guest Screen Saver 273
      Migration to a Different Processor 273
SUSE Linux 9.2 274
   32-Bit Support 274
   64-Bit Support 274
   General Installation Notes
                             275
      Installation Steps 275
      VMware Tools 275
   Known Issues 276
      Do Not Use 4-Bit Color 276
      Manual Changes Might Be Needed to Use Networking in Copied Virtual Machine 276
      Disable PAE in ESX Server Virtual Machines 276
      Configuration Changes Might Be Necessary for Proper Timekeeping Behavior 276
      Guest Screen Saver 276
      Migration to a Different Processor
                                       276
SUSE Linux 9.1 278
   32-Bit Support 278
   64-Bit Support 278
   General Installation Notes
                             279
      Installation Steps 279
      VMware Tools 279
   Known Issues 280
      Virtual Machine Might Hang during Guest Operating System Installation 280
      Installation from DVD Might Stop with an Error Message 280
      Do Not Use 4-Bit Color 280
      Manual Changes Might Be Needed to Use Networking in Copied Virtual Machine 280
      Disable PAE in ESX Server Virtual Machines 281
      Configuration Changes Might Be Necessary for Proper Timekeeping Behavior 281
      Guest Screen Saver 281
      Migration to a Different Processor 281
SUSE Linux 9.0
                282
   32-Bit Support 282
   General Installation Notes 282
      Installation Steps 283
      VMware Tools 283
      Before You Start the X Server 283
   Known Issues 283
      Virtual Machine Might Hang during Guest Operating System Installation 283
      Installation from DVD Might Stop with an Error Message 284
      Do Not Use 4-Bit Color 284
```

Disable PAE in ESX Server Virtual Machines 284 Configuration Changes Might Be Necessary for Proper Timekeeping Behavior 284 Guest Screen Saver 284 Migration to a Different Processor 284 SUSE Linux 8.2 285 32-Bit Support 285 General Installation Notes 285 Installation Steps 286 VMware Tools 286 Before You Start the X Server 287 Known Issues 287 Virtual Machine Might Hang during Guest Operating System Installation 287 Installation from DVD Might Stop with an Error Message 287 Disable PAE in ESX Server Virtual Machines 287 Configuration Changes Might Be Necessary for Proper Timekeeping Behavior 287 Guest Screen Saver 287 Migration to a Different Processor 287 SUSE Linux 8.1 289 32-Bit Support 289 General Installation Notes 289 Installation Steps 290 VMware Tools 290 Before You Start the X Server 290 Known Issues 291 Virtual Machine Might Hang During Guest Operating System Installation 291 Configuration Changes Might Be Necessary for Proper Timekeeping Behavior 291 Guest Screen Saver 291 Migration to a Different Processor 291 SUSE Linux 8.0 292 32-Bit Support 292 General Installation Notes 292 Installation Steps 293 VMware Tools 293 Before You Start the X Server 293 Known Issues 294 Configuration Changes Might Be Necessary for Proper Timekeeping Behavior 294 Guest Screen Saver 294 Migration to a Different Processor 294 SUSE Linux 7.3 295 32-Bit Support 295 General Installation Notes 295 Installation Steps 296 VMware Tools 296 Known Issues 296 Configuration Changes Might Be Necessary for Proper Timekeeping Behavior 296 Guest Screen Saver 296 Migration to a Different Processor 296 Turbolinux 10 Server 298 32-Bit Support 298 64-Bit Support 298 General Installation Notes 298 Installation Steps 298 VMware Tools 298 Known Issues 299

```
Screen Turns Black at the End of Turbolinux 10 Server Installation 299
      Configuration Changes Might Be Necessary for Proper Timekeeping Behavior 299
      Guest Screen Saver 299
      Migration to a Different Processor 299
      Problem Switching from X to VGA 300
Turbolinux 10 Desktop 301
   32-Bit Support 301
   General Installation Notes
                             301
      Installation Steps 301
      VMware Tools 301
   Known Issues 302
      Configuration Changes Might Be Necessary for Proper Timekeeping Behavior 302
      Guest Screen Saver 302
      Migration to a Different Processor 302
Turbolinux Enterprise Server 8 303
   32-Bit Support 303
   General Installation Notes 303
      Installation Steps 304
      VMware Tools 304
      Before You Start the X Server 304
   Known Issues 304
      Configuration Changes Might Be Necessary for Proper Timekeeping Behavior 304
      Guest Screen Saver 305
      Migration to a Different Processor 305
Turbolinux Workstation 8 306
   32-Bit Support 306
   General Installation Notes
                             306
      Installation Steps 306
      VMware Tools 307
      Before You Start the X Server
                                  - 307
   Known Issues 307
      Configuration Changes Might Be Necessary for Proper Timekeeping Behavior 307
      Guest Screen Saver 307
      Migration to a Different Processor 307
Turbolinux 7.0 309
   32-Bit Support 309
   General Installation Notes
                             309
      Installation Steps 310
      VMware Tools 310
   Known Issues 310
      Testing Scripts on Turbolinux 7.0 310
      Configuration Changes Might Be Necessary for Proper Timekeeping Behavior 310
      Guest Screen Saver 310
      Migration to a Different Processor 311
Ubuntu 9.04 312
   32-Bit Support 312
   64-Bit Support 312
   General Installation Notes
                             312
      Installation Steps 313
      VMware Tools 313
   Known Issues 314
      Ubuntu 9.04 Does Not Include vmmouse Driver 314
      NetWork Adapter Error Message After Installing VMware Tools on 32-Bit Ubuntu Guest 314
      SMP Virtual Machines Running Linux Using the TSC Clocksource Stop Responding or Stall 314
```

```
Configuration Changes Might Be Necessary for Proper Timekeeping Behavior 314
      Migration to a Different Processor 314
Ubuntu 8.10 316
   32-Bit Support 316
   64-Bit Support 316
   General Installation Notes 317
      Installation Steps 317
      VMware Tools 317
   Known Issues 318
      NetWork Adapter Error Message After Installing VMware Tools on 32-bit Ubuntu Guest 318
      SMP Virtual Machines Running Linux Using the TSC Clocksource Stop Responding or Stall 318
      Configuration Changes Might Be Necessary for Proper Timekeeping Behavior 318
      Migration to a Different Processor 318
Ubuntu 8.04 LTS 320
   32-Bit Support 320
   64-Bit Support 321
   General Installation Notes 322
      Installation Steps 322
      VMware Tools 322
      Known Issues 323
      NetWork Adapter Error Message After Installing VMware Tools on 32-bit Ubuntu Guest 323
      SMP Virtual Machines Running Linux Using the TSC Clocksource Stop Responding or Stall 323
      Configuration Changes Might Be Necessary for Proper Timekeeping Behavior 323
      Migration to a Different Processor 324
Ubuntu Linux 7.10 325
   32-Bit Support 325
   64-Bit Support 325
   General Installation Notes
                             326
      Installation Steps
                        326
      VMware Tools 326
   Known Issues 327
      NetWork Adapter Error Message After Installing VMware Tools on 32-bit Ubuntu Guest 327
      SMP Virtual Machines Running Linux Using the TSC Clocksource Stop Responding or Stall 327
      Configuration Changes Might Be Necessary for Proper Timekeeping Behavior 327
      Migration to a Different Processor 327
Ubuntu Linux 7.04 329
   32-Bit Support 329
   64-Bit Support 329
   General Installation Notes
                             330
      Installation Steps 330
      VMware Tools 331
   Known Issues 332
      NetWork Adapter Error Message After Installing VMware Tools on 32-bit Ubuntu Guest 332
      SMP Virtual Machines Running Linux Using the TSC Clocksource Stop Responding or Stall 332
      Configuration Changes Might Be Necessary for Proper Timekeeping Behavior 332
      Migration to a Different Processor 332
Ubuntu Linux 6.10 333
   32-Bit Support 333
   64-Bit Support 333
   General Installation Notes
                             334
      Installation Steps 334
      VMware Tools 334
   Known Issues 335
      Configuration Changes Might Be Necessary for Proper Timekeeping Behavior 335
```

Migration to a Different Processor 335 Ubuntu Linux 6.06 336 32-Bit Support 336 64-Bit Support 336 General Installation Notes 337 Installation Steps 337 VMware Tools 337 Known Issues 338 Configuration Changes Might Be Necessary for Proper Timekeeping Behavior 338 Migration to a Different Processor 338 Ubuntu Linux 5.10 339 32-Bit Support 339 64-Bit Support 339 General Installation Notes 340 Installation Steps 340 VMware Tools 340 VMware Tools and 64-bit Version of Ubuntu Linux 5.10 341 Known Issues 341 Configuration Changes Might Be Necessary for Proper Timekeeping Behavior 341 Migration to a Different Processor 341 Ubuntu Linux 5.04 342 32-Bit Support 342 64-Bit Support 342 General Installation Notes 342 Installation Steps 343 VMware Tools 343 Known Issues 344 Configuration Changes Might Be Necessary for Proper Timekeeping Behavior 344 Migration to a Different Processor 344 FreeBSD 7.1 345 32-Bit Support 345 64-Bit Support 345 General Installation Notes 345 Installation Steps 346 VMware Tools 346 Known Issues 346 FreeBSD 7.1 Guest Fails With Odd Number of Virtual CPUs 346 Install and Reboot of 64-Bit FreeBSD 7.1 Guest Takes a Long Time With 4 Virtual CPUs 346 FreeBSD 7.1 Guest With Large Amounts of Memory Can Stall After Splash Screen Appears 346 Cannot Change the Screen Resolution in FreeBSD 7.1 Guests 346 VMware Tools Custom Script for Suspend Power Event Does Not Work in FreeBSD 7.1 Guest 346 Scroll Up Operation With the Mouse Wheel Using a VI-client Does Not Work in 32-bit FreeBSD 7.1 Guest 347 /etc/vmware-tools/locations File Grows with Each Boot of 64-bit FreeBSD Guests 347 Sound 347 FreeBSD 7.0 348 32-Bit Support 348 64-Bit Support 348 General Installation Notes 348 Installation Steps 348 VMware Tools 349 Known Issues 349 /etc/vmware-tools/locations File Grows with Each Boot of 64-bit FreeBSD Guests 349 Sound 349

```
Guest Screen Saver 349
FreeBSD 6.4 350
   32-Bit Support 350
   64-Bit Support 350
   General Installation Notes 350
      Installation Steps 351
      VMware Tools 351
   Known Issues 351
      VMware Tools Custom Script for Suspend Power Event Does Not Work in FreeBSD 6.4 Guest 351
      Scroll Up Operation With the Mouse Wheel Using VI Client Does Not Work in 32-bit FreeBSD 6.4
          Guests 351
      /etc/vmware-tools/locations File Grows with Each Boot of 64-bit FreeBSD Guests 351
      Sound 352
FreeBSD 6.3 353
   32-Bit Support 353
   64-Bit Support 353
   General Installation Notes 353
      Installation Steps 354
      VMware Tools 354
   Known Issues 354
      /etc/vmware-tools/locations File Grows with Each Boot of 64-bit FreeBSD Guests 354
      VMware Tools Custom Script for Suspend Power Event Does Not Work in FreeBSD 6.3 Guest 354
      Scroll Up Operation With the Mouse Wheel Using VI Client Does Not Work in 32-bit FreeBSD 6.3
           Guests 354
      Sound 354
FreeBSD 6.2 355
   32-Bit Support 355
   64-Bit Support 355
   General Installation Notes
                             355
      Installation Steps
                       355
      VMware Tools
                      355
   Known Issues 356
      /etc/vmware-tools/locations File Grows with Each Boot of 64-bit FreeBSD Guests 356
      Sound 356
      Guest Screen Saver
                         356
FreeBSD 6.1 357
   32-Bit Support
                  357
   64-Bit Support 357
   General Installation Notes 357
      Installation Steps 357
      VMware Tools 357
   Known Issues 358
      /etc/vmware-tools/locations File Grows with Each Boot of 64-bit FreeBSD Guests 358
      Sound 358
      Guest Screen Saver 358
FreeBSD 6.0 359
   32-Bit Support 359
   64-Bit Support 359
   General Installation Notes 359
      Installation Steps 359
      VMware Tools 360
   Known Issues 360
      /etc/vmware-tools/locations File Grows with Each Boot of 64-bit FreeBSD Guests 360
      Sound 360
```

Guest Screen Saver 360 FreeBSD 5.5 361 32-Bit Support 361 64-Bit Support 361 General Installation Notes 361 Installation Steps 362 VMware Tools 362 Known Issues 362 /etc/vmware-tools/locations File Grows with Each Boot of 64-bit FreeBSD Guests 362 Sound 362 Guest Screen Saver 362 FreeBSD 5.4 363 32-Bit Support 363 64-Bit Support 363 General Installation Notes 363 Installation Steps 364 VMware Tools 364 Known Issues 364 /etc/vmware-tools/locations File Grows with Each Boot of 64-bit FreeBSD Guests 364 Sound 364 Guest Screen Saver 364 FreeBSD 5.3 365 32-Bit Support 365 64-Bit Support 365 General Installation Notes 365 Installation Steps 366 VMware Tools 366 Known Issues 366 /etc/vmware-tools/locations File Grows with Each Boot of 64-bit FreeBSD Guests 366 Sound 366 Guest Screen Saver 366 FreeBSD 5.2 367 32-Bit Support 367 General Installation Notes 367 Installation Steps 367 VMware Tools 368 Known Issues 368 /etc/vmware-tools/locations File Grows with Each Boot of 64-bit FreeBSD Guests 368 Sound 368 Guest Screen Saver 368 FreeBSD 5.1 369 32-Bit Support 369 General Installation Notes 369 Installation Steps 369 VMware Tools 370 Known Issues 370 /etc/vmware-tools/locations File Grows with Each Boot of 64-bit FreeBSD Guests 370 Sound 370 Guest Screen Saver 370 FreeBSD 5.0 371 32-Bit Support 371 General Installation Notes 371 Installation Steps 371 VMware Tools 372

```
Known Issues 372
      /etc/vmware-tools/locations File Grows with Each Boot of 64-bit FreeBSD Guests 372
      Sound 372
      Guest Screen Saver 372
FreeBSD 4.11 373
   32-Bit Support 373
   General Installation Notes 373
      Installation Steps 373
       VMware Tools 373
   Known Issues 373
      /etc/vmware-tools/locations File Grows with Each Boot of 64-bit FreeBSD Guests 373
      Sound 374
      Guest Screen Saver 374
FreeBSD 4.10 375
   32-Bit Support 375
   General Installation Notes 375
      Installation Steps 375
      VMware Tools 375
   Known Issues 375
      /etc/vmware-tools/locations File Grows with Each Boot of 64-bit FreeBSD Guests 375
      Sound 376
      Guest Screen Saver 376
FreeBSD 4.9 377
   32-Bit Support 377
   General Installation Notes 377
      Installation Steps 377
      VMware Tools 377
   Known Issues 377
      /etc/vmware-tools/locations File Grows with Each Boot of 64-bit FreeBSD Guests 377
      Sound 378
      Guest Screen Saver 378
FreeBSD 4.4, 4.5, 4.6.2, 4.8 379
   32-Bit Support 379
   General Installation Notes 379
      Installation Steps 379
       VMware Tools 380
   Known Issues 380
      /etc/vmware-tools/locations File Grows with Each Boot of 64-bit FreeBSD Guests 380
      Sound 380
      Guest Screen Saver 380
      Migration to a Different Processor 380
FreeBSD 4.0, 4.1, 4.2, 4.3
                        382
   32-Bit Support 382
   General Installation Notes
                             382
      Installation Steps 382
      VMware Tools 383
   Known Issues 383
      /etc/vmware-tools/locations File Grows with Each Boot of 64-bit FreeBSD Guests 383
      Setting the Disk Geometry for a FreeBSD SCSI Virtual Disk 383
      Sound 384
      Guest Screen Saver 385
      Migration to a Different Processor 385
NetWare 6.5 Server 386
   32-Bit Support 386
```

General Installation Notes 387 Installation Steps 388 VMware Tools 389 Known Issues 389 Regaining Keyboard and Mouse Control After Reboot 389 Navigating in Text Mode 389 NetWare 6.5 Server SP3 and SP5 Installations Hang After Selection of Ethernet Driver on a Guest with Non-Passthrough Raw Device Mapping 389 NetWare Server Guest Inaccessible If Installed as RDM Virtual Machine Using the Same LUN as a Prior Windows NT RDM Guest Installation 390 Manual Changes Might Be Needed to Use Networking in Copied Virtual Machine on Open Enterprise Server, Support Pack 1 and Support Pack 2 390 NetWare 6.0 Server 391 32-Bit Support 391 General Installation Notes 392 Installation Steps 392 VMware Tools 393 Known Issues 394 Disconnecting VMware Tools ISO File 394 Installation Failure on First Try 394 Grabbing the Mouse Pointer 394 Cannot Browse File System with Arrow Keys 394 NetWare 6.0 Server SP5 Crashes When Stack Dump Exceeds the Valid Memory Limit 394 NetWare Server Guest Inaccessible If Installed as RDM Virtual Machine Using the Same LUN as a Prior Windows NT RDM Guest Installation 394 Manual Changes Might Be Needed to Use Networking in Copied Virtual Machine on Open Enterprise Server, Support Pack 1 and Support Pack 2 395 NetWare 5.1 Server 396 32-Bit Support 396 General Installation Notes Installation Steps 397 VMware Tools 398 Known Issues 398 Updated LSI Logic SCSI Driver 398 Disconnecting VMware Tools ISO File 399 Pentium 4 Host Page Fault 399 Cannot Mount a CD-ROM as a Volume 399 Using More than One Virtual Network Adapter on the Same Network 399 Grabbing the Mouse Pointer 399 Cannot Browse File System with Arrow Keys 400 NetWare Server Guest Inaccessible If Installed as RDM Virtual Machine Using the Same LUN as a Prior Windows NT RDM Guest Installation 400 Manual Changes Might Be Needed to Use Networking in Copied Virtual Machine on Open Enterprise Server, Support Pack 1 and Support Pack 2 400 NetWare 4.2 Server 401 32-Bit Support 401 General Installation Notes 401 Creating and Configuring the NetWare Virtual Machine 401 Installation Steps 401 VMware Tools 403 Known Issues 403 NetWare Server Guest Inaccessible If Installed as RDM Virtual Machine Using the Same LUN as a Prior Windows NT RDM Guest Installation 403 Solaris 10 Operating System for x86 Platforms 404 32-Bit Support 404

64-Bit Support 405 General Installation Notes 407 Memory Requirements for Solaris 10 407 Installation Steps 407 VMware Tools (ESX Server 3.x Only) 407 Known Issues 408 Faults Reported on Solaris 10 and Solaris10 Update 1 408 ESX Server 3.x Network Adapter Driver Support for 32-Bit and 64-Bit Solaris 10 Guests 408 Using Solaris 10 in 32-Bit Mode on a 64-Bit Host 408 Display Too Small After Installation 408 PAE Message During Installation 408 Performance Problems in ESX Server 3.x Virtual Machines with Four Virtual Processors on Hosts with Hyperthreading 409 Solaris 10 Guests Might Become Unresponsive When Halted 409 Solaris 10 1/06 (Update 1) and Solaris 10 6/06 (Update 2) Guests with Virtual SMP Might Hang When Powering On 409 Solaris 10 Guest Cannot Eject ISO Image Mounted as CD-ROM 409 64-Bit Solaris 10 1/06 (Update 1) and Solaris 10 6/06 (Update 2) Fail with Triple Fault on Intel Pentium M-Based Systems Merom, Woodcrest, and Conroe 409 Solaris 9 Operating System x86 Platform Edition 410 32-Bit Support 410 General Installation Notes 411 Installation Steps 411 VMware Tools 412 Solaris 8 Operating System x86 Platform Edition 32-Bit Support 413 General Installation Notes 413 Installation Steps 414 Adding a SCSI Driver 414 VMware Tools 415

Index 417

# **About This Book**

The *Guest Operating System Installation Guide* provides users of VMware<sup>®</sup> ESX Server, VMware GSX Server, VMware GSX Server, VMware ACE, VMware Workstation, and VMware Fusion<sup>™</sup> information about installing guest operating systems in VMware virtual machines.

#### **Revision History**

This guide is revised with each newly supported guest operating system that requires installation instructions.

| Revision | Description                                                                                                    |
|----------|----------------------------------------------------------------------------------------------------|
| 20090716 | <ul> <li>This version of the <i>Guest Operating System Installation Guide</i> has been deprecated. The new version of the <i>Guest Operating System Installation Guide</i> contains only information and instructions applicable to installing guest operating systems.</li> </ul>                                                    |
|          | <ul> <li>Guest operating system support data has been moved to the new Guest/Host OS<br/>VMware Compatibility Guide.</li> </ul>                                                                                                    |
|          | <ul> <li>Known issues documented in this version of the guide can also be found in the<br/>Guest/Host OS VMware Compatibility Guide and in the VMware Knowledge Base.</li> </ul>                                                                                                    |
|          | <ul> <li>VMware Tools information is located in the product documentation and the VMware<br/>Knowledge Base.</li> </ul>                                                                                                    |
| 20090714 | <ul> <li>Added 32-bit and 64-bit Debian 4.0 r8 support on ESX 4.0.</li> </ul>                                                                                                    |
|          | <ul> <li>Changed full support for SMP to experimental for all VMware products that support<br/>Ubuntu Linux 7.10 and Ubuntu Linux 7.04.</li> </ul>                                                                                                    |
|          | <ul> <li>Modified LILO install instructions for SUSE Linux Enterprise Desktop 10 and SUSE Linux<br/>Enterprise Desktop 10.</li> </ul>                                                                                                    |
|          | <ul> <li>Modified instructions for "Manual Changes Might Be Needed to Use Networking in<br/>Copied Virtual Machine" for SUSE Linux Enterprise Server 10, SUSE Linux Enterprise<br/>Server 9, SUSE Linux Enterprise Desktop 10, Novell Linux Desktop 9, Open Enterprise<br/>Server 1 with Support Pack 1 or Support Pack 2.</li> </ul> |
| 20090709 | <ul> <li>Added support for 32-bit and 64-bit Ubuntu 9.0.4 on ESX 4.0.</li> </ul>                                                                                                    |
|          | <ul> <li>Added known issue about vmmouse ungrab feature for Ubuntu 9.04 on ESX 4.0 and ESX 3.5 Update 4.</li> </ul>                                                                                                    |
| 20090702 | <ul> <li>Added additional information about support for 32-bit and 64-bit Ubuntu 9.0.4 on ESX 3.5<br/>Update 4.</li> </ul>                                                                                                    |
|          | <ul> <li>Modified description of ESXi and ESX support.</li> </ul>                                                                                                    |
|          | <ul> <li>Made miscellaneous edits.</li> </ul>                                                                                                    |
| 20090630 | <ul> <li>Added support for 32-bit and 64-bit Ubuntu 9.0.4 on ESX 3.5 Update 4.</li> </ul>                                                                                                    |
|          | <ul> <li>Added support for PBMs on 32-bit SUSE Linux Enterprise Desktop 11 and SUSE Linux<br/>Enterprise Server 11, using a VMI kernel on ESX 3.5 Update 4.</li> </ul>                                                                                                    |
| 20090623 | Added support for Fusion 2.0.5, including new support for Ubuntu 9.04, 32-bit and 64-bit.                                                                                                    |

Table 1. Revision History

| Revision | Description                                                                                                    |
|----------|----------------------------------------------------------------------------------------------------|
| 20090619 | <ul> <li>Added OSP support for 32-bit and 64-bit SUSE Linux Enterprise Desktop 11and SUSE<br/>Linux Enterprise Server 11 on ESX 3.5 Update 4.</li> </ul>                                                                                                    |
|          | <ul> <li>Added OSP support for 32-bit and 64-bit Red Hat Enterprise Linux 4 Update 8 on ESX 3.5<br/>Update 4.</li> </ul>                                                                                                    |
| 20090604 | Added a notice to the cover page announcing the availability of the beta version of the online VMware Compatibility Guide: http://www.vmware.com/resources/compatibility/. The VMware Compatibility Guide will become the main source for host and operating system compatibility data for the most recent and most popular VMware products. |
|          | <ul> <li>Made minor modifications and edits.</li> </ul>                                                                                                    |
| 20090526 | <ul> <li>Added support for 32-bit and 64-bit Red Hat Enterprise Linux 4.8 on ESX 2.5.5 (32-bit only),<br/>3.0.2, 3.0.3, 3.5 Update 4, and ESX 4.0.</li> </ul>                                                                                                    |
| 20090522 | <ul> <li>Added support for 32-bit and 64-bit Solaris 10 Update 7 on ESX 4.0.</li> </ul>                                                                                                    |
| 20090520 | <ul> <li>Added support for 32-bit and 64-bit Solaris 10 Update 7 on ESX 3.0.2, 3.0.3, and 3.5<br/>Update 4.</li> </ul>                                                                                                    |

Table 1. Revision History (Continued)

| Revision | Description                                                                                                    |
|----------|----------------------------------------------------------------------------------------------------|
| 20090520 | Added ESX 4.0 release:                                                                                                    |
|          | New Support                                                                                                    |
|          | <ul> <li>Windows 7 Home Premium, Professional, Enterprise, and Ultimate, 32-bit and 64-bit.<br/>(experimental)</li> </ul>                                                                                                    |
|          | <ul> <li>Windows Server 2008 R2 Standard Edition, R2 Datacenter Edition, R2 Enterprise Edition, R2 Essential R2 Business Server Standard, R2 Essential Business Server Premium, R2 Small Business Server Standard, and R2 Small Business Server Premium, 64-bit. (experimental)</li> <li>Windows 98 and Windows 98 Second Edition, 32 bit</li> </ul>                                                                        |
|          | <ul> <li>Windows 95 and Windows 95 Second Edition, 52-50.</li> <li>Windows 95 and Windows 95 Second Edition, 52-50.</li> <li>Windows 95 and Windows 95 Second Edition, 52-50.</li> </ul>                                                                                                    |
|          | • Windows 95 and Windows 95 Service Fack 1, and these OEM Service Releases: OSK1,<br>OSR2, OSR2.1, and OSR2.5, 32-bit.                                                                                                    |
|          | ■ Windows 3.1, 32-bit.                                                                                                    |
|          | ■ MS-DOS 6.22, 16-bit.                                                                                                    |
|          | Asianux 3.0 Server and Asianux 3.0 Server, Service Pack 1, 32-bit and 64-bit.                                                                                                    |
|          | CentOS 4.5, 4.6, and 4.7, 32-bit and 64-bit.                                                                                                    |
|          | ■ Debian 5.0, 32-bit and 64-bit.                                                                                                    |
|          | Debian 4.0 r3, r4, r5, r6, and r7, 32-bit and 64-bit.                                                                                                    |
|          | <ul> <li>IBM OS/2 Warp 4.5.2, 32-bit.</li> <li>IBM OS/2 Warp 4.0, 32-bit.</li> </ul>                                                                                                    |
|          | <ul> <li>SCO OpenServer 5.0.6 and 5.0.7-MP5, 32-bit.</li> </ul>                                                                                                    |
|          | SCO UnixWare 7.1.1-MP5 and 7.1.4-MP4, 32-bit.                                                                                                    |
|          | ■ FreeBSD 6.4, 32-bit and 64-bit.                                                                                                    |
|          | ■ FreeBSD 6.3, 32-bit and 64-bit.                                                                                                    |
|          | ■ FreeBSD 7.0, 32-bit and 64-bit.                                                                                                    |
|          | ■ FreeBSD 7.1, 32-bit and 64-bit.                                                                                                    |
|          | <ul> <li>Solaris 9, Update 1, Update 2, Update 3, Update 4, Update 5, Update 6, Update 7, and<br/>Update 8, 32-bit. (experimental).</li> </ul>                                                                                                    |
|          | <ul> <li>Solaris 8, 06/00, 10/00, 01/01, 04/01, 07/01, 10/01, and 02/02, 32-bit (experimental).</li> </ul>                                                                                                    |
|          | Update Support                                                                                                    |
|          | <ul> <li>Windows Preinstallation Environment 2.1, 32-bit and 64-bit.</li> </ul>                                                                                                    |
|          | <ul> <li>Windows Server 2008 Service Pack 2 on Web Server, Enterprise, Standard, and Datacenter,<br/>32-bit and 64-bit.</li> </ul>                                                                                                    |
|          | <ul> <li>Windows Vista, Service Pack 2 on Enterprise, Business, Home Basic, Home Premium, and<br/>Ultimate, 32-bit and 64-bit.</li> </ul>                                                                                                    |
|          | Windows XP Embedded Service Pack 2, 32-bit.                                                                                                    |
|          | <ul> <li>Windows 2000 Professional Service Pack 3, 32-bit.</li> </ul>                                                                                                    |
|          | CentOS 5.0 and 5.1, 32-bit and 64-bit.                                                                                                    |
|          | Additional Support                                                                                                    |
|          | Paravirtualized SCSI (pvscsi) storage adapter support – Windows Server 2008, Windows Server 2003, and Red Hat Enterprise Linux 5.                                                                                                    |
|          | vmxnet3 network adapter support – Windows Server 2008, Windows Server 2008 R2,<br>Windows Server 2003, Windows Server 2003 R2, Windows 7, Windows Vista, Windows XP,<br>Red Hat Enterprise Linux 5, CentOS 5 SUSE Linux Enterprise Server 11, SUSE Linux<br>Enterprise Server 10, Ubuntu 7.04, Ubuntu 7.10, Ubuntu 8.04 LTS, Ubuntu 8.10, Asianux<br>Server 3, Debian 5.0, Debian 4.0, Solaris 10 Update 4 through Update 7 |
|          | <ul> <li>Hot Add memory, Hot Add CPU, and Hot plug device support</li> </ul>                                                                                                    |
|          | <ul> <li>Operating System Specific Packages (OSP) support – CentOS 4.5, 4.6, and 4.7, CentOS 5.0, 5.1, 5.2, and 5.3, and SUSE Linux Enterprise Server 11.</li> </ul>                                                                                                    |
|          | <ul> <li>VMI support – SUSE Linux Enterprise Server 10, SUSE Linux Enterprise Server 11, and<br/>SUSE Linux Enterprise Desktop 10</li> </ul>                                                                                                    |
|          | ■ IPv6 support                                                                                                    |
| 20090512 | <ul> <li>Added support for 32-bit and 64-bit Windows Vista Service Pack 2 on FSX 3.5 Undate 4</li> </ul>                                                                                                    |
|          | <ul> <li>Added support for 32-bit and 64-bit Windows Visu Server 2008 Service Pack 2 on ESX 3.5<br/>Update 4</li> </ul>                                                                                                    |
|          | <ul> <li>Added PBM support for ESX 3.0.3 on Ubuntu 8.04.2</li> </ul>                                                                                                    |
|          |                                                                                                    |

Table 1. Revision History (Continued)

| Revision | Description                                                                                                    |
|----------|----------------------------------------------------------------------------------------------------|
| 20090410 | <ul> <li>Added VMware Fusion 2.0.4 release.</li> <li>Revised installation instructions for the CentOS 5.0 and CentOS 4.0 guest operating systems.</li> </ul>                                                                                                    |
| 20090406 | <ul> <li>Added support for CentOS 5.3 on ESX 3.5 Update 4 and ESX 3.0.3, 32-bit and 64-bit.</li> <li>Added OSP support for Red Hat Enterprise Linux 5.3 on ESX 3.5 Update 4.</li> <li>Clarified OSP support for Ubuntu 8.04.2 on ESX 3.5 Update 4.</li> <li>Added support for SUSE Linux Enterprise Desktop 11 and SUSE Linux Enterprise Server 11 on Workstation 6.5.2.</li> </ul>                                                                                                    |
| 20090402 | <ul> <li>Added VMware Fusion 2.0.3 release.</li> <li>Made minor corrections to information for the ACE 2.5.2 and VMware Server 2.0.1 releases.</li> </ul>                                                                                                    |
| 20090331 | <ul> <li>Added VMware Workstation 6.5.2 release that includes new guest operating system support:</li> <li>Windows Vista, Service Pack 2, 32-bit and 64-bit.</li> <li>Asianux Server 3.0, Service Pack 1, 32-bit and 64-bit.</li> <li>OpenSUSE 11.1, 32-bit and 64-bit.</li> <li>Ubuntu 8.10 Desktop and Server, 32- bit and 64-bit.</li> <li>Ubuntu 8.04.2 Desktop and Server, 32-bit and 64-bit.</li> <li>Solaris 10, Update 6, 32-bit and 64-bit.</li> <li>Added VMware ACE 2.5.2 release.</li> <li>Added VMware Server 2.0.1 release that includes this new guest support:</li> <li>Windows Vista, Service Pack 1, 32-bit and 64-bit.</li> <li>Windows Vista, Service Pack 1, 32-bit and 64-bit.</li> <li>Windows Vista, Service Pack 1, 32-bit and 64-bit.</li> <li>Windows Vista, Service Pack 1, 32-bit and 64-bit.</li> <li>Windows Vista, Service Pack 1, 32-bit and 64-bit.</li> <li>Windows XP, Service Pack 3, 32-bit.</li> <li>Windows 2003 Small Business Server Standard and Premium, Service Pack 2, 32-bit.</li> <li>Asianux Server 3.0, Service Pack 1, 32-bit and 64-bit.</li> <li>CentOS 5.2, 32-bit and 64-bit.</li> <li>CentOS 4.7, 32-bit and 64-bit.</li> <li>Added VMware Server 1.0.9 release.</li> <li>Added VMware Server 1.0.9 release.</li> <li>Added references to knowledge base article 1006224 that provides a solution for a blue screen that occurs using the LSILogic SCSI driver on ESX Server 3.5 Update 2 and earlier, while installing these operating systems: Windows Server 2008, Windows Vista, Windows Server 2003, and Windows XP.</li> </ul> |
| 20090330 | <ul> <li>Added support for ESX 3.5 Update 4 that includes this new guest support:</li> <li>SUSE Linux Enterprise Desktop 11, 32-bit and 64-bit.</li> <li>SUSE Linux Enterprise Server 11, 32-bit and 64-bit.</li> <li>Ubuntu 8.10 Desktop Edition and Server Edition, 32-bit and 64-bit.</li> <li>Windows Preinstallation 2.0, 32-bit and 64-bit.</li> <li>Added new OSP support for Ubuntu 8.04.2 and Ubuntu 8.10 on ESX 3.5 Update 4.</li> <li>Added prebuilt kernel modules (PBMs) support for Ubuntu 8.04.2 on ESX 3.5 Update 4.</li> <li>Added reference to instructions for building kernel modules manually for VMware Tools on SUSE Linux Enterprise Desktop, SUSE Linux Enterprise Server, and Ubuntu guests.</li> <li>Added reference about receiving an error message after installing VMware Tools on Ubuntu 7.04 and later.</li> </ul>                                                                                                    |
| 20090213 | <ul> <li>Added the Fusion 2.0.2 release. New guest operating system support includes</li> <li>Ubuntu 8.10, 32-bit and 64-bit</li> <li>Mac OS X Server 10.5.6, 32-bit and 64-bit</li> </ul>                                                                                                    |
| 20090212 | <ul> <li>Added support for 32-bit Ubuntu 8.04.2 JeOS on ESX 3.0.3 and 3.5 Update 3.</li> <li>Added support for both 32-bit and 64-bit Red Hat Enterprise Linux 5.3 on ESX 3.5 Update 2.</li> <li>Added information about the vmware-user process for VMware Tools.</li> <li>Revised information about installing VMware Tools in Linux guests on VMware products.</li> </ul>                                                                                                    |

 Table 1. Revision History (Continued)

| Revision | Description                                                                                                    |
|----------|----------------------------------------------------------------------------------------------------|
| 20090126 | <ul> <li>Added general information about VMware Tools.</li> </ul>                                                                                                    |
|          | <ul> <li>Added support for Ubuntu 8.04.2 on ESX 3.0.3 and 3.5 Update 3.</li> </ul>                                                                                                    |
|          | <ul> <li>Added instructions unique to installing VMware Tools on Ubuntu.</li> </ul>                                                                                                    |
|          | <ul> <li>Added instructions about disabling IPv6 for Ubuntu 8.0.4 LTS and Ubuntu 7.10.</li> </ul>                                                                                                    |
| 20090120 | <ul> <li>Clarified support for 32-bit Windows Server 2003 on ESX Server.</li> </ul>                                                                                                    |
|          | Added support for Red Hat Enterprise Linux 5.3 on ESX 3.0.2, 3.0.3, and 3.5 Update 3.                                                                                                    |
|          | Added known issue for Red Hat Enterprise Linux 5.2 running on ESX 3.5 Update 3.                                                                                                    |
|          | <ul> <li>Made minor corrections.</li> </ul>                                                                                                    |
| 20090112 | <ul> <li>Added VMware Tools Operating System Specific Packages information to supported<br/>guests, including Red Hat Enterprise Linux 5, Red Hat Enterprise Linux 4, SUSE Linux<br/>Enterprise Server 10, SUSE Linux Enterprise Server 9, and Ubuntu 8.04 LTS.</li> </ul> |
|          | <ul> <li>Reformatted support for Novell Open Enterprise Server on SUSE Linux Enterprise Server<br/>10, SUSE Linux Enterprise Server 9, and NetWare 6.5 Server.</li> </ul>                                                                                                  |
|          | <ul> <li>Clarified which version of MS-DOS is supported.</li> </ul>                                                                                                    |
|          | Revised index entries.                                                                                                    |
|          | <ul> <li>Incorporated minor edits.</li> </ul>                                                                                                    |
| 20081215 | Added a new section that describes support for VMware Tools Operating System Specific                                                                                                    |
|          | <ul> <li>Packages.</li> <li>Added support for Red Hat Enterprise Linux 5 on ESX Server 3.0.2, 3.0.3, 3.5, 3.5 Update 1, 3.5 Update 2, and 3.5 Update 3.</li> </ul>                                                                                                    |
|          | Added support information about Server Core functionality for Windows Server 2008                                                                                                    |
| 0001011  |                                                                                                    |
| 20081211 | <ul> <li>Added support for 32-bit NetWare 6.5 Server, Support Pack 8 on ESX Server 2.5.5 for which<br/>VMware declared support on December 3, 2008.</li> </ul>                                                                                                    |
|          | <ul> <li>Revised information about running 64-bit guest operating systems.</li> </ul>                                                                                                    |
| 20081203 | <ul> <li>Added support for 32-bit NetWare 6.5 Server, Service Pack 8 on ESX Server 3.0.2, 3.0.3, and<br/>3.5 Update 3.</li> </ul>                                                                                                    |
|          | <ul> <li>Added support for Novell Open Enterprise Server 2, Support Pack 1 with 32-bit and 64-bit<br/>SUSE Linux Enterprise Server 10, Service Pack 2 and 32-bit NetWare 6.5 Server, Support<br/>Pack 8 on ESX Server 3.0.2, 3.0.3, and 3.5 Update 3.</li> </ul>           |
| 20081201 | <ul> <li>Added the VMware Workstation 6.5.1 and ACE 2.5.1 releases. Revised support for SUSE<br/>Linux Enterprise Server 10, Service Pack 1 on Workstation and ACE. Changed all support<br/>to experimental for Open SUSE Linux 10.2 on Workstation and ACE.</li> </ul>    |
|          | <ul> <li>Added information about creating a virtual machine for NetWare 6.5 and SUSE Linux<br/>Enterprise Server 9 and 10.</li> </ul>                                                                                                    |
| A        | Added support for 32-bit and 64-bit Solaris 10, Update 6 on ESX Server 3.0.2, 3.0.3, and 3.5 Update 3.                                                                                                    |
|          | Replaced the references to VMware knowledge base article 1420 that documents an issue about clocks running too slowly or too quickly with a reference to knowledge base article 1006427 that documents Linux timekeeping best practices.                                   |
| 20081119 | <ul> <li>Added support for 64-bit Windows Essential Business Server 2008 on ESX Server 3.5<br/>Update 3.</li> </ul>                                                                                                    |
|          | <ul> <li>Added support for 32-bit and 64-bit SUSE Linux Enterprise Desktop on ESX Server.</li> </ul>                                                                                                    |
|          | <ul> <li>Added a note about requiring Windows Internet Explorer 4.0 or greater to view VMware<br/>Tools online help in a Windows NT 4.0 guest.</li> </ul>                                                                                                    |
| 20081114 | Added the Fusion 2.0.1 release.                                                                                                    |
| 20081112 | <ul> <li>Added support for 64-bit Windows Small Business Server 2008 on ESX Server 3.5 Update 3.</li> </ul>                                                                                                    |
|          | <ul> <li>Removed a note that restricted support for VMware Tools to Solaris 10 1/06 (Update 1) and<br/>Solaris 10 6/06 (Update 2) on ESX server 3.x.</li> </ul>                                                                                                    |
| 20081106 | <ul> <li>Added the ESX Server 3.5 Update 3 release that includes new support for the Ubuntu 8.04.1 guest operating system.</li> </ul>                                                                                                    |
|          | Added the VMware Workstation 5.5.9, ACE 1.0.8, and VMware Server 1.0.8 releases.                                                                                                    |

Table 1. Revision History (Continued)

| Revision | Description                                                                                                    |
|----------|----------------------------------------------------------------------------------------------------|
| 20081024 | <ul> <li>Added a known issue about running Windows Server 2008 64-bit with Microsoft Update<br/>932596.</li> </ul>                                                                                                    |
|          | <ul> <li>Added a known issue about installing Turbolinux 10 Server on VMware Workstation.</li> </ul>                                                                                                    |
|          | <ul> <li>Added a known issue about the vmxnet3 network adapter displaying the incorrect link<br/>speed on Windows Server 2003 and Windows XP.</li> </ul>                                                                                                    |
|          | <ul> <li>Added a known issue for enabling the vmxnet adapter for Windows Server 2003 on ESX<br/>Server.</li> </ul>                                                                                                    |
|          | <ul> <li>Added a known issue about Linux virtual machines that stop responding or stall when<br/>using the TSC clocksource. Guests include Asianux 3.0, CentOS 5.0, Mandriva Linux 2008,<br/>Red Hat Enterprise Linux 5, Open SUSE Linux 10.3, Open SUSE Linux 10.2, Ubuntu 8.04<br/>LTS, Ubuntu Linux 7.10, and Ubuntu Linux 7.04.</li> </ul>                                                                                                    |
|          | <ul> <li>Revised installation instructions for SUSE Linux Enterprise Server 9 and 10. Replaced press<br/>F2 for text mode with enter boot option textmode=1.</li> </ul>                                                                                                    |
| 20081008 | <ul> <li>Added support for 32-bit and 64-bit Red Hat Enterprise Linux 5 Desktop with Workstation<br/>option on ESX Server 3.5, 3.5 Update 1, and 3.5 Update 2.</li> </ul>                                                                                                    |
|          | <ul> <li>Revised instructions for disabling IPv6 for SUSE Linux Enterprise Server 9, SUSE Linux<br/>Enterprise Server 10, Red Hat Enterprise Linux 4, Red Hat Enterprise Linux 5, and<br/>CentOS 5.0.</li> </ul>                                                                                                    |
|          | <ul> <li>Removed "Guest Screen Saver" sections from Windows guest operating systems because<br/>the information did not apply.</li> </ul>                                                                                                    |
| 20080925 | Added support for 32-bit CentOS 5.2 on ESX Server 3.0.3 and support for 64-bit CentOS 5.2 on ESX Server 3.0.3 and 3.5 U2.                                                                                                    |
| 20080923 | Added VMware Workstation 6.5 and ACE 2.5 releases to supported guest operating systems.                                                                                                    |
|          | <ul> <li>Experimental guest operating system support on Workstation 6.5:</li> </ul>                                                                                                    |
|          | Windows Preinstallation Environment (all versions); Windows Recovery Environment;<br>Windows Server 2008 Standard; and Ubuntu LTS 8.04.1                                                                                                    |
|          | <ul> <li>Full guest operating system support on Workstation 6.5:</li> </ul>                                                                                                    |
|          | Asianux 3.0; CentOS 5.0 to 5.2; Mandriva Linux 2008; Oracle Enterprise Linux 5.0 to 5.2; Red<br>Hat Enterprise Linux 4, Update 7 (Workstation, Enterprise Server, and Advanced Server);<br>Red Hat Enterprise Linux 5.1 and 5.2 (Advanced Platform, Desktop, and Server); Solaris 10<br>Operating System for x86 Platforms, 10 5/08 (Update 5); SUSE Linux Enterprise Desktop 10,<br>Support Pack 1, and Support Pack 2; SUSE Linux Enterprise Server 10, Support Pack 2; and<br>Ubuntu LTS 8.04 |
|          | <ul> <li>Full guest operating system support on ACE 2.5:</li> </ul>                                                                                                    |
| J        | Red Hat Enterprise Linux 4, Update 7 (Workstation, Enterprise Server, and Advanced<br>Server); Red Hat Enterprise Linux 5.1 and 5.2 (Advanced Platform, Desktop, and Server);<br>Solaris 10 Operating System for x86 Platforms, 10 5/08 (Update 5); SUSE Linux Enterprise<br>Desktop 10, Support Pack 1, and Support Pack 2; SUSE Linux Enterprise Server 10, Support<br>Pack 2; and Ubuntu LTS 8.04                                                                                             |
| 20080923 | <ul> <li>Added VMware Server 2.0 release to supported guest operating systems. New VMware<br/>Server 2.0 support:</li> </ul>                                                                                                    |
|          | <ul> <li>Windows Server 2008 Enterprise and Standard; Windows Vista Business and Ultimate;<br/>Windows Server 2003 Web, Standard, and Enterprise Editions with Service Pack 2; and<br/>Windows XP Service Pack 2</li> </ul>                                                                                                    |
|          | <ul> <li>Mandriva Linux 2008 and Mandriva Linux 2007</li> </ul>                                                                                                    |
|          | <ul> <li>Open SUSE Linux 10.2</li> </ul>                                                                                                    |
|          | <ul> <li>Red Hat Enterprise Linux 5, Red Hat Enterprise Linux 5.1, and Red Hat Enterprise<br/>Linux 4, Update 5</li> </ul>                                                                                                    |
|          | <ul> <li>SUSE Linux Enterprise Server 10, Service Pack 1 and SUSE Linux Enterprise Server 9,<br/>Service Pack 4</li> </ul>                                                                                                    |
|          | <ul> <li>Ubuntu 8.04 LTS, Ubuntu Linux 7.10, Ubuntu Linux 7.04, and Ubuntu Linux 6.10</li> </ul>                                                                                                    |
|          | <ul> <li>Netware 6.5, Service Pack 6</li> </ul>                                                                                                    |
|          | <ul> <li>Solaris 10 Operating System for x86 Platforms, Update 3 and Update 4</li> </ul>                                                                                                    |

Table 1. Revision History (Continued)

Table 1. Revision History (Continued)

| Revision | Description                                                                                                    |
|----------|----------------------------------------------------------------------------------------------------|
| 20080915 | <ul> <li>Added VMware Fusion 2.0 release to supported guest operating systems. New support:</li> <li>Mac OS X Server 10.5 (experimental support)</li> <li>Windows Server 2008 Enterprise and Standard (experimental support); Windows Vista Home Basic, Home Premium, and Service Pack 1; Windows Server 2003 Enterprise Edition, Service Pack 2; and Windows XP Professional, Home Edition, and Service Pack 3</li> <li>Mandriva Linux 2008</li> <li>Red Hat Enterprise Linux 5.0 Advanced Server, Enterprise Server, and Workstation, Update 2; Red Hat Enterprise Linux 4.0, Update 6; and Red Hat Enterprise Linux 3.0, Update 9</li> <li>SUSE Linux Enterprise Desktop 10, Service Pack 2 and SUSE Linux Enterprise Server 10, Service Pack 2</li> <li>Turbolinux Server 10</li> <li>Ubuntu 8.0.4, Ubuntu 8.04.1, Ubuntu Linux 7.10, and Ubuntu 7.04</li> <li>FreeBSD 7</li> <li>Netware 6.5, Support Pack 7</li> <li>Solaris 10 Operating System for x86 Platforms, (Update 5)</li> </ul> |
| 20080908 | Added support for 32-bit CentOS 5.2 on ESX Server 3.5, Update 2.                                                                                                    |
| 20080828 | <ul> <li>Added support for Workstation 5.5.8 and 6.0.5, ACE 1.0.7 and 2.0.5, and VMware Server 1.0.7.</li> <li>Ubuntu 8.04 LTS 32-bit and 64-bit</li> <li>Added support for Ubuntu 8.04 LTS on ESX Server 3.0.3 with required patch.</li> <li>Added support for Ubuntu 8.04.1 LTS on ESX Server 3.0.3 with required patch.</li> <li>Solaris 10 Operating System for x86 Platforms 32-bit and 64-bit</li> <li>Added required patch to support Solaris 10, Update 4 on ESX Server 3.0.3.</li> <li>Added support for Solaris 10, Update 5 with required patch on ESX Server 3.0.1.</li> <li>Added required patch to support Solaris 10, Update 5 on ESX Server 3.0.2 and 3.0.3.</li> </ul>                                                                                                    |
| 20080821 | Added support for BusLogic SCSI adapter for 32-bit Red Hat Enterprise Linux 4, Update 6 and 7 on ESX Server 2.5.2, 2.5.3, 2.5.4, and 2.5.5. Added Service Pack 3 as one of the required service packs to run 32-bit Windows XP Professional on ESX Server. Removed VMI support mistakenly added to 64-bit Ubuntu Linux 7.10 on Workstation.                                                                                                    |
| 20080808 | Added new ESX Server 3.0.3 release.                                                                                                    |
| 20080801 | Documented known issue for Windows Server 2008 64-bit.Added support for Windows 2000<br>Professional, Service Pack 4 32-bit on ESX 3.0.1, 3.0.2, and 3.5 Update 2. Added support for Red<br>Hat Enterprise Linux 4, Update 7 32-bit on ESX 2.5.4, 2.5.5, 3.0.1, 3.0.2, 3.5 Update 2 and for<br>64-bit on ESX 3.0.1, 3.0.2, 3.5 Update 2.                                                                                                    |
| 20080725 | <ul> <li>Added new ESX Server 3.5 Update 2 release. This release includes new support for these guests:</li> <li>Windows Server 2008 Datacenter, Enterprise, Standard, and Windows Web Server 2008.</li> <li>SUSE Linux Enterprise Server 10, Service Pack 2, including VMI on 32-bit.</li> <li>Ubuntu 8.04 LTS Server, Desktop, and JeOS editions.</li> <li>Added support for SUSE Linux Enterprise Server 10, Service Pack 2 on ESX 3.0.1 (requires Patch ESX-1005100) and ESX 3.0.2 (requires Patch ESX-1005107).</li> </ul>                                                                                                    |
| 20080714 | Added support for Windows XP, Service Pack 3 on ESX 2.5.4 and 2.5.5. Added support for Solaris 10, Update 5 on ESX 3.0.2, 3.5, and 3.5 U1.                                                                                                    |
| 20080630 | Added support for Windows Server 2003 Datacenter Edition on ESX Server 3.0.2. Clarified Fusion support for Red Hat Enterprise Linux 3 and 4. Updated instructions for disabling IPV6 on Ubuntu Linux guests.                                                                                                    |
| 20080530 | Added new VMware Fusion 1.1.3 release.                                                                                                    |
| 20080529 | Added new releases for VMware Workstation 5.5.7 and 6.0.4, ACE 1.0.6 and 2.0.4, and VMware<br>Server 1.0.6. Added support for Windows Vista Service Pack 1 on Workstation 6.0.4, ACE 2.0.4,<br>Visual Studio Integrated Virtual Debugger, and Eclipse Integrated Virtual Debugger. Modified<br>Workstation support for Visual Studio and Eclipse integrated virtual debuggers.                                                                                                    |

| Revision | Description                                                                                                    |
|----------|----------------------------------------------------------------------------------------------------|
| 20080528 | Added support for Windows XP Service Pack 3 on ESX Server 3.0.1, 3.0.2, 3.5 and 3.5 Update 1.<br>Revised support for Windows 2000 on Fusion. Added support for Red Hat Enterprise Linux 5.2<br>on ESX Server 3.0.2, 3.5, and 3.5 Update 1.                                                                                                    |
| 20080508 | Added support for Novell Open Enterprise Server 2 for SUSE Linux Enterprise Server 10<br>Service Pack 1 on ESX Server 3.0.1, 3.0.2, 3.5, and 3.5 U1. Added support for Novell Open<br>Enterprise Server 2 for NetWare 6.5 Support Pack 7 on ESX Server 3.0.1, 3.0.2, 3.5, and 3.5 U1.<br>Added missing support for NetWare 6.5 Support Pack 7 on ESX Server 3.5 U1. Removed<br>incorrectly listed support for SUSE Linux Enterprise Server 9, Service Pack 4 on ESX Server 3.5. |
| 20080418 | Added support for Windows Vista Service Pack 1 on ESX Server 3.5 and 3.5 Update 1. Added a note about an issue with screen resolution after installing VMware Tools on a Windows Vista Service Pack 1 virtual machine.                                                                                                    |
| 20080410 | Updated with new ESX Server 3.5 Update 1 release. Added information about Ubuntu 7.10, 64-Bit SMP guest operating system behavior on an Intel Host. Revised installation instructions for Red Hat Enterprise Linux 5. Revised existing and added new ESX Server support notes for several guests. Added support for Netware 6.5, Support Pack 7 on ESX Server 2.x and 3.x. Added virtual SMP support to Ubuntu 7.04 on ESX Server.                                              |
| 20080314 | Updated with new Workstation 5.5.6, ACE 1.0.5, and VMware Server 1.0.5 releases. Updated with new Workstation 6.0.3 and ACE 2.0.3 releases. Added support for Red Hat Enterprise Linux 5.1 on ESX Server 3.0.2. Modified information about using network and SCSI adapters with Red Hat Enterprise Linux 2.1 WS on ESX Server. Made miscellaneous edits.                                                                                                    |
| 20080225 | Listed ESX-1002431 Patch required to support SUSE Linux Enterprise Server 9 Service Pack 4 on ESX Server 3.0.2. Removed known issues that were not relevant to Windows Vista.                                                                                                    |
| 20080220 | Removed incorrectly listed experimental support for Windows Vista on VMware ACE,<br>VMware Server, GSX Server, and Workstation. Added known issue for choosing 32-bit or 64-bit<br>architecture when installing SUSE Linux 9.3 guest on 64-bit host.                                                                                                    |
| 20080124 | Updated with new Fusion 1.1.1 release. Added note to Ubuntu 7.0.4 install instructions. Revised install instructions for Red Hat Linux 9.0                                                                                                    |
| 20071221 | Added support for Red Hat Enterprise Linux 4, Update 6 on ESX Server. Removed September<br>Patch requirement, which was incorrectly listed, for Solaris 10 8/07 (Update 4) on ESX Server<br>3.0.1. Removed virtual SMP support, which was incorrectly listed, for 64-bit Red Hat Enterprise<br>Linux 3 on ESX Server 3.0.                                                                                                    |
| 20071220 | Added support statement for VMware ESX Server 3i version 3.5. Included additional support<br>for Red Hat Enterprise Linux 3 and Red Hat Enterprise Linux 4 Updates on ESX 3.0.1 and 3.0.2.<br>Added support for SUSE Linux Enterprise Server 9, Service Pack 4 on ESX 2.5.4, 2.5.5, 3.0.1, and<br>3.0.2.                                                                                                    |
| 20071211 | Added new ESX Server 3.5 release                                                                                                    |
| 20071126 | Changed ESX Server 3.x network adapter driver support for 32-bit and 64-bit Solaris 10 guests                                                                                                    |
| 20071111 | Updated with new Fusion 1.1 release. Revised statement for operating systems no longer supported by the operating system vendor. Added support for Solaris 10 6/06 (Update 2) on ESX 3.0.                                                                                                    |
| 20071105 | Removed irrelevant information about network adapters for Workstation running Windows<br>Server 2008. Corrected support for SUSE Linux Enterprise Server 10 SP1 on ESX Server.                                                                                                    |
| 20071019 | Updated with new Workstation 6.0.2 and ACE 2.0.2 releases.                                                                                                    |
| 20071015 | Adds support for Solaris 10 8/07 (Update 4), 32- and 64-bit on ESX 3.0.1 and 3.0.2. Removes information about sound driver needed for Windows Server 2008 64-bit guests and modifies information about network adapter support for Windows Server 2008 on VMware Workstation.                                                                                                    |
| 20071009 | Adds support for Ubuntu 7.04 Server and Desktop editions, 32- and 64-bit on ESX Server 3.0.2.<br>Adds support for SUSE Linux Enterprise Server 10 Service Pack 1 on ESX Server 3.0.1 and 3.0.2.<br>Modifies VMware Workstation support for Solaris 10 Operating System for x86 Platforms.                                                                                                    |
| 20070919 | Adds new VMware Workstation 6.0.1 and ACE 2.0.1 releases. Adds new Workstation 5.5.5, ACE 1.0.4, and VMware Server 1.0.4 releases. Adds support for para virtualization on Workstation, running Ubuntu 7.0.4. Reverses order of entries in Revision History table. Revises file and directory names for disabling IPv6 when installing VMware Tools on Ubuntu Linux guest operating systems.                                                                                    |

Table 1. Revision History (Continued)

Table 1. Revision History (Continued)

| Revision          | Description                                                                                                    |
|-------------------|----------------------------------------------------------------------------------------------------|
| 20070906          | Fixes incorrect linking in Table 1. Adds known issue to Windows Vista. Removes section for<br>Red Hat Linux 4.5. Adds Update 5 to Red Hat Linux 4.Corrects virtual smp support for Red Hat<br>Enterprise Linux 4. Adds Update 9 to Red Hat Enterprise Linux 3. Adds known issue to Red<br>Hat Enterprise Linux 2.1. Corrects release number for FreeBSD 6.1. Corrects release number for<br>Ubuntu 5.04. Adds known issue for Solaris 10.                                                                                                    |
| 20070806          | Adds new product, VMware Fusion 1.0 for Mac OSX, to supported guest operating systems                                                                                                    |
| 20070731          | Adds new VMware ESX Server 3.0.2 release to supported guest operating systems. Lists full support for Red Hat Enterprise Linux 4.5 guest operating system. Clarifies support for Red Hat Enterprise Linux 5. Adds previously supported FreeBSD 5.5, which had not been included in this guide. Also includes minor corrections.                                                                                                    |
| 20070530          | Changes instructions for enabling sound to adding sound adapters for GSX and VMware<br>Servers. Describes how 64-bit version of Ubuntu Linux 5.10 lacks the driver needed for correct<br>operation of the X server. Revises install instructions for RHEL 5.0 and 4.5. Describes how 64-bit<br>Linux guests on EM64T hardware require Execute Disable functionality. Removes support for<br>64-bit Windows 2003 Server on ESX Server. Clarifies support for Windows 2000 on ESX Server.<br>Provides minor corrections and additions.                                                                        |
| 20070508          | Lists new support for VMware Workstation 6.0 and ACE 2.0 releases. Lists new support for<br>Visual Studio and Eclipse Integrated Virtual Debuggers. Lists new support for Service Pack 2<br>on ESX Server running 32-bit or 64-bit Windows Server 2003 guest operating system.<br>Describes how to install drivers for multimedia audio controllers for Windows 2003 and<br>Windows Vista. Includes information about lack of support for USB 2.0 drivers on Windows 95,<br>98, Me. Provides instructions for correcting display issues with Mandrake 10.1. Also provides<br>minor updates and corrections. |
| 20070327          | Removes support for 32-bit Solaris 10, Update 3 on ESX Server 2.5.3 and 2.5.4 and 64-bit on ESX Server 3.0. Changes the date for Solaris 10 update 6/06. Adds statement about operating systems no longer supported by the vendor.                                                                                                    |
| 20070314          | Updates support for Support Pack 6 on Netware 6.5 on ESX 2. 5.3, 2.5.4, 3.0, 3.0.1. Updates support for Intel VT on 32-bit Intel hosts running 64-bit guests. Adds LSI Logic adapter support for Red Hat Enterprise Linux 4. Updates support for Solaris 10 on ESX 2. 5.3, 2.5.4, 3.0, and 3.0.1 (32-bit) with Update 3. Also updates support for Solaris 10 on ESX 3.0.1 (64-bit) with Update 3. Provides "Latest Updates" section in the Preface.                                                                                                    |
| 20070202          | Modified information about Upgrade Patch 1 support for ESX Server 2.5.4 for NetWare 6.5<br>Server and includes minor editorial changes.                                                                                                    |
| 20070126          | Compared and merged data to the <i>Guest Operating System Installation Guide</i> from the VMware ESX Server 2.x and 3.x System Compatibility Guides.                                                                                                    |
| 20070102          | Provides information about Updates 3 and 4 for Red Hat Enterprise Linux 4 and Service Pack<br>3 for SUSE Linux Enterprise Server 9 on ESX Server 3.0 and 3.0.1.                                                                                                    |
| 20061206          | Updates information about ESX Server 3.0.x support for Windows Vista, Windows XP, Red Hat Enterprise Linux 4, and Red Hat Enterprise Linux 3.                                                                                                    |
| 20061129-20061130 | Modifies information about ESX Server 3.0.1 and VMware Server 1.x support for SUSE Linux Enterprise Server 9.                                                                                                    |
| 20061116          | Includes information for Workstation 5.5.3.                                                                                                    |
| 20061109          | Adds ESX Server 3.0.1 support for 64-bit SUSE Linux Enterprise Server 9;<br>modifies information about ESX Server support for Microsoft Clustering Service with Windows<br>Server 2003 SP1.                                                                                                    |
| 20061023          | Includes information for Workstation 4.5.3.                                                                                                    |
| 20061005          | Includes information for ESX Server 2.5.4.                                                                                                    |
| 20061004          | Minor changes.                                                                                                    |
| 20061002          | Includes information for ESX Server 3.0.1.                                                                                                    |
| 20060816          | Updates information for VMware Server 1.0.1 maintenance release.                                                                                                    |
| 20060810          | Includes information for Workstation 5.5.2;<br>updates information for ESX Server 2.5.3 and ESX Server 2.1.3 patch release.                                                                                                    |

| Revision          | Description                                                                   |
|-------------------|-------------------------------------------------------------------------------|
| 20060727          | Includes information for ESX Server 2.5.3 and ESX Server 2.1.3 patch release. |
| 20060711          | Includes information for VMware Server 1.0.                                   |
| 20060619–20060622 | Minor changes.                                                                |
| 20060614          | Includes information for ESX Server 3.0 and VirtualCenter 2.0.                |
| 20060502          | Includes information for ESX Server 2.5.3.                                    |

Table 1. Revision History (Continued)

## **Intended Audience**

This book is intended for anyone interested in the operating systems supported by VMware products, their installation instructions, and known issues.

## **Document Feedback**

VMware welcomes your suggestions for improving our documentation. If you have comments, send your feedback to docfeedback@vmware.com.

# **Technical Support and Education Resources**

The following sections describe the technical support resources available to you. To access the current version of this book and other books, go to http://www.vmware.com/support/pubs.

#### **Online and Telephone Support**

To use online support to submit technical support requests, view your product and contract information, and register your products, go to http://www.ymware.com/support.

Customers with appropriate support contracts should use telephone support for the fastest response on priority 1 issues. Go to http://www.vmware.com/support/phone\_support.html.

#### **Support Offerings**

To find out how VMware support offerings can help meet your business needs, go to http://www.vmware.com/support/services.

### **VMware Professional Services**

VMware Education Services courses offer extensive hands-on labs, case study examples, and course materials designed to be used as on-the-job reference tools. Courses are available onsite, in the classroom, and live online. For onsite pilot programs and implementation best practices, VMware Consulting Services provides offerings to help you assess, plan, build, and manage your virtual environment. To access information about education classes, certification programs, and consulting services, go to http://www.vmware.com/services.
# Choosing and Installing Guest Operating Systems

The following sections provide information about the newest changes and additions to the *Guest Operating System Installation Guide*, supported guests, and general notes on installation and support. Be sure to read the general guidelines as well as the information specific to your guest operating system.

- "Latest Updates" on page 37
- "Supported and Unsupported Guest Operating Systems" on page 40.
- "General Guidelines for All VMware Products" on page 50

# **Latest Updates**

Find the latest version of the guide on the VMware Web site at: http://www.vmware.com/support/pubs. Check the date on the cover page to determine if your copy of the guide is the most current. These are the changes or updates made to the *Guest Operating System Installation Guide* since it was last published.

- This form of the Guest Operating System Installation Guide has been deprecated. The new version of the Guest Operating System Installation Guide contains only information and instructions applicable to installing guest operating systems.
  - Guest operating system support data has been moved to the new Guest/Host OS VMware Compatibility Guide, located at http://www.vmware.com/resources/compatibility/search.php?deviceCategory=software
  - Known issues documented in this version of the guide can also be found in the Guest/Host OS VMware Compatibility Guide and in the VMware Knowledge Base located at http://kb.vmware.com/
  - VMware Tools information is located in the product documentation. See the VMware Documentation Web site at http://www.vmware.com/support/pubs and the VMware Knowledge Base. See knowledge base article http://kb.vmware.com/kb/340 for general information and instructions that will direct you to applicable VMware Tools information.

# Supported Guest Operating Systems

The following table shows guest operating systems compatible with particular VMware products and provides links to installation instructions for each guest operating system.

**NOTE** If you are installing a guest operating system through VMware VirtualCenter or vCenter Server, be sure it is supported under the VMware product—ESX Server or VMware Server—on which you are running the virtual machine.

## Table 1. Supported Guest Operating Systems, by VMware Product

| Guest Operating System                           | Workstation | VMware<br>ACE | GSX<br>Server | ESX<br>Server | VMware<br>Server | VMware<br>Fusion |
|--------------------------------------------------|-------------|---------------|---------------|---------------|------------------|------------------|
| "Windows 7" on page 53                           |             |               |               | 4.0           |                  |                  |
| "Windows Preinstallation Environment" on page 55 | 6.5–6.5.2   |               |               | 3.5 U4-4.0    |                  |                  |
| "Windows Recovery Environment" on page 58        | 6.5–6.5.2   |               |               |               |                  |                  |
| "Windows Server 2008" on page 59                 | 6.0.1-6.5.2 | 2.0.1-2.5.2   |               | 3.5 U2-4.0    | 2.0-2.0.1        | 2.0-2.0.5        |
| "Windows Vista" on page 64                       | 6.0-6.5.2   | 2.0-2.5.2     |               | 3.0-4.0       | 2.0-2.0.1        | 1.0-2.0.5        |
| "Windows Server 2003" on page 69                 | 4.0-6.5.2   | 1.0-2.5.2     | 3.0-3.2.1     | 2.0-4.0       | 1.0-2.0.1        | 1.0-2.0.5        |
| "Windows XP" on page 76                          | 4.0-6.5.2   | 1.0-2.5.2     | 3.0-3.2.1     | 2.0-4.0       | 1.0-2.0.1        | 1.0-2.0.5        |
| "Windows 2000" on page 82                        | 4.0-6.5.2   | 1.0-2.5.2     | 3.0-3.2.1     | 2.0-4.0       | 1.0-2.0.1        | 1.0-2.0.5        |
| "Windows NT 4.0" on page 86                      | 4.0-6.5.2   | 1.0-2.5.2     | 3.0-3.2.1     | 2.0-4.0       | 1.0-1.0.9        | 1.0-2.0.5        |
| "Windows Me" on page 89                          | 4.0-6.5.2   | 1.0-2.5.2     | 3.0-3.2.1     |               | 1.0-1.0.9        | 1.0-2.0.5        |
| "Windows 98" on page 91                          | 4.0-6.5.2   | 1.0-2.5.2     | 3.0-3.2.1     | 4.0           | 1.0-1.0.9        | 1.0-2.0.5        |
| "Windows 95" on page 93                          | 4.0-6.5.2   | 1.0-2.5.2     | 3.0-3.2.1     | 4.0           | 1.0-1.0.9        | 1.0-2.0.5        |
| "MS-DOS 6.22 and Windows 3.1x" on page 97        | 4.0-6.5.2   | 1.0-2.5.2     | 3.0-3.2.1     | 4.0           | 1.0-1.0.9        | 1.0-2.0.5        |
| "Asianux Server 3.0" on page 99                  | 6.0.3-6.5.2 |               | $\sim$        | 4.0           | 2.0.1            |                  |
| "CentOS 4.0" on page 106                         |             |               |               | 4.0           | 2.0.1            |                  |
| "CentOS 5.0" on page 102                         | 6.5–6.5.2   |               |               | 3.0.3-4.0     | 2.0.1            |                  |
| "Debian 5.0" on page 109                         |             |               | 7             | 4.0           |                  |                  |
| "Debian 4.0" on page 111                         |             |               |               | 4.0           |                  |                  |
| "IBM OS/2 Warp 4.5.2" on page 114                |             |               |               | 4.0           |                  |                  |
| "IBM OS/2Warp 4.0" on page 116                   |             |               |               | 4.0           |                  |                  |
| "Mac OS X Server 10.5" on page 118               |             |               |               |               |                  | 2.0-2.0.5        |
| "Mandriva Corporate Desktop 4" on page 121       | 6.0-6.5.2   | 2.0-2.5.2     |               |               |                  |                  |
| "Mandriva Corporate Server 4" on page 124        | 5.5.3–6.5.2 | 2.0-2.5.2     |               |               |                  |                  |
| "Mandriva Linux 2008" on page 127                | 6.5–6.5.2   |               |               |               | 2.0-2.0.1        | 2.0-2.0.5        |
| "Mandriva Linux 2007" on page 130                | 5.5.3-6.5.2 | 2.0-2.5.2     |               |               | 2.0-2.0.1        | 1.0-2.0.5        |
| "Mandriva Linux 2006" on page 133                | 5.5.2-6.5.2 | 2.0-2.5.2     |               |               | 1.0-2.0.1        | 1.0-2.0.5        |
| "Mandrake Linux 10.1" on page 136                | 5.5-6.5.2   | 2.0-2.5.2     | 3.2–3.2.1     |               | 1.0-1.0.9        |                  |
| "Mandrake Linux 10" on page 139                  | 5.0-6.5.2   | 2.0-2.5.2     | 3.2–3.2.1     |               | 1.0-1.0.9        |                  |
| "Mandrake Linux 9.2" on page 142                 | 5.0-6.5.2   | 2.0-2.5.2     | 3.0-3.2.1     |               | 1.0-1.0.9        |                  |
| "Mandrake Linux 9.1" on page 146                 |             |               | 3.1-3.2.1     |               |                  |                  |
| "Mandrake Linux 9.0" on page 149                 | 4.0-6.5.2   | 1.0-2.5.2     | 3.0-3.2.1     |               | 1.0-1.0.9        |                  |
| "Mandrake Linux 8.2" on page 152                 | 4.0-6.5.2   | 1.0-2.5.2     | 3.0-3.2.1     |               | 1.0-1.0.9        |                  |
| "Mandrake Linux 8.0 and 8.1" on page 155         |             |               | 3.0-3.2.1     |               |                  |                  |
| "Novell Linux Desktop 9" on page 158             | 5.0-6.5.2   | 1.0-2.5.2     |               |               | 1.0-1.0.9        | 1.0-2.0.5        |
| "Oracle Enterprise Linux 5" on page 161          | 6.5–6.5.2   |               |               |               |                  |                  |
| "Red Hat Enterprise Linux 5" on page 164         | 6.0–6.5.2   | 2.0–2.5.2     |               | 3.0.2–4.0     | 2.0-2.0.1        | 1.0–2.0.5        |
| "Red Hat Enterprise Linux 4" on page 171         | 5.0-6.5.2   | 1.0.1–2.5.2   | 3.2–3.2.1     | 2.5.2–4.0     | 1.0-2.0.1        | 1.0–2.0.5        |
| "Red Hat Enterprise Linux 3" on page 180         | 4.5-6.5.2   | 1.0-2.5.2     | 3.0.1-3.2.1   | 2.0.1-4.0     | 1.0-1.0.9        | 1.0-2.0.5        |
| "Red Hat Enterprise Linux 2.1" on page 189       | 4.0-6.5.2   | 1.0-2.5.2     | 3.0-3.2.1     | 2.0-4.0       | 1.0-1.0.9        | 1.0-2.0.5        |

 Table 1. Supported Guest Operating Systems, by VMware Product (Continued)

| Guest Operating System                            | Workstation | VMware<br>ACE | GSX<br>Server | ESX<br>Server | VMware<br>Server | VMware<br>Fusion |
|---------------------------------------------------|-------------|---------------|---------------|---------------|------------------|------------------|
| "Red Hat Linux 9.0" on page 194                   | 4.0.1-6.5.2 | 1.0-2.5.2     | 3.0-3.2.1     | 2.0–2.5.5     | 1.0-1.0.9        | 1.0-2.0.5        |
| "Red Hat Linux 8.0" on page 199                   | 4.0-6.5.2   | 1.0-2.5.2     | 3.0-3.2.1     | 2.0-2.5.5     | 1.0-1.0.9        |                  |
| "Red Hat Linux 7.3" on page 203                   | 4.0-6.5.2   | 1.0-2.5.2     | 3.0-3.2.1     | 2.0-2.5.5     | 1.0-1.0.9        |                  |
| "Red Hat Linux 7.2" on page 207                   | 4.0-6.5.2   | 1.0-2.5.2     | 3.0-3.2.1     | 2.0-2.5.5     | 1.0-1.0.9        |                  |
| "Red Hat Linux 7.1" on page 211                   | 4.0-6.5.2   | 1.0-2.5.2     | 3.0-3.2.1     |               | 1.0-1.0.9        |                  |
| "Red Hat Linux 7.0" on page 214                   | 4.0-6.5.2   | 1.0-2.5.2     | 3.0-3.2.1     |               | 1.0-1.0.9        | 1.0-2.0.5        |
| "Red Hat Linux 6.2" on page 217                   |             |               | 3.0-3.2.1     |               |                  |                  |
| "Sun Java Desktop System 2" on page 220           | 5.0-6.5.2   | 2.0-2.5.2     |               |               | 1.0-1.0.9        |                  |
| "SUSE Linux 10.1" on page 264                     |             |               |               | 4.0           |                  |                  |
| "SCO UnixWare 7" on page 226                      |             |               |               | 4.0           |                  |                  |
| "SCO OpenServer 5.0" on page 222                  | 6.5.2       |               |               | 4.0           |                  |                  |
| "SUSE Linux Enterprise Desktop 11" on<br>page 228 | 6.5.2       |               |               | 3.5-4.0       |                  |                  |
| "SUSE Linux Enterprise Desktop 10" on<br>page 231 | 6.5–6.5.2   | 2.5–2.5.2     |               | 3.0.1-4.0     |                  | 2.0-2.0.5        |
| "SUSE Linux Enterprise Server 11" on page 235     | 6.5.2       | <             |               | 4.0           |                  |                  |
| "SUSE Linux Enterprise Server 10" on page 238     | 5.5.2-6.5.2 | 2.0-2.5.2     |               | 3.0.1-4.0     | 1.0-2.0.1        | 1.0-2.0.5        |
| "SUSE Linux Enterprise Server 9" on page 243      | 5.0-6.5.2   | 1.0.1-2.5.2   | 3.2–3.2.1     | 2.5-4.0       | 1.0-2.0.1        |                  |
| "SUSE Linux Enterprise Server 8" on page 249      | 4.0-6.5.2   | 1.0–2.5.2     | 3.0-3.2.1     | 2.0-4.0       | 1.0-1.0.9        |                  |
| "SUSE Linux Enterprise Server 7" on page 252      | 4.0-6.5.2   | 1.0–2.5.2     | 3.0-3.2.1     |               | 1.0-1.0.9        |                  |
| "Open SUSE Linux 11.1" on page 255                | 6.5.2       |               |               |               |                  |                  |
| "Open SUSE Linux 10.3" on page 258                | 6.0.1–6.5.2 | 2.0.1–2.5.2   |               |               |                  |                  |
| "Open SUSE Linux 10.2" on page 261                | 6.0-6.5.2   | 2.0-2.5.2     |               |               | 2.0-2.0.1        |                  |
| "SUSE Linux 10.1" on page 264                     | 5.5.2-6.5.2 | 2.0-2.5.2     |               |               | 1.0-2.0.1        | 1.0-2.0.5        |
| "SUSE Linux 10" on page 267                       | 5.5-6.5.2   | 2.0-2.5.2     |               |               | 1.0-2.0.1        |                  |
| "SUSE Linux 9.3" on page 270                      | 5.5-6.5.2   | 2.0-2.5.2     |               | 2.5.2-2.5.5   | 1.0-2.0.1        | 1.0-2.0.5        |
| "SUSE Linux 9.2" on page 274                      | 5.0-6.5.2   | 1.0.1–2.5.2   | 3.2–3.2.1     | 2.5.1-2.5.5   | 1.0-2.0.1        |                  |
| "SUSE Linux 9.1" on page 278                      | 4.5.2-6.5.2 | 1.0-2.5.2     | 3.1-3.2.1     | 2.5–2.5.5     | 1.0-2.0.1        |                  |
| "SUSE Linux 9.0" on page 282                      | 4.5-6.5.2   | 1.0-2.5.2     | 3.0-3.2.1     | 2.1–2.5.5     | 1.0-2.0.1        |                  |
| "SUSE Linux 8.2" on page 285                      | 4.0.1-6.5.2 | 1.0-2.5.2     | 3.0-3.2.1     | 2.0-2.5.5     | 1.0-1.0.9        |                  |
| "SUSE Linux 8.1" on page 289                      | 4.0-6.5.2   | 1.0-2.5.2     | 3.0-3.2.1     |               | 1.0-1.0.9        |                  |
| "SUSE Linux 8.0" on page 292                      | 4.0-6.5.2   | 1.0-2.5.2     | 3.0-3.2.1     |               | 1.0-1.0.9        |                  |
| "SUSE Linux 7.3" on page 295                      | 4.0-6.5.2   | 1.0-2.5.2     | 3.0-3.2.1     |               | 1.0-1.0.9        |                  |
| "Turbolinux 10 Server" on page 298                | 6.0.3-6.5.2 | 2.0.1-2.5.2   |               |               |                  | 2.0-2.0.5        |
| "Turbolinux 10 Desktop" on page 301               | 5.5-6.5.2   | 2.0-2.5.2     |               |               | 1.0-1.0.9        | 1.0-2.0.5        |
| "Turbolinux Enterprise Server 8" on page 303      | 4.0-6.5.2   | 1.0-2.5.2     | 3.0-3.2.1     |               | 1.0-1.0.9        | 1.0-2.0.5        |
| "Turbolinux Workstation 8" on page 306            | 4.0-6.5.2   | 1.0-2.5.2     | 3.0-3.2.1     |               | 1.0-1.0.9        |                  |
| "Turbolinux 7.0" on page 309                      | 4.0-6.5.2   | 1.0-2.5.2     | 3.0-3.2.1     |               | 1.0–1.0.9        |                  |
| "Ubuntu 9.04" on page 312                         |             |               |               | 3.5 U4-4.0    |                  | 2.0.5            |
| "Ubuntu 8.10" on page 316                         | 6.5.2       |               |               | 3.5 U4-4.0    |                  | 2.0.2-2.0.5      |
| "Ubuntu 8.04 LTS" on page 320                     | 6.5-6.5.2   | 2.5–2.5.2     |               | 3.5 U2-4.0    | 2.0-2.0.1        | 2.0–2.0.5        |

#### Table 1. Supported Guest Operating Systems, by VMware Product (Continued)

| Guest Operating System                                           | Workstation | VMware<br>ACE | GSX<br>Server | ESX<br>Server | VMware<br>Server | VMware<br>Fusion |
|------------------------------------------------------------------|-------------|---------------|---------------|---------------|------------------|------------------|
| "Ubuntu Linux 7.10" on page 325                                  | 6.0.2–6.5.2 | 2.5-2.5.2     |               | 3.5 U1-4.0    | 2.0-2.0.1        | 2.0-2.0.5        |
| "Ubuntu Linux 7.04" on page 329                                  | 6.0.1-6.5.2 | 2.0.1-2.5.2   |               | 3.0.2-4.0     | 2.0-2.0.1        | 2.0-2.0.5        |
| "Ubuntu Linux 6.10" on page 333                                  | 6.0-6.5.2   | 2.0-2.5.2     |               |               | 2.0-2.0.1        | 1.0-2.0.5        |
| "Ubuntu Linux 6.06" on page 336                                  | 5.5.2-6.5.2 | 2.0-2.5.2     |               |               | 1.0-1.0.9        |                  |
| "Ubuntu Linux 5.10" on page 339                                  | 5.5-6.5.2   | 2.0-2.5.2     |               |               | 1.0-1.0.9        | 1.0-2.0.5        |
| "Ubuntu Linux 5.04" on page 342                                  | 5.5-6.5.2   | 2.0-2.5.2     |               |               | 1.0-1.0.9        |                  |
| "FreeBSD 7.1" on page 345                                        |             |               |               | 4.0           |                  |                  |
| "FreeBSD 7.0" on page 348                                        |             |               |               | 4.0           |                  | 2.0-2.0.5        |
| "FreeBSD 6.4" on page 350                                        |             |               |               | 4.0           |                  |                  |
| "FreeBSD 6.3" on page 353                                        |             |               |               | 4.0           |                  |                  |
| "FreeBSD 6.2" on page 355                                        | 6.0.1-6.5.2 | 2.0.1-2.5.2   |               |               |                  |                  |
| "FreeBSD 6.1" on page 357                                        | 5.5.2-6.5.2 | 2.0-2.5.2     |               |               |                  | 1.0-2.0.5        |
| "FreeBSD 6.0" on page 359                                        | 5.5.2-6.5.2 | 2.0-2.5.2     |               |               | 1.0-1.0.9        |                  |
| "FreeBSD 5.5" on page 361                                        | 5.5-6.5.2   | 2.0-2.5.2     |               |               | 1.0-1.0.9        | 1.0-2.0.5        |
| "FreeBSD 5.4" on page 363                                        | 5.5-6.5.2   | 2.0-2.5.2     |               |               | 1.0-1.0.9        |                  |
| "FreeBSD 5.3" on page 365                                        | 5.5-6.5.2   | 2.0–2.5.2     |               |               | 1.0-1.0.9        |                  |
| "FreeBSD 5.2" on page 367                                        | 5.0-6.5.2   | 2.0-2.5.2     | 3.1–3.2.1     |               | 1.0-1.0.9        |                  |
| "FreeBSD 5.1" on page 369                                        | 5.0-6.5.2   | 2.0–2.5.2     | 3.2–3.2.1     |               | 1.0-1.0.9        |                  |
| "FreeBSD 5.0" on page 371                                        | 4.5-6.5.2   | 1.0-2.5.2     | 3.0-3.2.1     |               | 1.0-1.0.9        |                  |
| "FreeBSD 4.11" on page 373                                       |             |               |               | 2.5.4-2.5.5   |                  |                  |
| "FreeBSD 4.10" on page 375                                       |             |               |               | 2.5-2.5.5     |                  |                  |
| "FreeBSD 4.9" on page 377                                        |             |               | 3.2–3.2.1     | 2.5           |                  |                  |
| "FreeBSD 4.4, 4.5, 4.6.2, 4.8" on page 379                       | 4.0-6.5.2   | 1.0-2.5.2     | 3.0-3.2.1     |               | 1.0-1.0.9        |                  |
| "FreeBSD 4.0, 4.1, 4.2, 4.3" on page 382                         | 4.0-6.5.2   | 1.0-2.5.2     | 3.0-3.2.1     |               | 1.0-1.0.9        |                  |
| "NetWare 6.5 Server" on page 386                                 | 4.5-6.5.2   | 1.0-2.5.2     | 3.0-3.2.1     | 2.0.1-4.0     | 1.0-2.0.1        | 1.0-2.0.5        |
| "NetWare 6.0 Server" on page 391                                 | 4.0-6.5.2   | 1.0-2.5.2     | 3.0-3.2.1     | 2.0.1-4.0     | 1.0-1.0.9        |                  |
| "NetWare 5.1 Server" on page 396                                 | 4.0-6.5.2   | 1.0-2.5.2     | 3.0-3.2.1     | 2.0.1-4.0     | 1.0-1.0.9        |                  |
| "NetWare 4.2 Server" on page 401                                 | 5.5.2-6.5.2 | 2.0-2.5.2     | 3.0-3.2.1     |               | 1.0-1.0.9        |                  |
| "Solaris 10 Operating System for x86 Platforms"<br>on page 404   | 5.5.3–6.5.2 | 1.0–2.5.2     | 3.1–3.2.1     | 3.0-4.0       | 1.0-2.0.1        | 1.0-2.0.5        |
| "Solaris 9 Operating System x86 Platform<br>Edition" on page 410 | 4.5.2-6.5.2 | 1.0-2.5.2     | 3.1–3.2.1     | 4.0           | 1.0-2.0.1        |                  |
| "Solaris 8 Operating System x86 Platform<br>Edition" on page 413 |             |               |               | 4.0           |                  |                  |

# Supported and Unsupported Guest Operating Systems

If you are using VMware<sup>®</sup> Workstation 3.x, VMware GSX Server 2.x, VMware ESX Server 1.x or an earlier VMware product, see the user's manual that came with your product for instructions on installing guest operating systems supported by that product.

This guide covers Workstation 4.0, VMware ACE 1.0, GSX Server 3.0, ESX Server 2.0, VMware Server 1.0, VMware Fusion 1.0, and later products.

The section for each guest operating system lists which VMware products support the operating system in a virtual machine. Operating systems that are not included in this guide are not supported by the VMware products listed in this guide.

# Support for VMware ESX Server 3i Version 3.5 and Later and Version 4.x

VMware ESX Server 3i version 3.5 and later and version 4.x and VMware ESX Server 3.5 and later and 4.x support the same guest operating systems. Please see the ESX Server column in Table 1, "Supported Guest Operating Systems, by VMware Product," on page 38 for the list of operating systems.

# **Operating Systems That the Operating System Vendor No Longer Supports**

For operating systems listed in this guide that the operating system vendor no longer supports, VMware may, at its sole discretion, provide support and fixes to VMware products to address problems that are exposed by running such operating systems on a VMware virtual machine. VMware is not responsible for resolving problems with, or providing support or fixes to, the operating system itself.

# **Guests Last Supported on ESX 4.0**

Support for these guests will be deprecated with the next major release following ESX 4.0:

- Ubuntu 7.10
- Ubuntu 7.04

# VMware Tools Support

VMware Tools is a suite of utilities that enhances the performance of the guest operating system and improves management of the virtual machine. Although the guest operating system can run without VMware Tools, you lose important functionality and convenience.

VMware Tools includes these components:

- VMware Tools service
- VMware device drivers
- VMware user process
- VMware Tools control panel

VMware Tools is provided in these formats:

- ISOs (contain tar and rpm files) packaged with the product and are installed in a number of ways, depending upon the VMware product and the installed guest operating system.
- Operating System Specific Packages (OSPs) downloaded and installed from the command line.

For a complete description and instructions for installing and upgrading VMware Tools, see one of the following manuals on the VMware Documentation Web site:

- VMware Workstation Workstation User's Manual
- VMware ESX Basic System Administration guide
- VMware Server VMware Server User's Guide
- VMware Player in-product online help

# VMware Tools ISO File Format

VMware Tools provides a different ISO file for each type of supported guest operating system: Windows, Linux, Netware, Solaris, and FreeBSD. Installing VMware Tools from an ISO file varies, depending upon the VMware product, the release of the VMware product, and the type of guest operating system installed on the virtual machine.

# VMware Tools Operating System Specific Packages

VMware Tools are available as separate downloadable, light-weight packages that are specific to each supported Linux operating system and VMware product. Operating System Specific Packages (OSPs) are designed to facilitate easy installation, upgrade, and management, using the native software management tools of the operating systems they support. OSPs are an alternative to the existing mechanism for installing VMware Tools.

For a complete set of instructions for downloading, installing, and upgrading VMware Tools OSPs, see the *VMware Tools Installation Guide Operating System Specific Packages* at:

http://www.vmware.com/pdf/osp\_install\_guide.pdf

VMware products supported by VMware Tools OSPs:

- ESX 3.5 Update 2
- ESX 3.5 Update 3
- ESX 3.5 Update 4
- ESX 4.0

Guest operating systems supported by VMware Tools OSPs:

- CentOS 4.5, 4.6, and 4.7
- CentOS 5, 5.1, 5.2, and 5.3
- Red Hat Enterprise Linux 4, Update 1, Update 2, Update 3, Update 4, Update 5, Update 6, Update 7, and Update 8
- Red Hat Enterprise Linux 5, Update 1, Update 2, and Update 3
- SUSE Linux Enterprise Server 9, Service Pack 1, Service Pack 2, Service Pack 3, and Service Pack 4
- SUSE Linux Enterprise Server 10, Service Pack 1, and Service Pack 2
- SUSE Linux Enterprise Server 11
- SUSE Linux Enterprise Desktop 11
- Ubuntu 8.04, 8.04.1, and 8.04.2
- Ubuntu 8.10

# Linux VMware Tools Support for ESXi 4.0

VMware Tools for Linux does not include prebuilt kernel modules (PBMs) for unsupported guests or the RPM packages for ESXi 4.0. Only a tar package is available for installing VMware Tools on ESXi 4.0 guests.

Visit the VMware Web site to download an alternative Linux Tools ISO image that contains VMware Tools for supported as well as a variety of older and unsupported Linux guest operating systems. See knowledge base article http://kb.vmware.com/kb/1010714 for more details.

Alternatively, you can compile kernel modules for unsupported Linux guests using the install-vmware.pl script distributed with VMware Tools.

# Installing VMware Tools in a Linux Guest Operating System

You can install VMware Tools in a Linux guest operating system while X is running on Workstation 5.0 and later, VMware Server, and ESX Server 3.0 and later. See the appropriate product documentation for details.

In all other VMware products, you must install VMware Tools from a text mode screen. You cannot install from a terminal in an X window session.

Some recent distributions of Linux are configured to run the X server when they boot and do not provide an easy way to stop the X server. However, you can switch to a different workspace that is still in text mode and install VMware Tools from that workspace.

To switch between Linux workspaces in a virtual machine, press Ctrl+Alt+spacebar, release the spacebar without releasing Ctrl and Alt, and then press the function key for the workspace you want to use—for example, F2. If you change your hot key combination to something other than Ctrl+Alt, use that new combination with the spacebar and the function key.

# On Certain Linux Guest Operating Systems, the VMware Tools Process vmware-user Does Not Start Automatically

One of the executables used by VMware Tools in UNIX guests is vmware-user. This program implements the fit-guest-to-window feature and Unity mode, among other features. Normally, vmware-user is started automatically after you configure VMware Tools and then log out of the desktop environment and log back in.

However, in certain environments, you must start the vmware-user process manually. See knowledgebase article http://kb.vmware.com/kb/1008071 for details and solutions.

# SMP Support and Virtual Hardware

Different virtual hardware versions support different levels of SMP. The ESX user interface lists the default level of SMP support for a particular guest, which is determined by the combination of the level of guest support and the level of support provided by the hardware version.

Hardware versions in combination with guest SMP support determine the level of SMP support. For example, if the guest supports 4-way and the hardware version supports up to eight, the highest level of SMP support will be 4-way. Support cannot exceed the level supported by the guest.

If there is no SMP value stated for a guest, then the implied value is 1.

Table 2 represents the possible maximum virtual SMP configuration values for each hardware release.

## Table 2. Virtual hardware versions and SMP support

| VMware<br>Product | Hardware<br>Version 7 | Hardware<br>Version 6 | Hardware<br>Version 4 | Hardware<br>Version 3 |
|-------------------|-----------------------|-----------------------|-----------------------|-----------------------|
| ESX 4.x           | 8                     |                       | 4                     | 2                     |
| ESX 3.5           |                       |                       | 4                     | 2                     |
| ESX 2.x           |                       |                       |                       | 2                     |
| Workstation 6.5.x | 2                     | 2 (exp)               | 2 (exp)               | 1                     |
| Workstation 6.0.x |                       | 2 (exp)               | 2 (exp)               | 1                     |
| Workstation 5.5.x |                       |                       | 2 (exp)               | 1                     |
| Workstation 4.0.x |                       |                       |                       | 1                     |
| Server 2.0.x      | 2                     | 2                     | 2                     | 1                     |
| Server 1.0.x      |                       |                       | 2                     |                       |
| Fusion 2.0.x      | 4                     | 2                     |                       |                       |
| Fusion 1.0.x      |                       | 2                     |                       |                       |
| ACE 2.x           |                       | 2 (exp)               |                       | 1                     |
| ACE 1.x           |                       |                       |                       | 1                     |

# Hot Add CPU, Hot Add Memory, and Hot Plug Devices

ESX 4.0 supports Hot Add CPU, Hot Add Memory, and Hot Plug Devices on specific guests.

| Table 3  | Hot Add  | support for | Windows   | quest o | nerating | systems |
|----------|----------|-------------|-----------|---------|----------|---------|
| Table J. | TIOL AUU | supportion  | vviiiu0w3 | yuesi ( | perating | Systems |

| Guest Operating System    | Hot Add CPU | Hot Add Memory | Hot Plug Devices |
|---------------------------|-------------|----------------|------------------|
| Windows Server 2003       |             |                |                  |
| Datacenter Edition 32-bit |             | Yes            | Yes              |
| Datacenter Edition 64-bit |             | Yes            | Yes              |
| Enterprise Edition 32-bit |             | Yes            | Yes              |
| Enterprise Edition 64-bit |             | Yes            | Yes              |
| Standard Edition 32-bit   |             |                | Yes              |
| Standard Edition 64-bit   |             |                | Yes              |
| Web Edition 32-bit        |             | Yes            | Yes              |
| SBS Standard 32-bit       |             |                | Yes              |
| Windows Server 2003 SP1   |             |                |                  |
| Datacenter Edition 32-bit |             | Yes            | Yes              |
| Datacenter Edition 64-bit |             | Yes            | Yes              |
| Enterprise Edition 32-bit |             | Yes            | Yes              |
| Enterprise Edition 64-bit |             | Yes            | Yes              |
| Web Edition 32-bit        |             | Yes            | Yes              |
| Standard Edition 32-bit   |             | V.             | Yes              |
| Standard Edition 64-bit   |             | /              | Yes              |
| Web Edition 32-bit        |             | Yes            | Yes              |
| SBS Standard 32-bit       |             |                | Yes              |
| Windows Server 2003 R2    |             |                |                  |
| Datacenter Edition 32-bit |             | Yes            | Yes              |
| Datacenter Edition 64-bit |             | Yes            | Yes              |
| Enterprise Edition 32-bit |             | Yes            | Yes              |
| Enterprise Edition 64-bit |             | Yes            | Yes              |
| Standard Edition 32-bit   |             |                | Yes              |
| Standard Edition 64-bit   |             |                | Yes              |
| Windows Server 2003 SP2   |             |                |                  |
| Datacenter Edition 32-bit |             | Yes            | Yes              |
| Datacenter Edition 64-bit |             | Yes            | Yes              |
| Enterprise Edition 32-bit |             | Yes            | Yes              |
| Enterprise Edition 64-bit |             | Yes            | Yes              |
| Standard Edition 32-bit   |             |                | Yes              |
| Standard Edition 64-bit   |             |                | Yes              |
| Web Edition 32-bit        |             | Yes            | Yes              |
| Windows Vista             |             |                |                  |
| Business 32-bit           |             |                | Yes              |
| Business 64-bit           |             |                | Yes              |
| Enterprise 32-bit         |             |                | Yes              |

| Guest Operating System       | Hot Add CPU | Hot Add Memory | Hot Plug Devices |
|------------------------------|-------------|----------------|------------------|
| Enterprise 64-bit            |             |                | Yes              |
| Home Basic 32-bit            |             |                | Yes              |
| Home Basic 64-bit            |             |                | Yes              |
| Home Premium 32-bit          |             |                | Yes              |
| Home Premium 64-bit          |             |                | Yes              |
| Ultimate 64-bit              |             |                | Yes              |
| Ultimate 32-bit              |             |                | Yes              |
| Windows Vista Service Pack 1 |             |                |                  |
| Business 32-bit              |             |                | Yes              |
| Business 64-bit              |             |                | Yes              |
| Enterprise 32-bit            |             |                | Yes              |
| Enterprise 64-bit            |             |                | Yes              |
| Home Basic 32-bit            |             |                | Yes              |
| Home Basic 64-bit            |             |                | Yes              |
| Home Premium 32-bit          |             |                | Yes              |
| Home Premium 64-bit          |             |                | Yes              |
| Ultimate 32-bit              |             |                | Yes              |
| Ultimate 64-bit              |             |                | Yes              |
| Windows Server 2008 SP1      | Ċ           |                |                  |
| Standard Edition 32-bit      |             |                | Yes              |
| Standard Edition 64-bit      |             |                | Yes              |
| Datacenter Edition 32-bit    |             | Yes            | Yes              |
| Datacenter Edition 64-bit    |             | Yes            | Yes              |
| Enterprise Edition 32-bit    | Y           | Yes            | Yes              |
| Enterprise Edition 64-bit    |             | Yes            | Yes              |
| Standard EBS Standard 64-bit | *           |                | Yes              |
| Standard EBS Premium 64-bit  |             |                | Yes              |
| Standard SBS Standard 64-bit |             |                | Yes              |
| Standard SBS Premium 64-bit  |             |                | Yes              |
| Web Server 32-bit            |             |                | Yes              |
| Web Server 64-bit            |             |                | Yes              |
| Storage Server 32-bit        |             |                | Yes              |
| Storage Server 64-bit        |             |                | Yes              |
| Windows Server 2008 SP2      |             |                |                  |
| Standard Edition 32-bit      |             |                | Yes              |
| Standard Edition 64-bit      |             |                | Yes              |
| Datacenter Edition 32-bit    |             | Yes            | Yes              |
| Datacenter Edition 64-bit    |             | Yes            | Yes              |
| Enterprise Edition 32-bit    |             | Yes            | Yes              |
| Enterprise Edition 64-bit    |             | Yes            | Yes              |
| EBS Standard 64-bit          |             |                | Yes              |

Table 3. Hot Add support for Windows guest operating systems

| Guest Operating System    | Hot Add CPU | Hot Add Memory | Hot Plug Devices |
|---------------------------|-------------|----------------|------------------|
| EBS Premium 64-bit        |             |                | Yes              |
| SBS Standard 64-bit       |             |                | Yes              |
| SBS Premium 64-bit        |             |                | Yes              |
| Web Server 32-bit         |             |                | Yes              |
| Web Server 64-bit         |             |                | Yes              |
| Storage Server 32-bit     |             |                | Yes              |
| Storage Server 64-bit     |             |                | Yes              |
| Windows Server 2008 R2    |             |                |                  |
| Standard Edition 64-bit   |             |                | Yes              |
| Datacenter Edition 64-bit | Yes         | Yes            | Yes              |
| Enterprise Edition 64-bit |             | Yes            | Yes              |
| Windows 7                 |             |                |                  |
| Enterprise 32-bit         |             | Yes            | Yes              |
| Enterprise 64-bit         | Yes         | Yes            | Yes              |
| Ultimate 32-bit           |             | Yes            | Yes              |
| Ultimate 64-bit           | Yes         | Yes            | Yes              |
|                           |             |                |                  |

## Table 3. Hot Add support for Windows guest operating systems

Table 4. Hot Add support for Red Hat Enterprise Linux 5 guest operating systems

| Guest Operating System                 | Hot Add CPU | Hot Add Memory | Hot Plug Devices |
|----------------------------------------|-------------|----------------|------------------|
| Red Hat Enterprise Linux 5             |             |                |                  |
| RHEL 5 Advanced Platform 32-bit        |             |                | Yes              |
| RHEL 5 Advanced Platform 64-bit        |             | Yes            | Yes              |
| RHEL 5 Desktop 32-bit                  |             |                | Yes              |
| RHEL 5 Desktop 64-bit                  |             | Yes            | Yes              |
| RHEL 5 Server 32-bit                   |             |                | Yes              |
| RHEL 5 Server 64-bit                   |             | Yes            | Yes              |
| RHEL 5 Desktop with Workstation 32-bit | t           |                | Yes              |
| RHEL 5 Desktop with Workstation 64-bit | t           | Yes            | Yes              |
| Red Hat Enterprise Linux 5.1           |             |                |                  |
| RHEL 5 Advanced Platform 32-bit        |             |                | Yes              |
| RHEL 5 Advanced Platform 64-bit        |             | Yes            | Yes              |
| RHEL 5 Desktop 32-bit                  |             |                | Yes              |
| RHEL 5 Desktop 64-bit                  |             | Yes            | Yes              |
| RHEL 5 Server 32-bit                   |             |                | Yes              |
| RHEL 5 Server 64-bit                   |             | Yes            | Yes              |
| RHEL 5 Desktop with Workstation 32-bit | t           |                | Yes              |
| RHEL 5 Desktop with Workstation 64-bit | :           | Yes            | Yes              |
| Red Hat Enterprise Linux 5.2           |             |                |                  |
| RHEL 5 Advanced Platform 32-bit        |             |                | Yes              |
| RHEL 5 Advanced Platform 64-bit        |             | Yes            | Yes              |

| Guest Operating System                 | Hot Add CPU       | Hot Add Memory | Hot Plug Devices |
|----------------------------------------|-------------------|----------------|------------------|
| RHEL 5 Desktop 32-bit                  |                   |                | Yes              |
| RHEL 5 Desktop 64-bit                  |                   | Yes            | Yes              |
| RHEL 5 Server 32-bit                   |                   |                | Yes              |
| RHEL 5 Server 64-bit                   |                   | Yes            | Yes              |
| RHEL 5 Desktop with Workstation 32-bit |                   |                | Yes              |
| RHEL 5 Desktop with Workstation 64-bit |                   | Yes            | Yes              |
| Red Hat Enterprise Linux 5.3           |                   |                |                  |
| RHEL 5 Advanced Platform 32-bit        |                   |                | Yes              |
| RHEL 5 Advanced Platform 64-bit        |                   | Yes            | Yes              |
| RHEL 5 Desktop 32-bit                  |                   |                | Yes              |
| RHEL 5 Desktop 64-bit                  |                   | Yes            | Yes              |
| RHEL 5 Server 32-bit                   |                   |                | Yes              |
| RHEL 5 Server 64-bit                   |                   | Yes            | Yes              |
| RHEL 5 Desktop with Workstation 32-bit |                   |                | Yes              |
| RHEL 5 Desktop with Workstation 64-bit |                   | Yes            | Yes              |
| Red Hat Enterprise Linux 5.4           | <                 |                |                  |
| RHEL 5 Advanced Platform 32-bit        |                   | Y              | Yes              |
| RHEL 5 Advanced Platform 64-bit        |                   | Yes            | Yes              |
| RHEL 5 Desktop 32-bit                  |                   |                | Yes              |
| RHEL 5 Desktop 64-bit                  |                   | Yes            | Yes              |
| RHEL 5 Server 32-bit                   | $\langle \rangle$ |                | Yes              |
| RHEL 5 Server 64-bit                   |                   | Yes            | Yes              |
| RHEL 5 Desktop with Workstation 32-bit |                   |                | Yes              |
| RHEL 5 Desktop with Workstation 64-bit |                   | Yes            | Yes              |
|                                        |                   |                |                  |

Table 4. Hot Add support for Red Hat Enterprise Linux 5 guest operating systems

 Table 5. Hot Add support for Red Hat Enterprise Linux 4 guest operating systems

| Guest Operating System                        | Hot Add CPU | Hot Add Memory | Hot Plug Devices |
|-----------------------------------------------|-------------|----------------|------------------|
| Red Hat Enterprise Linux 4                    |             |                |                  |
| RHEL 4 Advanced Server 32-bit and 64-bit      |             |                | Yes              |
| RHEL 4 Enterprise Server 32-bit and 64-bit    |             |                | Yes              |
| RHEL 4 Workstation 32-bit and 64-bit          |             |                | Yes              |
| Red Hat Enterprise Linux 4 Update 1           |             |                |                  |
| RHEL 4 Advanced Server U1 32-bit and 64-bit   |             |                | Yes              |
| RHEL 4 Enterprise Server U1 32-bit and 64-bit |             |                | Yes              |
| RHEL 4 Workstation U1 32-bit and 64-bit       |             |                | Yes              |
| Red Hat Enterprise Linux 4 Update 2           |             |                |                  |
| RHEL 4 Advanced Server U2 32-bit and 64-bit   |             |                | Yes              |
| RHEL 4 Enterprise Server U2 32-bit and 64-bit |             |                | Yes              |
| RHEL 4 Workstation U2 32-bit and 64-bit       |             |                | Yes              |
| Red Hat Enterprise Linux 4 Update 3           |             |                |                  |

| Guest Operating System                        | Hot Add CPU   | Hot Add Memory | Hot Plug Devices |
|-----------------------------------------------|---------------|----------------|------------------|
| RHEL 4 Advanced Server U3 32-bit and 64-bit   |               |                | Yes              |
| RHEL 4 Enterprise Server U3 32-bit and 64-bit |               |                | Yes              |
| RHEL 4 Workstation U3 32-bit and 64-bit       |               |                | Yes              |
| Red Hat Enterprise Linux 4 Update 4           |               |                |                  |
| RHEL 4 Advanced Server U4 32-bit and 64-bit   |               |                | Yes              |
| RHEL 4 Enterprise Server U4 32-bit and 64-bit |               |                | Yes              |
| RHEL 4 Workstation U4 32-bit and 64-bit       |               |                | Yes              |
| Red Hat Enterprise Linux 4 Update 5           |               |                |                  |
| RHEL 4 Advanced Server U5 32-bit and 64-bit   |               |                | Yes              |
| RHEL 4 Enterprise Server U5 32-bit and 64-bit |               |                | Yes              |
| RHEL 4 Workstation U5 32-bit and 64-bit       |               |                | Yes              |
| Red Hat Enterprise Linux 4 Update 6           |               |                |                  |
| RHEL 4 Advanced Server U6 32-bit and 64-bit   |               |                | Yes              |
| RHEL 4 Enterprise Server U6 32-bit and 64-bit |               |                | Yes              |
| RHEL 4 Workstation U6 32-bit and 64-bit       |               |                | Yes              |
| RHEL 4 Desktop U6 32-bit and 64-bit           |               |                | Yes              |
| Red Hat Enterprise Linux 4 Update 7           |               |                |                  |
| RHEL 4 Advanced Server U7 32-bit and 64-bit   |               |                | Yes              |
| RHEL 4 Enterprise Server U7 32-bit and 64-bit |               |                | Yes              |
| RHEL 4 Workstation U7 32-bit and 64-bit       |               |                | Yes              |
| Red Hat Enterprise Linux 4 Update 8           | $\rightarrow$ |                |                  |
| RHEL 4 Advanced Server U8 32-bit and 64-bit   |               |                | Yes              |
| RHEL 4 Enterprise Server U8 32-bit and 64-bit |               |                | Yes              |
| RHEL 4 Workstation U8 32-bit and 64-bit       |               |                | Yes              |
|                                               |               |                |                  |

Table 5. Hot Add support for Red Hat Enterprise Linux 4 guest operating systems

 Table 6. Hot Add support for SUSE Linux Enterprise Desktop guest operating systems

| Guest Operating System         | Hot Add CPU | Hot Add Memory | Hot Plug Devices |
|--------------------------------|-------------|----------------|------------------|
| SLED 9                         |             |                |                  |
| SLED 9 SP4 32-bit and 64-bit   |             |                | Yes              |
| SLED 10                        |             |                |                  |
| SLED 10 32-bit and 64-bit      |             |                | Yes              |
| SLED 10 SP 1 32-bit and 64-bit |             |                | Yes              |
| SLED 10 SP2 32-bit and 64-bit  |             |                | Yes              |
| SLED 10 SP3 32-bit and 64-bit  |             |                | Yes              |
| SLED 10 SP4 32-bit and 64-bit  |             |                | Yes              |
| SLED 11                        |             |                |                  |
| SLED 11 32-bit and 64-bit      |             |                | Yes              |
| SLED 11 SP 1 32-bit and 64-bit |             |                | Yes              |

| Guest Operating System         | Hot Add CPU | Hot Add Memory | Hot Plug Devices |
|--------------------------------|-------------|----------------|------------------|
| SLES 8                         |             |                |                  |
| SLES 8 32-bit and 64-bit       |             |                | Yes              |
| SLES 8 SP 1 32-bit and 64-bit  |             |                | Yes              |
| SLES 8 SP 2 32-bit and 64-bit  |             |                | Yes              |
| SLES 8 SP 3 32-bit and 64-bit  |             |                | Yes              |
| SLES 8 SP 4 32-bit and 64-bit  |             |                | Yes              |
| SLES 9                         |             |                |                  |
| SLES 9 32-bit and 64-bit       |             |                | Yes              |
| SLES 9 SP 1 32-bit and 64-bit  |             |                | Yes              |
| SLES 9 SP 2 32-bit and 64-bit  |             |                | Yes              |
| SLES 9 SP 3 32-bit and 64-bit  |             |                | Yes              |
| SLES 9 SP 4 32-bit and 64-bit  |             |                | Yes              |
| SLES 10                        |             |                |                  |
| SLES 10 32-bit and 64-bit      |             | Yes            | Yes              |
| SLES 10 SP 1 32-bit and 64-bit |             | Yes            | Yes              |
| SLES 10 SP 2 32-bit and 64-bit |             | Yes            | Yes              |
| SLES 10 SP 3 32-bit and 64-bit |             | Yes            | Yes              |
| SLES 10 SP 4 32-bit and 64-bit |             | Yes            | Yes              |
| SLES 11                        |             | , Y            |                  |
| SLES 11 32-bit and 64-bit      |             |                | Yes              |
| SLES 11 SP 1 32-bit and 64-bit | $\sim$      |                | Yes              |
|                                |             |                |                  |

| Table 7. | Hot Add support for | SUSE LInux | Enterprise | Server | guest | operating | systems |
|----------|---------------------|------------|------------|--------|-------|-----------|---------|
|          |                     |            |            |        |       |           |         |

# Table 8. Hot Add support for Ubuntu guest operating systems

| Guest Operating System                   | Hot Add CPU | Hot Add Memory | Hot Plug Devices |
|------------------------------------------|-------------|----------------|------------------|
| Ubuntu 5.04 32-bit and 64-bit            |             |                | Yes              |
| Ubuntu 5.10 32-bit and 64-bit            |             |                | Yes              |
| Ubuntu 6.06                              |             |                | Yes              |
| Ubuntu 6.06 Desktop 32-bit and 64-bit    |             |                | Yes              |
| Ubuntu 6.06 Server 32-bit and 64-bit     |             |                | Yes              |
| Ubuntu 6.10                              |             |                |                  |
| Ubuntu 6.10 Desktop 32-bit and 64-bit    |             |                | Yes              |
| Ubuntu 6.10 Server 32-bit and 64-bit     |             |                | Yes              |
| Ubuntu 7.04                              |             |                |                  |
| Ubuntu 7.04 Desktop 32-bit and 64-bit    |             |                | Yes              |
| Ubuntu 7.04 Server 32-bit and 64-bit     |             |                | Yes              |
| Ubuntu 7.10                              |             |                |                  |
| Ubuntu 7.10 Desktop 32-bit and 64-bit    |             |                | Yes              |
| Ubuntu 7.10 JeOS 32-bit                  |             |                | Yes              |
| Ubuntu 7.10 Server 32-bit and 64-bit Yes |             | Yes            |                  |
| Ubuntu 8.04                              |             |                |                  |
| Ubuntu 8.04 Desktop 32-bit and 64-bit    |             |                | Yes              |

| Guest Operating System                  | Hot Add CPU | Hot Add Memory | Hot Plug Devices |
|-----------------------------------------|-------------|----------------|------------------|
| Ubuntu 8.04 JeOS 32-bit                 |             |                | Yes              |
| Ubuntu 8.04 Server 32-bit and 64-bit    |             |                | Yes              |
| Ubuntu 8.04.1                           |             |                |                  |
| Ubuntu 8.04.1 Desktop 32-bit and 64-bit |             |                | Yes              |
| Ubuntu 8.04.1 JeOS 32-bit               |             |                | Yes              |
| Ubuntu 8.04.1 Server 32-bit and 64-bit  |             |                | Yes              |
| Ubuntu 8.04.2                           |             |                |                  |
| Ubuntu 8.04.2 Desktop 32-bit and 64-bit |             |                | Yes              |
| Ubuntu 8.04.2 JeOS 32-bit               |             |                | Yes              |
| Ubuntu 8.04.2 Server 32-bit and 64-bit  |             |                | Yes              |
| Ubuntu 8.10                             |             |                |                  |
| Ubuntu 8.10 Desktop 32-bit and 64-bit   |             |                | Yes              |
| Ubuntu 8.10 Server 32-bit and 64-bit    |             |                | Yes              |
|                                         |             |                |                  |

# 64-Bit Guest Operating Systems

## Requirements for 64-Bit Guest Operating Systems

To install and run a 64-bit guest operating system, you must have a supported CPU in the host computer and you must be running a VMware product that supports 64-bit guests. For details, see the documentation for your VMware product.

# **Running 64-Bit Guest Operating Systems**

You can run 64-bit guests on supported 64-bit hardware (Intel or AMD) running either 32-bit or 64-bit host operating systems.

For 64-bit Intel hardware with VT support, running either 32-bit or 64-bit host operating systems, you must enable VT in the host machine BIOS.

**NOTE** For more information about hardware and firmware requirements for 64-bit guest operating systems, refer to knowledge base article 1901 at http://kb.vmware.com/kb/1901.

# 64-Bit Linux Guests and Execute Disable Functionality

When running a 64-bit Linux guest operating system on EM64T hardware, make sure that you have Execute Disable functionality enabled in the host BIOS. This helps to ensure that the Linux guest operating system will run without interruption.

# **General Guidelines for All VMware Products**

Before starting to install a guest operating system, create a virtual machine and be sure that its devices are set up as you expect. For example, if you would like networking software to be installed when you install the guest operating system, be sure the virtual machine's Ethernet adapter is configured and enabled.

The tool or interface you use to configure the virtual machine depends on the VMware product you are using.

A new virtual machine is like a physical computer with a blank hard disk. Before you can use it, you must partition and format the virtual disk and install an operating system. The operating system's installation program might handle the partitioning and formatting steps for you.

**NOTE** You should disable any screen saver that might be running on the host system before you start to install the guest operating system.

Installing a guest operating system inside a virtual machine is essentially the same as installing it on a physical computer.

The basic steps to install a typical operating system:

- 1 Start Workstation, VMware ACE Manager (release 1.x only) or a VMware Virtual Machine Console and connect to the virtual machine.
- 2 Insert the installation CD-ROM or floppy disk for your guest operating system into the CD-ROM or floppy drive being used by your virtual machine.

**ESX Server 2.x:** You must insert the installation CD-ROM or floppy disk in the drive on the server where the virtual machine is running. You cannot use the drives on your management workstation.

**GSX Server:** If your guest operating system requires a floppy disk, you must insert it in the drive on the server where the virtual machine is running. You cannot use the floppy drive on your management workstation.

**NOTE** Rather than boot from a physical CD-ROM, you might wish to create an ISO image file from the installation CD-ROM. You can store the ISO file on the host machine or on a network drive accessible from the host machine. Use the configuration tool for your VMware product to connect the virtual machine's CD drive to the ISO image file, and then power on the virtual machine.

Using an ISO image file in this way can be particularly convenient if you need to install the same operating system in multiple virtual machines. It can also help you work around a problem seen in some host configurations, in which the virtual machine is not able to boot from the installation CD-ROM.

**NOTE** If you plan to use a PXE server to install the guest operating system over a network connection, you do not need the operating system installation media. When you power on the virtual machine in the next step, the virtual machine detects the PXE server.

- 3 Power on your virtual machine by clicking the **Power On** button.
- 4 Follow the instructions provided by the operating system vendor.

As with physical computers, a separate operating system license is required for each virtual machine you run.

**NOTE** Some Microsoft Windows OEM discs included with new computers are customized for those computers and include device drivers and other utilities specific to the hardware system. Even if you can install this Windows operating system on your physical computer, you might not be able to install it in a virtual machine. You might need to purchase a new copy of Windows to install in a virtual machine.

# VMware Experimental Feature Support Definition

VMware includes certain experimental features in some of our product releases. These features are there for you to test and experiment with. We do not expect these features to be used in a production environment. However, if you do encounter any issues with an experimental feature, we are interested in any feedback you are willing to share. Please submit a support request through the normal access methods at http://www.vmware.com/support. We cannot, however, commit to troubleshoot, provide workarounds, or provide fixes for these experimental features.

# **Determining Memory Settings for a Virtual Machine**

When you configure the memory settings for a virtual machine, you should consult the documentation for the guest operating system you plan to run in that virtual machine. The user interface of your VMware product provides general guidelines for the amount of memory required, but if the interface and the operating system documentation do not agree, you should rely on the operating system documentation.

# Sound Adapters on GSX and VMware Servers

Sound adapters by default are not installed in a virtual machine for GSX or VMware Servers. To add a sound adapter, use the virtual machine settings editor (**VM** > **Settings**) after you have installed the operating system. For instructions on configuring sound for a virtual machine on a GSX or VMware Server, see the corresponding server documentation.

# **Running a Guest Operating System**

For information on running a guest operating system and using its features, see the documentation provided by the operating system vendor.

# Windows 7

This section contains product support, installation instructions, and known issues for the Windows 7 operating system.

# 32-Bit Support

The following VMware products support 32-bit Windows 7:

■ VMware ESX Server – experimental support only

Enterprise – ESX 4.0

Home Premium - ESX 4.0

Ultimate – ESX 4.0

Professional - ESX 4.0

Additional Support

- SMP 2-way support on ESX 4.0
- vmxnet3 network adapter supports all Windows 7 releases

# 64-Bit Support

The following VMware products support 64-bit Windows 7

- VMware ESX Server experimental support only
  - Enterprise ESX 4.0

Home Premium - ESX 4.0

Ultimate – ESX 4.0

Professional - ESX 4.0

Additional Support

- SMP 2-way support on ESX 4.0
- vmxnet3 network adapter supports all Windows 7 releases

# **General Installation Notes**

Be sure to read "General Guidelines for All VMware Products" on page 50 as well as this guide to installing your specific guest operating system.

You can install Windows 7 Enterprise, Home Premium, Ultimate, or Professional in a virtual machine using the corresponding Windows 7 distribution CD. If your VMware product supports it, you can also install from a PXE server.

Consider these requirements before installing Windows 7 in a virtual machine:

- Create and configure a new virtual machine.
- Be sure the virtual machine has at least 1GB or RAM or more for 32-bit guest, and 2GB or more of RAM for 640bit guest.
- For the 32-bit version of Windows 7, the hard drive for the virtual machine must be 24GB or larger.
- For the 64-bit version of Windows 7, the hard drive for the virtual machine must be 32GB or larger.

#### **Installation Steps**

- 1 Insert the Windows 7 CD or DVD in the CD-ROM drive.
- Power on the virtual machine to start installing Windows 7. 2
- 3 Follow the remaining installation steps as you would for a physical machine.

#### VMware Tools

Be sure to install VMware Tools in your guest operating system. For details, see the manual for your VMware product or follow the appropriate link in the knowledge base article at http://kb.vmware.com/kb/340.

#### **SVGA Driver**

For Windows 7, do not use the SVGA drivers included with VMware Tools. Use the standard SVGA driver instead.

#### To disable the SVGA drivers installed with VMware Tools

1) Choose the VMware Tools Custom Install and deselect the SVGA driver.

Alternatively, remove the SVGA driver from the Device Manager after installing VMware Tools.

.e h

# Windows Preinstallation Environment

This section contains product support for the Windows Preinstallation Environment operating system.

## 32-Bit Support

The following VMware products support 32-bit Windows Preinstallation Environment:

■ VMware Workstation – experimental support only

Windows Preinstallation Environment 1.0 – Workstation 6.5, 6.5.1, 6.5.2 Windows Preinstallation Environment 1.1 – Workstation 6.5, 6.5.1, 6.5.2 Windows Preinstallation Environment 1.2 – Workstation 6.5, 6.5.1, 6.5.2 Windows Preinstallation Environment 2004 (1.5) – Workstation 6.5, 6.5.1, 6.5.2 Windows Preinstallation Environment 2005 (1.6) – Workstation 6.5, 6.5.1, 6.5.2 Windows Preinstallation Environment 2.0 – Workstation 6.5, 6.5.1, 6.5.2

#### VMware ESX Server

Windows Preinstallation Environment 2.0 - ESX 3.5 U4, ESX 4.0

Windows Preinstallation Environment 2.1 - ESX 4.0

## 64-Bit Support

The following VMware products support 64-bit Windows Preinstallation Environment:

- VMware Workstation experimental support only
   Windows Preinstallation Environment 1.0 Workstation 6.5, 6.5.1, 6.5.2
   Windows Preinstallation Environment 1.1 Workstation 6.5, 6.5.1, 6.5.2
   Windows Preinstallation Environment 2.0 Workstation 6.5, 6.5.1, 6.5.2
   Windows Preinstallation Environment 2004 (1.5) Workstation 6.5, 6.5.1, 6.5.2
   Windows Preinstallation Environment 2005 (1.6) Workstation 6.5, 6.5.1, 6.5.2
   Windows Preinstallation Environment 2.0 Workstation 6.5, 6.5.1, 6.5.2
   Windows Preinstallation Environment 2.1 Workstation 6.5, 6.5.1, 6.5.2
- VMware ESX Server

Windows Preinstallation Environment 2.0 – ESX 3.5 U4, ESX 4.0 Windows Preinstallation Environment 2.1 – ESX 4.0

## **General Installation Notes**

Be sure to read "General Guidelines for All VMware Products" on page 50 as well as the guide to installing your specific guest operating system.

Before creating a Windows Preinstallation 2.0 guest

 Create and configure a new virtual machine. Select Windows Vista for the guest operating system selection. A Windows PE selection is not available.

Before creating a Windows Preinstallation 2.1 guest

 Create and configure a new virtual machine. Select Windows Server 2008 for the guest operating system selection. A Windows PE selection is not available.  Download Windows AIK 1.1 (WAIK1.1) software (build from Windows Server 2008 kernel) from the Microsoft Web site:

http://www.microsoft.com/downloads/details.aspx?familyid=94BB6E34-D890-4932-81A5-5B50C657DE0 8&displaylang=en

Create a Windows PE 2.1 ISO image

#### To create a Windows PE 2.1 ISO image

- 1 Create a Windows 2008 virtual machine, and install WAIK 1.1.
- 2 Select Start > All Programs > Microsoft Windows AIK > Windows PE Tools Command Prompt to open the Windows PE Tools Command Prompt.
- 3 Type one of the following commands to create a Windows PE build environment for an x86 or amd64 machine in the winpe-x86 folder.

| Platform | Command                     |
|----------|-----------------------------|
| 32-bit   | copype x86 C:\Winpe-x86     |
| 64-bit   | copype amd64 C:\Winpe-amd64 |

4 Create a Windows PE 2.1 bootable ISO image by entering the following command:

oscdimg \_n \_h \_bc:\winpe\_x86\etfsboot.com c:\winpe\_x86\iso c:\winpe\_x86\winpe\_x86.iso

#### **Installation Steps**

- 1 Boot the virtual machine from a Windows PE 2.1 ISO image.
- 2 After the boot process completes, a command prompt appears.

Use Windows PE to prepare your virtual machine to install a Windows operating system.

#### VMware Tools

There is no version of VMware Tools that supports Windows Preinstallation Environment.

### **Known Issues**

## **Using VMware Tools Drivers**

Although VMware Tools does not support Windows PE, you can take advantage of specific VMware Tools drivers, such as vmxnet2 (enhanced), vmxnet3 and pvscsi by creating a customized ISO.

- 1 Install Windows 2008 and install WAIK 1.1 on a virtual machine.
- 2 Click Start > All Programs > Microsoft Windows AIK > Windows PE Tools Command Prompt to open the Windows PE Tools command prompt.
- 3 Type one of the following commands to create a Windows PE build environment in the WinPE folder:

| Platform | Command                     |
|----------|-----------------------------|
| 32 bit   | copype x86 C:\winpe-x86     |
| 64 bit   | copype amd64 C:\winpe-amd64 |

4 From the Windows PE command prompt (c:\winpe-x86), type the following command to mount winpe.wim to the mount folder:

imagex /mountrw winpe.wim 1 mount

- 5 Install VMware Tools on Windows 2008, and copy the entire contents of the C:\Program Files\VMWare\VMWare Tools\Drivers\vmxnet, pvscsi, and vmxnet3 folders to the C:\Drivers folders on the virtual machine.
- 6 Type the following command at the Windows PE Tools command prompt to copy the vmxnet, vmxnet3 (enhanced) and pvsci drivers to winpe.wim:

peimg /inf=c:\drivers\\*.inf c:\winpe-x86\mount\window

- 7 Type the following command to save the changes to winpe.wim: imagex /unmount c:\winpe-x86\mount /commit
- 8 Type the following command to overwrite the boot.wim with the customized winpe.wim on the ISO: xcopy c:\winpe-x86\winpe.wim c:\winpe-x86\iso\sources\boot.wim /y
- 9 Type the following command to create the custom ISO image:

oscdimg -n -h -bc:\winpe-x86\etfsboot.com c:\winpe-x86\iso c:\winpe-x86\winpe-x86.iso

# **Windows Recovery Environment**

This section contains product support for the Windows Recovery Environment operating system.

# 32-Bit Support

The following VMware products support 32-bit Windows Recovery Environment:

■ VMware Workstation – experimental support only

Windows Recovery Environment - Workstation 6.5, 6.5.1, 6.5.2

# 64-Bit Support

The following VMware products support 64-bit Windows Recovery Environment:

■ VMware Workstation – experimental support only

Windows Recovery Environment - Workstation 6.5, 6.5.1, 6.5.2

# **General Installation Notes**

Be sure to read "General Guidelines for All VMware Products" on page 50 for general installation instructions.

For instructions specific to the Windows Recovery Environment, see the accompanying operating system documentation.

## VMware Tools

There is no version of VMware Tools that supports Windows Recovery Environment.

\*

# Windows Server 2008

This section contains product support, installation instructions, and known issues for the Windows Server 2008 operating system.

# 32-Bit Support

The following VMware products support 32-bit Windows Server 2008:

VMware Workstation

Datacenter - Workstation 6.5, 6.5.1, 6.5.2

Enterprise - Workstation 6.5, 6.5.1, 6.5.2

Standard – Workstation 6.5, 6.5.1, 6.5.2

Additional Support

SMP – 2-way support on Workstation 6.0.1, 6.0.2, 6.0.3, 6.0.4, 6.0.5, 6.5, 6.5.1, 6.5.2

**Experimental Support** 

Standard - Workstation 6.0.1, 6.0.2, 6.0.3, 6.0.4, 6.0.5

VMware ACE – experimental support only

Windows Server 2008 - ACE 2.0.1, 2.0.2, 2.0.3, 2.0.4, 2.0.5, 2.5, 2.5.1, 2.5.2

VMware Server

```
Enterprise - VMware Server 2.0, 2.0.1
```

```
Standard - VMware Server 2.0, 2.0.1
```

Additional Support

■ SMP – 2-way support on VMware Server 2.0, 2.0.1

### VMware ESX Server

Datacenter - ESX 3.5 U2, ESX 3.5 U3, 3.5 U4, 4.0

```
Enterprise – ESX 3.5 U2, ESX 3.5 U3, 3.5 U4, 4.0
```

Standard – ESX 3.5 U2, ESX 3.5 U3, 3.5 U4, 4.0

Web Server 2008 - ESX 3.5 U2, ESX 3.5 U3, 3.5 U4, 4.0

Update Support

- Service Pack 2
  - Datacenter ESX 3.5 U4
  - Enterprise ESX 3.5 U4
  - Standard ESX 3.5 U4

Additional Support

- SMP full support on ESX 3.5 U2, ESX 3.5 U3, 3.5 U4, 4.0
- vmxnet3 network adapter supports all Windows Server 2008 releases
- pvscsi storage adapter supports all Windows Server 2008 releases

Support Considerations

- The Server Core role available in the Standard, Datacenter, and Enterprise editions of Windows 2008 Server is supported by ESX. VMware Tools still apply, unless Server Core disables parts of the operating system that are specifically supported by VMware Tools. See the Microsoft Developer Network Web site for more information about Server Core: http://msdn.microsoft.com/en-us/library/ms723891(VS.85).aspx
- VMware Fusion experimental support only

Enterprise – Fusion 2.0, 2.0.1, 2.0.2, 2.0.3, 2.0.4, 2.0.5

Standard – Fusion 2.0, 2.0.1, 2.0.2, 2.0.3, 2.0.4, 2.0.5

Additional Support

SMP – full support on Fusion 2.0, 2.0.1, 2.0.2, 2.0.3, 2.0.4, 2.0.5

## 64-Bit Support

The following VMware products support 64-bit Windows Server 2008:

VMware Workstation

Datacenter - Workstation 6.5, 6.5.1, 6.5.2

Enterprise - Workstation 6.5, 6.5.1, 6.5.2

Standard – Workstation 6.5, 6.5.1, 6.5.2

Small Business Server – Workstation 6.5, 6.5.1, 6.5.2

Additional Support

SMP – 2-way support on Workstation 6.0.1, 6.0.2, 6.0.3, 6.0.4, 6.0.5, 6.5, 6.5.1, 6.5.2

**Experimental Support** 

Standard - Workstation 6.0.1, 6.0.2, 6.0.3, 6.0.4, 6.0.5

VMware ACE – experimental support only

Windows Server 2008 – ACE 2.0.1, 2.0.2, 2.0.3, 2.0.4, 2.0.5, 2.5, 2.5.1, 2.5.2

■ VMware Server

Enterprise – VMware Server 2.0, 2.0.1

Standard – VMware Server 2.0, 2.0.1

Small Business Server 2008, Service Pack 1 – VMware Server 2.0.1

Essential Business Server 2008, Service Pack 1 – VMware Server 2.0.1

Update Support

- Service Pack 1
  - Small Business Server 2008 VMware Server 2.0.1
  - Essential Business Server 2008 VMware Server 2.0.1

Additional Support

■ SMP – 2-way support on VMware Server 2.0, 2.0.1

### VMware ESX Server

Datacenter - ESX 3.5 U2, ESX 3.5 U3, 3.5 U4, 4.0

Enterprise - ESX 3.5 U2, ESX 3.5 U3, 3.5 U4, 4.0

Standard – ESX 3.5 U2, ESX 3.5 U3, 3.5 U4, 4.0

Web Server 2008 – ESX 3.5 U2, ESX 3.5 U3, 3.5 U4, 4.0 Small Business Server 2008 Standard – ESX 3.5 U3, 3.5 U4, 4.0 Small Business Server 2008 Premium – ESX 3.5 U3, 3.5 U4, 4.0 Essential Business Server 2008 Standard – ESX 3.5 U3, 3.5 U4, 4.0

- Service Pack 2
  - Datacenter ESX 3.5 U4
  - Enterprise ESX 3.5 U4
  - Standard ESX 3.5 U4

Additional Support

- SMP full support on ESX 3.5 U2, ESX 3.5 U3, 3.5 U4, 4.0
- pvscsi storage adapter supports all Windows Server 2008 releases
- vmxnet3 network adapter supports all Windows Server 2008 releases

Support Considerations

The Server Core role available in the Standard, Datacenter, and Enterprise editions of Windows 2008 Server is supported by ESX. VMware Tools still apply, unless Server Core disables parts of the operating system that are specifically supported by VMware Tools. See the Microsoft Developer Network Web site for more information about Server Core: http://msdn.microsoft.com/en-us/library/ms723891(VS.85).aspx

**Experimental Support** 

R2 Datacenter - ESX 4.0

R2 Enterprise - ESX 4.0

R2 Standard – ESX 4.0

R2 Small Business Server 2008 Standard - ESX 4.0

R2 Small Business Server 2008 Premium - ESX 4.0

R2 Essential Business Server 2008 Standard - ESX 4.0

R2 Essential Business Server 2008 Premium - ESX 4.0

Additional Support

- SMP full support on 4.0
- pvscsi storage adapter supports all Windows Server 2008 R2 releases
- vmxnet3 network adapter supports all Windows Server 2008 R2 releases
- VMware Fusion experimental support only

Enterprise - Fusion 2.0, 2.0.1, 2.0.2, 2.0.3, 2.0.4, 2.0.5

Additional Support

SMP – full support on Fusion 2.0, 2.0.1, 2.0.2, 2.0.3, 2.0.4, 2.0.5

## **General Installation Notes**

Be sure to read "General Guidelines for All VMware Products" on page 50 as well as this guide to installing your specific guest operating system.

You can install the Windows Server 2008 in a virtual machine using the Windows Server 2008 distribution CD. If your VMware product supports it, you can also install from a PXE server.

Fulfill these prerequisites before installing Windows Server 2008 in a virtual machine:

- Create and configure a new virtual machine.
- Be sure the virtual machine has at least 512MB of RAM. The host computer must have more than 512MB of RAM to support this setting.
- For the 32-bit version of Windows Server 2008, the hard drive for the virtual machine must be 16GB or larger.
- For the 64-bit version of Windows Server 2008, the hard drive for the virtual machine must be 24GB or larger.

Consider these support issues before installing Windows Server 2008:

If an Internet connection is not available while installing a 32-bit Windows Server 2008 guest, the driver for the multimedia audio controller will not be installed. The Windows Device Manager will indicate that the driver for the multimedia audio controller is missing. To install the required driver, configure an Internet connection, and run Windows Update on the Windows Server 2008 virtual machine.

#### Installation Steps

- 1 Insert the Windows Server 2008 CD in the CD-ROM drive.
- 2 Power on the virtual machine to start installing Windows Server 2008.
- 3 Follow the remaining installation steps as you would for a physical machine.

### VMware Tools

Be sure to install VMware Tools in your guest operating system. For details, see the manual for your VMware product or follow the appropriate link in the knowledge base article at http://kb.vmware.com/kb/340.

## **Known Issues**

## Windows Guests Installed with LSI Logic Storport Driver 1.26.05 Crash while Booting

**ESX 3.5 Update 2 and earlier**: When this Windows guest is installed with LSI Logic Storport driver version 1.26.05 or later it crashes with a blue screen while booting on ESX Server 3.5 Update 2 and earlier. See knowledge base article 1006224 at http://kb.vmware.com/kb/1006224 for more information.

### Windows Server 2008 64-Bit Randomly Restarts with Microsoft Update 932596

If you install Microsoft Update 932596 on a computer running Windows Server 2008 64-bit, the computer randomly restarts and generates a Stop error. The Stop error might be 0x0000001E, 0x000000D1, or a different Stop error. See Microsoft KB article: http://support.microsoft.com/kb/950772 for details.

The Microsoft KB article links to the Hotfix Request page where you can find a download to fix this problem: http://support.microsoft.com/hotfix/KBHotfix.aspx?kbnum=950772&kbln=en-us

**NOTE** A Hotfix specifically for Windows Server 2008 is not listed on the Microsoft Hotfix Request page. However, the Hotfix for Windows Vista (Windows Vista All (Global) x64 sp2 Fix232207) will also fix this problem for Windows Server 2008.

### **Opening VMware Tools Control Panel**

To open the VMware Tools control panel on a Windows Server 2008 guest, you need to be logged in as an administrator user.

## Warnings When Installing VMware Tools on Some VMware Products

Windows Server 2008 uses a new method to install drivers. As a result, and depending upon which VMware product you are using, you may see warning messages at several stages during the installation of VMware Tools. Sometimes these messages are hidden. The driver installation appears to stop. However, if you press Alt+Tab, you can bring the warning message to the foreground. There are two types of messages.

- A message that indicates the driver is not Authenticode signed. When you see one of these messages, click **Install Now** to continue installing VMware Tools.
- A message that indicates the driver package is not compatible with Windows Server 2008. When you see one of these messages, click **Cancel** to continue installing VMware Tools.

You might also see a message that indicates you should restart the operating system before the VMware Tools installer has finished. Do not restart the guest operating system. Wait until the Installation Wizard Completed screen appears and click **Finish**. Restart the guest operating system when prompted.

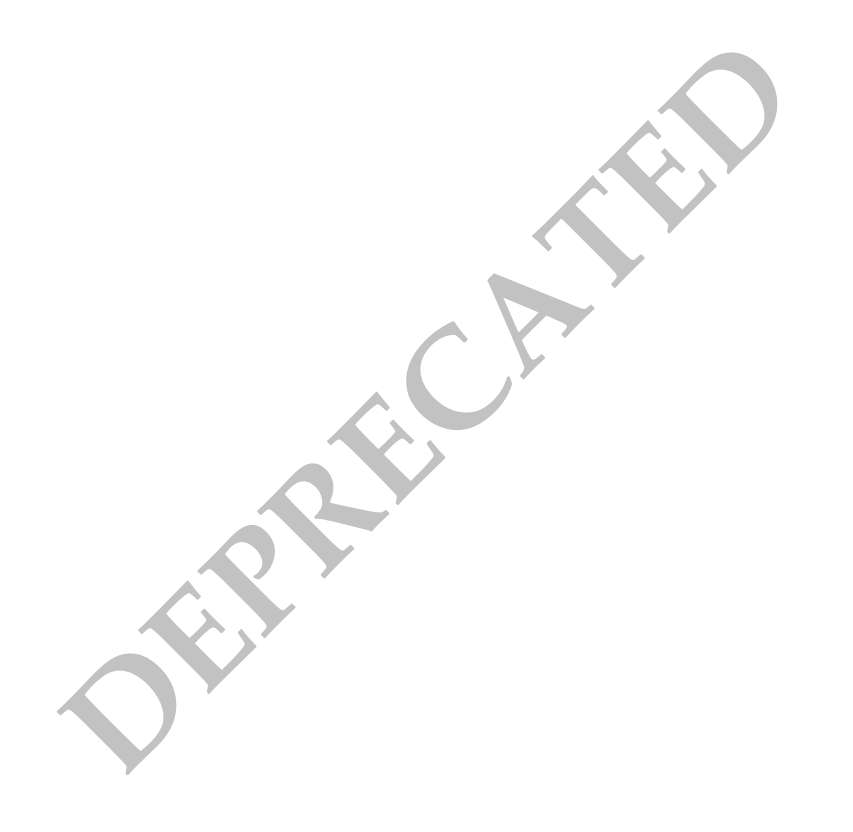

# Windows Vista

This section contains product support, installation instructions, and known issues for the Windows Vista operating system.

# 32-Bit Support

The following VMware products support 32-bit Windows Vista:

VMware Workstation

Enterprise - Workstation 6.0, 6.0.1, 6.0.2, 6.0.3, 6.0.4, 6.0.5, 6.5, 6.5.1, 6.5.2

Business - Workstation 6.0, 6.0.1, 6.0.2, 6.0.3, 6.0.4, 6.0.5, 6.5, 6.5.1, 6.5.2

Home Basic - Workstation 6.0, 6.0.1, 6.0.2, 6.0.3, 6.0.4, 6.0.5, 6.5, 6.5.1, 6.5.2

Home Premium - Workstation 6.0, 6.0.1, 6.0.2, 6.0.3, 6.0.4, 6.0.5, 6.5, 6.5.1, 6.5.2

Ultimate - Workstation 6.0, 6.0.1, 6.0.2, 6.0.3, 6.0.4, 6.0.5, 6.5, 6.5.1, 6.5.2

Update Support

- Service Pack 1 Workstation 6.0.4, 6.0.5, 6.5, 6.5.1, 6.5.2
- Service Pack 2 Workstation 6.5.2

Additional Support

- SMP 2-way experimental support on Workstation 6.0, 6.0.1, 6.0.2, 6.0.3, 6.0.4, 6.0.5, 6.5, 6.5.1, 6.5.2
- Visual Studio Integrated Virtual Debugger support for Enterprise, Business, Ultimate Workstation 6.0, 6.0.1, 6.0.2, 6.0.3, 6.0.4, 6.0.5, 6.5, 6.5.1, 6.5.2. Service Pack 1 Workstation 6.0.4, 6.0.5, 6.5, 6.5.1, 6.5.2
- Eclipse Integrated Virtual Debugger support for Enterprise, Business, Ultimate Workstation 6.0, 6.0.1, 6.0.2, 6.0.3, 6.0.4, 6.0.5, 6.5, 6.5.1, 6.5.2. Service Pack 1 Workstation 6.0.4, 6.0.5, 6.5, 6.5.1, 6.5.2

## VMware ACE

Enterprise – ACE 2.0, 2.0.1, 2.0.2, 2.0.3, 2.0.4, 2.0.5, 2.5, 2.5.1, 2.5.2 Business – ACE 2.0, 2.0.1, 2.0.2, 2.0.3, 2.0.4, 2.0.5, 2.5, 2.5.1, 2.5.2 Home Basic – ACE 2.0, 2.0.1, 2.0.2, 2.0.3, 2.0.4, 2.0.5, 2.5, 2.5.1, 2.5.2 Home Premium – ACE 2.0, 2.0.1, 2.0.2, 2.0.3, 2.0.4, 2.0.5, 2.5, 2.5.1, 2.5.2 Ultimate – ACE 2.0, 2.0.1, 2.0.2, 2.0.3, 2.0.4, 2.0.5, 2.5, 2.5.1, 2.5.2 Update Support

■ Service Pack 1 – ACE 2.0.4, 2.0.5, 2.5, 2.5.1, 2.5.2

### VMware Server

Business - VMware Server 2.0, 2.0.1

Ultimate - VMware Server 2.0, 2.0.1

Update Support

Service Pack 1 – VMware Server 2.0.1

Additional Support

■ SMP – 2-way support on VMware Server 2.0, 2.0.1

### VMware ESX Server

Enterprise – ESX 3.5, 3.5 U1, 3.5 U2, 3.5 U3, 3.5 U4, 4.0

Business - ESX 3.5, 3.5 U1, 3.5 U2, 3.5 U3, 3.5 U4, 4.0

```
Home Basic – ESX 3.5, 3.5 U1, 3.5 U2, 3.5 U3, 3.5 U4, 4.0
Home Premium – ESX 3.5, 3.5 U1, 3.5 U2, 3.5 U3, 3.5 U4, 4.0
Ultimate – ESX 3.5, 3.5 U1, 3.5 U2, 3.5 U3, 3.5 U4, 4.0
Update Support
```

- Service Pack 1 ESX 3.5, 3.5 U1, 3.5 U2, 3.5 U3, 3.5 U4, 4.0
- Service Pack 2 3.5 U4, ESX 4.0

Additional Support

- SMP full support on ESX 3.5, 3.5 U1, 3.5 U2, 3.5 U3, 3.5 U4, 4.0
- vmxnet3 network adapter supports all Windows Vista releases

**Experimental Support** 

Ultimate - ESX 3.0, 3.0.1, 3.0.2, 3.0.3

#### VMware Fusion

Enterprise – Fusion 1.0, 1.1, 1.1.1, 1.1.2, 1.1.3, 2.0, 2.0.1, 2.0.2, 2.0.3, 2.0.4, 2.0.5 Business – Fusion 1.0, 1.1, 1.1.1, 1.1.2, 1.1.3, 2.0, 2.0.1, 2.0.2, 2.0.3, 2.0.4, 2.0.5 Ultimate – Fusion 1.0, 1.1, 1.1.1, 1.1.2, 1.1.3, 2.0, 2.0.1, 2.0.2, 2.0.3, 2.0.4, 2.0.5 Home Basic – Fusion 2.0, 2.0.1, 2.0.2, 2.0.3, 2.0.4, 2.0.5 Home Premium – Fusion 2.0, 2.0.1, 2.0.2, 2.0.3, 2.0.4, 2.0.5 Update Support

- Service Pack 1 Fusion 2.0, 2.0.1, 2.0.2, 2.0.3, 2.0.4, 2.0.5
   Additional Support
- SMP 2-way support on Fusion 2.0, 2.0.1, 2.0.2, 2.0.3, 2.0.4, 2.0.5

## 64-Bit Support

The following VMware products support 64-bit Windows Vista:

VMware Workstation

Enterprise – Workstation 6.0, 6.0.1, 6.0.2, 6.0.3, 6.0.4, 6.0.5, 6.5, 6.5.1, 6.5.2 Business – Workstation 6.0, 6.0.1, 6.0.2, 6.0.3, 6.0.4, 6.0.5, 6.5, 6.5.1, 6.5.2 Home Basic – Workstation 6.0, 6.0.1, 6.0.2, 6.0.3, 6.0.4, 6.0.5, 6.5, 6.5.1, 6.5.2 Home Premium – Workstation 6.0, 6.0.1, 6.0.2, 6.0.3, 6.0.4, 6.0.5, 6.5, 6.5.1, 6.5.2 Ultimate – Workstation 6.0, 6.0.1, 6.0.2, 6.0.3, 6.0.4, 6.0.5, 6.5, 6.5.1, 6.5.2 Update Support

- Service Pack 1 Workstation 6.0.4, 6.0.5, 6.5, 6.5.1, 6.5.2
- Service Pack 2 Workstation 6.5.2

Additional Support

- SMP 2-way experimental support on Workstation 6.0, 6.0.1, 6.0.2, 6.0.3, 6.0.4, 6.0.5, 6.5, 6.5.1, 6.5.2
- Visual Studio Integrated Virtual Debugger support for Enterprise, Business, Ultimate Workstation 6.0, 6.0.1, 6.0.2, 6.0.3, 6.0.4, 6.0.5, 6.5, 6.5.1, 6.5.2. Service Pack 1 – Workstation 6.0.4, 6.0.5, 6.5, 6.5.1, 6.5.2

Eclipse Integrated Virtual Debugger support for Enterprise – Workstation 6.0, 6.0.1, 6.0.2, 6.0.3, 6.0.4, 6.0.5, 6.5, 6.5.1, 6.5.2. Service Pack 1 – Workstation 6.0.4, 6.0.5, 6.5, 6.5.1, 6.5.2

### VMware ACE

Enterprise – ACE 2.0, 2.0.1, 2.0.2, 2.0.3, 2.0.4, 2.0.5, 2.5, 2.5.1, 2.5.2

Business – ACE 2.0, 2.0.1, 2.0.2, 2.0.3, 2.0.4, 2.0.5, 2.5, 2.5.1, 2.5.2

Home Basic – ACE 2.0, 2.0.1, 2.0.2, 2.0.3, 2.0.4, 2.0.5, 2.5, 2.5.1, 2.5.2

Home Premium – ACE 2.0, 2.0.1, 2.0.2, 2.0.3, 2.0.4, 2.0.5, 2.5, 2.5.1, 2.5.2

Ultimate - ACE 2.0, 2.0.1, 2.0.2, 2.0.3, 2.0.4, 2.0.5, 2.5, 2.5.1, 2.5.2

Update Support

■ Service Pack 1 – ACE 2.0.4, 2.0.5, 2.5, 2.5.1, 2.5.2

#### VMware Server

Ultimate - VMware Server 2.0, 2.0.1

Update Support

Service Pack 1 – VMware Server 2.0.1,

Additional Support

- SMP 2-way support on VMware Server 2.0, 2.0.1
- VMware ESX Server

Enterprise – ESX 3.5, 3.5 U1, 3.5 U2, 3.5 U3, 3.5 U4, 4.0 Business – ESX 3.5, 3.5 U1, 3.5 U2, 3.5 U3, 3.5 U4, 4.0 Home Basic – ESX 3.5, 3.5 U1, 3.5 U2, 3.5 U3, 3.5 U4, 4.0 Home Premium – ESX 3.5, 3.5 U1, 3.5 U2, 3.5 U3, 3.5 U4, 4.0 Ultimate – ESX 3.5, 3.5 U1, 3.5 U2, 3.5 U3, 3.5 U4, 4.0

Update Support

- Service Pack 1 ESX 3. 5, 3.5 U1, 3.5 U2, 3.5 U3, 3.5 U4, 4.0
- Service Pack 2 3.5 U4, ESX 4.0

Additional Support

- SMP full support on ESX 3.5, 3.5 U1, 3.5 U2, 3.5 U3, 3.5 U4, 4.0
- vmxnet3 network adapter supports all Windows Vista releases

**Experimental Support** 

Ultimate - ESX 3.0, 3.0.1, 3.0.2, 3.0.3

### VMware Fusion

Enterprise – Fusion 1.0, 1.1, 1.1.1, 1.1.2, 1.1.3, 2.0, 2.0.1, 2.0.2, 2.0.3, 2.0.4, 2.0.5 Business – Fusion 1.0, 1.1, 1.1.1, 1.1.2, 1.1.3, 2.0, 2.0.1, 2.0.2, 2.0.3, 2.0.4, 2.0.5 Ultimate – Fusion 1.0, 1.1, 1.1.1, 1.1.2, 1.1.3, 2.0, 2.0.1, 2.0.2, 2.0.3, 2.0.4, 2.0.5 Home Basic – Fusion 2.0, 2.0.1, 2.0.2, 2.0.3, 2.0.4, 2.0.5 Home Premium – Fusion 2.0, 2.0.1, 2.0.2, 2.0.3, 2.0.4, 2.0.5 Update Support

Service Pack 1 – Fusion 2.0, 2.0.1, 2.0.2, 2.0.3, 2.0.4, 2.0.5

Additional Support

SMP – 2-way support on Fusion 2.0, 2.0.1, 2.0.2, 2.0.3, 2.0.4, 2.0.5

# **General Installation Notes**

Be sure to read "General Guidelines for All VMware Products" on page 50 as well as this guide to installing your specific guest operating system.

You can install Windows Vista Enterprise, Business, Home Basic, Home Premium, or Ultimate in a virtual machine using the corresponding Windows Vista distribution CD. If your VMware product supports it, you can also install from a PXE server.

**NOTE** If you are installing a guest operating system through VMware VirtualCenter or vCenter Server, be sure it is supported under the VMware product—ESX Server or VMware Server—on which you are running the virtual machine.

Fulfill these prerequisites before installing Windows Vista in a virtual machine:

- Create and configure a new virtual machine.
- Make sure the virtual machine has at least 512MB of RAM. The host computer must have more than 512MB of RAM to support this setting.
- For the 32-bit version of Windows Vista, the hard drive for the virtual machine must be 16GB or larger.
- For the 64-bit version of Windows Vista, the hard drive for the virtual machine must be 24GB or larger.

Consider these support issues before installing Windows Vista:

If an Internet connection is not available while installing a 32-bit Windows Vista guest, the driver for the multimedia audio controller will not be installed. The Windows Device Manager will indicate that the driver for the multimedia audio controller is missing. To install the required driver, configure an Internet connection, and run Windows Update on the Windows Vista virtual machine.

### **Installation Steps**

- 1 Insert the Windows Vista CD in the CD-ROM drive.
- 2 Power on the virtual machine to start installing Windows Vista.
- 3 Follow the remaining installation steps as you would for a physical machine.

### VMware Tools

Be sure to install VMware Tools in your guest operating system. For details, see the manual for your VMware product or follow the appropriate link in the knowledge base article at http://kb.vmware.com/kb/340.

**NOTE** After installing VMware Tools on a Windows Vista Service Pack (SP1) virtual machine, the screen resolution does not change to 1024 by 768 pixels automatically. See knowledge base article 1004780 at http://kb.vmware.com/kb/1004780.

## **Known Issues**

### Windows Guests Installed with LSI Logic Storport Driver 1.26.05 Crash while Booting

**ESX 3.5 Update 2 and earlier**: When this Windows guest is installed with LSI Logic Storport driver version 1.26.05 or later it crashes with a blue screen while booting on ESX Server 3.5 Update 2 and earlier. See knowledge base article 1006224 at http://kb.vmware.com/kb/1006224 for more information.

## **Opening VMware Tools Control Panel**

To open the VMware Tools control panel on a Windows Vista guest, you need to be logged in as an administrator user.

## Warnings When Installing VMware Tools on Some VMware Products

Windows Vista uses a new method to install drivers. As a result, and depending upon which VMware product you are using, you may see warning messages at several stages during the installation of VMware Tools. Sometimes these messages are hidden. The driver installation appears to stop. However, if you press Alt+Tab, you can bring the warning message to the foreground. There are two types of messages.

- A message that indicates the driver is not Authenticode signed. When you see one of these messages, click
   Install Now to continue installing VMware Tools.
- A message that indicates the driver package is not compatible with Windows Vista. When you see one of these messages, click **Cancel** to continue installing VMware Tools.

You might also see a message that indicates you should restart the operating system before the VMware Tools installer has finished. Do not restart the guest operating system. Wait until the Installation Wizard Completed screen appears and click **Finish**. Restart the guest operating system when prompted.

### Network Adapter Change Needed for Some VMware Products

The AMD Ethernet card driver is not included with Windows Vista. To use networking in a Windows Vista guest operating system on the VMware products specified in this section, you must change the network adapter. A driver for the vmxnet adapter is included in VMware Tools.

VMware ACE on a Windows host: Use a text editor such as Notepad to edit the configuration (.vmx) file for your Windows Vista virtual machine. Add the following line:

#### Ethernet[n].virtualDev = "vmxnet"

Replace [n] with the number of the Ethernet adapter. The first Ethernet adapter is number 0, so the line for that adapter is

Ethernet0.virtualDev = "vmxnet"

Include a line for each Ethernet adapter configured for the virtual machine. Then install VMware Tools. A driver for the vmxnet adapter is included in VMware Tools.

**ESX Server 3.x:** Install VMware Tools. A vmxnet driver for the network adapter is included in VMware Tools. Installing VMware Tools automatically switches the network adapter to vmxnet, and installs the vmxnet driver.

Alternatively, you can change the network adapter to e1000 (the Intel PRO/1000 MT Adapter) before installing Windows Vista. Use a text editor such as Notepad to edit the configuration (.vmx) file for your Windows Vista virtual machine. Add the following line:

#### Ethernet[n].virtualDev = "e1000"

Replace [n] with the number of the Ethernet adapter. The first Ethernet adapter is number 0, so the line for that adapter is

```
Ethernet0.virtualDev = "e1000"
```

Include a line for each Ethernet adapter configured for the virtual machine.

# Windows Server 2003

This section contains product support, installation instructions, and known issues for the Windows Server 2003 operating system.

# 32-Bit Support

The following VMware products support 32-bit Windows Server 2003:

VMware Workstation

Web Edition – Workstation 4.0, 4.0.1, 4.0.2, 4.0.5, 4.5, 4.5.1, 4.5.2, 4.5.3, 5.0, 5.5, 5.5.1, 5.5.2, 5.5.3, 5.5.4, 5.5.5, 5.5.6, 5.5.7, 5.5.8, 5.5.9, 6.0, 6.0.1, 6.0.2, 6.0.3, 6.0.4, 6.0.5, 6.5, 6.5.1, 6.5.2

Standard Edition – Workstation 4.0, 4.0.1, 4.0.2, 4.0.5, 4.5, 4.5.1, 4.5.2, 4.5.3, 5.0, 5.5, 5.5.1, 5.5.2, 5.5.3, 5.5.4, 5.5.5, 5.5.6, 5.5.7, 5.5.8, 5.5.9, 6.0, 6.0.1, 6.0.2, 6.0.3, 6.0.4, 6.0.5, 6.5, 6.5.1, 6.5.2

Enterprise Edition – Workstation 4.0, 4.0.1, 4.0.2, 4.0.5, 4.5, 4.5.1, 4.5.2, 4.5.3, 5.0, 5.5, 5.5.1, 5.5.2, 5.5.3, 5.5.4, 5.5.5, 5.5.6, 5.5.7, 5.5.8, 5.5.9, 6.0, 6.0.1, 6.0.2, 6.0.3, 6.0.4, 6.0.5, 6.5, 6.5.1, 6.5.2

Small Business Server 2003 – Workstation 4.0, 4.0.1, 4.0.2, 4.0.5, 4.5, 4.5.1, 4.5.2, 4.5.3, 5.0, 5.5, 5.5.1, 5.5.2, 5.5.3, 5.5.4, 5.5.5, 5.5.6, 5.5.7, 5.5.8, 5.5.9, 6.0, 6.0.1, 6.0.2, 6.0.3, 6.0.4, 6.0.5, 6.5, 6.5.1, 6.5.2

Update Support

- Service Pack 1 Workstation 5.0, 5.5, 5.5.1, 5.5.2, 5.5.3, 5.5.4, 5.5.5, 5.5.6, 5.5.7, 5.5.8, 5.5.9, 6.0, 6.0.1, 6.0.2, 6.0.3, 6.0.4, 6.0.5, 6.5, 6.5.1, 6.5.2
- R2 Workstation 5.5.2, 5.5.3, 5.5.4, 5.5.5, 5.5.6, 5.5.7, 5.5.8, 5.5.9, 6.0, 6.0.1, 6.0.2, 6.0.3, 6.0.4, 6.0.5, 6.5, 6.5.1, 6.5.2

Additional Support

- SMP 2-way experimental support on Workstation 5.5, 5.5.1, 5.5.2, 5.5.3, 5.5.4, 5.5.5, 5.5.6, 5.5.7, 5.5.8, 5.5.9, 6.0, 6.0.1, 6.0.2, 6.0.3, 6.0.4, 6.0.5, 6.5.1, 6.5.2
- Visual Studio Integrated Virtual Debugger support for Web Edition, Standard Edition, Enterprise Edition, Small Business Server 2003 Workstation 6.0, 6.0.1, 6.0.2, 6.0.3, 6.0.4, 6.0.5, 6.5, 6.5.1, 6.5.2. Support for R2.
- Eclipse Integrated Virtual Debugger support for Windows Server 2003 Web Edition, Standard Edition, Enterprise Edition, Small Business Server 2003 Workstation 6.0, 6.0.1, 6.0.2, 6.0.3, 6.0.4, 6.0.5, 6.5, 6.5, 1, 6.5.2. Support for R2.
- VMware ACE

Web Edition – ACE 1.0, 1.0.1, 1.0.2, 1.0.3, 1.0.4, 1.0.5, 1.0.6, 1.0.7, 1.0.8, 2.0, 2.0.1, 2.0.2, 2.0.3, 2.0.4, 2.0.5, 2.5, 2.5.1, 2.5.2

Standard Edition – ACE 1.0, 1.0.1, 1.0.2, 1.0.3, 1.0.4, 1.0.5, 1.0.6, 1.0.7, 1.0.8, 2.0, 2.0.1, 2.0.2, 2.0.3, 2.0.4, 2.0.5, 2.5, 2.5, 1, 2.5.2

Enterprise Edition – ACE 1.0, 1.0.1, 1.0.2, 1.0.3, 1.0.4, 1.0.5, 1.0.6, 1.0.7, 1.0.8, 2.0, 2.0.1, 2.0.2, 2.0.3, 2.0.4, 2.0.5, 2.5, 2.5, 1, 2.5.2

Small Business Server 2003 – ACE 1.0, 1.0.1, 1.0.2, 1.0.3, 1.0.4, 1.0.5, 1.0.6, 1.0.7, 1.0.8, 2.0, 2.0.1, 2.0.2, 2.0.3, 2.0.4, 2.0.5, 2.5, 2.5.1, 2.5.2

Update Support

Service Pack 1 – ACE 1.0.1, 1.0.2, 1.0.3, 1.0.4, 1.0.5, 1.0.6, 1.0.7, 1.0.8, 2.0, 2.0.1, 2.0.2, 2.0.3, 2.0.4, 2.0.5, 2.5, 2.5, 1, 2.5.2

### VMware GSX Server

Web Edition – GSX Server 3.0, 3.1, 3.2, 3.2.1

Standard Edition – GSX Server 3.0, 3.1, 3.2, 3.2.1

Enterprise Edition – GSX Server 3.0, 3.1, 3.2, 3.2.1

Small Business Server 2003 – GSX Server 3.0, 3.1, 3.2, 3.2.1

Update Support

■ Service Pack 1 – GSX Server 3.2, 3.2.1

#### VMware Server

Web Edition – VMware Server 1.0, 1.0.1, 1.0.2, 1.0.3, 1.0.4, 1.0.5, 1.0.6, 1.0.7, 1.0.8, 1.0.9

Standard Edition - VMware Server 1.0, 1.0.1, 1.0.2, 1.0.3, 1.0.4, 1.0.5, 1.0.6, 1.0.7, 1.0.8, 1.0.9

Enterprise Edition - VMware Server 1.0, 1.0.1, 1.0.2, 1.0.3, 1.0.4, 1.0.5, 1.0.6, 1.0.7, 1.0.8, 1.0.9

Small Business Server 2003 Standard – VMware Server 1.0, 1.0.1, 1.0.2, 1.0.3, 1.0.4, 1.0.5, 1.0.6, 1.0.7, 1.0.8, 1.0.9

Small Business Server 2003 Premium – VMware Server 1.0, 1.0.1, 1.0.2, 1.0.3, 1.0.4, 1.0.5, 1.0.6, 1.0.7, 1.0.8, 1.0.9

Update Support

- Service Pack 1
  - Web Edition VMware Server 1.0, 1.0.1, 1.0.2, 1.0.3, 1.0.4, 1.0.5, 1.0.6, 1.0.7, 1.0.8, 1.0.9, 2.0, 2.0.1
  - Standard Edition VMware Server 1.0, 1.0.1, 1.0.2, 1.0.3, 1.0.4, 1.0.5, 1.0.6, 1.0.7, 1.0.8, 1.0.9, 2.0, 2.0.1
  - Enterprise Edition VMware Server 1.0, 1.0.1, 1.0.2, 1.0.3, 1.0.4, 1.0.5, 1.0.6, 1.0.7, 1.0.8, 1.0.9, 2.0, 2.0.1
- R2
  - Standard Edition VMware Server 1.0, 1.0.1, 1.0.2, 1.0.3, 1.0.4, 1.0.5, 1.0.6, 1.0.7, 1.0.8, 1.0.9, 2.0, 2.0.1
  - Enterprise Edition VMware Server 1.0, 1.0.1, 1.0.2, 1.0.3, 1.0.4, 1.0.5, 1.0.6, 1.0.7, 1.0.8, 1.0.9, 2.0, 2.0.1
- Service Pack 2
  - Standard Edition VMware Server 2.0, 2.0.1
  - Enterprise Edition VMware Server 2.0, 2.0.1
  - Web Edition VMware Server 2.0, 2.0.1
  - Small Business Server 2003 Standard VMware Server 2.0.1
  - Small Business Server 2003 Premium VMware Server 2.0.1

Additional Support

SMP – 2-way experimental support on VMware Server 1.0, 1.0.1, 1.0.2, 1.0.3, 1.0.4, 1.0.5, 1.0.6, 1.0.7, 1.0.8, 1.0.9, 2.0, 2.0.1

#### VMware ESX Server

Web Edition – ESX 2.0, 2.0.1, 2.1, 2.1.1, 2.1.2, 2.5, 2.5.1, 2.5.2, 2.5.3, 2.5.4, 2.5.5, 3.0, 3.0.1, 3.0.2, 3.0.3, 3.5, 3.5 U1, 3.5 U2, 3.5 U3, 3.5 U4, 4.0

Standard Edition – ESX 2.0, 2.0.1, 2.1, 2.1.1, 2.1.2, 2.5, 2.5.1, 2.5.2, 2.5.3, 2.5.4, 2.5.5, 3.0, 3.0.1, 3.0.2, 3.0.3, 3.5, 3.5 U1, 3.5 U2, 3.5 U3, 3.5 U4, 4.0

Enterprise Edition – ESX 2.0, 2.0.1, 2.1, 2.1.1, 2.1.2, 2.5, 2.5.1, 2.5.2, 2.5.3, 2.5.4, 2.5.5, 3.0, 3.0.1, 3.0.2, 3.0.3, 3.5, 3.5 U1, 3.5 U2, 3.5 U3, 3.5 U4, 4.0

Small Business Server 2003 Premium - ESX 2.5, 3.0, 3.0.1, 3.0.2, 3.0.3, 3.5, 3.5 U1, 3.5 U2, 3.5 U3, 3.5 U4, 4.0

Small Business Server 2003 Standard – ESX 2.5, 3.0, 3.0.1, 3.0.2, 3.0.3, 3.5, 3.5 U1, 3.5 U2, 3.5 U3, 3.5 U4, 4.0

Datacenter Edition - ESX 3.0.2, 3.0.3, 3.5, 3.5 U1, 3.5 U2, 3.5 U3, 3.5 U4, 4.0

Update Support

- Service Pack 1 ESX 2.1.2 (requires Upgrade Patch 4. See http://vmware.com/support/esx21/doc/esx-212-200506-patch.html), 2.5, 2.5.1, 2.5.2, 2.5.3, 2.5.4, 2.5.5, 3.0, 3.0.1, 3.0.2, 3.0.3, 3.5, 3.5 U1, 3.5 U2, 3.5 U3, 3.5 U4, 4.0
- R2 ESX 2.5.3, 2.5.4, 2.5.5, 3.0, 3.0.1, 3.0.2, 3.0.3, 3.5, 3.5 U1, 3.5 U2, 3.5 U3, 3.5 U4, 4.0
- Service Pack 2 ESX 2.5.3, 2.5.4, 2.5.5, 3.0, 3.0.1, 3.0.2, 3.0.3, 3.5, 3.5 U1, 3.5 U2, 3.5 U3, 3.5 U4, 4.0

Additional Support

- SMP full support on ESX 2.0, 2.0.1, 2.1, 2.1.1, 2.1.2, 2.5, 2.5.1, 2.5.2, 2.5.3, 2.5.4, 2.5.5, 3.0, 3.0.1, 3.0.2, 3.0.3, 3.5, 3.5 U1, 3.5 U2, 3.5 U3, 3.5 U4, 4.0
- pvscsi storage adapter supports all Windows Server 2003 R2 releases
- vmxnet3 network adapter supports all Windows Server 2003 R2 releases

Support Considerations

- You need to manually configure the e1000 network adapter driver in ESX 3.0.2 to support Windows Server 2003 Datacenter Edition. Refer to knowledge base article 1003020 at http://kb.vmware.com/kb/1003020.
- VMware Fusion

Enterprise Edition – Fusion 1.0, 1.1, 1.1.1, 1.1.2, 1.1.3, 2.0, 2.0.1, 2.0.2, 2.0.3, 2.0.4, 2.0.5

Update Support

- R2 Fusion 1.0, 1.1, 1.1.1, 1.1.2, 1.1.3, 2.0, 2.0.1, 2.0.2, 2.0.3, 2.0.4, 2.0.5
- Service Pack 2 Fusion 2.0, 2.0.1, 2.0.2, 2.0.3, 2.0.4, 2.0.5

Additional Support

SMP – full support on Fusion 2.0, 2.0.1, 2.0.2, 2.0.3, 2.0.4, 2.0.5

## 64-Bit Support

The following VMware products support 64-bit Windows Server 2003:

VMware Workstation

Standard x64 Edition – Workstation 5.5, 5.5.1, 5.5.2, 5.5.3, 5.5.4, 5.5.5, 5.5.6, 5.5.7, 5.5.8, 5.5.9, 6.0, 6.0.1, 6.0.2, 6.0.3, 6.0.4, 6.0.5, 6.5, 6.5.1, 6.5.2

Enterprise x64 Edition – Workstation 5.5, 5.5.1, 5.5.2, 5.5.3, 5.5.4, 5.5.5, 5.5.6, 5.5.7, 5.5.8, 5.5.9, 6.0, 6.0.1, 6.0.2, 6.0.3, 6.0.4, 6.0.5, 6.5, 6.5.1, 6.5.2

Update Support

R2 – Workstation 5.5.2, 5.5.3, 5.5.4, 5.5.5, 5.5.6, 5.5.7, 5.5.8, 5.5.9, 6.0, 6.0.1, 6.0.2, 6.0.3, 6.0.4, 6.0.5, 6.5, 6.5.1, 6.5.2

Additional Support

- Visual Studio Integrated Virtual Debugger support for Standard x64 Edition, Enterprise x64 Edition – Workstation 6.0, 6.0.1, 6.0.2, 6.0.3, 6.0.4, 6.0.5, 6.5, 6.5.1, 6.5.2
- Eclipse Integrated Virtual Debugger support for Standard x64 Edition, Enterprise x64 Edition Workstation 6.0, 6.0.1, 6.0.2, 6.0.3, 6.0.4, 6.0.5, 6.5, 6.5, 1, 6.5.2

VMware ACE

Standard x64 Edition – ACE 2.0, 2.0.1, 2.0.2, 2.0.3, 2.0.4, 2.0.5, 2.5, 2.5.1, 2.5.2

Enterprise x64 Edition – ACE 2.0, 2.0.1, 2.0.2, 2.0.3, 2.0.4, 2.0.5, 2.5, 2.5.1, 2.5.2

VMware Server

Standard x64 Edition – VMware Server 1.0, 1.0.1, 1.0.2, 1.0.3, 1.0.4, 1.0.5, 1.0.6, 1.0.7, 1.0.8, 1.0.9, 2.0, 2.0.1 Enterprise x64 Edition – VMware Server 1.0, 1.0.1, 1.0.2, 1.0.3, 1.0.4, 1.0.5, 1.0.6, 1.0.7, 1.0.8, 1.0.9, 2.0, 2.0.1 Update Support

- Service Pack 1 VMware Server 2.0, 2.0.1
- R2 VMware Server 1.0, 1.0.1, 1.0.2, 1.0.3, 1.0.4, 1.0.5, 1.0.6, 1.0.7, 1.0.8, 1.0.9, 2.0, 2.0.1
- Service Pack 2 VMware Server 2.0, 2.0.1

Additional Support

SMP – 2-way experimental support on VMware Server 1.0, 1.0.1, 1.0.2, 1.0.3, 1.0.4, 1.0.5, 1.0.6, 1.0.7, 1.0.8, 1.0.9, 2.0, 2.0.1

### VMware ESX Server

Standard x64 Edition – ESX 3.0.1, 3.0.2, 3.0.3, 3.5, 3.5 U1, 3.5 U2, 3.5 U3, 3.5 U4, 4.0 Enterprise x64 Edition – ESX 3.0.1, 3.0.2, 3.0.3, 3.5, 3.5 U1, 3.5 U2, 3.5 U3, 3.5 U4, 4.0 Datacenter x64 Edition – ESX 3.0.2, 3.0.3, 3.5, 3.5 U1, 3.5 U2, 3.5 U3, 3.5 U4, 4.0 Update Support

- R2
  - Standard x64 Edition ESX 3.0.1, 3.0.2, 3.0.3, 3.5, 3.5 U1, 3.5 U2, 3.5 U3, 3.5 U4, 4.0
  - Enterprise x64 Edition ESX3.0.1, 3.0.2, 3.0.3, 3.5, 3.5 U1, 3.5 U2, 3.5 U3, 3.5 U4, 4.0
  - Datacenter x64 Edition ESX 3.0.2, 3.0.3, 3.5, 3.5 U1, 3.5 U2, 3.5 U3, 3.5 U4, 4.0
- Service Pack 2 ESX 3.0.1, 3.0.2, 3.0.3, 3.5, 3.5 U1, 3.5 U2, 3.5 U3, 3.5 U4, 4.0

Additional Support

- SMP full support on ESX 3.0.1, 3.0.2, 3.0.3, 3.5, 3.5 U1, 3.5 U2, 3.5 U3, 3.5 U4, 4.0
- pvscsi storage adapter supports all Windows Server 2003 R2 releases
- vmxnet3 network adapter supports all Windows Server 2003 R2 releases

Support Considerations

 You need to manually configure the e1000 network adapter driver in ESX 3.0.2 to support Windows Server 2003 Datacenter Edition. Refer to knowledge base article 1003020 at http://kb.vmware.com/kb/1003020.

VMware Fusion

Enterprise x64 Edition - Fusion 1.0, 1.1, 1.1.1, 1.1.2, 1.1.3, 2.0, 2.0.1, 2.0.2, 2.0.3, 2.0.4, 2.0.5

Update Support

R2 – Fusion 1.0, 1.1, 1.1.1, 1.1.2, 1.1.3, 2.0, 2.0.1, 2.0.2, 2.0.3, 2.0.4, 2.0.5

# **General Installation Notes**

Be sure to read "General Guidelines for All VMware Products" on page 50 as well as this guide to installing your specific guest operating system.
You can install Windows Server 2003, Web Edition, Standard Edition or Enterprise Edition or Windows Small Business Server 2003 in a virtual machine using the corresponding Windows Server 2003 distribution CD. If your VMware product supports it, you can also install from a PXE server.

If an Internet connection is not available while installing a Windows Server 2003 guest, the driver for the multimedia audio controller will not be installed. The Windows Device Manager will indicate that the driver for the multimedia audio controller is missing. To install the required driver, configure an Internet connection, and run Windows Update on the Windows Server 2003 virtual machine.

If you are using the virtual LSI Logic SCSI adapter, Windows Server 2003 automatically installs the SCSI driver when you install the guest operating system. If you are using the virtual BusLogic SCSI adapter, you need a special SCSI driver available from the download section of the VMware Web site at www.vmware.com/download. Follow the instructions on the Web site to use the driver with a fresh installation of Windows Server 2003. If you have a virtual machine with a SCSI virtual disk and an earlier Windows guest operating system and want to upgrade it to Windows Server 2003, install the new SCSI driver before upgrading the operating system.

**NOTE** If you are installing a guest operating system through VMware VirtualCenter or vCenter Server, be sure it is supported under the VMware product—ESX Server or VMware Server—on which you are running the virtual machine.

#### Installation Steps

- 1 Insert the Windows Server 2003 CD in the CD-ROM drive.
- 2 Power on the virtual machine to start installing Windows Server 2003.
- 3 If you are using the virtual BusLogic SCSI driver downloaded from the VMware Web site, you must take some special steps at this point in the installation process. As the Windows Server 2003 installer loads, press the F6 key. This allows you to select the additional SCSI driver required for installation. Press S to specify the additional driver. After you specify the SCSI driver, press Enter to continue with setup.
- 4 Follow the remaining installation steps as you would for a physical machine.

#### VMware Tools

Be sure to install VMware Tools in your guest operating system. For details, see the manual for your VMware product or follow the appropriate link in the knowledge base article at http://kb.vmware.com/kb/340.

#### Sound Driver Needed for 64-Bit Guests

VMware Workstation 6.x and VMware Server: If you want to use sound in a 64-bit Windows Server 2003 guest operating system, you must use the driver available on the VMware Web site at www.vmware.com/download/ws/drivers\_tools.html under VMaudio Driver (experimental).

## Known Issues

#### Windows Guests Installed with LSI Logic Storport Driver 1.26.05 Crash while Booting

**ESX 3.5 Update 2 and earlier**: When this Windows guest is installed with LSI Logic Storport driver version 1.26.05 or later it crashes with a blue screen while booting on ESX Server 3.5 Update 2 and earlier. See knowledge base article 1006224 at http://kb.vmware.com/kb/1006224 for more information.

## Enabling Enhanced vmxnet Adapter for Windows Server 2003

You cannot select an enhanced vmxnet network adapter when configuring virtual machines running Microsoft Windows Server 2003 Standard Edition (32-bit and 64-bit), Microsoft Windows Server 2003 Web Edition, and Microsoft Windows Small Business Server 2003.

To enable the enhanced vmxnet network adapter option for these operating systems, follow the procedures in VMware knowledge base article http://kb.vmware.com/kb/1007195.

## vmxnet3 Network Adapter Displays Incorrect Link Speed

The vmxnet3 network adapter (10 GBps) displays an incorrect link speed in this guest operating system, typically 1.4 GBps.

For more information, see the knowledge base article "A 10 GbE network adapter displays an incorrect link speed in Windows XP and Windows Server 2003" on the Microsoft Web site: http://support.microsoft.com/kb/931857/en-us

## **Product Activation**

The Microsoft Windows Server 2003 product activation feature creates a numerical key based on the virtual hardware in the virtual machine where it is installed. Changes in the configuration of the virtual machine might require you to reactivate the operating system. There are some steps you can take to minimize the number of significant changes.

Set the final memory size for your virtual machine before you activate Windows Server 2003. When you cross certain thresholds—approximately 32MB, 64MB, 128MB, 256MB, 512MB and 1GB—the product activation feature sees the changes as significant.

**NOTE** The size reported to the Windows product activation feature is slightly less than the actual amount configured for the virtual machine. For example, 128MB is interpreted as falling in the 64MB–127MB range.

- Install VMware Tools before you activate Windows Server 2003. When the SVGA driver in the VMware Tools package is installed, it activates features in the virtual graphics adapter that make it appear to Windows Server 2003 as a new graphics adapter.
- If you want to experiment with any other aspects of the virtual machine configuration, do so before activating Windows Server 2003. Keep in mind that typically you have 14 days for experimentation before you have to activate the operating system. (Your EULA might define a different period before activation is required.)

For more details on Windows Server 2003 product activation, see the Microsoft Web site.

## **Display Hardware Acceleration**

Windows Server 2003 has display adapter hardware acceleration disabled by default. This slows down graphics performance and mouse responsiveness in the guest operating system.

To enable hardware acceleration in a Windows Server 2003 guest, open the Control Panel, and then open the Display Properties control panel. On the **Settings** tab, click **Advanced**. On the **Troubleshoot** tab, drag the **Hardware** acceleration slider all the way to **Full**.

### Hibernation

Should you experience difficulties with the hibernation feature for this guest operating system, suspend the virtual machine instead.

## Checked (Debug) Build

VMware GSX Server: In order to install and run a checked (debug) build of Windows Server 2003 in a virtual machine, you must first edit the virtual machine's configuration file (.vmx). Add the following line:

uhci.forceHaltBit = TRUE

### ESX Server and Support Microsoft Clustering Service with Windows Server 2003 SP1

For information about support of Microsoft Clustering Service (MSCS) with Windows 2003 SP1, see the knowledge base article at http://kb.vmware.com/kb/2021.

### vlance Ethernet Adapter Fails to Start for Windows Server 2003 Virtual Machine in PAE Mode

VMware ESX Server, VMware Workstation: In a Windows Server 2003 virtual machine in PAE mode, the vlance Ethernet adapter fails to start. VMware recommends that you download and install the NDIS5 Driver for AMD PCnet Ethernet Adapter, version 4.5.1, from the AMD Web site at http://www.amd.com/us-en/ConnectivitySolutions/ProductInformation/0,,50\_2330\_6629\_2452%5E2454%5E2 486,00.html

#### **Disable PAE in ESX Server Virtual Machines**

**ESX Server 2.5.x:** Although ESX Server 2.5.x virtual machines are compatible with Physical Address Extension (PAE), they are not optimized for it. As a result, guest operating systems with PAE enabled might experience poor performance. For best performance, VMware recommends that you disable PAE in guest operating systems. For more information and instructions on disabling PAE, see the knowledge base article at http://kb.vmware.com/kb/2020.

**ESX Server 3.x:** Note that disabling PAE also disables NX (no execute) and ED (execute disabled) features found in recent AMD and Intel processors. These features are not supported by ESX Server versions before ESX Server 3.x.

# ESX Server Virtual Machine Running Windows Might Fail to Power On if Not Rebooted After VMware Tools Installation

**ESX Server 2.5.x:** After you install VMware Tools on an ESX Server 2.5.x virtual machine that is running Microsoft Windows, the VMware Tools installer asks you to reboot the virtual machine. If you choose not to reboot at that time, and subsequently remove power from the virtual machine, either by using the button Power Off Virtual Machine in the remote console, or by shutting down the ESX Server, you might then be unable to power on the virtual machine again. When you attempt to do so, the virtual machine might fail to boot up, displaying the message STOP 0x0000007B: INACCESSIBLE\_BOOT\_DEVICE. To avoid this problem, after installing VMware Tools, be sure to reboot the virtual machine when the VMware Tools installer prompts you.

# On Intel Woodcrest-Based Hosts, Installing 64-Bit Windows 2003 Enterprise Server R2 in Virtual Machine Might Cause Virtual Machine to Crash

**ESX Server 3.0.1, 3.0.2, and 3.0.3:** On ESX Server 3.0.1, 3.0.2, and 3.0.3 hosts running on Intel Woodcrest processors, installing 64-Bit Windows 2003 Enterprise Server R2 in a virtual machine might cause the virtual machine to crash to bluescreen with the stop code STOP: 0x00000109. Testing indicates that this problem occurs intermittently, in approximately 10 percent of installations.

# Windows XP

This section contains product support, installation instructions, and known issues for the Windows XP operating system.

# 32-Bit Support

The following VMware products support 32-bit Windows XP:

VMware Workstation

Professional – Workstation 4.0, 4.0.1, 4.0.2, 4.0.5, 4.5, 4.5.1, 4.5.2, 4.5.3, 5.0, 5.5, 5.5.1, 5.5.2, 5.5.3, 5.5.4, 5.5.5, 5.5.6, 5.5.7, 5.5.8, 5.5.9, 6.0, 6.0.1, 6.0.2, 6.0.3, 6.0.4, 6.0.5, 6.5, 6.5.1, 6.5.2

Home Edition – Workstation 4.0, 4.0.1, 4.0.2, 4.0.5, 4.5, 4.5.1, 4.5.2, 4.5.3, 5.0, 5.5, 5.5.1, 5.5.2, 5.5.3, 5.5.4, 5.5.5, 5.5.6, 5.5.7, 5.5.8, 5.5.9, 6.0, 6.0.1, 6.0.2, 6.0.3, 6.0.4, 6.0.5, 6.5, 6.5.1, 6.5.2

Update Support

- Service Pack 1 Workstation 4.0, 4.0.1, 4.0.2, 4.0.5, 4.5, 4.5.1, 4.5.2, 4.5.3, 5.0, 5.5, 5.5.1, 5.5.2, 5.5.3, 5.5.4, 5.5.5, 5.5.6, 5.5.7, 5.5.8, 5.5.9, 6.0, 6.0.1, 6.0.2, 6.0.3, 6.0.4, 6.0.5, 6.5, 6.5.1, 6.5.2
- Service Pack 2 Workstation 4.5.2, 4.5.3, 5.0, 5.5, 5.5.1, 5.5.2, 5.5.3, 5.5.4, 5.5.5, 5.5.6, 5.5.7, 5.5.8, 5.5.9, 6.0, 6.0.1, 6.0.2, 6.0.3, 6.0.4, 6.0.5, 6.5, 6.5.1, 6.5.2

### Additional Support

- SMP 2-way experimental support on Workstation 5.5, 5.5.1, 5.5.2, 5.5.3, 5.5.4, 5.5.5, 5.5.6, 5.5.7, 5.5.8, 5.5.9, 6.0, 6.0.1, 6.0.2, 6.0.3, 6.0.4, 6.0.5, 6.5, 6.5.1, 6.5.2
- Visual Studio Integrated Virtual Debugger support for Professional Workstation 6.0, 6.0.1, 6.0.2, 6.0.3, 6.0.4, 6.0.5, 6.5, 6.5, 1, 6.5.2
- Eclipse Integrated Virtual Debugger support for Professional Workstation 6.0, 6.0.1, 6.0.2, 6.0.3, 6.0.4, 6.0.5, 6.5, 6.5, 6.5.1, 6.5.2

## VMware ACE

Professional – VMware ACE 1.0, 1.0.1, 1.0.2, 1.0.3, 1.0.4, 1.0.5, 1.0.6, 1.0.7, 1.0.8, 2.0, 2.0.1, 2.0.2, 2.0.3, 2.0.4, 2.0.5, 2.5, 2.5.1, 2.5.2

Home Edition – VMware ACE 1.0, 1.0.1, 1.0.2, 1.0.3, 1.0.4, 1.0.5, 1.0.6, 1.0.7, 1.0.8, 2.0, 2.0.1, 2.0.2, 2.0.3, 2.0.4, 2.0.5, 2.5, 2.5.1, 2.5.2

Update Support

- Service Pack 1 VMware ACE 1.0, 1.0.1, 1.0.2, 1.0.3, 1.0.4, 1.0.5, 1.0.6, 1.0.7, 1.0.8, 2.0, 2.0.1, 2.0.2, 2.0.3, 2.0.4, 2.0.5, 2.5, 2.5, 2.5, 1, 2.5.2
- Service Pack 2 VMware ACE 1.0, 1.0.1, 1.0.2, 1.0.3, 1.0.4, 1.0.5, 1.0.6, 1.0.7, 1.0.8, 2.0, 2.0.1, 2.0.2, 2.0.3, 2.0.4, 2.0.5, 2.5, 2.5, 2.5, 1, 2.5.2

### VMware GSX Server

Professional – GSX Server 3.0, 3.1, 3.2, 3.2.1

Home Edition – GSX Server 3.0, 3.1, 3.2, 3.2.1

Update Support

- Service Pack 1 GSX Server 3.0, 3.1, 3.2, 3.2.1
- Service Pack 2 GSX Server 3.1, 3.2, 3.2.1

### VMware Server

Professional – VMware Server 1.0, 1.0.1, 1.0.2, 1.0.3, 1.0.4, 1.0.5, 1.0.6, 1.0.7, 1.0.8, 1.0.9

Update Support

- Service Pack 1 VMware Server 1.0, 1.0.1, 1.0.2, 1.0.3, 1.0.4, 1.0.5, 1.0.6, 1.0.7, 1.0.8, 1.0.9
- Service Pack 2 VMware Server 1.0, 1.0.1, 1.0.2, 1.0.3, 1.0.4, 1.0.5, 1.0.6, 1.0.7, 1.0.8, 1.0.9, 2.0, 2.0.1
- Service Pack 3 VMware Server 2.0.1

Additional Support

SMP – 2-way experimental support on VMware Server 1.0, 1.0.1, 1.0.2, 1.0.3, 1.0.4, 1.0.5, 1.0.6, 1.0.7, 1.0.8, 1.0.9, 2.0, 2.0.1

#### VMware ESX Server

Professional, Service Pack 1, 2, or 3 – ESX 2.0, 2.0.1, 2.1, 2.1.1, 2.1.2, 2.5, 2.5.1, 2.5.2, 2.5.3, 2.5.4, 2.5.5, 3.0, 3.0.1, 3.0.2, 3.0.3, 3.5, 3.5 U1, 3.5 U2, 3.5 U3, 3.5 U4, 4.0

Embedded - ESX 3.5 U4, 4.0

Update Support

Professional

- Service Pack 1 ESX 2.0, 2.0.1, 2.1, 2.1.1, 2.1.2, 2.5, 2.5.1, 2.5.2, 2.5.3, 2.5.4, 2.5.5, 3.0, 3.0.1, 3.0.2, 3.0.3, 3.5, 3.5 U1, 3.5 U2, 3.5 U3, 3.5 U4, 4.0
- Service Pack 2 ESX 2.0, 2.0.1, 2.1, 2.1.1, 2.1.2, 2.5, 2.5.1, 2.5.2, 2.5.3, 2.5.4, 2.5.5, 3.0, 3.0.1, 3.0.2, 3.0.3, 3.5, 3.5 U1, 3.5 U2, 3.5 U3, 3.5 U4, 4.0
- Service Pack 3 ESX 2.5.4, 2.5.5, 3.0.1, 3.0.2, 3.0.3, 3.5, 3.5 U1, 3.5 U2, 3.5 U3, 3.5 U4, 4.0

Embedded

■ Service Pack 2 – ESX 4.0

Additional Support

- SMP full support on ESX 3.0.1, 3.0.2, 3.0.3, 3.5, 3.5 U1, 3.5 U2, 3.5 U3, ESX 3.5 U4, ESX 4.0
- vmxnet3 network adapter supports all Windows XP releases

#### VMware Fusion

Professional – Fusion 1.0, 1.1, 1.1.1, 1.1.2, 1.1.3, 2.0, 2.0.1, 2.0.2, 2.0.3, 2.0.4, 2.0.5

Home Edition – Fusion 1.0, 1.1, 1.1.1, 1.1.2, 1.1.3, 2.0, 2.0.1, 2.0.2, 2.0.3, 2.0.4, 2.0.5

Update Support

- Service Pack 2 Fusion 1.0, 1.1, 1.1.1, 1.1.2, 1.1.3, 2.0, 2.0.1, 2.0.2, 2.0.3, 2.0.4, 2.0.5
- Service Pack 3 Fusion 2.0, 2.0.1, 2.0.2, 2.0.3, 2.0.4, 2.0.5

Additional Support

■ SMP – 2-way support on Fusion 2.0, 2.0.1, 2.0.2, 2.0.3, 2.0.4, 2.0.5

## 64-Bit Support

The following VMware products support 64-bit Windows XP

#### VMware Workstation

Professional x64 Edition – Workstation 5.5, 5.5.1, 5.5.2, 5.5.3, 5.5.4, 5.5.5, 5.5.6, 5.5.7, 5.5.8, 5.5.9, 6.0, 6.0.1, 6.0.2, 6.0.3, 6.0.4, 6.0.5, 6.5, 6.5.1, 6.5.2

Additional Support

Visual Studio Integrated Virtual Debugger support for Professional x64 Edition – Workstation 6.0, 6.0.1, 6.0.2, 6.0.3, 6.0.4, 6.0.5, 6.5, 6.5.1, 6.5.2

- Eclipse Integrated Virtual Debugger support for Professional x64 Edition Workstation 6.0, 6.0.1, 6.0.2, 6.0.3, 6.0.4, 6.0.5, 6.5, 6.5.1, 6.5.2
- VMware ACE

Professional x64 Edition, Service Pack 2 – ACE 2.0, 2.0.1, 2.0.2, 2.0.3, 2.0.4, 2.0.5, 2.5, 2.5.1, 2.5.2

Update Support

- Service Pack 2 ACE 2.0, 2.0.1, 2.0.2, 2.0.3, 2.0.4, 2.0.5, 2.5, 2.5.1, 2.5.2
- VMware Server

Professional x64 Edition – VMware Server 1.0, 1.0.1, 1.0.2, 1.0.3, 1.0.4, 1.0.5, 1.0.6, 1.0.7, 1.0.8, 1.0.9

Update Support

Service Pack 2 – VMware Server 2.0, 2.0.1

Additional Support

SMP – 2-way experimental support on VMware Server 1.0, 1.0.1, 1.0.2, 1.0.3, 1.0.4, 1.0.5, 1.0.6, 1.0.7, 1.0.8, 1.0.9, 2.0, 2.0.1

### VMware ESX Server

Professional x64 Edition, Service Pack 2 – ESX 3.0.1, 3.0.2, 3.0.3, 3.5, 3.5 U1, 3.5 U2, 3.5 U3, 3.5 U4, 4.0

Update Support

Service Pack 2 – ESX 3.0.1, 3.0.2, 3.0.3, 3.5, 3.5 U1, 3.5 U2, 3.5 U3, 3.5 U4, 4.0

Additional Support

- SMP full support on ESX 3.0.1, 3.0.2, 3.0.3, 3.5, 3.5 U1, 3.5 U2, 3.5 U3, 3.5 U4, 4.0
- vmxnet3 network adapter supports all Windows XP releases
- VMware Fusion

Professional x64 Edition – Fusion 1.0, 1.1, 1.1.1, 1.1.2, 1.1.3, 2.0, 2.0.1, 2.0.2, 2.0.3, 2.0.4, 2.0.5

Update Support

Service Pack 2 – Fusion 1.0, 1.1, 1.1.1, 1.1.2, 1.1.3, 2.0, 2.0.1, 2.0.2, 2.0.3, 2.0.4, 2.0.5

# **General Installation Notes**

Be sure to read "General Guidelines for All VMware Products" on page 50 as well as this guide to installing your specific guest operating system.

You can install Windows XP Home Edition or Professional in a virtual machine using the corresponding Windows XP distribution CD. If your VMware product supports it, you can also install from a PXE server.

**VMware Workstation, VMware ACE, GSX Server, ESX Server:** To use the virtual BusLogic SCSI adapter in a Windows XP virtual machine, you need a special SCSI driver available from the download section of the VMware Web site at www.vmware.com/download. Follow the instructions on the Web site to use the driver with a fresh installation of Windows XP.

**ESX**: You can also use the vmscsi SCSI driver for the virtual BusLogic SCSI adapter provided on the floppy image that is included with the ESX software.

If you have a virtual machine with a SCSI virtual disk and a Windows 9x, Windows Me, Windows NT or Windows 2000 guest operating system and want to upgrade it to Windows XP, install the new SCSI driver before upgrading the operating system.

**GSX Server or ESX Server:** If you are using the virtual LSI Logic SCSI adapter, you must download the driver from the download center at the LSI Logic Web site. Go to http://www.lsi.com/cm/DownloadSearch.do and download for the LSI20320-R SCSI adapter driver for your guest operating system. For details on installing this driver, see the VMware ESX Server Administration Guide. The LSI Logic Web site also provides an Installation Guide for the LSI Logic Fusion-MPT<sup>M</sup> Driver: SYMMPI.SYS V1.xx.xx, located (at the time of this Guest Operating System Installation Guide's publication) at

www.lsi.com/files/support/ssp/fusionmpt/WinXP/symmpi\_xp\_12018.txt.

If you want to run Windows XP Home Edition or Professional in a virtual machine, be sure you have a full installation CD for the operating system.

Before installing the operating system, create and configure a new virtual machine.

**NOTE** If you are installing a guest operating system through VMware VirtualCenter or vCenter Server, be sure it is supported under the VMware product—ESX Server or VMware Server—on which you are running the virtual machine.

#### Installation Steps

- 1 Insert the installation CD in the CD-ROM drive.
- 2 Power on the virtual machine to start installing the guest operating system.

If you are using the virtual BusLogic SCSI driver downloaded from the VMware Web site or the LSI Logic SCSI driver downloaded from the LSI Logic Web site, you must take some special steps at this point in the installation process.

**ESX:** You can also use the vmscsi SCSI driver for the virtual BusLogic SCSI adapter provided on the floppy image that is included with the ESX software.

3 As the Windows XP installer loads, press the F6 key.

This allows you to select the additional SCSI driver required for installation.

- 4 Press S to specify the additional driver, and press Enter to continue with the setup.
- 5 Follow the installation steps as you would for a physical machine.

### VMware Tools

Be sure to install VMware Tools in your guest operating system. For details, see the manual for your VMware product or follow the appropriate link in the knowledge base article at http://kb.vmware.com/kb/340.

### Sound Driver Needed for 64-Bit Guests

VMware Workstation 5.5.x and VMware Server: if you want to use sound in a 64-bit Windows XP Professional guest operating system, you must use the driver available on the VMware Web site at www.vmware.com/download/ws/drivers\_tools.html under VMaudio Driver (experimental).

## **Known Issues**

#### Windows Guests Installed with LSI Logic Storport Driver 1.26.05 Crash while Booting

**ESX 3.5 Update 2 and earlier**: When this Windows guest is installed with LSI Logic Storport driver version 1.26.05 or later it crashes with a blue screen while booting on ESX Server 3.5 Update 2 and earlier. See knowledge base article 1006224 at http://kb.vmware.com/kb/1006224 for more information.

### vmxnet3 Network Adapter Displays Incorrect Link Speed

The vmxnet3 network adapter (10 Gbps) displays an incorrect link speed in this guest operating system, typically 1.4 Gbps.

For more information, see the knowledge base article "A 10 GbE network adapter displays an incorrect link speed in Windows XP and Windows Server 2003" on the Microsoft Web site: http://support.microsoft.com/kb/931857/en-us

# Windows XP, Service Pack 3 Virtual Machines Fail to Transfer Data Through a Virtual Parallel Port

**VMware ESX 2.5.x**: When a virtual parallel port is added to a virtual machine running Windows XP Service Pack 3, data transfer using the virtual parallel port might fail, with a message similar to the following:

The system cannot write to the specified device.

## **Product Activation**

The Microsoft Windows XP product activation feature creates a numerical key based on the virtual hardware in the virtual machine where it is installed. Changes in the configuration of the virtual machine might require you to reactivate the operating system. There are some steps you can take to minimize the number of significant changes.

Set the final memory size for your virtual machine before you activate Windows XP. When you cross certain thresholds—approximately 32MB, 64MB, 128MB, 256MB, 512MB and 1GB—the product activation feature sees the changes as significant.

**NOTE** The size reported to the Windows product activation feature is slightly less than the actual amount configured for the virtual machine. For example, 128MB is interpreted as falling in the 64MB–127MB range.

- Install VMware Tools before you activate Windows XP. When the SVGA driver in the VMware Tools package is installed, it activates features in the virtual graphics adapter that make it appear to Windows XP as a new graphics adapter.
- If you want to experiment with any other aspects of the virtual machine configuration, do so before activating Windows XP. Keep in mind that you have 30 days for experimentation before you have to activate the operating system.

For more details on Windows XP product activation, see the Microsoft Web site.

## PAE Message During Installation

**VMware Workstation 5.0:** If you are installing the guest operating system on a VMware Workstation, 5.0 or lower, on a host computer that has PAE technology, you might get an error message. The error message indicates the guest operating system is trying to use PAE. Discontinue the installation process if this occurs, and enable PAE for the affected virtual machine.

### To enable PAE for the virtual machine

Make sure the virtual machine is powered off.

Edit the configuration (.vmx) file for the virtual machine by adding the following line to the file:

#### paevm="true"

Power on the virtual machine and install the guest operating system.

### Hibernation

Should you experience difficulties with the hibernation feature for this guest operating system, suspend the virtual machine instead.

## Checked (Debug) Build

VMware GSX Server: In order to install and run a checked (debug) build of Windows XP in a virtual machine, you must first edit the virtual machine's configuration file (.vmx). Add the following line:

uhci.forceHaltBit = TRUE

## **Disable PAE in ESX Server Virtual Machines**

**ESX Server 2.5.x:** Although ESX Server 2.5.x virtual machines are compatible with Physical Address Extension (PAE), they are not optimized for it. As a result, guest operating systems with PAE enabled might experience poor performance. For best performance, VMware recommends that you disable PAE in guest operating systems. For more information and instructions on disabling PAE, see the knowledge base article at http://kb.vmware.com/kb/2020.

**ESX Server 3.x:** Note that disabling PAE also disables NX (no execute) and ED (execute disabled) features found in recent AMD and Intel processors. These features are not supported by ESX Server versions before ESX Server 3.x.

# ESX Server Virtual Machine Running Windows Might Fail to Power On if Not Rebooted After VMware Tools Installation

**ESX Server 2.5.x:** After you install VMware Tools on an ESX Server 2.5.x virtual machine that is running Microsoft Windows, the VMware Tools installer asks you to reboot the virtual machine. If you choose not to reboot at that time, and subsequently remove power from the virtual machine, either by using the button Power Off Virtual Machine in the remote console, or by shutting down the ESX Server, you might then be unable to power on the virtual machine again. When you attempt to do so, the virtual machine might fail to boot up, displaying the message STOP 0x0000007B: INACCESSIBLE\_BOOT\_DEVICE. To avoid this problem, after installing VMware Tools, be sure to reboot the virtual machine when the VMware Tools installer prompts you.

RECE

VMware, Inc.

# Windows 2000

This section contains product support, installation instructions, and known issues for the Windows 2000 operating system.

# 32-Bit Support

The following VMware products support 32-bit Windows 2000:

VMware Workstation

Professional – Workstation 4.0, 4.0.1, 4.0.2, 4.0.5, 4.5, 4.5.1, 4.5.2, 4.5.3, 5.0, 5.5, 5.5.1, 5.5.2, 5.5.3, 5.5.4, 5.5.5, 5.5.6, 5.5.7, 5.5.8, 5.5.9, 6.0, 6.0.1, 6.0.2, 6.0.3, 6.0.4, 6.0.5, 6.5, 6.5.1, 6.5.2

Windows 2000 Server – Workstation 4.0, 4.0.1, 4.0.2, 4.0.5, 4.5, 4.5.1, 4.5.2, 4.5.3, 5.0, 5.5, 5.5.1, 5.5.2, 5.5.3, 5.5.4, 5.5.5, 5.5.6, 5.5.7, 5.5.8, 5.5.9, 6.0, 6.0.1, 6.0.2, 6.0.3, 6.0.4, 6.0.5, 6.5, 6.5.1, 6.5.2

Advanced Server – Workstation 4.0, 4.0.1, 4.0.2, 4.0.5, 4.5, 4.5.1, 4.5.2, 4.5.3, 5.0, 5.5, 5.5.1, 5.5.2, 5.5.3, 5.5.4, 5.5.5, 5.5.6, 5.5.7, 5.5.8, 5.5.9, 6.0, 6.0.1, 6.0.2, 6.0.3, 6.0.4, 6.0.5, 6.5, 6.5.1, 6.5.2

## Update Support

- Service Pack 1 Workstation 4.0, 4.0.1, 4.0.2, 4.0.5, 4.5, 4.5.1, 4.5.2, 4.5.3, 5.0, 5.5, 5.5.1, 5.5.2, 5.5.3, 5.5.4, 5.5.5, 5.5.6, 5.5.7, 5.5.8, 5.5.9, 6.0, 6.0.1, 6.0.2, 6.0.3, 6.0.4, 6.0.5, 6.5, 6.5.1, 6.5.2
- Service Pack 2 Workstation 4.0, 4.0.1, 4.0.2, 4.0.5, 4.5, 4.5.1, 4.5.2, 4.5.3, 5.0, 5.5, 5.5.1, 5.5.2, 5.5.3, 5.5.4, 5.5.5, 5.5.6, 5.5.7, 5.5.8, 5.5.9, 6.0, 6.0.1, 6.0.2, 6.0.3, 6.0.4, 6.0.5, 6.5, 6.5.1, 6.5.2
- Service Pack 3 Workstation 4.0, 4.0.1, 4.0.2, 4.0.5, 4.5, 4.5.1, 4.5.2, 4.5.3, 5.0, 5.5, 5.5.1, 5.5.2, 5.5.3, 5.5.4, 5.5.5, 5.5.6, 5.5.7, 5.5.8, 5.5.9, 6.0, 6.0.1, 6.0.2, 6.0.3, 6.0.4, 6.0.5, 6.5, 6.5.1, 6.5.2
- Service Pack 4 Workstation 4.0, 4.0.1, 4.0.2, 4.0.5, 4.5, 4.5.1, 4.5.2, 4.5.3, 5.0, 5.5, 5.5.1, 5.5.2, 5.5.3, 5.5.4, 5.5.5, 5.5.6, 5.5.7, 5.5.8, 5.5.9, 6.0, 6.0.1, 6.0.2, 6.0.3, 6.0.4, 6.0.5, 6.5, 6.5.1, 6.5.2

Additional Support

- SMP 2-way experimental support on Workstation 5.5, 5.5.1, 5.5.2, 5.5.3, 5.5.4, 5.5.5, 5.5.6, 5.5.7, 5.5.8, 5.5.9, 6.0, 6.0.1, 6.0.2, 6.0.3, 6.0.4, 6.0.5, 6.5, 6.5.1, 6.5.2
- Visual Studio Integrated Virtual Debugger support for Professional, Windows 2000 Server, Windows 2000 Advanced Server – Workstation 6.0, 6.0.1, 6.0.2, 6.0.3, 6.0.4, 6.0.5, 6.5, 6.5.1, 6.5.2
- Eclipse Integrated Virtual Debugger support for Professional, Windows 2000 Server, Windows 2000 Advanced Server – Workstation 6.0, 6.0.1, 6.0.2, 6.0.3, 6.0.4, 6.0.5, 6.5, 6.5.1, 6.5.2
- VMware ACE

Professional – ACE 1.0, 1.0.1, 1.0.2, 1.0.3, 1.0.4, 1.0.5, 1.0.6, 1.0.7, 1.0.8, 2.0, 2.0.1, 2.0.2, 2.0.3, 2.0.4, 2.0.5, 2.5, 2.5.1, 2.5.2

Windows 2000 Server – ACE 1.0, 1.0.1, 1.0.2, 1.0.3, 1.0.4, 1.0.5, 1.0.6, 1.0.7, 1.0.8, 2.0, 2.0.1, 2.0.2, 2.0.3, 2.0.4, 2.0.5, 2.5, 2.5.1, 2.5.2

Update Support

- Service Pack 1 ACE 1.0, 1.0.1, 1.0.2, 1.0.3, 1.0.4, 1.0.5, 1.0.6, 1.0.7, 1.0.8, 2.0, 2.0.1, 2.0.2, 2.0.3, 2.0.4, 2.0.5, 2.5, 2.5, 1, 2.5.2
- Service Pack 2 ACE 1.0, 1.0.1, 1.0.2, 1.0.3, 1.0.4, 1.0.5, 1.0.6, 1.0.7, 1.0.8, 2.0, 2.0.1, 2.0.2, 2.0.3, 2.0.4, 2.0.5, 2.5, 2.5, 1, 2.5.2
- Service Pack 3 ACE 1.0, 1.0.1, 1.0.2, 1.0.3, 1.0.4, 1.0.5, 1.0.6, 1.0.7, 1.0.8, 2.0, 2.0.1, 2.0.2, 2.0.3, 2.0.4, 2.0.5, 2.5, 2.5, 1, 2.5.2

- Service Pack 4 ACE 1.0, 1.0.1, 1.0.2, 1.0.3, 1.0.4, 1.0.5, 1.0.6, 1.0.7, 1.0.8, 2.0, 2.0.1, 2.0.2, 2.0.3, 2.0.4, 2.0.5, 2.5, 2.5, 1, 2.5.2
- VMware GSX Server

Professional – GSX Server 3.0, 3.1, 3.2, 3.2.1

Windows 2000 Server – GSX Server 3.0, 3.1, 3.2, 3.2.1

Advanced Server – GSX Server 3.0, 3.1, 3.2, 3.2.1

Update Support

- Service Pack 1 GSX Server 3.0, 3.1, 3.2, 3.2.1
- Service Pack 2 GSX Server 3.0, 3.1, 3.2, 3.2.1
- Service Pack 3 GSX Server 3.0, 3.1, 3.2, 3.2.1
- Service Pack 4 GSX Server 3.0, 3.1, 3.2, 3.2.1
- Service Pack 4 checked build for Windows 2000 Professional GSX Server 3.0, 3.1, 3.2, 3.2.1

#### VMware Server

Professional – VMware Server 1.0, 1.0.1, 1.0.2, 1.0.3, 1.0.4, 1.0.5, 1.0.6, 1.0.7, 1.0.8, 1.0.9 Windows 2000 Server – VMware Server 1.0, 1.0.1, 1.0.2, 1.0.3, 1.0.4, 1.0.5, 1.0.6, 1.0.7, 1.0.8, 1.0.9 Advanced Server – VMware Server 1.0, 1.0.1, 1.0.2, 1.0.3, 1.0.4, 1.0.5, 1.0.6, 1.0.7, 1.0.8, 1.0.9 Update Support

- Service Pack 1 VMware Server 1.0, 1.0.1, 1.0.2, 1.0.3, 1.0.4, 1.0.5, 1.0.6, 1.0.7, 1.0.8, 1.0.9
- Service Pack 2 VMware Server 1.0, 1.0.1, 1.0.2, 1.0.3, 1.0.4, 1.0.5, 1.0.6, 1.0.7, 1.0.8, 1.0.9
- Service Pack 3
  - Professional VMware Server 1.0, 1.0.1, 1.0.2, 1.0.3, 1.0.4, 1.0.5, 1.0.6, 1.0.7, 1.0.8, 1.0.9
  - Windows 2000 Server VMware Server 1.0, 1.0.1, 1.0.2, 1.0.3, 1.0.4, 1.0.5, 1.0.6, 1.0.7, 1.0.8, 1.0.9, 2.0, 2.0.1
  - Advanced Server VMware Server 1.0, 1.0.1, 1.0.2, 1.0.3, 1.0.4, 1.0.5, 1.0.6, 1.0.7, 1.0.8, 1.0.9, 2.0, 2.0.1
- Service Pack 4
  - Professional VMware Server 1.0, 1.0.1, 1.0.2, 1.0.3, 1.0.4, 1.0.5, 1.0.6, 1.0.7, 1.0.8, 1.0.9
  - Windows 2000 Server VMware Server 1.0, 1.0.1, 1.0.2, 1.0.3, 1.0.4, 1.0.5, 1.0.6, 1.0.7, 1.0.8, 1.0.9, 2.0, 2.0.1
  - Advanced Server VMware Server 1.0, 1.0.1, 1.0.2, 1.0.3, 1.0.4, 1.0.5, 1.0.6, 1.0.7, 1.0.8, 1.0.9, 2.0, 2.0.1

Additional Support

SMP – 2-way experimental support on VMware Server 1.0, 1.0.1, 1.0.2, 1.0.3, 1.0.4, 1.0.5, 1.0.6, 1.0.7, 1.0.8, 1.0.9, 2.0, 2.0.1

#### VMware ESX Server

Professional, Service Pack 4 – ESX 2.0.2, 2.1.3, 2.5.1, 2.5.3, 3.0.1, 3.0.2, 3.0.3, 3.5 U2, 3.5 U3, 3.5 U4, 4.0

Windows 2000 Server, Service Pack 3 or 4 – ESX 2.0, 2.0.1, 2.1.1, 2.1.2, 2.5, 2.5.1, 2.5.2, 2.5.3, 2.5.4, 2.5.5, 3.0, 3.0.1, 3.0.2, 3.0.3, 3.5, 3.5 U1, 3.5 U2, 3.5 U3, 3.5 U4, 4.0

Advanced Server, Service Pack 3 or 4 – ESX 2.0, 2.0.1, 2.1.1, 2.1.2, 2.5, 2.5.1, 2.5.2, 2.5.3, 2.5.4, 2.5.5, 3.0, 3.0.1, 3.0.2, 3.0.3, 3.5, 3.5 U1, 3.5 U2, 3.5 U3, 3.5 U4, 4.0

Update Support

Windows 2000 Server and Advanced Server

- Service Pack 3 ESX 2.0, 2.0.1, 2.1.1, 2.1.2, 2.5, 2.5.1, 2.5.2, 2.5.3, 2.5.4, 2.5.5, 3.0, 3.0.1, 3.0.2, 3.0.3, 3.5, 3.5 U1, 3.5 U2, 3.5 U3, 3.5 U4, 4.0
- Service Pack 4 ESX 2.0, 2.0.1, 2.1.1, 2.1.2, 2.1, 2.5, 2.5.1, 2.5.2, 2.5.3, 2.5.4, 2.5.5, 3.0, 3.0.1, 3.0.2, 3.0.3, 3.5, 3.5 U1, 3.5 U2, 3.5 U3, 3.5 U4, 4.0
- Service Pack 4 Update Rollup 1 ESX 2.5.4, 2.5.5, 3.0.1, 3.0.2, 3.0.3, 3.5 U2, 3.5 U3, 3.5 U4, 4.0

Professional

- Service Pack 3 ESX 4.0
- Service Pack 4 ESX 2.0.2, 2.1.3, 2.5.1, 2.5.3, 3.0.1, 3.0.2, 3.0.3, 3.5 U2, 3.5 U3, 3.5 U4, 4.0
- Service Pack 4 Update Rollup 1 ESX 2.5.4, 2.5.5, 3.0.1, 3.0.2, 3.0.3, 3.5 U2, 3.5 U3, 3.5 U4, 4.0

Additional Support

SMP – full support on ESX 2.0, 2.0.1, 2.0.2, 2.1.1, 2.1.2, 2.1.3, 2.5, 2.5.1, 2.5.2, 2.5.3, 2.5.4, 2.5.5, 3.0, 3.0.1, 3.0.2, 3.0.3, 3.5, 3.5 U1, 3.5 U2, 3.5 U3, 3.5 U4, 4.0

#### VMware Fusion

Professional, Service Pack 4 – Fusion 1.0, 1.1, 1.1.1, 1.1.2, 1.1.3, 2.0, 2.0.1, 2.0.2, 2.0.3, 2.0.4, 2.0.5

Windows 2000 Server, Service Pack 4 – Fusion 1.0, 1.1, 1.1.1, 1.1.2, 1.1.3, 2.0, 2.0.1, 2.0.2, 2.0.3, 2.0.4, 2.0.5

Advanced Server, Service Pack 4 - Fusion 1.0, 1.1, 1.1.1, 1.1.2, 1.1.3, 2.0, 2.0.1, 2.0.2, 2.0.3, 2.0.4, 2.0.5

Update Support

Service Pack 4 – Fusion 1.0, 1.1, 1.1.1, 1.1.2, 1.1.3, 2.0, 2.0.1, 2.0.2, 2.0.3, 2.0.4, 2.0.5

Additional Support

SMP – 2-way support on Fusion 2.0, 2.0.1, 2.0.2, 2.0.3, 2.0.4, 2.0.5

# **General Installation Notes**

Be sure to read "General Guidelines for All VMware Products" on page 50 as well as this guide to installing your specific guest operating system.

You can install a supported version of Windows 2000 in a virtual machine using the corresponding Windows 2000 distribution CD. If your VMware product supports it, you can also install from a PXE server.

**ESX Server, VirtualCenter, or vCenter Server:** If you are using the virtual LSI Logic SCSI adapter, you must download the driver from the download center at the LSI Logic Web site. Go to

http://www.lsi.com/cm/DownloadSearch.do and download the LSI20320-R SCSI adapter driver for your guest operating system.

Before installing the operating system, be sure that you have already created and configured a new virtual machine.

**NOTE** If you are installing a guest operating system through VMware VirtualCenter or vCenter Server, be sure it is supported under the VMware product—ESX Server or VMware Server—on which you are running the virtual machine.

### **Installation Steps**

- 1 Insert the Windows 2000 CD in the CD-ROM drive.
- 2 Power on the virtual machine to start installing Windows 2000.
- 3 Follow the installation steps as you would for a physical machine.

## VMware Tools

Be sure to install VMware Tools in your guest operating system. For details, see the manual for your VMware product or follow the appropriate link in the knowledge base article at http://kb.vmware.com/kb/340.

After you install VMware Tools, you must change your Windows 2000 screen area to be greater than 640x480 pixels; if you do not change it, Windows 2000 uses the standard VGA driver, and your performance will suffer.

## Known Issues

#### Service Pack 3 Might Fail to Boot

A Windows 2000 guest with Service Pack 3 installed might fail to boot. A dialog box appears, saying "The Logon User Interface DLL msgina.dll failed to load."

You can resolve this problem by installing Service Pack 4. Refer to this VMware Knowledge Base article: http://kb.vmware.com/kb/907.

If you do not want to upgrade to Service Pack 4, you can work around the problem. Be sure the virtual machine is not running, and then use a text editor to add the following line to the virtual machine's configuration file:

#### MAGICBOOT1 = 700

If a value of 700 (representing 700 microseconds) does not enable you to start the guest operating system, experiment with higher values. Increase the number to 800 for the second try, 900 for the third try and so on until the guest starts.

If you are booting multiple virtual machines or running other stressful workloads at the same time, you might need to assign a higher magicboot1 value. For faster boot times, you can experiment with values between 1 and 700 to find the smallest value that allows the virtual machine to boot.

#### Installation Hangs

VMware GSX Server: If the installation of the guest operating system hangs, search our Knowledge Base at http://kb.vmware.com/ for a possible answer to your problem.

#### **Disable PAE in ESX Server Virtual Machines**

**ESX Server 2.5.x:** Although ESX Server 2.5.x virtual machines are compatible with Physical Address Extension (PAE), they are not optimized for it. As a result, guest operating systems with PAE enabled might experience poor performance. For best performance, VMware recommends that you disable PAE in guest operating systems. For more information and instructions on disabling PAE, see the knowledge base article at http://kb.vmware.com/kb/2020.

**ESX Server 3.x:** Note that disabling PAE also disables NX (no execute) and ED (execute disabled) features found in recent AMD and Intel processors. These features are not supported by ESX Server versions before ESX Server 3.x.

### ESX Server Virtual Machine Running Windows Might Fail to Power On if Not Rebooted After VMware Tools Installation

**ESX Server 2.5.x:** After you install VMware Tools on an ESX Server 2.5.x virtual machine that is running Microsoft Windows, the VMware Tools installer asks you to reboot the virtual machine. If you choose not to reboot at that time, and subsequently remove power from the virtual machine, either by using the button Power Off Virtual Machine in the remote console, or by shutting down the ESX Server, you might then be unable to power on the virtual machine again. When you attempt to do so, the virtual machine might fail to boot up, displaying the message STOP 0x0000007B: INACCESSIBLE\_BOOT\_DEVICE. To avoid this problem, after installing VMware Tools, be sure to reboot the virtual machine when the VMware Tools installer prompts you.

# Windows NT 4.0

This section contains product support, installation instructions, and known issues for the Windows NT 4.0 operating system.

# 32-Bit Support

The following VMware products support 32-bit Windows NT 4.0:

VMware Workstation

Windows NT 4.0, Service Pack 6a – Workstation 4.0, 4.0.1, 4.0.2, 4.0.5, 4.5, 4.5.1, 4.5.2, 4.5.3, 5.0, 5.5, 5.5.1, 5.5.2, 5.5.3, 5.5.4, 5.5.5, 5.5.6, 5.5.7, 5.5.8, 5.5.9, 6.0, 6.0.1, 6.0.2, 6.0.3, 6.0.4, 6.0.5, 6.5, 6.5.1, 6.5.2

VMware ACE

Windows NT 4.0, Service Pack 6a – ACE 1.0, 1.0.1, 1.0.2, 1.0.3, 1.0.4, 1.0.5, 1.0.6, 1.0.7, 1.0.8, 2.0, 2.0.1, 2.0.2, 2.0.3, 2.0.4, 2.0.5, 2.5, 2.5, 2.5.1, 2.5.2

## VMware GSX Server

Windows NT 4.0, Service Pack 6a – 3.0, 3.1, 3.2, 3.2.1

Support Considerations

- If you intend to run a Windows NT virtual machine with IDE virtual disks on a multiprocessor host computer, you might notice slower than expected disk input/output performance. For more information, see Disk Performance in Windows NT Guests on Multiprocessor Hosts in the GSX Server documentation.
- VMware Server

Windows NT 4.0, Service Pack 6a - Server 1.0, 1.0.1, 1.0.2, 1.0.3, 1.0.4, 1.0.5, 1.0.6, 1.0.7, 1.0.8, 1.0.9

VMware ESX Server

Windows NT 4.0, Service Pack 6a – ESX 2.0, 2.0.1, 2.1, 2.1.1, 2.1.2, 2.5, 2.5.1, 2.5.2, 2.5.3, 2.5.4, 2.5.5, 3.0, 3.0.1, 3.0.2, 3.0.3, 3.5, 3.5 U1, 3.5 U2, 3.5 U3, 3.5 U4, 4.0

VMware Fusion

Windows NT 4.0, Service Pack 6a - Fusion 1.0, 1.1, 1.1.1, 1.1.2, 1.1.3, 2.0, 2.0.1, 2.0.2, 2.0.3, 2.0.4, 2.0.5

# **General Installation Notes**

Be sure to read "General Guidelines for All VMware Products" on page 50 as well as this guide to installing your specific guest operating system.

You can install Windows NT 4.0 (Workstation or Server) in a virtual machine using the standard Windows NT CD. If your VMware product supports it, you can also install from a PXE server.

Before installing the operating system, be sure that you have already created and configured a new virtual machine

**NOTE** If you are installing a guest operating system through VMware VirtualCenter or vCenter Server, be sure it is supported under the VMware product—ESX Server or VMware Server—on which you are running the virtual machine.

### Installation Steps

- 1 Insert the Windows NT CD in the CD-ROM drive.
- 2 Power on the virtual machine to start installing Windows NT.
- 3 Follow the installation steps as you would for a physical machine.
- 4 Virtual disks support DMA transfers for better performance.

You can enable the feature after installing Windows NT. You need the NT Service Pack 3 or 4 CD to enable this option. Once the virtual machine is running Windows NT, insert the SP3 or SP4 CD in the drive, run DMACHECK.EXE from the \SUPPORT\UTILS\I386 folder on the CD and click the **Enabled** option for the IDE controller/channel that is configured with the virtual disk (typically channel 0 only, unless you have the virtual machine configured with multiple virtual disks).

**NOTE** The DMA option should not be enabled for any IDE channel that has a CD-ROM drive configured for it. Enabling DMA for such a configuration causes an error. If you have a virtual disk and a CD-ROM attached as master and slave to the primary IDE controller (channel 0) and you want to enable DMA, power off the virtual machine and use the Configuration Editor to move the CD-ROM to the secondary IDE controller (channel 1) at IDE 1:0. Then boot the virtual machine with Windows NT, run DMACHECK and enable DMA for channel 0 only.

NOTE DMA is always enabled on SCSI virtual disks.

#### VMware Tools

Be sure to install VMware Tools in your guest operating system. For details, see the manual for your VMware product or follow the appropriate link in the knowledge base article at http://kb.vmware.com/kb/340.

**NOTE** To view VMware Tools online help in a Windows NT 4.0 guest, Windows NT 4.0 must have Internet Explorer 4.0 or greater installed.

#### Setting up a Windows NT 4.0 Guest with Multiple Disks

To set up a virtual machine running Windows NT 4.0 and using multiple disks, you must first create a virtual machine with only one disk. Install Windows NT on that disk. Then use the configuration tools in your VMware product to add the additional disks.

In addition, note that if you have a Windows NT 4.0 guest with a SCSI virtual disk, you cannot add both an additional SCSI disk and an IDE disk to the configuration.

## **Enabling Networking After Installing Windows NT**

If networking was disabled at the time you installed Windows NT, you can enable it after installing the operating system. Shut down Windows NT and power off the virtual machine. Add the network adapter to the virtual machine's configuration, and then follow the instructions below to install the network driver in the Windows NT guest operating system.

- 1 Power on the virtual machine.
- 2 While Windows NT is booting, insert the Windows NT 4.0 CD in the CD-ROM drive.
- 3 Log on to Windows NT and install the AMD PCNET driver:
  - a Open the Network properties page by double-clicking the **Network** icon in Control Panel. Change to the Network Adapters screen by clicking the **Adapters** tab.
  - b Click the Add button and select the AMD PCNET Family Ethernet Adapter from the list.
  - c A message pops up prompting you to enter a path for the Windows NT files. Specify the \i386 folder on the CD in the path you enter (for example, type **D:\i386** if the CD is in drive D) and click **Continue**.
  - d Windows NT setup prompts you for the Windows NT files again. Click Continue.
  - e Use the default adapter settings; they do not need to be changed. Windows NT setup prompts you again for a path to the Windows NT files. Click **Continue** to finish installing the driver.

# Known Issues

## Memory Limits if Installing with No Service Pack

If your Windows NT 4.0 installation disc does not include at least Service Pack 2, you cannot install the operating system in a virtual machine that has more than 3,444MB of memory. To work around the problem, temporarily reduce the memory size of the virtual machine to 3,444MB or less, install Windows NT, install Service Pack 6a, and then set the memory size to the value you want.

## **Disable PAE in ESX Server Virtual Machines**

**ESX Server 2.5.x:** Although ESX Server 2.5.x virtual machines are compatible with Physical Address Extension (PAE), they are not optimized for it. As a result, guest operating systems with PAE enabled might experience poor performance. For best performance, VMware recommends that you disable PAE in guest operating systems. For more information and instructions on disabling PAE, see the knowledge base article at http://kb.vmware.com/kb/2020.

# ESX Server Virtual Machine Running Windows Might Fail to Power On if Not Rebooted After VMware Tools Installation

**ESX Server 2.5.x:** After you install VMware Tools on an ESX Server 2.5.x virtual machine that is running Microsoft Windows, the VMware Tools installer asks you to reboot the virtual machine. If you choose not to reboot at that time, and subsequently remove power from the virtual machine, either by using the button Power Off Virtual Machine in the remote console, or by shutting down the ESX Server, you might then be unable to power on the virtual machine again. When you attempt to do so, the virtual machine might fail to boot up, displaying the message STOP 0x0000007B: INACCESSIBLE\_BOOT\_DEVICE. To avoid this problem, after installing VMware Tools, be sure to reboot the virtual machine when the VMware Tools installer prompts you.

# Windows Me

This section contains product support, installation instructions, and known issues for the Windows Me operating system.

# 32-Bit Support

The following VMware products support 32-bit Windows Me:

VMware Workstation

Windows Me – Workstation 4.0, 4.0.1, 4.0.2, 4.0.5, 4.5, 4.5.1, 4.5.2, 4.5.3, 5.0, 5.5, 5.5.1, 5.5.2, 5.5.3, 5.5.4, 5.5.5, 5.5.6, 5.5.7, 5.5.8, 5.5.9, 6.0, 6.0.1, 6.0.2, 6.0.3, 6.0.4, 6.0.5, 6.5, 6.5.1, 6.5.2

VMware ACE

Windows Me – ACE 1.0, 1.0.1, 1.0.2, 1.0.3, 1.0.4, 1.0.5, 1.0.6, 1.0.7, 1.0.8, 2.0, 2.0.1, 2.0.2, 2.0.3, 2.0.4, 2.0.5, 2.5, 2.5.1, 2.5.2

VMware GSX Server

Windows Me – GSX Server 3.0, 3.1, 3.2, 3.2.1

VMware Server

Windows Me - VMware Server 1.0, 1.0.1, 1.0.2, 1.0.3, 1.0.4, 1.0.5, 1.0.6, 1.0.7, 1.0.8, 1.0.9

VMware Fusion

Windows Me – Fusion 1.0, 1.1, 1.1.1, 1.1.2, 1.1.3, 2.0, 2.0.1, 2.0.2, 2.0.3, 2.0.4, 2.0.5

# **General Installation Notes**

Be sure to read "General Guidelines for All VMware Products" on page 50 as well as this guide to installing your specific guest operating system.

You can install Windows Millennium Edition in a virtual machine using the standard Windows Me CD. If your VMware product supports it, you can also install from a PXE server.

Before installing the operating system, be sure that you have already created and configured a new virtual machine.

**NOTE** If you are installing a guest operating system through VMware VirtualCenter or vCenter Server, be sure it is supported under the VMware product—ESX Server or VMware Server—on which you are running the virtual machine.

### Installation Steps

- 1 Insert the Windows Me CD in the CD-ROM drive.
- 2 Power on the virtual machine to start installing Windows Me.
- 3 Choose to boot from **CD-ROM**, and then select the option **Start Windows Me Setup from CD-ROM**. The setup program runs FDISK and reboots.
- 4 Once again, choose to boot from **CD-ROM**, and then select the option **Start Windows Me Setup from CD-ROM**. The setup program continues installing Windows Me.
- 5 Follow the Windows Me installation steps as you would for a physical machine.

### VMware Tools

Be sure to install VMware Tools in your guest operating system. For details, see the manual for your VMware product or follow the appropriate link in the knowledge base article at http://kb.vmware.com/kb/340.

# **Known Issues**

### Lack of Support for USB 2.0 Drivers

**Workstation 6.x**: This guest operating system does not provide drivers for USB 2.0 on Workstation 6.x. As a result, when you install this operating system, a warning will display indicating that the device driver for USB 2.0 cannot be found. To resolve this issue, disable the **USB Controller** on the guest.

#### To disable the USB 2.0 controller

- 1 Open the virtual machine settings editor (VM > Settings).
- 2 Select Settings to open the Virtual Machine Settings dialog box.
- 3 Select Hardware, and deselect the Enable USB 2.0 check box for the USB Controller.
- 4 Click OK.

# Windows 98

This section contains product support, installation instructions, and known issues for the Windows 98 operating system.

# 32-Bit Support

The following VMware products support 32-bit Windows 98:

VMware Workstation

Windows 98 – Workstation 4.0, 4.0.1, 4.0.2, 4.0.5, 4.5, 4.5.1, 4.5.2, 4.5.3, 5.0, 5.5, 5.5.1, 5.5.2, 5.5.3, 5.5.4, 5.5.5, 5.5.6, 5.5.7, 5.5.8, 5.5.9, 6.0, 6.0.1, 6.0.2, 6.0.3, 6.0.4, 6.0.5, 6.5, 6.5.1, 6.5.2

Additional Support

Visual Studio Integrated Virtual Debugger support for Windows 98 – Workstation 6.0, 6.0.1, 6.0.2

#### VMware ACE

Windows 98 – ACE 1.0, 1.0.1, 1.0.2, 1.0.3, 1.0.4, 1.0.5, 1.0.6, 1.0.7, 1.0.8, 2.0, 2.0.1, 2.0.2, 2.0.3, 2.0.4, 2.0.5, 2.5, 2.5.1, 2.5.2

#### VMware GSX Server

Windows 98 - GSX Server 3.0, 3.1, 3.2, 3.2.1

VMware Server

Windows 98 - VMware Server 1.0, 1.0.1, 1.0.2, 1.0.3, 1.0.4, 1.0.5, 1.0.6, 1.0.7, 1.0.8, 1.0.9

ESX Server

Windows 98 – ESX 4.0

Windows 98 Second Edition - ESX 4.0

VMware Fusion

Windows 98 SE - Fusion 1.0, 1.1, 1.1.1, 1.1.2, 1.1.3, 2.0, 2.0.1, 2.0.2, 2.0.3, 2.0.4, 2.0.5

# **General Installation Notes**

Be sure to read "General Guidelines for All VMware Products" on page 50 as well as this guide to installing your specific guest operating system.

You can install Windows 98 in a virtual machine using the standard Windows 98 CD. If your VMware product supports it, you can also install from a PXE server.

Before installing the operating system, be sure that you have already created and configured a new virtual machine.

**NOTE** If you are installing a guest operating system through VMware VirtualCenter or vCenter Server, be sure it is supported under the VMware product—ESX Server or VMware Server—on which you are running the virtual machine.

#### Installation Steps

1 Insert the Windows 98 CD in the CD-ROM drive.

**NOTE** Some Windows 98 packages require that you boot from a floppy disk. If you have such a package, insert the boot floppy in the floppy disk drive. Follow the on-screen instructions. Be sure to run FDISK and FORMAT when the installer prompts you to do so.

2 Power on the virtual machine to start installing Windows 98.

- 3 Choose to boot from **CD-ROM**, and then select the option **Start Windows 98 Setup from CD-ROM**. The setup program runs FDISK and reboots.
- 4 Once again, choose to boot from **CD-ROM**, and then select the option **Start Windows 98 Setup from CD-ROM**. The setup program continues installing Windows 98.
- 5 Follow the Windows 98 installation steps as you would for a physical PC.

## VMware Tools

Be sure to install VMware Tools in your guest operating system. For details, see the manual for your VMware product or follow the appropriate link in the knowledge base article at http://kb.vmware.com/kb/340.

## **Enabling Networking After Installing Windows 98**

If networking was disabled at the time you installed Windows 98, you can enable it after the operating system has been installed. To set up networking for a virtual machine, power off the virtual machine and add a network adapter to the configuration. When you power on the virtual machine, Windows 98 automatically detects an AMD PCNET Family Ethernet Adapter (PCI-ISA) and prompts for the Windows 98 CD-ROM to install drivers. The default Ethernet adapter settings should work well and do not need to be changed. Use the Network icon in the Windows 98 Control Panel to view or change network settings. For example, you might want to add the TCP/IP protocol since Windows 98 does not install it by default.

# **Known Issues**

### Phantom COM Ports

After Windows 98 has been installed, you might notice COM5 and COM6 devices exist within the Windows Device Manager. These devices do not actually exist and are not consuming IRQ or other resources. You can remove them using the Windows device manager if you like.

### Lack of Support for USB 2.0 Drivers

**Workstation 6.x**: This guest operating system does not provide drivers for USB 2.0 on Workstation 6.x. As a result, when you install this operating system, a warning will display indicating that the device driver for USB 2.0 cannot be found. To resolve this issue, disable the **USB Controller** on the guest.

### To disable the USB 2.0 controller

- 1 Open the virtual machine settings editor (VM > Settings).
- 2 Select **Settings** to open the **Virtual Machine Settings** dialog box.
- 3 Select Hardware, and deselect the Enable USB 2.0 check box for the USB Controller.
- 4 Click **OK**.

# Windows 95

This section contains product support, installation instructions, and known issues for the Windows 95 operating system.

# 32-Bit Support

The following VMware products support 32-bit Windows 95:

VMware Workstation

Windows 95 – Workstation 4.0, 4.0.1, 4.0.2, 4.0.5, 4.5, 4.5.1, 4.5.2, 4.5.3, 5.0, 5.5, 5.5.1, 5.5.2, 5.5.3, 5.5.4, 5.5.5, 5.5.6, 5.5.7, 5.5.8, 5.5.9, 6.0, 6.0.1, 6.0.2, 6.0.3, 6.0.4, 6.0.5, 6.5, 6.5.1, 6.5.2

VMware ACE

Windows 95 – ACE 1.0, 1.0.1, 1.0.2, 1.0.3, 1.0.4, 1.0.5, 1.0.6, 1.0.7, 1.0.8, 2.0, 2.0.1, 2.0.2, 2.0.3, 2.0.4, 2.0.5, 2.5, 2.5.1, 2.5.2

VMware GSX Server

Windows 95 - GSX Server 3.0, 3.1, 3.2, 3.2.1

- ESX Server
  - Windows 95, Service Pack 1 ESX 4.0
  - Windows 95 OSR1 ESX 4.0
  - Windows 95 OSR2 ESX 4.0
  - Windows 95 OSR2.1 ESX 4.0
  - Windows 95 OSR2.5 ESX 4.0
- VMware Server

Windows 95 - VMware Server 1.0, 1.0.1, 1.0.2, 1.0.3, 1.0.4, 1.0.5, 1.0.6, 1.0.7, 1.0.8, 1.0.9

VMware Fusion

Windows 95, Service Pack 1 - Fusion 1.0, 1.1, 1.1.1, 1.1.2, 1.1.3, 2.0, 2.0.1, 2.0.2, 2.0.3, 2.0.4, 2.0.5

Update Support

Service Pack 1 – Fusion 1.0, 1.1, 1.1.1, 1.1.2, 1.1.3, 2.0, 2.0.1, 2.0.2, 2.0.3, 2.0.4, 2.0.5

# **General Installation Notes**

Be sure to read "General Guidelines for All VMware Products" on page 50 as well as this guide to installing your specific guest operating system.

You can install Windows 95 in a virtual machine using a standard Windows 95 boot floppy and CD-ROM. If your VMware product supports it, you can also install from a PXE server.

**NOTE** Some Windows 95 distributions provide instructions that do not include the steps to FDISK and FORMAT a C: drive. You must FDISK and FORMAT the virtual hard disk drives before running Windows 95 setup.

The instructions below are for the simplest case of one virtual IDE hard drive and one virtual IDE CD-ROM drive. If you have configured the virtual machine with more than one IDE hard drive, you should also FDISK and FORMAT these drives before installing Windows 95. If you have configured the virtual machine with more than one virtual hard drive or more than one virtual CD-ROM, you might need to use device letters that are different from those in the instructions below.

Before installing the operating system, be sure that you have already created and configured a new virtual machine.

**NOTE** If you are installing a guest operating system through VMware VirtualCenter or vCenter Server, be sure it is supported under the VMware product—ESX Server or VMware Server—on which you are running the virtual machine.

#### Installation Steps

- 1 Insert the Windows 95 CD-ROM Setup Boot Disk in floppy drive A: used by your virtual machine and insert the Windows 95 CD in the CD-ROM drive.
- 2 Power on the virtual machine to start installing Windows 95.
- 3 After the virtual machine boots, if you are presented with a choice of CD-ROM drivers, select the first IDE driver option available (even if your computer has a SCSI CD-ROM drive).
- 4 Partition the virtual disk.

A:\> FDISK

Answer the questions.

**NOTE** If you create a primary partition that is smaller than the full size of the virtual disk, be sure the partition is marked active.

- 5 Reboot Windows 95. If the cursor is not already within the virtual machine window, click in the virtual machine display, and then press Ctrl+Alt+Ins on a Windows host or Ctrl+Alt+Del on a Linux host. If prompted on reboot to select a CD-ROM driver, select the first IDE CD-ROM driver from the list.
- 6 Format the C: drive.

A:\> FORMAT C: /S

7 Start the Windows 95 installation.

A:\> D:\WIN95\SETUP /IS

**NOTE** An intermittent problem can occur during Windows 95 installations in a virtual machine. Shortly after the Windows 95 Setup program is started, Scandisk runs to completion, and when the Windows 95 Setup program should start its graphical user interface, the virtual machine returns to an MS-DOS prompt. VMware recommends you reboot the virtual machine and rerun Windows 95 Setup. You do not need to FDISK or FORMAT the drive again. If this problem occurs reproducibly, please report it to VMware technical support.

- 8 If the virtual machine's Ethernet adapter is enabled, you have to manually add an Ethernet driver because Windows 95 does not detect it during the Analyzing Computer phase (even if you selected the **Network Adapter** detection option). Do the following to enable networking:
  - a Continue with the Windows 95 installation until you get to the Windows 95 Setup Wizard/Setup Options screen. Change the default setting from **Typical** to **Custom** and click **Next** to continue.
  - b From the Network Configuration screen (which appears after the Analyzing Computer phase), click Add, select the Adapter component, select Advanced Micro Devices from the manufacturer window and AMD PCNET Family Ethernet Adapter (PCI&ISA) from the network adapter window.
  - c If you need TCP/IP networking, add it from the Network Configuration screen (Windows 95 Setup does not enable TCP/IP by default). If you don't do this, the first phase of the Windows 95 installation does not copy some of the files it will need later, and the entire installation fails.

Also be sure that the Microsoft NetBEUI protocol is installed. It might not be installed by default.

9 Finish the Windows 95 installation.

- 10 VMware virtual disks support DMA transfers for better performance. The feature can be enabled after you have installed Windows 95 on a virtual IDE disk. Follow these steps to enable the feature:
  - a Right-click My Computer and select Properties.
  - b From the System Properties dialog box, click the Device Manager tab.
  - c Double-click the **Disk Drives** device category.
  - d Double-click the **GENERIC IDE DISK TYPE01** device.
  - e Click the Settings tab and select the DMA check box.

#### VMware Tools

Be sure to install VMware Tools in your guest operating system. For details, see the manual for your VMware product or follow the appropriate link in the knowledge base article at http://kb.vmware.com/kb/340.

### **Enabling Networking After Installing Windows 95**

If networking was disabled at the time you installed Windows 95, you can enable it after installing the operating system. Shut down Windows 95 and power off the virtual machine. Add the network adapter to the virtual machine's configuration, and then follow the instructions below to install the network driver in the Windows 95 guest operating system.

- 1 Power on the virtual machine.
- 2 When Windows 95 reboots, it auto-detects an AMD PCNET Family Ethernet Adapter (PCI&ISA) and prompts for the Windows 95 CD-ROM to install drivers. The default Ethernet adapter settings should work fine and do not need to be changed.
- 3 Double-click the **Network** icon in the Control Panel to view or change network settings. For example, you might want to add the TCP/IP protocol since Windows 95 does not install it by default.

# Known Issues

### Networking Might Not Work

After you install Windows 95, you might find that networking is not working in the guest operating system. There are several things you should check.

- Either remove your virtual machine's virtual USB adapter using the configuration tools in your VMware product or if your release of Windows 95 includes USB support be sure the USB drivers are installed.
- Check the Windows 95 Device Manager to see if COM5 and COM6 devices are listed. If they are, disable
  or remove them.
- Be sure that NetBEUI was installed when you set up networking.
- Be sure that Windows 95 Plug and Play properly detected the virtual Ethernet adapter. If it did not, you might need to use the Device Manager to remove the adapter, and then reinstall it using the Add New Hardware control panel.

### Phantom COM Ports Might Appear

After you install Windows 95, you might notice Unknown, COM5 and COM6 devices exist in the Windows Device Manager. These devices do not actually exist and are not consuming IRQ or other resources. You can remove them using the Windows Device Manager if you like.

### Lack of Support for USB 2.0 Drivers

**Workstation 6.x**: This guest operating system does not provide drivers for USB 2.0 on Workstation 6.x. As a result, when you install this operating system, a warning will display indicating that the device driver for USB 2.0 cannot be found. To resolve this issue, disable the **USB Controller** on the guest.

## To disable the USB 2.0 controller

- 1 Open the virtual machine settings editor (VM > Settings).
- 2 Select **Settings** to open the **Virtual Machine Settings** dialog box.
- 3 Select Hardware, and deselect the Enable USB 2.0 check box for the USB Controller.
- 4 Click **OK**.

# MS-DOS 6.22 and Windows 3.1x

This section contains product support, installation instructions, and known issues for MS-DOS 6.22 and the Windows 3.1x operating system.

# 16-Bit Support for MS-DOS 6.22

The following VMware products support 16-bit MS-DOS 6.22:

ESX Server

MS-DOS 6.22 – ESX 4.0

# 32-Bit Support for Windows 3.1.x

The following VMware products support 32-bit Windows 3.1.x:

ESX Server

Windows 3.1x - ESX 4.0

# 32-Bit Support for MS-DOS 6.22 and Windows 3.1.x

The following VMware products support 32-bit MS-DOS 6.22 and Windows 3.1.x:

VMware Workstation

MS-DOS 6.22 and Windows 3.1x – Workstation 4.0, 4.0.1, 4.0.2, 4.0.5, 4.5, 4.5.1, 4.5.2, 4.5.3, 5.0, 5.5, 5.5.1, 5.5.2, 5.5.3, 5.5.4, 5.5.5, 5.5.6, 5.5.7, 5.5.8, 5.5.9, 6.0, 6.0.1, 6.0.2, 6.0.3, 6.0.4, 6.0.5, 6.5, 6.5.1, 6.5.2

VMware ACE

### VMware GSX Server

MS-DOS 6.22 and Windows 3.1x - GSX Server 3.0, 3.1, 3.2, 3.2.1

VMware Server

MS-DOS 6.22 and Windows 3.1x - VMware Server1.0, 1.0.1, 1.0.2, 1.0.3, 1.0.4, 1.0.5, 1.0.6, 1.0.7, 1.0.8, 1.0.9

VMware Fusion

MS-DOS 6.22 and Windows 3.1x - Fusion 1.0, 1.1, 1.1.1, 1.1.2, 1.1.3, 2.0, 2.0.1, 2.0.2, 2.0.3, 2.0.4, 2.0.5

# **General Installation Notes**

Be sure to read "General Guidelines for All VMware Products" on page 50 as well as this guide to installing your specific guest operating system.

Before installing the operating system, be sure that you have already created and configured a new virtual machine.

**NOTE** If you are installing a guest operating system through VMware VirtualCenter or vCenter Server, be sure it is supported under the VMware product—ESX Server or VMware Server—on which you are running the virtual machine.

## **MS-DOS 6.22 Installation Notes**

You can install MS-DOS 6.22 inside a virtual machine using the Microsoft full-version MS-DOS 6.22 installation disks. If you have the upgrade disks, you must install an earlier version of MS-DOS 6.22 before you upgrade. To start installing MS-DOS 6.22, put the first disk in the floppy drive used by your virtual machine, power on the virtual machine and follow the instructions on the screen.

After you install MS-DOS 6.22, VMware recommends that you install a CPU idle program within the virtual machine. Most versions of MS-DOS 6.22 do not idle the CPU when they are idle. Therefore, when you are running MS-DOS 6.22 in a virtual machine, the virtual machine takes up CPU time on the host even when MS-DOS 6.22 is idle. VMware products rely on the guest operating system to use the Halt instruction or advanced power management to unschedule the virtual machine when it is idle.

## Windows 3.1x Installation Notes

You can install Windows 3.1x using the standard installation disks. VMware Workstation, VMware ACE and GSX Server virtual machines support the networking features found in Windows 3.11 (or Windows for Workgroups). If you set up networking, choose the **Advanced Micro Devices PCNET Family (NDIS2/NDIS3)** Ethernet driver.

# **Known Issues**

### **Mouse Problems**

You might intermittently encounter erratic mouse behavior in virtual machines running Windows 3.1x in window mode. This problem does not appear in the full screen mode.

### **VMware Tools**

No VMware Tools package exists for MS-DOS 6.22 or Windows 3.1x guest operating systems; therefore, Windows 3.1x is limited to VGA mode graphics and you must always use the Ctrl+Alt key combination to release the mouse from a MS-DOS 6.22 or Windows 3.1x virtual machine.

# Asianux Server 3.0

This section contains product support, installation instructions, and known issues for the Asianux Server 3.0 operating system.

# 32-Bit Support

The following VMware products support 32-bit Asianux Server 3.0:

VMware Workstation

Asianux Server 3.0 – Workstation 6.0.3, 6.0.4, 6.0.5, 6.5, 6.5.1, 6.5.2 (Workstation 6.0.3 through 6.5.2 do not include PBMs or provide an easy install.)

Update Support

■ Service Pack 1 – Workstation 6.5.2

#### VMware Server

Asianux Server 3.0, Service Pack 1 – VMware Server 2.0.1

Update Support

- Service Pack 1 VMware Server 2.0.1
- ESX Server

Asianux Server 3.0 - ESX 4.0

Update Support

Service Pack 1 – ESX 4.0

Additional Support

- SMP full support on ESX 4.0
- vmxnet3 network adapter supports all Asianux Server 3.0 releases

## 64-Bit Support

The following VMware products support 64-bit Asianux Server 3.0:

VMware Workstation

Asianux Server 3.0 – Workstation 6.0.3, 6.0.4, 6.0.5, 6.5, 6.5.1, 6.5.2 (Workstation 6.0.3 through 6.5.2 do not include PBMs or provide an easy install.)

Update Support

- Service Pack 1 Workstation 6.5.2
- VMware Server

Asianux Server 3.0, Service Pack 1 – VMware Server 2.0.1

Update Support

■ Service Pack 1 – VMware Server 2.0.1

ESX Server

Asianux Server 3.0 - ESX 4.0

Update Support

■ Service Pack 1 – ESX 4.0

Additional Support

- SMP full support on ESX 4.0
- vmxnet3 network adapter supports all Asianux Server 3.0 releases

## **General Installation Notes**

Be sure to read "General Guidelines for All VMware Products" on page 50 as well as this guide to installing your specific guest operating system.

The easiest method of installing Asianux Server 3.0 in a virtual machine is to use the standard Asianux distribution CD. The notes below describe an installation using the standard distribution CD; however, installing Asianux 3.0 via the boot floppy/network method is supported as well. If your VMware product supports it, you can also install from a PXE server.

Before installing the operating system, be sure that you have already created and configured a new virtual machine.

#### Installation Steps

- 1 Insert the Asianux Server 3.0 CD-ROM in the CD-ROM drive.
- 2 Power on the virtual machine to start installing Asianux Server 3.0.
- 3 Follow the installation steps as you would for a physical machine. Be sure to make the choices outlined in the following steps.
- 4 In the Package Group Selection screen, choose Software Development and select individual packages. In the Individual Package Selection screen, use the arrow keys to move down to System Environment/Kernel and press Enter. Be sure that kernel-smp is deselected (no asterisk should appear between the brackets). The SMP kernel is not supported in a virtual machine. You do not need to change any other selections.
- 5 Allow automatic partitioning of the disk to occur in the Automatic Partitioning screen, or partition the virtual disk manually if you do not want to use the Asianux defaults.

You might see a warning that begins "The partition table on device <devicename> was unreadable. To create new partitions it must be initialized, causing the loss of ALL DATA on the drive." This does not mean that anything is wrong with the hard drive on your physical computer. It simply means that the virtual hard drive in your virtual machine needs to be partitioned and formatted.

- 6 Click **Yes** to partition the drive.
- 7 If your computer is connected to a LAN that provides DHCP support, in the Network Configuration screen, you can select the option **Use bootp/dhcp**. If you prefer, you can also set the networking parameters manually.

This completes basic installation of the Asianux Server 3.0 guest operating system.

#### VMware Tools

Be sure to install VMware Tools in your guest operating system. For details, see the manual for your VMware product or follow the appropriate link in the knowledge base article at http://kb.vmware.com/kb/340.

Do not start the X server in the guest operating system until you install VMware Tools.

#### IPv6

In many Linux distributions, if IPv6 is enabled, VMware Tools cannot be configured with vmware-config-tools.pl after installation. In this case, VMware Tools is unable to set the network device correctly for the virtual machine, and displays a message similar to

Unloading pcnet32 module unregister\_netdevice: waiting for eth0 to become free This message repeats continuously until you reboot the virtual machine. To prevent this problem in virtual machines running Linux, disable IPv6 before installing VMware Tools.

**NOTE** VMware ESX 4.0 and later releases support IPv6. You do not need to disable IPv6 before installing VMware Tools.

#### To disable IPv6 in a virtual machine running Linux

- 1 If the file /etc/sysconfig/network contains the line NETWORKING\_IPV6=yes, change the line to NETWORKING\_IPV6=no.
- 2 In the file /etc/modules.conf, add the following lines:

alias ipv6 off alias net-pf-10 off

After you disable IPv6, you should be able to install and configure VMware Tools successfully.

## **Known Issues**

#### Asianux Server 3.0 Service Pack 1 32-bit Guest is Displayed Incorrectly in the Summary Tab of VSphere Client After Installing VMware Tools

After installing VMware Tools on an Asianux Server 3 Service Pack 1, 32-bit guest, the **Summary** tab in the VSphere Client UI displays the value for Asianux Server 3 as **Other 2.6.x Linux 32-bit**.

#### SMP Virtual Machines Running Linux Using the TSC Clocksource Stop Responding or Stall

This guest operating system might experience TSC Clocksource issues, which could cause the virtual machine to stop responding or stall. For more information, see the VMware knowledge base article http://kb.vmware.com/kb/1007020.

#### Configuration Changes Might Be Necessary for Proper Timekeeping Behavior

The default timekeeping configuration for this guest operating system might experience problems. For Linux timekeeping best practices, see the VMware knowledge base article at http://kb.vmware.com/kb/1006427.

## **Guest Screen Saver**

On a Linux host with an XFree86 3.x X server, it is best not to run a screen saver in the guest operating system. Guest screen savers that demand a lot of processing power can cause the X server on the host to freeze.

# CentOS 5.0

This section contains product support, installation instructions, and known issues for the CentOS 5.0 operating system.

# 32-Bit Support

The following VMware products support 32-bit CentOS 5.0:

VMware Workstation

CentOS 5.0 - Workstation 6.5, 6.5.1, 6.5.2

Update Support

- CentOS 5.1 Workstation 6.5, 6.5.1, 6.5.2
- CentOS 5.2 Workstation 6.5, 6.5.1, 6.5.2

## VMware Server

CentOS 5.2 - VMware Server 2.0.1

## VMware ESX Server

CentOS 5.0 - ESX 4.0

CentOS 5.1 - ESX 4.0

CentOS 5.2 - ESX 3.0.3, 3.5 U2, 3.5 U3, 3.5 U4, 4.0

CentOS 5.3 - ESX 3.0.3, 3.5 U4, 4.0

Additional Support

- SMP full support on ESX 3.0.3, 3.5 U2, 3.5 U3, 3.5 U4, 4.0
- VMware Tools Operating System Specific Packages (OSPs) provide support for 32-bit CentOS 5.0, 5.1, 5.2, and 5.3 on ESX 4.0. For more information, see the VMware Tools Installation Guide Operating System Specific Packages at: http://www.vmware.com/pdf/osp\_install\_guide.pdf
- vmxnet3 network adapter supports all Red Hat Enterprise Linux 5.0 releases

# 64-Bit Support

The following VMware products support 64-bit CentOS 5.0:

VMware Workstation

CentOS 5.0 - Workstation 6.5, 6.5.1, 6.5.2

Update Support

- CentOS 5.1 Workstation 6.5, 6.5.1, 6.5.2
- CentOS 5.2 Workstation 6.5, 6.5.1, 6.5.2
- VMware Server

CentOS 5.2 – VMware Server 2.0.1

VMware ESX Server

CentOS 5.0 - ESX 4.0

CentOS 5.1 - ESX 4.0

CentOS 5.2 - ESX 3.0.3, 3.5 U2, 3.5 U3, 3.5 U4, 4.0

CentOS 5.3 - ESX 3.0.3, 3.5 U4, 4.0

Additional Support

- SMP full support on ESX 3.0.3, 3.5 U2, 3.5 U3, 3.5 U4, 4.0
- VMware Tools Operating System Specific Packages (OSPs) provide support for 32-bit CentOS 5.0, 5.1, 5.2, and 5.3 on ESX 4.0. For more information, see the VMware Tools Installation Guide Operating System Specific Packages at: http://www.vmware.com/pdf/osp\_install\_guide.pdf.
- vmxnet3 network adapter supports all Red Hat Enterprise Linux 5.0 releases

# **General Installation Notes**

Be sure to read "General Guidelines for All VMware Products" on page 50 as well as this guide to installing your specific guest operating system.

The easiest method of installing CentOS 5.0 in a virtual machine is to use the standard CentOS distribution CD. The notes below describe an installation using the standard distribution CD; however, installing CentOS 5.0 via the boot floppy/network method is supported as well. If your VMware product supports it, you can also install from a PXE server.

Before installing the operating system, create and configure a new virtual machine.

When creating a virtual machine for CentOS 5.0:

- Select Red Hat Enterprise Linux 5 or Red Hat Enterprise Linux 5 64-bit for the guest operating system. CentOS 5 is not listed as an option.
- Configure the virtual machine with a minimum of 512MB of memory. If the virtual machine has less than 512MB of memory, CentOS 5.0 displays an error message as it loads certain VMware drivers.
- Use the LSI Logic SCSI adapter. CentOS 5.0 does not include a driver for the BusLogic SCSI adapter.

### **Installation Steps**

- 1 Insert the CentOS 5.0 CD-ROM in the CD-ROM drive.
- 2 Power on the virtual machine to start installing CentOS 5.0.
- 3 Follow the installation steps as you would for a physical machine. Be sure to make the choices outlined in the following steps.
- 4 Do not select the Virtualization Option during the installation. Refer to knowledge base article 9134325 at http://kb.vmware.com/kb/9134325 for more information.
- 5 Allow automatic partitioning of the disk to occur in the Automatic Partitioning screen or partition the virtual disk manually if you do not want to use the CentOS defaults.

You might see a warning that begins "The partition table on device <devicename> was unreadable. To create new partitions it must be initialized, causing the loss of ALL DATA on the drive." This does not mean that anything is wrong with the hard drive on your physical computer. It simply means that the virtual hard drive in your virtual machine needs to be partitioned and formatted.

6 Click **Yes** to partition the drive.

This completes basic installation of the CentOS 5.0 guest operating system.

### VMware Tools

Be sure to install VMware Tools in your guest operating system. For details, see the manual for your VMware product or follow the appropriate link in the knowledge base article at http://kb.vmware.com/kb/340.

Do not start the X server in the guest operating system until you install VMware Tools.

#### IPv6

In many Linux distributions, if IPv6 is enabled, VMware Tools cannot be configured with vmware-config-tools.pl after installation. In this case, VMware Tools is unable to set the network device correctly for the virtual machine, and displays a message similar to

Unloading pcnet32 module unregister\_netdevice: waiting for eth0 to become free

This message repeats continuously until you reboot the virtual machine. To prevent this problem in virtual machines running Linux, disable IPv6 before installing VMware Tools.

**NOTE** VMware ESX 4.0 and later releases support IPv6. You do not need to disable IPv6 before installing VMware Tools.

#### To disable IPv6 in a virtual machine running Linux

- 1 If the file /etc/sysconfig/network contains the line NETWORKING\_IPV6=yes, change the line to NETWORKING\_IPV6=no.
- 2 In the file /etc/modprobe.conf, add the following lines:

alias ipv6 off alias net-pf-10 off

After you disable IPv6, you should be able to install and configure VMware Tools successfully.

## **Known Issues**

## Manual Changes Might Be Needed to Use Networking in Copied Virtual Machine

In some cases, networking does not work properly in a copied virtual machine or a virtual machine deployed to end users as part of a VMware ACE package. If you copy a virtual machine and specify that the copy should have a unique identifier, the MAC addresses for any virtual Ethernet adapters attached to the virtual machine change. When a CentOS 5.0 guest operating system is installed, it includes the MAC address in a key configuration file. This can cause errors when the virtual machine's MAC address changes. If you experience this problem, you can work around it by removing a line from the file. For eth0, for example, make the following change:

- 1 Make a backup copy of the file /etc/sysconfig/network-scripts/ifcfg-eth0, and then open it in a text editor.
- 2 Remove the line that begins with HWAddr.
- 3 Restart eth0.

## SMP Virtual Machines Running Linux Using the TSC Clocksource Stop Responding or Stall

This guest operating system might experience TSC Clocksource issues, which could cause the virtual machine to stop responding or stall. For more information, see the VMware knowledgebase article http://kb.vmware.com/kb/1007020.

### Configuration Changes Might Be Necessary for Proper Timekeeping Behavior

The default timekeeping configuration for this guest operating system might experience problems. For Linux timekeeping best practices, see the VMware knowledge base article at http://kb.vmware.com/kb/1006427.

### **Guest Screen Saver**

On a Linux host with an XFree86 3.x X server, it is best not to run a screen saver in the guest operating system. Guest screen savers that demand a lot of processing power can cause the X server on the host to freeze.

#### **Migration to a Different Processor**

VMware recommends you do not migrate a Linux virtual machine between hosts when one host is running on an AMD processor and the other is running on an Intel processor.

During installation, many distributions of Linux choose a kernel that is optimized for the specific processor on which it is being installed, and some distributions install a generic kernel by default, but provide architecture-specific kernels that the user can choose to install. The kernel might contain instructions that are available only on that processor. These instructions can have adverse effects when run on a host with the wrong type of processor.

Thus, a Linux virtual machine created on a host with an AMD processor might not work if migrated to a host with an Intel processor. The reverse is also true: a Linux virtual machine created on a host with an Intel processor might not work if migrated to a host with an AMD processor.

This problem is not specific to virtual machines and also occurs on physical computers. For example, if you move a hard drive with a Linux installation from an AMD machine to an Intel machine, you are also likely to experience problems trying to boot from that drive.

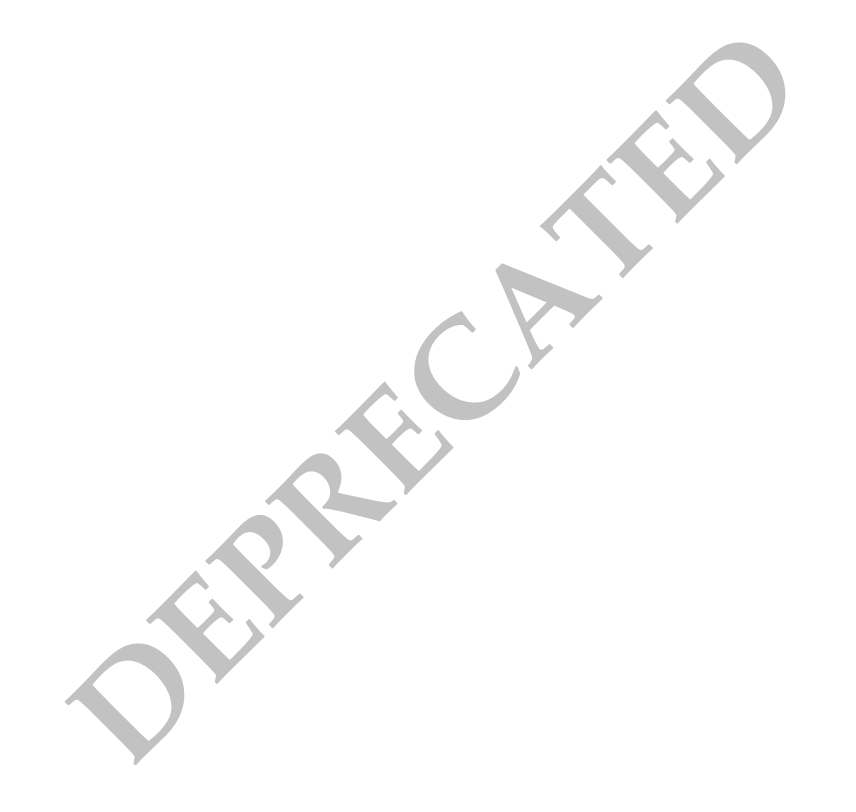

# CentOS 4.0

This section contains product support, installation instructions, and known issues for the CentOS 4.0 operating system.

# 32-Bit Support

The following VMware products support 32-bit CentOS 4.0:

VMware Server

CentOS 4.7 – VMware Server 2.0.1

Additional Support

■ SMP – full support on VMware Server 2.0.1

## VMware ESX Server

CentOS 4.5 - ESX 4.0

CentOS 4.6 - ESX 4.0

CentOS 4.7 - ESX 4.0

Additional Support

- SMP full support on ESX 4.0
- VMware Tools Operating System Specific Packages (OSPs) provide support for 32-bit CentOS 4.5, 4.6, and 4.7 on ESX 4.0. For more information, see the VMware Tools Installation Guide Operating System Specific Packages at: http://www.vmware.com/pdf/osp\_install\_guide.pdf

# 64-Bit Support

The following VMware products support 64-bit CentOS 4.0:

VMware Server

CentOS 4.7 - VMware Server 2.0.1

Additional Support

- SMP full support on VMware Server 2.0.1
- VMware ESX Server

CentOS 4.5 - ESX 4.0

CentOS 4.6 - ESX 4.0

CentOS 4.7 - ESX 4.0

Additional Support

- SMP full support on ESX 4.0
- VMware Tools Operating System Specific Packages (OSPs) provide support for 64-bit CentOS 4.0, 4.5, 4.6, and 4.7 on ESX 4.0. For more information, see the VMware Tools Installation Guide Operating System Specific Packages at: http://www.vmware.com/pdf/osp\_install\_guide.pdf

# **General Installation Notes**

Be sure to read "General Guidelines for All VMware Products" on page 50 as well as this guide to installing your specific guest operating system.

The easiest method of installing CentOS 4.0 in a virtual machine is to use the standard CentOS distribution CD. Installing CentOS 4.0 via the boot floppy/network method is supported as well. If your VMware product supports it, you can also install from a PXE server.

Before installing the operating system, create and configure a new virtual machine.

When creating a virtual machine for CentOS 4.0:

- Select Red Hat Enterprise Linux 4 or Red Hat Enterprise Linux 4 64-bit for the guest operating system. CentOS 4 is not listed as an option.
- Configure the virtual machine with a minimum of 512MB of memory. If the virtual machine has less than 512MB of memory, CentOS 4.0 displays an error message as it loads certain VMware drivers.
- Use the LSI Logic SCSI adapter. CentOS 4.0 does not include a driver for the BusLogic SCSI adapter.

#### **Installation Steps**

- 1 Insert the CentOS 4.0 CD-ROM in the CD-ROM drive.
- 2 Power on the virtual machine to start installing CentOS 4.0.
- 3 Follow the installation steps as you would for a physical machine. Be sure to make the choices outlined in the following steps.
- 4 Do not select the Virtualization Option during the installation. Refer to knowledge base article 9134325 at http://kb.vmware.com/kb/9134325 for more information.
- 5 Allow automatic partitioning of the disk to occur in the Automatic Partitioning screen or partition the virtual disk manually if you do not want to use the CentOS defaults.

You might see a warning that begins "The partition table on device <devicename> was unreadable. To create new partitions it must be initialized, causing the loss of ALL DATA on the drive." This does not mean that anything is wrong with the hard drive on your physical computer. It simply means that the virtual hard drive in your virtual machine needs to be partitioned and formatted.

6 Click **Yes** to partition the drive.

This completes basic installation of the CentOS 4.0 guest operating system.

#### VMware Tools

Be sure to install VMware Tools in your guest operating system. For details, see the manual for your VMware product or follow the appropriate link in the knowledge base article at http://kb.vmware.com/kb/340.

Do not start the X server in the guest operating system until you install VMware Tools.

#### IPv6

In many Linux distributions, if IPv6 is enabled, VMware Tools cannot be configured with vmware-config-tools.pl after installation. In this case, VMware Tools is unable to set the network device correctly for the virtual machine, and displays a message similar to

```
Unloading pcnet32 module
unregister_netdevice: waiting for eth0 to become free
```

This message repeats continuously until you reboot the virtual machine. To prevent this problem in virtual machines running Linux, disable IPv6 before installing VMware Tools.

**NOTE** VMware ESX 4.0 and later releases support IPv6. You do not need to disable IPv6 before installing VMware Tools.

#### To disable IPv6 in a virtual machine running Linux

- 1 If the file /etc/sysconfig/network contains the line NETWORKING\_IPV6=yes, change the line to NETWORKING\_IPV6=no.
- 2 In the file /etc/modprobe.conf, add the following lines:

alias ipv6 off alias net-pf-10 off After you disable IPv6, you should be able to install and configure VMware Tools successfully.

# **Known Issues**

### Manual Changes Might Be Needed to Use Networking in Copied Virtual Machine

In some cases, networking does not work properly in a copied virtual machine or a virtual machine deployed to end users as part of a VMware ACE package. If you copy a virtual machine and specify that the copy should have a unique identifier, the MAC addresses for any virtual Ethernet adapters attached to the virtual machine change. When a CentOS 4.0 guest operating system is installed, it includes the MAC address in a key configuration file. This can cause errors when the virtual machine's MAC address changes. If you experience this problem, you can work around it by removing a line from the file. For eth0, for example, make the following change:

- 1 Make a backup copy of the file /etc/sysconfig/network-scripts/ifcfg-eth0, and then open it in a text editor.
- 2 Remove the line that begins with HWAddr.
- 3 Restart eth0.

### SMP Virtual Machines Running Linux Using the TSC Clocksource Stop Responding or Stall

This guest operating system might experience TSC Clocksource issues, which could cause the virtual machine to stop responding or stall. For more information, see the VMware knowledgebase article http://kb.vmware.com/kb/1007020.

## **Configuration Changes Might Be Necessary for Proper Timekeeping Behavior**

The default timekeeping configuration for this guest operating system might experience problems. For Linux timekeeping best practices, see the VMware knowledge base article at http://kb.vmware.com/kb/1006427.

### **Migration to a Different Processor**

VMware recommends you do not migrate a Linux virtual machine between hosts when one host is running on an AMD processor and the other is running on an Intel processor.

During installation, many distributions of Linux choose a kernel that is optimized for the specific processor on which it is being installed, and some distributions install a generic kernel by default, but provide architecture-specific kernels that the user can choose to install. The kernel might contain instructions that are available only on that processor. These instructions can have adverse effects when run on a host with the wrong type of processor.

Thus, a Linux virtual machine created on a host with an AMD processor might not work if migrated to a host with an Intel processor. The reverse is also true: a Linux virtual machine created on a host with an Intel processor might not work if migrated to a host with an AMD processor.

This problem is not specific to virtual machines and also occurs on physical computers. For example, if you move a hard drive with a Linux installation from an AMD machine to an Intel machine, you are also likely to experience problems trying to boot from that drive.
# Debian 5.0

This section contains product support, installation instructions, and known issues for the Debian 5.0 operating system.

## 32-Bit Support

The following VMware products support 32-bit Debian 5.0:

VMware ESX Server

Debian 5.0 - ESX 4.0

Additional Support

- SMP full support on ESX 4.0
- vmxnet3 network adapter supports all Debian 5.0 releases

## 64-Bit Support

The following VMware products support 64-bit Debian 4.0:

VMware ESX Server

Debian 5.0 – ESX 4.0

Additional Support

- SMP full support on ESX 4.0
- vmxnet3 network adapter supports all Debian 5.0 releases

## **General Installation Notes**

Be sure to read "General Guidelines for All VMware Products" on page 50 as well as this guide to installing your specific guest operating system.

The easiest method of installing Debian 5.0 in a virtual machine is to use the standard Debian 5.0 distribution CD.

Before installing the operating system, create and configure a new virtual machine.

**NOTE** With many Linux guest operating systems, various problems have been observed when the BusLogic virtual SCSI adapter is used with VMware virtual machines. VMware recommends that you use the LSI Logic virtual SCSI adapter with this guest operating system.

### **Installation Steps**

- 1 Insert the Debian 5.0 CD in the CD-ROM drive.
- 2 Power on the virtual machine to start installing Debian 5.0.
- 3 Follow the installation steps as you would for a physical PC.

**NOTE** As the installation progresses, the message **Configuring apt/ Scanning the mirror** appears indicating that the network is being scanned. If your site uses an HTTP proxy, this message might persist for 10 minutes or longer, indicating that the installation has been delayed. If you wait, network scanning eventually stops and the installation resumes. When the installation completes, in the Debian 5.0 user interface, choose **System > Preferences > Network Proxy** to set the HTTP proxy in the Network Proxy Preferences dialog box.

## VMware Tools

Be sure to install VMware Tools in your guest operating system. For details, see the manual for your VMware product or follow the appropriate link in the knowledge base article at http://kb.vmware.com/kb/340.

NOTE For Debian 5.0, install VMware Tools using the tar installer.

To install VMware Tools using the tar installer, you need to enable root in your Debian guest. You can complete the following steps either before or during the VMware Tools installation.

#### To enable root login in Debian

- 1 Select System > Administration > Login Window, and click the Security tab.
- 2 Select the Allow local system administrator login check box and click Close.

## **Known Issues**

### SMP Virtual Machines Running Linux Using the TSC Clocksource Stop Responding or Stall

This guest operating system might experience TSC Clocksource issues, which could cause the virtual machine to stop responding or stall. For more information, see the VMware knowledge base article http://kb.vmware.com/kb/1007020.

### Configuration Changes Might Be Necessary for Proper Timekeeping Behavior

The default timekeeping configuration for this guest operating system might experience problems. For Linux timekeeping best practices, see the VMware knowledge base article at http://kb.vmware.com/kb/1006427.

### Migration to a Different Processor

VMware recommends you do not migrate a Linux virtual machine between hosts when one host is running on an AMD processor and the other is running on an Intel processor.

During installation, many distributions of Linux choose a kernel that is optimized for the specific processor on which it is being installed, and some distributions install a generic kernel by default, but provide architecture-specific kernels that the user can choose to install. The kernel might contain instructions that are available only on that processor. These instructions can have adverse effects when run on a host with the wrong type of processor.

Thus, a Linux virtual machine created on a host with an AMD processor might not work if migrated to a host with an Intel processor. The reverse is also true: a Linux virtual machine created on a host with an Intel processor might not work if migrated to a host with an AMD processor.

This problem is not specific to virtual machines and also occurs on physical computers. For example, if you move a hard drive with a Linux installation from an AMD machine to an Intel machine, you are also likely to experience problems trying to boot from that drive.

# Debian 4.0

This section contains product support, installation instructions, and known issues for the Debian 4.0 operating system.

## 32-Bit Support

The following VMware products support 32-bit Debian 4.0:

VMware ESX Server

Debian 4.0 r3 – ESX 4.0

Debian 4.0 r4 - ESX 4.0

Debian 4.0 r5 – ESX 4.0

Debian 4.0 r6 – ESX 4.0

Debian 4.0 r7 – ESX 4.0

Debian 4.0 r8 - ESX 4.0

Additional Support

- SMP full support on ESX 4.0
- vmxnet3 network adapter supports all Debian 4.0 releases

## 64-Bit Support

The following VMware products support 64-bit Debian 4.0:

VMware ESX Server

Debian 4.0 r3 – ESX 4.0

```
Debian 4.0 r4 - ESX 4.0
```

Debian 4.0 r5 - ESX 4.0

```
Debian 4.0 r6 - ESX 4.0
```

Debian 4.0 r7 – ESX 4.0

Debian 4.0 r8 - ESX 4.0

Additional Support

- SMP full support on ESX 4.0
- vmxnet3 network adapter supports all Debian 4.0 releases

## **General Installation Notes**

Be sure to read "General Guidelines for All VMware Products" on page 50 as well as this guide to installing your specific guest operating system.

The easiest method of installing Debian 4.0 in a virtual machine is to use the standard Debian 4.0 distribution CD.

Before installing the operating system, create and configure a new virtual machine.

**NOTE** With many Linux guest operating systems, various problems have been observed when the BusLogic virtual SCSI adapter is used with VMware virtual machines. VMware recommends that you use the LSI Logic virtual SCSI adapter with this guest operating system.

#### Installation Steps

- 1 Insert the Debian 4.0 CD in the CD-ROM drive.
- 2 Power on the virtual machine to start installing Debian 4.0.
- 3 Follow the installation steps as you would for a physical PC.

**NOTE** As the installation progresses, the message **Configuring apt**/ **Scanning the mirror** appears indicating that the network is being scanned. If your site uses an HTTP proxy, this message might persist for 10 minutes or longer, indicating that the installation has been delayed. If you wait, network scanning eventually stops and the installation resumes. When the installation completes, in the Debian 4.0 user interface, choose **System > Preferences > Network Proxy** to set the HTTP proxy in the Network Proxy Preferences dialog box.

### VMware Tools

Be sure to install VMware Tools in your guest operating system. For details, see the manual for your VMware product or follow the appropriate link in the knowledge base article at http://kb.vmware.com/kb/340.

NOTE For Debian 4.0, install VMware Tools using the tar installer.

To install VMware Tools using the tar installer, you need to enable root in your Debian guest. You can complete the following steps either before or during the VMware Tools installation.

#### To enable root login in Debian

- 1 Select **System > Administration > Login** window, and click the **Security** tab.
- 2 Select the Allow local system administrator login check box and click Close.

### **Known Issues**

### Xserver Fails to Start After Installing Debian 4.0 64-bit guest

After installing a Debian 4.0 64-bit guest, the Xserver fails to start. Install VMware Tools to eliminate this problem, or change the display driver for Debian 4.0 from amp to vesa in the /etc/X11/xorg.conf file.

#### To install VMware Tools:

- 1 Log in to the virtual machine as root.
- 2 Select VM > Guest > Install/Upgrade VMware Tools.
- 3 Locally mount the CD-ROM drive.
- 4 At the command line, enter cd /media/cdrom.
- 5 Extract VMware Tools tarball: tar -xvzf VMwareTools-4.0.0-161959.tar.gz -C < Destination DIR path>.
- 6 From the directory used to extract the tarball, start the VMware Tools installation: /vmware-install.pl.
- 7 After the installation completes, enter /etc/init.d/gdm restart.

### SMP Virtual Machines Running Linux Using the TSC Clocksource Stop Responding or Stall

This guest operating system might experience TSC Clocksource issues, which could cause the virtual machine to stop responding or stall. For more information, see the VMware knowledge base article http://kb.vmware.com/kb/1007020.

### Configuration Changes Might Be Necessary for Proper Timekeeping Behavior

The default timekeeping configuration for this guest operating system might experience problems. For Linux timekeeping best practices, see the VMware knowledge base article at http://kb.vmware.com/kb/1006427.

### **Migration to a Different Processor**

VMware recommends you do not migrate a Linux virtual machine between hosts when one host is running on an AMD processor and the other is running on an Intel processor.

During installation, many distributions of Linux choose a kernel that is optimized for the specific processor on which it is being installed, and some distributions install a generic kernel by default, but provide architecture-specific kernels that the user can choose to install. The kernel might contain instructions that are available only on that processor. These instructions can have adverse effects when run on a host with the wrong type of processor.

Thus, a Linux virtual machine created on a host with an AMD processor might not work if migrated to a host with an Intel processor. The reverse is also true: a Linux virtual machine created on a host with an Intel processor might not work if migrated to a host with an AMD processor.

This problem is not specific to virtual machines and also occurs on physical computers. For example, if you move a hard drive with a Linux installation from an AMD machine to an Intel machine, you are also likely to experience problems trying to boot from that drive.

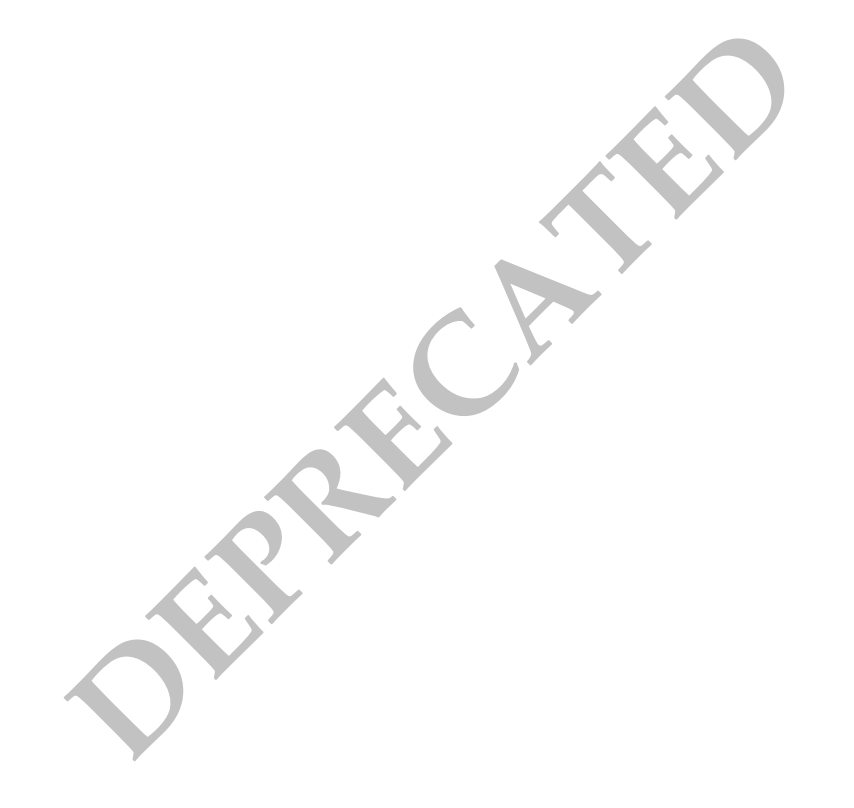

# IBM OS/2 Warp 4.5.2

This section contains product support, installation instructions, and known issues for the IBM OS/2 Warp 4.5.2 operating system.

## 32-Bit Support

The following VMware product supports 32-bit IBM OS/2 Warp 4.5.2:

VMware ESX Server

IBM OS/2 Warp 4.5.2 – ESX 4.0

Additional Support

■ SMP – full support on ESX 4.0

Support Considerations

■ There is no version of VMware Tools that supports IBM OS/2 Warp 4.5.2.

## **General Installation Notes**

Be sure to read "General Guidelines for All VMware Products" on page 50 as well as this guide to installing your specific guest operating system.

The easiest method of installing IBM OS/2 Warp 4.5.2 in a virtual machine is to use the standard distribution CD.

Fulfill these requirements before you install OS/2 Warp 4.5.2:

- Configure OS swap with at least 120MB of space.
- Have both the OS/2 Warp 4.5.2 boot disk CD and the OS/2 Warp 4.5.2 install CD available for install.

### Installation Steps

- 1 Insert the OS/2 Warp 4.5.2 boot disk in the CD drive.
- 2 Power on the virtual machine to start installing IBM OS/2 Warp 4.5.2.
- 3 Make sure Boot from CDROM Drive is enabled in the BIOS settings.
- 4 After installing the required drivers from the boot disk CD, insert the OS/2 Warp 4.5.2 install CD into the CD drive.
- 5 Press the F3 key to use the command line interface to partition the hard drive.

Alternatively, press Enter to select the GUI mode.

- 6 Partition the hard disk drive using the FDISK utility. Create an appropriate start volume on which to install the guest, and save the FDSIK settings.
- 7 Reinsert the OS/2 Warp 4.5.2 boot disk in the CD drive and reboot the guest.
- 8 After the initial startup completes, insert the OS/2 Warp 4.5.2 install CD in the CD drive.

The start volume is displayed on the screen.

- 9 Select an appropriate volume to install the guest.
- 10 Format the filesystem with File Allocation Table (FAT) File System or High Performance File System (HPFS).
- 11 Continue the installation by selecting components, utilities, and other resources.
- 12 After completing the installation, reboot the guest.

### Create Boot Disks

Create boot disks from the 32-bit OS/2 Warp 4.5.2 install CD, using the CDINST utility on a running OS/2 Warp 4.5.2 guest.

- 1 Power on a system in which 32-bit OS/2 Warp 4.5.2 is installed.
- 2 Insert the 32-bit OS/2 Warp 4.5.2 install CD into the CD drive.
- 3 Double-click on the CDINST utility that is located in the root directory.
- 4 Insert blank disks, one by one respectively.

This creates bootable disks for 32-bit OS/2 Warp 4.5.2.

### VMware Tools

There is no version of VMware Tools that supports IBM OS/2 Warp 4.5.2.

## **Known Issues**

# Scroll Up Mouse Wheel Operation Using a VI Client Does Not Work in 32-bit IBM OS/2 Warp 4.5.2 Guest

The mouse scroll up operation does not work on a 32-bit OS/2 Warp 4.5.2 guest when accessed through VI client.

### Adding Disks to IBM OS/2 Warp Guests

VMware recommends these guidelines for adding additional disks to IBM OS/2 Warp guests:

- Additional disks size should be less than or equal to 528MB.
- Additional disks have to be of the same type already in use by the virtual machine. For example, if an IBM OS/2 Warp guest is installed on a BusLogic disk, any additional disks should also be BusLogic disks. The same is true for LSI Logic and IDE.

### Installing CD-Writing Software on an IBM OS/2 Warp 4.5.2 Guest Can Crash the System

Installing CD-writing software on an OS/2 Warp 4.5.2 causes the guest to crash with a trap error.

# IBM OS/2Warp 4.0

This section contains product support, installation instructions, and known issues for the IBM OS/2 Warp 4.0 operating system.

## 32-Bit Support

The following VMware product supports 32-bit IBM OS/2 Warp 4.0:

VMware ESX Server

IBM OS/2 Warp 4.0 – ESX 4.0

Additional Support

■ SMP – full support on ESX 4.0

Support Considerations

■ There is no version of VMware Tools that supports IBM OS/2 Warp 4.0

## **General Installation Notes**

Be sure to read "General Guidelines for All VMware Products" on page 50 as well as this guide to installing your specific guest operating system.

The easiest method of installing IBM OS/2 Warp 4.0 in a virtual machine is to use the standard distribution CD.

Before installing the operating system, be sure that you have already created and configured a new virtual machine.

Fulfil these minimum requirements before you install OS/2 Warp 4.0:

- OS swap requires 120MB space.
- Have the OS/2 Warp 4.0 boot disk CD and the OS/2 Warp 4.0 install CD available.

## Installation Steps

- 1 Insert the first OS/2 Warp 4.0 installer disk in the disk drive.
- 2 Make sure Boot from Removable Devices-Legacy Floppy Drives is enabled from the BIOS settings.
- 3 Insert the second and third installer disks when requested.
- 4 After installing the required drivers from the third disk, insert the OS/2 Warp 4.0 install CD into the CD drive.
- 5 After installing the required drivers from the boot disk CD, insert the OS/2 Warp 4.0 install CD into the CD drive.
- 6 Press the F3 key to use the command line interface to partition the hard drive.

Alternatively, press Enter to select the GUI mode.

- 7 Partition the hard disk drive using the FDISK utility. Create an appropriate start volume on which to install the guest, and save the FDSIK settings.
- 8 Re-insert the first OS/2 Warp 4.0 installer disk in the CD drive and reboot the guest.
- 9 Re-insert the second and third installer disks during the initial startup.
- 10 After the initial startup completes, insert the OS/2 Warp 4.0 install CD in the CD drive.

The start volume is displayed on the screen.

- 11 Select an appropriate volume to install the guest.
- 12 Format the filesystem with File Allocation Table (FAT) File System or High Performance File System (HPFS).

- 13 Continue the installation by selecting components, utilities, and other resources.
- 14 After completing the installation, reboot the guest.

#### **Create Boot Disks**

Create boot disks from the 32-bit OS/2 Warp 4.0 install CD, using the CDINST utility on a running OS/2 Warp 4.0 guest.

- 1 Power on a system in which 32-bit OS/2 Warp 4.0 is installed.
- 2 Insert the 32-bit OS/2 Warp 4.0 install CD into the CD drive.
- 3 Double-click on the CDINST utility that is located in the root directory.
- 4 Insert three blank disks, one by one, respectively.

This will create bootable disks for 32-bit OS/2 Warp 4.0.

#### VMware Tools

There is no version of VMware Tools that supports IBM OS/2 Warp 4.0

### **Known Issues**

# Scroll Up Operation With the Mouse Wheel Using a VI Client Does Not Work in 32-bit IBM OS/2 Warp 4.0 Guest

The mouse scroll up operation does not work on a 32-bit IBM OS/2 4.0 Warp guest when accessed through VI client.

### Adding Additional Disks to IBM OS/2 Warp Guests

VMware recommends these guidelines for adding additional disks to IBM OS/2 Warp guest:

- Additional disks size should be less than or equal to 528MB.
- Additional disks have to be of the same type already in use by the virtual machine. For example, if an IBM OS/2 Warp guest is installed on a BusLogic disk, any additional disks should also be BusLogic disks. The same is true for LSI Logic and IDE.

### Installing CD-writing Software on an OS/2 Warp 4.0 Guest Can Crash the System

Installing CD-writing software on an OS/2 Warp 4.0 causes the guest to crash with a trap error.

# Mac OS X Server 10.5

This section contains product support, installation instructions, and known issues for the Mac OS X Server 10.5 operating system.

## 32-Bit Support

The following VMware products support 32-bit Mac OS X Server 10.5:

VMware Fusion – experimental support only

Mac OS X Server 10.5 – Fusion 2.0, 2.0.1, 2.0.2, 2.0.3, 2.0.4, 2.0.5

Mac OS X Server 10.5.6 - Fusion 2.0.2, 2.0.3, 2.0.4, 2.0.5

Additional Support

SMP – full support on Fusion 2.0, 2.0.1, 2.0.2, 2.0.3, 2.0.4, 2.0.5

## **64-Bit Support**

The following VMware products support 64-bit Mac OS X Server 10.5:

VMware Fusion – experimental support only

Mac OS X Server 10.5 – Fusion 2.0, 2.0.1, 2.0.2, 2.0.3, 2.0.4, 2.0.5

Mac OS X Server 10.5.6 – Fusion 2.0.2, 2.0.3, 2.0.4, 2.0.5

Additional Support

SMP – full support on Fusion 2.0, 2.0.1, 2.0.2, 2.0.3, 2.0.4, 2.0.5

## **General Installation Notes**

Be sure to read "General Guidelines for All VMware Products" on page 50 as well as this guide to installing your specific guest operating system.

Before creating a virtual machine, you must obtain the operating system and any necessary product keys for installation in that virtual machine. VMware Fusion does not come with any operating systems to install in virtual machines you create.

## **Installation Steps**

1 From the Virtual Machine Library window, click the New button, or choose File > New.

The New Virtual Machine Assistant starts.

2 In the Introduction panel, what you do depends on whether you are using an operating system installation CD, an operating system installation disk image file (ISO), or an existing virtual disk:

| Option                                              | Description                                                                                                    |
|-----------------------------------------------------|----------------------------------------------------------------------------------------------------|
| Operating system<br>installation disk               | Insert the disk into your Mac. VMware Fusion detects it and asks for confirmation that it is the operating system you want to install. If it is the correct OS, ensure that <b>Install this operating system</b> is selected and click <b>Continue</b> .<br>If it is not the correct OS, select <b>Install a different operating system</b> and click <b>Continue</b> . |
| Operating system<br>installation disk<br>image file | Click <b>Continue without disk</b> .                                                                                                    |
| Existing virtual disk                               | Click Continue without disk.                                                                                                    |

3 In the Installation Media panel, choose one of four options:

| Option                                                  | Description                                                                                                    |
|---------------------------------------------------------|----------------------------------------------------------------------------------------------------|
| Use operating system installation disk                  | Use the pop-up menu to choose an operating system installation disk.                                                                                                    |
| Use operating system<br>installation disk<br>image file | Use the pop-up menu to browse for the .iso file for the operating system. Click <b>Choose to</b> identify the file.                                                     |
| Use an existing<br>virtual disk                         | Select this option to use an existing virtual disk. Use the pop-up menu to browse for the existing virtual disk (.vmdk) file. Click <b>Choose</b> to identify the file. |
| Create a custom<br>virtual machine                      | Select this option if you are creating a custom virtual machine. For instance, you would use this if you are installing an older operating system off of floppy images. |

- 4 Click **Continue** to go to the Operating System panel.
- 5 In the Operating System panel, ensure that the operating system and version for the new virtual machine are correct, or select the correct ones from the pop-up menus. Click **Continue**.
- 6 In the **Finish** panel:

| Option                                                                                               | Description                                                                                                    |
|----------------------------------------------------------------------------------------------------|----------------------------------------------------------------------------------------------------|
| To create the virtual<br>machine according to<br>the specifications<br>listed in the Finish<br>panel | Click Finish.<br>Once you indicate the folder in which you want to save the virtual machine (default is your <user>/Documents/Virtual Machines folder), clicking Save launches the virtual machine.</user>                                                                                                    |
| To change disk size<br>or other standard<br>settings of the virtual<br>machine                       | Click <b>Customize Settings</b> . Save the new virtual machine.<br>Once you save the new virtual machine, Fusion displays the Settings window, with which<br>you can make changes to the virtual machine's disk size, processor usage, removable<br>devices, and so on. When you close the Settings window, VMware Fusion launches the<br>virtual machine. |

This completes basic set up of the virtual machine.

Next, install the Mac OS X Server 10.5 guest operating system. After you install Mac OS X Server, install VMware Tools.

### VMware Tools

To install or Upgrade VMware Tools in a Mac OS X Server virtual machine follow these instructions.

Step 1 is performed on the Mac, within VMware Fusion menus, and the remaining steps are performed inside the virtual machine.

1 With the virtual machine powered on, choose **Install VMware Tools** from the **Virtual Machine** menu.

If VMware Tools is already installed, the **Virtual Machine** menu displays the choice **Upgrade VMware Tools** instead of **Install VMware Tools**.

- 2 On the desktop of the guest Mac OS X Server virtual machine, open the VMware Tools CD icon.
- 3 Double-click on **Install VMware Tools** and follow all the steps in the installer assistant. Click **OK** when done.

VMware Fusion reboots the virtual machine to have VMware Tools take effect.

## **Known Issues**

### Use the Mac OS X Disk Utility to Increase the Disk Partition Size

If you increase the size of the disk partition when creating the virtual machine, you will not gain access to additional space. Instead, use the Mac OS X disk utility to increase the size of the disk partition after installing the operating system.

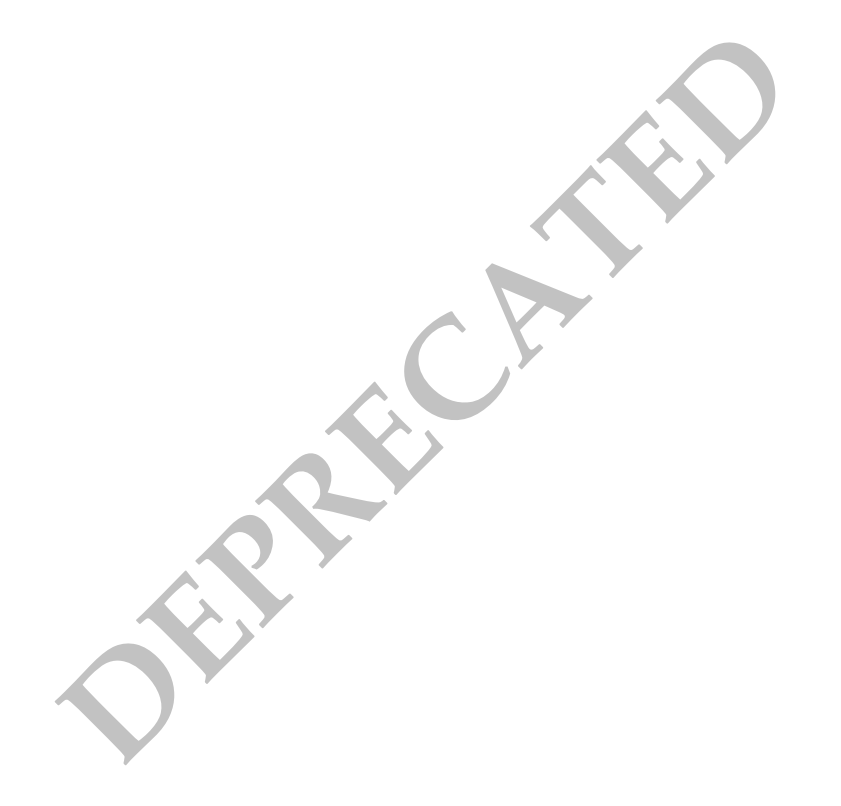

# Mandriva Corporate Desktop 4

This section contains product support, installation instructions, and known issues for the Mandriva Corporate Desktop 4 operating system.

## 32-Bit Support

The following VMware products support 32-bit Mandriva Corporate Desktop 4:

VMware Workstation

Mandriva Corporate Desktop 4.0 - Workstation 6.0, 6.0.1, 6.0.2, 6.0.3, 6.0.4, 6.0.5, 6.5, 6.5.1, 6.5.2

VMware ACE

Mandriva Corporate Desktop 4.0 – ACE 2.0, 2.0.1, 2.0.2, 2.0.3, 2.0.4, 2.0.5, 2.5, 2.5.1, 2.5.2

## 64-Bit Support

The following VMware products support 64-bit Mandriva Corporate Desktop 4:

VMware Workstation

Mandriva Corporate Desktop 4.0 – Workstation 6.0, 6.0.1, 6.0.2, 6.0.3, 6.0.4, 6.0.5, 6.5, 6.5.1, 6.5.2

VMware ACE

Mandriva Corporate Desktop 4.0 – ACE 2.0, 2.0.1, 2.0.2, 2.0.3, 2.0.4, 2.0.5, 2.5, 2.5.1, 2.5.2

## **General Installation Notes**

Be sure to read "General Guidelines for All VMware Products" on page 50 as well as this guide to installing your specific guest operating system.

The easiest method of installing Mandriva Corporate Desktop 4 in a virtual machine is to use the standard Mandriva Linux distribution CD. The notes below describe an installation using the standard distribution CD; however, installing Mandriva Corporate Desktop 4 via the boot floppy/network method is supported as well. If your VMware product supports it, you can also install from a PXE server.

Before installing the operating system, be sure that you have already created and configured a new virtual machine.

**NOTE** During the Mandriva Corporate Desktop 4 installation, you are offered a choice of XFree86 X servers. You can choose either one, but do not run that X server. Instead, to get an accelerated SVGA X server running inside the virtual machine, you should install the VMware Tools package immediately after installing Mandriva Corporate Desktop 4.

**NOTE** With many Linux guest operating systems, various problems have been observed when the BusLogic virtual SCSI adapter is used with VMware virtual machines. VMware recommends that you use the LSI Logic virtual SCSI adapter with this guest operating system.

### Installation Steps

- 1 Insert the Mandriva Corporate Desktop 4 CD in the CD-ROM drive.
- 2 Power on the virtual machine to start installing Mandriva Corporate Desktop 4.
- 3 Follow the installation steps as you would for a physical machine. Be sure to make the choices outlined in the following steps.
- 4 Use the text mode installer. At the opening screen, press F1 for options, and then enter **text** for text mode.
- 5 In the partitioning step, unless you have special requirements, it is all right to let Mandriva Linux automatically allocate the space. Select **Use free space**.

6 When you reach the Summary screen, configure the graphical interface.

Select Graphical Interface, and then click Do. Make the following selections:

- The resolution and refresh rate you want your guest to use
- VMware virtual video card
- No when asked if you want to install updates to the packages
- No when asked if you want to start X when you reboot

This completes basic installation of the Mandriva Corporate Desktop 4 guest operating system.

#### VMware Tools

Be sure to install VMware Tools in your guest operating system. For details, see the manual for your VMware product or follow the appropriate link in the knowledge base article at http://kb.vmware.com/kb/340.

#### IPv6

In many Linux distributions, if IPv6 is enabled, VMware Tools cannot be configured with vmware-config-tools.pl after installation. In this case, VMware Tools is unable to set the network device correctly for the virtual machine, and displays a message similar to

Unloading pcnet32 module unregister\_netdevice: waiting for eth0 to become free

This message repeats continuously until you reboot the virtual machine. To prevent this problem in virtual machines running Linux, disable IPv6 before installing VMware Tools.

#### To disable IPv6 in a virtual machine running Linux

- 1 If the file /etc/sysconfig/network contains the line NETWORKING\_IPV6=yes, change the line to NETWORKING\_IPV6=no.
- 2 In the file /etc/modules.conf, add the following lines:

```
alias ipv6 off
alias net-pf-10 off
```

After you disable IPv6, you should be able to install and configure VMware Tools successfully.

### Known Issues

#### Changing Resolution in the Guest Operating System

To change the display resolution in the guest operating system, as root (-su) rerun the VMware Tools configuration program vmware-config-tools.pl and select the desired resolution from the list this program presents. If you prefer, you can edit the X configuration file directly to make the change.

#### Getting a DHCP Address in the Guest Operating System

When the guest operating system tries to get a DHCP address, the attempt fails and an error message displays indicating the link is down. To work around this problem, become root (su -) and use a text editor to edit the following files in the guest operating system:

```
/etc/sysconfig/network-scripts/ifcfg-eth<n>
    /etc/sysconfig/networking/devices/ifcfg-eth<n>
```

In both cases, <n> is the number of the Ethernet adapter—for example, eth0.

In each of the two files, add the following line:

#### MII\_NOT\_SUPPORTED=yes

Then run the command ifup eth<n> (where <n> is the number of the Ethernet adapter) or restart the guest operating system.

### Configuration Changes Might Be Necessary for Proper Timekeeping Behavior

The default timekeeping configuration for this guest operating system might experience problems. For Linux timekeeping best practices, see the VMware knowledge base article at vmware.com/kb/1006427.

#### **Guest Screen Saver**

On a Linux host with an XFree86 3.x X server, it is best not to run a screen saver in the guest operating system. Guest screen savers that demand a lot of processing power can cause the X server on the host to freeze.

### Migration to a Different Processor

VMware recommends you do not migrate a Linux virtual machine between hosts when one host is running on an AMD processor and the other is running on an Intel processor.

During installation, many distributions of Linux choose a kernel that is optimized for the specific processor on which it is being installed, and some distributions install a generic kernel by default, but provide architecture-specific kernels that the user can choose to install. The kernel might contain instructions that are available only on that processor. These instructions can have adverse effects when run on a host with the wrong type of processor.

Thus, a Linux virtual machine created on a host with an AMD processor might not work if migrated to a host with an Intel processor. The reverse is also true: a Linux virtual machine created on a host with an Intel processor might not work if migrated to a host with an AMD processor.

This problem is not specific to virtual machines and also occurs on physical computers. For example, if you move a hard drive with a Linux installation from an AMD machine to an Intel machine, you are also likely to experience problems trying to boot from that drive.

# Mandriva Corporate Server 4

This section contains product support, installation instructions, and known issues for the Mandriva Corporate Server 4 operating system.

## 32-Bit Support

The following VMware products support 32-bit Mandriva Corporate Server 4:

VMware Workstation

Mandriva Corporate Server 4 – Workstation 5.5.3, 5.5.4, 5.5.5, 5.5.6, 5.5.7, 5.5.8, 5.5.9, 6.0, 6.0.1, 6.0.2, 6.0.3, 6.0.4, 6.0.5, 6.5, 6.5.1, 6.5.2

VMware ACE

Mandriva Corporate Server 4 - ACE 2.0, 2.0.1, 2.0.2, 2.0.3, 2.0.4, 2.0.5, 2.5, 2.5.1, 2.5.2

## 64-Bit Support

The following VMware products support 64-bit Mandriva Corporate Server 4:

VMware Workstation

Mandriva Corporate Server 4 – Workstation 5.5.3, 5.5.4, 5.5.5, 5.5.6, 5.5.7, 5.5.8, 5.5.9, 6.0, 6.0.1, 6.0.2, 6.0.3, 6.0.4, 6.0.5, 6.5, 6.5.1, 6.5.2

VMware ACE

Mandriva Corporate Server 4 – ACE 2.0, 2.0.1, 2.0.2, 2.0.3, 2.0.4, 2.0.5, 2.5, 2.5.1, 2.5.2

## **General Installation Notes**

Be sure to read "General Guidelines for All VMware Products" on page 50 as well as this guide to installing your specific guest operating system.

The easiest method of installing Mandriva Corporate Server 4 in a virtual machine is to use the standard Mandriva Linux distribution CD. The notes below describe an installation using the standard distribution CD; however, installing Mandriva Corporate Server 4 via the boot floppy/network method is supported as well. If your VMware product supports it, you can also install from a PXE server.

Before installing the operating system, be sure that you have already created and configured a new virtual machine.

**NOTE** During the Mandriva Corporate Server 4 installation, you are offered a choice of XFree86 X servers. You can choose either one, but do not run that X server. Instead, to get an accelerated SVGA X server running inside the virtual machine, you should install the VMware Tools package immediately after installing Mandriva Corporate Server 4.

**NOTE** With many Linux guest operating systems, various problems have been observed when the BusLogic virtual SCSI adapter is used with VMware virtual machines. VMware recommends that you use the LSI Logic virtual SCSI adapter with this guest operating system.

## Installation Steps

- 1 Insert the Mandriva Corporate Server 4 CD in the CD-ROM drive.
- 2 Power on the virtual machine to start installing Mandriva Corporate Server 4.
- 3 Follow the installation steps as you would for a physical machine. Be sure to make the choices outlined in the following steps.
- 4 Use the text mode installer. At the opening screen, press F1 for options, and then enter **text** for text mode.

- 5 In the partitioning step, unless you have special requirements, it is all right to let Mandriva Linux automatically allocate the space. Select **Use free space**.
- 6 When you reach the Summary screen, configure the graphical interface.

Select Graphical Interface, and then click Do. Make the following selections:

- The resolution and refresh rate you want your guest to use
- VMware virtual video card
- No when asked if you want to install updates to the packages
- No when asked if you want to start X when you reboot

This completes basic installation of the Mandriva Corporate Server 4 guest operating system.

#### VMware Tools

Be sure to install VMware Tools in your guest operating system. For details, see the manual for your VMware product or follow the appropriate link in the knowledge base article at http://kb.vmware.com/kb/340.

#### IPv6

In many Linux distributions, if IPv6 is enabled, VMware Tools cannot be configured with vmware-config-tools.pl after installation. In this case, VMware Tools is unable to set the network device correctly for the virtual machine, and displays a message similar to

Unloading pcnet32 module unregister\_netdevice: waiting for eth0 to become free

This message repeats continuously until you reboot the virtual machine. To prevent this problem in virtual machines running Linux, disable IPv6 before installing VMware Tools.

#### To disable IPv6 in a virtual machine running Linux

- 1 If the file /etc/sysconfig/network contains the line NETWORKING\_IPV6=yes, change the line to NETWORKING\_IPV6=no.
- 2 In the file /etc/modules.conf, add the following lines:

```
alias ipv6 off
alias net-pf-10 off
```

After you disable IPv6, you should be able to install and configure VMware Tools successfully.

### Known Issues

#### Changing Resolution in the Guest Operating System

To change the display resolution in the guest operating system, as root (-su) rerun the VMware Tools configuration program vmware-config-tools.pl and select the desired resolution from the list this program presents. If you prefer, you can edit the X configuration file directly to make the change.

#### Getting a DHCP Address in the Guest Operating System

When the guest operating system tries to get a DHCP address, the attempt fails and an error message indicating that the link is down. To work around this problem, become root (su -) and use a text editor to edit the following files in the guest operating system:

In both cases, <n> is the number of the Ethernet adapter—for example, eth0.

In each of the two files, add the following line:

#### MII\_NOT\_SUPPORTED=yes

Then run the command ifup eth<n> (where <n> is the number of the Ethernet adapter) or restart the guest operating system.

### Configuration Changes Might Be Necessary for Proper Timekeeping Behavior

The default timekeeping configuration for this guest operating system might experience problems. For Linux timekeeping best practices, see the VMware knowledge base article at http://kb.vmware.com/kb/1006427.

#### **Guest Screen Saver**

On a Linux host with an XFree86 3.x X server, it is best not to run a screen saver in the guest operating system. Guest screen savers that demand a lot of processing power can cause the X server on the host to freeze.

### **Migration to a Different Processor**

VMware recommends you do not migrate a Linux virtual machine between hosts when one host is running on an AMD processor and the other is running on an Intel processor.

During installation, many distributions of Linux choose a kernel that is optimized for the specific processor on which it is being installed, and some distributions install a generic kernel by default, but provide architecture-specific kernels that the user can choose to install. The kernel might contain instructions that are available only on that processor. These instructions can have adverse effects when run on a host with the wrong type of processor.

Thus, a Linux virtual machine created on a host with an AMD processor might not work if migrated to a host with an Intel processor. The reverse is also true: a Linux virtual machine created on a host with an Intel processor might not work if migrated to a host with an AMD processor.

This problem is not specific to virtual machines and also occurs on physical computers. For example, if you move a hard drive with a Linux installation from an AMD machine to an Intel machine, you are also likely to experience problems trying to boot from that drive.

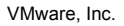

# Mandriva Linux 2008

This section contains product support, installation instructions, and known issues for the Mandriva Linux 2008 operating system.

## 32-Bit Support

The following VMware products support 32-bit Mandriva Linux 2008:

VMware Workstation

Mandriva Linux 2008 - Workstation 6.5, 6.5.1, 6.5.2

Additional Support

■ SMP – 2-way support on Workstation 6.5, 6.5.1, 6.5.2

## VMware Server

Mandriva Linux 2008 – VMware Server 2.0, 2.0.1

Additional Support

■ SMP – 2-way support on VMware Server 2.0, 2.0.1

## VMware Fusion

Mandriva Linux 2008 - Fusion 2.0, 2.0.1, 2.0.2, 2.0.3, 2.0.4, 2.0.5

Additional Support

SMP – 2-way support on Fusion 2.0, 2.0.1, 2.0.2, 2.0.3, 2.0.4, 2.0.5

## **64-Bit Support**

The following VMware products support 64-bit Mandriva Linux 2008:

VMware Workstation

Mandriva Linux 2008 - Workstation 6.5, 6.5.1, 6.5.2

Additional Support

- SMP 2-way support on Workstation 6.5, 6.5.1, 6.5.2
- VMware Server

Mandriva Linux 2008 – VMware Server 2.0, 2.0.1

Additional Support

- SMP 2-way support on VMware Server 2.0, 2.0.1
- VMware Fusion

Mandriva Linux 2008 - Fusion 2.0, 2.0.1, 2.0.2, 2.0.3, 2.0.4, 2.0.5

Additional Support

SMP – 2-way support on Fusion 2.0, 2.0.1, 2.0.2, 2.0.3, 2.0.4, 2.0.5

## **General Installation Notes**

Be sure to read "General Guidelines for All VMware Products" on page 50 as well as this guide to installing your specific guest operating system.

The easiest method of installing Mandriva Linux 2008 in a virtual machine is to use the standard Mandriva Linux distribution CD. The notes below describe an installation using the standard distribution CD; however, installing Mandriva Linux 2008 via the boot floppy/network method is supported as well. If your VMware product supports it, you can also install from a PXE server.

Before installing the operating system, be sure that you have already created and configured a new virtual machine.

**NOTE** During the Mandriva Linux 2008 installation, you are offered a choice of XFree86 X servers. You can choose either one, but do not run that X server. Instead, to get an accelerated SVGA X server running inside the virtual machine, you should install the VMware Tools package immediately after installing Mandriva Linux 2008.

**NOTE** With many Linux guest operating systems, various problems have been observed when the BusLogic virtual SCSI adapter is used with VMware virtual machines. VMware recommends that you use the LSI Logic virtual SCSI adapter with this guest operating system.

#### Installation Steps

- 1 Insert the Mandriva Linux 2008 CD in the CD-ROM drive.
- 2 Power on the virtual machine to start installing Mandriva Linux 2008.
- 3 Follow the installation steps as you would for a physical machine. Be sure to make the choices outlined in the following steps.
- 4 Use the text mode installer. At the opening screen, press F1 for options, and then enter **text** for text mode.
- 5 In the partitioning step, unless you have special requirements, it is all right to let Mandriva Linux automatically allocate the space. Select **Use free space**.
- 6 When you reach the Summary screen, configure the graphical interface.

Select Graphical Interface, and then click Do. Make the following selections:

- The resolution and refresh rate you want your guest to use
- VMware virtual video card
- No when asked if you want to install updates to the packages
- No when asked if you want to start X when you reboot

This completes basic installation of the Mandriva Linux 2008 guest operating system.

#### VMware Tools

Be sure to install VMware Tools in your guest operating system. For details, see the manual for your VMware product or follow the appropriate link in the knowledge base article at http://kb.vmware.com/kb/340.

#### IPv6

In many Linux distributions, if IPv6 is enabled, VMware Tools cannot be configured with vmware-config-tools.pl after installation. In this case, VMware Tools is unable to set the network device correctly for the virtual machine, and displays a message similar to

Unloading pcnet32 module unregister\_netdevice: waiting for eth0 to become free

This message repeats continuously until you reboot the virtual machine. To prevent this problem in virtual machines running Linux, disable IPv6 before installing VMware Tools.

#### To disable IPv6 in a virtual machine running Linux

- 1 If the file /etc/sysconfig/network contains the line NETWORKING\_IPV6=yes, change the line to NETWORKING\_IPV6=no.
- 2 In the file /etc/modules.conf, add the following lines:

```
alias ipv6 off
alias net-pf-10 off
```

After you disable IPv6, you should be able to install and configure VMware Tools successfully.

## **Known Issues**

## Changing Resolution in the Guest Operating System

To change the display resolution in the guest operating system, as root (-su) rerun the VMware Tools configuration program vmware-config-tools.pl and select the desired resolution from the list this program presents. If you prefer, you can edit the X configuration file directly to make the change.

## Getting a DHCP Address in the Guest Operating System

When the guest operating system tries to get a DHCP address, the attempt fails and an error message indicating that the link is down. To work around this problem, become root (su -) and use a text editor to edit the following files in the guest operating system:

```
/etc/sysconfig/network-scripts/ifcfg-eth<n>
    /etc/sysconfig/networking/devices/ifcfg-eth<n>
```

In both cases, <n> is the number of the Ethernet adapter—for example, eth0.

In each of the two files, add the following line:

#### MII\_NOT\_SUPPORTED=yes

Then run the command ifup eth<n> (where <n> is the number of the Ethernet adapter) or restart the guest operating system.

## SMP Virtual Machines Running Linux Using the TSC Clocksource Stop Responding or Stall

This guest operating system might experience TSC Clocksource issues, which could cause the virtual machine to stop responding or stall. For more information, see the VMware knowledge base article http://kb.vmware.com/kb/1007020.

### Configuration Changes Might Be Necessary for Proper Timekeeping Behavior

The default timekeeping configuration for this guest operating system might experience problems. For Linux timekeeping best practices, see the VMware knowledge base article at http://kb.vmware.com/kb/1006427.

## **Guest Screen Saver**

On a Linux host with an XFree86 3.x X server, it is best not to run a screen saver in the guest operating system. Guest screen savers that demand a lot of processing power can cause the X server on the host to freeze.

## **Migration to a Different Processor**

VMware recommends you do not migrate a Linux virtual machine between hosts when one host is running on an AMD processor and the other is running on an Intel processor.

During installation, many distributions of Linux choose a kernel that is optimized for the specific processor on which it is being installed, and some distributions install a generic kernel by default, but provide architecture-specific kernels that the user can choose to install. The kernel might contain instructions that are available only on that processor. These instructions can have adverse effects when run on a host with the wrong type of processor.

Thus, a Linux virtual machine created on a host with an AMD processor might not work if migrated to a host with an Intel processor. The reverse is also true: a Linux virtual machine created on a host with an Intel processor might not work if migrated to a host with an AMD processor.

This problem is not specific to virtual machines and also occurs on physical computers. For example, if you move a hard drive with a Linux installation from an AMD machine to an Intel machine, you are also likely to experience problems trying to boot from that drive.

# Mandriva Linux 2007

This section contains product support, installation instructions, and known issues for the Mandriva Linux 2007 operating system.

## 32-Bit Support

The following VMware products support 32-bit Mandriva Linux 2007:

VMware Workstation

Mandriva Linux 2007 – Workstation 5.5.3, 5.5.4, 5.5.5, 5.5.6, 5.5.7, 5.5.8, 5.5.9, 6.0, 6.0.1, 6.0.2, 6.0.3, 6.0.4, 6.0.5, 6.5, 6.5.1, 6.5.2

VMware ACE

Mandriva Linux 2007 - ACE 2.0, 2.0.1, 2.0.2, 2.0.3, 2.0.4, 2.0.5, 2.5, 2.5.1, 2.5.2

VMware Server

Mandriva Linux 2007 - VMware Server 2.0, 2.0.1

VMware Fusion

Mandriva Linux 2007 – Fusion 1.0, 1.1, 1.1.1, 1.1.2, 1.1.3, 2.0, 2.0.1, 2.0.2, 2.0.3, 2.0.4, 2.0.5

## 64-Bit Support

The following VMware products support 64-bit Mandriva Linux 2007:

VMware Workstation

Mandriva Linux 2007 – Workstation 5.5.3, 5.5.4, 5.5.5, 5.5.6, 5.5.7, 5.5.8, 5.5.9, 6.0, 6.0.1, 6.0.2, 6.0.3, 6.0.4, 6.0.5, 6.5, 6.5.1, 6.5.2

VMware ACE

Mandriva Linux 2007 – ACE 2.0, 2.0.1, 2.0.2, 2.0.3, 2.0.4, 2.0.5, 2.5, 2.5.1, 2.5.2

VMware Server

Mandriva Linux 2007 - VMware Server 2.0, 2.0.1

VMware Fusion

Mandriva Linux 2007 - Fusion 1.0, 1.1, 1.1.1, 1.1.2, 1.1.3, 2.0, 2.0.1, 2.0.2, 2.0.3, 2.0.4, 2.0.5

## **General Installation Notes**

Be sure to read "General Guidelines for All VMware Products" on page 50 as well as this guide to installing your specific guest operating system.

The easiest method of installing Mandriva Linux 2007 in a virtual machine is to use the standard Mandriva Linux distribution CD. The notes below describe an installation using the standard distribution CD; however, installing Mandriva Linux 2007 via the boot floppy/network method is supported as well. If your VMware product supports it, you can also install from a PXE server.

Before installing the operating system, be sure that you have already created and configured a new virtual machine.

**NOTE** During the Mandriva Linux 2007 installation, you are offered a choice of XFree86 X servers. You can choose either one, but do not run that X server. Instead, to get an accelerated SVGA X server running inside the virtual machine, you should install the VMware Tools package immediately after installing Mandriva Linux 2007.

**NOTE** With many Linux guest operating systems, various problems have been observed when the BusLogic virtual SCSI adapter is used with VMware virtual machines. VMware recommends that you use the LSI Logic virtual SCSI adapter with this guest operating system.

#### Installation Steps

- 1 Insert the Mandriva Linux 2007 CD in the CD-ROM drive.
- 2 Power on the virtual machine to start installing Mandriva Linux 2007.
- 3 Follow the installation steps as you would for a physical machine. Be sure to make the choices outlined in the following steps.
- 4 Use the text mode installer. At the opening screen, press F1 for options, and then enter **text** for text mode.
- 5 In the partitioning step, unless you have special requirements, it is all right to let Mandriva Linux automatically allocate the space. Select **Use free space**.
- 6 When you reach the Summary screen, configure the graphical interface.

Select Graphical Interface, and then click Do. Make the following selections:

- The resolution and refresh rate you want your guest to use
- VMware virtual video card
- No when asked if you want to install updates to the packages
- No when asked if you want to start X when you reboot

This completes basic installation of the Mandriva Linux 2007 guest operating system.

#### VMware Tools

Be sure to install VMware Tools in your guest operating system. For details, see the manual for your VMware product or follow the appropriate link in the knowledge base article at http://kb.vmware.com/kb/340.

#### IPv6

In many Linux distributions, if IPv6 is enabled, VMware Tools cannot be configured with vmware-config-tools.pl after installation. In this case, VMware Tools is unable to set the network device correctly for the virtual machine, and displays a message similar to

Unloading pcnet32 module unregister\_netdevice: waiting for eth0 to become free

This message repeats continuously until you reboot the virtual machine. To prevent this problem in virtual machines running Linux, disable IPv6 before installing VMware Tools.

#### To disable IPv6 in a virtual machine running Linux

- 1 If the file /etc/sysconfig/network contains the line NETWORKING\_IPV6=yes, change the line to NETWORKING\_IPV6=no.
- 2 In the file /etc/modules.conf, add the following lines:

```
alias ipv6 off
alias net-pf-10 off
```

After you disable IPv6, you should be able to install and configure VMware Tools successfully.

## Known Issues

#### **Changing Resolution in the Guest Operating System**

To change the display resolution in the guest operating system, as root (-su) rerun the VMware Tools configuration program vmware-config-tools.pl and select the desired resolution from the list this program presents. If you prefer, you can edit the X configuration file directly to make the change.

## Getting a DHCP Address in the Guest Operating System

When the guest operating system tries to get a DHCP address, the attempt fails and an error message indicating that the link is down. To work around this problem, become root (su -) and use a text editor to edit the following files in the guest operating system:

```
/etc/sysconfig/network-scripts/ifcfg-eth<n>
    /etc/sysconfig/networking/devices/ifcfg-eth<n>
```

In both cases, <n> is the number of the Ethernet adapter—for example, eth0.

In each of the two files, add the following line:

#### MII\_NOT\_SUPPORTED=yes

Then run the command ifup eth<n> (where <n> is the number of the Ethernet adapter) or restart the guest operating system.

### **Configuration Changes Might Be Necessary for Proper Timekeeping Behavior**

The default timekeeping configuration for this guest operating system might experience problems. For Linux timekeeping best practices, see the VMware knowledge base article at http://kb.ymware.com/kb/1006427.

### **Guest Screen Saver**

On a Linux host with an XFree86 3.x X server, it is best not to run a screen saver in the guest operating system. Guest screen savers that demand a lot of processing power can cause the X server on the host to freeze.

### **Migration to a Different Processor**

VMware recommends you do not migrate a Linux virtual machine between hosts when one host is running on an AMD processor and the other is running on an Intel processor.

During installation, many distributions of Linux choose a kernel that is optimized for the specific processor on which it is being installed, and some distributions install a generic kernel by default, but provide architecture-specific kernels that the user can choose to install. The kernel might contain instructions that are available only on that processor. These instructions can have adverse effects when run on a host with the wrong type of processor.

Thus, a Linux virtual machine created on a host with an AMD processor might not work if migrated to a host with an Intel processor. The reverse is also true: a Linux virtual machine created on a host with an Intel processor might not work if migrated to a host with an AMD processor.

This problem is not specific to virtual machines and also occurs on physical computers. For example, if you move a hard drive with a Linux installation from an AMD machine to an Intel machine, you are also likely to experience problems trying to boot from that drive.

# Mandriva Linux 2006

This section contains product support, installation instructions, and known issues for the Mandriva Linux 2006 operating system.

## 32-Bit Support

The following VMware products support 32-bit Mandriva Linux 2006:

VMware Workstation

Mandriva Linux 2006 – Workstation 5.5.2, 5.5.3, 5.5.4, 5.5.5, 5.5.6, 5.5.7, 5.5.8, 5.5.9, 6.0, 6.0.1, 6.0.2, 6.0.3, 6.0.4, 6.0.5, 6.5, 6.5.1, 6.5.2

Additional Support

SMP – 2-way experimental support on Workstation 5.5.2, 5.5.3, 5.5.4, 5.5.5, 5.5.6, 5.5.7, 5.5.8, 5.5.9, 6.0, 6.0.1, 6.0.2, 6.0.3, 6.0.4, 6.0.5, 6.5, 6.5.1, 6.5.2

## VMware ACE

Mandriva Linux 2006 – ACE 2.0, 2.0.1, 2.0.2, 2.0.3, 2.0.4, 2.0.5, 2.5, 2.5.1, 2.5.2

VMware Server

Mandriva Linux 2006 - VMware Server1.0, 1.0.1, 1.0.2, 1.0.3, 1.0.4, 1.0.5, 1.0.6, 1.0.7, 1.0.8, 1.0.9, 2.0, 2.0.1

Additional Support

- SMP 2-way experimental support on VMware Server 1.0, 1.0.1, 1.0.2, 1.0.3, 1.0.4, 1.0.5, 1.0.6, 1.0.7, 1.0.8, 1.0.9, 2.0, 2.0.1
- VMware Fusion

Mandriva Linux 2006 – Fusion 1.0, 1.1, 1.1.1, 1.1.2, 1.1.3, 2.0, 2.0.1, 2.0.2, 2.0.3, 2.0.4, 2.0.5

## **64-Bit Support**

The following VMware products support 64-bit Mandriva Linux 2006:

■ VMware Workstation

Mandriva Linux 2006 – Workstation 5.5.2, 5.5.3, 5.5.4, 5.5.5, 5.5.6, 5.5.7, 5.5.8, 5.5.9, 6.0, 6.0.1, 6.0.2, 6.0.3, 6.0.4, 6.0.5, 6.5, 6.5.1, 6.5.2

Additional Support

- SMP 2-way experimental support on Workstation 5.5.2, 5.5.3, 5.5.4, 5.5.5, 5.5.6, 5.5.7, 5.5.8, 5.5.9, 6.0, 6.0.1, 6.0.2, 6.0.3, 6.0.4, 6.0.5, 6.5, 6.5.1, 6.5.2
- VMware ACE

Mandriva Linux 2006 – ACE 2.0, 2.0.1, 2.0.2, 2.0.3, 2.0.4, 2.0.5, 2.5, 2.5.1, 2.5.2

VMware Server

Mandriva Linux 2006 - VMware Server 1.0, 1.0.1, 1.0.2, 1.0.3, 1.0.4, 1.0.5, 1.0.6, 1.0.7, 1.0.8, 1.0.9, 2.0, 2.0.1

Additional Support

- SMP 2-way experimental support on VMware Server 1.0, 1.0.1, 1.0.2, 1.0.3, 1.0.4, 1.0.5, 1.0.6, 1.0.7, 1.0.8, 1.0.9, 2.0, 2.0.1
- VMware Fusion

Mandriva Linux 2006 - Fusion 1.0, 1.1, 1.1.1, 1.1.2, 1.1.3, 2.0, 2.0.1, 2.0.2, 2.0.3, 2.0.4, 2.0.5

## **General Installation Notes**

Be sure to read "General Guidelines for All VMware Products" on page 50 as well as this guide to installing your specific guest operating system.

The easiest method of installing Mandriva Linux 2006 in a virtual machine is to use the standard Mandriva Linux distribution CD. The notes below describe an installation using the standard distribution CD; however, installing Mandriva Linux 2006 via the boot floppy/network method is supported as well. If your VMware product supports it, you can also install from a PXE server.

Before installing the operating system, be sure that you have already created and configured a new virtual machine.

**NOTE** During the Mandriva Linux 2006 installation, you are offered a choice of XFree86 X servers. You can choose either one, but do not run that X server. Instead, to get an accelerated SVGA X server running inside the virtual machine, you should install the VMware Tools package immediately after installing Mandriva Linux 2006.

**NOTE** With many Linux guest operating systems, various problems have been observed when the BusLogic virtual SCSI adapter is used with VMware virtual machines. VMware recommends that you use the LSI Logic virtual SCSI adapter with this guest operating system.

#### Installation Steps

- 1 Insert the Mandriva Linux 2006 CD in the CD-ROM drive.
- 2 Power on the virtual machine to start installing Mandriva Linux 2006.
- 3 Follow the installation steps as you would for a physical machine. Be sure to make the choices outlined in the following steps.
- 4 Use the text mode installer. At the opening screen, press F1 for options, and then enter **text** for text mode.
- 5 In the partitioning step, unless you have special requirements, it is all right to let Mandriva Linux automatically allocate the space. Select **Use free space**.
- 6 When you reach the Summary screen, configure the graphical interface.

Select **Graphical Interface**, and then click **Do**. Make the following selections:

- The resolution and refresh rate you want your guest to use
- VMware virtual video card
- **No** when asked if you want to install updates to the packages
- No when asked if you want to start X when you reboot

This completes basic installation of the Mandriva Linux 2006 guest operating system.

### VMware Tools

Be sure to install VMware Tools in your guest operating system. For details, see the manual for your VMware product or follow the appropriate link in the knowledge base article at http://kb.vmware.com/kb/340.

#### IPv6

In many Linux distributions, if IPv6 is enabled, VMware Tools cannot be configured with vmware-config-tools.pl after installation. In this case, VMware Tools is unable to set the network device correctly for the virtual machine, and displays a message similar to

Unloading pcnet32 module unregister\_netdevice: waiting for eth0 to become free

This message repeats continuously until you reboot the virtual machine. To prevent this problem in virtual machines running Linux, disable IPv6 before installing VMware Tools.

#### To disable IPv6 in a virtual machine running Linux

- 1 If the file /etc/sysconfig/network contains the line NETWORKING\_IPV6=yes, change the line to NETWORKING\_IPV6=no.
- 2 In the file /etc/modules.conf, add the following lines:

alias ipv6 off alias net-pf-10 off

After you disable IPv6, you should be able to install and configure VMware Tools successfully.

## **Known Issues**

#### **Changing Resolution in the Guest Operating System**

To change the display resolution in the guest operating system, as root (-su) rerun the VMware Tools configuration program vmware-config-tools.pl and select the desired resolution from the list this program presents. If you prefer, you can edit the X configuration file directly to make the change.

#### Getting a DHCP Address in the Guest Operating System

When the guest operating system tries to get a DHCP address, the attempt fails and an error message indicating that the link is down. To work around this problem, become root (su -) and use a text editor to edit the following files in the guest operating system:

In both cases, <n> is the number of the Ethernet adapter – for example, eth0.

In each of the two files, add the following line:

#### MII\_NOT\_SUPPORTED=yes

Then run the command ifup eth<n> (where <n> is the number of the Ethernet adapter) or restart the guest operating system.

### Configuration Changes Might Be Necessary for Proper Timekeeping Behavior

The default timekeeping configuration for this guest operating system might experience problems. For Linux timekeeping best practices, see the VMware knowledge base article at http://kb.vmware.com/kb/1006427.

#### **Guest Screen Saver**

On a Linux host with an XFree86 3.x X server, it is best not to run a screen saver in the guest operating system. Guest screen savers that demand a lot of processing power can cause the X server on the host to freeze.

#### **Migration to a Different Processor**

VMware recommends you do not migrate a Linux virtual machine between hosts when one host is running on an AMD processor and the other is running on an Intel processor.

During installation, many distributions of Linux choose a kernel that is optimized for the specific processor on which it is being installed, and some distributions install a generic kernel by default, but provide architecture-specific kernels that the user can choose to install. The kernel might contain instructions that are available only on that processor. These instructions can have adverse effects when run on a host with the wrong type of processor.

Thus, a Linux virtual machine created on a host with an AMD processor might not work if migrated to a host with an Intel processor. The reverse is also true: a Linux virtual machine created on a host with an Intel processor might not work if migrated to a host with an AMD processor.

This problem is not specific to virtual machines and also occurs on physical computers. For example, if you move a hard drive with a Linux installation from an AMD machine to an Intel machine, you are also likely to experience problems trying to boot from that drive.

# Mandrake Linux 10.1

This section contains product support, installation instructions, and known issues for the Mandrake Linux 10.1 operating system.

## 32-Bit Support

The following VMware products support 32-bit Mandrake Linux 10.1:

VMware Workstation

Mandrake Linux 10.1 – Workstation 5.5, 5.5.1, 5.5.2, 5.5.3, 5.5.4, 5.5.5, 5.5.6, 5.5.7, 5.5.8, 5.5.9, 6.0, 6.0.1, 6.0.2, 6.0.3, 6.0.4, 6.0.5, 6.5, 6.5.1, 6.5.2

Additional Support

SMP – 2-way experimental support on Workstation 5.5, 5.5.1, 5.5.2, 5.5.3, 5.5.4, 5.5.5, 5.5.6, 5.5.7, 5.5.8, 5.5.9, 6.0, 6.0.1, 6.0.2, 6.0.3, 6.0.4, 6.0.5, 6.5.1, 6.5.2

### VMware ACE

Mandrake Linux 10.1 – ACE 2.0, 2.0.1, 2.0.2, 2.0.3, 2.0.4, 2.0.5, 2.5, 2.5.1, 2.5.2

VMware GSX Server

Mandrake Linux 10.1 - GSX Server 3.2, 3.2.1

VMware Server

Mandrake Linux 10.1 - VMware Server 1.0, 1.0.1, 1.0.2, 1.0.3, 1.0.4, 1.0.5, 1.0.6, 1.0.7, 1.0.8, 1.0.9

Additional Support

SMP – 2-way experimental support on VMware Server 1.0, 1.0.1, 1.0.2, 1.0.3, 1.0.4, 1.0.5, 1.0.6, 1.0.7, 1.0.8, 1.0.9

## **General Installation Notes**

Be sure to read "General Guidelines for All VMware Products" on page 50 as well as this guide to installing your specific guest operating system.

The easiest method of installing Mandrake Linux 10.1 in a virtual machine is to use the standard Mandrake Linux distribution CD. The notes below describe an installation using the standard distribution CD; however, installing Mandrake Linux 10.1 via the boot floppy/network method is supported as well. If your VMware product supports it, you can also install from a PXE server.

Before installing the operating system, be sure that you have already created and configured a new virtual machine.

**NOTE** During the Mandrake Linux 10.1 installation, you are offered a choice of XFree86 X servers. You can choose either one, but do not run that X server. Instead, to get an accelerated SVGA X server running inside the virtual machine, you should install the VMware Tools package immediately after installing Mandrake Linux 10.1.

**NOTE** With many Linux guest operating systems, various problems have been observed when the BusLogic virtual SCSI adapter is used with VMware virtual machines. VMware recommends that you use the LSI Logic virtual SCSI adapter with this guest operating system.

**NOTE** If you are installing a guest operating system through VMware VirtualCenter or vCenter Server, be sure it is supported under the VMware product—ESX Server or VMware Server—on which you are running the virtual machine.

#### Installation Steps

- 1 Insert the Mandrake Linux 10.1 CD in the CD-ROM drive.
- 2 Power on the virtual machine to start installing Mandrake Linux 10.1.
- 3 Follow the installation steps as you would for a physical machine. Be sure to make the choices outlined in the following steps.
- 4 Use the text mode installer. At the opening screen, press F1 for options, and then enter **text** for text mode.
- 5 In the partitioning step, unless you have special requirements, it is all right to let Mandrake Linux automatically allocate the space. Select **Use free space**.
- 6 When you reach the Summary screen, configure the graphical interface.

Select Graphical Interface, and then click Do. Make the following selections:

- The resolution and refresh rate you want your guest to use
- VMware virtual video card
- No when asked if you want to install updates to the packages
- No when asked if you want to start X when you reboot

This completes basic installation of the Mandrake Linux 10.1 guest operating system.

#### VMware Tools

Be sure to install VMware Tools in your guest operating system. For details, see the manual for your VMware product or follow the appropriate link in the knowledge base article at http://kb.vmware.com/kb/340.

#### IPv6

In many Linux distributions, if IPv6 is enabled, VMware Tools cannot be configured with vmware-config-tools.pl after installation. In this case, VMware Tools is unable to set the network device correctly for the virtual machine, and displays a message similar to

Unloading pcnet32 module unregister\_netdevice: waiting for eth0 to become free

This message repeats continuously until you reboot the virtual machine. To prevent this problem in virtual machines running Linux, disable IPv6 before installing VMware Tools.

#### To disable IPv6 in a virtual machine running Linux

- 1 If the file /etc/sysconfig/network contains the line NETWORKING\_IPV6=yes, change the line to NETWORKING\_IPV6=no.
- 2 In the file /etc/modules.conf, add the following lines:

```
alias ipv6 off
alias net-pf-10 off
```

After you disable IPv6, you should be able to install and configure VMware Tools successfully.

### **Known Issues**

#### Changing Resolution in the Guest Operating System

To change the display resolution in the guest operating system, as root (-su) rerun the VMware Tools configuration program vmware-config-tools.pl and select the desired resolution from the list this program presents. If you prefer, you can edit the X configuration file directly to make the change.

## Getting a DHCP Address in the Guest Operating System

When the guest operating system tries to get a DHCP address, the attempt fails and an error message indicating that the link is down. To work around this problem, become root (su -) and use a text editor to edit the following files in the guest operating system:

```
/etc/sysconfig/network-scripts/ifcfg-eth<n>
    /etc/sysconfig/networking/devices/ifcfg-eth<n>
```

In both cases, <n> is the number of the Ethernet adapter—for example, eth0.

In each of the two files, add the following line: MII\_NOT\_SUPPORTED=yes

Then run the command ifup eth<n> (where <n> is the number of the Ethernet adapter) or restart the guest operating system.

### **Configuration Changes Might Be Necessary for Proper Timekeeping Behavior**

The default timekeeping configuration for this guest operating system might experience problems. For Linux timekeeping best practices, see the VMware knowledge base article at http://kb.vmware.com/kb/1006427.

### **Guest Screen Saver**

On a Linux host with an XFree86 3.x X server, it is best not to run a screen saver in the guest operating system. Guest screen savers that demand a lot of processing power can cause the X server on the host to freeze.

### Migration to a Different Processor

VMware recommends you do not migrate a Linux virtual machine between hosts when one host is running on an AMD processor and the other is running on an Intel processor.

During installation, many distributions of Linux choose a kernel that is optimized for the specific processor on which it is being installed, and some distributions install a generic kernel by default, but provide architecture-specific kernels that the user can choose to install. The kernel might contain instructions that are available only on that processor. These instructions can have adverse effects when run on a host with the wrong type of processor.

Thus, a Linux virtual machine created on a host with an AMD processor might not work if migrated to a host with an Intel processor. The reverse is also true: a Linux virtual machine created on a host with an Intel processor might not work if migrated to a host with an AMD processor.

This problem is not specific to virtual machines and also occurs on physical computers. For example, if you move a hard drive with a Linux installation from an AMD machine to an Intel machine, you are also likely to experience problems trying to boot from that drive.

## **Display Issues**

You might encounter a display issue with the Mandrake Linux 10.1 console. To resolve this issue, you need to comment out the vga=788 line in the lilo.conf file.

- 1 Log in as **root** at the command line.
- 2 Change directories to the etc directory.
- 3 Use a text editor to comment out the vga-788 line in the lilo.conf file.

```
label="linux"
root=/dev/sda1
initrd=/boot/initrd.img
append="acpi=ht resume=/dev/sda5 splash=silent"
vga=788
read-only
```

- 4 Enter **lilo** at the command line to run the file.
- 5 Reboot the guest.

Any display issues should be resolved.

# Mandrake Linux 10

This section contains product support, installation instructions, and known issues for the Mandrake Linux 10 operating system.

## 32-Bit Support

The following VMware products support 32-bit Mandrake Linux 10:

VMware Workstation

Mandrake Linux 10 – Workstation 5.0, 5.5, 5.5.1, 5.5.2, 5.5.3, 5.5.4, 5.5.5, 5.5.6, 5.5.7, 5.5.8, 5.5.9, 6.0, 6.0.1, 6.0.2, 6.0.3, 6.0.4, 6.0.5, 6.5, 6.5.1, 6.5.2

Additional Support

SMP – 2-way experimental support on Workstation 5.5, 5.5.1, 5.5.2, 5.5.3, 5.5.4, 5.5.5, 5.5.6, 5.5.7, 5.5.8, 5.5.9, 6.0, 6.0.1, 6.0.2, 6.0.3, 6.0.4, 6.0.5, 6.5, 6.5.1, 6.5.2

## VMware ACE

Mandrake Linux 10 – ACE 2.0, 2.0.1, 2.0.2, 2.0.3, 2.0.4, 2.0.5, 2.5, 2.5.1, 2.5.2

VMware GSX Server

Mandrake Linux 10 – GSX Server 3.2, 3.2.1

VMware Server

Mandrake Linux 10 - VMware Server 1.0, 1.0.1, 1.0.2, 1.0.3, 1.0.4, 1.0.5, 1.0.6, 1.0.7, 1.0.8, 1.0.9

Additional Support

SMP – 2-way experimental support on VMware Server 1.0, 1.0.1, 1.0.2, 1.0.3, 1.0.4, 1.0.5, 1.0.6, 1.0.7, 1.0.8, 1.0.9

## **General Installation Notes**

Be sure to read "General Guidelines for All VMware Products" on page 50 as well as this guide to installing your specific guest operating system.

The easiest method of installing Mandrake Linux 10 in a virtual machine is to use the standard Mandrake Linux distribution CD. The notes below describe an installation using the standard distribution CD; however, installing Mandrake Linux 10 via the boot floppy/network method is supported as well. If your VMware product supports it, you can also install from a PXE server.

Before installing the operating system, be sure that you have already created and configured a new virtual machine.

**NOTE** During the Mandrake Linux 10 installation, you are offered a choice of XFree86 X servers. You can choose either one, but do not run that X server. Instead, to get an accelerated SVGA X server running inside the virtual machine, you should install the VMware Tools package immediately after installing Mandrake Linux 10.

**NOTE** With many Linux guest operating systems, various problems have been observed when the BusLogic virtual SCSI adapter is used with VMware virtual machines. VMware recommends that you use the LSI Logic virtual SCSI adapter with this guest operating system.

**NOTE** If you are installing a guest operating system through VMware VirtualCenter or vCenter Server, be sure it is supported under the VMware product—ESX Server or VMware Server—on which you are running the virtual machine.

#### **Installation Steps**

- 1 Insert the Mandrake Linux 10 CD in the CD-ROM drive.
- 2 Power on the virtual machine to start installing Mandrake Linux 10.
- 3 Follow the installation steps as you would for a physical machine. Be sure to make the choices outlined in the following steps.
- 4 Use the text mode installer. At the opening screen, press F1 for options, and then enter **text** for text mode.
- 5 In the partitioning step, unless you have special requirements, it is all right to let Mandrake Linux automatically allocate the space. Select **Use free space**.
- 6 When you reach the Summary screen, configure the graphical interface.

Select Graphical Interface, and then click Do. Make the following selections:

- The resolution and refresh rate you want your guest to use
- VMware virtual video card
- No when asked if you want to install updates to the packages
- **No** when asked if you want to start X when you reboot

This completes basic installation of the Mandrake Linux 10 guest operating system.

#### VMware Tools

Be sure to install VMware Tools in your guest operating system. For details, see the manual for your VMware product or follow the appropriate link in the knowledge base article at http://kb.vmware.com/kb/340.

#### IPv6

In many Linux distributions, if IPv6 is enabled, VMware Tools cannot be configured with vmware-config-tools.pl after installation. In this case, VMware Tools is unable to set the network device correctly for the virtual machine, and displays a message similar to

Unloading pcnet32 module unregister\_netdevice: waiting for eth0 to become free

This message repeats continuously until you reboot the virtual machine. To prevent this problem in virtual machines running Linux, disable IPv6 before installing VMware Tools.

#### To disable IPv6 in a virtual machine running Linux

- 1 If the file /etc/sysconfig/network contains the line NETWORKING\_IPV6=yes, change the line to NETWORKING\_IPV6=no.
- 2 In the file /etc/modules.conf, add the following lines:

```
alias ipv6 off
alias net-pf-10 off
```

After you disable IPv6, you should be able to install and configure VMware Tools successfully.

### **Known Issues**

#### **Changing Resolution in the Guest Operating System**

To change the display resolution in the guest operating system, as root (-su) rerun the VMware Tools configuration program vmware-config-tools.pl and select the desired resolution from the list this program presents. If you prefer, you can edit the X configuration file directly to make the change.

## Getting a DHCP Address in the Guest Operating System

When the guest operating system tries to get a DHCP address, the attempt fails and an error message indicating that the link is down. To work around this problem, become root (su -) and use a text editor to edit the following files in the guest operating system:

/etc/sysconfig/network-scripts/ifcfg-eth<n>
 /etc/sysconfig/networking/devices/ifcfg-eth<n>

In both cases, <n> is the number of the Ethernet adapter—for example, eth0.

In each of the two files, add the following line:

#### MII\_NOT\_SUPPORTED=yes

Then run the command ifup eth<n> (where <n> is the number of the Ethernet adapter) or restart the guest operating system.

#### Configuration Changes Might Be Necessary for Proper Timekeeping Behavior

The default timekeeping configuration for this guest operating system might experience problems. For Linux timekeeping best practices, see the VMware knowledge base article at http://kb.ymware.com/kb/1006427.

#### **Guest Screen Saver**

On a Linux host with an XFree86 3.x X server, it is best not to run a screen saver in the guest operating system. Guest screen savers that demand a lot of processing power can cause the X server on the host to freeze.

#### **Migration to a Different Processor**

VMware recommends you do not migrate a Linux virtual machine between hosts when one host is running on an AMD processor and the other is running on an Intel processor.

During installation, many distributions of Linux choose a kernel that is optimized for the specific processor on which it is being installed, and some distributions install a generic kernel by default, but provide architecture-specific kernels that the user can choose to install. The kernel might contain instructions that are available only on that processor. These instructions can have adverse effects when run on a host with the wrong type of processor.

Thus, a Linux virtual machine created on a host with an AMD processor might not work if migrated to a host with an Intel processor. The reverse is also true: a Linux virtual machine created on a host with an Intel processor might not work if migrated to a host with an AMD processor.

This problem is not specific to virtual machines and also occurs on physical computers. For example, if you move a hard drive with a Linux installation from an AMD machine to an Intel machine, you are also likely to experience problems trying to boot from that drive.

# Mandrake Linux 9.2

This section contains product support, installation instructions, and known issues for the Mandrake Linux 9.2 operating system.

## 32-Bit Support

The following VMware products support 32-bit Mandrake Linux 9.2:

VMware Workstation

Mandrake Linux 9.2 – Workstation 5.0, 5.5, 5.5.1, 5.5.2, 5.5.3, 5.5.4, 5.5.5, 5.5.6, 5.5.7, 5.5.8, 5.5.9, 6.0, 6.0.1, 6.0.2, 6.0.3, 6.0.4, 6.0.5, 6.5, 6.5.1, 6.5.2

Additional Support

SMP – 2-way experimental support on Workstation 5.5, 5.5.1, 5.5.2, 5.5.3, 5.5.4, 5.5.5, 5.5.6, 5.5.7, 5.5.8, 5.5.9, 6.0, 6.0.1, 6.0.2, 6.0.3, 6.0.4, 6.0.5, 6.5, 6.5.1, 6.5.2

### VMware ACE

Mandrake Linux 9.2 – ACE 2.0, 2.0.1, 2.0.2, 2.0.3, 2.0.4, 2.0.5, 2.5, 2.5.1, 2.5.2

VMware GSX Server

Mandrake Linux 9.2 - GSX Server 3.0, 3.1, 3.2, 3.2.1

VMware Server

Mandrake Linux 9.2 - VMware Server 1.0, 1.0.1, 1.0.2, 1.0.3, 1.0.4, 1.0.5, 1.0.6, 1.0.7, 1.0.8, 1.0.9

Additional Support

SMP – 2-way experimental support on VMware Server 1.0, 1.0.1, 1.0.2, 1.0.3, 1.0.4, 1.0.5, 1.0.6, 1.0.7, 1.0.8, 1.0.9

## **General Installation Notes**

Be sure to read "General Guidelines for All VMware Products" on page 50 as well as this guide to installing your specific guest operating system.

The easiest method of installing Mandrake Linux 9.2 in a virtual machine is to use the standard Mandrake Linux distribution CD. The notes below describe an installation using the standard distribution CD; however, installing Mandrake Linux 9.2 via the boot floppy/network method is supported as well. If your VMware product supports it, you can also install from a PXE server.

Before installing the operating system, be sure that you have already created and configured a new virtual machine.

**NOTE** During the Mandrake Linux 9.2 installation, you are offered a choice of XFree86 X servers. You can choose either one, but do not run that X server. Instead, to get an accelerated SVGA X server running inside the virtual machine, you should install the VMware Tools package immediately after installing Mandrake Linux 9.2.

**NOTE** With many Linux guest operating systems, various problems have been observed when the BusLogic virtual SCSI adapter is used with VMware virtual machines. VMware recommends that you use the LSI Logic virtual SCSI adapter with this guest operating system.

**NOTE** If you are installing a guest operating system through VMware VirtualCenter or vCenter Server, be sure it is supported under the VMware product—ESX Server or VMware Server—on which you are running the virtual machine.

#### Installation Steps

- 1 Insert the Mandrake Linux 9.2 CD in the CD-ROM drive.
- 2 Power on the virtual machine.
- 3 Install this operating system as you would on a physical machine.

The following steps include only those steps that are specific to installing this guest on a VMware virtual machine.

- 4 Click in the opening screen and press F1 to install using text mode.
- 5 At the command line, type **text** and press Enter.
- 6 In the DrakX Partitioning wizard found the following solutions screen, select **Use free space** and select **Next**.

Unless you have special disk requirements, let Mandrake Linux allocate the space.

7 When you reach the Package Group Selection screen, select the type of computer on which you installed your VMware product.

If you installed your VMware product on a laptop computer, make the following selections:

- a Click Advanced.
- b Select Individual package selection and select Next.
- c Scroll to numlock and deselect the asterisk and select Next.

If you do not disable numlock when you install the guest on a laptop, the number lock is always active in the guest. You cannot disable it by pressing the Num Lock key.

- 8 When you reach the Summary screen, select Graphical interface and select Do.
- 9 Make the following selections for the graphical interface:
  - A monitor for the guest
  - VMware virtual video card
  - XFree 4.3
  - The resolution and refresh rate for the guest
  - No to not test the configuration
  - No to not start X when you reboot

When you complete the graphical interface selections, the Summary screen reappears.

- 10 In the Summary screen, select Next.
- 11 Select No to not install updates to the packages.
- 12 Select **Reboot** to complete the basic installation of the Mandrake Linux 9.2 guest operating system.

This completes basic installation of the Mandrake Linux 9.2 guest operating system.

#### VMware Tools

Be sure to install VMware Tools in your guest operating system. For details, see the manual for your VMware product or follow the appropriate link in the knowledge base article at http://kb.vmware.com/kb/340.

#### IPv6

In many Linux distributions, if IPv6 is enabled, VMware Tools cannot be configured with vmware-config-tools.pl after installation. In this case, VMware Tools is unable to set the network device correctly for the virtual machine, and displays a message similar to

Unloading pcnet32 module

unregister\_netdevice: waiting for eth0 to become free

This message repeats continuously until you reboot the virtual machine. To prevent this problem in virtual machines running Linux, disable IPv6 before installing VMware Tools.

#### To disable IPv6 in a virtual machine running Linux

- 1 If the file /etc/sysconfig/network contains the line NETWORKING\_IPV6=yes, change the line to NETWORKING\_IPV6=no.
- 2 In the file /etc/modules.conf, add the following lines:

```
alias ipv6 off
alias net-pf-10 off
```

After you disable IPv6, you should be able to install and configure VMware Tools successfully.

**NOTE** With a Mandrake Linux 9.2 guest, you should install VMware Tools from the Linux console. Do not start X until you have installed VMware Tools.

**NOTE** Provided you installed the XFree 4.3 X server when you installed the guest operating system (as advised in the install steps), when you start the VMware Tools installation script (by typing ./vmware-install.pl in the vmware-tools-distrib directory), the following message appears:

Found an installed version of the VMware SVGA driver for XFree86 4. Some versions of this driver included with the XFree86 4 distributions do not work properly. Would you like to install a stable (but possibly older) version of the driver over the currently installed one?

If you plan to dual-boot the virtual machine, answer **Yes** to allow the driver to be installed. Answer **Yes** again to back up the existing video driver files and also copy the XF86Config-4.dist file to XF86Config-4.vm. The latter file is used when dual-booting the virtual machine.

If you do not intend to dual-boot the virtual machine, answer No to keep the existing driver.

**NOTE** As you are installing and configuring VMware Tools, the configuration program asks for the location of lspci. When that prompt appears, enter the following path:

/usr/bin/lspcidrake

## **Known Issues**

### **Configuration Changes Might Be Necessary for Proper Timekeeping Behavior**

The default timekeeping configuration for this guest operating system might experience problems. For Linux timekeeping best practices, see the VMware knowledge base article at http://kb.vmware.com/kb/1006427.

#### **Guest Screen Saver**

On a Linux host with an XFree86 3.x X server, it is best not to run a screen saver in the guest operating system. Guest screen savers that demand a lot of processing power can cause the X server on the host to freeze.

#### **Migration to a Different Processor**

VMware recommends you do not migrate a Linux virtual machine between hosts when one host is running on an AMD processor and the other is running on an Intel processor.

During installation, many distributions of Linux choose a kernel that is optimized for the specific processor on which it is being installed, and some distributions install a generic kernel by default, but provide architecture-specific kernels that the user can choose to install. The kernel might contain instructions that are available only on that processor. These instructions can have adverse effects when run on a host with the wrong type of processor.
Thus, a Linux virtual machine created on a host with an AMD processor might not work if migrated to a host with an Intel processor. The reverse is also true: a Linux virtual machine created on a host with an Intel processor might not work if migrated to a host with an AMD processor.

This problem is not specific to virtual machines and also occurs on physical computers. For example, if you move a hard drive with a Linux installation from an AMD machine to an Intel machine, you are also likely to experience problems trying to boot from that drive.

# Mandrake Linux 9.1

This section contains product support, installation instructions, and known issues for the Mandrake Linux 9.1 operating system.

### 32-Bit Support

The following VMware products support 32-bit Mandrake Linux 9.1:

VMware GSX Server

Mandrake Linux 9.1 – GSX Server 3.1, 3.2, 3.2.1

### **General Installation Notes**

Be sure to read "General Guidelines for All VMware Products" on page 50 as well as this guide to installing your specific guest operating system.

The easiest method of installing Mandrake Linux 9.1 in a virtual machine is to use the standard Mandrake Linux distribution CD. The notes below describe an installation using the standard distribution CD; however, installing Mandrake Linux 9.1 via the boot floppy/network method is supported as well. If your VMware product supports it, you can also install from a PXE server.

Before installing the operating system, be sure that you have already created and configured a new virtual machine.

**NOTE** During the Mandrake Linux 9.1 installation, you are offered a choice of XFree86 X servers. You can choose either one, but do not run that X server. Instead, to get an accelerated SVGA X server running inside the virtual machine, you should install the VMware Tools package immediately after installing Mandrake Linux 9.1.

**NOTE** With many Linux guest operating systems, various problems have been observed when the BusLogic virtual SCSI adapter is used with VMware virtual machines. VMware recommends that you use the LSI Logic virtual SCSI adapter with this guest operating system.

**NOTE** If you are installing a guest operating system through VMware VirtualCenter or vCenter Server, be sure it is supported under the VMware product—ESX Server or GSX Server—on which you are running the virtual machine.

### Installation Steps

- 1 Insert the Mandrake Linux 9.1 CD in the CD-ROM drive.
- 2 Power on the virtual machine to start installing Mandrake Linux 9.1.
- 3 Follow the installation steps as you would for a physical machine. Be sure to make the choices outlined in the following steps.
- 4 Use the text mode installer. At the opening screen, press F1 for options, and then enter **text** for text mode.
- 5 Use the Expert installer.
- 6 In the partitioning step, unless you have special requirements, it is all right to let Mandrake Linux automatically allocate the space. Click **Use free space**.
- 7 VMware GSX Server: When selecting a boot loader, use LILO with text menu. Do not use the graphical version of LILO. It causes the virtual machine to hang.
- 8 Do not create a custom boot disk when prompted.
- 9 Near the end of the installation, after files have been copied, you reach the monitor setup screen. Select the resolution and refresh rate you want your guest to use. Select **VMware** virtual video card.

- 10 You are offered a choice of 2 XFree86 X servers to install. Choose **XFree 4.2.1**. This driver recognizes the VMware SVGA driver.
- 11 When the installer asks if you want to test the configuration, answer No.
- 12 When the installer asks whether to start X when you reboot, answer No.
- 13 When the installer asks if you want to install updates to the packages, answer No.

This completes basic installation of the Mandrake Linux 9.1 guest operating system.

#### VMware Tools

Be sure to install VMware Tools in your guest operating system. For details, see the manual for your VMware product or follow the appropriate link in the knowledge base article at http://kb.vmware.com/kb/340.

#### IPv6

In many Linux distributions, if IPv6 is enabled, VMware Tools cannot be configured with vmware-config-tools.pl after installation. In this case, VMware Tools is unable to set the network device correctly for the virtual machine, and displays a message similar to

Unloading pcnet32 module unregister\_netdevice: waiting for eth0 to become free

This message repeats continuously until you reboot the virtual machine. To prevent this problem in virtual machines running Linux, disable IPv6 before installing VMware Tools.

#### To disable IPv6 in a virtual machine running Linux

- 1 If the file /etc/sysconfig/network contains the line NETWORKING\_IPV6=yes, change the line to NETWORKING\_IPV6=no.
- 2 In the file /etc/modules.conf, add the following lines:

alias ipv6 off alias net-pf-10 off

After you disable IPv6, you should be able to install and configure VMware Tools successfully.

**NOTE** With a Mandrake Linux 9.1 guest, you should install VMware Tools from the Linux console. Do not start X until you have installed VMware Tools.

**NOTE** Provided you installed the XFree 4.2.0 X server when you installed the guest operating system (as advised in the install steps), when you start the VMware Tools installation script (by typing ./vmware-install.pl in the vmware-tools-distrib directory), the following message appears:

Found an installed version of the VMware SVGA driver for XFree86 4. Some versions of this driver included with the XFree86 4 distributions do not work properly. Would you like to install a stable (but possibly older) version of the driver over the currently installed one?

If you plan to dual-boot the virtual machine, answer **Yes** to allow the driver to be installed. Answer **Yes** again to back up the existing video driver files and also copy the XF86Config-4.dist file to XF86Config-4.vm. The latter file is used when dual-booting the virtual machine.

If you do not intend to dual-boot the virtual machine, answer No to keep the existing driver.

**NOTE** As you are installing and configuring VMware Tools, the configuration program asks for the location of lspci. When that prompt appears, enter the following path:

#### /usr/bin/lspcidrake

### Known Issues

### **Configuration Changes Might Be Necessary for Proper Timekeeping Behavior**

The default timekeeping configuration for this guest operating system might experience problems. For Linux timekeeping best practices, see the VMware knowledge base article at http://kb.vmware.com/kb/1006427.

### **Guest Screen Saver**

On a Linux host with an XFree86 3.x X server, it is best not to run a screen saver in the guest operating system. Guest screen savers that demand a lot of processing power can cause the X server on the host to freeze.

### **Migration to a Different Processor**

VMware recommends you do not migrate a Linux virtual machine between hosts when one host is running on an AMD processor and the other is running on an Intel processor.

During installation, many distributions of Linux choose a kernel that is optimized for the specific processor on which it is being installed, and some distributions install a generic kernel by default, but provide architecture-specific kernels that the user can choose to install. The kernel might contain instructions that are available only on that processor. These instructions can have adverse effects when run on a host with the wrong type of processor.

Thus, a Linux virtual machine created on a host with an AMD processor might not work if migrated to a host with an Intel processor. The reverse is also true: a Linux virtual machine created on a host with an Intel processor might not work if migrated to a host with an AMD processor.

This problem is not specific to virtual machines and also occurs on physical computers. For example, if you move a hard drive with a Linux installation from an AMD machine to an Intel machine, you are also likely to experience problems trying to boot from that drive.

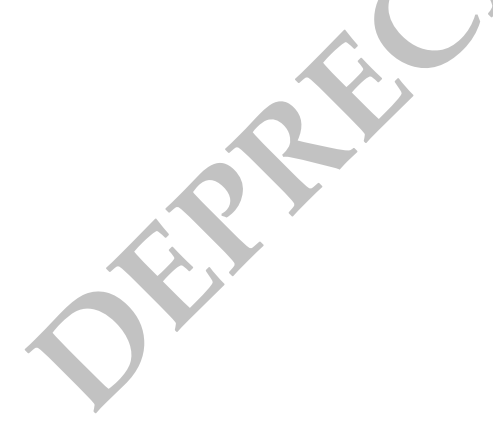

# Mandrake Linux 9.0

This section contains product support, installation instructions, and known issues for the Mandrake Linux 9.0 operating system.

### 32-Bit Support

The following VMware products support 32-bit Mandrake Linux 9.0:

### VMware Workstation

Mandrake Linux 9.0 – Workstation 4.0, 4.0.1, 4.0.2, 4.0.5, 4.5, 4.5.1, 4.5.2, 4.5.3, 5.0, 5.5, 5.5.1, 5.5.2, 5.5.3, 5.5.4, 5.5.5, 5.5.6, 5.5.7, 5.5.8, 5.5.9, 6.0, 6.0.1, 6.0.2, 6.0.3, 6.0.4, 6.0.5, 6.5, 6.5.1, 6.5.2

Additional Support

SMP – 2-way experimental support on Workstation 5.5, 5.5.1, 5.5.2, 5.5.3, 5.5.4, 5.5.5, 5.5.6, 5.5.7, 5.5.8, 5.5.9, 6.0, 6.0.1, 6.0.2, 6.0.3, 6.0.4, 6.0.5, 6.5, 6.5.1, 6.5.2

### VMware ACE

Mandrake Linux 9.0 – ACE 1.0, 1.0.1, 1.0.2, 1.0.3, 1.0.4, 1.0.5, 1.0.6, 1.0.7, 1.0.8, 2.0, 2.0.1, 2.0.2, 2.0.3, 2.0.4, 2.0.5, 2.5, 2.5.1, 2.5.2

### VMware GSX Server

Mandrake Linux 9.0 - GSX Server 3.0, 3.1, 3.2, 3.2.1

VMware Server

Mandrake Linux 9.0 - VMware Server 1.0, 1.0.1, 1.0.2, 1.0.3, 1.0.4, 1.0.5, 1.0.6, 1.0.7, 1.0.8, 1.0.9

Additional Support

SMP – 2-way experimental support on VMware Server 1.0, 1.0.1, 1.0.2, 1.0.3, 1.0.4, 1.0.5, 1.0.6, 1.0.7, 1.0.8, 1.0.9

### General Installation Notes

Be sure to read "General Guidelines for All VMware Products" on page 50 as well as this guide to installing your specific guest operating system.

The easiest method of installing Mandrake Linux 9.0 in a virtual machine is to use the standard Mandrake Linux distribution CD. The notes below describe an installation using the standard distribution CD; however, installing Mandrake Linux 9.0 via the boot floppy/network method is supported as well. If your VMware product supports it, you can also install from a PXE server.

Before installing the operating system, be sure that you have already created and configured a new virtual machine.

**NOTE** During the Mandrake Linux 9.0 installation, you are offered a choice of XFree86 X servers. You can choose either one, but do not run that X server. Instead, to get an accelerated SVGA X server running inside the virtual machine, you should install the VMware Tools package immediately after installing Mandrake Linux 9.0.

**NOTE** With many Linux guest operating systems, various problems have been observed when the BusLogic virtual SCSI adapter is used with VMware virtual machines. VMware recommends that you use the LSI Logic virtual SCSI adapter with this guest operating system.

**NOTE** If you are installing a guest operating system through VMware VirtualCenter or vCenter Server, be sure it is supported under the VMware product—ESX Server or VMware Server—on which you are running the virtual machine.

### Installation Steps

- 1 Insert the Mandrake Linux 9.0 CD in the CD-ROM drive.
- 2 Power on the virtual machine to start installing Mandrake Linux 9.0.
- 3 Follow the installation steps as you would for a physical machine. Be sure to make the choices outlined in the following steps.
- 4 Use the text mode installer. At the opening screen, press F1 for options, and then enter **text** for text mode.
- 5 Use the Expert installer.
- 6 In the partitioning step, unless you have special requirements, it is all right to let Mandrake Linux automatically allocate the space. Click **Use free space**.
- 7 **VMware GSX Server:** When selecting a boot loader, use **LILO with text menu**. Do not use the graphical version of **LILO**. It causes the virtual machine to hang.
- 8 Do not create a custom boot disk when prompted.
- 9 Near the end of the installation, after files have been copied, you reach the monitor setup screen. Select the resolution and refresh rate you want your guest to use. Select **VMware** virtual video card.
- 10 You are offered a choice of 2 XFree86 X servers to install. Choose **XFree 4.2.1**. This driver recognizes the VMware SVGA driver.
- 11 When the installer asks if you want to test the configuration, answer No.
- 12 When the installer asks whether to start X when you reboot, answer No.
- 13 When the installer asks if you want to install updates to the packages, answer No.

This completes basic installation of the Mandrake Linux 9.0 guest operating system.

### VMware Tools

Be sure to install VMware Tools in your guest operating system. For details, see the manual for your VMware product or follow the appropriate link in the knowledge base article at http://kb.vmware.com/kb/340.

### IPv6

In many Linux distributions, if IPv6 is enabled, VMware Tools cannot be configured with vmware-config-tools.pl after installation. In this case, VMware Tools is unable to set the network device correctly for the virtual machine, and displays a message similar to

Unloading pcnet32 module unregister\_netdevice: waiting for eth0 to become free

This message repeats continuously until you reboot the virtual machine. To prevent this problem in virtual machines running Linux, disable IPv6 before installing VMware Tools.

### To disable IPv6 in a virtual machine running Linux

- 1 If the file /etc/sysconfig/network contains the line NETWORKING\_IPV6=yes, change the line to NETWORKING\_IPV6=no.
- 2 In the file /etc/modules.conf, add the following lines:

```
alias ipv6 off
alias net-pf-10 off
```

After you disable IPv6, you should be able to install and configure VMware Tools successfully.

**NOTE** With a Mandrake Linux 9.0 guest, you should install VMware Tools from the Linux console. Do not start X until you have installed VMware Tools.

**NOTE** Provided you installed the XFree 4.2.0 X server when you installed the guest operating system (as advised in the install steps), when you start the VMware Tools installation script (by typing ./vmware\_install.pl in the vmware\_tools\_distrib directory), the following message appears:

Found an installed version of the VMware SVGA driver for XFree86 4. Some versions of this driver included with the XFree86 4 distributions do not work properly. Would you like to install a stable (but possibly older) version of the driver over the currently installed one?

If you plan to dual-boot the virtual machine, answer **Yes** to allow the driver to be installed. Answer **Yes** again to back up the existing video driver files and also copy the XF86Config-4.dist file to XF86Config-4.vm. The latter file is used when dual-booting the virtual machine.

If you do not intend to dual-boot the virtual machine, answer No to keep the existing driver.

**NOTE** As you are installing and configuring VMware Tools, the configuration program asks for the location of lspci. When that prompt appears, enter the following path:

/usr/bin/lspcidrake

### Known Issues

### **Configuration Changes Might Be Necessary for Proper Timekeeping Behavior**

The default timekeeping configuration for this guest operating system might experience problems. For Linux timekeeping best practices, see the VMware knowledge base article at http://kb.vmware.com/kb/1006427.

#### **Guest Screen Saver**

On a Linux host with an XFree86 3.x X server, it is best not to run a screen saver in the guest operating system. Guest screen savers that demand a lot of processing power can cause the X server on the host to freeze.

### Migration to a Different Processor

VMware recommends you do not migrate a Linux virtual machine between hosts when one host is running on an AMD processor and the other is running on an Intel processor.

During installation, many distributions of Linux choose a kernel that is optimized for the specific processor on which it is being installed, and some distributions install a generic kernel by default, but provide architecture-specific kernels that the user can choose to install. The kernel might contain instructions that are available only on that processor. These instructions can have adverse effects when run on a host with the wrong type of processor.

Thus, a Linux virtual machine created on a host with an AMD processor might not work if migrated to a host with an Intel processor. The reverse is also true: a Linux virtual machine created on a host with an Intel processor might not work if migrated to a host with an AMD processor.

This problem is not specific to virtual machines and also occurs on physical computers. For example, if you move a hard drive with a Linux installation from an AMD machine to an Intel machine, you are also likely to experience problems trying to boot from that drive.

# Mandrake Linux 8.2

This section contains product support, installation instructions, and known issues for the Mandrake Linux 8.2 operating system.

### 32-Bit Support

The following VMware products support 32-bit Mandrake Linux 8.2:

### VMware Workstation

Mandrake Linux 8.2 – Workstation 4.0, 4.0.1, 4.0.2, 4.0.5, 4.5, 4.5.1, 4.5.2, 4.5.3, 5.0, 5.5, 5.5.1, 5.5.2, 5.5.3, 5.5.4, 5.5.5, 5.5.6, 5.5.7, 5.5.8, 5.5.9, 6.0, 6.0.1, 6.0.2, 6.0.3, 6.0.4, 6.0.5, 6.5, 6.5.1, 6.5.2

Additional Support

SMP – 2-way experimental support on Workstation 5.5, 5.5.1, 5.5.2, 5.5.3, 5.5.4, 5.5.5, 5.5.6, 5.5.7, 5.5.8, 5.5.9, 6.0, 6.0.1, 6.0.2, 6.0.3, 6.0.4, 6.0.5, 6.5, 6.5.1, 6.5.2

### VMware ACE

Mandrake Linux 8.2 – ACE 1.0, 1.0.1, 1.0.2, 1.0.3, 1.0.4, 1.0.5, 1.0.6, 1.0.7, 1.0.8, 2.0, 2.0.1, 2.0.2, 2.0.3, 2.0.4, 2.0.5, 2.5, 2.5.1, 2.5.2

VMware GSX Server

Mandrake Linux 8.2 - GSX Server 3.0, 3.1, 3.2, 3.2.1

VMware Server

Mandrake Linux 8.2 - VMware Server 1.0, 1.0.1, 1.0.2, 1.0.3, 1.0.4, 1.0.5, 1.0.6, 1.0.7, 1.0.8, 1.0.9

### **General Installation Notes**

Be sure to read "General Guidelines for All VMware Products" on page 50 as well as this guide to installing your specific guest operating system.

The easiest method of installing Mandrake Linux 8.2 in a virtual machine is to use the standard Mandrake Linux distribution CD. The notes below describe an installation using the standard distribution CD; however, installing Mandrake Linux 8.2 via the boot floppy/network method is supported as well. If your VMware product supports it, you can also install from a PXE server.

Before installing the operating system, be sure that you have already created and configured a new virtual machine.

**NOTE** During the Mandrake Linux 8.2 installation, you are offered a choice of XFree86 X servers. You can choose either one, but do not run that X server. Instead, to get an accelerated SVGA X server running inside the virtual machine, you should install the VMware Tools package immediately after installing Mandrake Linux 8.2.

**NOTE** With many Linux guest operating systems, various problems have been observed when the BusLogic virtual SCSI adapter is used with VMware virtual machines. VMware recommends that you use the LSI Logic virtual SCSI adapter with this guest operating system.

**NOTE** If you are installing a guest operating system through VMware VirtualCenter or vCenter Server, be sure it is supported under the VMware product—ESX Server or VMware Server—on which you are running the virtual machine.

### Installation Steps

- 1 Insert the Mandrake Linux 8.2 CD in the CD-ROM drive.
- 2 Power on the virtual machine to start installing Mandrake Linux 8.2.

- 3 Follow the installation steps as you would for a physical machine. Be sure to make the choices outlined in the following steps.
- 4 Use the Expert installer.
- 5 In the partitioning step, unless you have special requirements, it is all right to let Mandrake Linux auto-allocate the space.
- 6 When selecting a boot loader, use **LILO with text menu**. Do not use the graphical version of **LILO**. It causes the virtual machine to hang.
- 7 Do not create a custom boot disk when prompted.
- 8 You are offered a choice of 2 XFree86 X servers to install. Choose **XFree 4.2.0**. This driver recognizes the VMware SVGA driver.
- 9 Near the end of the installation, after files have been copied, you reach the monitor setup screen. Choose the resolution and refresh rate you want your guest to use.
- 10 When the installer asks if you want to test the configuration, answer No.
- 11 When the installer asks if you want to install system updates, answer No.
- 12 When the installer asks whether to start X when you reboot, answer No.

This completes basic installation of the Mandrake Linux 8.2 guest operating system.

### VMware Tools

Be sure to install VMware Tools in your guest operating system. For details, see the manual for your VMware product or follow the appropriate link in the knowledge base article at http://kb.vmware.com/kb/340.

#### IPv6

In many Linux distributions, if IPv6 is enabled, VMware Tools cannot be configured with vmware-config-tools.pl after installation. In this case, VMware Tools is unable to set the network device correctly for the virtual machine, and displays a message similar to

Unloading pcnet32 module unregister\_netdevice: waiting for eth0 to become free

This message repeats continuously until you reboot the virtual machine. To prevent this problem in virtual machines running Linux, disable IPv6 before installing VMware Tools.

#### To disable IPv6 in a virtual machine running Linux

- 1 If the file /etc/sysconfig/network contains the line NETWORKING\_IPV6=yes, change the line to NETWORKING\_IPV6=no.
- 2 In the file /etc/modules.conf, add the following lines:

```
alias ipv6 off
alias net-pf-10 off
```

After you disable IPv6, you should be able to install and configure VMware Tools successfully.

**NOTE** With a Mandrake Linux 8.2 guest, you should install VMware Tools from the Linux console. Do not start X until you have installed VMware Tools.

**NOTE** Provided you installed the XFree 4.2.0 X server when you installed the guest operating system (as advised in the install steps), when you start the VMware Tools installation script (by typing ./vmware-install.pl in the vmware-tools-distrib directory), the following message appears:

Found an installed version of the VMware SVGA driver for XFree86 4. Some versions of this driver included with the XFree86 4 distributions do not work properly. Would you like to install a stable (but possibly older) version of the driver over the currently installed one?

If you plan to dual-boot the virtual machine, answer **Yes** to allow the driver to be installed. Answer **Yes** again to back up the existing video driver files and also copy the XF86Config-4.dist file to XF86Config-4.vm. The latter file is used when dual-booting the virtual machine.

If you do not intend to dual-boot the virtual machine, answer No to keep the existing driver.

**NOTE** As you are installing and configuring VMware Tools, the configuration program asks for the location of lspci. When that prompt appears, enter the following path:

/usr/bin/lspcidrake

### **Known Issues**

### Configuration Changes Might Be Necessary for Proper Timekeeping Behavior

The default timekeeping configuration for this guest operating system might experience problems. For Linux timekeeping best practices, see the VMware knowledge base article at http://kb.vmware.com/kb/1006427.

### **Guest Screen Saver**

On a Linux host with an XFree86 3.x X server, it is best not to run a screen saver in the guest operating system. Guest screen savers that demand a lot of processing power can cause the X server on the host to freeze.

### **Migration to a Different Processor**

VMware recommends you do not migrate a Linux virtual machine between hosts when one host is running on an AMD processor and the other is running on an Intel processor.

During installation, many distributions of Linux choose a kernel that is optimized for the specific processor on which it is being installed, and some distributions install a generic kernel by default, but provide architecture-specific kernels that the user can choose to install. The kernel might contain instructions that are available only on that processor. These instructions can have adverse effects when run on a host with the wrong type of processor.

Thus, a Linux virtual machine created on a host with an AMD processor might not work if migrated to a host with an Intel processor. The reverse is also true: a Linux virtual machine created on a host with an Intel processor might not work if migrated to a host with an AMD processor.

This problem is not specific to virtual machines and also occurs on physical computers. For example, if you move a hard drive with a Linux installation from an AMD machine to an Intel machine, you are also likely to experience problems trying to boot from that drive.

## Mandrake Linux 8.0 and 8.1

This section contains product support, installation instructions, and known issues for the Mandrake Linux 8.0 and 8.1 operating systems.

### 32-Bit Support

The following VMware products support 32-bit Mandrake Linux 8.0 and 8.1:

VMware GSX Server

Mandrake Linux 8.0, 8.1 – GSX Server 3.0, 3.1, 3.2, 3.2.1

### **General Installation Notes**

Be sure to read "General Guidelines for All VMware Products" on page 50 as well as this guide to installing your specific guest operating system.

The easiest method of installing Mandrake Linux 8.0 or 8.1 in a virtual machine is to use the standard Mandrake Linux distribution CD. The notes below describe an installation using the standard distribution CD; however, installing Mandrake Linux 8.0 or 8.1 via the boot floppy/network method is supported as well. If your VMware product supports it, you can also install from a PXE server.

Before installing the operating system, be sure that you have already created and configured a new virtual machine.

**NOTE** During the Mandrake Linux 8.0 or 8.1 installation, you are offered a choice of XFree86 X servers. You can choose either one, but do not run that X server. Instead, to get an accelerated SVGA X server running inside the virtual machine, you should install the VMware Tools package immediately after installing Mandrake Linux 8.0 or 8.1 and create one symbolic link as described in the steps that follow.

**NOTE** With many Linux guest operating systems, various problems have been observed when the BusLogic virtual SCSI adapter is used with VMware virtual machines. VMware recommends that you use the LSI Logic virtual SCSI adapter with this guest operating system.

**NOTE** If you are installing a guest operating system through VMware VirtualCenter or vCenter Server, be sure it is supported under the VMware product—ESX Server or GSX Server—on which you are running the virtual machine.

### Installation Steps

- 1 Insert the Mandrake Linux 8.0 or 8.1 CD in the CD-ROM drive.
- 2 Power on the virtual machine to start installing Mandrake Linux 8.0 or 8.1.
- 3 Follow the installation steps as you would for a physical machine. Be sure to make the choices outlined in the following steps.
- 4 Use the Expert installer.
- 5 In the partitioning step, unless you have special requirements, it is all right to let Mandrake Linux auto-allocate the space.
- 6 When selecting a boot loader, use **LILO with text menu**. Do not use the graphical version of **LILO**. It causes the virtual machine to hang.
- 7 On the Select a Graphic Card screen, choose Other>Generic VGA compatible.
- 8 Near the end of the installation, after files have been copied, you reach the monitor setup screen. Choose **Super VGA**, **800x600** @ **56 Hz**.
- 9 When the installer asks whether to start X when you reboot, answer No.

This completes basic installation of the Mandrake Linux 8.0 or 8.1 guest operating system.

### **VMware Tools**

Be sure to install VMware Tools in your guest operating system. For details, see the manual for your VMware product or follow the appropriate link in the knowledge base article at http://kb.vmware.com/kb/340.

### IPv6

In many Linux distributions, if IPv6 is enabled, VMware Tools cannot be configured with vmware-config-tools.pl after installation. In this case, VMware Tools is unable to set the network device correctly for the virtual machine, and displays a message similar to

Unloading pcnet32 module unregister\_netdevice: waiting for eth0 to become free

This message repeats continuously until you reboot the virtual machine. To prevent this problem in virtual machines running Linux, disable IPv6 before installing VMware Tools.

### To disable IPv6 in a virtual machine running Linux

- 1 If the file /etc/sysconfig/network contains the line NETWORKING\_IPV6=yes, change the line to NETWORKING\_IPV6=no.
- 2 In the file /etc/modules.conf, add the following lines:

```
alias ipv6 off
alias net-pf-10 off
```

After you disable IPv6, you should be able to install and configure VMware Tools successfully.

**NOTE** With a Mandrake Linux 8.0 or 8.1 guest, you should install VMware Tools from the Linux console. Do not start X until you have installed VMware Tools and set up a symbolic link to the XFree86 configuration file.

### Setting Up a Symbolic Link to XFree86

Be sure you are logged on as root (su -), and then take the following steps to set up a symbolic link to the correct XFree86 configuration file.

```
cd /etc
ln -s /etc/X11/XF86Config.vm XF86Config
```

Use the startx command to start your X server.

### **Known Issues**

### Installation of Mandrake Linux 8.0 Hangs

Installation of Mandrake Linux 8.0 sometimes hangs at running /sbin/loader for no apparent reason. The hang is caused by a bug in early versions of the 2.4 Linux kernel. The bug has been fixed in kernel 2.4.5. Distributions based on this kernel should install without problems.

For earlier 2.4-series kernels, a workaround is available. Although the Linux kernel bug is not related to CD-ROM drives, the workaround involves changing a configuration setting for the virtual DVD/CD-ROM drive.

Power off the virtual machine and close the virtual machine window. Open the virtual machine's configuration file (.vmx file on a Windows host or .cfg file on a Linux host) in a text editor and add the following line:

### cdrom.minvirtualtime=100

Save the file. Now you should be able to install the guest operating system as described above. After you finish installing the guest operating system, remove this setting from the configuration file, as it might have a performance impact.

### Shutting Down Mandrake Linux 8.0

The shutdown process in the guest operating system might hang when shutting down the network interface because of the way the Mandrake Linux 8.0 shutdown script handles dhcpd. This problem does not occur with Mandrake Linux 8.1 guests.

### **Configuration Changes Might Be Necessary for Proper Timekeeping Behavior**

The default timekeeping configuration for this guest operating system might experience problems. For Linux timekeeping best practices, see the VMware knowledge base article at http://kb.vmware.com/kb/1006427.

### **Guest Screen Saver**

On a Linux host with an XFree86 3.x X server, it is best not to run a screen saver in the guest operating system. Guest screen savers that demand a lot of processing power can cause the X server on the host to freeze.

### **Migration to a Different Processor**

VMware recommends you do not migrate a Linux virtual machine between hosts when one host is running on an AMD processor and the other is running on an Intel processor.

During installation, many distributions of Linux choose a kernel that is optimized for the specific processor on which it is being installed, and some distributions install a generic kernel by default, but provide architecture-specific kernels that the user can choose to install. The kernel might contain instructions that are available only on that processor. These instructions can have adverse effects when run on a host with the wrong type of processor.

Thus, a Linux virtual machine created on a host with an AMD processor might not work if migrated to a host with an Intel processor. The reverse is also true: a Linux virtual machine created on a host with an Intel processor might not work if migrated to a host with an AMD processor.

This problem is not specific to virtual machines and also occurs on physical computers. For example, if you move a hard drive with a Linux installation from an AMD machine to an Intel machine, you are also likely to experience problems trying to boot from that drive.

# Novell Linux Desktop 9

This section contains product support, installation instructions, and known issues for the Novell Linux Desktop 9 operating system.

### 32-Bit Support

The following VMware products support 32-bit Novell Linux Desktop 9:

### VMware Workstation

Novell Linux Desktop 9 – Workstation 5.0, 5.5, 5.5.1, 5.5.2, 5.5.3, 5.5.4, 5.5.5, 5.5.6, 5.5.7, 5.5.8, 5.5.9, 6.0, 6.0.1, 6.0.2, 6.0.3, 6.0.4, 6.0.5, 6.5, 6.5.1, 6.5.2

Update Support

- Service Pack 1 Workstation 5.5, 5.5.1, 5.5.2, 5.5.3, 5.5.4, 5.5.5, 5.5.6, 5.5.7, 5.5.8, 5.5.9, 6.0, 6.0.1, 6.0.2, 6.0.3, 6.0.4, 6.0.5, 6.5, 6.5.1, 6.5.2
- Service Pack 2 Workstation 5.5.2, 5.5.3, 5.5.4, 5.5.5, 5.5.6, 5.5.7, 5.5.8, 5.5.9, 6.0, 6.0.1, 6.0.2, 6.0.3, 6.0.4, 6.0.5, 6.5, 6.5.1, 6.5.2

Additional Support

- SMP 2-way experimental support on Workstation 5.5, 5.5.1, 6.0, 6.0.1, 6.0.2, 6.0.3, 6.0.4, 6.0.5, 6.5, 6.5.1, 6.5.2
- VMware ACE

Novell Linux Desktop 9 – ACE 1.0.1, 1.0.2, 1.0.3, 1.0.4, 1.0.5, 1.0.6, 1.0.7, 1.0.8, 2.0, 2.0.1, 2.0.2, 2.0.3, 2.0.4, 2.0.5, 2.5, 2.5.1, 2.5.2

### VMware Server

Novell Linux Desktop 9 – VMware Server 1.0, 1.0.1, 1.0.2, 1.0.3, 1.0.4, 1.0.5, 1.0.6, 1.0.7, 1.0.8, 1.0.9

Update Support

Service Pack 2 – VMware Server 1.0, 1.0.1, 1.0.2, 1.0.3, 1.0.4, 1.0.5, 1.0.6, 1.0.7, 1.0.8, 1.0.9

Additional Support

- SMP 2-way experimental support on VMware Server 1.0, 1.0.1, 1.0.2, 1.0.3, 1.0.4, 1.0.5, 1.0.6, 1.0.7, 1.0.8, 1.0.9
- VMware Fusion

Novell Linux Desktop 9 - Fusion 1.0, 1.1, 1.1.1, 1.1.2, 1.1.3, 2.0, 2.0.1, 2.0.2, 2.0.3, 2.0.4, 2.0.5

Update Support

Service Pack 2 – Fusion 1.0, 1.1, 1.1.1, 1.1.2, 1.1.3, 2.0, 2.0.1, 2.0.2, 2.0.3, 2.0.4, 2.0.5

### **General Installation Notes**

Be sure to read "General Guidelines for All VMware Products" on page 50 as well as this guide to installing your specific guest operating system.

The easiest method of installing Novell Linux Desktop 9 in a virtual machine is to use the standard Novell Linux Desktop distribution CDs. The notes below describe an installation using the standard distribution CD; however, installing Novell Linux Desktop 9 via the boot floppy/network method is supported as well. If your VMware product supports it, you can also install from a PXE server.

Before installing the operating system, be sure that you have already created and configured a new virtual machine.

**NOTE** With many Linux guest operating systems, various problems have been observed when the BusLogic virtual SCSI adapter is used with VMware virtual machines. VMware recommends that you use the LSI Logic virtual SCSI adapter with this guest operating system.

#### Installation Steps

- 1 Insert the Novell Linux Desktop 9 installation CD in the CD-ROM drive.
- 2 Power on the virtual machine to start installing Novell Linux Desktop 9.
- 3 Install using the text mode installer. In the first installation screen, press the F2 key, use the arrow keys to select **text mode**, and then press Enter to select the text mode installer.
- 4 During final configuration, after all packages are installed, do not perform the Internet connection test.
- 5 Follow the remaining installation steps as you would for a physical machine.
- 6 If you might copy or move this virtual machine, make the change described in "Manual Changes Might Be Needed to Use Networking in Copied Virtual Machine" on page 280.

This completes basic installation of the Novell Linux Desktop 9 guest operating system.

### VMware Tools

Be sure to install VMware Tools in your guest operating system. For details, see the manual for your VMware product or follow the appropriate link in the knowledge base article at http://kb.vmware.com/kb/340.

#### IPv6

In many Linux distributions, if IPv6 is enabled, VMware Tools cannot be configured with vmware-config-tools.pl after installation. In this case, VMware Tools is unable to set the network device correctly for the virtual machine, and displays a message similar to

```
Unloading pcnet32 module
unregister_netdevice: waiting for eth0 to become free
```

This message repeats continuously until you reboot the virtual machine. To prevent this problem in virtual machines running Linux, disable IPv6 before installing VMware Tools.

### To disable IPv6 in a virtual machine running Linux

- 1 If the file /etc/sysconfig/network contains the line NETWORKING\_IPV6=yes, change the line to NETWORKING\_IPV6=no.
- 2 In the file /etc/modules.conf, add the following lines:

```
alias ipv6 off
alias net-pf-10 off
```

After you disable IPv6, you should be able to install and configure VMware Tools successfully.

### **Known Issues**

### Changes Might Be Needed to Use Networking in Copied Virtual Machine

In some cases, networking does not work properly in a copied or cloned virtual machine. If you experience this problem, see "Cloned machine does not boot up properly" (Document ID: 3048119) on the Novell Web site. You should be able to create a template using these instructions and deploy it to new virtual machines without any networking problems.

### Configuration Changes Might Be Necessary for Proper Timekeeping Behavior

The default timekeeping configuration for this guest operating system might experience problems. For Linux timekeeping best practices, see the VMware knowledge base article at http://kb.vmware.com/kb/1006427.

### **Migration to a Different Processor**

VMware recommends you do not migrate a Linux virtual machine between hosts when one host is running on an AMD processor and the other is running on an Intel processor.

During installation, many distributions of Linux choose a kernel that is optimized for the specific processor on which it is being installed, and some distributions install a generic kernel by default, but provide architecture-specific kernels that the user can choose to install. The kernel might contain instructions that are available only on that processor. These instructions can have adverse effects when run on a host with the wrong type of processor.

Thus, a Linux virtual machine created on a host with an AMD processor might not work if migrated to a host with an Intel processor. The reverse is also true: a Linux virtual machine created on a host with an Intel processor might not work if migrated to a host with an AMD processor.

This problem is not specific to virtual machines and also occurs on physical computers. For example, if you move a hard drive with a Linux installation from an AMD machine to an Intel machine, you are also likely to experience problems trying to boot from that drive.

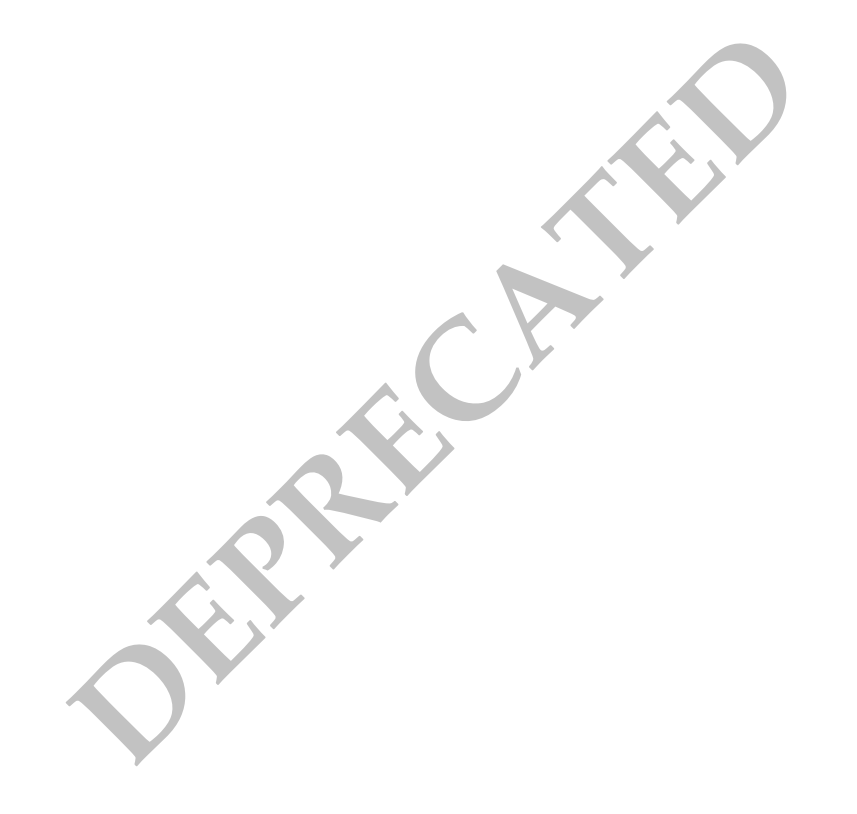

# **Oracle Enterprise Linux 5**

This section contains product support, installation instructions, and known issues for the Oracle Enterprise Linux 5 operating system.

### 32-Bit Support

The following VMware products support 32-bit Oracle Enterprise Linux 5:

VMware Workstation

Oracle Enterprise Linux 5 - Workstation 6.5, 6.5.1, 6.5.2

Update Support

- Oracle Enterprise Linux 5.1 Workstation 6.5, 6.5.1, 6.5.2
- Oracle Enterprise Linux 5.2 Workstation 6.5, 6.5.1, 6.5.2

### 64-Bit Support

The following VMware products support 64-bit Oracle Enterprise Linux 5:

VMware Workstation

Oracle Enterprise Linux 5 - Workstation 6.5, 6.5.1, 6.5.2

Update Support

- Oracle Enterprise Linux 5.1 Workstation 6.5, 6.5.1, 6.5.2
- Oracle Enterprise Linux 5.2 Workstation 6.5, 6.5.1, 6.5.2

Additional Support

■ SMP – 2-way support on Workstation 6.5, 6.5.1, 6.5.2

### General Installation Notes

Be sure to read "General Guidelines for All VMware Products" on page 50 as well as this guide to installing your specific guest operating system.

The easiest method of installing Oracle Enterprise Linux 5 in a virtual machine is to use the standard distribution CD. The notes below describe an installation using the standard distribution CD; however, installing Oracle Enterprise Linux 5 via the boot floppy/network method is supported as well. If your VMware product supports it, you can also install from a PXE server.

When creating the virtual machine, be sure to select the LSI Logic SCSI adapter. Oracle Enterprise Linux 5 does not include a driver for the BusLogic SCSI adapter.

Before installing the operating system, be sure that you have already created and configured a new virtual machine.

**NOTE** Be sure the virtual machine is configured with at least 512MB of memory. If the virtual machine has less than 512MB of memory, Oracle Enterprise Linux 5 presents an error message as it loads certain VMware drivers.

### Installation Steps

- 1 Insert the Oracle Enterprise Linux 5 CD-ROM in the CD-ROM drive.
- 2 Power on the virtual machine to start installing Oracle Enterprise Linux 5.
- 3 Follow the installation steps as you would for a physical machine. Be sure to make the choices outlined in the following steps.

- 4 Do not select Virtualization Option during the installation. Refer to knowledge base article 9134325 at http://kb.vmware.com/kb/9134325 for more information.
- 5 Allow automatic partitioning of the disk to occur in the Automatic Partitioning screen or partition the virtual disk manually if you do not want to use the defaults.

You might see a warning that begins "The partition table on device <devicename> was unreadable. To create new partitions it must be initialized, causing the loss of ALL DATA on the drive." This does not mean that anything is wrong with the hard drive on your physical computer. It simply means that the virtual hard drive in your virtual machine needs to be partitioned and formatted.

6 Click **Yes** to partition the drive.

This completes basic installation of the Oracle Enterprise Linux 5 guest operating system.

### VMware Tools

Be sure to install VMware Tools in your guest operating system. For details, see the manual for your VMware product or follow the appropriate link in the knowledge base article at http://kb.vmware.com/kb/340.

Do not start the X server in the guest operating system until you install VMware Tools.

### IPv6

In many Linux distributions, if IPv6 is enabled, VMware Tools cannot be configured with vmware-config-tools.pl after installation. In this case, VMware Tools is unable to set the network device correctly for the virtual machine, and displays a message similar to

Unloading pcnet32 module unregister\_netdevice: waiting for eth0 to become free

This message repeats continuously until you reboot the virtual machine. To prevent this problem in virtual machines running Linux, disable IPv6 before installing VMware Tools.

### To disable IPv6 in a virtual machine running Linux

- 1 If the file /etc/sysconfig/network contains the line NETWORKING\_IPV6=yes, change the line to NETWORKING\_IPV6=no.
- 2 In the file /etc/modules.conf, add the following lines:

```
alias ipv6 off
alias net-pf-10 off
```

After you disable IPv6, you should be able to install and configure VMware Tools successfully.

### **Known Issues**

### Manual Changes Might Be Needed to Use Networking in Copied Virtual Machine

In some cases, networking does not work properly in a copied or cloned virtual machine or a virtual machine deployed to end users as part of a VMware ACE package. If you copy a virtual machine and specify that the copy should have a unique identifier, the MAC addresses for any virtual Ethernet adapters attached to the virtual machine change. When a Oracle Enterprise Linux 5 guest operating system is installed, it includes the MAC address in a key configuration file. This can cause errors when the virtual machine's MAC address changes. If you experience this problem, you can work around it by removing a line from the file. For eth0, for example, make the following change:

- 1 Make a backup copy of the file /etc/sysconfig/network-scripts/ifcfg-eth0, and then open it in a text editor.
- 2 Remove the line that begins with HWAddr.
- 3 Restart eth0.

### **Configuration Changes Might Be Necessary for Proper Timekeeping Behavior**

The default timekeeping configuration for this guest operating system might experience problems. For Linux timekeeping best practices, see the VMware knowledge base article at http://kb.vmware.com/kb/1006427.

### **Migration to a Different Processor**

VMware recommends you do not migrate a Linux virtual machine between hosts when one host is running on an AMD processor and the other is running on an Intel processor.

During installation, many distributions of Linux choose a kernel that is optimized for the specific processor on which it is being installed, and some distributions install a generic kernel by default, but provide architecture-specific kernels that the user can choose to install. The kernel might contain instructions that are available only on that processor. These instructions can have adverse effects when run on a host with the wrong type of processor.

Thus, a Linux virtual machine created on a host with an AMD processor might not work if migrated to a host with an Intel processor. The reverse is also true: a Linux virtual machine created on a host with an Intel processor might not work if migrated to a host with an AMD processor.

This problem is not specific to virtual machines and also occurs on physical computers. For example, if you move a hard drive with a Linux installation from an AMD machine to an Intel machine, you are also likely to experience problems trying to boot from that drive.

VMware, Inc.

# **Red Hat Enterprise Linux 5**

This section contains product support, installation instructions, and known issues for the Red Hat Enterprise Linux 5 operating system.

### 32-Bit Support

The following VMware products support 32-bit Red Hat Enterprise Linux 5:

VMware Workstation

Advanced Platform - Workstation 6.0, 6.0.1, 6.0.2, 6.0.3, 6.0.4, 6.0.5, 6.5, 6.5.1, 6.5.2

Desktop – Workstation 6.0, 6.0.1, 6.0.2, 6.0.3, 6.0.4, 6.0.5, 6.5, 6.5.1, 6.5.2

Server – Workstation 6.0, 6.0.1, 6.0.2, 6.0.3, 6.0.4, 6.0.5, 6.5, 6.5.1, 6.5.2

Update Support

- Red Hat Enterprise Linux 5.1 Workstation 6.5, 6.5.1, 6.5.2
- Red Hat Enterprise Linux 5.2 Workstation 6.5, 6.5.1, 6.5.2

Additional Support

- SMP 2-way experimental support on Workstation 6.0, 6.0.1, 6.0.2, 6.0.3, 6.0.4, 6.0.5, 6.5, 6.5.1, 6.5.2
- Eclipse Integrated Virtual Debugger support for Advanced Platform, Desktop– Workstation 6.0, 6.0.1, 6.0.2, 6.0.3, 6.0.4, 6.0.5, 6.5, 6.5.1, 6.5.2
- VMware ACE

Advanced Platform – ACE 2.0, 2.0.1, 2.0.2, 2.0.3, 2.0.4, 2.0.5, 2.5, 2.5.1, 2.5.2

Desktop – ACE 2.0, 2.0.1, 2.0.2, 2.0.3, 2.0.4, 2.0.5, 2.5, 2.5.1, 2.5.2

Server – ACE 2.0, 2.0.1, 2.0.2, 2.0.3, 2.0.4, 2.0.5, 2.5, 2.5.1, 2.5.2

Update Support

- Red Hat Enterprise Linux 5.1 ACE 2.5, 2.5.1, 2.5.2
- Red Hat Enterprise Linux 5.2 ACE 2.5, 2.5.1, 2.5.2
- VMware Server

Advanced Platform - VMware Server 2.0, 2.0.1

Desktop – VMware Server 2.0, 2.0.1

Update Support

Red Hat Enterprise Linux 5.1 – VMware Server 2.0, 2.0.1

Additional Support

■ SMP – 2-way support on VMware Server 2.0, 2.0.1

### VMware ESX Server

Advanced Platform – ESX 3.0.2, 3.0.3, 3.5, 3.5 U1, 3.5 U2, 3.5 U3, 3.5 U4, 4.0 Desktop – ESX 3.0.2, 3.0.3, 3.5, 3.5 U1, 3.5 U2, 3.5 U3, 3.5 U4, 4.0 Desktop with Workstation option – ESX 3.5, 3.5 U1, 3.5 U2, 3.5 U3, 3.5 U4, 4.0 Server – ESX 3.0.2, 3.0.3, 3.5, 3.5 U1, 3.5 U2, 3.5 U3, 3.5 U4, 4.0 Update Support

- Red Hat Enterprise Linux 5.1
  - Advanced Platform ESX 3.0.2 (requires Patch ESX-1003374. See http://kb.vmware.com/kb/1003374.), 3.0.3, 3.5 U1, 3.5 U2, 3.5 U3, 3.5 U4, 4.0
  - Desktop ESX 3.0.2 (requires Patch ESX-1003374. See http://kb.vmware.com/kb/1003374.), 3.0.3, 3.5 U1, 3.5 U2, 3.5 U3, 3.5 U4, 4.0
  - Server ESX 3.0.2 (requires Patch ESX-1003374. See http://kb.vmware.com/kb/1003374.), 3.0.3, 3.5, 3.5 U1, 3.5 U2, 3.5 U3, 3.5 U4, 4.0
- Red Hat Enterprise Linux 5.2
  - Advanced Platform ESX 3.0.2, 3.0.3, 3.5 (requires Patch ESX350-200803202-UG. See http://kb.vmware.com/kb/1003696.), 3.5 U1, 3.5 U2, 3.5 U3, 3.5 U4, 4.0
  - Desktop ESX 3.0.2, 3.0.3, 3.5 (requires Patch ESX350-200803202-UG. See http://kb.vmware.com/kb/1003696.), 3.5 U1, 3.5 U2, 3.5 U3, 3.5 U4, 4.0
  - Desktop with Workstation option ESX 3.5 (requires Patch ESX350-200803202-UG. See http://kb.vmware.com/kb/1003696.), 3.5 U1, 3.5 U2, 3.5 U3, 3.5 U4, 4.0
  - Server ESX 3.0.2, 3.0.3, 3.5 (requires Patch ESX350-200803202-UG. See http://kb.vmware.com/kb/1003696.), 3.5 U1, 3.5 U2, 3.5 U3, 3.5 U4, 4.0
- Red Hat Enterprise Linux 5.3
  - Advanced Platform ESX 3.0.2, 3.0.3, 3.5 U2, 3.5 U3, 3.5 U4, 4.0
  - Desktop ESX 3.0.2, 3.0.3, 3.5 U2, 3.5 U3, 3.5 U4, 4.0
  - Desktop with Workstation option ESX 3.0.2, 3.0.3, 3.5 U2, 3.5 U3, 3.5 U4, 4.0
  - Server ESX 3.0.2, 3.0.3, 3.5 U2, 3.5 U3, 3.5 U4, 4.0

Additional Support

- SMP full support on ESX 3.0.2, 3.0.3, 3.5, 3.5 U1, 3.5 U2, 3.5 U3, 3.5 U4, 4.0
- VMware Tools Operating System Specific Packages (OSPs) provide support for 32-bit Red Hat Enterprise Linux 5, 5.1, and 5.2 on ESX Server 3.5 Update 2, 3.5 Update 3, 3.5 Update 4, and ESX 4.0. OSPs also provide support for 32-bit Red Hat Enterprise Linux 5.3 on ESX Server 3.5 Update 4 and ESX 4.0. For more information, see the VMware Tools Installation Guide Operating System Specific Packages at: http://www.vmware.com/pdf/osp\_install\_guide.pdf
- pvscsi storage adapter supports all Red Hat Enterprise Linux 5 releases
- vmxnet3 network adapter supports all Red Hat Enterprise Linux 5 releases

Support Considerations

- To avoid a read-only file system issue with Red Hat Enterprise Linux 5 on ESX Server 3.0.2, 3.0.3, 3.5, 3.5 Update 1, 3.5 Update 2, 3.5 Update 3, or 3.5 Update 4, upgrade to Red Hat Enterprise Linux 5.1. Refer to knowledge base article 51306 at http://kb.vmware.com/kb/51306.
- VMware Fusion

Red Hat Enterprise Linux 5 - Fusion 1.0, 1.1, 1.1.1, 1.1.2, 1.1.3, 2.0, 2.0.1, 2.0.2, 2.0.3, 2.0.4, 2.0.5

Update Support

Red Hat Enterprise Linux 5.2 – Fusion 2.0, 2.0.1, 2.0.2, 2.0.3, 2.0.4, 2.0.5

Additional Support

SMP – full support on Fusion 2.0, 2.0.1, 2.0.2, 2.0.3, 2.0.4, 2.0.5

### 64-Bit Support

The following VMware products support 64-bit Red Hat Enterprise Linux 5:

VMware Workstation

Advanced Platform - Workstation 6.0, 6.0.1, 6.0.2, 6.0.3, 6.0.4, 6.0.5, 6.5, 6.5.1, 6.5.2

Desktop – Workstation 6.0, 6.0.1, 6.0.2, 6.0.3, 6.0.4, 6.0.5, 6.5, 6.5.1, 6.5.2

Server – Workstation 6.0, 6.0.1, 6.0.2, 6.0.3, 6.0.4, 6.0.5, 6.5, 6.5.1, 6.5.2

Update Support

- Red Hat Enterprise Linux 5.1 Workstation 6.5, 6.5.1, 6.5.2
- Red Hat Enterprise Linux 5.2 Workstation 6.5, 6.5.1, 6.5.2

Additional Support

- SMP 2-way experimental support on Workstation 6.0, 6.0.1, 6.0.2, 6.0.3, 6.0.4, 6.0.5, 6.5, 6.5.1, 6.5.2
- Eclipse Integrated Virtual Debugger support for Advanced Platform, Desktop Workstation 6.0, 6.0.1, 6.0.2, 6.0.3, 6.0.4, 6.0.5, 6.5, 6.5.1, 6.5.2

### VMware ACE

Advanced Platform - ACE 2.0, 2.0.1, 2.0.2, 2.0.3, 2.0.4, 2.0.5, 2.5, 2.5, 1, 2.5.2

Desktop – ACE 2.0, 2.0.1, 2.0.2, 2.0.3, 2.0.4, 2.0.5, 2.5, 2.5, 1, 2.5.2

Server – ACE 2.0, 2.0.1, 2.0.2, 2.0.3, 2.0.4, 2.0.5, 2.5, 2.5.1, 2.5.2

Update Support

- Red Hat Enterprise Linux 5.1 ACE 2.5, 2.5.1, 2.5.2
- Red Hat Enterprise Linux 5.2 ACE 2.5, 2.5.1, 2.5.2

### VMware Server

Advanced Platform – VMware Server 2.0, 2.0.1

Desktop – VMware Server 2.0, 2.0.1

Update Support

- Red Hat Enterprise Linux 5.1 VMware Server 2.0, 2.0.1
   Additional Support
- SMP 2-way support on VMware Server 2.0, 2.0.1

### VMware ESX Server

Advanced Platform – ESX 3.0.2, 3.0.3, 3.5, 3.5 U1, 3.5 U2, 3.5 U3, 3.5 U4, 4.0

Desktop - ESX 3.0.2, 3.0.3, 3.5, 3.5 U1, 3.5 U2, 3.5 U3, 3.5 U4, 4.0

Desktop with Workstation option - ESX 3.5, 3.5 U1, 3.5 U2, 3.5 U3, 3.5 U4, 4.0

Server – ESX 3.0.2, 3.0.3, 3.5, 3.5 U1, 3.5 U2, 3.5 U3, 3.5 U4, 4.0

Update Support

- Red Hat Enterprise Linux 5.1
  - Advanced Platform ESX 3.0.2 (requires Patch ESX-1003374. See http://kb.vmware.com/kb/1003374.), 3.0.3, 3.5 U1, 3.5 U2, 3.5 U3, 3.5 U4, 4.0
  - Desktop ESX 3.0.2 (requires Patch ESX-1003374. See http://kb.vmware.com/kb/1003374.), 3.0.3, 3.5 U1, 3.5 U2, 3.5 U3, 3.5 U4, 4.0

- Server ESX 3.0.2 (requires Patch ESX-1003374. See http://kb.vmware.com/kb/1003374.), 3.0.3, 3.5, 3.5 U1, 3.5 U2, 3.5 U3, 3.5 U4, 4.0
- Red Hat Enterprise Linux 5.2
  - Advanced Platform ESX 3.0.2, 3.0.3, 3.5 (requires Patch ESX350-200803202-UG. See http://kb.vmware.com/kb/1003696.), 3.5 U1, 3.5 U2, 3.5 U3, 3.5 U4, 4.0
  - Desktop ESX 3.0.2, 3.0.3, 3.5 (requires Patch ESX350-200803202-UG. See http://kb.vmware.com/kb/1003696.), 3.5 U1, 3.5 U2, 3.5 U3, 3.5 U4, 4.0
  - Desktop with Workstation option ESX 3.5 (requires Patch ESX350-200803202-UG. See http://kb.vmware.com/kb/1003696.), 3.5 U1, 3.5 U2, 3.5 U3, 3.5 U4, 4.0
  - Server ESX 3.0.2, 3.0.3, 3.5 (requires Patch ESX350-200803202-UG. See http://kb.vmware.com/kb/1003696.), 3.5 U1, 3.5 U2, 3.5 U3, 3.5 U4, 4.0
- Red Hat Enterprise Linux 5.3
  - Advanced Platform ESX 3.0.2, 3.0.3, 3.5 U2, 3.5 U3, 3.5 U4, 4.0
  - Desktop ESX 3.0.2, 3.0.3, 3.5 U2, 3.5 U3, 3.5 U4, 4.0
  - Desktop with Workstation option ESX 3.0.2, 3.0.3, 3.5 U2, 3.5 U3, 3.5 U4, 4.0
  - Server ESX 3.0.2, 3.0.3, 3.5 U2, 3.5 U3, 3.5 U4, 4.0

Additional Support

- SMP full support on ESX 3.0.2, 3.0.3, 3.5, 3.5 U1, 3.5 U2, 3.5 U3, 3.5 U4, 4.0
- VMware Tools Operating System Specific Packages (OSPs) provide support for 64-bit Red Hat Enterprise Linux 5, 5.1, and 5.2 on ESX Server 3.5 Update 2, 3.5 Update 3, 3.5 Update 4 and ESX 4.0. OSPs also provide support for 32-bit Red Hat Enterprise Linux 5.3 on ESX Server 3.5 Update 4, and ESX 4.0. For more information, see the VMware Tools Installation Guide Operating System Specific Packages at: http://www.vmware.com/pdf/osp\_install\_guide.pdf.
- vmxnet3 network adapter supports all Red Hat Enterprise Linux 5 releases

Support Considerations

- To avoid a read-only file system issue with Red Hat Enterprise Linux 5 on ESX Server 3.0.2, 3.0.3, 3.5, 3.5 Update 1, 3.5 Update 2, 3.5 Update 3, or 3.5 Update 4, upgrade to Red Hat Enterprise Linux 5.1. Refer to knowledge base article 51306 at http://kb.vmware.com/kb/51306.
- VMware Fusion

Red Hat Enterprise Linux 5 – Fusion 1.0, 1.1, 1.1.1, 1.1.2, 1.1.3, 2.0, 2.0.1, 2.0.2, 2.0.3, 2.0.4, 2.0.5

Update Support

Red Hat Enterprise Linux 5.2 – Fusion 2.0, 2.0.1, 2.0.2, 2.0.3, 2.0.4, 2.0.5

Additional Support

SMP – full support on Fusion 2.0, 2.0.1, 2.0.2, 2.0.3, 2.0.4, 2.0.5

### **General Installation Notes**

Be sure to read "General Guidelines for All VMware Products" on page 50 as well as this guide to installing your specific guest operating system.

The easiest method of installing Red Hat Enterprise Linux 5 in a virtual machine is to use the standard Red Hat distribution CD. The notes below describe an installation using the standard distribution CD; however, installing Red Hat Enterprise Linux 5 via the boot floppy/network method is supported as well. If your VMware product supports it, you can also install from a PXE server.

When creating the virtual machine, be sure to select the LSI Logic SCSI adapter. Red Hat Enterprise Linux 5 does not include a driver for the BusLogic SCSI adapter. Before installing the operating system, be sure that you have already created and configured a new virtual machine

**NOTE** Be sure the virtual machine is configured with at least 512MB of memory. If the virtual machine has less than 512MB of memory, Red Hat Enterprise Linux presents an error message as it loads certain VMware drivers.

### **Installation Steps**

- 1 Insert the Red Hat Enterprise Linux 5 CD-ROM in the CD-ROM drive.
- 2 Power on the virtual machine to start installing Red Hat Enterprise Linux 5.
- 3 Follow the installation steps as you would for a physical machine. Be sure to make the choices outlined in the following steps.
- 4 Do not select Virtualization Option during the installation. Refer to knowledge base article 9134325 at http://kb.vmware.com/kb/9134325 for more information.
- 5 Allow automatic partitioning of the disk to occur in the Automatic Partitioning screen or partition the virtual disk manually if you do not want to use the Red Hat defaults.

You might see a warning that begins "The partition table on device <devicename> was unreadable. To create new partitions it must be initialized, causing the loss of ALL DATA on the drive." This does not mean that anything is wrong with the hard drive on your physical computer. It simply means that the virtual hard drive in your virtual machine needs to be partitioned and formatted.

6 Click **Yes** to partition the drive.

This completes basic installation of the Red Hat Enterprise Linux 5 guest operating system.

### VMware Tools

Be sure to install VMware Tools in your guest operating system. For details, see the manual for your VMware product or follow the appropriate link in the knowledge base article at http://kb.vmware.com/kb/340.

Do not start the X server in the guest operating system until you install VMware Tools.

### IPv6

In many Linux distributions, if IPv6 is enabled, VMware Tools cannot be configured with vmware-config-tools.pl after installation. In this case, VMware Tools is unable to set the network device correctly for the virtual machine, and displays a message similar to

Unloading pcnet32 module unregister\_netdevice: waiting for eth0 to become free

This message repeats continuously until you reboot the virtual machine. To prevent this problem in virtual machines running Linux, disable IPv6 before installing VMware Tools.

**NOTE** VMware ESX 4.0 and later releases support IPv6. You do not need to disable IPv6 before installing VMware Tools.

#### To disable IPv6 in a virtual machine running Linux

- 1 If the file /etc/sysconfig/network contains the line NETWORKING\_IPV6=yes, change the line to NETWORKING\_IPV6=no.
- 2 In the file /etc/modprobe.conf, add the following lines:

```
alias ipv6 off
alias net-pf-10 off
```

After you disable IPv6, you should be able to install and configure VMware Tools successfully.

### **Known Issues**

# On Some Linux Guests with SELinux Enforcing Mode Turned On, Uninstalling VMware Tools Makes the File System Read-Only

ESX 3.5 Update 3 or Update 4: This problem occurs only if you uninstall the version of VMware Tools that was included with ESX 3.5 Update 3 and only if the Linux distribution has SELinux (Security-Enhanced Linux) enforcing mode enabled, such as Red Hat Enterprise Linux 5.2. See knowledgebase article http://kb.vmware.com/kb/1008090 for more information.

### PAE Message During Installation

**VMware Workstation 5.x and 6.x**: If you are installing the guest operating system on a VMware Workstation, 5.0 or lower, on a host computer that has PAE technology, you might get an error message. The error message indicates the guest operating system is trying to use PAE. Discontinue the installation process if this occurs, and enable PAE for the affected virtual machine.

### To enable PAE for the virtual machine

- 1 Make sure the virtual machine is powered off.
- 2 Edit the configuration (.vmx) file for the virtual machine by adding the following line to the file:

### paevm="true"

3 Power on the virtual machine and install the guest operating system.

### Manual Changes Might Be Needed to Use Networking in Copied Virtual Machine

In some cases, networking does not work properly in a copied or cloned virtual machine or a virtual machine deployed to end users as part of a VMware ACE package. If you copy a virtual machine and specify that the copy should have a unique identifier, the MAC addresses for any virtual Ethernet adapters attached to the virtual machine change. When a Red Hat Enterprise Linux 5 guest operating system is installed, it includes the MAC address in a key configuration file. This can cause errors when the virtual machine's MAC address changes. If you experience this problem, you can work around it by removing a line from the file. For eth0, for example, make the following change:

- 1 Make a backup copy of the file /etc/sysconfig/network-scripts/ifcfg-eth0, and then open it in a text editor.
- 2 Remove the line that begins with HWAddr.
- 3 Restart eth0.

### SMP Virtual Machines Running Linux Using the TSC Clocksource Stop Responding or Stall

This guest operating system might experience TSC Clocksource issues, which could cause the virtual machine to stop responding or stall. For more information, see the VMware knowledge base article http://kb.vmware.com/kb/1007020.

### Configuration Changes Might Be Necessary for Proper Timekeeping Behavior

The default timekeeping configuration for this guest operating system might experience problems. For Linux timekeeping best practices, see the VMware knowledge base article at http://kb.vmware.com/kb/1006427.

### **Migration to a Different Processor**

VMware recommends you do not migrate a Linux virtual machine between hosts when one host is running on an AMD processor and the other is running on an Intel processor.

During installation, many distributions of Linux choose a kernel that is optimized for the specific processor on which it is being installed, and some distributions install a generic kernel by default, but provide architecture-specific kernels that the user can choose to install. The kernel might contain instructions that are available only on that processor. These instructions can have adverse effects when run on a host with the wrong type of processor.

Thus, a Linux virtual machine created on a host with an AMD processor might not work if migrated to a host with an Intel processor. The reverse is also true: a Linux virtual machine created on a host with an Intel processor might not work if migrated to a host with an AMD processor.

This problem is not specific to virtual machines and also occurs on physical computers. For example, if you move a hard drive with a Linux installation from an AMD machine to an Intel machine, you are also likely to experience problems trying to boot from that drive.

# **Red Hat Enterprise Linux 4**

This section contains product support, installation instructions, and known issues for the Red Hat Enterprise Linux 4 operating system.

### 32-Bit Support

The following VMware products support 32-bit Red Hat Enterprise Linux 4:

VMware Workstation

Advanced Server (AS) – Workstation 5.0, 5.5, 5.5.1, 5.5.2, 5.5.3, 5.5.4, 5.5.5, 5.5.6, 5.5.7, 5.5.8, 5.5.9, 6.0, 6.0.1, 6.0.2, 6.0.3, 6.0.4, 6.0.5, 6.5, 6.5.1, 6.5.2

Enterprise Server (ES) – Workstation 5.0, 5.5, 5.5.1, 5.5.2, 5.5.3, 5.5.4, 5.5.5, 5.5.6, 5.5.7, 5.5.8, 5.5.9, 6.0, 6.0.1, 6.0.2, 6.0.3, 6.0.4, 6.0.5, 6.5, 6.5.1, 6.5.2

Workstation (WS) – Workstation 5.0, 5.5, 5.5.1, 5.5.2, 5.5.3, 5.5.4, 5.5.5, 5.5.6, 5.5.7, 5.5.8, 5.5.9, 6.0, 6.0.1, 6.0.2, 6.0.3, 6.0.4, 6.0.5, 6.5, 6.5.1, 6.5.2

Update Support

- Update 1 Workstation 5.5, 5.5.1, 5.5.2, 5.5.3, 5.5.4, 5.5.5, 5.5.6, 5.5.7, 5.5.8, 5.5.9, 6.0, 6.0.1, 6.0.2, 6.0.3, 6.0.4, 6.0.5, 6.5, 6.5.1, 6.5.2
- Update 2 Workstation 5.5, 5.5.1, 5.5.2, 5.5.3, 5.5.4, 5.5.5, 5.5.6, 5.5.7, 5.5.8, 5.5.9, 6.0, 6.0.1, 6.0.2, 6.0.3, 6.0.4, 6.0.5, 6.5, 6.5.1, 6.5.2
- Update 3 Workstation 5.5.2, 5.5.3, 5.5.4, 5.5.5, 5.5.6, 5.5.7, 5.5.8, 5.5.9, 6.0, 6.0.1, 6.0.2, 6.0.3, 6.0.4, 6.0.5, 6.5, 6.5.1, 6.5.2
- Update 4 Workstation 5.5.2, 5.5.3, 5.5.4, 5.5.5, 5.5.6, 5.5.7, 5.5.8, 5.5.9, 6.0, 6.0.1, 6.0.2, 6.0.3, 6.0.4, 6.0.5, 6.5, 6.5.1, 6.5.2
- Update 5 Workstation 6.0.1
- Update 6 Workstation 6.0.3, 6.0.4, 6.0.5, 6.5, 6.5.1, 6.5.2
- Update 7 Workstation 6.5, 6.5.1, 6.5.2

Additional Support

- SMP 2-way experimental support on Workstation 5.5, 5.5.1, 5.5.2, 5.5.3, 5.5.4, 5.5.5, 5.5.6, 5.5.7, 5.5.8, 5.5.9, 6.0, 6.0.1, 6.0.2, 6.0.3, 6.0.4, 6.0.5, 6.5, 6.5.1, 6.5.2
- Eclipse Integrated Virtual Debugger support for Advanced Server (AS), Enterprise Server (ES), Workstation (WS) – Workstation 6.0, 6.0.1, 6.0.2, 6.0.3, 6.0.4, 6.0.5, 6.5, 6.5.1, 6.5.2 (Eclipse Integrated Virtual Debugger does not support Update 6 on Workstation 6.0.3, 6.0.4, 6.0.5, 6.5, 6.5.1, 6.5.2)

Support Considerations

The Red Hat Enterprise Linux 4 hugemem kernel is not supported. See knowledge base article 8964517 at http://kb.vmware.com/kb/8964517.

### VMware ACE

Advanced Server (AS) – ACE 1.0.1, 1.0.2, 1.0.3, 1.0.4, 1.0.5, 1.0.6, 1.0.7, 1.0.8, 2.0, 2.0.1, 2.0.2, 2.0.3, 2.0.4, 2.0.5, 2.5, 2.5, 1, 2.5, 2.5, 1, 2.5, 1, 2.5, 1

Enterprise Server (ES) – ACE 1.0.1, 1.0.2, 1.0.3, 1.0.4, 1.0.5, 1.0.6, 1.0.7, 1.0.8, 2.0, 2.0.1, 2.0.2, 2.0.3, 2.0.4, 2.0.5, 2.5, 2.5, 1, 2.5.2

Workstation (WS) – ACE 1.0.1, 1.0.2, 1.0.3, 1.0.4, 1.0.5, 1.0.6, 1.0.7, 1.0.8, 2.0, 2.0.1, 2.0.2, 2.0.3, 2.0.4, 2.0.5, 2.5, 2.5, 1, 2.5, 2.5, 1, 2.5, 1, 2.5, 1, 2

Update Support

■ Update 7 – ACE 2.0.5, 2.5, 2.5.1, 2.5.2

Support Considerations

- The Red Hat Enterprise Linux 4 hugemem kernel is not supported. See knowledge base article 8964517 at http://kb.vmware.com/kb/8964517.
- VMware GSX Server

Advanced Server (AS) - GSX Server 3.2, 3.2.1

Enterprise Server (ES) - GSX Server 3.2, 3.2.1

Workstation (WS) - GSX Server 3.2, 3.2.1

Support Considerations

- The Red Hat Enterprise Linux 4 hugemem kernel is not supported. See knowledge base article 8964517 at http://kb.vmware.com/kb/8964517.
- VMware Server

Advanced Server (AS) - VMware Server 1.0, 1.0.1, 1.0.2, 1.0.3, 1.0.4, 1.0.5, 1.0.6, 1.0.7, 1.0.8, 1.0.9

Enterprise Server (ES) – VMware Server 1.0, 1.0.1, 1.0.2, 1.0.3, 1.0.4, 1.0.5, 1.0.6, 1.0.7, 1.0.8, 1.0.9

Workstation (WS) - VMware Server 1.0, 1.0.1, 1.0.2, 1.0.3, 1.0.4, 1.0.5, 1.0.6, 1.0.7, 1.0.8, 1.0.9

Update Support

- Update 1 VMware Server 1.0, 1.0.1, 1.0.2, 1.0.3, 1.0.4, 1.0.5, 1.0.6, 1.0.7, 1.0.8, 1.0.9
- Update 2 VMware Server 1.0, 1.0.1, 1.0.2, 1.0.3, 1.0.4, 1.0.5, 1.0.6, 1.0.7, 1.0.8, 1.0.9
- Update 3 VMware Server 1.0, 1.0.1, 1.0.2, 1.0.3, 1.0.4, 1.0.5, 1.0.6, 1.0.7, 1.0.8, 1.0.9
- Update 4 experimental support on VMware Server 1.0, 1.0.1, 1.0.2, 1.0.3, 1.0.4, 1.0.5, 1.0.6, 1.0.7, 1.0.8, 1.0.9
- Update 5 VMware Server 2.0, 2.0.1

Additional Support

SMP – 2-way experimental support on VMware Server 1.0, 1.0.1, 1.0.2, 1.0.3, 1.0.4, 1.0.5, 1.0.6, 1.0.7, 1.0.8, 1.0.9, 2.0, 2.0.1

Support Considerations

- The Red Hat Enterprise Linux 4 hugemem kernel is not supported. See knowledge base article 8964517 at http://kb.vmware.com/kb/8964517.
- VMware ESX Server

Advanced Server (AS) – ESX 2.5.2, 2.5.3, 2.5.4, 2.5.5, 3.0, 3.0.1, 3.0.2, 3.0.3, 3.5, 3.5 U1, 3.5 U2, 3.5 U3, 3.5 U4, 4.0

Enterprise Server (ES) – ESX 2.5.2, 2.5.3, 2.5.4, 2.5.5, 3.0, 3.0.1, 3.0.2, 3.0.3, 3.5, 3.5 U1, 3.5 U2, 3.5 U3, 3.5 U4, 4.0

Workstation (WS) – ESX 2.5.2, 2.5.3, 2.5.4, 2.5.5, 3.0, 3.0.1, 3.0.2, 3.0.3, 3.5, 3.5 U1, 3.5 U2, 3.5 U3, 3.5 U4, 4.0 Update Support

- Update 1 ESX 3.0.2, 3.0.3, 3.5, 3.5 U1, 3.5 U2, 3.5 U3, 3.5 U4, 4.0
- Update 2 ESX 2.5.2, 2.5.3, 2.5.4, 2.5.5, 3.0, 3.0.1, 3.0.2, 3.0.3, 3.5, 3.5 U1, 3.5 U2, 3.5 U3, 3.5 U4, 4.0
- Update 3 ESX 2.5.3 (requires Upgrade Patch 3. See http://vmware.com/support/esx25/doc/esx-253-200607-patch.html), 2.5.4, 2.5.5, 3.0, 3.0.1, 3.0.2, 3.0.3, 3.5, 3.5 U1, 3.5 U2, 3.5 U3, 3.5 U4, 4.0
- Update 4 ESX 2.5.3 (requires Upgrade Patch 3. See http://vmware.com/support/esx25/doc/esx-253-200607-patch.html), 2.5.4, 2.5.5, 3.0, 3.0.1, 3.0.2, 3.0.3, 3.5, 3.5 U1, 3.5 U2, 3.5 U3, 3.5 U4, 4.0

- Update 5 ESX 2.5.4, 2.5.5, 3.0, 3.0.1, 3.0.2, 3.0.3, 3.5, 3.5 U1, 3.5 U2, 3.5 U3, 3.5 U4, 4.0
- Update 6 ESX 2.5.4, 2.5.5, 3.0.1, 3.0.2, 3.0.3, 3.5 U1, 3.5 U2, 3.5 U3, 3.5 U4, 4.0
- Update 7 ESX 2.5.4, 2.5.5, 3.0.1, 3.0.2, 3.0.3, 3.5 U2, 3.5 U3, 3.5 U4, 4.0
- Update 8 ESX 2.5.5, 3.0.2, 3.0.3, 3.5 U4, 4.0

Additional Support

- SMP full support on ESX 3.0, 3.0.1, 3.0.2, 3.0.3, 3.5, 3.5 U1, 3.5 U2, 3.5 U3, 3.5 U4, 4.0
- VMware Tools Operating System Specific Packages (OSPs) provide support for 32-bit Red Hat Enterprise Linux 4 and Updates 1, 2, 3, 4, 5, 6, and 7 on ESX Server 3.5 Update 2, 3.5 Update 3, 3.5 Update 4, and ESX 4.0. OSPs also provide support for 32-bit Red Hat Enterprise Linux 4 Update 8 on ESX 3.5 Update 4 and ESX 4.0. For more information, see the VMware Tools Installation Guide Operating System Specific Packages at: http://www.vmware.com/pdf/osp\_install\_guide.pdf

Support Considerations

- The Red Hat Enterprise Linux 4 hugemem kernel is not supported. See knowledge base article 8964517 at http://kb.vmware.com/kb/8964517.
- SCSI adapter support
  - Red Hat Enterprise Linux 4, Update 1, 2, 3, 4, and 5: ESX Server 2,5.2, 2.5.3, 2.5.4, and 2.5.5 support only the BusLogic SCSI adapter on Red Hat Enterprise Linux 4, Update 1, 2, 3, 4, and 5.
  - Red Hat Enterprise Linux 4, Update 6 and Update 7: ESX Server 2.5.2, 2.5.3, 2.5.4, and 2.5.5 support both the LSI Logic and BusLogic SCSI adapter on Red Hat Enterprise Linux 4, Update 6 and Update 7.
  - VMware provides a separate driver to support the BusLogic SCSI adapter. For instructions on downloading and installing the BusLogic driver, see www.vmware.com/download/esx/drivers\_tools.html.
  - VMware ESX Server 3.0, 3.0.1, 3.0.2, and 3.0.3 support only the LSI Logic SCSI adapter for Red Hat Enterprise Linux 4.
- To avoid a read-only file system issue with Red Hat Enterprise Linux 4, Update 3 or Update 4 on ESX Server 3.0, 3.0.1, 3.0.3, 3.5, 3.5 Update 1, or 3.5 Update 2, 3.5 Update 3, or 3.5 Update 4,upgrade to Red Hat Enterprise Linux 4, Update 5. Refer to knowledge base article 51306 at http://kb.vmware.com/kb/51306.

### VMware Fusion

Red Hat Enterprise Linux 4, Update 4 – Fusion 1.0, 1.1, 1.1.1, 1.1.2, 1.1.3, 2.0, 2.0.1, 2.0.2, 2.0.3, 2.0.4, 2.0.5 Update Support

epaule support

- Update 4 Fusion 1.0, 1.1, 1.1.1, 1.1.2, 1.1.3, 2.0, 2.0.1, 2.0.2, 2.0.3, 2.0.4, 2.0.5
- Update 6 Fusion 2.0, 2.0.1, 2.0.2, 2.0.3, 2.0.4, 2.0.5

Additional Support

■ SMP – 2-way support on Fusion 2.0, 2.0.1, 2.0.2, 2.0.3, 2.0.4, 2.0.5

Support Considerations

The Red Hat Enterprise Linux 4 hugemem kernel is not supported. See knowledge base article 8964517 at http://kb.vmware.com/kb/8964517.

### 64-Bit Support

The following VMware products support 64-bit Red Hat Enterprise Linux 4:

### VMware Workstation

Advanced Server (AS) – Workstation 5.5, 5.5.1, 5.5.2, 5.5.3, 5.5.4, 5.5.5, 5.5.6, 5.5.7, 5.5.8, 5.5.9, 6.0, 6.0.1, 6.0.2, 6.0.3, 6.0.4, 6.0.5, 6.5, 6.5.1, 6.5.2

Enterprise Server (ES) – Workstation 5.5, 5.5.1, 5.5.2, 5.5.3, 5.5.4, 5.5.5, 5.5.6, 5.5.7, 5.5.8, 5.5.9, 6.0, 6.0.1, 6.0.2, 6.0.3, 6.0.4, 6.0.5, 6.5, 6.5.1, 6.5.2

Workstation (WS) – Workstation 5.5, 5.5.1, 5.5.2, 5.5.3, 5.5.4, 5.5.5, 5.5.6, 5.5.7, 5.5.8, 5.5.9, 6.0, 6.0.1, 6.0.2, 6.0.3, 6.0.4, 6.0.5, 6.5, 6.5.1, 6.5.2

Update Support

- Update 1 Workstation 5.5, 5.5.1, 5.5.2, 5.5.3, 5.5.4, 5.5.5, 5.5.6, 5.5.7, 5.5.8, 5.5.9, 6.0, 6.0.1, 6.0.2, 6.0.3, 6.0.4, 6.0.5, 6.5, 6.5.1, 6.5.2
- Update 2 Workstation 5.5, 5.5.1, 5.5.2, 5.5.3, 5.5.4, 5.5.5, 5.5.6, 5.5.7, 5.5.8, 5.5.9, 6.0, 6.0.1, 6.0.2, 6.0.3, 6.0.4, 6.0.5, 6.5, 6.5.1, 6.5.2
- Update 3 Workstation 5.5.2, 5.5.3, 5.5.4, 5.5.5, 5.5.6, 5.5.7, 5.5.8, 5.5.9, 6.0, 6.0.1, 6.0.2, 6.0.3, 6.0.4, 6.0.5, 6.5, 6.5.1, 6.5.2
- Update 4 Workstation 5.5.2, 5.5.3, 5.5.4, 5.5.5, 5.5.6, 5.5.7, 5.5.8, 5.5.9, 6.0, 6.0.1, 6.0.2, 6.0.3, 6.0.4, 6.0.5, 6.5, 6.5.1, 6.5.2
- Update 5 Workstation 6.0.1, 6.0.2, 6.0.3, 6.0.4, 6.0.5, 6.5, 6.5.1, 6.5.2
- Update 6 Workstation 6.0.3, 6.0.4, 6.0.5, 6.5, 6.5.1, 6.5.2
- Update 7– Workstation 6.0.3, 6.0.4, 6.0.5, 6.5, 6.5.1, 6.5.2

Additional Support

- SMP 2-way experimental support on Workstation 5.5.2, 5.5.3, 5.5.4, 5.5.5, 5.5.6, 5.5.7, 5.5.8, 5.5.9, 6.0, 6.0.1, 6.0.2, 6.0.3, 6.0.4, 6.0.5, 6.5, 6.5.1, 6.5.2
- Eclipse Integrated Virtual Debugger support for Advanced Server (AS), Enterprise Server (ES), Workstation (WS) – Workstation 6.0, 6.0.1, 6.0.2, 6.0.3, 6.0.4, 6.0.5, 6.5, 6.5.1, 6.5.2 (Eclipse Integrated Virtual Debugger does not support Update 6 on Workstation 6.0.3, 6.0.4, 6.0.5, 6.5, 6.5.1, 6.5.2)

Support Considerations

- The Red Hat Enterprise Linux 4 hugemem kernel is not supported. See knowledge base article 8964517 at http://kb.vmware.com/kb/8964517.
- VMware ACE

Advanced Server (AS) – ACE 2.0, 2.0.1, 2.0.2, 2.0.3, 2.0.4, 2.0.5, 2.5, 2.5.1, 2.5.2

Enterprise Server (ES) - ACE 2.0, 2.0.1, 2.0.2, 2.0.3, 2.0.4, 2.0.5, 2.5.1, 2.5.2

Workstation (WS) – ACE 2.0, 2.0.1, 2.0.2, 2.0.3, 2.0.4, 2.0.5, 2.5, 2.5.1, 2.5.2

Support Considerations

The Red Hat Enterprise Linux 4 hugemem kernel is not supported. See knowledge base article 8964517 at http://kb.vmware.com/kb/8964517.

### VMware Server

Advanced Server (AS) - VMware Server 1.0, 1.0.1, 1.0.2, 1.0.3, 1.0.4, 1.0.5, 1.0.6, 1.0.7, 1.0.8, 1.0.9

Enterprise Server (ES) – VMware Server 1.0, 1.0.1, 1.0.2, 1.0.3, 1.0.4, 1.0.5, 1.0.6, 1.0.7, 1.0.8, 1.0.9

Workstation (WS) – VMware Server 1.0, 1.0.1, 1.0.2, 1.0.3, 1.0.4, 1.0.5, 1.0.6, 1.0.7, 1.0.8, 1.0.9

Update Support

- Update 3 VMware Server 1.0, 1.0.1, 1.0.2, 1.0.3, 1.0.4, 1.0.5, 1.0.6, 1.0.7, 1.0.8, 1.0.9
- Update 4 experimental support on VMware Server 1.0, 1.0.1, 1.0.2, 1.0.3, 1.0.4, 1.0.5, 1.0.6, 1.0.7, 1.0.8, 1.0.9
- Update 5 VMware Server 2.0, 2.0.1

Additional Support

SMP – 2-way experimental support on VMware Server 1.0, 1.0.1, 1.0.2, 1.0.3, 1.0.4, 1.0.5, 1.0.6, 1.0.7, 1.0.8, 1.0.9, 2.0, 2.0.1

Support Considerations

- The Red Hat Enterprise Linux 4 hugemem kernel is not supported. See knowledge base article 8964517 at http://kb.vmware.com/kb/8964517.
- VMware ESX Server

Advanced Server (AS) - ESX 3.0, 3.0.1, 3.0.2, 3.0.3, 3.5, 3.5 U1, 3.5 U2, 3.5 U3, 3.5 U4, 4.0

Enterprise Server (ES) - ESX 3.0, 3.0.1, 3.0.2, 3.0.3, 3.5, 3.5 U1, 3.5 U2, 3.5 U3, 3.5 U4, 4.0

Workstation (WS) – ESX 3.0, 3.0.1, 3.0.2, 3.0.3, 3.5, 3.5 U1, 3.5 U2, 3.5 U3, 3.5 U4, 4.0

Update Support

- Update 1 ESX 3.0.2, 3.0.3, 3.5, 3.5 U1, 3.5 U2, 3.5 U3, 3.5 U4, 4.0
- Update 2 ESX 3.0 (experimental support), 3.0.1, 3.0.2, 3.0.3, 3.5, 3.5 U1, 3.5 U2, 3.5 U3, 3.5 U4, 4.0
- Update 3 ESX 3.0 (experimental support), 3.0.1, 3.0.2, 3.0.3, 3.5, 3.5 U1, 3.5 U2, 3.5 U3, 3.5 U4, 4.0
- Update 4 ESX 3.0.1, 3.0.2, 3.0.3, 3.5, 3.5 U1, 3.5 U2, 3.5 U3, 3.5 U4, 4.0
- Update 5 ESX 3.0.1, 3.0.2, 3.0.3, 3.5, 3.5 U1, 3.5 U2, 3.5 U3, 3.5 U4, 4.0
- Update 6 ESX 3.0.1, 3.0.2, 3.0.3, 3.5, 3.5 U1, 3.5 U2, 3.5 U3, 3.5 U4, 4.0
- Update 7 ESX 3.0.1, 3.0.2, 3.0.3, 3.5 U2, 3.5 U3, 3.5 U4, 4.0
- Update 8 ESX 3.0.2, 3.0.3, 3.5 U4, 4.0

Additional Support

- SMP full support on ESX 3.0.1, 3.0.2, 3.0.3, 3.5, 3.5 U1, 3.5 U2, 3.5 U3, 3.5 U4, 4.0
- VMware Tools Operating System Specific Packages (OSPs) provide support for 64-bit Red Hat Enterprise Linux 4 and Updates 1, 2, 3, 4, 5, 6, and 7 on ESX Server 3.5 Update 2, 3.5 Update 3, 3.5 Update 4, and ESX 4.0. OSPs also provide support for 64-bit Red Hat Enterprise Linux 4 Update 8 on ESX 3.5 Update 4 and ESX 4.0. For more information, see the VMware Tools Installation Guide Operating System Specific Packages at: http://www.vmware.com/pdf/osp\_install\_guide.pdf

Support Considerations

- The Red Hat Enterprise Linux 4 hugemem kernel is not supported. See knowledge base article 8964517 at http://kb.vmware.com/kb/8964517.
- VMware ESX Server 3.0, 3.0.1, 3.0.2, and 3.0.3 support only the LSI Logic SCSI adapter for Red Hat Enterprise Linux 4.
- To avoid a read-only file system issue with Red Hat Enterprise Linux 4, Update 3 or Update 4 on ESX Server 3.0, 3.0.1, 3.0.2, 3.0.3, 3.5, 3.5 Update 1, 3.5 Update 2, 3.5 Update 3, and 3.5 Update 4, upgrade to Red Hat Enterprise Linux 4, Update 5. Refer to knowledge base article 51306 at http://kb.vmware.com/kb/51306.

### VMware Fusion

Red Hat Enterprise Linux 4, Update 4 – Fusion 1.0, 1.1, 1.1.1, 1.1.2, 1.1.3, 2.0, 2.0.1, 2.0.2, 2.0.3, 2.0.4, 2.0.5 Update Support

- Update 4 Fusion 1.0, 1.1, 1.1.1, 1.1.2, 1.1.3, 2.0, 2.0.1, 2.0.2, 2.0.3, 2.0.4, 2.0.5
- Update 6 Fusion 2.0, 2.0.1, 2.0.2, 2.0.3, 2.0.4, 2.0.5

Additional Support

SMP – 2-way support on Fusion 2.0, 2.0.1, 2.0.2, 2.0.3, 2.0.4, 2.0.5

Support Considerations

The Red Hat Enterprise Linux 4 hugemem kernel is not supported. See knowledge base article 8964517 at http://kb.vmware.com/kb/8964517.

### **General Installation Notes**

Be sure to read "General Guidelines for All VMware Products" on page 50 as well as this guide to installing your specific guest operating system.

The easiest method of installing Red Hat Enterprise Linux 4 in a virtual machine is to use the standard Red Hat distribution CD. The notes below describe an installation using the standard distribution CD; however, installing Red Hat Enterprise Linux 4 via the boot floppy/network method is supported as well. If your VMware product supports it, you can also install from a PXE server.

Before installing the operating system, be sure that you have already created and configured a new virtual machine.

VMware Workstation, VMware ACE, VMware GSX Server: When creating the virtual machine, be sure to select the LSI Logic SCSI adapter. Red Hat Enterprise Linux 4 does not include a driver for the BusLogic SCSI adapter.

**NOTE** Be sure the virtual machine is configured with at least 256MB of memory. If the virtual machine has less than 256MB of memory, Red Hat Enterprise Linux presents an error message as it loads certain VMware drivers.

**NOTE** If you are installing a guest operating system through VMware VirtualCenter or vCenter Server, be sure it is supported under the VMware product—ESX Server or VMware Server—on which you are running the virtual machine.

### Installation Steps

**NOTE** Pay particular attention to the notes in Step 4 about how to avoid installing an inappropriate kernel.

- 1 Insert the Red Hat Enterprise Linux 4 CD-ROM in the CD-ROM drive.
- 2 Power on the virtual machine to start installing Red Hat Enterprise Linux 4.
- 3 Follow the installation steps as you would for a physical machine. Be sure to make the choices outlined in the following steps.
- 4 VMware GSX Server: In the Package Group Selection screen, choose Software Development and select individual packages. In the Individual Package Selection screen, use the arrow keys to move down to System Environment/Kernel and press Enter. Be sure that kernel-smp is deselected (no asterisk should appear between the brackets). The SMP kernel is not supported in a GSX Server virtual machine. You do not need to change any other selections.
- 5 Allow automatic partitioning of the disk to occur in the Automatic Partitioning screen or partition the virtual disk manually if you do not want to use the Red Hat defaults.

6 You might see a warning that begins "The partition table on device <devicename> was unreadable. To create new partitions it must be initialized, causing the loss of ALL DATA on the drive." This does not mean that anything is wrong with the hard drive on your physical computer. It simply means that the virtual hard drive in your virtual machine needs to be partitioned and formatted.

Click **Yes** to partition the drive.

7 VMware GSX Server: If your computer is connected to a LAN that provides DHCP support, in the Network Configuration screen, you can select the option Use bootp/dhcp. If you prefer, you can also set the networking parameters manually.

**VMware ESX Server:** If you are using the vlance network adapter in your virtual machine and your computer is connected to a LAN that provides DHCP support, in the Network Configuration screen, you can select the option **Use bootp/dhcp**. If you prefer, you can also set the networking parameters manually. If you are using the vmxnet network adapter in your virtual machine, use the network configuration tools in Red Hat Enterprise Linux 4 to configure your network connection after you finish installing the guest operating system.

This completes basic installation of the Red Hat Enterprise Linux 4 guest operating system.

### VMware Tools

Be sure to install VMware Tools in your guest operating system. For details, see the manual for your VMware product or follow the appropriate link in the knowledge base article at http://kb.vmware.com/kb/340.

Do not start the X server in the guest operating system until you install VMware Tools.

#### IPv6

In many Linux distributions, if IPv6 is enabled, VMware Tools cannot be configured with vmware-config-tools.pl after installation. In this case, VMware Tools is unable to set the network device correctly for the virtual machine, and displays a message similar to

Unloading pcnet32 module unregister\_netdevice: waiting for eth0 to become free

This message repeats continuously until you reboot the virtual machine. To prevent this problem in virtual machines running Linux, disable IPv6 before installing VMware Tools.

```
NOTE VMware ESX 4.0 and later releases support IPv6. You do not need to disable IPv6 before installing VMware Tools.
```

### To disable IPv6 in a virtual machine running Linux

- 1 If the file /etc/sysconfig/network contains the line NETWORKING\_IPV6=yes, change the line to NETWORKING\_IPV6=no.
- 2 In the file /etc/modprobe.conf, add the following lines:

```
alias ipv6 off
alias net-pf-10 off
```

After you disable IPv6, you should be able to install and configure VMware Tools successfully.

### Known Issues

### PAE Message During Installation

**VMware Workstation 5.0:** If you are installing the guest operating system on a VMware Workstation, 5.0 or lower, on a host computer that has PAE technology, you might get an error message. The error message indicates the guest operating system is trying to use PAE. Discontinue the installation process if this occurs, and enable PAE for the affected virtual machine.

### To enable PAE for the virtual machine

- 1 Make sure the virtual machine is powered off.
- 2 Edit the configuration (.vmx) file for the virtual machine by adding the following line to the file:

paevm="true"

3 Power on the virtual machine and install the guest operating system

### **Disable PAE in ESX Server Virtual Machines**

**ESX Server 2.5.x:** Although ESX Server 2.5.x virtual machines are compatible with Physical Address Extension (PAE), they are not optimized for it. As a result, guest operating systems with PAE enabled might experience poor performance. For best performance, VMware recommends that you disable PAE in guest operating systems. For more information and instructions on disabling PAE, see the knowledge base article at http://kb.vmware.com/kb/2020.

**ESX Server 3.x:** Note that disabling PAE also disables NX (no execute) and ED (execute disabled) features found in recent AMD and Intel processors. These features are not supported by ESX Server versions before ESX Server 3.x.

### Manual Changes Might Be Needed to Use Networking in Copied Virtual Machine

In some cases, networking does not work properly in a copied or cloned virtual machine or a virtual machine deployed to end users as part of a VMware ACE package. If you copy a virtual machine and specify that the copy should have a unique identifier, the MAC addresses for any virtual Ethernet adapters attached to the virtual machine change. When a Red Hat Enterprise Linux 4 guest operating system is installed, it includes the MAC address in a key configuration file. This can cause errors when the virtual machine's MAC address changes. If you experience this problem, you can work around it by removing a line from the file. For eth0, for example, make the following change:

- 1 Make a backup copy of the file /etc/sysconfig/network-scripts/ifcfg-eth0, and then open it in a text editor.
- 2 Remove the line that begins with HWAddr.
- 3 Restart eth0.

### Configuration Changes Might Be Necessary for Proper Timekeeping Behavior

The default timekeeping configuration for this guest operating system might experience problems. For Linux timekeeping best practices, see the VMware knowledge base article at http://kb.vmware.com/kb/1006427.

### **Guest Screen Saver**

**VMware GSX Server:** On a Linux host with an XFree86 3.x X server, it is best not to run a screen saver in the guest operating system. Guest screen savers that demand a lot of processing power can cause the X server on the host to freeze.

### **Migration to a Different Processor**

VMware recommends you do not migrate a Linux virtual machine between hosts when one host is running on an AMD processor and the other is running on an Intel processor.

During installation, many distributions of Linux choose a kernel that is optimized for the specific processor on which it is being installed, and some distributions install a generic kernel by default, but provide architecture-specific kernels that the user can choose to install. The kernel might contain instructions that are available only on that processor. These instructions can have adverse effects when run on a host with the wrong type of processor.

Thus, a Linux virtual machine created on a host with an AMD processor might not work if migrated to a host with an Intel processor. The reverse is also true: a Linux virtual machine created on a host with an Intel processor might not work if migrated to a host with an AMD processor.

This problem is not specific to virtual machines and also occurs on physical computers. For example, if you move a hard drive with a Linux installation from an AMD machine to an Intel machine, you are also likely to experience problems trying to boot from that drive.

### Red Hat Enterprise Linux 4 Update 2 and Update 3 Guests Displayed with Incorrect Operating System Type in Virtual Infrastructure Client

**ESX Server 3.x:** ESX 3.x virtual machines running Red Hat Enterprise Linux 4 (AS, ES, WS) Update 3, with VMware Tools running, are shown in the Virtual Infrastructure Client as having Red Hat Enterprise Linux 3 as the guest operating system type. ESX 3.x virtual machines running Red Hat Enterprise Linux 4 (AS, ES, WS) Update 2, with VMware Tools running, are shown in the Virtual Infrastructure Client as having Red Hat Enterprise Linux 4 (AS, ES, WS) Update 2, with VMware Tools running, are shown in the Virtual Infrastructure Client as having Red Hat Enterprise Linux 4 (AS, ES, WS) Update 2, with VMware Tools running, are shown in the Virtual Infrastructure Client as having Red Hat Enterprise Linux 2 as the guest operating system type. This incorrect display is harmless and does not affect the proper operation of the virtual machine.

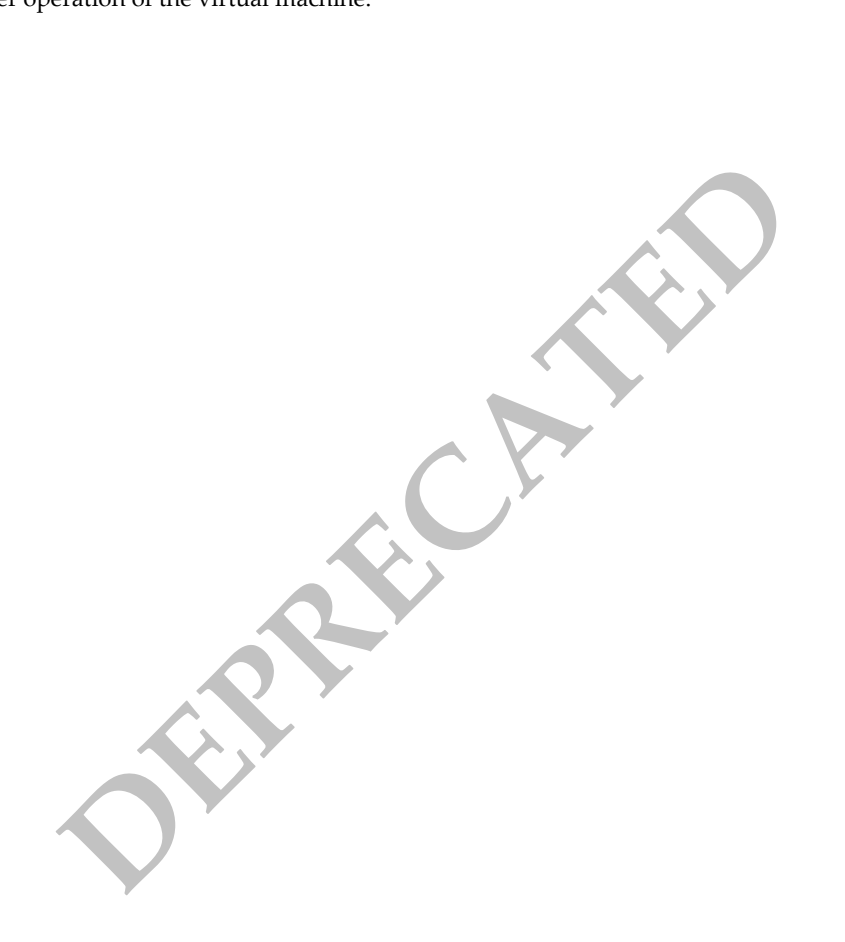

# **Red Hat Enterprise Linux 3**

This section contains product support, installation instructions, and known issues for the Red Hat Enterprise Linux 3 operating system.

### 32-Bit Support

The following VMware products support 32-bit Red Hat Enterprise Linux 3:

VMware Workstation

Advanced Server (AS) – Workstation 4.5, 4.5.1, 4.5.2, 4.5.3, 5.0, 5.5, 5.5.1, 5.5.2, 5.5.3, 5.5.4, 5.5.5, 5.5.6, 5.5.7, 5.5.8, 5.5.9, 6.0, 6.0.1, 6.0.2, 6.0.3, 6.0.4, 6.0.5, 6.5, 6.5.1, 6.5.2

Enterprise Server (ES) – Workstation 4.5, 4.5.1, 4.5.2, 4.5.3, 5.0, 5.5, 5.5.1, 5.5.2, 5.5.3, 5.5.4, 5.5.5, 5.5.6, 5.5.7, 5.5.8, 5.5.9, 6.0, 6.0.1, 6.0.2, 6.0.3, 6.0.4, 6.0.5, 6.5, 6.5.1, 6.5.2

Workstation (WS) – Workstation 4.5, 4.5.1, 4.5.2, 4.5.3, 5.0, 5.5, 5.5.1, 5.5.2, 5.5.3, 5.5.4, 5.5.5, 5.5.6, 5.5.7, 5.5.8, 5.5.9, 6.0, 6.0.1, 6.0.2, 6.0.3, 6.0.4, 6.0.5, 6.5, 6.5.1, 6.5.2

Update Support

- Update 4 Workstation 5.0, 5.5, 5.5.1, 5.5.2, 5.5.3, 5.5.4, 5.5.5, 5.5.6, 5.5.7, 5.5.8, 5.5.9, 6.0, 6.0.1, 6.0.2, 6.0.3, 6.0.4, 6.0.5, 6.5, 6.5.1, 6.5.2
- Update 5 Workstation 5.5, 5.5.1, 5.5.2, 5.5.3, 5.5.4, 5.5.5, 5.5.6, 5.5.7, 5.5.8, 5.5.9, 6.0, 6.0.1, 6.0.2, 6.0.3, 6.0.4, 6.0.5, 6.5, 6.5.1, 6.5.2
- Update 6 Workstation 5.5, 5.5.1, 5.5.2, 5.5.3, 5.5.4, 5.5.5, 5.5.6, 5.5.7, 5.5.8, 5.5.9, 6.0, 6.0.1, 6.0.2, 6.0.3, 6.0.4, 6.0.5, 6.5, 6.5.1, 6.5.2
- Update 7 Workstation 5.5.2, 5.5.3, 5.5.4, 5.5.5, 5.5.6, 5.5.7, 5.5.8, 5.5.9, 6.0, 6.0.1, 6.0.2, 6.0.3, 6.0.4, 6.0.5, 6.5, 6.5.1, 6.5.2
- Update 8 Workstation 5.5.2, 5.5.3, 5.5.4, 5.5.5, 5.5.6, 5.5.7, 5.5.8, 5.5.9, 6.0, 6.0.1, 6.0.2, 6.0.3, 6.0.4, 6.0.5, 6.5, 6.5.1, 6.5.2

Additional Support

SMP – 2-way experimental support on Workstation 5.5, 5.5.1, 5.5.2, 5.5.3, 5.5.4, 5.5.5, 5.5.6, 5.5.7, 5.5.8, 5.5.9, 6.0, 6.0.1, 6.0.2, 6.0.3, 6.0.4, 6.0.5, 6.5, 6.5.1, 6.5.2

Support Considerations

- The Red Hat Enterprise Linux 3 hugemem kernel is not supported. See knowledge base article 8964517 at http://kb.vmware.com/kb/8964517.
- VMware ACE

Advanced Server (AS) – ACE 1.0, 1.0.1, 1.0.2, 1.0.3, 1.0.4, 1.0.5, 1.0.6, 1.0.7, 1.0.8, 2.0, 2.0.1, 2.0.2, 2.0.3, 2.0.4, 2.0.5, 2.5, 2.5.1, 2.5.2

Enterprise Server (ES) – ACE 1.0, 1.0.1, 1.0.2, 1.0.3, 1.0.4, 1.0.5, 1.0.6, 1.0.7, 1.0.8, 2.0, 2.0.1, 2.0.2, 2.0.3, 2.0.4, 2.0.5, 2.5, 2.5.1, 2.5.2

Workstation (WS) – ACE 1.0, 1.0.1, 1.0.2, 1.0.3, 1.0.4, 1.0.5, 1.0.6, 1.0.7, 1.0.8, 2.0, 2.0.1, 2.0.2, 2.0.3, 2.0.4, 2.0.5, 2.5, 2.5, 1, 2.5, 2.5, 1, 2.5, 1, 2.5, 2.5, 1, 2.5, 1, 2.

Update Support

- Update 3 ACE 1.0.1, 1.0.2, 1.0.3, 1.0.4, 1.0.5, 1.0.6, 1.0.7, 1.0.8, 2.0, 2.0.1, 2.0.2, 2.0.3, 2.0.4, 2.0.5, 2.5, 2.5.1, 2.5.2
- Update 4 ACE 1.0.1, 1.0.2, 1.0.3, 1.0.4, 1.0.5, 1.0.6, 1.0.7, 1.0.8, 2.0, 2.0.1, 2.0.2, 2.0.3, 2.0.4, 2.0.5, 2.5, 2.5.1, 2.5.2
Support Considerations

- The Red Hat Enterprise Linux 3 hugemem kernel is not supported. See knowledge base article 8964517 at http://kb.vmware.com/kb/8964517.
- VMware GSX Server

Advanced Server (AS) – GSX Server 3.0, 3.1, 3.2, 3.2.1

Enterprise Server (ES) – GSX Server 3.0, 3.1, 3.2, 3.2.1

Workstation (WS) – GSX Server 3.0, 3.1, 3.2, 3.2.1

Update Support

■ Update 4 – GSX Server 3.2, 3.2.1

Support Considerations

The Red Hat Enterprise Linux 3 hugemem kernel is not supported. See knowledge base article 8964517 at http://kb.vmware.com/kb/8964517.

#### VMware Server

Red Hat Enterprise Linux 3 – VMware Server 1.0, 1.0.1, 1.0.2, 1.0.3, 1.0.4, 1.0.5, 1.0.6, 1.0.7, 1.0.8, 1.0.9 Update Support

- Update 1 VMware Server 1.0, 1.0.1, 1.0.2, 1.0.3, 1.0.4, 1.0.5, 1.0.6, 1.0.7, 1.0.8, 1.0.9
- Update 2 VMware Server 1.0, 1.0.1, 1.0.2, 1.0.3, 1.0.4, 1.0.5, 1.0.6, 1.0.7, 1.0.8, 1.0.9
- Update 3 VMware Server 1.0, 1.0.1, 1.0.2, 1.0.3, 1.0.4, 1.0.5, 1.0.6, 1.0.7, 1.0.8, 1.0.9
- Update 4 VMware Server 1.0, 1.0.1, 1.0.2, 1.0.3, 1.0.4, 1.0.5, 1.0.6, 1.0.7, 1.0.8, 1.0.9
- Update 5 VMware Server 1.0, 1.0.1, 1.0.2, 1.0.3, 1.0.4, 1.0.5, 1.0.6, 1.0.7, 1.0.8, 1.0.9
- Update 6 VMware Server 1.0, 1.0.1, 1.0.2, 1.0.3, 1.0.4, 1.0.5, 1.0.6, 1.0.7, 1.0.8, 1.0.9
- Update 7 VMware Server 1.0, 1.0.1, 1.0.2, 1.0.3, 1.0.4, 1.0.5, 1.0.6, 1.0.7, 1.0.8, 1.0.9
- Update 8 experimental support on VMware Server 1.0, 1.0.1, 1.0.2, 1.0.3, 1.0.4, 1.0.5, 1.0.6, 1.0.7, 1.0.8, 1.0.9

Additional Support

SMP- 2-way experimental support on VMware Server 1.0, 1.0.1, 1.0.2, 1.0.3, 1.0.4, 1.0.5, 1.0.6, 1.0.7, 1.0.8, 1.0.9

Support Considerations

- The Red Hat Enterprise Linux 3 hugemem kernel is not supported. See knowledge base article 8964517 at http://kb.vmware.com/kb/8964517.
- VMware ESX Server

Advanced Server (AS) – ESX 2.0.1, 2.1, 2.1.1, 2.1.2, 2.5, 2.5.1, 2.5.2, 2.5.3, 2.5.4, 2.5.5, 3.0, 3.0.1, 3.0.2, 3.0.3, 3.5, 3.5 U1, 3.5 U2, 3.5 U3, 3.5 U4, 4.0

Enterprise Server (ES) – ESX 2.0.1, 2.1, 2.1.1, 2.1.2, 2.5, 2.5.1, 2.5.2, 2.5.3, 2.5.4, 2.5.5, 3.0, 3.0.1, 3.0.2, 3.0.3, 3.5, 3.5 U1, 3.5 U2, 3.5 U3, 3.5 U4, 4.0

Workstation (WS) – ESX 2.0.1, 2.1, 2.1.1, 2.1.2, 2.5, 2.5.1, 2.5.2, 2.5.3, 2.5.4, 2.5.5, 3.0, 3.0.1, 3.0.2, 3.0.3, 3.5, 3.5 U1, 3.5 U2, 3.5 U3, 3.5 U4, 4.0

Update Support

Update 1– ESX 2.1, 2.1.1, 2.1.2, 2.5, 2.5.1, 2.5.2, 2.5.3, 2.5.4, 2.5.5, 3.0, 3.0.1, 3.0.2, 3.0.3, 3.5, 3.5 U1, 3.5 U2, 3.5 U3, 3.5 U4, 4.0

- Update 2 ESX 2.1 (with Virtual SMP), 2.5.3, 2.5.4, 2.5.5, 3.0.1, 3.0.2, 3.0.3, 3.5, 3.5 U1, 3.5 U2, 3.5 U3, 3.5 U4, 4.0
- Update 3 ESX 2.5, 2.5.1, 2.5.2, 2.5.3, 2.5.4, 2.5.5, 3.0.1, 3.0.2, 3.0.3, 3.5, 3.5 U1, 3.5 U2, 3.5 U3, 3.5 U4, 4.0
- Update 4 ESX 2.5, 2.5.1, 2.5.2, 2.5.3, 2.5.4, 2.5.5, 3.0, 3.0.1, 3.0.2, 3.0.3, 3.5, 3.5 U1, 3.5 U2, 3.5 U3, 3.5 U4, 4.0
- Update 5 ESX 2.5.2, 2.5.3, 2.5.4, 2.5.5, 3.0, 3.0.1, 3.0.2, 3.0.3, 3.5, 3.5 U1, 3.5 U2, 3.5 U3, 3.5 U4, 4.0
- Update 6 ESX 2.5.3, 2.5.4, 2.5.5, 3.0, 3.0.1, 3.0.2, 3.0.3, 3.5, 3.5 U1, 3.5 U2, 3.5 U3, 3.5 U4, 4.0
- Update 7 ESX 2.5.3, 2.5.4, 2.5.5, 3.0, 3.0.1, 3.0.2, 3.0.3, 3.5, 3.5 U1, 3.5 U2, 3.5 U3, 3.5 U4, 4.0
- Update 8 ESX 2.5.3 (requires Upgrade Patch 3. See http://vmware.com/support/esx25/doc/esx-253-200607-patch.html), 2.5.4, 2.5.5, 3.0, 3.0.1, 3.0.2, 3.0.3, 3.5, 3.5 U1, 3.5 U2, 3.5 U3, 3.5 U4, 4.0
- Update 9 ESX 2.5.4, 2.5.5, 3.0, 3.0.1, 3.0.2, 3.0.3, 3.5, 3.5 U1, 3.5 U2, 3.5 U3, 3.5 U4, 4.0

Additional Support

SMP – full support on ESX 3.0, 3.0.1, 3.0.2, 3.0.3, 3.5, 3.5 U1, 3.5 U2, 3.5 U3, 3.5 U4, 4.0

Support Considerations

- The Red Hat Enterprise Linux 3 hugemem kernel is not supported. See knowledge base article 8964517 at http://kb.vmware.com/kb/8964517.
- VMware Fusion

Red Hat Enterprise Linux, Update 8 - Fusion 1.0, 1.1, 1.1.1, 1.1.2, 1.1.3, 2.0, 2.0.1, 2.0.2, 2.0.3, 2.0.4, 2.0.5

Update Support

- Update 8 Fusion 1.0, 1.1, 1.1.1, 1.1.2, 1.1.3, 2.0, 2.0.1, 2.0.2, 2.0.3, 2.0.4, 2.0.5
- Update 9 Fusion 2.0, 2.0.1, 2.0.2, 2.0.3, 2.0.4, 2.0.5

Additional Support

SMP – 2-way support on Fusion 2.0, 2.0.1, 2.0.2, 2.0.3, 2.0.4, 2.0.5

## 64-Bit Support

A 64-bit Red Hat Enterprise Linux 3 guest (without any updates) and a Red Hat Enterprise Linux 3 guest Update 1 do not support more than 4GB of memory on VMware virtual hardware.

The following VMware products support 64-bit Red Hat Enterprise Linux 3:

VMware Workstation

Advanced Server (AS) – Workstation 5.5, 5.5.1, 5.5.2, 5.5.3, 5.5.4, 5.5.5, 5.5.6, 5.5.7, 5.5.8, 5.5.9, 6.0, 6.0.1, 6.0.2, 6.0.3, 6.0.4, 6.0.5, 6.5, 6.5.1, 6.5.2

Enterprise Server (ES) – Workstation 5.5, 5.5.1, 5.5.2, 5.5.3, 5.5.4, 5.5.5, 5.5.6, 5.5.7, 5.5.8, 5.5.9, 6.0, 6.0.1, 6.0.2, 6.0.3, 6.0.4, 6.0.5, 6.5, 6.5.1, 6.5.2

Workstation (WS) – Workstation 5.5, 5.5.1, 5.5.2, 5.5.3, 5.5.4, 5.5.5, 5.5.6, 5.5.7, 5.5.8, 5.5.9, 6.0, 6.0.1, 6.0.2, 6.0.3, 6.0.4, 6.0.5, 6.5, 6.5.1, 6.5.2

Update Support

- Update 4 Workstation 5.5, 5.5.1, 5.5.2, 5.5.3, 5.5.4, 5.5.5, 5.5.6, 5.5.7, 5.5.8, 5.5.9, 6.0, 6.0.1, 6.0.2, 6.0.3, 6.0.4, 6.0.5, 6.5, 6.5.1, 6.5.2
- Update 5 Workstation 5.5, 5.5.1, 5.5.2, 5.5.3, 5.5.4, 5.5.5, 5.5.6, 5.5.7, 5.5.8, 5.5.9, 6.0, 6.0.1, 6.0.2, 6.0.3, 6.0.4, 6.0.5, 6.5, 6.5.1, 6.5.2

- Update 6 Workstation 5.5, 5.5.1, 5.5.2, 5.5.3, 5.5.4, 5.5.5, 5.5.6, 5.5.7, 5.5.8, 5.5.9, 6.0, 6.0.1, 6.0.2, 6.0.3, 6.0.4, 6.0.5, 6.5, 6.5.1, 6.5.2
- Update 7 Workstation 5.5.2, 5.5.3, 5.5.4, 5.5.5, 5.5.6, 5.5.7, 5.5.8, 5.5.9, 6.0, 6.0.1, 6.0.2, 6.0.3, 6.0.4, 6.0.5, 6.5, 6.5.1, 6.5.2
- Update 8 Workstation 5.5.2, 5.5.3, 5.5.4, 5.5.5, 5.5.6, 5.5.7, 5.5.8, 5.5.9, 6.0, 6.0.1, 6.0.2, 6.0.3, 6.0.4, 6.0.5, 6.5, 6.5.1, 6.5.2

Additional Support

SMP – 2-way experimental support on Workstation 5.5.2, 5.5.3, 5.5.4, 5.5.5, 5.5.6, 5.5.7, 5.5.8, 5.5.9, 6.0, 6.0.1, 6.0.2, 6.0.3, 6.0.4, 6.0.5, 6.5, 6.5.1, 6.5.2

Support Considerations

The Red Hat Enterprise Linux 3 hugemem kernel is not supported. See knowledge base article 8964517 at http://kb.vmware.com/kb/8964517.

#### VMware ACE

Advanced Server (AS) - ACE 2.0, 2.0.1, 2.0.2, 2.0.3, 2.0.4, 2.0.5, 2.5, 2.5.1, 2.5.2

Enterprise Server (ES) - ACE 2.0, 2.0.1, 2.0.2, 2.0.3, 2.0.4, 2.0.5, 2.5, 2.5.1, 2.5.2

Workstation (WS) - ACE 2.0, 2.0.1, 2.0.2, 2.0.3, 2.0.4, 2.0.5, 2.5, 2.5.1, 2.5.2

Update Support

- Update 3 ACE 2.0, 2.0.1, 2.0.2, 2.0.3, 2.0.4, 2.0.5, 2.5, 2.5.1, 2.5.2
- Update 4 ACE 2.0, 2.0.1, 2.0.2, 2.0.3, 2.0.4, 2.0.5, 2.5, 2.5.1, 2.5.2

Support Considerations

The Red Hat Enterprise Linux 3 hugemem kernel is not supported. See knowledge base article 8964517 at http://kb.vmware.com/kb/8964517.

#### VMware Server

Red Hat Enterprise Linux 3 – VMware Server 1.0, 1.0.1, 1.0.2, 1.0.3, 1.0.4, 1.0.5, 1.0.6, 1.0.7, 1.0.8, 1.0.9

Update Support

- Update 6 VMware Server 1.0, 1.0.1, 1.0.2, 1.0.3, 1.0.4, 1.0.5, 1.0.6, 1.0.7, 1.0.8, 1.0.9
- Update 7 VMware Server 1.0, 1.0.1, 1.0.2, 1.0.3, 1.0.4, 1.0.5, 1.0.6, 1.0.7, 1.0.8, 1.0.9
- Update 8 experimental support on VMware Server 1.0, 1.0.1, 1.0.2, 1.0.3, 1.0.4, 1.0.5, 1.0.6, 1.0.7, 1.0.8, 1.0.9

Additional Support

SMP – 2-way experimental support on VMware Server 1.0, 1.0.1, 1.0.2, 1.0.3, 1.0.4, 1.0.5, 1.0.6, 1.0.7, 1.0.8, 1.0.9

Support Considerations

- The Red Hat Enterprise Linux 3 hugemem kernel is not supported. See knowledge base article 8964517 at http://kb.vmware.com/kb/8964517.
- VMware ESX Server

Advanced Server (AS) – ESX 3.0.1, 3.0.2, 3.0.3, 3.5, 3.5 U1, 3.5 U2, 3.5 U3, 3.5 U4, 4.0

Enterprise Server (ES) – ESX 3.0.1, 3.0.2, 3.0.3, 3.5, 3.5 U1, 3.5 U2, 3.5 U3, 3.5 U4, 4.0

Workstation (WS) - ESX 3.0.1, 3.0.2, 3.0.3, 3.5, 3.5 U1, 3.5 U2, 3.5 U3, 3.5 U4, 4.0

Update Support

Update 1 – ESX 3.0.1, 3.0.2, 3.0.3, 3.5, 3.5 U1, 3.5 U2, 3.5 U3, 3.5 U4, 4.0

- Update 2 ESX 3.0.1, 3.0.2, 3.0.3, 3.5, 3.5 U1, 3.5 U2, 3.5 U3, 3.5 U4, 4.0
- Update 3 ESX 3.0.1, 3.0.2, 3.0.3, 3.5, 3.5 U1, 3.5 U2, 3.5 U3, 3.5 U4, 4.0
- Update 4 ESX 3.0.1, 3.0.2, 3.0.3, 3.5, 3.5 U1, 3.5 U2, 3.5 U3, 3.5 U4, 4.0
- Update 5 ESX 3.0.1, 3.0.2, 3.0.3, 3.5, 3.5 U1, 3.5 U2, 3.5 U3, 3.5 U4, 4.0
- Update 6 ESX 3.0.1, 3.0.2, 3.0.3, 3.5, 3.5 U1, 3.5 U2, 3.5 U3, 3.5 U4, 4.0
- Update 7 ESX 3.0.1, 3.0.2, 3.0.3, 3.5, 3.5 U1, 3.5 U2, 3.5 U3, 3.5 U4, 4.0
- Update 8 ESX 3.0.1, 3.0.2, 3.0.3, 3.5, 3.5 U1, 3.5 U2, 3.5 U3, 3.5 U4, 4.0
- Update 9 ESX 3.0.1, 3.0.2, 3.0.3, 3.5, 3.5 U1, 3.5 U2, 3.5 U3, 3.5 U4, 4.0

Additional Support

SMP – full support on ESX Server 3.0.1, 3.0.2, 3.0.3, 3.5, 3.5 U1, 3.5 U2, 3.5 U3, 3.5 U4, 4.0

Support Considerations

The Red Hat Enterprise Linux 3 hugemem kernel is not supported. See knowledge base article 8964517 at http://kb.vmware.com/kb/8964517.

VMware Fusion

Red Hat Enterprise Linux 3, Update 8 – Fusion 1.0, 1.1, 1.1.1, 1.1.2, 1.1.3, 2.0, 2.0.1, 2.0.2, 2.0.3, 2.0.4, 2.0.5

Update Support

- Update 8 Fusion 1.0, 1.1, 1.1.1, 1.1.2, 1.1.3, 2.0, 2.0.1, 2.0.2, 2.0.3, 2.0.4, 2.0.5
- Update 9 Fusion 2.0, 2.0.1, 2.0.2, 2.0.3, 2.0.4, 2.0.5

Additional Support

SMP – 2-way support on Fusion 2.0, 2.0.1, 2.0.2, 2.0.3, 2.0.4, 2.0.5

Support Considerations

The Red Hat Enterprise Linux 3 hugemem kernel is not supported. See knowledge base article 8964517 at http://kb.ymware.com/kb/8964517.

## **General Installation Notes**

Be sure to read "General Guidelines for All VMware Products" on page 50 as well as this guide to installing your specific guest operating system.

The easiest method of installing Red Hat Enterprise Linux 3 in a virtual machine is to use the standard Red Hat distribution CD. The notes below describe an installation using the standard distribution CD; however, installing Red Hat Enterprise Linux 3 via the boot floppy/network method is supported as well. If your VMware product supports it, you can also install from a PXE server.

Before installing the operating system, be sure that you have already created and configured a new virtual machine.

**NOTE** Be sure the virtual machine is configured with at least 256MB of memory. If the virtual machine has less than 256MB of memory, Red Hat Enterprise Linux presents an error message as it loads certain VMware drivers.

**NOTE** With many Linux guest operating systems, various problems have been observed when the BusLogic virtual SCSI adapter is used with VMware virtual machines. VMware recommends that you use the LSI Logic virtual SCSI adapter with this guest operating system.

**NOTE** If you are installing a guest operating system through VMware VirtualCenter or vCenter Server, be sure it is supported under the VMware product—ESX Server or VMware Server—on which you are running the virtual machine.

#### Installation Steps

NOTE Pay particular attention to the notes in Step 6 about how to avoid installing an inappropriate kernel.

- 1 Insert the Red Hat Enterprise Linux 3 CD-ROM in the CD-ROM drive.
- 2 Power on the virtual machine to start installing Red Hat Enterprise Linux 3.

You must install Red Hat Enterprise Linux 3 using the text mode installer, which you can choose when you first boot the installer. At the Red Hat Enterprise Linux 3 CD boot prompt, you are offered a number of choices, including the following:

To install or upgrade Red Hat Linux ... in graphical mode ... To install or upgrade ... in text mode, type: text <ENTER>...

Use the function keys listed below ...

To choose the text mode installer, type **text** and press Enter.

- 3 Follow the installation steps as you would for a physical machine. Be sure to make the choices outlined in the following steps.
- 4 Choose the language and keyboard, and then in the Installation Type screen, choose either **Advanced Server** or **Custom** for the installation type.
- 5 In the Mouse Selection screen, choose **Generic 3 Button Mouse (PS/2)** and select the **Emulate 3 Buttons** option for three-button mouse support in the virtual machine. If you have a wheel mouse, you can choose **Generic Wheel Mouse (PS/2)**.
- 6 VMware GSX Server only: In the Package Group Selection screen, choose Software Development and Select individual packages. In the Individual Package Selection screen, use the arrow keys to move down to System Environment/Kernel and press Enter. Be sure that kernel-smp is deselected (no asterisk should appear between the brackets). The SMP kernel is not supported in a GSX Server virtual machine. You do not need to change any other selections.
- 7 Allow automatic partitioning of the disk to occur in the Automatic Partitioning screen or partition the virtual disk manually if you do not want to use the Red Hat defaults.
- 8 You might see a warning that says:

The partition table on device sda was unreadable. To create new partitions, it must be initialized, causing the loss of ALL DATA on the drive. Would you like to initialize this drive?

This does not mean that anything is wrong with the hard drive on your physical computer. It simply means that the virtual hard drive in your virtual machine needs to be partitioned and formatted. Select the **Yes** button and press **Enter**. Also note that sda appears in the message as the device name if the virtual disk in question is a SCSI disk; if the virtual disk is an IDE drive, hda appears in the message as the device name instead.

9 VMware GSX Server: If your computer is connected to a LAN that provides DHCP support, in the Network Configuration screen, you can select the option Use bootp/dhcp. If you prefer, you can also set the networking parameters manually.

VMware ESX Server, VMware VirtualCenter, or vCenter Server: If you are using the vlance network adapter in your virtual machine and your computer is connected to a LAN that provides DHCP support, in the Network Configuration screen, you can select the option Use bootp/dhcp. If you prefer, you can also set the networking parameters manually. If you are using the vmxnet network adapter in your virtual machine, use the network configuration tools in Red Hat Enterprise Linux 3 to configure your network connection after you finish installing the guest operating system.

This completes basic installation of the Red Hat Enterprise Linux 3 guest operating system.

### **VMware Tools**

Be sure to install VMware Tools in your guest operating system. For details, see the manual for your VMware product or follow the appropriate link in the knowledge base article at http://kb.vmware.com/kb/340.

Do not start the X server in the guest operating system until you install VMware Tools.

#### IPv6

In many Linux distributions, if IPv6 is enabled, VMware Tools cannot be configured with vmware-config-tools.pl after installation. In this case, VMware Tools is unable to set the network device correctly for the virtual machine, and displays a message similar to

Unloading pcnet32 module unregister\_netdevice: waiting for eth0 to become free

This message repeats continuously until you reboot the virtual machine. To prevent this problem in virtual machines running Linux, disable IPv6 before installing VMware Tools.

**NOTE** VMware ESX 4.0 and later releases support IPv6. You do not need to disable IPv6 before installing VMware Tools.

#### To disable IPv6 in a virtual machine running Linux

- 1 If the file /etc/sysconfig/network contains the line NETWORKING\_IPV6=yes, change the line to NETWORKING\_IPV6=no.
- 2 In the file /etc/modules.conf, add the following lines:

```
alias ipv6 off
alias net-pf-10 off
```

After you disable IPv6, you should be able to install and configure VMware Tools successfully.

## **Known Issues**

### Forcing the Installer to Read the Second Installation CD

**VMware Workstation**, **VMware GSX Server:** The Red Hat installer might fail to read the second installation CD correctly if the CD drive in your virtual machine is set up using the defaults.

The specific failure message depends on the set of packages you choose to install. In many cases, the first package the installer tries to read from the second CD is the XPDF package, so the error message reports a problem with xpdf-<version number>.

#### To force the installer to read the second CD correctly

- 1 When the installer asks for the second CD, remove the first CD from the drive and leave the drive empty.
- 2 Tell the installer to continue. It closes the CD drive tray, and then gives an error message when it finds no CD.
- 3 Insert the second CD and tell the installer to continue. It should read the second CD correctly and installation should continue with no problems.

#### PAE Message During Installation

**VMware Workstation 5.0:** If you are installing the guest operating system on a VMware Workstation, 5.0 or lower, on a host computer that has PAE technology, you might get an error message. The error message indicates the guest operating system is trying to use PAE. Discontinue the installation process if this occurs, and enable PAE for the affected virtual machine.

#### To enable PAE for the virtual machine

- 1 Make sure the virtual machine is powered off.
- 2 Edit the configuration (.vmx) file for the virtual machine by adding the following line to the file:

### paevm="true"

3 Power on the virtual machine and install the guest operating system.

## **Disable PAE in ESX Server Virtual Machines**

**ESX Server 2.5.x:** Although ESX Server 2.5.x virtual machines are compatible with Physical Address Extension (PAE), they are not optimized for it. As a result, guest operating systems with PAE enabled might experience poor performance. For best performance, VMware recommends that you disable PAE in guest operating systems. For more information and instructions on disabling PAE, see the knowledge base article at http://kb.vmware.com/kb/2020.

**ESX Server 3.x:** Note that disabling PAE also disables NX (no execute) and ED (execute disabled) features found in recent AMD and Intel processors. These features are not supported by ESX Server versions before ESX Server 3.x.

## Configuration Changes Might Be Necessary for Proper Timekeeping Behavior

The default timekeeping configuration for this guest operating system might experience problems. For Linux timekeeping best practices, see the VMware knowledge base article at http://kb.vmware.com/kb/1006427.

## **Guest Screen Saver**

VMware GSX Server: On a Linux host with an XFree86 3.x X server, it is best not to run a screen saver in the guest operating system. Guest screen savers that demand a lot of processing power can cause the X server on the host to freeze.

## Migration to a Different Processor

VMware recommends you do not migrate a Linux virtual machine between hosts when one host is running on an AMD processor and the other is running on an Intel processor.

During installation, many distributions of Linux choose a kernel that is optimized for the specific processor on which it is being installed, and some distributions install a generic kernel by default, but provide architecture-specific kernels that the user can choose to install. The kernel might contain instructions that are available only on that processor. These instructions can have adverse effects when run on a host with the wrong type of processor.

Thus, a Linux virtual machine created on a host with an AMD processor might not work if migrated to a host with an Intel processor. The reverse is also true: a Linux virtual machine created on a host with an Intel processor might not work if migrated to a host with an AMD processor.

This problem is not specific to virtual machines and also occurs on physical computers. For example, if you move a hard drive with a Linux installation from an AMD machine to an Intel machine, you are also likely to experience problems trying to boot from that drive.

### Installation on Uniprocessor Virtual Machines with More than 4GB of Memory

**VMware ESX Server 3.x:** If your virtual machine is configured as a uniprocessor system with more than 4GB of RAM, when you install Red Hat Enterprise Linux 3, the huge memory kernel might fail to install. As a result, the guest operating system will see only 4 GB of memory. To work around this problem, reboot the virtual machine and install the huge memory kernel manually, using the RPM installer.

## Message About "Tainted" Driver

VMware ESX Server, VMware VirtualCenter, or vCenter Server: With Red Hat Enterprise Linux 3 Update 6 and later, when the system loads the vmxnet networking driver, it reports that the driver is tainted. This does not mean that there is anything wrong with the driver. It simply indicates that this is a proprietary driver, not licensed under the GNU General Public License.

## X Windows System Fails to Start in Virtual Machine If Default Depth for Display Is Set to 24

**ESX Server 3.x:** In a virtual machine running Red Hat Enterprise Linux 3 or Red Hat Enterprise Linux 3 Update 7, if you choose the setup default of 24 for display depth, when you attempt to start the X windows system (with the startx command), the error message No screens found is displayed. You can work around this problem in either of the following ways:

- Install VMware Tools, or
- Manually edit the file /etc/X11/XF86config, setting the default depth for the display to 8

# Removing the Disk from a Virtual Machine with a RHEL3 Guest Operating System without Informing the Guest Causes the Virtual Machine to Fail

For 32-bit a virtual machine with a RHEL3 guest operating system and a Bus Logic Driver, hot removing the disk without informing the guest OS about the disk removal causes the virtual machine operation to fail. To work around this problem, remove the disk from the guest explicitly.

### To remove the disk from an RHEL3 virtual machine explicitly

- 1 Get the HOST CHAN ID and LUN numbers for the device you want to remove from /proc/scsi/scsi.
- 2 Run the following command in the RHEL console: echo "scsi remove-single-device HOST CHAN DEV LUN" > /proc/scsi/scsi

## **Red Hat Enterprise Linux 2.1**

This section contains product support, installation instructions, and known issues for the Red Hat Enterprise Linux 2.1 operating system.

## 32-Bit Support

The following VMware products support 32-bit Red Hat Enterprise Linux 2.1:

VMware Workstation

Advanced Server (AS) – Workstation 4.0, 4.0.1, 4.0.2, 4.0.5, 4.5, 4.5.1, 4.5.2, 4.5.3, 5.0, 5.5, 5.5.1, 5.5.2, 5.5.3, 5.5.4, 5.5.5, 5.5.6, 5.5.7, 5.5.8, 5.5.9, 6.0, 6.0.1, 6.0.2, 6.0.3, 6.0.4, 6.0.5, 6.5, 6.5.1, 6.5.2

Enterprise Server (ES) – Workstation 4.0, 4.0.1, 4.0.2, 4.0.5, 4.5, 4.5.1, 4.5.2, 4.5.3, 5.0, 5.5, 5.5.1, 5.5.2, 5.5.3, 5.5.4, 5.5.5, 5.5.6, 5.5.7, 5.5.8, 5.5.9, 6.0, 6.0.1, 6.0.2, 6.0.3, 6.0.4, 6.0.5, 6.5, 6.5.1, 6.5.2

Workstation (WS) – Workstation 4.0, 4.0.1, 4.0.2, 4.0.5, 4.5, 4.5.1, 4.5.2, 4.5.3, 5.0, 5.5, 5.5.1, 5.5.2, 5.5.3, 5.5.4, 5.5.5, 5.5.6, 5.5.7, 5.5.8, 5.5.9, 6.0, 6.0.1, 6.0.2, 6.0.3, 6.0.4, 6.0.5, 6.5, 6.5.1, 6.5.2

Update Support

- Update 6 Workstation 5.0, 5.5, 5.5.1, 5.5.2, 5.5.3, 5.5.4, 5.5.5, 5.5.6, 5.5.7, 5.5.8, 5.5.9, 6.0, 6.0.1, 6.0.2, 6.0.3, 6.0.4, 6.0.5, 6.5, 6.5.1, 6.5.2
- Update 7 Workstation 5.5, 5.5.1, 5.5.2, 5.5.3, 5.5.4, 5.5.5, 5.5.6, 5.5.7, 5.5.8, 5.5.9, 6.0, 6.0.1, 6.0.2, 6.0.3, 6.0.4, 6.0.5, 6.5, 6.5.1, 6.5.2

Additional Support

- SMP 2-way experimental support on Workstation 5.5, 5.5.1, 5.5.2, 5.5.3, 5.5.4, 5.5.5, 5.5.6, 5.5.7, 5.5.8, 5.5.9, 6.0, 6.0.1, 6.0.2, 6.0.3, 6.0.4, 6.0.5, 6.5, 6.5.1, 6.5.2
- VMware ACE

Advanced Server (AS) – ACE 1.0, 1.0.1, 1.0.2, 1.0.3, 1.0.4, 1.0.5, 1.0.6, 1.0.7, 1.0.8, 2.0, 2.0.1, 2.0.2, 2.0.3, 2.0.4, 2.0.5, 2.5, 2.5.1, 2.5.2

Enterprise Server (ES) – ACE 1.0, 1.0.1, 1.0.2, 1.0.3, 1.0.4, 1.0.5, 1.0.6, 1.0.7, 1.0.8, 2.0, 2.0.1, 2.0.2, 2.0.3, 2.0.4, 2.0.5, 2.5, 2.5.1, 2.5.2

Update Support

Update 6 – ACE 1.0.1, 1.0.2, 1.0.3, 1.0.4, 1.0.5, 1.0.6, 1.0.7, 1.0.8, 2.0, 2.0.1, 2.0.2, 2.0.3, 2.0.4, 2.0.5, 2.5, 2.5.1, 2.5.2

## VMware GSX Server

Advanced Server (AS) – GSX Server 3.0, 3.1, 3.2, 3.2.1

Enterprise Server (ES) – GSX Server 3.0, 3.1, 3.2, 3.2.1

Workstation (WS) – GSX Server 3.0, 3.1, 3.2, 3.2.1

Update Support

■ Update 6 – GSX Server 3.2, 3.2.1

## VMware Server

Red Hat Enterprise Linux 2.1 – VMware Server 1.0, 1.0.1, 1.0.2, 1.0.3, 1.0.4, 1.0.5, 1.0.6, 1.0.7, 1.0.8, 1.0.9

Additional Support

SMP – 2-way experimental support on VMware Server 1.0, 1.0.1, 1.0.2, 1.0.3, 1.0.4, 1.0.5, 1.0.6, 1.0.7, 1.0.8, 1.0.9

#### ■ VMware ESX Server

Advanced Server (AS) – ESX 2.0, 2.0.1, 2.1, 2.1.1, 2.1.2, 2.5, 2.5.1, 2.5.2, 2.5.3, 2.5.4, 2.5.5, 3.0, 3.0.1, 3.0.2, 3.0.3, 3.5, 3.5 U1, 3.5 U2, 3.5 U3, 3.5 U4, 4.0

Enterprise Server (ES) – ESX 2.0, 2.0.1, 2.1, 2.1.1, 2.1.2, 2.5, 2.5.1, 2.5.2, 2.5.3, 2.5.4, 2.5.5, 3.0, 3.0.1, 3.0.2, 3.0.3, 3.5, 3.5 U1, 3.5 U2, 3.5 U3, 3.5 U4, 4.0

Workstation (WS) – ESX 2.0, 2.0.1, 2.1, 2.1.1, 2.1.2, 2.5, 2.5.1, 2.5.2, 2.5.3, 2.5.4, 2.5.5, 3.0, 3.0.1, 3.0.2, 3.0.3, 3.5, 3.5 U1, 3.5 U2, 3.5 U3, 3.5 U4, 4.0

Update Support

- Update 6 ESX 2.5, 2.5.1, 2.5.2, 2.5.3, 2.5.4, 2.5.5, 3.0, 3.0.1, 3.0.2, 3.0.3
- Update 7 ESX 2.5.2, 2.5.3, 2.5.4, 2.5.5, 3.0, 3.0.1, 3.0.2, 3.0.3, 3.5, 3.5 U1, 3.5 U2, 3.5 U3, 3.5 U4, 4.0

Additional Support

- SMP full support on ESX 2.0, 2.0.1, 2.1, 2.1.1, 2.1.2, 2.5, 2.5.1, 2.5.2, 2.5.3, 2.5.4, 2.5.5, 3.0, 3.0.1, 3.0.2, 3.0.3, 3.5, 3.5 U1, 3.5 U2, 3.5 U3, 3.5 U4, 4.0
- VMware Fusion

Advanced Server (AS) - Fusion 1.0, 1.1, 1.1.1, 1.1.2, 1.1.3, 2.0, 2.0.1, 2.0.2, 2.0.3, 2.0.4, 2.0.5

```
Enterprise Server (ES) - Fusion 1.0, 1.1, 1.1.1, 1.1.2, 1.1.3, 2.0, 2.0.1, 2.0.2, 2.0.3, 2.0.4, 2.0.5
```

Workstation (WS) – Fusion 1.0, 1.1, 1.1.1, 1.1.2, 1.1.3, 2.0, 2.0.1, 2.0.2, 2.0.3, 2.0.4, 2.0.5

## **General Installation Notes**

Be sure to read "General Guidelines for All VMware Products" on page 50 as well as this guide to installing your specific guest operating system.

The easiest method of installing Red Hat Enterprise Linux 2.1 in a virtual machine is to use the standard Red Hat distribution CD. The notes below describe an installation using the standard distribution CD; however, installing Red Hat Enterprise Linux 2.1 via the boot floppy/network method is supported as well. If your VMware product supports it, you can also install from a PXE server.

Before installing the operating system, be sure that you have already created and configured a new virtual machine.

**Red Hat Enterprise Linux 2.1 WS on VMware ESX Server:** When you install Red Hat Enterprise Linux 2.1 WS in a virtual machine on an ESX Server, use Update 6 or higher. This eliminates conflicts with the network and SCSI adapters and installation problems on a Red Hat Enterprise Linux 2.1 WS guest operating system.

If you do not install Update 6 or higher, use one of the following configurations for the network and SCSI adapters:

- vlance network adapter—Use an LSI Logic SCSI adapter.
- vmxnet network adapter—Use an LSI Logic SCSI adapter or BusLogic adapter.

**NOTE** You should not run the X server that is installed when you set up Red Hat Enterprise Linux 2.1. Instead, to get an accelerated SVGA X server running inside the virtual machine, you should install the VMware Tools package immediately after installing Red Hat Enterprise Linux 2.1.

**NOTE** With many Linux guest operating systems, various problems have been observed when the BusLogic virtual SCSI adapter is used with VMware virtual machines. VMware recommends that you use the LSI Logic virtual SCSI adapter with this guest operating system.

**NOTE** If you are installing a guest operating system through VMware VirtualCenter or vCenter Server, be sure it is supported under the VMware product—ESX Server or VMware Server—on which you are running the virtual machine.

#### Installation Steps

**NOTE** Unless you are running a multiprocessor virtual machine under VMware ESX Server, pay particular attention to the notes in Step 6 about how to avoid installing an inappropriate kernel.

- 1 Insert the Red Hat Enterprise Linux 2.1 CD-ROM in the CD-ROM drive.
- 2 Power on the virtual machine to start installing Red Hat Enterprise Linux 2.1.

You must install Red Hat Enterprise Linux 2.1 using the text mode installer, which you can choose when you first boot the installer. At the Red Hat Enterprise Linux 2.1 CD boot prompt, you are offered a number of choices, including the following:

To install or upgrade Red Hat Linux ... in graphical mode ... To install or upgrade ... in text mode, type: text <ENTER>... ... Use the function keys listed below ... To choose the text mode installer, type **text** and press Enter.

- 3 Follow the installation steps as you would for a physical machine. Be sure to make the choices outlined in the following steps.
- 4 Choose the language and keyboard, and then in the Installation Type screen, choose either **Advanced Server** or **Custom** for the installation type.
- 5 In the Mouse Selection screen, choose **Generic 3 Button Mouse (PS/2)** and select the **Emulate 3 Buttons** option for three-button mouse support in the virtual machine. If you have a wheel mouse, you can choose **Generic Wheel Mouse (PS/2)**.
- 6 VMware GSX Server only: In the Package Group Selection screen, choose Software Development and Select individual packages. In the Individual Package Selection screen, use the arrow keys to move down to System Environment/Kernel and press Enter. Be sure that kernel-smp is deselected (no asterisk should appear between the brackets). The SMP kernel is not supported in a GSX Server virtual machine. You do not need to change any other selections.

VMware ESX Server, VirtualCenter, or vCenter Server if installing to an ESX Server machine without virtual SMP: In the Individual Package Selection screen, use the arrow keys to move down to System Environment/Kernel and press Enter. Be sure that the following kernels are deselected (no asterisk should appear between the brackets):

- kernel-enterprise
- kernel-smp
- kernel-summit

VMware ESX Server, VirtualCenter, or vCenter Server if installing to an ESX Server machine with virtual SMP: In the Individual Package Selection screen, use the arrow keys to move down to System Environment/Kernel and press Enter.

- If you are installing a multiprocessor virtual machine, be sure kernel-smp is selected.
- If you are installing a uniprocessor virtual machine, be sure the following kernels are deselected: kernel-enterprise, kernel-smp and kernel-summit.

For additional information on using uniprocessor and multiprocessor kernels with a Red Hat Enterprise Linux 2.1 virtual machine under VMware ESX Server, see the release notes at www.vmware.com/support/esx21/doc/releasenotes\_esx213.html.

- 7 Allow automatic partitioning of the disk to occur in the Automatic Partitioning screen or partition the virtual disk manually if you do not want to use the Red Hat defaults.
- 8 You might see a warning that says:

The partition table on device sda was unreadable. To create new partitions, it must be initialized, causing the loss of ALL DATA on the drive. Would you like to initialize this drive? This does not mean that anything is wrong with the hard drive on your physical computer. It simply means that the virtual hard drive in your virtual machine needs to be partitioned and formatted. Select the **Yes** button and press **Enter**. Also note that sda appears in the message as the device name if the virtual disk in question is a SCSI disk; if the virtual disk is an IDE drive, hda appears in the message as the device name instead.

- 9 If your computer is connected to a LAN that provides DHCP support, in the Network Configuration screen, you can select the option Use bootp/dhcp. If you prefer, you can also set the networking parameters manually.
- 10 In the Video Card Configuration screen, choose Generic SVGA.

This completes basic installation of the Red Hat Enterprise Linux 2.1 guest operating system.

#### VMware Tools

Be sure to install VMware Tools in your guest operating system. For details, see the manual for your VMware product or follow the appropriate link in the knowledge base article at http://kb.vmware.com/kb/340.

Do not start the X server in the guest operating system until you install VMware Tools.

#### IPv6

In many Linux distributions, if IPv6 is enabled, VMware Tools cannot be configured with vmware-config-tools.pl after installation. In this case, VMware Tools is unable to set the network device correctly for the virtual machine, and displays a message similar to

Unloading pcnet32 module unregister\_netdevice: waiting for eth0 to become free

This message repeats continuously until you reboot the virtual machine. To prevent this problem in virtual machines running Linux, disable IPv6 before installing VMware Tools.

**NOTE** VMware ESX 4.0 and later releases support IPv6. You do not need to disable IPv6 before installing VMware Tools.

#### To disable IPv6 in a virtual machine running Linux

- 1 If the file /etc/sysconfig/network contains the line NETWORKING\_IPV6=yes, change the line to NETWORKING\_IPV6=no.
- 2 In the file /etc/modules.conf, add the following lines:

```
alias ipv6 off
alias net-pf-10 off
```

After you disable IPv6, you should be able to install and configure VMware Tools successfully.

## **Known Issues**

#### Forcing the Installer to Read the Second Installation CD

**VMware Workstation, VMware GSX Server:** The Red Hat installer might fail to read the second installation CD correctly if the CD drive in your virtual machine is set up using the defaults.

The specific failure message depends on the set of packages you choose to install. In many cases, the first package the installer tries to read from the second CD is the XPDF package, so the error message reports a problem with xpdf-<version number>.

#### To force the installer to read the second CD correctly

- 1 When the installer asks for the second CD, remove the first CD from the drive and leave the drive empty.
- 2 Tell the installer to continue. It closes the CD drive tray, and then gives an error message when it finds no CD.

3 Insert the second CD and tell the installer to continue. It should read the second CD correctly and installation should continue with no problems.

## **Mouse Does Not Function Properly**

The mouse does not function properly when you install VMware Tools on a Red Hat Enterprise Linux WS 2.1, Update 6 guest operating system in a virtual machine with either a single or multiple virtual processor on ESX 3.0.2 or 3.0.3. The VMware mouse is not supported by Linux guest operating systems running versions of X that are 4.2 or earlier.

## Configuration Changes Might Be Necessary for Proper Timekeeping Behavior

The default timekeeping configuration for this guest operating system might experience problems. For Linux timekeeping best practices, see the VMware knowledge base article at http://kb.vmware.com/kb/1006427.

## **Guest Screen Saver**

VMware GSX Server: On a Linux host with an XFree86 3.x X server, it is best not to run a screen saver in the guest operating system. Guest screen savers that demand a lot of processing power can cause the X server on the host to freeze.

## Migration to a Different Processor

VMware recommends you do not migrate a Linux virtual machine between hosts when one host is running on an AMD processor and the other is running on an Intel processor.

During installation, many distributions of Linux choose a kernel that is optimized for the specific processor on which it is being installed, and some distributions install a generic kernel by default, but provide architecture-specific kernels that the user can choose to install. The kernel might contain instructions that are available only on that processor. These instructions can have adverse effects when run on a host with the wrong type of processor.

Thus, a Linux virtual machine created on a host with an AMD processor might not work if migrated to a host with an Intel processor. The reverse is also true: a Linux virtual machine created on a host with an Intel processor might not work if migrated to a host with an AMD processor.

This problem is not specific to virtual machines and also occurs on physical computers. For example, if you move a hard drive with a Linux installation from an AMD machine to an Intel machine, you are also likely to experience problems trying to boot from that drive.

## **Disable PAE in ESX Server Virtual Machines**

**ESX Server 2.5.x:** Although ESX Server 2.5.x virtual machines are compatible with Physical Address Extension (PAE), they are not optimized for it. As a result, guest operating systems with PAE enabled might experience poor performance. For best performance, VMware recommends that you disable PAE in guest operating systems. For more information and instructions on disabling PAE, see the knowledge base article at http://kb.vmware.com/kb/2020.

**ESX Server 3.x:** Note that disabling PAE also disables NX (no execute) and ED (execute disabled) features found in recent AMD and Intel processors. These features are not supported by ESX Server versions before ESX Server 3.x.

## Red Hat Linux 9.0

This section contains product support, installation instructions, and known issues for the Red Hat Linux 9.0 operating system.

## 32-Bit Support

The following VMware products support 32-bit Red Hat Linux 9.0:

## VMware Workstation

Red Hat Linux 9.0 – Workstation 4.0.1, 4.0.2, 4.0.5, 4.5, 4.5.1, 4.5.2, 4.5.3, 5.0, 5.5, 5.5.1, 5.5.2, 5.5.3, 5.5.4, 5.5.5, 5.5.6, 5.5.7, 5.5.8, 5.5.9, 6.0, 6.0.1, 6.0.2, 6.0.3, 6.0.4, 6.0.5, 6.5, 6.5.1, 6.5.2

### Additional Support

- SMP 2-way experimental support on Workstation 5.5.2, 5.5.3, 5.5.4, 5.5.5, 5.5.6, 5.5.7, 5.5.8, 5.5.9, 6.0, 6.0.1, 6.0.2, 6.0.3, 6.0.4, 6.0.5, 6.5, 6.5.1, 6.5.2
- Eclipse Integrated Virtual Debugger support for Red Hat Linux 9.0 Workstation 6.0, 6.0.1, 6.0.2, 6.0.3, 6.0.4, 6.0.5, 6.5, 6.5.1, 6.5.2

## VMware ACE

Red Hat Linux 9.0 – ACE 1.0, 1.0.1, 1.0.2, 1.0.3, 1.0.4, 1.0.5, 1.0.6, 1.0.7, 1.0.8, 2.0, 2.0.1, 2.0.2, 2.0.3, 2.0.4, 2.0.5, 2.5, 2.5, 1, 2.5, 2.5, 1, 2.5, 1, 2.5, 2.5, 1, 2.5, 1,

VMware GSX Server

Red Hat Linux 9.0 – GSX Server 3.0, 3.1, 3.2, 3.2.1

VMware Server

Red Hat Linux 9.0 - VMware Server 1.0, 1.0.1, 1.0.2, 1.0.3, 1.0.4, 1.0.5, 1.0.6, 1.0.7, 1.0.8, 1.0.9

Additional Support

- SMP 2-way experimental support on VMware Server 1.0, 1.0.1, 1.0.2, 1.0.3, 1.0.4, 1.0.5, 1.0.6, 1.0.7, 1.0.8, 1.0.9
- VMware ESX Server

Red Hat Linux 9.0 – ESX 2.0, 2.0.1, 2.1.1, 2.1.2, 2.1, 2.5, 2.5.1, 2.5.2, 2.5.3, 2.5.4, 2.5.5

Additional Support

- SMP full support on ESX 2.0, 2.0.1, 2.1.1, 2.1.2, 2.1, 2.5, 2.5.1, 2.5.2, 2.5.3, 2.5.4, 2.5.5
- VMware Fusion

Red Hat Linux 9.0 - Fusion 1.0, 1.1, 1.1.1, 1.1.2, 1.1.3, 2.0, 2.0.1, 2.0.2, 2.0.3, 2.0.4, 2.0.5

## **General Installation Notes**

Be sure to read "General Guidelines for All VMware Products" on page 50 as well as this guide to installing your specific guest operating system.

The easiest method of installing Red Hat Linux 9.0 in a virtual machine is to use the standard Red Hat distribution CD. The notes below describe an installation using the standard distribution CD; however, installing Red Hat Linux 9.0 via the boot floppy/network method is supported as well. If your VMware product supports it, you can also install from a PXE server.

Before installing the operating system, be sure that you have already created and configured a new virtual machine.

**NOTE** You should not run the X server that is installed when you set up Red Hat Linux 9.0. Instead, to get an accelerated SVGA X server running inside the virtual machine, you should install the VMware Tools package immediately after installing Red Hat Linux 9.0.

**NOTE** With many Linux guest operating systems, various problems have been observed when the BusLogic virtual SCSI adapter is used with VMware virtual machines. VMware recommends that you use the LSI Logic virtual SCSI adapter with this guest operating system.

**NOTE** If you are installing a guest operating system through VMware VirtualCenter or vCenter Server, be sure it is supported under the VMware product—ESX Server or VMware Server—on which you are running the virtual machine.

#### Installation Steps

- 1 Insert the Red Hat Linux 9.0 CD-ROM in the CD-ROM drive.
- 2 Power on the virtual machine to start installing Red Hat Linux 9.0.

You must install Red Hat Linux 9.0 using the text mode installer, which you can choose when you first boot the installer. At the Red Hat Linux 9.0 CD boot prompt, you are offered the following choices:

To install or upgrade Red Hat Linux ... in graphical mode ... To install or upgrade ... in text mode, type: linux text <ENTER>. Use the function keys listed below ...

To choose the text mode installer, type linux text and press Enter.

NOTE If you attempt to use the graphical installer, it fails and launches the text mode installer.

- 3 Follow the installation steps as you would for a physical machine. Be sure to make the choices outlined in the following steps.
- 4 Choose the language and keyboard.
- 5 In the Mouse Selection screen, choose **Generic 3 Button Mouse (PS/2)** and select the **Emulate 3 Buttons** option for three-button mouse support in the virtual machine. If you have a wheel mouse, you can choose **Generic Wheel Mouse (PS/2)**.
- 6 In the Installation Type screen, choose either **Server** or **Workstation** for the installation type.
- 7 Allow automatic partitioning of the disk to occur in the Automatic Partitioning screen or partition the virtual disk manually if you do not want to use the Red Hat defaults.
- 8 You might see a warning that says:

Bad partition table. The partition table on device sda is corrupted. To create new partitions, it must be initialized, causing the loss of ALL DATA on the drive.

This does not mean that anything is wrong with the hard drive on your physical computer. It simply means that the virtual hard drive in your virtual machine needs to be partitioned and formatted. Select the **Initialize** button and press **Enter**. Also note that sda appears in the message as the device name if the virtual disk in question is a SCSI disk; if the virtual disk is an IDE drive, hda appears in the message as the device name instead.

- 9 If your computer is connected to a LAN that provides DHCP support, in the Network Configuration screen, you can select the option Use bootp/dhcp. If you prefer, you can also set the networking parameters manually.
- 10 In the Video Card Configuration screen, choose Skip X Configuration.

This completes basic installation of the Red Hat Linux 9.0 guest operating system.

#### VMware Tools

Be sure to install VMware Tools in your guest operating system. For details, see the manual for your VMware product or follow the appropriate link in the knowledge base article at http://kb.vmware.com/kb/340.

Do not start the X server in the guest operating system until you install VMware Tools.

#### IPv6

In many Linux distributions, if IPv6 is enabled, VMware Tools cannot be configured with vmware-config-tools.pl after installation. In this case, VMware Tools is unable to set the network device correctly for the virtual machine, and displays a message similar to

Unloading pcnet32 module unregister\_netdevice: waiting for eth0 to become free

This message repeats continuously until you reboot the virtual machine. To prevent this problem in virtual machines running Linux, disable IPv6 before installing VMware Tools.

**NOTE** VMware ESX 4.0 and later releases support IPv6. You do not need to disable IPv6 before installing VMware Tools.

#### To disable IPv6 in a virtual machine running Linux

- 1 If the file /etc/sysconfig/network contains the line NETWORKING\_IPV6=yes, change the line to NETWORKING\_IPV6=no.
- 2 In the file /etc/modules.conf, add the following lines:

alias ipv6 off alias net-pf-10 off

After you disable IPv6, you should be able to install and configure VMware Tools successfully.

**NOTE** When you are installing VMware Tools, the configuration program asks you to specify a resolution for the guest operating system's display. Be sure to set the resolution to 1152 x 864 or lower. If you set a higher resolution, the guest operating system instead switches to a default resolution of 800 x 600.

## **Known Issues**

### Forcing the Installer to Read the Second Installation CD

VMware Workstation, VMware ACE or VMware GSX Server: The Red Hat installer might fail to read the second installation CD correctly if the CD drive in your virtual machine is set up using the defaults.

The specific failure message depends on the set of packages you choose to install. In many cases, the first package the installer tries to read from the second CD is the XPDF package, so the error message reports a problem with xpdf-<version number>.

#### To force the installer to read the second CD correctly

- 1 When the installer asks for the second CD, remove the first CD from the drive and leave the drive empty.
- 2 Tell the installer to continue. It closes the CD drive tray, and then gives an error message when it finds no CD.
- 3 Insert the second CD and tell the installer to continue. It should read the second CD correctly and installation should continue with no problems.

#### **Configuration Changes Might Be Necessary for Proper Timekeeping Behavior**

The default timekeeping configuration for this guest operating system might experience problems. For Linux timekeeping best practices, see the VMware knowledge base article at http://kb.vmware.com/kb/1006427.

#### **Guest Screen Saver**

**VMware Workstation or VMware GSX Server:** On a Linux host with an XFree86 3.x X server, it is best not to run a screen saver in the guest operating system. Guest screen savers that demand a lot of processing power can cause the X server on the host to freeze.

### **INIT Errors, Slow or Poor Performance**

VMware GSX Server: While installing the Red Hat Linux 9.0 guest operating system, you might notice that the guest performs poorly or slowly, or you might see INIT errors when you first boot the guest. To work around this issue and install the guest more easily, pass the nosysinfo option when you boot the Linux kernel at the beginning of the installation. At the boot: prompt in the guest, type **text nosysinfo**.

After you install the guest operating system, if you notice that the virtual machine runs slowly or if you still see INIT errors, you can modify your boot loader to always use the option when the guest operating system boots. Choose the steps for your boot loader—choose **GRUB** or **LILO**.

#### To modify your GRUB boot loader

- 1 In a text editor, edit /etc/grub.conf.
- 2 Look for the following section in the file. Note that you might see a different kernel instead of the 2.4.20-8 kernel shown below.

```
title Red Hat Linux (2.4.20-8)
root (hd0,0)
kernel /vmlinuz-2.4.20-8 ro root=LABEL=/
initrd ....
```

- 3 At the end of the kernel /vmlinuz-2.4.20-8 ro root=LABEL=/ line, add nosysinfo.
- 4 Save and close the file. You can now boot the guest.
- 5 Restart the guest operating system.

**NOTE** If you are not confident with changing this configuration file, copy the above four line section and change the title from Red Hat Linux to **RH Linux Guest**, and add **nosysinfo** to the end of the line beginning with kernel in the newly created section. At boot time, you can choose to boot either the RH Linux Guest for optimal performance or Red Hat Linux for your original setup.

#### To modify your LILO boot loader

- 1 In a text editor, edit /etc/lilo.conf.
- 2 Look for the following line

append="...."

3 Add **nosysinfo** to the line like this:

append=".... nosysinfo"

- 4 If there is no append= line in /etc/lilo.conf, add the following line:
  - append="nosysinfo"
  - at the beginning of /etc/lilo.conf, before the first image= or other= directive.
- 5 Save and close the file.
- 6 Run the lilo command again so your changes can take effect.
- 7 Restart the guest operating system.

#### **Migration to a Different Processor**

VMware recommends you do not migrate a Linux virtual machine between hosts when one host is running on an AMD processor and the other is running on an Intel processor.

During installation, many distributions of Linux choose a kernel that is optimized for the specific processor on which it is being installed, and some distributions install a generic kernel by default, but provide architecture-specific kernels that the user can choose to install. The kernel might contain instructions that are available only on that processor. These instructions can have adverse effects when run on a host with the wrong type of processor.

Thus, a Linux virtual machine created on a host with an AMD processor might not work if migrated to a host with an Intel processor. The reverse is also true: a Linux virtual machine created on a host with an Intel processor might not work if migrated to a host with an AMD processor.

This problem is not specific to virtual machines and also occurs on physical computers. For example, if you move a hard drive with a Linux installation from an AMD machine to an Intel machine, you are also likely to experience problems trying to boot from that drive.

## Getting a DHCP Address in a Red Hat Linux 9.0 Virtual Machine

When a Red Hat Linux 9.0 guest operating system tries to get a DHCP address, the attempt might fail with an error message indicating that the link is down. On ESX Server, this happens only if you are using the vlance driver for your network connection.

To work around this problem, become root (su -) and use a text editor to edit the following files in the guest operating system. If only one of these files exists, make the change for that file only.

```
/etc/sysconfig/network-scripts/ifcfg-eth<n>
/etc/sysconfig/networking/devices/ifcfg-eth<n>
```

In both cases, <n> is the number of the Ethernet adapter—for example, eth0.

Add the following section to each of these two files:

```
check_link_down () {
return 1;
}
```

Then run the command ifup eth[n] (where [n] is the number of the Ethernet adapter) or restart the guest operating system.

#### Message About "Tainted" Driver

**VMware ESX Server, VMware VirtualCenter, or vCenter Server:** When a Red Hat Linux 9.0 guest operating system loads the vmxnet networking driver, it reports that the driver is tainted. This does not mean that there is anything wrong with the driver. It simply indicates that this is a proprietary driver, not licensed under the GNU General Public License.

## **Disable PAE in ESX Server Virtual Machines**

**ESX Server 2.5.x:** Although ESX Server 2.5.x virtual machines are compatible with Physical Address Extension (PAE), they are not optimized for it. As a result, guest operating systems with PAE enabled might experience poor performance. For best performance, VMware recommends that you disable PAE in guest operating systems. For more information and instructions on disabling PAE, see the knowledge base article at http://kb.vmware.com/kb/2020.

## Red Hat Linux 8.0

This section contains product support, installation instructions, and known issues for the Red Hat Linux 8.0 operating system.

## 32-Bit Support

The following VMware products support 32-bit Red Hat Linux 8.0:

## VMware Workstation

Red Hat Linux 8.0 – Workstation 4.0, 4.0.1, 4.0.2, 4.0.5, 4.5, 4.5.1, 4.5.2, 4.5.3, 5.0, 5.5, 5.5.1, 5.5.2, 5.5.3, 5.5.4, 5.5.5, 5.5.6, 5.5.7, 5.5.8, 5.5.9, 6.0, 6.0.1, 6.0.2, 6.0.3, 6.0.4, 6.0.5, 6.5, 6.5.1, 6.5.2

Additional Support

- SMP 2-way experimental support on Workstation 5.5, 5.5.1, 5.5.2, 5.5.3, 5.5.4, 5.5.5, 5.5.6, 5.5.7, 5.5.8, 5.5.9, 6.0, 6.0.1, 6.0.2, 6.0.3, 6.0.4, 6.0.5, 6.5, 6.5.1, 6.5.2
- Eclipse Integrated Virtual Debugger support for Red Hat Linux 8.0 Workstation 6.0, 6.0.1, 6.0.2, 6.0.3, 6.0.4, 6.0.5, 6.5, 6.5.1, 6.5.2

## VMware ACE

Red Hat Linux 8.0 – ACE 1.0, 1.0.1, 1.0.2, 1.0.3, 1.0.4, 1.0.5, 1.0.6, 1.0.7, 1.0.8, 2.0, 2.0.1, 2.0.2, 2.0.3, 2.0.4, 2.0.5, 2.5, 2.5, 1, 2.5, 2.5, 1, 2.5, 1, 2.5, 2.5, 1, 2.5, 1,

VMware GSX Server

Red Hat Linux 8.0 – GSX Server 3.0, 3.1, 3.2, 3.2.1

VMware Server

Red Hat Linux 8.0 - VMware Server 1.0, 1.0.1, 1.0.2, 1.0.3, 1.0.4, 1.0.5, 1.0.6, 1.0.7, 1.0.8, 1.0.9

Additional Support

- SMP 2-way experimental support on VMware Server 1.0, 1.0.1, 1.0.2, 1.0.3, 1.0.4, 1.0.5, 1.0.6, 1.0.7, 1.0.8, 1.0.9
- VMware ESX Server

Red Hat Linux 8.0 – ESX 2.0, 2.0.1, 2.1, 2.1.1, 2.1.2, 2.5, 2.5.1, 2.5.2, 2.5.3, 2.5.4, 2.5.5

## **General Installation Notes**

Be sure to read "General Guidelines for All VMware Products" on page 50 as well as this guide to installing your specific guest operating system.

The easiest method of installing Red Hat Linux 8.0 in a virtual machine is to use the standard Red Hat distribution CD. The notes below describe an installation using the standard distribution CD; however, installing Red Hat Linux 8.0 via the boot floppy/network method is supported as well. If your VMware product supports it, you can also install from a PXE server.

Before installing the operating system, be sure that you have already created and configured a new virtual machine.

**NOTE** You should not run the X server that is installed when you set up Red Hat Linux 8.0. Instead, to get an accelerated SVGA X server running inside the virtual machine, you should install the VMware Tools package immediately after installing Red Hat Linux 8.0.

**NOTE** With many Linux guest operating systems, various problems have been observed when the BusLogic virtual SCSI adapter is used with VMware virtual machines. VMware recommends that you use the LSI Logic virtual SCSI adapter with this guest operating system.

**NOTE** If you are installing a guest operating system through VMware VirtualCenter or vCenter Server, be sure it is supported under the VMware product—ESX Server or VMware Server—on which you are running the virtual machine.

#### Installation Steps

- 1 Insert the Red Hat Linux 8.0 CD-ROM in the CD-ROM drive.
- 2 Power on the virtual machine to start installing Red Hat Linux 8.0.

You must install Red Hat Linux 8.0 using the text mode installer, which you can choose when you first boot the installer. At the Red Hat Linux 8.0 CD boot prompt, you are offered the following choices:

To install or upgrade Red Hat Linux ... in graphical mode ... To install or upgrade ... in text mode, type: linux text <ENTER>. Use the function keys listed below ...

To choose the text mode installer, type **linux text** and press Enter.

**NOTE** If you attempt to use the graphical installer, it fails and launches the text mode installer.

- 3 Follow the installation steps as you would for a physical machine. Be sure to make the choices outlined in the following steps.
- 4 Choose the language and keyboard, and then in the Installation Type screen, choose either **Server** or **Workstation** for the installation type.
- 5 In the Mouse Selection screen, choose **Generic 3 Button Mouse (PS/2)** and select the **Emulate 3 Buttons** option for three-button mouse support in the virtual machine. If you have a wheel mouse, you can choose **Generic Wheel Mouse (PS/2)**.
- 6 You might see a warning that says:

Bad partition table. The partition table on device sda is corrupted. To create new partitions, it must be initialized, causing the loss of ALL DATA on the drive.

This does not mean that anything is wrong with the hard drive on your physical computer. It simply means that the virtual hard drive in your virtual machine needs to be partitioned and formatted. Select the **Initialize** button and press **Enter**. Also note that sda appears in the message as the device name if the virtual disk in question is a SCSI disk; if the virtual disk is an IDE drive, hda appears in the message as the device name instead.

- 7 Allow automatic partitioning of the disk to occur in the Automatic Partitioning screen or partition the virtual disk manually if you do not want to use the Red Hat defaults.
- 8 If your computer is connected to a LAN that provides DHCP support, in the Network Configuration screen, you can select the option **Use bootp/dhcp**. If you prefer, you can also set the networking parameters manually.
- 9 In the Video Card Configuration screen, choose Skip X Configuration.

This completes basic installation of the Red Hat Linux 8.0 guest operating system.

#### VMware Tools

Be sure to install VMware Tools in your guest operating system. For details, see the manual for your VMware product or follow the appropriate link in the knowledge base article at http://kb.vmware.com/kb/340.

Do not start the X server in the guest operating system until you install VMware Tools.

#### IPv6

In many Linux distributions, if IPv6 is enabled, VMware Tools cannot be configured with vmware-config-tools.pl after installation. In this case, VMware Tools is unable to set the network device correctly for the virtual machine, and displays a message similar to

Unloading pcnet32 module

unregister\_netdevice: waiting for eth0 to become free

This message repeats continuously until you reboot the virtual machine. To prevent this problem in virtual machines running Linux, disable IPv6 before installing VMware Tools.

**NOTE** VMware ESX 4.0 and later releases support IPv6. You do not need to disable IPv6 before installing VMware Tools.

#### To disable IPv6 in a virtual machine running Linux

- 1 If the file /etc/sysconfig/network contains the line NETWORKING\_IPV6=yes, change the line to NETWORKING\_IPV6=no.
- 2 In the file /etc/modules.conf, add the following lines:

```
alias ipv6 off
alias net-pf-10 off
```

After you disable IPv6, you should be able to install and configure VMware Tools successfully.

### Known Issues

#### **Configuration Changes Might Be Necessary for Proper Timekeeping Behavior**

The default timekeeping configuration for this guest operating system might experience problems. For Linux timekeeping best practices, see the VMware knowledge base article at http://kb.vmware.com/kb/1006427.

#### **Guest Screen Saver**

**VMware Workstation or VMware GSX Server:** On a Linux host with an XFree86 3.x X server, it is best not to run a screen saver in the guest operating system. Guest screen savers that demand a lot of processing power can cause the X server on the host to freeze.

#### Migration to a Different Processor

VMware recommends you do not migrate a Linux virtual machine between hosts when one host is running on an AMD processor and the other is running on an Intel processor.

During installation, many distributions of Linux choose a kernel that is optimized for the specific processor on which it is being installed, and some distributions install a generic kernel by default, but provide architecture-specific kernels that the user can choose to install. The kernel might contain instructions that are available only on that processor. These instructions can have adverse effects when run on a host with the wrong type of processor.

Thus, a Linux virtual machine created on a host with an AMD processor might not work if migrated to a host with an Intel processor. The reverse is also true: a Linux virtual machine created on a host with an Intel processor might not work if migrated to a host with an AMD processor.

This problem is not specific to virtual machines and also occurs on physical computers. For example, if you move a hard drive with a Linux installation from an AMD machine to an Intel machine, you are also likely to experience problems trying to boot from that drive.

#### Message About Tainted Driver

VMware ESX Server, VMware VirtualCenter, or vCenter Server: When a Red Hat Linux 8.0 guest operating system loads the vmxnet networking driver, it reports that the driver is tainted. This does not mean that there is anything wrong with the driver. It simply indicates that this is a proprietary driver, not licensed under the GNU General Public License.

### **Disable PAE in ESX Server Virtual Machines**

**ESX Server 2.5.x:** Although ESX Server 2.5.x virtual machines are compatible with Physical Address Extension (PAE), they are not optimized for it. As a result, guest operating systems with PAE enabled might experience poor performance. For best performance, VMware recommends that you disable PAE in guest operating systems. For more information and instructions on disabling PAE, see the knowledge base article at http://kb.vmware.com/kb/2020.

## Red Hat Linux 7.3

This section contains product support, installation instructions, and known issues for the Red Hat Linux 7.3 operating system.

## 32-Bit Support

The following VMware products support 32-bit Red Hat Linux 7.3:

## VMware Workstation

Red Hat Linux 7.3 – Workstation 4.0, 4.0.1, 4.0.2, 4.0.5, 4.5, 4.5.1, 4.5.2, 4.5.3, 5.0, 5.5, 5.5.1, 5.5.2, 5.5.3, 5.5.4, 5.5.5, 5.5.6, 5.5.7, 5.5.8, 5.5.9, 6.0, 6.0.1, 6.0.2, 6.0.3, 6.0.4, 6.0.5, 6.5, 6.5.1, 6.5.2

Additional Support

SMP- 2-way experimental support on Workstation 5.5, 5.5.1, 5.5.2, 5.5.3, 5.5.4, 5.5.5, 5.5.6, 5.5.7, 5.5.8, 5.5.9, 6.0, 6.0.1, 6.0.2, 6.0.3, 6.0.4, 6.0.5, 6.5, 6.5.1, 6.5.2

## VMware ACE

Red Hat Linux 7.3 – ACE 1.0, 1.0.1, 1.0.2, 1.0.3, 1.0.4, 1.0.5, 1.0.6, 1.0.7, 1.0.8, 2.0, 2.0.1, 2.0.2, 2.0.3, 2.0.4, 2.0.5, 2.5, 2.5, 1, 2.5, 2.5, 1, 2.5, 1, 2.5, 2.5, 1, 2.5, 1,

## VMware GSX Server

Red Hat Linux 7.3 – GSX Server 3.0, 3.1, 3.2, 3.2.1

VMware Server

Red Hat Linux 7.3 - VMware Server 1.0, 1.0.1, 1.0.2, 1.0.3, 1.0.4, 1.0.5, 1.0.6, 1.0.7, 1.0.8, 1.0.9

Additional Support

- SMP 2-way experimental support on VMware Server 1.0, 1.0.1, 1.0.2, 1.0.3, 1.0.4, 1.0.5, 1.0.6, 1.0.7, 1.0.8, 1.0.9
- VMware ESX Server

Red Hat Linux 7.3 – ESX 2.0, 2.0.1, 2.1, 2.1.1, 2.1.2, 2.5, 2.5.1, 2.5.2, 2.5.3, 2.5.4, 2.5.5

## **General Installation Notes**

Be sure to read "General Guidelines for All VMware Products" on page 50 as well as this guide to installing your specific guest operating system.

The easiest method of installing Red Hat Linux 7.3 in a virtual machine is to use the standard Red Hat distribution CD. The notes below describe an installation using the standard distribution CD; however, installing Red Hat Linux 7.3 via the boot floppy/network method is supported as well. If your VMware product supports it, you can also install from a PXE server.

Before installing the operating system, be sure that you have already created and configured a new virtual machine.

**NOTE** You should not run the X server that is installed when you set up Red Hat Linux 7.3. Instead, to get an accelerated SVGA X server running inside the virtual machine, you should install the VMware Tools package immediately after installing Red Hat Linux 7.3.

**NOTE** With many Linux guest operating systems, various problems have been observed when the BusLogic virtual SCSI adapter is used with VMware virtual machines. VMware recommends that you use the LSI Logic virtual SCSI adapter with this guest operating system.

**NOTE** If you are installing a guest operating system through VMware VirtualCenter or vCenter Server, be sure it is supported under the VMware product—ESX Server or VMware Server—on which you are running the virtual machine.

#### Installation Steps

- 1 Insert the Red Hat Linux 7.3 CD-ROM in the CD-ROM drive.
- 2 Power on the virtual machine to start installing Red Hat Linux 7.3.

You must install Red Hat Linux 7.3 using the text mode installer, which you can choose when you first boot the installer. At the Red Hat Linux 7.3 CD boot prompt, you are offered the following choices:

To install or upgrade a system ... in graphical mode ... To install or upgrade a system ... in text mode, type: text <ENTER>. To enable expert mode, ... Use the function keys listed below ...

To choose the text mode installer, type **text** and press Enter.

- 3 Follow the installation steps as you would for a physical machine. Be sure to make the choices outlined in the following steps.
- 4 In the Mouse Selection screen, choose **Generic 3 Button Mouse (PS/2)** and select the option **Emulate 3 Buttons** for three-button mouse support in the virtual machine.
- 5 Choose the language and keyboard, and then in the Installation Type screen, choose either **Server** or **Workstation** for the installation type.
- 6 You might see a warning that says:

Bad partition table. The partition table on device sda is corrupted. To create new partitions, it must be initialized, causing the loss of ALL DATA on the drive.

This does not mean that anything is wrong with the hard drive on your physical computer. It simply means that the virtual hard drive in your virtual machine needs to be partitioned and formatted. Select the **Initialize** button and press **Enter**. Also note that sda appears in the message as the device name if the virtual disk in question is a SCSI disk; if the virtual disk is an IDE drive, hda appears in the message as the device name instead.

- 7 Allow automatic partitioning of the disk to occur in the Automatic Partitioning screen.
- 8 If your computer is connected to a LAN that provides DHCP support, in the Network Configuration screen, you can select the option **Use bootp/dhcp**. If you prefer, you can also set the networking parameters manually.
- 9 In the Video Card Selection screen, choose any card from the list.
- 10 In the Video Card Configuration screen, choose Skip X Configuration.

This completes basic installation of the Red Hat Linux 7.3 guest operating system.

### VMware Tools

Be sure to install VMware Tools in your guest operating system. For details, see the manual for your VMware product or follow the appropriate link in the knowledge base article at http://kb.vmware.com/kb/340.

Do not start the X server in the guest operating system until you install VMware Tools.

#### IPv6

In many Linux distributions, if IPv6 is enabled, VMware Tools cannot be configured with vmware-config-tools.pl after installation. In this case, VMware Tools is unable to set the network device correctly for the virtual machine, and displays a message similar to

Unloading pcnet32 module unregister\_netdevice: waiting for eth0 to become free This message repeats continuously until you reboot the virtual machine. To prevent this problem in virtual machines running Linux, disable IPv6 before installing VMware Tools.

**NOTE** VMware ESX 4.0 and later releases support IPv6. You do not need to disable IPv6 before installing VMware Tools.

#### To disable IPv6 in a virtual machine running Linux

- If the file /etc/sysconfig/network contains the line NETWORKING\_IPV6=yes, change the line to NETWORKING\_IPV6=no.
- 2 In the file /etc/modules.conf, add the following lines:

alias ipv6 off alias net-pf-10 off

After you disable IPv6, you should be able to install and configure VMware Tools successfully.

**NOTE** When you start installing VMware Tools (by typing **./vmware\_install.pl** in the vmware\_tools\_distrib directory), the following message appears:

Found an installed version of the VMware SVGA driver for XFree86 4. Some versions of this driver included with the XFree86 4 distributions do not work properly. Would you like to install a stable (but possibly older) version of the driver over the currently installed one?

If you plan to dual boot the virtual machine, answer Yes to allow the driver to be installed. Answer Yes again to back up the existing video driver files and also copy the XF86Config-4.dist file to XF86Config-4.vm. The latter file is used when dual booting the virtual machine.

If you do not intend to dual boot the virtual machine, answer No to keep the existing driver.

#### Known Issues

#### Configuration Changes Might Be Necessary for Proper Timekeeping Behavior

The default timekeeping configuration for this guest operating system might experience problems. For Linux timekeeping best practices, see the VMware knowledge base article at http://kb.vmware.com/kb/1006427.

#### **Guest Screen Saver**

**VMware Workstation or VMware GSX Server:** On a Linux host with an XFree86 3.x X server, it is best not to run a screen saver in the guest operating system. Guest screen savers that demand a lot of processing power can cause the X server on the host to freeze.

#### **Migration to a Different Processor**

VMware recommends you do not migrate a Linux virtual machine between hosts when one host is running on an AMD processor and the other is running on an Intel processor.

During installation, many distributions of Linux choose a kernel that is optimized for the specific processor on which it is being installed, and some distributions install a generic kernel by default, but provide architecture-specific kernels that the user can choose to install. The kernel might contain instructions that are available only on that processor. These instructions can have adverse effects when run on a host with the wrong type of processor.

Thus, a Linux virtual machine created on a host with an AMD processor might not work if migrated to a host with an Intel processor. The reverse is also true: a Linux virtual machine created on a host with an Intel processor might not work if migrated to a host with an AMD processor.

This problem is not specific to virtual machines and also occurs on physical computers. For example, if you move a hard drive with a Linux installation from an AMD machine to an Intel machine, you are also likely to experience problems trying to boot from that drive.

### **Disable PAE in ESX Server Virtual Machines**

**ESX Server 2.5.x:** Although ESX Server 2.5.x virtual machines are compatible with Physical Address Extension (PAE), they are not optimized for it. As a result, guest operating systems with PAE enabled might experience poor performance. For best performance, VMware recommends that you disable PAE in guest operating systems. For more information and instructions on disabling PAE, see the knowledge base article at http://kb.vmware.com/kb/2020.

## Red Hat Linux 7.2

This section contains product support, installation instructions, and known issues for the Red Hat Linux 7.2 operating system.

## 32-Bit Support

The following VMware products support 32-bit Red Hat Linux 7.2:

## VMware Workstation

Red Hat Linux 7.2 – Workstation 4.0, 4.0.1, 4.0.2, 4.0.5, 4.5, 4.5.1, 4.5.2, 4.5.3, 5.0, 5.5, 5.5.1, 5.5.2, 5.5.3, 5.5.4, 5.5.5, 5.5.6, 5.5.7, 5.5.8, 5.5.9, 6.0, 6.0.1, 6.0.2, 6.0.3, 6.0.4, 6.0.5, 6.5, 6.5.1, 6.5.2

Additional Support

SMP – 2-way experimental support on Workstation 5.5, 5.5.1, 5.5.2, 5.5.3, 5.5.4, 5.5.5, 5.5.6, 5.5.7, 5.5.8, 5.5.9, 6.0, 6.0.1, 6.0.2, 6.0.3, 6.0.4, 6.0.5, 6.5, 6.5.1, 6.5.2

## VMware ACE

Red Hat Linux 7.2 – ACE 1.0, 1.0.1, 1.0.2, 1.0.3, 1.0.4, 1.0.5, 1.0.6, 1.0.7, 1.0.8, 2.0, 2.0.1, 2.0.2, 2.0.3, 2.0.4, 2.0.5, 2.5, 2.5, 1, 2.5, 2.5, 1, 2.5, 1, 2.5, 2.5, 1, 2.5, 1,

## VMware GSX Server

Red Hat Linux 7.2 – GSX Server 3.0, 3.1, 3.2, 3.2.1

VMware Server

Red Hat Linux 7.2 – VMware Server 1.0, 1.0.1, 1.0.2, 1.0.3, 1.0.4, 1.0.5, 1.0.6, 1.0.7, 1.0.8, 1.0.9

Additional Support

- SMP 2-way experimental support on VMware Server 1.0, 1.0.1, 1.0.2, 1.0.3, 1.0.4, 1.0.5, 1.0.6, 1.0.7, 1.0.8, 1.0.9
- VMware ESX Server

Red Hat Linux 7.2 – ESX 2.0, 2.0.1, 2.1, 2.1.1, 2.1.2, 2.5, 2.5.1, 2.5.2, 2.5.3, 2.5.4, 2.5.5

Additional Support

SMP – full support on ESX 2.0, 2.0.1, 2.1, 2.1.1, 2.1.2, 2.5, 2.5.1, 2.5.2, 2.5.3, 2.5.4, 2.5.5

## **General Installation Notes**

Be sure to read "General Guidelines for All VMware Products" on page 50 as well as this guide to installing your specific guest operating system.

The easiest method of installing Red Hat Linux 7.2 in a virtual machine is to use the standard Red Hat distribution CD. The notes below describe an installation using the standard distribution CD; however, installing Red Hat Linux 7.2 via the boot floppy/network method is supported as well. If your VMware product supports it, you can also install from a PXE server.

Before installing the operating system, be sure that you have already created and configured a new virtual machine.

**NOTE** You should not run the X server that is installed when you set up Red Hat Linux 7.2. Instead, to get an accelerated SVGA X server running inside the virtual machine, you should install the VMware Tools package immediately after installing Red Hat Linux 7.2.

**NOTE** With many Linux guest operating systems, various problems have been observed when the BusLogic virtual SCSI adapter is used with VMware virtual machines. VMware recommends that you use the LSI Logic virtual SCSI adapter with this guest operating system.

**NOTE** If you are installing a guest operating system through VMware VirtualCenter or vCenter Server, be sure it is supported under the VMware product—ESX Server or VMware Server—on which you are running the virtual machine.

#### Installation Steps

- 1 Insert the Red Hat Linux 7.2 CD-ROM in the CD-ROM drive.
- 2 Power on the virtual machine to start installing Red Hat Linux 7.2.

You must install Red Hat Linux 7.2 using the text mode installer, which you can choose when you first boot the installer. At the Red Hat Linux 7.2 CD boot prompt, you are offered the following choices:

To install or upgrade a system ... in graphical mode ... To install or upgrade a system ... in text mode, type: text <ENTER>. To enable expert mode, ... Use the function keys listed below ...

To choose the text mode installer, type **text** followed by Enter.

- 3 Follow the installation steps as you would for a physical machine. Be sure to make the choices outlined in the following steps.
- 4 Choose the language and keyboard, and then in the Installation Type screen, choose either **Server** or **Workstation** for the installation type.

A warning appears that says:

Bad partition table. The partition table on device sda is corrupted. To create new partitions, it must be initialized, causing the loss of ALL DATA on the drive.

This does not mean that anything is wrong with the hard drive on your physical computer. It simply means that the virtual hard drive in your virtual machine needs to be partitioned and formatted. Click the **Initialize** button and press **Enter**. Also note that sda appears in the message as the device name if the virtual disk in question is a SCSI disk; if the virtual disk is an IDE drive, hda appears in the message as the device name instead.

- 5 Allow automatic partitioning of the disk to occur in the Automatic Partitioning screen.
- 6 If your computer is connected to a LAN that provides DHCP support, in the Network Configuration screen, you can select the option **Use bootp**/dhcp. If you prefer, you can also set the networking parameters manually.
- 7 In the Mouse Selection screen, choose Generic 3 Button Mouse (PS/2) and select the option Emulate 3 Buttons for three-button mouse support in the virtual machine.
- 8 In the Video Card Selection screen, choose the default selection.
- 9 During the configuration of the X server, select the defaults and proceed through this section as quickly as possible, as this X server is replaced by an X server specific to your guest operating system when you install VMware Tools in this virtual machine.
- 10 Continue to the Starting X screen and click the **Skip** button to skip testing the configuration.

This completes basic installation of the Red Hat Linux 7.2 guest operating system.

#### VMware Tools

Be sure to install VMware Tools in your guest operating system. For details, see the manual for your VMware product or follow the appropriate link in the knowledge base article at http://kb.vmware.com/kb/340.

Do not start X until you have installed VMware Tools.

#### IPv6

In many Linux distributions, if IPv6 is enabled, VMware Tools cannot be configured with vmware-config-tools.pl after installation. In this case, VMware Tools is unable to set the network device correctly for the virtual machine, and displays a message similar to

Unloading pcnet32 module unregister\_netdevice: waiting for eth0 to become free

This message repeats continuously until you reboot the virtual machine. To prevent this problem in virtual machines running Linux, disable IPv6 before installing VMware Tools.

**NOTE** VMware ESX 4.0 and later releases support IPv6. You do not need to disable IPv6 before installing VMware Tools.

#### To disable IPv6 in a virtual machine running Linux

- 1 If the file /etc/sysconfig/network contains the line NETWORKING\_IPV6=yes, change the line to NETWORKING\_IPV6=no.
- 2 In the file /etc/modules.conf, add the following lines:

```
alias ipv6 off
alias net-pf-10 off
```

After you disable IPv6, you should be able to install and configure VMware Tools successfully.

## Known Issues

#### Installation Hang

Installation sometimes hangs at running /sbin/loader for no apparent reason. The hang is caused by a bug in early versions of the 2.4 Linux kernel. The bug has been fixed in kernel 2.4.5. Distributions based on this kernel should install without problems.

For earlier 2.4-series kernels, a workaround is available. Although the Linux kernel bug is not related to CD-ROM drives, the workaround involves changing a VMware configuration setting for the virtual DVD/CD-ROM drive.

Power off the virtual machine and close the virtual machine window. Open the virtual machine's configuration file (.vmx or .cfg file) in a text editor and add the following line:

#### cdrom.minvirtualtime=100

Save the file. Now you should be able to install the guest operating system as described above. After you finish installing the guest operating system, remove this setting from the configuration file, as it might have a performance impact.

### **Configuration Changes Might Be Necessary for Proper Timekeeping Behavior**

The default timekeeping configuration for this guest operating system might experience problems. For Linux timekeeping best practices, see the VMware knowledge base article at http://kb.vmware.com/kb/1006427.

#### **Guest Screen Saver**

**VMware Workstation or VMware GSX Server:** On a Linux host with an XFree86 3.x X server, it is best not to run a screen saver in the guest operating system. Guest screen savers that demand a lot of processing power can cause the X server on the host to freeze.

#### **Migration to a Different Processor**

VMware recommends you do not migrate a Linux virtual machine between hosts when one host is running on an AMD processor and the other is running on an Intel processor.

During installation, many distributions of Linux choose a kernel that is optimized for the specific processor on which it is being installed, and some distributions install a generic kernel by default, but provide architecture-specific kernels that the user can choose to install. The kernel might contain instructions that are available only on that processor. These instructions can have adverse effects when run on a host with the wrong type of processor.

Thus, a Linux virtual machine created on a host with an AMD processor might not work if migrated to a host with an Intel processor. The reverse is also true: a Linux virtual machine created on a host with an Intel processor might not work if migrated to a host with an AMD processor.

This problem is not specific to virtual machines and also occurs on physical computers. For example, if you move a hard drive with a Linux installation from an AMD machine to an Intel machine, you are also likely to experience problems trying to boot from that drive.

### **Disable PAE in ESX Server Virtual Machines**

**ESX Server 2.5.x:** Although ESX Server 2.5.x virtual machines are compatible with Physical Address Extension (PAE), they are not optimized for it. As a result, guest operating systems with PAE enabled might experience poor performance. For best performance, VMware recommends that you disable PAE in guest operating systems. For more information and instructions on disabling PAE, see the knowledge base article at http://kb.vmware.com/kb/2020.

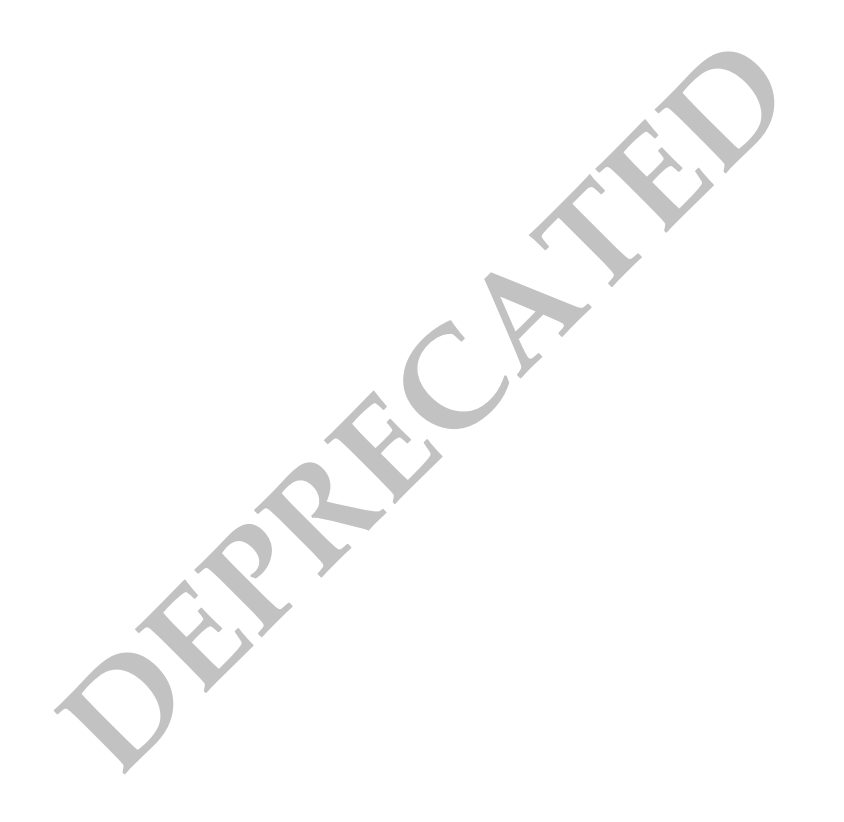

## Red Hat Linux 7.1

This section contains product support, installation instructions, and known issues for the Red Hat Linux 7.1 operating system.

## 32-Bit Support

The following VMware products support 32-bit Red Hat Linux 7.1:

## VMware Workstation

Red Hat Linux 7.1 – Workstation 4.0, 4.0.1, 4.0.2, 4.0.5, 4.5, 4.5.1, 4.5.2, 4.5.3, 5.0, 5.5, 5.5.1, 5.5.2, 5.5.3, 5.5.4, 5.5.5, 5.5.6, 5.5.7, 5.5.8, 5.5.9, 6.0, 6.0.1, 6.0.2, 6.0.3, 6.0.4, 6.0.5, 6.5, 6.5.1, 6.5.2

Additional Support

SMP – 2-way experimental support on Workstation 5.5, 5.5.1, 5.5.2, 5.5.3, 5.5.4, 5.5.5, 5.5.6, 5.5.7, 5.5.8, 5.5.9, 6.0, 6.0.1, 6.0.2, 6.0.3, 6.0.4, 6.0.5, 6.5, 6.5.1, 6.5.2

## VMware ACE

Red Hat Linux 7.1 – ACE 1.0, 1.0.1, 1.0.2, 1.0.3, 1.0.4, 1.0.5, 1.0.6, 1.0.7, 1.0.8, 2.0, 2.0.1, 2.0.2, 2.0.3, 2.0.4, 2.0.5, 2.5, 2.5, 1, 2.5, 2.5, 1, 2.5, 1, 2.5, 2.5, 1, 2.5, 1,

## VMware GSX Server

Red Hat Linux 7.1 – GSX Server 3.0, 3.1, 3.2, 3.2.1

VMware Server

Red Hat Linux 7.1 - VMware Server 1.0, 1.0.1, 1.0.2, 1.0.3, 1.0.4, 1.0.5, 1.0.6, 1.0.7, 1.0.8, 1.0.9

Additional Support

SMP – 2-way experimental support on VMware Server 1.0, 1.0.1, 1.0.2, 1.0.3, 1.0.4, 1.0.5, 1.0.6, 1.0.7, 1.0.8, 1.0.9

## General Installation Notes

Be sure to read "General Guidelines for All VMware Products" on page 50 as well as this guide to installing your specific guest operating system.

The easiest method of installing Red Hat Linux 7.1 in a virtual machine is to use the standard Red Hat distribution CD. The notes below describe an installation using the standard distribution CD; however, installing Red Hat Linux 7.1 via the boot floppy/network method is supported as well. If your VMware product supports it, you can also install from a PXE server.

Before installing the operating system, be sure that you have already created and configured a new virtual machine.

**NOTE** You should not run the X server that is installed when you set up Red Hat Linux 7.1. Instead, to get an accelerated SVGA X server running inside the virtual machine, you should install the VMware Tools package immediately after installing Red Hat Linux 7.1.

**NOTE** With many Linux guest operating systems, various problems have been observed when the BusLogic virtual SCSI adapter is used with VMware virtual machines. VMware recommends that you use the LSI Logic virtual SCSI adapter with this guest operating system.

**NOTE** If you are installing a guest operating system through VMware VirtualCenter or vCenter Server, be sure it is supported under the VMware product—ESX Server or VMware Server—on which you are running the virtual machine.

#### Installation Steps

- 1 Insert the Red Hat Linux 7.1 CD-ROM in the CD-ROM drive.
- 2 Power on the virtual machine to start installing Red Hat Linux 7.1.

You must install Red Hat Linux 7.1 using the text mode installer, which you can choose when you first boot the installer. At the Red Hat Linux 7.1 CD boot prompt, you are offered the following choices:

To install or upgrade a system ... in graphical mode ... To install or upgrade a system ... in text mode, type: text <ENTER>. To enable expert mode, ... Use the function keys listed below ...

To choose the text mode installer, type **text** followed by Enter.

- 3 Follow the installation steps as you would for a physical machine. Be sure to make the choices outlined in the following steps.
- 4 Choose the language and keyboard, and then in the Installation Type screen, choose either **Server** or **Workstation** for the installation type.

A warning appears that says:

Bad partition table. The partition table on device sda is corrupted. To create new partitions, it must be initialized, causing the loss of ALL DATA on the drive.

This does not mean that anything is wrong with the hard drive on your physical computer. It simply means that the virtual hard drive in your virtual machine needs to be partitioned and formatted. Click the **Initialize** button and press **Enter**. Also note that sda appears in the message as the device name if the virtual disk in question is a SCSI disk; if the virtual disk is an IDE drive, hda appears in the message as the device name instead.

- 5 Allow automatic partitioning of the disk to occur in the Automatic Partitioning screen.
- 6 If your computer is connected to a LAN that provides DHCP support, in the Network Configuration screen, you can select the option **Use bootp/dhcp**. If you prefer, you can also set the networking parameters manually.
- 7 In the Mouse Selection screen, choose **Generic 3 Button Mouse (PS/2)** and select the option **Emulate 3 Buttons** for three-button mouse support in the virtual machine.
- 8 In the Video Card Selection screen, choose the default selection.
- 9 During the configuration of the X server, select the defaults and proceed through this section as quickly as possible, as this X server is replaced by an X server specific to your guest operating system when you install VMware Tools in this virtual machine.
- 10 Continue to the Starting X screen and click the **Skip** button to skip testing the configuration.

This completes basic installation of the Red Hat Linux 7.1 guest operating system.

#### VMware Tools

Be sure to install VMware Tools in your guest operating system. For details, see the manual for your VMware product or follow the appropriate link in the knowledge base article at http://kb.vmware.com/kb/340.

Do not start X until you have installed VMware Tools.

#### IPv6

In many Linux distributions, if IPv6 is enabled, VMware Tools cannot be configured with vmware-config-tools.pl after installation. In this case, VMware Tools is unable to set the network device correctly for the virtual machine, and displays a message similar to

Unloading pcnet32 module unregister\_netdevice: waiting for eth0 to become free This message repeats continuously until you reboot the virtual machine. To prevent this problem in virtual machines running Linux, disable IPv6 before installing VMware Tools.

#### To disable IPv6 in a virtual machine running Linux

- 1 If the file /etc/sysconfig/network contains the line NETWORKING\_IPV6=yes, change the line to NETWORKING\_IPV6=no.
- 2 In the file /etc/modules.conf, add the following lines:

```
alias ipv6 off
alias net-pf-10 off
```

After you disable IPv6, you should be able to install and configure VMware Tools successfully.

## **Known Issues**

### **Installation Hang**

Installation sometimes hangs at running /sbin/loader for no apparent reason. The hang is caused by a bug in early versions of the 2.4 Linux kernel. The bug has been fixed in kernel 2.4.5. Distributions based on this kernel should install without problems.

For earlier 2.4-series kernels, a workaround is available. Although the Linux kernel bug is not related to CD-ROM drives, the workaround involves changing a VMware configuration setting for the virtual DVD/CD-ROM drive.

Power off the virtual machine and close the virtual machine window. Open the virtual machine's configuration file (.vmx file on a Windows host or .cfg file on a Linux host) in a text editor and add the following line:

#### cdrom.minvirtualtime=100

Save the file. Now you should be able to install the guest operating system as described above. After you finish installing the guest operating system, remove this setting from the configuration file, as it might have a performance impact.

## **Configuration Changes Might Be Necessary for Proper Timekeeping Behavior**

The default timekeeping configuration for this guest operating system might experience problems. For Linux timekeeping best practices, see the VMware knowledge base article at http://kb.vmware.com/kb/1006427.

## **Guest Screen Saver**

On a Linux host with an XFree86 3.x X server, it is best not to run a screen saver in the guest operating system. Guest screen savers that demand a lot of processing power can cause the X server on the host to freeze.

### **Migration to a Different Processor**

VMware recommends you do not migrate a Linux virtual machine between hosts when one host is running on an AMD processor and the other is running on an Intel processor.

During installation, many distributions of Linux choose a kernel that is optimized for the specific processor on which it is being installed, and some distributions install a generic kernel by default, but provide architecture-specific kernels that the user can choose to install. The kernel might contain instructions that are available only on that processor. These instructions can have adverse effects when run on a host with the wrong type of processor.

Thus, a Linux virtual machine created on a host with an AMD processor might not work if migrated to a host with an Intel processor. The reverse is also true: a Linux virtual machine created on a host with an Intel processor might not work if migrated to a host with an AMD processor.

This problem is not specific to virtual machines and also occurs on physical computers. For example, if you move a hard drive with a Linux installation from an AMD machine to an Intel machine, you are also likely to experience problems trying to boot from that drive.

## Red Hat Linux 7.0

This section contains product support, installation instructions, and known issues for the Red Hat Linux 7.0 operating system.

## 32-Bit Support

The following VMware products support 32-bit Red Hat Linux 7.0:

## VMware Workstation

Red Hat Linux 7.0 – Workstation 4.0, 4.0.1, 4.0.2, 4.0.5, 4.5, 4.5.1, 4.5.2, 4.5.3, 5.0, 5.5, 5.5.1, 5.5.2, 5.5.3, 5.5.4, 5.5.5, 5.5.6, 5.5.7, 5.5.8, 5.5.9, 6.0, 6.0.1, 6.0.2, 6.0.3, 6.0.4, 6.0.5, 6.5, 6.5.1, 6.5.2

Additional Support

SMP – 2-way experimental support on Workstation 5.5, 5.5.1, 5.5.2, 5.5.3, 5.5.4, 5.5.5, 5.5.6, 5.5.7, 5.5.8, 5.5.9, 6.0, 6.0.1, 6.0.2, 6.0.3, 6.0.4, 6.0.5, 6.5, 6.5.1, 6.5.2

## VMware ACE

Red Hat Linux 7.0 – ACE 1.0, 1.0.1, 1.0.2, 1.0.3, 1.0.4, 1.0.5, 1.0.6, 1.0.7, 1.0.8, 2.0, 2.0.1, 2.0.2, 2.0.3, 2.0.4, 2.0.5, 2.5, 2.5, 1, 2.5, 2.5, 1, 2.5, 1, 2.5, 1, 2.5

## VMware GSX Server

Red Hat Linux 7.0 - GSX Server 3.0, 3.1, 3.2, 3.2.1

VMware Server

Red Hat Linux 7.0 - VMware Server 1.0, 1.0.1, 1.0.2, 1.0.3, 1.0.4, 1.0.5, 1.0.6, 1.0.7, 1.0.8, 1.0.9

Additional Support

- SMP 2-way experimental support on VMware Server 1.0, 1.0.1, 1.0.2, 1.0.3, 1.0.4, 1.0.5, 1.0.6, 1.0.7, 1.0.8, 1.0.9
- VMware Fusion

Red Hat Linux 7.0 – Fusion 1.0, 1.1, 1.1.1, 1.1.2, 1.1.3, 2.0, 2.0.1, 2.0.2, 2.0.3, 2.0.4, 2.0.5

## **General Installation Notes**

Be sure to read "General Guidelines for All VMware Products" on page 50 as well as this guide to installing your specific guest operating system.

The easiest method of installing Red Hat Linux 7.0 in a virtual machine is to use the standard Red Hat distribution CD. The notes below describe an installation using the standard distribution CD; however, installing Red Hat Linux 7.0 via the boot floppy/network method is supported as well. If your VMware product supports it, you can also install from a PXE server.

Before installing the operating system, be sure that you have already created and configured a new virtual machine.

**NOTE** During the Red Hat Linux 7.0 text mode installation, a standard XFree86 version 4 server (without support for VMware SVGA or standard VGA) will be installed. Do not run that X server. Instead, to get an accelerated SVGA X server running inside the virtual machine, you should install the VMware Tools package immediately after installing Red Hat Linux 7.0.

**NOTE** With many Linux guest operating systems, various problems have been observed when the BusLogic virtual SCSI adapter is used with VMware virtual machines. VMware recommends that you use the LSI Logic virtual SCSI adapter with this guest operating system.

**NOTE** If you are installing a guest operating system through VMware VirtualCenter or vCenter Server, be sure it is supported under the VMware product—ESX Server or VMware Server—on which you are running the virtual machine.

#### Installation Steps

- 1 Insert the Red Hat Linux 7.0 CD in the CD-ROM drive.
- 2 Power on the virtual machine to start installing Red Hat Linux 7.0.

We recommend you install the operating system with the text mode installer. At the Red Hat 7.0 CD boot prompt, you are offered the following choices:

To install or upgrade a system ... in graphical mode ... To install or upgrade a system ... in text mode, type: text <ENTER>. To enable expert mode, ... Use the function keys listed below ...

Choose the text mode installer by typing **text** followed by Enter.

- 3 Follow the installation steps as you would for a physical machine. Be sure to make the choices outlined in the following steps.
- 4 In Video Card Selection choose Generic VGA compatible, and then click OK.
- 5 Near the end of the installation, after files have been copied, you reach the Monitor Setup screen. Choose **Generic Standard VGA**, 640x480 @ 60 Hz, and then click OK.
- 6 At the Video Memory screen, choose 256Kb, and then click OK.
- 7 At the Clockchip Configuration screen, choose **No Clockchip Setting (recommended)**, which is the default, and then click **OK**.
- 8 At the Probe for Clocks screen, click Skip.
- 9 At the Select Video Modes screen, don't choose anything. Just click OK.
- 10 At the Starting X screen, click Skip.

**NOTE** This is the most important step. Clicking **OK** runs the XFree86 version 4 server, which fails, and the installer aborts.

This completes basic installation of the Red Hat Linux 7.0 guest operating system.

### VMware Tools

Be sure to install VMware Tools in your guest operating system. For details, see the manual for your VMware product or follow the appropriate link in the knowledge base article at http://kb.vmware.com/kb/340.

**NOTE** With a Red Hat Linux 7.0 guest, you should install VMware Tools from the Linux console. Do not start X until you have installed VMware Tools.

#### IPv6

In many Linux distributions, if IPv6 is enabled, VMware Tools cannot be configured with vmware-config-tools.pl after installation. In this case, VMware Tools is unable to set the network device correctly for the virtual machine, and displays a message similar to

Unloading pcnet32 module unregister\_netdevice: waiting for eth0 to become free

This message repeats continuously until you reboot the virtual machine. To prevent this problem in virtual machines running Linux, disable IPv6 before installing VMware Tools.

### To disable IPv6 in a virtual machine running Linux

- 1 If the file /etc/sysconfig/network contains the line NETWORKING\_IPV6=yes, change the line to NETWORKING\_IPV6=no.
- 2 In the file /etc/modules.conf, add the following lines:

```
alias ipv6 off
alias net-pf-10 off
```

After you disable IPv6, you should be able to install and configure VMware Tools successfully.

## **Known Issues**

## Configuration Changes Might Be Necessary for Proper Timekeeping Behavior

The default timekeeping configuration for this guest operating system might experience problems. For Linux timekeeping best practices, see the VMware knowledge base article at http://kb.vmware.com/kb/1006427.

## **Guest Screen Saver**

On a Linux host with an XFree86 3.x X server, it is best not to run a screen saver in the guest operating system. Guest screen savers that demand a lot of processing power can cause the X server on the host to freeze.

## Migration to a Different Processor

VMware recommends you do not migrate a Linux virtual machine between hosts when one host is running on an AMD processor and the other is running on an Intel processor.

During installation, many distributions of Linux choose a kernel that is optimized for the specific processor on which it is being installed, and some distributions install a generic kernel by default, but provide architecture-specific kernels that the user can choose to install. The kernel might contain instructions that are available only on that processor. These instructions can have adverse effects when run on a host with the wrong type of processor.

Thus, a Linux virtual machine created on a host with an AMD processor might not work if migrated to a host with an Intel processor. The reverse is also true: a Linux virtual machine created on a host with an Intel processor might not work if migrated to a host with an AMD processor.

This problem is not specific to virtual machines and also occurs on physical computers. For example, if you move a hard drive with a Linux installation from an AMD machine to an Intel machine, you are also likely to experience problems trying to boot from that drive.
## Red Hat Linux 6.2

This section contains product support, installation instructions, and known issues for the Red Hat Linux 6.2 operating system.

## 32-Bit Support

The following VMware products support 32-bit Red Hat Linux 6.2:

VMware GSX Server

Red Hat Linux 6.2 – GSX Server 3.0, 3.1, 3.2, 3.2.1

## **General Installation Notes**

Be sure to read "General Guidelines for All VMware Products" on page 50 as well as this guide to installing your specific guest operating system.

The easiest method of installing Red Hat Linux 6.2 in a virtual machine is to use the standard Red Hat distribution CD. The notes below describe an installation using the standard distribution CD; however, installing Red Hat Linux 6.2 via the boot floppy/network method is supported as well.

Before installing the operating system, be sure that you have already created a new virtual machine and configured it using the New Virtual Machine Wizard (on Windows hosts) or Configuration Wizard (on Linux hosts).

 $\nabla$ 

**CAUTION** Red Hat Linux 6.2 runs on Intel core processors. However, it does not run on Xeon processors that are branded Xeon, with no qualifier, or Xeon-MP (Pentium III Xeon processors are OK).

**NOTE** Due to VGA performance issues installing Red Hat 6.2 with the graphics mode installer, we highly recommend you install the operating system with the text mode installer. At the Red Hat 6.0.1 or 6.2 CD boot prompt, you are offered the following choices:

```
To install or upgrade a system ... in graphical mode ...
To install or upgrade a system ... in text mode, type: text <ENTER>.
To enable expert mode, ...
Use the function keys listed below ...
```

Choose the text mode installer by typing text followed by Enter.

**NOTE** During the Red Hat Linux 6.x installation, a standard VGA16 X server (without support for the VMware X server) is installed. To get an accelerated SVGA X server running inside the virtual machine, you should install the VMware Tools package immediately after installing Red Hat Linux 6.x.

**NOTE** With many Linux guest operating systems, various problems have been observed when the BusLogic virtual SCSI adapter is used with VMware virtual machines. VMware recommends that you use the LSI Logic virtual SCSI adapter with this guest operating system.

**NOTE** If you are installing a guest operating system through VMware VirtualCenter or vCenter Server, be sure it is supported under the VMware product—ESX Server or GSX Server—on which you are running the virtual machine.

#### Installation Steps

- 1 Insert the Red Hat Linux 6.2 installation CD in the CD-ROM drive.
- 2 Power on the virtual machine to start installing Red Hat Linux 6.2.

We recommend you install the operating system with the text mode installer. At the Red Hat 6.2 CD boot prompt, you are offered the following choices:

To install or upgrade a system ... in graphical mode ... To install or upgrade a system ... in text mode, type: text <ENTER>. To enable expert mode, ... Use the function keys listed below ...

Choose the text mode installer by typing **text** followed by Enter.

3 Follow the installation steps as you would for a physical machine.

**NOTE** If the virtual machine's Ethernet adapter has been enabled, the installation program auto-detects and loads the AMD PC/Net 32 driver (no command line parameter is necessary to load the driver).

**NOTE** The text mode installer in Red Hat Linux 6.2 presents a Hostname Configuration screen. If you are installing this guest with DHCP in a virtual machine with host-only networking, do not specify a host name. Just respond OK and continue. (Specifying a host name will cause an installer error later.) At the next screen—Network Configuration—respond OK to use the default: Use bootp/dhcp.

- 4 During the Linux installation, select the standard VGA16 X server.
- 5 In the Choose a Card screen, select the Generic VGA compatible/Generic VGA card from the list.
- 6 In the Monitor Setup screen, select Generic Monitor from the list.
- 7 Select the **Probe** button from the Screen Configuration dialog box.
- 8 Select **OK** from the Starting X dialog box. After Linux is installed, the generic X server is replaced with the accelerated X server included in the VMware Tools package when you install VMware Tools.
- 9 Finish installing Red Hat Linux 6.2 as you would on a physical machine.

At this point Red Hat 6.2 boots and a login screen appears.

This completes basic installation of the Red Hat Linux 7.0 guest operating system.

#### VMware Tools

Be sure to install VMware Tools in your guest operating system. For details, see the manual for your VMware product or follow the appropriate link in the knowledge base article at http://kb.vmware.com/kb/340.

#### IPv6

In many Linux distributions, if IPv6 is enabled, VMware Tools cannot be configured with vmware-config-tools.pl after installation. In this case, VMware Tools is unable to set the network device correctly for the virtual machine, and displays a message similar to

```
Unloading pcnet32 module
unregister_netdevice: waiting for eth0 to become free
```

This message repeats continuously until you reboot the virtual machine. To prevent this problem in virtual machines running Linux, disable IPv6 before installing VMware Tools.

#### To disable IPv6 in a virtual machine running Linux

- 1 If the file /etc/sysconfig/network contains the line NETWORKING\_IPV6=yes, change the line to NETWORKING\_IPV6=no.
- 2 In the file /etc/modules.conf, add the following lines:

```
alias ipv6 off
alias net-pf-10 off
```

After you disable IPv6, you should be able to install and configure VMware Tools successfully.

## **Known Issues**

## Configuration Changes Might Be Necessary for Proper Timekeeping Behavior

The default timekeeping configuration for this guest operating system might experience problems. For Linux timekeeping best practices, see the VMware knowledge base article at http://kb.vmware.com/kb/1006427.

### **Guest Screen Saver**

On a Linux host with an XFree86 3.x X server, it is best not to run a screen saver in the guest operating system. Guest screen savers that demand a lot of processing power can cause the X server on the host to freeze.

## **Migration to a Different Processor**

VMware recommends you do not migrate a Linux virtual machine between hosts when one host is running on an AMD processor and the other is running on an Intel processor.

During installation, many distributions of Linux choose a kernel that is optimized for the specific processor on which it is being installed, and some distributions install a generic kernel by default, but provide architecture-specific kernels that the user can choose to install. The kernel might contain instructions that are available only on that processor. These instructions can have adverse effects when run on a host with the wrong type of processor.

Thus, a Linux virtual machine created on a host with an AMD processor might not work if migrated to a host with an Intel processor. The reverse is also true: a Linux virtual machine created on a host with an Intel processor might not work if migrated to a host with an AMD processor.

This problem is not specific to virtual machines and also occurs on physical computers. For example, if you move a hard drive with a Linux installation from an AMD machine to an Intel machine, you are also likely to experience problems trying to boot from that drive.

VMware, Inc.

# Sun Java Desktop System 2

This section contains product support, installation instructions, and known issues for the Sun Java Desktop System 2 operating system.

## 32-Bit Support

The following VMware products support 32-bit Sun Java Desktop System 2:

### VMware Workstation

Sun Java Desktop System 2 – Workstation 5.0, 5.5, 5.5.1, 5.5.2, 5.5.3, 5.5.4, 5.5.5, 5.5.6, 5.5.7, 5.5.8, 5.5.9, 6.0, 6.0.1, 6.0.2, 6.0.3, 6.0.4, 6.0.5, 6.5, 6.5.1, 6.5.2

Additional Support

SMP – 2-way experimental support on Workstation 5.5, 5.5.1, 5.5.2, 5.5.3, 5.5.4, 5.5.5, 5.5.6, 5.5.7, 5.5.8, 5.5.9, 6.0, 6.0.1, 6.0.2, 6.0.3, 6.0.4, 6.0.5, 6.5, 6.5.1, 6.5.2

### VMware ACE

Sun Java Desktop System 2 – ACE 2.0, 2.0.1, 2.0.2, 2.0.3, 2.0.4, 2.0.5, 2.5, 2.5.1, 2.5.2

VMware Server

Sun Java Desktop System 2 – VMware Server 1.0, 1.0.1, 1.0.2, 1.0.3, 1.0.4, 1.0.5, 1.0.6, 1.0.7, 1.0.8, 1.0.9

Additional Support

SMP – 2-way experimental support on VMware Server 1.0, 1.0.1, 1.0.2, 1.0.3, 1.0.4, 1.0.5, 1.0.6, 1.0.7, 1.0.8, 1.0.9

## **General Installation Notes**

Be sure to read "General Guidelines for All VMware Products" on page 50 as well as this guide to installing your specific guest operating system.

The easiest method of installing Sun Java Desktop System 2 in a virtual machine is to use the standard Sun Java Desktop System distribution CDs. The notes below describe an installation using the standard distribution CD; however, installing Sun Java Desktop System 2 via the boot floppy/network method is supported as well. If your VMware product supports it, you can also install from a PXE server.

Before installing the operating system, be sure that you have already created and configured a new virtual machine.

## Installation Steps

- 1 Insert the Sun Java Desktop System 2 installation CD in the CD-ROM drive.
- 2 Power on the virtual machine to start installing Sun Java Desktop System 2.
- 3 Follow the remaining installation steps as you would for a physical machine.

This completes basic installation of the Sun Java Desktop System 2 guest operating system.

#### VMware Tools

Be sure to install VMware Tools in your guest operating system. For details, see the manual for your VMware product or follow the appropriate link in the knowledge base article at http://kb.vmware.com/kb/340.

## **Known Issues**

## Changing Resolution in the Guest Operating System

To change the display resolution in the guest operating system, as root (-su) rerun the VMware Tools configuration program vmware-config-tools.pl and select the desired resolution from the list this program presents. If you prefer, you can edit the X configuration file directly to make the change.

## Virtual Machine Might Hang During Guest Operating System Installation

On some host systems, the Sun Java Desktop System 2 installer attempts to use a kernel that is incompatible with the ACPI features of the virtual hardware. To work around this problem, open the virtual machine's configuration file in a text editor and add the following line:

#### acpi.present = FALSE

You should then be able to install and run a Sun Java Desktop System 2 guest operating system.

### **Guest Screen Saver**

On a Linux host with an XFree86 3.x X server, it is best not to run a screen saver in the guest operating system. Guest screen savers that demand a lot of processing power can cause the X server on the host to freeze.

VMware, Inc.

# SCO OpenServer 5.0

This section contains product support, installation instructions, and known issues for the SCO OpenServer 5.0 operating system.

## 32-Bit Support

The following VMware products support 32-bit SCO OpenServer 5.0:

VMware ESX Server

SCO OpenServer 5.0.6 - ESX 4.0

SCO OpenServer 5.0.7-MP5 – ESX 4.0

Additional Support

■ SMP – full support on ESX 4.0

Support Considerations

■ There is no version of VMware Tools that supports SCO OpenServer 5.0.

## **General Installation Notes**

Be sure to read "General Guidelines for All VMware Products" on page 50 as well as this guide to installing your specific guest operating system.

You can install SCO OpenServer 5.0 in a virtual machine using the standard distribution CDs, via the boot floppy/network method, and if your VMware product supports it, you can also install from a PXE server.

Before installing the operating system, create and configure a new virtual machine.

Virtual disk recommendations

- Minimum size 1.5GiB for the OpenServer 5.0 root disk.
- biosgeom bootstring Required for SCSI drives between 1 and 64GiB. (Not harmful to other drive sizes.).
- IDE virtual disks SCO BTLD (wd boot-time loadable driver) for improved performance and reliability.
   Special considerations for drive sizes:
  - OpenServer 5.0.7 wd BTLD is required for IDE disks larger than 128GiB (137GB).
  - OpenServer 5.0.6 Cannot use IDE disks that are 128 GiB or larger.

Supported virtual disks

- BusLogic SCSI Requires SCO blc BTLD 3.05.1 or later.
- LSI SCSI Requires SCO Isil BTLD 1.03.28 or later.
- LSI SAS Requires LSI Logic Isil BTLD 1.04.09 or later.
- IDE
  - Under 128GiB no BTLD required.
  - 128GiB or more 5.0.7 only, requires SCO "wd" BTLD.

Downloadable drivers

Suitable NIC and HBA drivers are not included in the base SCO OpenServer 5.0 distributions and need to be downloaded from the Internet

NOTE Floppy images must be renamed with a .flp extension to be accepted by ESX.

- SCO Intel PRO/1000 network adapter driver (Search for the eeG driver.) ftp://ftp.sco.com/pub/openserver5/drivers/
- SCO IDE BTLD, located on the SCO FTP Web site: ftp://ftp.sco.com/pub/openserver5/507/drivers/wd\_3.0/
- SCO BusLogic BTLD 3.05.1, located on the SCO FTP Web site:

ftp://ftp.sco.com/pub/openserver5/507/drivers/blc\_3.05.1/

SCO LSI Logic BTLD 1.03.28, located on the SCO FTP Web site:

ftp://ftp.sco.com/pub/openserver5/507/drivers/lsil\_1.03.28/

LSI Logic LSISAS BTLD 1.04.09, located on the LSI Logic Web site:

http://www.lsi.com/DistributionSystem/AssetDocument/files/support/ssp/fusionmpt/SCO/SCO\_op5\_m pt\_lsil\_10409.zip

http://www.lsi.com/DistributionSystem/AssetDocument/files/support/ssp/fusionmpt/sas/linux/scounix\_10409.txt

**NOTE** The location of the floppy images on the LSI Web site do not appear to be static. If you cannot locate the floppy images at the addresses VMware provided, try contacting an LSI representative.

### Installation Steps

The installation steps vary slightly between SCO OpenServer 5.0.6 and 5.0.7-MP5. These instructions document the differences.

- 1 Insert the SCO-OSR506-InstallCD for 5.0.6 (or SCO-OSR507-InstallCD for 5.0.7) in the CD-ROM drive. Alternatively, you can insert the SCO-OSR506-BootDisk (or SCO-OSR507-BootDisk for 5.0.7) floppy in the floppy drive.
- 2 2Power on the virtual machine to start installing SCO OpenServer 5.0.6 or 5.0.7.
- 3 Install the appropriate SCSI drivers by typing one of the following boot strings:
  - IDE disk under 128GiB (137GB)

No boot string required, press Enter.

- IDE disk 128GiB (137GB) or larger (5.0.7 only)
  - restart link="wd"

When prompted to replace the driver, type r.

Buslogic

restart link="blc" biosgeom

When prompted to replace the driver, type r.

■ LSI Logic SCSI or SAS

restart link="lsil" biosgeom

- 4 Insert the appropriate installation disks when prompted.
- 5 Read and accept the license agreement.
- 6 Accept the default CD-ROM type and controller/drive configuration.

The Open Server 5.0 install checks for the drive type and defaults to the configuration.

- 7 Follow the prompts to proceed with the installation.
- 8 Turn off the bad block scan, which is on by default for IDE disks.

The bad block scan is not necessary on a virtual disk.

- 9 When selecting the mouse, press h to specify High Resolution Keyboard Mouse.
- 10 Follow the remainder of the installation steps to complete the installation.

#### Install Maintenance Pack 5

After installing Open Server 5.0.7, install Maintenance Pack 5 (MP5).

- 1 Power on the OpenServer 5.0.7 guest.
- 2 If you used **biosgeom** during the install, boot the guest with the **defbootstr biosgeom** command.
- 3 Insert the SCO-OSR507-SuppCD5 CD in the CD-ROM drive.
- 4 Install MP5 using the Software Manager.

NOTE After MP5 is installed, the virtual machine will boot normally without requiring biosgeom.

This completes basic installation of the OpenServer 5.0. guest operating system.

#### VMware Tools

There is no version of VMware Tools that supports SCO OpenServer 5.0.

## **Known Issues**

#### The X Window System Stops Working

To use X on Open Server 5.0.7 in a virtual machine, you must install MP5. To solve this problem for Open Server 5.0.6, upgrade to 5.0.7 with MP5.

### Mouse Stops Working with Open Server 5.0.6 and 5.0.7 MP5

To operate a mouse on SCO OpenServer 5.0.7, you need to activate the mouse manually after installing MP5. In the /etc/conf/pack.d/cn/space.h file, change the value i8042\_trust\_ints to 1. The mouse will be activated with the next kernel relink and reboot. For Open Server 5.0.6, update to 5.0.7 MP5 to solve this problem.

## **Configuring the Network Adapter and Protocol**

Because SCO Open Server 5.0 does not include suitable network drivers, you need to install and use the Intel Pro/1000 network adapter driver.

#### To configure the network adapter and protocol

- 1 Download the Intel PRO/1000 network adapter driver from the SCO FTP Web site.
- 2 Install the driver according to SCO instructions.
- 3 Click Network Manager.
- 4 Select Hardware > New LAN Adapter.
- 5 Choose INTEL PRO/1000.
- 6 If the AMD PCnet-PCI choice is offered, reconfigure the virtual machine with E1000, not the Flexible network controller.

The OpenServer pnt driver is not supported as it operates the Flexible network controller with reduced performance and has not been fully tested.

- 7 Configure the network for a static address or DHCP.
- 8 Exit the Network Manager.
- 9 When prompted, allow it to relink the operating system kernel, boot the new kernel by default, and rebuild the kernel environment.

- 10 If you are using DHCP, add param\_req:subnet\_mask to the /etc/dhcpc.conf file, otherwise the OpenServer 5 DHCP client might select the wrong netmask.
- 11 Reboot the virtual machine to activate the network.

# SCO UnixWare 7

This section contains product support, installation instructions, and known issues for the SCO UnixWare 7 operating system.

## 32-Bit Support

The following VMware products support 32-bit SCO UnixWare 7:

VMware ESX Server

SCO UnixWare 7.1.1-MP5 - ESX 4.0

SCO UnixWare 7.1.4-MP4 – ESX 4.0

Additional Support

■ SMP – full support on ESX 4.0

Support Considerations

- SCO UnixWare 7 runs very slowly without assistance from CPU virtualization hardware. For near-native performance, the host must have support for nested page tables. This is found in AMD Barcelona and later CPUs with Rapid Virtualization Indexing (RVI) and in Intel Nehalem and later CPUs with Extended Page Tables (EPT).
- There is no version of VMware Tools that supports SCO UnixWare.

## **General Installation Notes**

Be sure to read "General Guidelines for All VMware Products" on page 50 as well as this guide to installing your specific guest operating system.

You can install SCO UnixWare 7 in a virtual machine using the standard distribution CDs, via the boot floppy/network method, and if your VMware product supports it, you can also install from a PXE server.

Before installing the operating system, create and configure a new virtual machine.

## Installation Steps

- 1 Insert the SCO UnixWare 7.1.1 or 7.1.4 boot CD in the CD-ROM drive.
- 2 Power on the virtual machine to start installing SCO UnixWare 7.
- 3 If you selected LSILOGIC/ LSISAS for SCSI adapter, then select Install HBA disk.
- 4 Insert the HBA disk.

This completes basic installation of the SCO UnixWare 7 guest operating system.

#### Install SCO UnixWare Maintenance Packs

After installing the guest operating system, install UnixWare 7.1.1 Maintenance Pack 5 (MP5) or UnixWare 7.1.4 Maintenance Pack 4 (MP4) and patch p535283, according to SCO instructions.

The Maintenance Packs are located here:

- UnixWare 7.1.1 MP5 ftp://ftp.sco.com/pub/unixware7/uw711pk
- UnixWare 7.1.4 MP4 ftp://ftp.sco.com/pub/unixware7/714/mp/uw714mp4/

If you use more than one virtual CPU in this guest, install the OS Multiprocessor Support (OSMP) package, which is not automatically installed. An additional SCO CPU license is required for each additional CPU. For example, if you use four virtual CPUs, you need one operating system license and three CPU licenses.

## Install and Configure SMP

Install OSMP and any necessary licenses according to SCO documentation.

### **VMware Tools**

There is no version of VMware Tools that supports SCO UnixWare.

## **Known Issues**

### SCO UnixWare Kernel Panics When Configuring Network

The SCO UnixWare 7.1.1 or 7.1.4 Maintenance Pack 4 kernel panics in igmp\_input() function when configuring the network. To correct this problem on SCO UnixWare 7.1.1, install SCO UnixWare 7.1.1 Maintenance Pack 5. To correct this problem on SCO Unixware 7.1.4 Maintenance Pack 4, install the igmp Driver Update (uw714) at ftp://ftp.sco.com/pub/unixware7/714/security/p535283/.

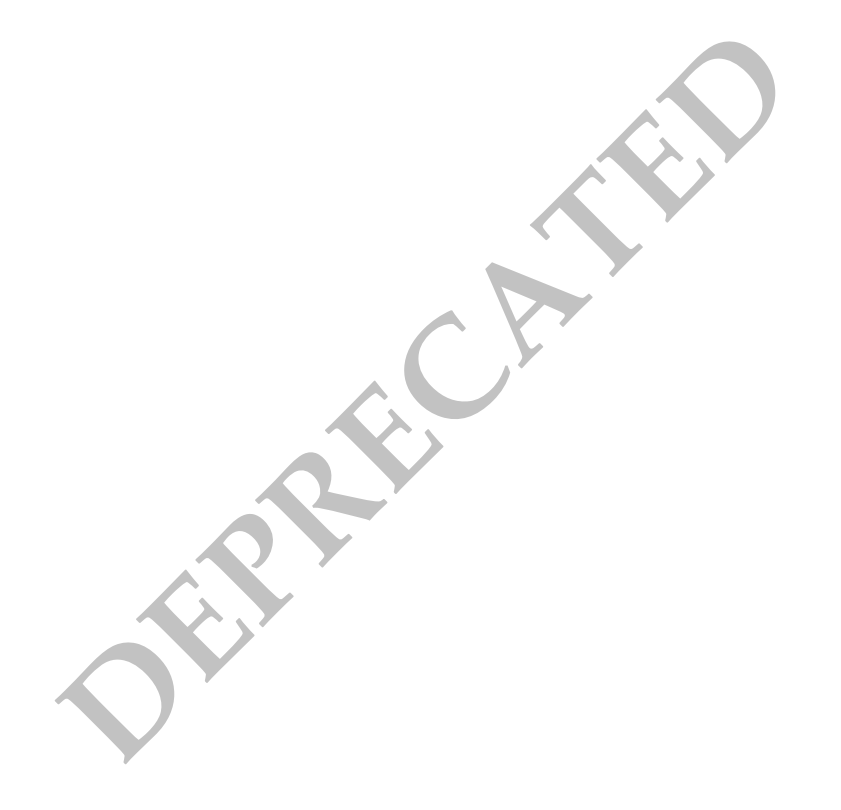

# SUSE Linux Enterprise Desktop 11

This section contains product support, installation instructions, and known issues for the SUSE Linux Enterprise Desktop 11 operating system.

## 32-Bit Support

The following VMware product supports 32-bit SUSE Linux Enterprise Desktop 11:

VMware Workstation

SUSE Linux Enterprise Desktop 11 – Workstation 6.5.2 (Does not include prebuilt kernel modules (PBMs). See http://kb.vmware.com/kb/1009129.)

VMware ESX Server

SUSE Linux Enterprise Desktop 11 – ESX 3.5 U4 (For PBM support with a VMI kernel on ESX 3.5 Update 4, install Patch ESX350-200906406-BG. See knowledge base article http://kb.vmware.com/kb/1011800. For PBM support for any kernel other than VMI on ESX 3.5 Update 4, install Patch ESX350-200904401-BG. See knowledge base article http://kb.vmware.com/kb/101026), 4.0

Additional Support

- SMP full support on 3.5 U4, 4.0
- VMI support for SUSE Linux Enterprise Desktop 11 on ESX 4.0
- VMware Tools Operating System Specific Packages (OSPs) provide support for 32-bit SUSE Linux Enterprise Desktop 11 on ESX 3.5 Update 4 and ESX 4.0. (OSP support for 3.5 Update 4 requires Patch ESX350-200904401-BG. See http://kb.vmware.com/kb/1010126.) For more information, see the VMware Tools Installation Guide Operating System Specific Packages at: http://www.vmware.com/pdf/osp\_install\_guide.pdf

## 64-Bit Support

The following VMware product supports 64-bit SUSE Linux Enterprise Desktop 11:

VMware Workstation

SUSE Linux Enterprise Desktop 11 – Workstation 6.5.2 (Does not include prebuilt kernel modules (PBMs). See http://kb.vmware.com/kb/1009129.)

VMware ESX Server

SUSE Linux Enterprise Desktop 11 – ESX 3.5 U4 (For PBM support for any kernel other than VMI on ESX 3.5 Update 4, install Patch ESX350-200904401-BG. See knowledge base article http://kb.vmware.com/kb/1010126), 4.0

Additional Support

- SMP full support on ESX 3.5 U4, 4.0
- VMware Tools Operating System Specific Packages (OSPs) provide support for 64-bit SUSE Linux Enterprise Desktop 11 on ESX 3.5 Update 4 and ESX 4.0. (OSP support for 3.5 Update 4 requires Patch ESX350-200904401-BG. See http://kb.vmware.com/kb/1010126.) For more information, see the VMware Tools Installation Guide Operating System Specific Packages at: http://www.vmware.com/pdf/osp\_install\_guide.pdf

## **General Installation Notes**

Be sure to read "General Guidelines for All VMware Products" on page 50 as well as this guide to installing your specific guest operating system.

The easiest method of installing SUSE Linux Enterprise Desktop 11 in a virtual machine is to use the standard SUSE distribution CDs. The notes below describe an installation using the standard distribution CD; however, installing SUSE Linux Enterprise Desktop 11 via the boot floppy/network method is supported as well. If your VMware product supports it, you can also install from a PXE server.

Before installing the operating system, be sure that you have already created and configured a new virtual machine.

NOTE VMware recommends that you use the LSI Logic virtual SCSI adapter with this guest operating system.

#### Installation Steps

- 1 Insert the SUSE Linux Enterprise Desktop 11 installation CD in the CD-ROM drive.
- 2 Power on the virtual machine to start installing SUSE Linux Enterprise Desktop 11.
- 3 Follow the remaining installation steps as you would for a physical machine.

This completes basic installation of the SUSE Linux Enterprise Desktop 11 guest operating system.

#### VMware Tools

Be sure to install VMware Tools in your guest operating system. For details, see the manual for your VMware product or follow the appropriate link in the knowledge base article at http://kb.vmware.com/kb/340.

#### IPv6

In many Linux distributions, if IPv6 is enabled, VMware Tools cannot be configured with vmware-config-tools.pl after installation. In this case, VMware Tools is unable to set the network device correctly for the virtual machine, and displays a message similar to

Unloading pcnet32 module unregister\_netdevice: waiting for eth0 to become free

This message repeats continuously until you reboot the virtual machine. To prevent this problem in virtual machines running Linux, disable IPv6 before installing VMware Tools.

**NOTE** VMware ESX 4.0 and later releases support IPv6. You do not need to disable IPv6 before installing VMware Tools.

#### To disable IPv6 in a virtual machine running Linux

- 1 If the file /etc/sysconfig/network contains the line NETWORKING\_IPV6=yes, change the line to NETWORKING\_IPV6=no.
- 2 In the file /etc/modules.conf, add the following lines:

```
alias ipv6 off
alias net-pf-10 off
```

After you disable IPv6, you should be able to install and configure VMware Tools successfully.

#### Known Issues

#### Do Not Use 4-Bit Color

If you change the screen resolution in the SUSE Linux Enterprise Desktop 11 guest operating system, be sure you also set a color bit depth greater than 16 colors (4 bit). If you attempt to use a setting of 16 colors (4 bit), it can cause a fatal error in the X server.

## Manual Changes Might Be Needed to Use Networking in Copied Virtual Machine

In some cases, networking does not work properly in a copied or cloned virtual machine. If you experience this problem, see "Cloned machine does not boot up properly," (Document ID: 3048119) on the Novell Web site. You should be able to create a template using these instructions and deploy it to new virtual machines without any networking problems.

### Configuration Changes Might Be Necessary for Proper Timekeeping Behavior

The default timekeeping configuration for this guest operating system might experience problems. For Linux timekeeping best practices, see the VMware knowledge base article at http://kb.vmware.com/kb/1006427.

### Migration to a Different Processor

VMware recommends you do not migrate a Linux virtual machine between hosts when one host is running on an AMD processor and the other is running on an Intel processor.

During installation, many distributions of Linux choose a kernel that is optimized for the specific processor on which it is being installed, and some distributions install a generic kernel by default, but provide architecture-specific kernels that the user can choose to install. The kernel might contain instructions that are available only on that processor. These instructions can have adverse effects when run on a host with the wrong type of processor.

Thus, a Linux virtual machine created on a host with an AMD processor might not work if migrated to a host with an Intel processor. The reverse is also true: a Linux virtual machine created on a host with an Intel processor might not work if migrated to a host with an AMD processor.

This problem is not specific to virtual machines and also occurs on physical computers. For example, if you move a hard drive with a Linux installation from an AMD machine to an Intel machine, you are also likely to experience problems trying to boot from that drive.

# SUSE Linux Enterprise Desktop 10

This section contains product support, installation instructions, and known issues for the SUSE Linux Enterprise Desktop 10 operating system.

## 32-Bit Support

The following VMware products support 32-bit SUSE Linux Enterprise Desktop 10:

## VMware Workstation

SUSE Linux Enterprise Desktop 10 – Workstation 6.5, 6.5.1, 6.5.2

Update Support

- Service Pack 1 Workstation 6.5, 6.5.1, 6.5.2
- Service Pack 2 Workstation 6.5, 6.5.1, 6.5.2

## VMware ACE

SUSE Linux Enterprise Desktop 10 - ACE 2.5, 2.5.1, 2.5.2

Update Support

- Service Pack 1 ACE 2.5, 2.5.1, 2.5.2
- Service Pack 2 ACE 2.5, 2.5.1, 2.5.2
- VMware ESX Server

SUSE Linux Enterprise Desktop 10 - ESX 3.0.1, 3.0.2, 3.0.3, 3.5, 3.5 U1, 3.5 U2, 3.5 U3, 3.5 U4, 4.0

Update Support

- Service Pack 1 ESX 3.0.1 (requires Patch ESX-1002082. See http://kb.vmware.com/kb/1002082.), 3.0.2, 3.0.3, 3.5, 3.5 U1, 3.5 U2, 3.5 U3, 3.5 U4, 4.0
- Service Pack 2 ESX 3.0.1 (requires Patch ESX-1005100. See http://kb.vmware.com/kb/1005100.), ESX 3.0.2 (requires Patch ESX-1005107. See http://kb.vmware.com/kb/1005107.), 3.0.3, 3.5 U2, 3.5 U3, 3.5 U4, 4.0

Additional Support

- SMP full support on ESX 3.0.1, 3.0.2, 3.0.3, 3.5, 3.5 U1, 3.5 U2, 3.5 U3, 3.5 U4, 4.0
- VMI support for SUSE Linux Enterprise Desktop 10 Service Pack 2 on ESX 3.5 U2, ESX 3.5 U3, and 3.5 U4, and VMI support for SUSE Linux Enterprise Desktop 10 and Service Pack 1 on ESX 4.0.

Support Considerations

- SUSE Linux Enterprise Desktop 10, Service Pack 2 provides a VMware VMI (Virtual Machine Interface) enabled kernel, which improves guest operating system performance if you enable paravirtual support in the virtual machine. For more information on paravirtualization in general, see the following VMware Web site: http://www.vmware.com/interfaces/paravirtualization.html.
- For instructions to enable VMI support for 32-bit SUSE Linux Enterprise Desktop 10, Service Pack 2 on ESX 3.5 Update 2, ESX 3.5 Update 3, or ESX 3.5 Update 4, read knowledge base article 1005701 at http://kb.vmware.com/kb/1005701.
- To avoid a read-only file system issue with SUSE Linux Enterprise Desktop 10 on ESX Server 3.0.1, 3.0.2, 3.0.3, 3.5, 3.5 Update 1, 3.5 Update 2, ESX 3.5 Update 3, or ESX 3.5 Update 4, upgrade to Service Pack 1. Refer to knowledge base article 51306 at http://kb.vmware.com/kb/51306.
- VMware Fusion

SUSE Linux Enterprise Desktop 10, Service Pack 2 – Fusion 2.0, 2.0.1, 2.0.2, 2.0.3, 2.0.4, 2.0.5

Update Support

Service Pack 2 – Fusion 2.0, 2.0.1, 2.0.2, 2.0.3, 2.0.4, 2.0.5

Additional Support

SMP – 2-way support on Fusion 2.0, 2.0.1, 2.0.2, 2.0.3, 2.0.4, 2.0.5

## **64-Bit Support**

The following VMware products support 64-bit SUSE Linux Enterprise Desktop 10:

## VMware Workstation

SUSE Linux Enterprise Desktop 10 – Workstation 6.5, 6.5.1, 6.5.2

Update Support

- Service Pack 1 Workstation 6.5, 6.5.1, 6.5.2
- Service Pack 2 Workstation 6.5, 6.5.1, 6.5.2

## VMware ACE

SUSE Linux Enterprise Desktop 10 - ACE 2.5, 2.5.1, 2.5.2

Update Support

- Service Pack 1 ACE 2.5, 2.5.1, 2.5.2
- Service Pack 2 ACE 2.5, 2.5.1, 2.5.2

### VMware ESX Server

SUSE Linux Enterprise Desktop 10 - ESX 3.0.1, 3.0.2, 3.0.3, 3.5, 3.5 U1, 3.5 U2, 3.5 U3, 3.5 U4, 4.0

Update Support

- Service Pack 1 ESX 3.0.1 (requires Patch ESX-1002082. See http://kb.vmware.com/kb/1002082.), 3.0.2, 3.0.3, 3.5, 3.5 U1, 3.5 U2, 3.5 U3, 3.5 U4, 4.0
- Service Pack 2 ESX 3.0.1 (requires Patch ESX-1005100. See http://kb.vmware.com/kb/1005100.), ESX 3.0.2 (requires Patch ESX-1005107. See http://kb.vmware.com/kb/1005107.), 3.0.3, ESX 3.5 U2, 3.5 U3, 3.5 U4, 4.0

Additional Support

SMP – full support on ESX 3.0.1, 3.0.2, 3.0.3, 3.5, 3.5 U1, 3.5 U2, 3.5 U3, 3.5 U4, 4.0

Support Considerations

- To avoid a read-only file system issue with SUSE Linux Enterprise Desktop 10 on ESX Server 3.0.1, 3.0.2, 3.0.3, 3.5, 3.5 Update 1, 3.5 Update 2, 3.5 Update 3, or 3.5 Update 4, upgrade to Service Pack 1. Refer to knowledge base article 51306 at http://kb.vmware.com/kb/51306.
- VMware Fusion

SUSE Linux Enterprise Desktop 10, Service Pack 2 - Fusion 2.0, 2.0.1, 2.0.2, 2.0.3, 2.0.4, 2.0.5

Update Support

Service Pack 2 – Fusion 2.0, 2.0.1, 2.0.2, 2.0.3, 2.0.4, 2.0.5

Additional Support

SMP – 2-way support on Fusion 2.0, 2.0.1, 2.0.2, 2.0.3, 2.0.4, 2.0.5

## **General Installation Notes**

Be sure to read "General Guidelines for All VMware Products" on page 50 as well as this guide to installing your specific guest operating system.

The easiest method of installing SUSE Linux Enterprise Desktop 10 in a virtual machine is to use the standard SUSE distribution CDs. The notes below describe an installation using the standard distribution CD; however, installing SUSE Linux Enterprise Desktop 10 via the boot floppy/network method is supported as well. If your VMware product supports it, you can also install from a PXE server.

Before installing the operating system, be sure that you have already created and configured a new virtual machine.

NOTE VMware recommends that you use the LSI Logic virtual SCSI adapter with this guest operating system.

#### Installation Steps

- 1 Insert the SUSE Linux Enterprise Desktop 10 installation CD in the CD-ROM drive.
- 2 Power on the virtual machine to start installing SUSE Linux Enterprise Desktop 10.
- 3 Install using the text mode installer. In the first installation screen, use the arrow keys to select **Installation**, press the F2 key, use the arrow keys to choose **text mode**, and then press Enter to select the text mode installer.
- 4 At the Installation Settings screen, go to the Change menu and choose Booting.
- 5 The Boot Loader Setup screen appears. Use the default Boot Loader, GRUB.
- 6 The installer displays a warning that indicates you might lose some settings and prompts you to select a course of action. Select **Convert current configuration** and continue.
- 7 Select Finish to return to the Installation Settings screen.
- 8 Follow the remaining installation steps as you would for a physical machine.

This completes basic installation of the SUSE Linux Enterprise Desktop 10 guest operating system.

#### VMware Tools

Be sure to install VMware Tools in your guest operating system. For details, see the manual for your VMware product or follow the appropriate link in the knowledge base article at http://kb.vmware.com/kb/340.

#### IPv6

In many Linux distributions, if IPv6 is enabled, VMware Tools cannot be configured with vmware-config-tools.pl after installation. In this case, VMware Tools is unable to set the network device correctly for the virtual machine, and displays a message similar to

Unloading pcnet32 module

unregister\_netdevice: waiting for eth0 to become free

This message repeats continuously until you reboot the virtual machine. To prevent this problem in virtual machines running Linux, disable IPv6 before installing VMware Tools.

**NOTE** VMware ESX 4.0 and later releases support IPv6. You do not need to disable IPv6 before installing VMware Tools.

#### To disable IPv6 in a virtual machine running Linux

- 1 If the file /etc/sysconfig/network contains the line NETWORKING\_IPV6=yes, change the line to NETWORKING\_IPV6=no.
- 2 In the file /etc/modules.conf, add the following lines:

```
alias ipv6 off
alias net-pf-10 off
```

After you disable IPv6, you should be able to install and configure VMware Tools successfully.

## Known Issues

## Do Not Use 4-Bit Color

If you change the screen resolution in the SUSE Linux Enterprise Desktop 10 guest operating system, be sure you also set a color bit depth greater than 16 colors (4 bit). If you attempt to use a setting of 16 colors (4 bit), it can cause a fatal error in the X server.

### Manual Changes Might Be Needed to Use Networking in Copied Virtual Machine

In some cases, networking does not work properly in a copied or cloned virtual machine. If you experience this problem, see "Cloned machine does not boot up properly" (Document ID: 3048119) on the Novell Web site. You should be able to create a template using these instructions and deploy it to new virtual machines without any networking problems.

## **Configuration Changes Might Be Necessary for Proper Timekeeping Behavior**

The default timekeeping configuration for this guest operating system might experience problems. For Linux timekeeping best practices, see the VMware knowledge base article at http://kb.vmware.com/kb/1006427.

### **Migration to a Different Processor**

VMware recommends you do not migrate a Linux virtual machine between hosts when one host is running on an AMD processor and the other is running on an Intel processor.

During installation, many distributions of Linux choose a kernel that is optimized for the specific processor on which it is being installed, and some distributions install a generic kernel by default, but provide architecture-specific kernels that the user can choose to install. The kernel might contain instructions that are available only on that processor. These instructions can have adverse effects when run on a host with the wrong type of processor.

Thus, a Linux virtual machine created on a host with an AMD processor might not work if migrated to a host with an Intel processor. The reverse is also true: a Linux virtual machine created on a host with an Intel processor might not work if migrated to a host with an AMD processor.

This problem is not specific to virtual machines and also occurs on physical computers. For example, if you move a hard drive with a Linux installation from an AMD machine to an Intel machine, you are also likely to experience problems trying to boot from that drive.

# SUSE Linux Enterprise Server 11

This section contains product support, installation instructions, and known issues for the SUSE Linux Enterprise Server 11 operating system.

## 32-Bit Support

The following VMware product supports 32-bit SUSE Linux Enterprise Server 11:

VMware Workstation

SUSE Linux Enterprise Server 11 – Workstation 6.5.2 (Does not include prebuilt kernel modules (PBMs). See http://kb.vmware.com/kb/1009129.)

VMware ESX Server

SUSE Linux Enterprise Server 11 – ESX 3.5 U4 (For PBM support with a VMI kernel on ESX 3.5 Update 4, install Patch ESX350-200906406-BG. See knowledge base article http://kb.vmware.com/kb/1011800. For PBM support for any kernel other than VMI on ESX 3.5 Update 4, install Patch ESX350-200904401-BG. See knowledge base article http://kb.vmware.com/kb/1010126), 4.0(For PBM support on ESX 4.0, install Patch ESX400-200906403-BG. See knowledge base article http://kb.vmware.com/kb/200906403.

Additional Support

- SMP full support on ESX 3.5 U4, 4.0
- VMware Tools Operating System Specific Packages (OSPs) provide support for 32-bit SUSE Linux Enterprise Server 11 on ESX 3.5 Update 4 and ESX 4.0. (OSP support for 3.5 Update 4 requires Patch ESX350-200904401-BG. See http://kb.vmware.com/kb/1010126.) For more information, see the VMware Tools Installation Guide Operating System Specific Packages at: http://www.vmware.com/pdf/osp\_install\_guide.pdf
- vmxnet3 network adapter supports all SUSE Linux Enterprise Server 11 releases

## 64-Bit Support

The following VMware product supports 64-bit SUSE Linux Enterprise Server 11:

VMware Workstation

SUSE Linux Enterprise Server 11 – Workstation 6.5.2 (Does not include prebuilt kernel modules (PBMs). See http://kb.vmware.com/kb/1009129.)

VMware ESX Server

SUSE Linux Enterprise Server 11 – ESX 3.5 U4 (For PBM support for any kernel other than VMI on ESX 3.5 Update 4, install Patch ESX350-200904401-BG. See knowledge base article http://kb.vmware.com/kb/1010126), 4.0

Additional Support

- SMP full support on ESX 3.5 U4, 4.0
- VMware Tools Operating System Specific Packages (OSPs) provide support for 64-bit SUSE Linux Enterprise Server 11 on ESX 3.5 Update 4 and ESX 4.0. (OSP support for 3.5 Update 4 requires Patch ESX350-200904401-BG. See http://kb.vmware.com/kb/200904401.) For more information, see the VMware Tools Installation Guide Operating System Specific Packages at: http://www.vmware.com/pdf/osp\_install\_guide.pdf
- vmxnet3 network adapter supports all SUSE Linux Enterprise Server 11 releases

## **General Installation Notes**

Be sure to read "General Guidelines for All VMware Products" on page 50 as well as this guide to installing your specific guest operating system.

The easiest method of installing SUSE Linux Enterprise Server 11 in a virtual machine is to use the standard SUSE distribution CDs. The notes below describe an installation using the standard distribution CD; however, installing SUSE Linux Enterprise Server 11 with the boot floppy/network method is supported as well. If your VMware product supports it, you can also install from a PXE server.

Before installing the operating system, be sure that you have already created and configured a new virtual machine.

NOTE VMware recommends that you use the LSI Logic virtual SCSI adapter with this guest operating system.

#### Installation Steps

- 1 Insert the SUSE Linux Enterprise Server 11 installation CD in the CD-ROM drive.
- 2 Power on the virtual machine to start installing SUSE Linux Enterprise Server 11.
- 3 Follow the remaining installation steps as you would for a physical machine.

This completes basic installation of the SUSE Linux Enterprise Server 11 guest operating system.

#### VMware Tools

Be sure to install VMware Tools in your guest operating system. For details, see the manual for your VMware product or follow the appropriate link in the knowledge base article at http://kb.vmware.com/kb/340.

#### IPv6

In many Linux distributions, if IPv6 is enabled, VMware Tools cannot be configured with vmware-config-tools.pl after installation. In this case, VMware Tools is unable to set the network device correctly for the virtual machine, and displays a message similar to

Unloading pcnet32 module unregister\_netdevice: waiting for eth0 to become free

This message repeats continuously until you reboot the virtual machine. To prevent this problem in virtual machines running Linux, disable IPv6 before installing VMware Tools.

**NOTE** VMware ESX 4.0 and later releases support IPv6. You do not need to disable IPv6 before installing VMware Tools.

#### To disable IPv6 in a virtual machine running Linux

- 1 If the file /etc/sysconfig/network contains the line NETWORKING\_IPV6=yes, change the line to NETWORKING\_IPV6=no.
- 2 In the file /etc/modprobe.conf, add the following lines:

```
alias ipv6 off
alias net-pf-10 off
```

After you disable IPv6, you should be able to install and configure VMware Tools successfully.

## Known Issues

#### Do Not Use 4-Bit Color

If you change the screen resolution in the SUSE Linux Enterprise Server 11 guest operating system, be sure you also set a color bit depth greater than 16 colors (4 bit). If you attempt to use a setting of 16 colors (4 bit), it can cause a fatal error in the X server.

#### Manual Changes Might Be Needed to Use Networking in Copied Virtual Machine

In some cases, networking does not work properly in a copied or cloned virtual machine or a virtual machine deployed to end users as part of a VMware ACE package. If you copy a virtual machine and specify that the copy should have a unique identifier, the MAC addresses for any virtual Ethernet adapters attached to the virtual machine change. When a SUSE Linux Enterprise Server 11 guest operating system is installed, it includes the MAC address as part of a key configuration filename. When the virtual machine's MAC address changes, the guest operating system might fail to associate this configuration file with the virtual Ethernet adapter. If you experience this problem, you can work around it by copying or renaming the file. For eth0, for example, make the following change:

Old name:

/etc/sysconfig/network/ifcfg\_eth0-id\_<MAC\_address>

New name:

/etc/sysconfig/network/ifcfg\_eth0

#### Configuration Changes Might Be Necessary for Proper Timekeeping Behavior

The default timekeeping configuration for this guest operating system might experience problems. For Linux timekeeping best practices, see the VMware knowledge base article at http://kb.vmware.com/kb/1006427.

#### **Migration to a Different Processor**

VMware recommends you do not migrate a Linux virtual machine between hosts when one host is running on an AMD processor and the other is running on an Intel processor.

During installation, many distributions of Linux choose a kernel that is optimized for the specific processor on which it is being installed, and some distributions install a generic kernel by default, but provide architecture-specific kernels that the user can choose to install. The kernel might contain instructions that are available only on that processor. These instructions can have adverse effects when run on a host with the wrong type of processor.

Thus, a Linux virtual machine created on a host with an AMD processor might not work if migrated to a host with an Intel processor. The reverse is also true: a Linux virtual machine created on a host with an Intel processor might not work if migrated to a host with an AMD processor.

This problem is not specific to virtual machines and also occurs on physical computers. For example, if you move a hard drive with a Linux installation from an AMD machine to an Intel machine, you are also likely to experience problems trying to boot from that drive.

# SUSE Linux Enterprise Server 10

This section contains product support, installation instructions, and known issues for the SUSE Linux Enterprise Server 10 operating system.

## 32-Bit Support

The following VMware products support 32-bit SUSE Linux Enterprise Server 10:

#### VMware Workstation

SUSE Linux Enterprise Server 10 – Workstation 5.5.2, 5.5.3, 5.5.4, 5.5.5, 5.5.6, 5.5.7, 5.5.8, 5.5.9, 6.0, 6.0.1, 6.0.2, 6.0.3, 6.0.4, 6.0.5, 6.5, 6.5.1, 6.5.2

Update Support

- Service Pack 1 experimental support on Workstation 6.0.1, 6.0.2; full support on Workstation 6.0.3, 6.0.4, 6.0.5, 6.5, 6.5, 6.5.1, 6.5.2
- Service Pack 2 Workstation 6.5, 6.5.1, 6.5.2

Additional Support

Eclipse Integrated Virtual Debugger support for SUSE Linux Enterprise Server 10 – Workstation 6.0, 6.0.1, 6.0.2, 6.0.3, 6.0.4, 6.0.5, 6.5, 6.5.1, 6.5.2

#### VMware ACE

SUSE Linux Enterprise Server 10 – ACE 2.0, 2.0.1, 2.0.2, 2.0.3, 2.0.4, 2.0.5, 2.5, 2.5.1, 2.5.2

Update Support

- Service Pack 1 experimental support on ACE 2.0.1, 2.0.2; full support on ACE 2.0.3, 2.0.4, 2.0.5, 2.5, 2.5.1, 2.5.2
- Service Pack 2 ACE 2.5, 2.5.1, 2.5.2
- VMware Server

SUSE Linux Enterprise Server 10 - VMware Server 2.0, 2.0.1

Update Support

Service Pack 1 – VMware Server 2.0, 2.0.1

**Experimental Support** 

SUSE Linux Enterprise Server 10 – VMware Server 1.0, 1.0.1, 1.0.2, 1.0.3, 1.0.4, 1.0.5, 1.0.6, 1.0.7, 1.0.8, 1.0.9

VMware ESX Server

SUSE Linux Enterprise Server 10 - ESX 3.0.1, 3.0.2, 3.0.3, 3.5, 3.5 U1, 3.5 U2, 3.5 U3, 3.5 U4, 4.0

Update Support

- Service Pack 1 ESX 3.0.1 (requires Patch ESX-1002082. See http://kb.vmware.com/kb/1002082.), 3.0.2, 3.0.3, 3.5, 3.5 U1, 3.5 U2, 3.5 U3, 3.5 U4, 4.0
- Service Pack 2 ESX 3.0.1 (requires Patch ESX-1005100. See http://kb.vmware.com/kb/1005100.), ESX 3.0.2 (requires Patch ESX-1005107. See http://kb.vmware.com/kb/1005107.), 3.0.3, 3.5 U2, 3.5 U3, 3.5 U4, 4.0

Additional Support

- SMP full support on ESX 3.0.1, 3.0.2, 3.0.3, 3.5, 3.5 U1, 3.5 U2, 3.5 U3, 3.5 U4, 4.0
- VMI support for SUSE Linux Enterprise Server 10 Service Pack 2 on ESX 3.5 U2, ESX 3.5 U3, 3.5 U4, and VMI support for SUSE Linux Enterprise Server 10 and Service Pack 1 on ESX 4.0.

- Novell Open Enterprise Server, Support Pack 1 ESX 3.0.1, 3.0.2, 3.0.3, 3.5, 3.5 U1, 3.5 U2, 3.5 U3, 3.5 U4, 4.0
- Novell Open Enterprise Server, Support Pack 2 ESX 3.0.1, 3.0.2, 3.0.3, 3.5, 3.5 U1, 3.5 U2, 3.5 U3, 3.5 U4, 4.0
- Novell Open Enterprise Server 2 ESX 3.0.1, 3.0.2, 3.0.3, 3.5, 3.5 U1, 3.5 U2, 3.5 U3, 3.5 U4, 4.0
- Novell Open Enterprise Server 2, Support Pack 1 ESX 3.0.2, 3.0.3, 3.5 U3, 3.5 U4, 4.0
- VMware Tools Operating System Specific Packages (OSPs) provide support for 32-bit SUSE Linux Enterprise Server 10 and Service Packs 1 and 2 on ESX Server 3.5 Update 2, 3.5 Update 3, 3.5 Update 4, and ESX 4.0. For more information, see the VMware Tools Installation Guide Operating System Specific Packages at: http://www.vmware.com/pdf/osp\_install\_guide.pdf.
- vmxnet3 network adapter supports all SUSE Linux Enterprise Server 10 releases

Support Considerations

- SUSE Linux Enterprise Server 10, Service Pack 2 provides a VMware VMI (Virtual Machine Interface) enabled kernel, which improves guest operating system performance if you enable paravirtual support in the virtual machine. For more information on paravirtualization in general, see the following VMware Web site: http://www.vmware.com/interfaces/paravirtualization.html.
- For instructions to enable VMI support for 32-bit SUSE Linux Enterprise Server 10, Service Pack 2 on ESX 3.5 Update 2, 3.5 Update 3, or 3.5 Update 4, read knowledge base article 1005701 at http://kb.vmware.com/kb/1005701.
- To avoid a read-only file system issue with SUSE Linux Enterprise Server 10 on ESX Server 3.0.1, 3.0.2, 3.0.3, 3.5, 3.5 Update 1, 3.5 Update 2, 3.5 Update 3, or 3.5 Update 4, upgrade to Service Pack 1. Refer to knowledge base article 51306 at http://kb.vmware.com/kb/51306.
- VMware Fusion

SUSE Linux Enterprise Server 10 – Fusion 1.0, 1.1, 1.1.1, 1.1.2, 1.1.3, 2.0, 2.0.1, 2.0.2, 2.0.3, 2.0.4, 2.0.5

Update Support

Service Pack 2 – Fusion 2.0, 2.0.1, 2.0.2, 2.0.3, 2.0.4, 2.0.5

Additional Support

SMP – 2-way support on Fusion 2.0, 2.0.1, 2.0.2, 2.0.3, 2.0.4, 2.0.5

## 64-Bit Support

The following VMware products support 64-bit SUSE Linux Enterprise Server 10:

VMware Workstation

SUSE Linux Enterprise Server 10 – Workstation 5.5.2, 5.5.3, 5.5.4, 5.5.5, 5.5.6, 5.5.7, 5.5.8, 5.5.9, 6.0, 6.0.1, 6.0.2, 6.0.3, 6.0.4, 6.0.5, 6.5, 6.5.1, 6.5.2

Update Support

- Service Pack 1 experimental support on Workstation 6.0.1
- Service Pack 2 Workstation 6.5, 6.5.1, 6.5.2

Additional Support

- Eclipse Integrated Virtual Debugger support for SUSE Linux Enterprise Server 10 Workstation 6.0, 6.0.1, 6.0.2, 6.0.3, 6.0.4, 6.0.5, 6.5, 6.5.1, 6.5.2
- VMware ACE

SUSE Linux Enterprise Server 10 - ACE 2.0, 2.0.1, 2.0.2, 2.0.3, 2.0.4, 2.0.5, 2.5, 2.5.1, 2.5.2

Update Support

Service Pack 2 – ACE 2.5, 2.5.1, 2.5.2

#### VMware Server

SUSE Linux Enterprise Server 10 – VMware Server 2.0, 2.0.1

Update Support

Service Pack 1 – VMware Server 2.0, 2.0.1

**Experimental Support** 

SUSE Linux Enterprise Server 10 – VMware Server 1.0, 1.0.1, 1.0.2, 1.0.3, 1.0.4, 1.0.5, 1.0.6, 1.0.7, 1.0.8, 1.0.9

VMware ESX Server

SUSE Linux Enterprise Server 10 - ESX 3.0.1, 3.0.2, 3.0.3, 3.5, 3.5 U1, 3.5 U2, 3.5 U3, 3.5 U4, 4.0

Update Support

- Service Pack 1 ESX 3.0.1 (requires Patch ESX-1002082. See http://kb.vmware.com/kb/1002082.), 3.0.2, 3.0.3, 3.5, 3.5 U1, 3.5 U2, 3.5 U3, 3.5 U4, 4.0
- Service Pack 2 ESX 3.0.1 (requires Patch ESX-1005100. See http://kb.vmware.com/kb/1005100.), ESX 3.0.2 (requires Patch ESX-1005107. See http://kb.vmware.com/kb/1005107.), 3.0.3, ESX 3.5 U2, 3.5 U3, 3.5 U4, 4.0

Additional Support

- SMP full support on ESX 3.0.1, 3.0.2, 3.0.3, 3.5, 3.5 U1, 3.5 U2, 3.5 U3, 3.5 U4, 4.0
- Novell Open Enterprise Server 2 ESX 3.0.1, 3.0.2, 3.0.3, 3.5, 3.5 U1, 3.5 U2, 3.5 U3, 3.5 U4, 4.0
- Novell Open Enterprise Server 2, Support Pack 1 ESX 3.0.2, 3.0.3, 3.5 U3, 3.5 U4, 4.0
- VMware Tools Operating System Specific Packages (OSPs) provide support for 64-bit SUSE Linux Enterprise Server 10 and Service Packs 1 and 2 on ESX Server 3.5 Update 2, 3.5 Update 3, 3.5 Update 4, and ESX 4.0. For more information, see the VMware Tools Installation Guide Operating System Specific Packages at: http://www.ymware.com/pdf/osp\_install\_guide.pdf.
- vmxnet3 network adapter supports all SUSE Linux Enterprise Server 10 releases

Support Considerations

- To avoid a read-only file system issue with SUSE Linux Enterprise Server 10 on ESX Server 3.0.1, 3.0.2, 3.0.3, 3.5, 3.5 Update 1, 3.5 Update 2, 3.5 Update 3, or 3.5 Update 4, upgrade to Service Pack 1. Refer to knowledge base article 51306 at http://kb.vmware.com/kb/51306.
- VMware Fusion

SUSE Linux Enterprise Server 10 - Fusion 1.0, 1.1, 1.1.1, 1.1.2, 1.1.3, 2.0, 2.0.1, 2.0.2, 2.0.3, 2.0.4, 2.0.5

Update Support

Service Pack 2 – Fusion 2.0, 2.0.1, 2.0.2, 2.0.3, 2.0.4, 2.0.5

Additional Support

SMP – 2-way support on Fusion 2.0, 2.0.1, 2.0.2, 2.0.3, 2.0.4, 2.0.5

## **General Installation Notes**

Be sure to read "General Guidelines for All VMware Products" on page 50 as well as this guide to installing your specific guest operating system.

The easiest method of installing SUSE Linux Enterprise Server 10 in a virtual machine is to use the standard SUSE distribution CDs. The notes below describe an installation using the standard distribution CD; however, installing SUSE Linux Enterprise Server 10 via the boot floppy/network method is supported as well. If your VMware product supports it, you can also install from a PXE server.

Before installing the operating system, be sure that you have already created and configured a new virtual machine.

**NOTE** When you create a virtual machine for SUSE Linux Enterprise Server 10 with Novell Open Enterprise Server on an ESX Server, select **Linux** for the guest operating system and **Open Enterprise Server** for the version.

NOTE VMware recommends that you use the LSI Logic virtual SCSI adapter with this guest operating system.

#### Installation Steps

- 1 Insert the SUSE Linux Enterprise Server 10 installation CD in the CD-ROM drive.
- 2 Power on the virtual machine to start installing SUSE Linux Enterprise Server 10.
- 3 Install using the text mode installer. In the first installation screen, use the arrow keys to select **Installation**, enter the boot option **textmode=1**, and then press Enter to select the text mode installer.
- 4 At the Installation Settings screen, go to the Change menu and choose Booting.
- 5 The Boot Loader Setup screen appears. Use the default Boot Loader, GRUB.
- 6 The installer displays a warning that indicates you might lose some settings and prompts you to select a course of action. Select **Convert current configuration** and continue.
- 7 Select Finish to return to the Installation Settings screen.
- 8 Follow the remaining installation steps as you would for a physical machine.

This completes basic installation of the SUSE Linux Enterprise Server 10 guest operating system.

#### VMware Tools

Be sure to install VMware Tools in your guest operating system. For details, see the manual for your VMware product or follow the appropriate link in the knowledge base article at http://kb.vmware.com/kb/340.

#### IPv6

In many Linux distributions, if IPv6 is enabled, VMware Tools cannot be configured with vmware-config-tools.pl after installation. In this case, VMware Tools is unable to set the network device correctly for the virtual machine, and displays a message similar to

```
Unloading pcnet32 module
unregister_netdevice: waiting for eth0 to become free
```

This message repeats continuously until you reboot the virtual machine. To prevent this problem in virtual machines running Linux, disable IPv6 before installing VMware Tools.

**NOTE** VMware ESX 4.0 and later releases support IPv6. You do not need to disable IPv6 before installing VMware Tools.

#### To disable IPv6 in a virtual machine running Linux

- 1 If the file /etc/sysconfig/network contains the line NETWORKING\_IPV6=yes, change the line to NETWORKING\_IPV6=no.
- 2 In the file /etc/modprobe.conf, add the following lines:

```
alias ipv6 off
alias net-pf-10 off
```

After you disable IPv6, you should be able to install and configure VMware Tools successfully.

## Known Issues

### Do Not Use 4-Bit Color

If you change the screen resolution in the SUSE Linux Enterprise Server 10 guest operating system, be sure you also set a color bit depth greater than 16 colors (4 bit). If you attempt to use a setting of 16 colors (4 bit), it can cause a fatal error in the X server.

### Manual Changes Might Be Needed to Use Networking in Copied Virtual Machine

In some cases, networking does not work properly in a copied or cloned virtual machine. If you experience this problem, see "Cloned machine does not boot up properly" (Document ID: 3048119) on the Novell Web site. You should be able to create a template using these instructions and deploy it to new virtual machines without any networking problems.

## **Configuration Changes Might Be Necessary for Proper Timekeeping Behavior**

The default timekeeping configuration for this guest operating system might experience problems. For Linux timekeeping best practices, see the VMware knowledge base article at http://kb.vmware.com/kb/1006427.

### **Migration to a Different Processor**

VMware recommends you do not migrate a Linux virtual machine between hosts when one host is running on an AMD processor and the other is running on an Intel processor.

During installation, many distributions of Linux choose a kernel that is optimized for the specific processor on which it is being installed, and some distributions install a generic kernel by default, but provide architecture-specific kernels that the user can choose to install. The kernel might contain instructions that are available only on that processor. These instructions can have adverse effects when run on a host with the wrong type of processor.

Thus, a Linux virtual machine created on a host with an AMD processor might not work if migrated to a host with an Intel processor. The reverse is also true: a Linux virtual machine created on a host with an Intel processor might not work if migrated to a host with an AMD processor.

This problem is not specific to virtual machines and also occurs on physical computers. For example, if you move a hard drive with a Linux installation from an AMD machine to an Intel machine, you are also likely to experience problems trying to boot from that drive.

# SUSE Linux Enterprise Server 9

This section contains product support, installation instructions, and known issues for the SUSE Linux Enterprise Server 9 operating system.

## 32-Bit Support

The following VMware products support 32-bit SUSE Linux Enterprise Server 9:

VMware Workstation

SUSE Linux Enterprise Server 9 – Workstation 5.0, 5.5, 5.5.1, 5.5.2, 5.5.3, 5.5.4, 5.5.5, 5.5.6, 5.5.7, 5.5.8, 5.5.9, 6.0, 6.0.1, 6.0.2, 6.0.3, 6.0.4, 6.0.5, 6.5, 6.5.1, 6.5.2

Update Support

- Service Pack 1 Workstation 5.0, 5.5, 5.5.1, 5.5.2, 5.5.3, 5.5.4, 5.5.5, 5.5.6, 5.5.7, 5.5.8, 5.5.9, 6.0, 6.0.1, 6.0.2, 6.0.3, 6.0.4, 6.0.5, 6.5, 6.5.1, 6.5.2
- Service Pack 2 Workstation 5.5, 5.5.1, 5.5.2, 5.5.3, 5.5.4, 5.5.5, 5.5.6, 5.5.7, 5.5.8, 5.5.9, 6.0, 6.0.1, 6.0.2, 6.0.3, 6.0.4, 6.0.5, 6.5, 6.5.1, 6.5.2
- Service Pack 3 experimental support on Workstation 5.5, 5.5.1; full support on Workstation 5.5.2, 5.5.3, 5.5.4, 5.5.5, 5.5.6, 5.5.7, 5.5.8, 5.5.9, 6.0, 6.0.1, 6.0.2, 6.0.3, 6.0.4, 6.0.5, 6.5, 6.5.1, 6.5.2
- Service Pack 4 experimental support on Workstation 6.0, 6.0.1, 6.0.2, 6.0.3, 6.0.4, 6.0.5, 6.5, 6.5.1, 6.5.2

Additional Support

- SMP 2-way experimental support on Workstation 5.5, 5.5.1, 5.5.2, 5.5.3, 5.5.4, 5.5.5, 5.5.6, 5.5.7, 5.5.8, 5.5.9, 6.0, 6.0.1, 6.0.2, 6.0.3, 6.0.4, 6.0.5, 6.5, 6.5.1, 6.5.2
- Novell Open Enterprise Server Workstation 5.5, 5.5.1, 5.5.2, 5.5.3, 5.5.4, 5.5.5, 5.5.6, 5.5.7, 5.5.8, 5.5.9, 6.0, 6.0.1, 6.0.2, 6.0.3, 6.0.4, 6.0.5, 6.5, 6.5.1, 6.5.2

#### VMware ACE

SUSE Linux Enterprise Server 9 – ACE 1.0,1, 1.0.2, 1.0.3, 1.0.4, 1.0.5, 1.0.6, 1.0.7, 1.0.8, 2.0, 2.0.1, 2.0.2, 2.0.3, 2.0.4, 2.0.5, 2.5, 2.5, 1, 2.5, 2.5, 1, 2.5, 1, 2.5, 1

Update Support

- Service Pack 1 ACE 1.0.1, 1.0.2, 1.0.3, 1.0.4, 1.0.5, 1.0.6, 1.0.7, 1.0.8, 2.0, 2.0.1, 2.0.2, 2.0.3, 2.0.4, 2.0.5, 2.5, 2.5.1, 2.5.2
- Service Pack 2 ACE 2.0, 2.0.1, 2.0.2, 2.0.3, 2.0.4, 2.0.5, 2.5, 2.5.1, 2.5.2
- Service Pack 3 ACE 2.0, 2.0.1, 2.0.2, 2.0.3, 2.0.4, 2.0.5, 2.5, 2.5.1, 2.5.2
- Service Pack 4 beta experimental support on ACE 2.0, 2.0.1, 2.0.2, 2.0.3, 2.0.4, 2.0.5, 2.5, 2.5.1, 2.5.2

#### VMware GSX Server

SUSE Linux Enterprise Server 9 - GSX Server 3.2, 3.2.1

Update Support

Service Pack 1 – GSX Server 3.2, 3.2.1

#### VMware Server

SUSE Linux Enterprise Server 9 – VMware Server 1.0, 1.0.1, 1.0.2, 1.0.3, 1.0.4, 1.0.5, 1.0.6, 1.0.7, 1.0.8, 1.0.9 Update Support

- Service Pack 1 VMware Server 1.0, 1.0.1, 1.0.2, 1.0.3, 1.0.4, 1.0.5, 1.0.6, 1.0.7, 1.0.8, 1.0.9, 2.0, 2.0.1
- Service Pack 2 VMware Server 1.0, 1.0.1, 1.0.2, 1.0.3, 1.0.4, 1.0.5, 1.0.6, 1.0.7, 1.0.8, 1.0.9, 2.0, 2.0.1
- Service Pack 3 VMware Server 1.0, 1.0.1, 1.0.2, 1.0.3, 1.0.4, 1.0.5, 1.0.6, 1.0.7, 1.0.8, 1.0.9, 2.0, 2.0.1

Service Pack 4 – VMware Server 2.0, 2.0.1

Additional Support

SMP – 2-way experimental support on VMware Server 1.0, 1.0.1, 1.0.2, 1.0.3, 1.0.4, 1.0.5, 1.0.6, 1.0.7, 1.0.8, 1.0.9, 2.0, 2.0.1

#### VMware ESX Server

SUSE Linux Enterprise Server 9 – 2.5, 2.5.1, 2.5.2, 2.5.3, 2.5.4, 2.5.5, 3.0, 3.0.1, 3.0.2, 3.0.3, 3.5, 3.5 U1, 3.5 U2, 3.5 U3, 3.5 U4, 4.0

Update Support

- Service Pack 1 ESX 2.5, 2.5.1, 2.5.2, 2.5.3, 2.5.4, 2.5.5, 3.0, 3.5, 3.5 U1, 3.5 U2, 3.5 U3, 3.5 U4, 4.0
- Service Pack 2 ESX 2.5.2, 2.5.3, 2.5.4, 2.5.5, 3.0, 3.5, 3.5 U1, 3.5 U2, 3.5 U3, 3.5 U4, 4.0
- Service Pack 3 ESX 2.5.3, 2.5.4, 2.5.5, 3.0, 3.0.1, 3.0.2, 3.0.3, 3.5, 3.5 U1, 3.5 U2, 3.5 U3, 3.5 U4, 4.0
- Service Pack 4 ESX 2.5.4, 2.5.5, 3.0.1, 3.0.2 (requires Patch ESX-1002431. See http://kb.vmware.com/kb/1002431.), 3.0.3, 3.5 U1, 3.5 U2, 3.5 U3, 3.5 U4, 4.0

Additional Support

- SMP full support on ESX 2.5, 2.5.1, 2.5.2, 2.5.3, 2.5.4, 2.5.5, 3.0, 3.0.1, 3.0.2, 3.0.3, 3.5, 3.5 U1, 3.5 U2, 3.5 U3, 3.5 U4, 4.0
- Novell Open Enterprise Server, Support Pack 1 ESX 3.0, 3.0.1, 3.0.2, 3.0.3, 3.5, 3.5 U1, 3.5 U2, 3.5 U3, 3.5 U4, 4.0
- Novell Open Enterprise Server, Support Pack 2 ESX 3.0, 3.0.1, 3.0.2, 3.0.3, 3.5, 3.5 U1, 3.5 U2, 3.5 U3, 3.5 U4, 4.0
- VMware Tools Operating System Specific Packages (OSPs) provide support for 32-bit SUSE Linux Enterprise Server 9 and Service Packs 1, 2, 3, and 4 on ESX Server 3.5 Update 2, 3.5 Update 3, 3.5 Update 4, and ESX 4.0. For more information, see the VMware Tools Installation Guide Operating System Specific Packages at: http://www.vmware.com/pdf/osp\_install\_guide.pdf.

Support Considerations

- For host machines that use the AMD Opteron processor, see the known issue "SLES 9 SP3 Guest Experiences Monitor Panic in SMP Mode on Host with AMD Opteron Processor" on page 248.
- To avoid a read-only file system issue with SUSE Linux Enterprise 9, Service Pack 3 on ESX Server 3.0, 3.0.1, 3.0.2, 3.0.3, 3.5, 3.5 Update 1, 3.5 Update 2, 3.5 Update 3, or 3.5 Update 4, upgrade to Service Pack 3 Maintenance Release Build 2.6.5-7.286 or Service Pack 4. Refer to knowledge base article 51306 at http://kb.vmware.com/kb/51306.

#### VMware Fusion

SUSE Linux Enterprise Server 9 - Fusion 1.0, 1.1, 1.1.1, 1.1.2, 1.1.3, 2.0, 2.0.1, 2.0.2, 2.0.3, 2.0.4, 2.0.5

Update Support

Service Pack 3 – Fusion 1.0, 1.1, 1.1.1, 1.1.2, 1.1.3, 2.0, 2.0.1, 2.0.2, 2.0.3, 2.0.4, 2.0.5

## 64-Bit Support

The following VMware products support 64-bit SUSE Linux Enterprise Server 9:

#### VMware Workstation

SUSE Linux Enterprise Server 9 – Workstation 5.5, 5.5.1, 5.5.2, 5.5.3, 5.5.4, 5.5.5, 5.5.6, 5.5.7, 5.5.8, 5.5.9, 6.0, 6.0.1, 6.0.2, 6.0.3, 6.0.4, 6.0.5, 6.5, 6.5.1, 6.5.2

Update Support

- Service Pack 1 Workstation 5.5, 5.5.1, 5.5.2, 5.5.3, 5.5.4, 5.5.5, 5.5.6, 5.5.7, 5.5.8, 5.5.9, 6.0, 6.0.1, 6.0.2, 6.0.3, 6.0.4, 6.0.5, 6.5, 6.5.1, 6.5.2
- Service Pack 2 Workstation 5.5, 5.5.1, 5.5.2, 5.5.3, 5.5.4, 5.5.5, 5.5.6, 5.5.7, 5.5.8, 5.5.9, 6.0, 6.0.1, 6.0.2, 6.0.3, 6.0.4, 6.0.5, 6.5, 6.5.1, 6.5.2
- Service Pack 3 experimental support on Workstation 5.5, 5.5.1, full support on Workstation 5.5.2, 5.5.3, 5.5.4, 5.5.5, 5.5.6, 5.5.7, 5.5.8, 5.5.9, 6.0, 6.0.1, 6.0.2, 6.0.3, 6.0.4, 6.0.5, 6.5, 6.5.1, 6.5.2
- Service Pack 4 experimental support on Workstation 6.0, 6.0.1, 6.0.2, 6.0.3, 6.0.4, 6.0.5, 6.5, 6.5.1, 6.5.2

Additional Support

SMP- 2-way experimental support on Workstation 5.5.2, 5.5.3, 5.5.4, 5.5.5, 5.5.6, 5.5.7, 5.5.8, 5.5.9, 6.0, 6.0.1, 6.0.2, 6.0.3, 6.0.4, 6.0.5, 6.5, 6.5.1, 6.5.2

#### VMware ACE

SUSE Linux Enterprise Server 9 – ACE 2.0, 2.0.1, 2.0.2, 2.0.3, 2.0.4, 2.0.5, 2.5, 2.5.1, 2.5.2

Update Support

- Service Pack 1 ACE 2.0, 2.0.1, 2.0.2, 2.0.3, 2.0.4, 2.0.5, 2.5, 2.5.1, 2.5.2
- Service Pack 2 ACE 2.0, 2.0.1, 2.0.2, 2.0.3, 2.0.4, 2.0.5, 2.5, 2.5, 1, 2.5.2
- Service Pack 3 ACE 2.0, 2.0.1, 2.0.2, 2.0.3, 2.0.4, 2.0.5, 2.5, 2.5.1, 2.5.2
- Service Pack 4 beta experimental support on ACE 2.0, 2.0.1, 2.0.2, 2.0.3, 2.0.4, 2.0.5, 2.5, 2.5.1, 2.5.2
- VMware Server

SUSE Linux Enterprise Server 9 – VMware Server 1.0, 1.0.1, 1.0.2, 1.0.3, 1.0.4, 1.0.5, 1.0.6, 1.0.7, 1.0.8, 1.0.9 Update Support

- Service Pack 1 VMware Server 1.0, 1.0.1, 1.0.2, 1.0.3, 1.0.4, 1.0.5, 1.0.6, 1.0.7, 1.0.8, 1.0.9, 2.0, 2.0.1
- Service Pack 2 VMware Server 1.0, 1.0.1, 1.0.2, 1.0.3, 1.0.4, 1.0.5, 1.0.6, 1.0.7, 1.0.8, 1.0.9, 2.0, 2.0.1
- Service Pack 3 VMware Server 1.0, 1.0.1, 1.0.2, 1.0.3, 1.0.4, 1.0.5, 1.0.6, 1.0.7, 1.0.8, 1.0.9, 2.0, 2.0.1
- Service Pack 4 VMware Server 2.0, 2.0.1

Additional Support

SMP – 2-way experimental support on VMware Server 1.0, 1.0.1, 1.0.2, 1.0.3, 1.0.4, 1.0.5, 1.0.6, 1.0.7, 1.0.8, 1.0.9, 2.0, 2.0.1

#### VMware ESX Server

SUSE Linux Enterprise Server 9 – ESX 3.0.1, 3.0.2, 3.0.3, 3.5, 3.5 U1, 3.5 U2, 3.5 U3, 3.5 U4, 4.0

Update Support

- Service Pack 1 ESX 3.5, 3.5 U1, 3.5 U2, 3.5 U3, 3.5 U4, 4.0
- Service Pack 2 ESX 3.5, 3.5 U1, 3.5 U2, 3.5 U3, 3.5 U4, 4.0
- Service Pack 3 ESX 3.0.1, 3.0.2, 3.0.3, 3.5, 3.5 U1, 3.5 U2, 3.5 U3, 3.5 U4, 4.0
- Service Pack 4 ESX 3.0.1, 3.0.2, 3.0.3 (requires Patch ESX-1002431. See http://kb.vmware.com/kb/1002431.), 3.5 U1, 3.5 U2, 3.5 U3, 3.5 U4, 4.0

#### Additional Support

- SMP full support on ESX 3.0.1, 3.0.2, 3.0.3, 3.5, 3.5 U1, 3.5 U2, 3.5 U3, 3.5 U4, 4.0
- VMware Tools Operating System Specific Packages (OSPs) provide support for 64-bit SUSE Linux Enterprise Server 9 and Service Packs 1, 2, 3, and 4 on ESX Server 3.5 Update 2, 3.5 Update 3, 3.5 Update 4, and ESX 4.0. For more information, see the VMware Tools Installation Guide Operating System Specific Packages at: http://www.vmware.com/pdf/osp\_install\_guide.pdf.

Support Considerations

- To avoid a read-only file system issue with SUSE Linux Enterprise 9, Service Pack 3 on ESX Server 3.0, 3.0.1, 3.0.2, 3.0.3, 3.5, 3.5 Update 1, 3.5 Update 2, 3.5 Update 3, or 3.5 Update 4, upgrade to Service Pack 3 Maintenance Release Build 2.6.5-7.286 or Service Pack 4. Refer to knowledge base article 51306 at http://kb.vmware.com/kb/51306.
- Only the BusLogic virtual SCSI adapter is supported in a SLES 9 virtual machine on ESX Server 2.5.x. The LSI Logic virtual SCSI adapter is supported for SLES9 virtual machines on ESX Server 3.x. Only the LSI Logic virtual SCSI adapter is supported in a SLES 9 virtual machine with more than 4GB of memory on ESX Server 3.x.

#### VMware Fusion

SUSE Linux Enterprise Server 9 – Fusion 1.0, 1.1, 1.1.1, 1.1.2, 1.1.3, 2.0, 2.0.1, 2.0.2, 2.0.3, 2.0.4, 2.0.5

Update Support

Service Pack 3 – Fusion 1.0, 1.1, 1.1.1, 1.1.2, 1.1.3, 2.0, 2.0.1, 2.0.2, 2.0.3, 2.0.4, 2.0.5

## **General Installation Notes**

Be sure to read "General Guidelines for All VMware Products" on page 50 as well as this guide to installing your specific guest operating system.

The easiest method of installing SUSE Linux Enterprise Server 9 (SLES 9) in a virtual machine is to use the standard SUSE distribution CDs. The notes below describe an installation using the standard distribution CD; however, installing SLES 9 via the boot floppy/network method is supported as well. If your VMware product supports it, you can also install from a PXE server.

Before installing the operating system, be sure that you have already created and configured a new virtual machine.

**NOTE** When you create a virtual machine for SUSE Linux Enterprise Server 9 with on an ESX Server, select **Linux** for the guest operating system and **Open Enterprise Server** for the version.

**NOTE** With many Linux guest operating systems, various problems have been observed when the BusLogic virtual SCSI adapter is used with VMware virtual machines. Unless you are using ESX Server 2.5.x, VMware recommends that you use the LSI Logic virtual SCSI adapter with this guest operating system.

## Installation Steps

- 1 Insert the SLES 9 installation CD in the CD-ROM drive.
- 2 Power on the virtual machine to start installing SLES 9.
- 3 Install using the text mode installer. In the first installation screen, use the arrow keys to select **Installation**, enter the boot option **textmode=1**, and then press Enter to select the text mode installer.
- 4 At the Installation Settings screen, go to the Change menu and choose Booting.
- 5 The Boot Loader Setup screen appears. Set the Boot Loader Type to LILO instead of the default GRUB.
- 6 The installer displays a warning that indicates you might lose some settings and prompts you to select a course of action. Select **Convert current configuration** and continue.
- 7 Select **Finish** to return to the Installation Settings screen.
- 8 Follow the remaining installation steps as you would for a physical machine.

This completes basic installation of the SLES 9 guest operating system.

#### VMware Tools

Be sure to install VMware Tools in your guest operating system. For details, see the manual for your VMware product or follow the appropriate link in the knowledge base article at http://kb.vmware.com/kb/340.

#### IPv6

In many Linux distributions, if IPv6 is enabled, VMware Tools cannot be configured with vmware-config-tools.pl after installation. In this case, VMware Tools is unable to set the network device correctly for the virtual machine, and displays a message similar to

Unloading pcnet32 module unregister\_netdevice: waiting for eth0 to become free

This message repeats continuously until you reboot the virtual machine. To prevent this problem in virtual machines running Linux, disable IPv6 before installing VMware Tools.

**NOTE** VMware ESX 4.0 and later releases support IPv6. You do not need to disable IPv6 before installing VMware Tools.

#### To disable IPv6 in a virtual machine running Linux

- 1 If the file /etc/sysconfig/network contains the line NETWORKING\_IPV6=yes, change the line to NETWORKING\_IPV6=no.
- 2 In the file /etc/modprobe.conf, add the following lines:

alias ipv6 off alias net-pf-10 off

After you disable IPv6, you should be able to install and configure VMware Tools successfully.

## **Known Issues**

#### 64-bit SLES 9 with SP 1 Spontaneously Resets on Intel EM64T Hardware

A 64-bit virtual machine with SUSE Linux Enterprise Server 9, Service Pack1 might spontaneously reset on Intel EM64T hardware. If this should occur, check to see if the Execute Disable functionality is disabled in the host BIOS. Execute Disable must be enabled for all 64-bit Linux kernels to function properly.

#### Do Not Use 4-Bit Color

If you change the screen resolution in the SLES 9 guest operating system, be sure you also set a color bit depth greater than 16 colors (4 bit). If you attempt to use a setting of 16 colors (4 bit), it can cause a fatal error in the X server.

### Manual Changes Might Be Needed to Use Networking in Copied Virtual Machine

In some cases, networking does not work properly in a copied or cloned virtual machine. If you experience this problem, see "Cloned machine does not boot up properly" (Document ID: 3048119) on the Novell Web site. You should be able to create a template using these instructions and deploy it to new virtual machines without any networking problems.

#### **Configuration Changes Might Be Necessary for Proper Timekeeping Behavior**

The default timekeeping configuration for this guest operating system might experience problems. For Linux timekeeping best practices, see the VMware knowledge base article at http://kb.vmware.com/kb/1006427.

#### **Guest Screen Saver**

**VMware Workstation or VMware GSX Server:** On a Linux host with an XFree86 3.x X server, it is best not to run a screen saver in the guest operating system. Guest screen savers that demand a lot of processing power can cause the X server on the host to freeze.

## SLES 9 SP3 Guest Experiences Monitor Panic in SMP Mode on Host with AMD Opteron Processor

**VMware Workstation 5.0 or VMware ESX Server 2.x.x:** On a host machine with an AMD Opteron processor, a virtual machine running SUSE Linux Enterprise Server 9 SP3 in SMP mode (that is, with more than one virtual processor) fails to boot, with the monitor error BUG F(140):1913 bugNr-18415. The error is caused by specific CPU instructions executed by the guest kernel on AMD platforms.

To work around this problem, you can set the virtual machine to use only one virtual processor. For instructions, see your VMware product documentation.

This problem has been fixed in Workstation 5.5.x and ESX Server 3.x.

### **Disable PAE in ESX Server Virtual Machines**

**ESX Server 2.5.x:** Although ESX Server 2.5.x virtual machines are compatible with Physical Address Extension (PAE), they are not optimized for it. As a result, guest operating systems with PAE enabled might experience poor performance. For best performance, VMware recommends that you disable PAE in guest operating systems. For more information and instructions on disabling PAE, see the knowledge base article at http://kb.vmware.com/kb/2020.

**ESX Server 3.x:** Note that disabling PAE also disables NX (no execute) and ED (execute disabled) features found in recent AMD and Intel processors. These features are not supported by ESX Server versions before ESX Server 3.x.

### **Migration to a Different Processor**

VMware recommends you do not migrate a Linux virtual machine between hosts when one host is running on an AMD processor and the other is running on an Intel processor.

During installation, many distributions of Linux choose a kernel that is optimized for the specific processor on which it is being installed, and some distributions install a generic kernel by default, but provide architecture-specific kernels that the user can choose to install. The kernel might contain instructions that are available only on that processor. These instructions can have adverse effects when run on a host with the wrong type of processor.

Thus, a Linux virtual machine created on a host with an AMD processor might not work if migrated to a host with an Intel processor. The reverse is also true: a Linux virtual machine created on a host with an Intel processor might not work if migrated to a host with an AMD processor.

This problem is not specific to virtual machines and also occurs on physical computers. For example, if you move a hard drive with a Linux installation from an AMD machine to an Intel machine, you are also likely to experience problems trying to boot from that drive.

# SUSE Linux Enterprise Server 8

This section contains product support, installation instructions, and known issues for the SUSE Linux Enterprise Server 8 operating system.

## 32-Bit Support

The following VMware products support 32-bit SUSE Linux Enterprise Server 8:

### VMware Workstation

SUSE Linux Enterprise Server 8 – Workstation 4.0, 4.0.1, 4.0.2, 4.0.5, 4.5, 4.5.1, 4.5.2, 4.5.3, 5.0, 5.5, 5.5.1, 5.5.2, 5.5.3, 5.5.4, 5.5.5, 5.5.6, 5.5.7, 5.5.8, 5.5.9, 6.0, 6.0.1, 6.0.2, 6.0.3, 6.0.4, 6.0.5, 6.5, 6.5.1, 6.5.2

Additional Support

SMP – 2-way experimental support on Workstation 5.5, 5.5.1, 5.5.2, 5.5.3, 5.5.4, 5.5.5, 5.5.6, 5.5.7, 5.5.8, 5.5.9, 6.0, 6.0.1, 6.0.2, 6.0.3, 6.0.4, 6.0.5, 6.5, 6.5.1, 6.5.2

## VMware ACE

SUSE Linux Enterprise Server 8 – ACE 1.0, 1.0.1, 1.0.2, 1.0.3, 1.0.4, 1.0.5, 1.0.6, 1.0.7, 1.0.8, 2.0, 2.0.1, 2.0.2, 2.0.3, 2.0.4, 2.0.5, 2.5, 2.5, 2.5.1, 2.5.2

### VMware GSX Server

SUSE Linux Enterprise Server 8 - GSX Server 3.0, 3.1, 3.2, 3.2.1

Update Support

Service Pack 3 – GSX Server 3.2, 3.2.1

### VMware Server

SUSE Linux Enterprise Server 8 – VMware Server 1.0, 1.0.1, 1.0.2, 1.0.3, 1.0.4, 1.0.5, 1.0.6, 1.0.7, 1.0.8, 1.0.9

Additional Support

- SMP 2-way experimental support on VMware Server 1.0, 1.0.1, 1.0.2, 1.0.3, 1.0.4, 1.0.5, 1.0.6, 1.0.7, 1.0.8, 1.0.9
- VMware ESX Server

SUSE Linux Enterprise Server 8 – ESX 2.0, 2.0.1, 2.1, 2.1.1, 2.1.2, 2.5, 2.5.1, 2.5.2, 2.5.3, 2.5.4, 2.5.5, 3.0, 3.0.1, 3.0.2, 3.0.3, 3.5, 3.5 U1, 3.5 U2, 3.5 U3, 3.5 U4, 4.0

Update Support

- Service Pack 3 ESX 2.1, 2.1.1, 2.1.2, 2.5, 2.5.1, 2.5.2, 2.5.3, 2.5.4, 2.5.5, 3.0, 3.5, 3.5 U1, 3.5 U2, 3.5 U3, 3.5 U4, 4.0
- Service Pack 4 ESX 2.1, 2.1.1, 2.1.2, 2.5, 2.5.1, 2.5.2, 2.5.3, 2.5.4, 2.5.5, 3.0, 3.0.1, 3.0.2, 3.0.3, 3.5, 3.5 U1, 3.5 U2, 3.5 U3, 3.5 U4, 4.0

Additional Support

SMP – full support on ESX 2.0, 2.0.1, 2.1, 2.1.1, 2.1.2, 2.5, 2.5.1, 2.5.2, 2.5.3, 2.5.4, 2.5.5, 3.0, 3.0.1, 3.0.2, 3.0.3, 3.5, 3.5 U1, 3.5 U2, 3.5 U3, 3.5 U4, 4.0

## **General Installation Notes**

Be sure to read "General Guidelines for All VMware Products" on page 50 as well as this guide to installing your specific guest operating system.

The easiest method of installing SUSE Linux Enterprise Server 8 (SLES 8) in a virtual machine is to use the standard SUSE distribution CDs. The notes below describe an installation using the standard distribution CD; however, installing SLES 8 via the boot floppy/network method is supported as well. If your VMware product supports it, you can also install from a PXE server.

Before installing the operating system, be sure that you have already created and configured a new virtual machine.

**NOTE** With many Linux guest operating systems, various problems have been observed when the BusLogic virtual SCSI adapter is used with VMware virtual machines. Unless you are using ESX Server 2.5.x, VMware recommends that you use the LSI Logic virtual SCSI adapter with this guest operating system.

**NOTE** If you are installing a guest operating system through VMware VirtualCenter or vCenter Server, be sure it is supported under the VMware product—ESX Server or VMware Server—on which you are running the virtual machine.

#### Installation Steps

- 1 Insert the SLES 8 installation CD in the CD-ROM drive.
- 2 Power on the virtual machine to start installing SLES 8.
- 3 Follow the installation steps as you would for a physical machine until you get to the selection screens described in the next steps.
- 4 Part way through the installation, the installer reboots the virtual machine. At the LILO screen, let the boot proceed using the default selection of **linux**.
- 5 At the Desktop Settings screen, select **640x480 256 colors**.
- 6 Finish installing SLES 8 as you would on a physical machine.

This completes basic installation of the SLES 8 guest operating system.

#### VMware Tools

Be sure to install VMware Tools in your guest operating system. For details, see the manual for your VMware product or follow the appropriate link in the knowledge base article at http://kb.vmware.com/kb/340.

#### IPv6

In many Linux distributions, if IPv6 is enabled, VMware Tools cannot be configured with vmware-config-tools.pl after installation. In this case, VMware Tools is unable to set the network device correctly for the virtual machine, and displays a message similar to

Unloading pcnet32 module unregister\_netdevice: waiting for eth0 to become free

This message repeats continuously until you reboot the virtual machine. To prevent this problem in virtual machines running Linux, disable IPv6 before installing VMware Tools.

**NOTE** VMware ESX 4.0 and later releases support IPv6. You do not need to disable IPv6 before installing VMware Tools.

#### To disable IPv6 in a virtual machine running Linux

- 1 If the file /etc/sysconfig/network contains the line NETWORKING\_IPV6=yes, change the line to NETWORKING\_IPV6=no.
- 2 In the file /etc/modules.conf, add the following lines:

```
alias ipv6 off
alias net-pf-10 off
```

After you disable IPv6, you should be able to install and configure VMware Tools successfully.

## **Known Issues**

## **Disable PAE in ESX Server Virtual Machines**

**ESX Server 2.5.x:** Although ESX Server 2.5.x virtual machines are compatible with Physical Address Extension (PAE), they are not optimized for it. As a result, guest operating systems with PAE enabled might experience poor performance. For best performance, VMware recommends that you disable PAE in guest operating systems. For more information and instructions on disabling PAE, see the knowledge base article at http://kb.vmware.com/kb/2020.

**ESX Server 3.x:** Note that disabling PAE also disables NX (no execute) and ED (execute disabled) features found in recent AMD and Intel processors. These features are not supported by ESX Server versions before ESX Server 3.x.

## Configuration Changes Might Be Necessary for Proper Timekeeping Behavior

The default timekeeping configuration for this guest operating system might experience problems. For Linux timekeeping best practices, see the VMware knowledge base article at http://kb.vmware.com/kb/1006427.

#### **Guest Screen Saver**

**VMware Workstation or VMware GSX Server:** On a Linux host with an XFree86 3.x X server, it is best not to run a screen saver in the guest operating system. Guest screen savers that demand a lot of processing power can cause the X server on the host to freeze.

## **Migration to a Different Processor**

VMware recommends you do not migrate a Linux virtual machine between hosts when one host is running on an AMD processor and the other is running on an Intel processor.

During installation, many distributions of Linux choose a kernel that is optimized for the specific processor on which it is being installed, and some distributions install a generic kernel by default, but provide architecture-specific kernels that the user can choose to install. The kernel might contain instructions that are available only on that processor. These instructions can have adverse effects when run on a host with the wrong type of processor.

Thus, a Linux virtual machine created on a host with an AMD processor might not work if migrated to a host with an Intel processor. The reverse is also true: a Linux virtual machine created on a host with an Intel processor might not work if migrated to a host with an AMD processor.

This problem is not specific to virtual machines and also occurs on physical computers. For example, if you move a hard drive with a Linux installation from an AMD machine to an Intel machine, you are also likely to experience problems trying to boot from that drive.

# SUSE Linux Enterprise Server 7

This section contains product support, installation instructions, and known issues for the SUSE Linux Enterprise Server 7 operating system.

## 32-Bit Support

The following VMware products support 32-bit SUSE Linux Enterprise Server 7:

## VMware Workstation

SUSE Linux Enterprise Server 7 – Workstation 4.0, 4.0.1, 4.0.2, 4.0.5, 4.5, 4.5.1, 4.5.2, 4.5.3, 5.0, 5.5, 5.5.1, 5.5.2, 5.5.3, 5.5.4, 5.5.5, 5.5.6, 5.5.7, 5.5.8, 5.5.9, 6.0, 6.0.1, 6.0.2, 6.0.3, 6.0.4, 6.0.5, 6.5, 6.5.1, 6.5.2

Additional Support

SMP – 2-way experimental support on Workstation 5.5, 5.5.1, 5.5.2, 5.5.3, 5.5.4, 5.5.5, 5.5.6, 5.5.7, 5.5.8, 5.5.9, 6.0, 6.0.1, 6.0.2, 6.0.3, 6.0.4, 6.0.5, 6.5, 6.5.1, 6.5.2

## VMware ACE

SUSE Linux Enterprise Server 7 – ACE 1.0, 1.0.1, 1.0.2, 1.0.3, 1.0.4, 1.0.5, 1.0.6, 1.0.7, 1.0.8, 2.0, 2.0.1, 2.0.2, 2.0.3, 2.0.4, 2.0.5, 2.5, 2.5, 2.5.1, 2.5.2

Update Support

- Service Pack 2 ACE 1.0, 1.0.1, 1.0.2, 1.0.3, 1.0.4, 1.0.5, 1.0.6, 1.0.7, 1.0.8, 2.0, 2.0.1, 2.0.2, 2.0.3, 2.0.4, 2.0.5, 2.5, 2.5, 1, 2.5.2
- VMware GSX Server

SUSE Linux Enterprise Server 7 – GSX Server 3.0, 3.1, 3.2, 3.2.1

Update Support

- Service Pack 2 GSX Server 3.2, 3.2.1
- VMware Server

SUSE Linux Enterprise Server 7 – VMware Server 1.0, 1.0.1, 1.0.2, 1.0.3, 1.0.4, 1.0.5, 1.0.6, 1.0.7, 1.0.8, 1.0.9

Additional Support

SMP – 2-way experimental support on VMware Server 1.0, 1.0.1, 1.0.2, 1.0.3, 1.0.4, 1.0.5, 1.0.6, 1.0.7, 1.0.8, 1.0.9

## **General Installation Notes**

Be sure to read "General Guidelines for All VMware Products" on page 50 as well as this guide to installing your specific guest operating system.

The easiest method of installing SUSE Linux Enterprise Server 7 (SLES 7) in a virtual machine is to use the standard SUSE distribution CDs. The notes below describe an installation using the standard distribution CD; however, installing SLES 7 via the boot floppy/network method is supported as well. If your VMware product supports it, you can also install from a PXE server.

Before installing the operating system, be sure that you have already created and configured a new virtual machine.

**NOTE** During the SLES 7 installation, a standard VGA16 X server should be installed. To get an accelerated SVGA X server running inside the virtual machine, install the VMware Tools package immediately after installing SLES 7.

**NOTE** If you are installing a guest operating system through VMware VirtualCenter or vCenter Server, be sure it is supported under the VMware product—ESX Server or VMware Server—on which you are running the virtual machine.
#### Installation Steps

- 1 Insert the SLES 7 installation CD in the CD-ROM drive.
- 2 Power on the virtual machine to start installing SLES 7.
- 3 Follow the installation steps as you would for a physical machine until you get to the selection screens described in the next steps.
- 4 Part way through the installation, the installer reboots the virtual machine. At the LILO screen, let the boot proceed using the default selection of **linux**.
- 5 At the Desktop Settings screen, select 640x480 256 colors.
- 6 Finish installing SLES 7 as you would on a physical machine.

This completes basic installation of the SLES 7 guest operating system.

#### VMware Tools

Be sure to install VMware Tools in your guest operating system. For details, see the manual for your VMware product or follow the appropriate link in the knowledge base article at http://kb.vmware.com/kb/340.

#### IPv6

In many Linux distributions, if IPv6 is enabled, VMware Tools cannot be configured with vmware-config-tools.pl after installation. In this case, VMware Tools is unable to set the network device correctly for the virtual machine, and displays a message similar to

Unloading pcnet32 module unregister\_netdevice: waiting for eth0 to become free

This message repeats continuously until you reboot the virtual machine. To prevent this problem in virtual machines running Linux, disable IPv6 before installing VMware Tools.

#### To disable IPv6 in a virtual machine running Linux

- 1 If the file /etc/sysconfig/network contains the line NETWORKING\_IPV6=yes, change the line to NETWORKING\_IPV6=no.
- 2 In the file /etc/modules.conf, add the following lines:

```
alias ipv6 off
alias net-pf-10 off
```

After you disable IPv6, you should be able to install and configure VMware Tools successfully.

#### Known Issues

#### **Configuration Changes Might Be Necessary for Proper Timekeeping Behavior**

The default timekeeping configuration for this guest operating system might experience problems. For Linux timekeeping best practices, see the VMware knowledge base article at http://kb.vmware.com/kb/1006427.

#### **Guest Screen Saver**

On a Linux host with an XFree86 3.x X server, it is best not to run a screen saver in the guest operating system. Guest screen savers that demand a lot of processing power can cause the X server on the host to freeze.

#### Migration to a Different Processor

VMware recommends you do not migrate a Linux virtual machine between hosts when one host is running on an AMD processor and the other is running on an Intel processor.

During installation, many distributions of Linux choose a kernel that is optimized for the specific processor on which it is being installed, and some distributions install a generic kernel by default, but provide architecture-specific kernels that the user can choose to install. The kernel might contain instructions that are available only on that processor. These instructions can have adverse effects when run on a host with the wrong type of processor.

Thus, a Linux virtual machine created on a host with an AMD processor might not work if migrated to a host with an Intel processor. The reverse is also true: a Linux virtual machine created on a host with an Intel processor might not work if migrated to a host with an AMD processor.

This problem is not specific to virtual machines and also occurs on physical computers. For example, if you move a hard drive with a Linux installation from an AMD machine to an Intel machine, you are also likely to experience problems trying to boot from that drive.

# **Open SUSE Linux 11.1**

This section contains product support, installation instructions, and known issues for the Open SUSE Linux 11.1 operating system.

# 32-Bit Support

The following VMware products support 32-bit Open SUSE Linux 11.1:

VMware Workstation

Open SUSE Linux 11.1 - Workstation 6.5.2

Additional Support

■ SMP – 2-way experimental support on Workstation 6.5.2

# 64-Bit Support

The following VMware products support 64-bit Open SUSE Linux 11.1:

VMware Workstation

Open SUSE Linux 11.1 - Workstation 6.5.2

Additional Support

■ SMP – 2-way experimental support on Workstation 6.5.2

# **General Installation Notes**

Be sure to read "General Guidelines for All VMware Products" on page 50 as well as this guide to installing your specific guest operating system.

The easiest method of installing Open SUSE Linux 11.1 in a virtual machine is to use the standard SUSE Linux distribution CDs. The notes below describe an installation using the standard distribution CD; however, installing Open SUSE Linux 11.1 via the boot floppy/network method is supported as well. If your VMware product supports it, you can also install from a PXE server.

Before installing the operating system, be sure that you have already created and configured a new virtual machine.

**NOTE** With many Linux guest operating systems, various problems have been observed when the BusLogic virtual SCSI adapter is used with VMware virtual machines. VMware recommends that you use the LSI Logic virtual SCSI adapter with this guest operating system.

## Installation Steps

- 1 Insert the Open SUSE Linux 11.1 installation CD in the CD-ROM drive.
- 2 Power on the virtual machine to start installing Open SUSE Linux 11.1.
- 3 Install using the text mode installer. In the first installation screen, press the F3 key to get boot options. Press the F3 key again and use the arrow keys to select **text mode**, and then press Enter to select the text mode installer.
- 4 Be sure to install gcc and the kernel source so the VMware Tools installer can compile modules for SUSE Linux 11.

At the Installation Settings screen, choose **Change**, and then choose **Software**. From the **Filter** menu, choose **RPM Groups**. Choose the **Development** group, press **Enter** to open it, and add **gcc**, **gcc-c++**, and **kernel-source** by highlighting those items in the list and pressing the spacebar.

5 At the Test Internet Connection screen – during final configuration, after all packages are installed – do not perform the Internet connection test.

6 Follow the remaining installation steps as you would for a physical machine.

This completes basic installation of the Open SUSE Linux 11.1 guest operating system.

#### VMware Tools

Be sure to install VMware Tools in your guest operating system. For details, see the manual for your VMware product or follow the appropriate link in the knowledge base article at http://kb.vmware.com/kb/340.

**NOTE** If the initial X display is not usable, you must install VMware Tools from a text-mode console, as described in "Installing VMware Tools in a Linux Guest Operating System" on page 42.

#### IPv6

In many Linux distributions, if IPv6 is enabled, VMware Tools cannot be configured with vmware-config-tools.pl after installation. In this case, VMware Tools is unable to set the network device correctly for the virtual machine, and displays a message similar to

Unloading pcnet32 module unregister\_netdevice: waiting for eth0 to become free

This message repeats continuously until you reboot the virtual machine. To prevent this problem in virtual machines running Linux, disable IPv6 before installing VMware Tools.

#### To disable IPv6 in a virtual machine running Linux

- 1 If the file /etc/sysconfig/network contains the line NETWORKING\_IPV6=yes, change the line to NETWORKING\_IPV6=no.
- 2 In the file /etc/modules.conf, add the following lines:

```
alias ipv6 off
alias net-pf-10 off
```

After you disable IPv6, you should be able to install and configure VMware Tools successfully.

#### Un-installing Open VMware Tools Included with OpenSUSE 11.1

The OpenSUSE 11.1 operating system includes Open VMware Tools (open-vm-tools). When you install Open SUSE 11.1, Open VMware Tools is also installed. If you want to install and use the latest version of VMware Tools that comes with Workstation 6.5.2, you need to first uninstall open-vm-tools.

#### To locate the pre-installed open-vm-tools:

1 In an X terminal, as root (su), run this command:

rpm -qa | grep vm

To uninstall open-vm-tools:

1 In an X terminal, as root (su), run these commands and in this order:

```
rpm -e open-vm-tools-gui-2008.09.03-5.45
rpm -e open-vm-tools-2008.09.03-5.45
rpm -e vmware-kmp-default-2008.09.03_2.6.27.7_9.1-5.45
```

- 2 Restart the OpenSUSE 11.1 guest.
- 3 Install the VM ware Tools included with Workstation 6.5.2.

# Known Issues

## Manual Changes Might Be Needed to Use Networking in Copied Virtual Machine

In some cases, networking does not work properly in a copied or cloned virtual machine or a virtual machine deployed to end users as part of a VMware ACE package. If you copy a virtual machine and specify that the copy should have a unique identifier, the MAC addresses for any virtual Ethernet adapters attached to the virtual machine change. When a Open SUSE Linux 11.1 guest operating system is installed, it includes the MAC address as part of a key configuration filename. When the virtual machine's MAC address changes, the guest operating system might fail to associate this configuration file with the virtual Ethernet adapter. If you experience this problem, you can work around it by copying or renaming the file. For eth0, for example, make the following change:

Old name:

/etc/sysconfig/network/ifcfg-eth0-id-<MAC\_address>

New name:

/etc/sysconfig/network/ifcfg\_eth0

# SMP Virtual Machines Running Linux Using the TSC Clocksource Stop Responding or Stall

This guest operating system might experience TSC Clocksource issues, which could cause the virtual machine to stop responding or stall. For more information, see the VMware knowledge base article http://kb.vmware.com/kb/1007020.

# Configuration Changes Might Be Necessary for Proper Timekeeping Behavior

The default timekeeping configuration for this guest operating system might experience problems. For Linux timekeeping best practices, see the VMware knowledge base article at http://kb.vmware.com/kb/1006427.

## Migration to a Different Processor

VMware recommends you do not migrate a Linux virtual machine between hosts when one host is running on an AMD processor and the other is running on an Intel processor.

During installation, many distributions of Linux choose a kernel that is optimized for the specific processor on which it is being installed, and some distributions install a generic kernel by default, but provide architecture-specific kernels that the user can choose to install. The kernel might contain instructions that are available only on that processor. These instructions can have adverse effects when run on a host with the wrong type of processor.

Thus, a Linux virtual machine created on a host with an AMD processor might not work if migrated to a host with an Intel processor. The reverse is also true: a Linux virtual machine created on a host with an Intel processor might not work if migrated to a host with an AMD processor.

# Open SUSE Linux 10.3

This section contains product support, installation instructions, and known issues for the Open SUSE Linux 10.3 operating system.

# 32-Bit Support

The following VMware products support 32-bit Open SUSE Linux 10.3:

VMware Workstation

Open SUSE Linux 10.3 – Workstation 6.0.1, 6.0.2, 6.0.3, 6.0.4, 6.0.5, 6.5, 6.5.1, 6.5.2

Additional Support

SMP – 2-way experimental support on Workstation 6.0.1, 6.0.2, 6.0.3, 6.0.4, 6.0.5, 6.5, 6.5.1, 6.5.2

#### VMware ACE

Open SUSE Linux 10.3 - ACE 2.0.1, 2.0.2, 2.0.3, 2.0.4, 2.0.5, 2.5, 2.5.1, 2.5.2

# 64-Bit Support

The following VMware products support 64-bit Open SUSE Linux 10.3:

#### VMware Workstation

Open SUSE Linux 10.3 – Workstation 6.0.1, 6.0.2, 6.0.3, 6.0.4, 6.0.5, 6.5, 6.5.1, 6.5.2

Additional Support

SMP – 2-way experimental support on Workstation 6.0.1, 6.0.2, 6.0.3, 6.0.4, 6.0.5, 6.5, 6.5.1, 6.5.2

#### VMware ACE

Open SUSE Linux 10.3 - ACE 2.0.1, 2.0.2, 2.0.3, 2.0.4, 2.0.5, 2.5, 2.5.1, 2.5.2

# General Installation Notes

Be sure to read "General Guidelines for All VMware Products" on page 50 as well as this guide to installing your specific guest operating system.

The easiest method of installing Open SUSE Linux 10.3 in a virtual machine is to use the standard SUSE Linux distribution CDs. The notes below describe an installation using the standard distribution CD; however, installing Open SUSE Linux 10.3 via the boot floppy/network method is supported as well. If your VMware product supports it, you can also install from a PXE server.

Before installing the operating system, be sure that you have already created and configured a new virtual machine.

**NOTE** With many Linux guest operating systems, various problems have been observed when the BusLogic virtual SCSI adapter is used with VMware virtual machines. VMware recommends that you use the LSI Logic virtual SCSI adapter with this guest operating system.

#### Installation Steps

- 1 Insert the Open SUSE Linux 10.3 installation CD in the CD-ROM drive.
- 2 Power on the virtual machine to start installing Open SUSE Linux 10.3.
- 3 Install using the text mode installer. In the first installation screen, press the F3 key to get boot options. Press the F3 key again and use the arrow keys to select **text mode**, and then press Enter to select the text mode installer.
- 4 Be sure to install gcc and the kernel source so the VMware Tools installer can compile modules for SUSE Linux 10.

At the Installation Settings screen, choose **Change**, and then choose **Software**. From the **Filter** menu, choose **RPM Groups**. Choose the **Development** group, press **Enter** to open it, and add **gcc**, **gcc-c++**, and **kernel-source** by highlighting those items in the list and pressing the spacebar.

- 5 At the Test Internet Connection screen—during final configuration, after all packages are installed—do not perform the Internet connection test.
- 6 Follow the remaining installation steps as you would for a physical machine.

This completes basic installation of the Open SUSE Linux 10.3 guest operating system.

#### VMware Tools

Be sure to install VMware Tools in your guest operating system. For details, see the manual for your VMware product or follow the appropriate link in the knowledge base article at http://kb.vmware.com/kb/340.

**NOTE** If the initial X display is not usable, you must install VMware Tools from a text-mode console, as described in "Installing VMware Tools in a Linux Guest Operating System" on page 42.

#### IPv6

In many Linux distributions, if IPv6 is enabled, VMware Tools cannot be configured with vmware-config-tools.pl after installation. In this case, VMware Tools is unable to set the network device correctly for the virtual machine, and displays a message similar to

Unloading pcnet32 module unregister\_netdevice: waiting for eth0 to become free

This message repeats continuously until you reboot the virtual machine. To prevent this problem in virtual machines running Linux, disable IPv6 before installing VMware Tools.

#### To disable IPv6 in a virtual machine running Linux

- 1 If the file /etc/sysconfig/network contains the line NETWORKING\_IPV6=yes, change the line to NETWORKING\_IPV6=no.
- 2 In the file /etc/modules.conf, add the following lines:

```
alias ipv6 off
alias net-pf-10 off
```

After you disable IPv6, you should be able to install and configure VMware Tools successfully.

## Known Issues

#### Manual Changes Might Be Needed to Use Networking in Copied Virtual Machine

In some cases, networking does not work properly in a copied or cloned virtual machine or a virtual machine deployed to end users as part of a VMware ACE package. If you copy a virtual machine and specify that the copy should have a unique identifier, the MAC addresses for any virtual Ethernet adapters attached to the virtual machine change. When a Open SUSE Linux 10.3 guest operating system is installed, it includes the MAC address as part of a key configuration filename. When the virtual machine's MAC address changes, the guest operating system might fail to associate this configuration file with the virtual Ethernet adapter. If you experience this problem, you can work around it by copying or renaming the file. For eth0, for example, make the following change:

Old name:

/etc/sysconfig/network/ifcfg-eth0-id-<MAC\_address>

New name:

/etc/sysconfig/network/ifcfg-eth0

## SMP Virtual Machines Running Linux Using the TSC Clocksource Stop Responding or Stall

This guest operating system might experience TSC Clocksource issues, which could cause the virtual machine to stop responding or stall. For more information, see the VMware knowledge base article http://kb.vmware.com/kb/1007020.

#### Configuration Changes Might Be Necessary for Proper Timekeeping Behavior

The default timekeeping configuration for this guest operating system might experience problems. For Linux timekeeping best practices, see the VMware knowledge base article at http://kb.vmware.com/kb/1006427.

#### Migration to a Different Processor

VMware recommends you do not migrate a Linux virtual machine between hosts when one host is running on an AMD processor and the other is running on an Intel processor.

During installation, many distributions of Linux choose a kernel that is optimized for the specific processor on which it is being installed, and some distributions install a generic kernel by default, but provide architecture-specific kernels that the user can choose to install. The kernel might contain instructions that are available only on that processor. These instructions can have adverse effects when run on a host with the wrong type of processor.

Thus, a Linux virtual machine created on a host with an AMD processor might not work if migrated to a host with an Intel processor. The reverse is also true: a Linux virtual machine created on a host with an Intel processor might not work if migrated to a host with an AMD processor.

# **Open SUSE Linux 10.2**

This section contains product support, installation instructions, and known issues for the Open SUSE Linux 10.2 operating system.

# 32-Bit Support

The following VMware products support 32-bit SCO OpenServer 5:

VMware Workstation – experimental support only

Open SUSE Linux 10.2 - Workstation 6.0, 6.0.1, 6.0.2, 6.0.3, 6.0.4, 6.0.5, 6.5, 6.5.1, 6.5.2

Additional Support

- SMP 2-way support on Workstation 6.0, 6.0.1, 6.0.2, 6.0.3, 6.0.4, 6.0.5, 6.5, 6.5.1, 6.5.2
- VMware ACE experimental support only

Open SUSE Linux 10.2 - ACE 2.0, 2.0.1, 2.0.2, 2.0.3, 2.0.4, 2.0.5, 2.5, 2.5.1, 2.5.2

VMware Server

Open SUSE Linux 10.2 – VMware Server 2.0, 2.0.1

Additional Support

■ SMP – 2-way support on VMware Server 2.0, 2.0.1

# 64-Bit Support

The following VMware products support 64-bit Open SUSE Linux Server 10.2:

VMware Workstation – experimental support only

Open SUSE Linux 10.2 – Workstation 6.0, 6.0.1, 6.0.2, 6.0.3, 6.0.4, 6.0.5, 6.5, 6.5.1, 6.5.2

Additional Support

- SMP 2-way support on Workstation 6.0, 6.0.1, 6.0.2, 6.0.3, 6.0.4, 6.0.5, 6.5, 6.5.1, 6.5.2
- VMware ACE experimental support only

Open SUSE Linux 10.2 - ACE 2.0, 2.0.1, 2.0.2, 2.0.3, 2.0.4, 2.0.5, 2.5, 2.5.1, 2.5.2

• VMware Server

Open SUSE Linux 10.2 – VMware Server 2.0, 2.0.1

Additional Support

■ SMP – 2-way support on VMware Server 2.0, 2.0.1

# **General Installation Notes**

Be sure to read "General Guidelines for All VMware Products" on page 50 as well as this guide to installing your specific guest operating system.

The easiest method of installing Open SUSE Linux 10.2 in a virtual machine is to use the standard SUSE Linux distribution CDs. The notes below describe an installation using the standard distribution CD; however, installing Open SUSE Linux 10.2 via the boot floppy/network method is supported as well. If your VMware product supports it, you can also install from a PXE server.

Before installing the operating system, be sure that you have already created and configured a new virtual machine.

**NOTE** With many Linux guest operating systems, various problems have been observed when the BusLogic virtual SCSI adapter is used with VMware virtual machines. VMware recommends that you use the LSI Logic virtual SCSI adapter with this guest operating system.

#### Installation Steps

- 1 Insert the Open SUSE Linux 10.2 installation CD in the CD-ROM drive.
- 2 Power on the virtual machine to start installing Open SUSE Linux 10.2.
- 3 Install using the text mode installer. In the first installation screen, press the F3 key to get boot options. Press the F3 key again and use the arrow keys to select **text mode**, and then press Enter to select the text mode installer.
- 4 Be sure to install gcc and the kernel source so the VMware Tools installer can compile modules for SUSE Linux 10.

At the Installation Settings screen, choose **Change**, and then choose **Software**. From the **Filter** menu, choose **RPM Groups**. Choose the **Development** group, press **Enter** to open it, and add **gcc**, **gcc-c++**, and **kernel-source** by highlighting those items in the list and pressing the spacebar.

- 5 At the Test Internet Connection screen during final configuration, after all packages are installed do not perform the Internet connection test.
- 6 Follow the remaining installation steps as you would for a physical machine.

This completes basic installation of the Open SUSE Linux 10.2 guest operating system.

### VMware Tools

Be sure to install VMware Tools in your guest operating system. For details, see the manual for your VMware product or follow the appropriate link in the knowledge base article at http://kb.vmware.com/kb/340.

**NOTE** If the initial X display is not usable, you must install VMware Tools from a text-mode console, as described in "Installing VMware Tools in a Linux Guest Operating System" on page 42.

#### IPv6

In many Linux distributions, if IPv6 is enabled, VMware Tools cannot be configured with vmware-config-tools.pl after installation. In this case, VMware Tools is unable to set the network device correctly for the virtual machine, and displays a message similar to

Unloading pcnet32 module unregister\_netdevice: waiting for eth0 to become free

This message repeats continuously until you reboot the virtual machine. To prevent this problem in virtual machines running Linux, disable IPv6 before installing VMware Tools.

#### To disable IPv6 in a virtual machine running Linux

- 1 If the file /etc/sysconfig/network contains the line NETWORKING\_IPV6=yes, change the line to NETWORKING\_IPV6=no.
- 2 In the file /etc/modules.conf, add the following lines:

```
alias ipv6 off
alias net-pf-10 off
```

After you disable IPv6, you should be able to install and configure VMware Tools successfully.

# Known Issues

## Manual Changes Might Be Needed to Use Networking in Copied Virtual Machine

In some cases, networking does not work properly in a copied or cloned virtual machine or a virtual machine deployed to end users as part of a VMware ACE package. If you copy a virtual machine and specify that the copy should have a unique identifier, the MAC addresses for any virtual Ethernet adapters attached to the virtual machine change. When a Open SUSE Linux 10.2 guest operating system is installed, it includes the MAC address as part of a key configuration filename. When the virtual machine's MAC address changes, the guest operating system might fail to associate this configuration file with the virtual Ethernet adapter. If you experience this problem, you can work around it by copying or renaming the file. For eth0, for example, make the following change:

Old name:

/etc/sysconfig/network/ifcfg-eth0-id-<MAC\_address>

New name:

/etc/sysconfig/network/ifcfg\_eth0

# SMP Virtual Machines Running Linux Using the TSC Clocksource Stop Responding or Stall

This guest operating system might experience TSC Clocksource issues, which could cause the virtual machine to stop responding or stall. For more information, see the VMware knowledge base article http://kb.vmware.com/kb/1007020.

# Configuration Changes Might Be Necessary for Proper Timekeeping Behavior

The default timekeeping configuration for this guest operating system might experience problems. For Linux timekeeping best practices, see the VMware knowledge base article at http://kb.vmware.com/kb/1006427.

## Migration to a Different Processor

VMware recommends you do not migrate a Linux virtual machine between hosts when one host is running on an AMD processor and the other is running on an Intel processor.

During installation, many distributions of Linux choose a kernel that is optimized for the specific processor on which it is being installed, and some distributions install a generic kernel by default, but provide architecture-specific kernels that the user can choose to install. The kernel might contain instructions that are available only on that processor. These instructions can have adverse effects when run on a host with the wrong type of processor.

Thus, a Linux virtual machine created on a host with an AMD processor might not work if migrated to a host with an Intel processor. The reverse is also true: a Linux virtual machine created on a host with an Intel processor might not work if migrated to a host with an AMD processor.

# SUSE Linux 10.1

This section contains product support, installation instructions, and known issues for the SUSE Linux 10.1 operating system.

# 32-Bit Support

The following VMware products support 32-bit SUSE Linux 10.1:

VMware Workstation

SUSE Linux 10.1 – Workstation 5.5.2, 5.5.3, 5.5.4, 5.5.5, 5.5.6, 5.5.7, 5.5.8, 5.5.9, 6.0, 6.0.1, 6.0.2, 6.0.3, 6.0.4, 6.0.5, 6.5, 6.5.1, 6.5.2

Additional Support

SMP – 2-way experimental support on Workstation 5.5.2, 5.5.3, 5.5.4, 5.5.5, 5.5.6, 5.5.7, 5.5.8, 5.5.9, 6.0, 6.0.1, 6.0.2, 6.0.3, 6.0.4, 6.0.5, 6.5, 6.5.1, 6.5.2

## VMware ACE

SUSE Linux 10.1 – ACE 2.0, 2.0.1, 2.0.2, 2.0.3, 2.0.4, 2.0.5, 2.5, 2.5.1, 2.5.2

VMware Server

SUSE Linux 10.1 – VMware Server 1.0, 1.0.1, 1.0.2, 1.0.3, 1.0.4, 1.0.5, 1.0.6, 1.0.7, 1.0.8, 1.0.9, 2.0, 2.0.1

Additional Support

SMP – 2-way experimental support on VMware Server 1.0, 1.0.1, 1.0.2, 1.0.3, 1.0.4, 1.0.5, 1.0.6, 1.0.7, 1.0.8, 1.0.9, 2.0, 2.0.1

## VMware Fusion

SUSE Linux 10.1 – Fusion 1.0, 1.1, 1.1.1, 1.1.2, 1.1.3, 2.0, 2.0.1, 2.0.2, 2.0.3, 2.0.4, 2.0.5

# 64-Bit Support

The following VMware products support 64-bit SUSE Linux 10.1:

VMware Workstation

SUSE Linux 10.1 – Workstation 5.5.2, 5.5.3, 5.5.4, 5.5.5, 5.5.6, 5.5.7, 5.5.8, 5.5.9, 6.0, 6.0.1, 6.0.2, 6.0.3, 6.0.4, 6.0.5, 6.5, 6.5.1, 6.5.2

Additional Support

- SMP 2-way experimental support on Workstation 5.5.2, 5.5.3, 5.5.4, 5.5.5, 5.5.6, 5.5.7, 5.5.8, 5.5.9, 6.0, 6.0.1, 6.0.2, 6.0.3, 6.0.4, 6.0.5, 6.5, 6.5.1, 6.5.2
- VMware ACE

SUSE Linux 10.1 – ACE 2.0, 2.0.1, 2.0.2, 2.0.3, 2.0.4, 2.0.5, 2.5, 2.5.1, 2.5.2

VMware Server

SUSE Linux 10.1 – VMware Server 1.0, 1.0.1, 1.0.2, 1.0.3, 1.0.4, 1.0.5, 1.0.6, 1.0.7, 1.0.8, 1.0.9, 2.0, 2.0.1

Additional Support

- SMP 2-way experimental support on VMware Server 1.0, 1.0.1, 1.0.2, 1.0.3, 1.0.4, 1.0.5, 1.0.6, 1.0.7, 1.0.8, 1.0.9, 2.0, 2.0.1
- VMware Fusion

SUSE Linux 10.1 – Fusion 1.0, 1.1, 1.1.1, 1.1.2, 1.1.3, 2.0, 2.0.1, 2.0.2, 2.0.3, 2.0.4, 2.0.5

# **General Installation Notes**

Be sure to read "General Guidelines for All VMware Products" on page 50 as well as this guide to installing your specific guest operating system.

The easiest method of installing SUSE Linux 10.1 in a virtual machine is to use the standard SUSE Linux distribution CDs. The notes below describe an installation using the standard distribution CD; however, installing SUSE Linux 10.1 via the boot floppy/network method is supported as well. If your VMware product supports it, you can also install from a PXE server.

Before installing the operating system, be sure that you have already created and configured a new virtual machine.

**NOTE** With many Linux guest operating systems, various problems have been observed when the BusLogic virtual SCSI adapter is used with VMware virtual machines. VMware recommends that you use the LSI Logic virtual SCSI adapter with this guest operating system.

#### Installation Steps

- 1 Insert the SUSE Linux 10.1 installation CD in the CD-ROM drive.
- 2 Power on the virtual machine to start installing SUSE Linux 10.1.
- 3 Install using the text mode installer. In the first installation screen, press the F3 key to get boot options. Press the F3 key again and use the arrow keys to select **text mode**, and then press Enter to select the text mode installer.
- 4 Be sure to install gcc and the kernel source so the VMware Tools installer can compile modules for SUSE Linux 10.

At the Installation Settings screen, choose **Change**, and then choose **Software**. From the **Filter** menu, choose **RPM Groups**. Choose the **Development** group, press **Enter** to open it, and add **gcc**, **gcc-c++**, and **kernel-source** by highlighting those items in the list and pressing the spacebar.

- 5 At the Test Internet Connection screen—during final configuration, after all packages are installed—do not perform the Internet connection test.
- 6 Follow the remaining installation steps as you would for a physical machine.

This completes basic installation of the SUSE Linux 10.1 guest operating system.

#### VMware Tools

Be sure to install VMware Tools in your guest operating system. For details, see the manual for your VMware product or follow the appropriate link in the knowledge base article at http://kb.vmware.com/kb/340.

**NOTE** If the initial X display is not usable, you must install VMware Tools from a text-mode console, as described in "Installing VMware Tools in a Linux Guest Operating System" on page 42.

#### IPv6

In many Linux distributions, if IPv6 is enabled, VMware Tools cannot be configured with vmware-config-tools.pl after installation. In this case, VMware Tools is unable to set the network device correctly for the virtual machine, and displays a message similar to

Unloading pcnet32 module unregister\_netdevice: waiting for eth0 to become free

This message repeats continuously until you reboot the virtual machine. To prevent this problem in virtual machines running Linux, disable IPv6 before installing VMware Tools.

#### To disable IPv6 in a virtual machine running Linux

- 1 If the file /etc/sysconfig/network contains the line NETWORKING\_IPV6=yes, change the line to NETWORKING\_IPV6=no.
- 2 In the file /etc/modules.conf, add the following lines:

```
alias ipv6 off
alias net-pf-10 off
```

After you disable IPv6, you should be able to install and configure VMware Tools successfully.

# **Known Issues**

### Manual Changes Might Be Needed to Use Networking in Copied Virtual Machine

In some cases, networking does not work properly in a copied or cloned virtual machine or a virtual machine deployed to end users as part of a VMware ACE package. If you copy a virtual machine and specify that the copy should have a unique identifier, the MAC addresses for any virtual Ethernet adapters attached to the virtual machine change. When a SUSE Linux 10.1 guest operating system is installed, it includes the MAC address as part of a key configuration filename. When the virtual machine's MAC address changes, the guest operating system might fail to associate this configuration file with the virtual Ethernet adapter. If you experience this problem, you can work around it by copying or renaming the file. For eth0, for example, make the following change:

Old name:

/etc/sysconfig/network/ifcfg-eth0-id-<MAC\_address>

New name:

/etc/sysconfig/network/ifcfg\_eth0

## Configuration Changes Might Be Necessary for Proper Timekeeping Behavior

The default timekeeping configuration for this guest operating system might experience problems. For Linux timekeeping best practices, see the VMware knowledge base article at http://kb.vmware.com/kb/1006427.

# **Migration to a Different Processor**

VMware recommends you do not migrate a Linux virtual machine between hosts when one host is running on an AMD processor and the other is running on an Intel processor.

During installation, many distributions of Linux choose a kernel that is optimized for the specific processor on which it is being installed, and some distributions install a generic kernel by default, but provide architecture-specific kernels that the user can choose to install. The kernel might contain instructions that are available only on that processor. These instructions can have adverse effects when run on a host with the wrong type of processor.

Thus, a Linux virtual machine created on a host with an AMD processor might not work if migrated to a host with an Intel processor. The reverse is also true: a Linux virtual machine created on a host with an Intel processor might not work if migrated to a host with an AMD processor.

# SUSE Linux 10

This section contains product support, installation instructions, and known issues for the SUSE Linux 10 operating system.

# 32-Bit Support

The following VMware products support 32-bit SUSE Linux 10:

VMware Workstation

SUSE Linux 10 – Workstation 5.5, 5.5.1, 5.5.2, 5.5.3, 5.5.4, 5.5.5, 5.5.6, 5.5.7, 5.5.8, 5.5.9, 6.0, 6.0.1, 6.0.2, 6.0.3, 6.0.4, 6.0.5, 6.5, 6.5.1, 6.5.2

Additional Support

- SMP 2-way experimental support on Workstation 5.5, 5.5.1, 5.5.2, 5.5.3, 5.5.4, 5.5.5, 5.5.6, 5.5.7, 5.5.8, 5.5.9, 6.0, 6.0.1, 6.0.2, 6.0.3, 6.0.4, 6.0.5, 6.5, 6.5.1, 6.5.2
- Eclipse Integrated Virtual Debugger support for SUSE Linux 10 Workstation 6.0, 6.0.1, 6.0.2, 6.0.3, 6.0.4, 6.0.5, 6.5, 6.5, 1, 6.5.2

## VMware ACE

SUSE Linux 10 - ACE 2.0, 2.0.1, 2.0.2, 2.0.3, 2.0.4, 2.0.5, 2.5, 2.5.1, 2.5.2

VMware Server

SUSE Linux 10 – VMware Server 1.0, 1.0.1, 1.0.2, 1.0.3, 1.0.4, 1.0.5, 1.0.6, 1.0.7, 1.0.8, 1.0.9, 2.0, 2.0.1

Additional Support

SMP – 2-way experimental support on VMware Server 1.0, 1.0.1, 1.0.2, 1.0.3, 1.0.4, 1.0.5, 1.0.6, 1.0.7, 1.0.8, 1.0.9, 2.0, 2.0.1

# **64-Bit Support**

The following VMware products support 64-bit SUSE Linux 10:

VMware Workstation

SUSE Linux 10 – Workstation 5.5, 5.5.1, 5.5.2, 5.5.3, 5.5.4, 5.5.5, 5.5.6, 5.5.7, 5.5.8, 5.5.9, 6.0, 6.0.1, 6.0.2, 6.0.3, 6.0.4, 6.0.5, 6.5, 6.5.1, 6.5.2

Additional Support

- SMP 2-way experimental support on Workstation 5.5.2, 5.5.3, 5.5.4, 5.5.5, 5.5.6, 5.5.7, 5.5.8, 5.5.9, 6.0, 6.0.1, 6.0.2, 6.0.3, 6.0.4, 6.0.5, 6.5, 6.5.1, 6.5.2
- Eclipse Integrated Virtual Debugger support for SUSE Linux 10 Workstation 6.0, 6.0.1, 6.0.2, 6.0.3, 6.0.4, 6.0.5, 6.5, 6.5, 1, 6.5.2

## VMware ACE

SUSE Linux 10 – ACE 2.0, 2.0.1, 2.0.2, 2.0.3, 2.0.4, 2.0.5, 2.5, 2.5.1, 2.5.2

VMware Server

SUSE Linux 10 – VMware Server1.0, 1.0.1, 1.0.2, 1.0.3, 1.0.4, 1.0.5, 1.0.6, 1.0.7, 1.0.8, 1.0.9, 2.0, 2.0.1

Additional Support

SMP – 2-way experimental support on VMware Server 1.0, 1.0.1, 1.0.2, 1.0.3, 1.0.4, 1.0.5, 1.0.6, 1.0.7, 1.0.8, 1.0.9, 2.0, 2.0.1

# **General Installation Notes**

Be sure to read "General Guidelines for All VMware Products" on page 50 as well as this guide to installing your specific guest operating system.

The easiest method of installing SUSE Linux 10 in a virtual machine is to use the standard SUSE Linux distribution CDs. The notes below describe an installation using the standard distribution CD; however, installing SUSE Linux 10 via the boot floppy/network method is supported as well. If your VMware product supports it, you can also install from a PXE server.

Before installing the operating system, be sure that you have already created and configured a new virtual machine.

**NOTE** With many Linux guest operating systems, various problems have been observed when the BusLogic virtual SCSI adapter is used with VMware virtual machines. VMware recommends that you use the LSI Logic virtual SCSI adapter with this guest operating system.

#### Installation Steps

- 1 Insert the SUSE Linux 10 installation CD in the CD-ROM drive.
- 2 Power on the virtual machine to start installing SUSE Linux 10.
- 3 Install using the text mode installer. In the first installation screen, press the F3 key to get boot options. Press the F3 key again and use the arrow keys to select **text mode**, and then press Enter to select the text mode installer.
- 4 Be sure to install gcc and the kernel source so the VMware Tools installer can compile modules for SUSE Linux 10.

At the Installation Settings screen, choose **Change**, and then choose **Software**. From the **Filter** menu, choose **RPM Groups**. Choose the **Development** group, press **Enter** to open it, and add **gcc**, **gcc-c++**, and **kernel-source** by highlighting those items in the list and pressing the spacebar.

- 5 At the Test Internet Connection screen—during final configuration, after all packages are installed—do not perform the Internet connection test.
- 6 Follow the remaining installation steps as you would for a physical machine.

This completes basic installation of the SUSE Linux 10 guest operating system.

#### VMware Tools

Be sure to install VMware Tools in your guest operating system. For details, see the manual for your VMware product or follow the appropriate link in the knowledge base article at http://kb.vmware.com/kb/340.

**NOTE** If the initial X display is not usable, you must install VMware Tools from a text-mode console, as described in "Installing VMware Tools in a Linux Guest Operating System" on page 42.

#### IPv6

In many Linux distributions, if IPv6 is enabled, VMware Tools cannot be configured with vmware-config-tools.pl after installation. In this case, VMware Tools is unable to set the network device correctly for the virtual machine, and displays a message similar to

Unloading pcnet32 module unregister\_netdevice: waiting for eth0 to become free

This message repeats continuously until you reboot the virtual machine. To prevent this problem in virtual machines running Linux, disable IPv6 before installing VMware Tools.

#### To disable IPv6 in a virtual machine running Linux

- 1 If the file /etc/sysconfig/network contains the line NETWORKING\_IPV6=yes, change the line to NETWORKING\_IPV6=no.
- 2 In the file /etc/modules.conf, add the following lines:

alias ipv6 off alias net-pf-10 off

After you disable IPv6, you should be able to install and configure VMware Tools successfully.

## **Known Issues**

#### Manual Changes Might Be Needed to Use Networking in Copied Virtual Machine

In some cases, networking does not work properly in a copied or cloned virtual machine or a virtual machine deployed to end users as part of a VMware ACE package. If you copy a virtual machine and specify that the copy should have a unique identifier, the MAC addresses for any virtual Ethernet adapters attached to the virtual machine change. When a SUSE Linux 10 guest operating system is installed, it includes the MAC address as part of a key configuration filename. When the virtual machine's MAC address changes, the guest operating system might fail to associate this configuration file with the virtual Ethernet adapter. If you experience this problem, you can work around it by copying or renaming the file. For eth0, for example, make the following change:

Old name:

/etc/sysconfig/network/ifcfg\_eth0\_id\_<MAC\_address>

New name:

/etc/sysconfig/network/ifcfg\_eth0

#### Configuration Changes Might Be Necessary for Proper Timekeeping Behavior

The default timekeeping configuration for this guest operating system might experience problems. For Linux timekeeping best practices, see the VMware knowledge base article at http://kb.vmware.com/kb/1006427.

## **Migration to a Different Processor**

VMware recommends you do not migrate a Linux virtual machine between hosts when one host is running on an AMD processor and the other is running on an Intel processor.

During installation, many distributions of Linux choose a kernel that is optimized for the specific processor on which it is being installed, and some distributions install a generic kernel by default, but provide architecture-specific kernels that the user can choose to install. The kernel might contain instructions that are available only on that processor. These instructions can have adverse effects when run on a host with the wrong type of processor.

Thus, a Linux virtual machine created on a host with an AMD processor might not work if migrated to a host with an Intel processor. The reverse is also true: a Linux virtual machine created on a host with an Intel processor might not work if migrated to a host with an AMD processor.

# SUSE Linux 9.3

This section contains product support, installation instructions, and known issues for the SUSE Linux 9.3 operating system.

# 32-Bit Support

The following VMware products support 32-bit SUSE Linux 9.3:

VMware Workstation

SUSE Linux 9.3 – Workstation 5.5, 5.5.1, 5.5.2, 5.5.3, 5.5.4, 5.5.5, 5.5.6, 5.5.7, 5.5.8, 5.5.9, 6.0, 6.0.1, 6.0.2, 6.0.3, 6.0.4, 6.0.5, 6.5, 6.5.1, 6.5.2

Additional Support

SMP – 2-way experimental support on Workstation 5.5, 5.5.1, 5.5.2, 5.5.3, 5.5.4, 5.5.5, 5.5.6, 5.5.7, 5.5.8, 5.5.9, 6.0, 6.0.1, 6.0.2, 6.0.3, 6.0.4, 6.0.5, 6.5, 6.5.1, 6.5.2

## VMware ACE

SUSE Linux 9.3 – ACE 2.0, 2.0.1, 2.0.2, 2.0.3, 2.0.4, 2.0.5, 2.5, 2.5.1, 2.5.2

VMware Server

SUSE Linux 9.3 - VMware Server 1.0, 1.0.1, 1.0.2, 1.0.3, 1.0.4, 1.0.5, 1.0.6, 1.0.7, 1.0.8, 1.0.9, 2.0, 2.0.1

Additional Support

- SMP 2-way experimental support on VMware Server 1.0, 1.0.1, 1.0.2, 1.0.3, 1.0.4, 1.0.5, 1.0.6, 1.0.7, 1.0.8, 1.0.9, 2.0, 2.0.1
- VMware ESX Server

SUSE Linux 9.3 - ESX 2.5.2, 2.5.3, 2.5.4, 2.5.5

Additional Support

SMP – full support on ESX 2.5.2, 2.5.3, 2.5.4, 2.5.5

Support Considerations

- Only the BusLogic virtual SCSI adapter is supported in a SUSE Linux 9.3 virtual machine on ESX Server 2.5.x.
- VMware Fusion

SUSE Linux 9.3 – Fusion 1.0, 1.1, 1.1.1, 1.1.2, 1.1.3, 2.0, 2.0.1, 2.0.2, 2.0.3, 2.0.4, 2.0.5

# 64-Bit Support

The following VMware products support 64-bit SUSE Linux 9.3:

VMware Workstation

SUSE Linux 9.3 – Workstation 5.5, 5.5.1, 5.5.2, 5.5.3, 5.5.4, 5.5.5, 5.5.6, 5.5.7, 5.5.8, 5.5.9, 6.0, 6.0.1, 6.0.2, 6.0.3, 6.0.4, 6.0.5, 6.5, 6.5.1, 6.5.2

Additional Support

SMP – 2-way experimental support on Workstation 5.5.2, 5.5.3, 5.5.4, 5.5.5, 5.5.6, 5.5.7, 5.5.8, 5.5.9, 6.0, 6.0.1, 6.0.2, 6.0.3, 6.0.4, 6.0.5, 6.5, 6.5.1, 6.5.2

## VMware ACE

SUSE Linux 9.3 – ACE 2.0, 2.0.1, 2.0.2, 2.0.3, 2.0.4, 2.0.5, 2.5, 2.5.1, 2.5.2

VMware Server

SUSE Linux 9.3 - VMware Server 1.0, 1.0.1, 1.0.2, 1.0.3, 1.0.4, 1.0.5, 1.0.6, 1.0.7, 1.0.8, 1.0.9, 2.0, 2.0.1

Additional Support

- SMP 2-way experimental support on VMware Server 1.0, 1.0.1, 1.0.2, 1.0.3, 1.0.4, 1.0.5, 1.0.6, 1.0.7, 1.0.8, 1.0.9, 2.0, 2.0.1
- VMware Fusion

SUSE Linux 9.3 - Fusion 1.0, 1.1, 1.1.1, 1.1.2, 1.1.3, 2.0, 2.0.1, 2.0.2, 2.0.3, 2.0.4, 2.0.5

# **General Installation Notes**

Be sure to read "General Guidelines for All VMware Products" on page 50 as well as this guide to installing your specific guest operating system.

The easiest method of installing SUSE Linux 9.3 in a virtual machine is to use the standard SUSE Linux distribution CDs. The notes below describe an installation using the standard distribution CD; however, installing SUSE Linux 9.3 via the boot floppy/network method is supported as well. If your VMware product supports it, you can also install from a PXE server.

Before installing the operating system, be sure that you have already created and configured a new virtual machine.

**NOTE** With many Linux guest operating systems, various problems have been observed when the BusLogic virtual SCSI adapter is used with VMware virtual machines. VMware recommends that you use the LSI Logic virtual SCSI adapter with this guest operating system.

#### Installation Steps

- 1 Insert the SUSE Linux 9.3 installation CD in the CD-ROM drive.
- 2 Power on the virtual machine to start installing SUSE Linux 9.3.
- 3 Install using the text mode installer. In the first installation screen, press the F2 key, use the arrow keys to select **text mode**, and then press Enter to select the text mode installer.
- 4 During final configuration, after all packages are installed, do not perform the Internet connection test.
- 5 Follow the remaining installation steps as you would for a physical machine.
- 6 If you might copy or move this virtual machine, make the change described in "Manual Changes Might Be Needed to Use Networking in Copied Virtual Machine" on page 280.

This completes basic installation of the SUSE Linux 9.3 guest operating system.

#### VMware Tools

Be sure to install VMware Tools in your guest operating system. For details, see the manual for your VMware product or follow the appropriate link in the knowledge base article at http://kb.vmware.com/kb/340.

#### IPv6

In many Linux distributions, if IPv6 is enabled, VMware Tools cannot be configured with vmware-config-tools.pl after installation. In this case, VMware Tools is unable to set the network device correctly for the virtual machine, and displays a message similar to

Unloading pcnet32 module unregister\_netdevice: waiting for eth0 to become free

This message repeats continuously until you reboot the virtual machine. To prevent this problem in virtual machines running Linux, disable IPv6 before installing VMware Tools.

**NOTE** VMware ESX 4.0 and later releases support IPv6. You do not need to disable IPv6 before installing VMware Tools.

#### To disable IPv6 in a virtual machine running Linux

- 1 If the file /etc/sysconfig/network contains the line NETWORKING\_IPV6=yes, change the line to NETWORKING\_IPV6=no.
- 2 In the file /etc/modules.conf, add the following lines:

```
alias ipv6 off
alias net-pf-10 off
```

After you disable IPv6, you should be able to install and configure VMware Tools successfully.

# **Known Issues**

### Choosing Architecture When Installing SUSE Linux 9.3 on a 64-Bit Host

The SUSE Linux 9.3 operating system provides kernels for both 32-bit and 64-bit architecture. While installing SUSE Linux 9.3 guest operating system on a 64-bit host, press F6 to select the architecture for the guest.

If you created a 32-bit virtual machine and want to install SUSE Linux 9.3 in 32-bit mode, it is important that you select 32-bit for the architecture. If you do not select 32-bit, SUSE Linux 9.3 detects the host architecture, in this case 64-bit, and, by default, will install the corresponding kernel. As a result, the guest operating system will not install correctly, and the 32-bit version of VMware Tools included with the virtual machine will not work.

#### To correct this problem

- 1 Create the virtual machine.
- 2 Power off the virtual machine, and close the virtual machine window before you install the SUSE Linux 9.3 guest.
- 3 Open the virtual machine configuration (.vmx) file in a text editor and add the following line:

monitor\_control.disable\_longmode\_1

4 Save the file.

## Do Not Use 4-Bit Color

If you change the screen resolution in the SUSE Linux 9.3 guest operating system, be sure you also set a color bit depth greater than 16 colors (4 bit). If you attempt to use a setting of 16 colors (4 bit), it can cause a fatal error in the X server.

## Manual Changes Might Be Needed to Use Networking in Copied Virtual Machine

In some cases, networking does not work properly in a copied or cloned virtual machine or a virtual machine deployed to end users as part of a VMware ACE package. If you copy a virtual machine and specify that the copy should have a unique identifier, the MAC addresses for any virtual Ethernet adapters attached to the virtual machine change. When a SUSE Linux 9.3 guest operating system is installed, it includes the MAC address as part of a key configuration filename. When the virtual machine's MAC address changes, the guest operating system might fail to associate this configuration file with the virtual Ethernet adapter. If you experience this problem, you can work around it by copying or renaming the file. For eth0, for example, make the following change:

Old name:

/etc/sysconfig/network/ifcfg-eth0-id-<MAC\_address>

New name:

/etc/sysconfig/network/ifcfg\_eth0

### **Disable PAE in ESX Server Virtual Machines**

**ESX Server 2.5.x:** Although ESX Server 2.5.x virtual machines are compatible with Physical Address Extension (PAE), they are not optimized for it. As a result, guest operating systems with PAE enabled might experience poor performance. For best performance, VMware recommends that you disable PAE in guest operating systems. For more information and instructions on disabling PAE, see the knowledge base article at http://kb.vmware.com/kb/2020.

### Configuration Changes Might Be Necessary for Proper Timekeeping Behavior

The default timekeeping configuration for this guest operating system might experience problems. For Linux timekeeping best practices, see the VMware knowledge base article at http://kb.vmware.com/kb/1006427.

### **Guest Screen Saver**

**VMware Workstation:** On a Linux host with an XFree86 3.x X server, it is best not to run a screen saver in the guest operating system. Guest screen savers that demand a lot of processing power can cause the X server on the host to freeze.

## **Migration to a Different Processor**

VMware recommends you do not migrate a Linux virtual machine between hosts when one host is running on an AMD processor and the other is running on an Intel processor.

During installation, many distributions of Linux choose a kernel that is optimized for the specific processor on which it is being installed, and some distributions install a generic kernel by default, but provide architecture-specific kernels that the user can choose to install. The kernel might contain instructions that are available only on that processor. These instructions can have adverse effects when run on a host with the wrong type of processor.

Thus, a Linux virtual machine created on a host with an AMD processor might not work if migrated to a host with an Intel processor. The reverse is also true: a Linux virtual machine created on a host with an Intel processor might not work if migrated to a host with an AMD processor.

# SUSE Linux 9.2

This section contains product support, installation instructions, and known issues for the SUSE Linux 9.2 operating system.

# 32-Bit Support

The following VMware products support 32-bit SUSE Linux 9.2:

### VMware Workstation

SUSE Linux 9.2 – Workstation 5.0, 5.5, 5.5.1, 5.5.2, 5.5.3, 5.5.4, 5.5.5, 5.5.6, 5.5.7, 5.5.8, 5.5.9, 6.0, 6.0.1, 6.0.2, 6.0.3, 6.0.4, 6.0.5, 6.5, 6.5.1, 6.5.2

#### Additional Support

SMP – 2-way experimental support on Workstation 5.5, 5.5.1, 5.5.2, 5.5.3, 5.5.4, 5.5.5, 5.5.6, 5.5.7, 5.5.8, 5.5.9, 6.0, 6.0.1, 6.0.2, 6.0.3, 6.0.4, 6.0.5, 6.5, 6.5.1, 6.5.2

## VMware ACE

SUSE Linux 9.2 – ACE 1.0.1, 1.0.2, 1.0.3, 1.0.4, 1.0.5, 1.0.6, 1.0.7, 1.0.8, 2.0, 2.0.1, 2.0.2, 2.0.3, 2.0.4, 2.0.5, 2.5, 2.5.1, 2.5.2

### VMware GSX Server

SUSE Linux 9.2 - GSX Server 3.2, 3.2.1

VMware Server

SUSE Linux 9.2 - VMware Server 1.0, 1.0.1, 1.0.2, 1.0.3, 1.0.4, 1.0.5, 1.0.6, 1.0.7, 1.0.8, 1.0.9, 2.0, 2.0.1

Additional Support

SMP – 2-way experimental support on VMware Server 1.0, 1.0.1, 1.0.2, 1.0.3, 1.0.4, 1.0.5, 1.0.6, 1.0.7, 1.0.8, 1.0.9, 2.0, 2.0.1

#### VMware ESX Server

SUSE Linux 9.2 – ESX 2.5.1, 2.5.2, 2.5.3, 2.5.4, 2.5.5

Support Considerations

 Only the BusLogic virtual SCSI adapter is supported in a SUSE Linux 9.2 virtual machine on ESX Server 2.5.x.

# 64-Bit Support

The following VMware products support 64-bit SUSE Linux 9.2:

## VMware Workstation

SUSE Linux 9.2 – Workstation 5.5, 5.5.1, 5.5.2, 5.5.3, 5.5.4, 5.5.5, 5.5.6, 5.5.7, 5.5.8, 5.5.9, 6.0, 6.0.1, 6.0.2, 6.0.3, 6.0.4, 6.0.5, 6.5, 6.5.1, 6.5.2

Additional Support

SMP – 2-way experimental support on Workstation 5.5.2, 5.5.3, 5.5.4, 5.5.5, 5.5.6, 5.5.7, 5.5.8, 5.5.9, 6.0, 6.0.1, 6.0.2, 6.0.3, 6.0.4, 6.0.5, 6.5, 6.5.1, 6.5.2

## VMware ACE

SUSE Linux 9.2 – ACE 2.0, 2.0.1, 2.0.2, 2.0.3, 2.0.4, 2.0.5, 2.5, 2.5.1, 2.5.2

#### VMware Server

SUSE Linux 9.2 – VMware Server 1.0, 1.0.1, 1.0.2, 1.0.3, 1.0.4, 1.0.5, 1.0.6, 1.0.7, 1.0.8, 1.0.9, 2.0, 2.0.1

Additional Support

SMP – 2-way experimental support on VMware Server 1.0, 1.0.1, 1.0.2, 1.0.3, 1.0.4, 1.0.5, 1.0.6, 1.0.7, 1.0.8, 1.0.9, 2.0, 2.0.1

# **General Installation Notes**

Be sure to read "General Guidelines for All VMware Products" on page 50 as well as this guide to installing your specific guest operating system.

The easiest method of installing SUSE Linux 9.2 in a virtual machine is to use the standard SUSE Linux distribution CDs. The notes below describe an installation using the standard distribution CD; however, installing SUSE Linux 9.2 via the boot floppy/network method is supported as well. If your VMware product supports it, you can also install from a PXE server.

Before installing the operating system, be sure that you have already created and configured a new virtual machine.

**NOTE** With many Linux guest operating systems, various problems have been observed when the BusLogic virtual SCSI adapter is used with VMware virtual machines. Unless you are using ESX Server 2.5.x, VMware recommends that you use the LSI Logic virtual SCSI adapter with this guest operating system.

**NOTE** If you are installing a guest operating system through VMware VirtualCenter or vCenter Server, be sure it is supported under the VMware product—ESX Server or VMware Server—on which you are running the virtual machine.

### Installation Steps

- 1 Insert the SUSE Linux 9.2 installation CD in the CD-ROM drive.
- 2 Power on the virtual machine to start installing SUSE Linux 9.2.
- 3 Install using the text mode installer. In the first installation screen, press the F2 key, use the arrow keys to select **text mode**, and then press Enter to select the text mode installer.
- 4 During final configuration, after all packages are installed, do not perform the Internet connection test.
- 5 Follow the remaining installation steps as you would for a physical machine.
- 6 If you might copy or move this virtual machine, make the change described in "Manual Changes Might Be Needed to Use Networking in Copied Virtual Machine" on page 272.

This completes basic installation of the SUSE Linux 9.2 guest operating system.

#### VMware Tools

Be sure to install VMware Tools in your guest operating system. For details, see the manual for your VMware product or follow the appropriate link in the knowledge base article at http://kb.vmware.com/kb/340.

#### IPV6

In many Linux distributions, if IPv6 is enabled, VMware Tools cannot be configured with vmware-config-tools.pl after installation. In this case, VMware Tools is unable to set the network device correctly for the virtual machine, and displays a message similar to

Unloading pcnet32 module unregister\_netdevice: waiting for eth0 to become free

This message repeats continuously until you reboot the virtual machine. To prevent this problem in virtual machines running Linux, disable IPv6 before installing VMware Tools.

**NOTE** VMware ESX 4.0 and later releases support IPv6. You do not need to disable IPv6 before installing VMware Tools.

#### To disable IPv6 in a virtual machine running Linux

- 1 If the file /etc/sysconfig/network contains the line NETWORKING\_IPV6=yes, change the line to NETWORKING\_IPV6=no.
- 2 In the file /etc/modules.conf, add the following lines:

alias ipv6 off alias net-pf-10 off

After you disable IPv6, you should be able to install and configure VMware Tools successfully.

# **Known Issues**

### Do Not Use 4-Bit Color

If you change the screen resolution in the SUSE Linux 9.2 guest operating system, be sure you also set a color bit depth greater than 16 colors (4 bit). If you attempt to use a setting of 16 colors (4 bit), it can cause a fatal error in the X server.

## Manual Changes Might Be Needed to Use Networking in Copied Virtual Machine

In some cases, networking does not work properly in a copied or cloned virtual machine or a virtual machine deployed to end users as part of a VMware ACE package. If you copy a virtual machine and specify that the copy should have a unique identifier, the MAC addresses for any virtual Ethernet adapters attached to the virtual machine change. When a SUSE Linux 9.2 guest operating system is installed, it includes the MAC address as part of a key configuration filename. When the virtual machine's MAC address changes, the guest operating system might fail to associate this configuration file with the virtual Ethernet adapter. If you experience this problem, you can work around it by copying or renaming the file. For eth0, for example, make the following change:

Old name:

/etc/sysconfig/network/ifcfg-eth0-id-<MAC\_address>

New name:

/etc/sysconfig/network/ifcfg\_eth0

#### **Disable PAE in ESX Server Virtual Machines**

**ESX Server 2.5.x:** Although ESX Server 2.5.x virtual machines are compatible with Physical Address Extension (PAE), they are not optimized for it. As a result, guest operating systems with PAE enabled might experience poor performance. For best performance, VMware recommends that you disable PAE in guest operating systems. For more information and instructions on disabling PAE, see the knowledge base article at http://kb.vmware.com/kb/2020.

#### **Configuration Changes Might Be Necessary for Proper Timekeeping Behavior**

The default timekeeping configuration for this guest operating system might experience problems. For Linux timekeeping best practices, see the VMware knowledge base article at http://kb.vmware.com/kb/1006427.

#### **Guest Screen Saver**

**VMware Workstation or VMware GSX Server:** On a Linux host with an XFree86 3.x X server, it is best not to run a screen saver in the guest operating system. Guest screen savers that demand a lot of processing power can cause the X server on the host to freeze.

#### **Migration to a Different Processor**

VMware recommends you do not migrate a Linux virtual machine between hosts when one host is running on an AMD processor and the other is running on an Intel processor.

During installation, many distributions of Linux choose a kernel that is optimized for the specific processor on which it is being installed, and some distributions install a generic kernel by default, but provide architecture-specific kernels that the user can choose to install. The kernel might contain instructions that are available only on that processor. These instructions can have adverse effects when run on a host with the wrong type of processor.

Thus, a Linux virtual machine created on a host with an AMD processor might not work if migrated to a host with an Intel processor. The reverse is also true: a Linux virtual machine created on a host with an Intel processor might not work if migrated to a host with an AMD processor.

This problem is not specific to virtual machines and also occurs on physical computers. For example, if you move a hard drive with a Linux installation from an AMD machine to an Intel machine, you are also likely to experience problems trying to boot from that drive.

# SUSE Linux 9.1

This section contains product support, installation instructions, and known issues for the SUSE Linux 9.1 operating system.

# 32-Bit Support

The following VMware products support 32-bit SUSE Linux 9.1:

## VMware Workstation

SUSE Linux 9.1 – Workstation 4.5.2, 4.5.3, 5.0, 5.5, 5.5.1, 5.5.2, 5.5.3, 5.5.4, 5.5.5, 5.5.6, 5.5.7, 5.5.8, 5.5.9, 6.0, 6.0.1, 6.0.2, 6.0.3, 6.0.4, 6.0.5, 6.5, 6.5.1, 6.5.2

### Additional Support

SMP – 2-way experimental support on Workstation 5.5, 5.5.1, 5.5.2, 5.5.3, 5.5.4, 5.5.5, 5.5.6, 5.5.7, 5.5.8, 5.5.9, 6.0, 6.0.1, 6.0.2, 6.0.3, 6.0.4, 6.0.5, 6.5, 6.5.1, 6.5.2

# VMware ACE

SUSE Linux 9.1 – ACE 1.0, 1.0.1, 1.0.2, 1.0.3, 1.0.4, 1.0.5, 1.0.6, 1.0.7, 1.0.8, 2.0, 2.0.1, 2.0.2, 2.0.3, 2.0.4, 2.0.5, 2.5, 2.5, 1, 2.5, 2.5, 1, 2.5, 1, 2.5, 1,

## VMware GSX Server

SUSE Linux 9.1 – GSX Server 3.1, 3.2, 3.2.1

VMware Server

SUSE Linux 9.1 – VMware Server 1.0, 1.0.1, 1.0.2, 1.0.3, 1.0.4, 1.0.5, 1.0.6, 1.0.7, 1.0.8, 1.0.9, 2.0, 2.0.1

Additional Support

SMP – 2-way experimental support on VMware Server 1.0, 1.0.1, 1.0.2, 1.0.3, 1.0.4, 1.0.5, 1.0.6, 1.0.7, 1.0.8, 1.0.9, 2.0, 2.0.1

## VMware ESX Server

SUSE Linux 9.1 – ESX 2.5, 2.5.1, 2.5.2, 2.5.3, 2.5.4, 2.5.5

Additional Support

SMP – full support on ESX 2.5, 2.5.1, 2.5.2, 2.5.3, 2.5.4, 2.5.5

Support Considerations

 Only the BusLogic virtual SCSI adapter is supported in a SUSE Linux 9.1 virtual machine on ESX Server 2.5.x.

# **64-Bit Support**

The following VMware products support 64-bit SUSE Linux 9.1:

VMware Workstation

SUSE Linux 9.1 – Workstation 5.5, 5.5.1, 5.5.2, 5.5.3, 5.5.4, 5.5.5, 5.5.6, 5.5.7, 5.5.8, 5.5.9, 6.0, 6.0.1, 6.0.2, 6.0.3, 6.0.4, 6.0.5, 6.5, 6.5.1, 6.5.2

Additional Support

SMP – 2-way experimental support on Workstation 5.5.2, 5.5.3, 5.5.4, 5.5.5, 5.5.6, 5.5.7, 5.5.8, 5.5.9, 6.0, 6.0.1, 6.0.2, 6.0.3, 6.0.4, 6.0.5, 6.5, 6.5.1, 6.5.2

## VMware ACE

SUSE Linux 9.1 – ACE 2.0, 2.0.1, 2.0.2, 2.0.3, 2.0.4, 2.0.5, 2.5, 2.5.1, 2.5.2

#### VMware Server

SUSE Linux 9.1 – VMware Server 1.0, 1.0.1, 1.0.2, 1.0.3, 1.0.4, 1.0.5, 1.0.6, 1.0.7, 1.0.8, 1.0.9, 2.0, 2.0.1

Additional Support

SMP – 2-way experimental support on VMware Server 1.0, 1.0.1, 1.0.2, 1.0.3, 1.0.4, 1.0.5, 1.0.6, 1.0.7, 1.0.8, 1.0.9, 2.0, 2.0.1

## **General Installation Notes**

Be sure to read "General Guidelines for All VMware Products" on page 50 as well as this guide to installing your specific guest operating system.

The easiest method of installing SUSE Linux 9.1 in a virtual machine is to use the standard SUSE Linux distribution CDs. The notes below describe an installation using the standard distribution CD; however, installing SUSE Linux 9.1 via the boot floppy/network method is supported as well. If your VMware product supports it, you can also install from a PXE server.

Before installing the operating system, be sure that you have already created and configured a new virtual machine.

**NOTE** With many Linux guest operating systems, various problems have been observed when the BusLogic virtual SCSI adapter is used with VMware virtual machines. Unless you are using ESX Server 2.5.x, VMware recommends that you use the LSI Logic virtual SCSI adapter with this guest operating system.

**NOTE** If you are installing a guest operating system through VMware VirtualCenter or vCenter Server, be sure it is supported under the VMware product—ESX Server or VMware Server—on which you are running the virtual machine.

#### Installation Steps

- 1 Insert the SUSE Linux 9.1 installation CD in the CD-ROM drive.
- 2 Power on the virtual machine to start installing SUSE Linux 9.1.
- 3 Install using the text mode installer. In the first installation screen, press the F2 key, use the arrow keys to select **text mode**, and then press Enter to select the text mode installer.
- 4 Follow the remaining installation steps as you would for a physical machine.
- 5 If you might copy or move this virtual machine, make the change described in "Manual Changes Might Be Needed to Use Networking in Copied Virtual Machine" on page 276.

This completes basic installation of the SUSE Linux 9.1 guest operating system.

#### VMware Tools

Be sure to install VMware Tools in your guest operating system. For details, see the manual for your VMware product or follow the appropriate link in the knowledge base article at http://kb.vmware.com/kb/340.

#### IPv6

In many Linux distributions, if IPv6 is enabled, VMware Tools cannot be configured with vmware-config-tools.pl after installation. In this case, VMware Tools is unable to set the network device correctly for the virtual machine, and displays a message similar to

Unloading pcnet32 module unregister\_netdevice: waiting for eth0 to become free

This message repeats continuously until you reboot the virtual machine. To prevent this problem in virtual machines running Linux, disable IPv6 before installing VMware Tools.

**NOTE** VMware ESX 4.0 and later releases support IPv6. You do not need to disable IPv6 before installing VMware Tools.

#### To disable IPv6 in a virtual machine running Linux

- 1 If the file /etc/sysconfig/network contains the line NETWORKING\_IPV6=yes, change the line to NETWORKING\_IPV6=no.
- 2 In the file /etc/modules.conf, add the following lines:

alias ipv6 off alias net-pf-10 off

After you disable IPv6, you should be able to install and configure VMware Tools successfully.

# **Known Issues**

## Virtual Machine Might Hang during Guest Operating System Installation

On some host systems, the SUSE Linux 9.1 installer attempts to use a kernel that is incompatible with the ACPI features of the virtual hardware. To work around this problem, open the virtual machine's configuration file in a text editor and add the following line:

#### acpi.present = FALSE

You should then be able to install and run a SUSE Linux 9.1 guest operating system.

### Installation from DVD Might Stop with an Error Message

Installation from a DVD might stop at the **Software** item under **Installation Settings** with the following error message: No base selection available. ERROR: No proposal.

SUSE has seen this problem on both physical and virtual machines. To work around the problem inside a virtual machine, type the following at the boot prompt as you begin the installation:

#### linux cdromdevice=/dev/hdc

Replace /dev/hdc with the appropriate device name if your CD-ROM device is not the master device on the second IDE channel. The installation should then proceed normally.

## Do Not Use 4-Bit Color

If you change the screen resolution in the SUSE Linux 9.1 guest operating system, be sure you also set a color bit depth greater than 16 colors (4 bit). If you attempt to use a setting of 16 colors (4 bit), it can cause a fatal error in the X server.

## Manual Changes Might Be Needed to Use Networking in Copied Virtual Machine

In some cases, networking does not work properly in a copied or cloned virtual machine or a virtual machine deployed to end users as part of a VMware ACE package. If you copy a virtual machine and specify that the copy should have a unique identifier, the MAC addresses for any virtual Ethernet adapters attached to the virtual machine change. When a SUSE Linux 9.1 guest operating system is installed, it includes the MAC address as part of a key configuration filename. When the virtual machine's MAC address changes, the guest operating system might fail to associate this configuration file with the virtual Ethernet adapter. If you experience this problem, you can work around it by copying or renaming the file. For eth0, for example, make the following change:

Old name:

/etc/sysconfig/network/ifcfg-eth0-id-<MAC\_address>

New name:

/etc/sysconfig/network/ifcfg\_eth0

### **Disable PAE in ESX Server Virtual Machines**

**ESX Server 2.5.x:** Although ESX Server 2.5.x virtual machines are compatible with Physical Address Extension (PAE), they are not optimized for it. As a result, guest operating systems with PAE enabled might experience poor performance. For best performance, VMware recommends that you disable PAE in guest operating systems. For more information and instructions on disabling PAE, see the knowledge base article at http://kb.vmware.com/kb/2020.

### **Configuration Changes Might Be Necessary for Proper Timekeeping Behavior**

The default timekeeping configuration for this guest operating system might experience problems. For Linux timekeeping best practices, see the VMware knowledge base article at http://kb.vmware.com/kb/1006427.

### **Guest Screen Saver**

**VMware Workstation or VMware GSX Server:** On a Linux host with an XFree86 3.x X server, it is best not to run a screen saver in the guest operating system. Guest screen savers that demand a lot of processing power can cause the X server on the host to freeze.

## **Migration to a Different Processor**

VMware recommends you do not migrate a Linux virtual machine between hosts when one host is running on an AMD processor and the other is running on an Intel processor.

During installation, many distributions of Linux choose a kernel that is optimized for the specific processor on which it is being installed, and some distributions install a generic kernel by default, but provide architecture-specific kernels that the user can choose to install. The kernel might contain instructions that are available only on that processor. These instructions can have adverse effects when run on a host with the wrong type of processor.

Thus, a Linux virtual machine created on a host with an AMD processor might not work if migrated to a host with an Intel processor. The reverse is also true: a Linux virtual machine created on a host with an Intel processor might not work if migrated to a host with an AMD processor.

# SUSE Linux 9.0

This section contains product support, installation instructions, and known issues for the SUSE Linux 9.0 operating system.

# 32-Bit Support

The following VMware products support 32-bit SUSE Linux 9.0:

### VMware Workstation

SUSE Linux 9.0 – Workstation 4.5, 4.5.1, 4.5.2, 4.5.3, 5.0, 5.5, 5.5.1, 5.5.2, 5.5.3, 5.5.4, 5.5.5, 5.5.6, 5.5.7, 5.5.8, 5.5.9, 6.0, 6.0.1, 6.0.2, 6.0.3, 6.0.4, 6.0.5, 6.5, 6.5.1, 6.5.2

#### Additional Support

SMP – 2-way experimental support on Workstation 5.5, 5.5.1, 5.5.2, 5.5.3, 5.5.4, 5.5.5, 5.5.6, 5.5.7, 5.5.8, 5.5.9, 6.0, 6.0.1, 6.0.2, 6.0.3, 6.0.4, 6.0.5, 6.5, 6.5.1, 6.5.2

## VMware ACE

SUSE Linux 9.0 – ACE 1.0, 1.0.1, 1.0.2, 1.0.3, 1.0.4, 1.0.5, 1.0.6, 1.0.7, 1.0.8, 2.0, 2.0.1, 2.0.2, 2.0.3, 2.0.4, 2.0.5, 2.5, 2.5.1, 2.5.2

### VMware GSX Server

SUSE Linux 9.0 – GSX Server 3.0, 3.1, 3.2, 3.2.1

VMware Server

SUSE Linux 9.0 - VMware Server 1.0, 1.0.1, 1.0.2, 1.0.3, 1.0.4, 1.0.5, 1.0.6, 1.0.7, 1.0.8, 1.0.9, 2.0, 2.0.1

Additional Support

- SMP 2-way experimental support on VMware Server 1.0, 1.0.1, 1.0.2, 1.0.3, 1.0.4, 1.0.5, 1.0.6, 1.0.7, 1.0.8, 1.0.9, 2.0, 2.0.1
- VMware ESX Server

SUSE Linux 9.0 - ESX 2.1, 2.1.1, 2.1.2, 2.5, 2.5.1, 2.5.2, 2.5.3, 2.5.4, 2.5.5

Additional Support

SMP – full support on ESX 2.1, 2.1.1, 2.1.2, 2.5, 2.5.1, 2.5.2, 2.5.3, 2.5.4, 2.5.5

# **General Installation Notes**

Be sure to read "General Guidelines for All VMware Products" on page 50 as well as this guide to installing your specific guest operating system.

The easiest method of installing SUSE Linux 9.0 in a virtual machine is to use the standard SUSE Linux distribution CDs. The notes below describe an installation using the standard distribution CD; however, installing SUSE Linux 9.0 via the boot floppy/network method is supported as well. If your VMware product supports it, you can also install from a PXE server.

Before installing the operating system, be sure that you have already created and configured a new virtual machine.

**NOTE** With many Linux guest operating systems, various problems have been observed when the BusLogic virtual SCSI adapter is used with VMware virtual machines. VMware recommends that you use the LSI Logic virtual SCSI adapter with this guest operating system.

**NOTE** If you are installing a guest operating system through VMware VirtualCenter or vCenter Server, be sure it is supported under the VMware product—ESX Server or VMware Server—on which you are running the virtual machine.

#### Installation Steps

- 1 Insert the SUSE Linux 9.0 installation CD in the CD-ROM drive.
- 2 Power on the virtual machine to start installing SUSE Linux 9.0.
- 3 Install using the text mode installer. In the first installation screen, press the F2 key, use the arrow keys to select **text mode**, and then press Enter to select the text mode installer.
- 4 Follow the remaining installation steps as you would for a physical machine.

This completes basic installation of the SUSE Linux 9.0 guest operating system.

#### VMware Tools

Be sure to install VMware Tools in your guest operating system. For details, see the manual for your VMware product or follow the appropriate link in the knowledge base article at http://kb.vmware.com/kb/340.

Do not start the X server in the guest operating system until you install VMware Tools and run the SaX2 configuration utility. See "Before You Start the X Server."

#### IPv6

In many Linux distributions, if IPv6 is enabled, VMware Tools cannot be configured with vmware-config-tools.pl after installation. In this case, VMware Tools is unable to set the network device correctly for the virtual machine, and displays a message similar to

Unloading pcnet32 module unregister\_netdevice: waiting for eth0 to become free

This message repeats continuously until you reboot the virtual machine. To prevent this problem in virtual machines running Linux, disable IPv6 before installing VMware Tools.

**NOTE** VMware ESX 4.0 and later releases support IPv6. You do not need to disable IPv6 before installing VMware Tools.

#### To disable IPv6 in a virtual machine running Linux

- 1 If the file /etc/sysconfig/network contains the line NETWORKING\_IPV6=yes, change the line to NETWORKING\_IPV6=no.
- 2 In the file /etc/modules.conf, add the following lines:

```
alias ipv6 off
alias net-pf-10 off
```

After you disable IPv6, you should be able to install and configure VMware Tools successfully.

#### Before You Start the X Server

After you have installed VMware Tools, but before you start the X server, as the root user, run the SaX2 configuration utility to configure your X server. At a command prompt, type SaX2 and use the wizard to configure your X server. If you intend to connect to this virtual machine with the VMware Virtual Machine Console, configure the color resolution for 65536 (16-bit) colors or less.

After you run SaX2 you can boot your SUSE Linux 8.2 virtual machine with any of the selections offered in GRUB.

#### Known Issues

#### Virtual Machine Might Hang during Guest Operating System Installation

On some host systems, the SUSE Linux 9.0 installer attempts to use a kernel that is incompatible with the ACPI features of the virtual hardware. To work around this problem, open the virtual machine's configuration file in a text editor and add the following line:

acpi.present = FALSE

You should then be able to install and run a SUSE Linux 9.0 guest operating system.

#### Installation from DVD Might Stop with an Error Message

Installation from a DVD might stop at the Software item under Installation Settings with the following error message: No base selection available. ERROR: No proposal.

SUSE has seen this problem on both physical and virtual machines. To work around the problem inside a virtual machine, type the following at the boot prompt as you begin the installation:

#### linux cdromdevice=/dev/hdc

Replace /dev/hdc with the appropriate device name if your CD-ROM device is not the master device on the second IDE channel.

The installation should then proceed normally.

#### Do Not Use 4-Bit Color

If you change the screen resolution in the SUSE Linux 9.0 guest operating system, be sure you also set a color bit depth greater than 16 colors (4 bit). If you attempt to use a setting of 16 colors (4 bit), it can cause a fatal error in the X server.

#### **Disable PAE in ESX Server Virtual Machines**

**ESX Server 2.5.x:** Although ESX Server 2.5.x virtual machines are compatible with Physical Address Extension (PAE), they are not optimized for it. As a result, guest operating systems with PAE enabled might experience poor performance. For best performance, VMware recommends that you disable PAE in guest operating systems. For more information and instructions on disabling PAE, see the knowledge base article at http://kb.vmware.com/kb/2020.

#### Configuration Changes Might Be Necessary for Proper Timekeeping Behavior

The default timekeeping configuration for this guest operating system might experience problems. For Linux timekeeping best practices, see the VMware knowledge base article at http://kb.vmware.com/kb/1006427.

#### **Guest Screen Saver**

**VMware Workstation or VMware GSX Server:** On a Linux host with an XFree86 3.x X server, it is best not to run a screen saver in the guest operating system. Guest screen savers that demand a lot of processing power can cause the X server on the host to freeze.

## **Migration to a Different Processor**

VMware recommends you do not migrate a Linux virtual machine between hosts when one host is running on an AMD processor and the other is running on an Intel processor.

During installation, many distributions of Linux choose a kernel that is optimized for the specific processor on which it is being installed, and some distributions install a generic kernel by default, but provide architecture-specific kernels that the user can choose to install. The kernel might contain instructions that are available only on that processor. These instructions can have adverse effects when run on a host with the wrong type of processor.

Thus, a Linux virtual machine created on a host with an AMD processor might not work if migrated to a host with an Intel processor. The reverse is also true: a Linux virtual machine created on a host with an Intel processor might not work if migrated to a host with an AMD processor.

# SUSE Linux 8.2

This section contains product support, installation instructions, and known issues for the SUSE Linux 8.2 operating system.

# 32-Bit Support

The following VMware products support 32-bit SUSE Linux 8.2:

VMware Workstation

SUSE Linux 8.2 – Workstation 4.0.1, 4.0.2, 4.0.5, 4.5, 4.5.1, 4.5.2, 4.5.3, 5.0, 5.5, 5.5.1, 5.5.2, 5.5.3, 5.5.4, 5.5.5, 5.5.6, 5.5.7, 5.5.8, 5.5.9, 6.0, 6.0.1, 6.0.2, 6.0.3, 6.0.4, 6.0.5, 6.5, 6.5.1, 6.5.2

Additional Support

- SMP 2-way experimental support on Workstation 5.5, 5.5.1, 5.5.2, 5.5.3, 5.5.4, 5.5.5, 5.5.6, 5.5.7, 5.5.8, 5.5.9, 6.0, 6.0.1, 6.0.2, 6.0.3, 6.0.4, 6.0.5, 6.5, 6.5.1, 6.5.2
- VMware ACE

SUSE Linux 8.2 – ACE 1.0, 1.0.1, 1.0.2, 1.0.3, 1.0.4, 1.0.5, 1.0.6, 1.0.7, 1.0.8 1.0.9, 2.0, 2.0.1, 2.0.2, 2.0.3, 2.0.4, 2.0.5, 2.5, 2.5.1, 2.5.2

VMware GSX Server

SUSE Linux 8.2 – GSX Server 3.0, 3.1, 3.2, 3.2.1

VMware Server

SUSE Linux 8.2 - VMware Server 1.0, 1.0.1, 1.0.2, 1.0.3, 1.0.4, 1.0.5, 1.0.6, 1.0.7, 1.0.8, 1.0.9

Additional Support

- SMP 2-way experimental support on VMware Server 1.0, 1.0.1, 1.0.2, 1.0.3, 1.0.4, 1.0.5, 1.0.6, 1.0.7, 1.0.8, 1.0.9
- VMware ESX Server

SUSE Linux 8.2 – ESX 2.0, 2.0.1, 2.1, 2.1.1, 2.1.2, 2.5, 2.5.1, 2.5.2, 2.5.3, 2.5.4, 2.5.5

Additional Support

SMP – full support on ESX 2.0, 2.0.1, 2.1, 2.1.1, 2.1.2

# **General Installation Notes**

Be sure to read "General Guidelines for All VMware Products" on page 50 as well as this guide to installing your specific guest operating system.

The easiest method of installing SUSE Linux 8.2 in a virtual machine is to use the standard SUSE distribution CDs. The notes below describe an installation using the standard distribution CD; however, installing SUSE Linux 8.2 via the boot floppy/network method is supported as well. If your VMware product supports it, you can also install from a PXE server.

Before installing the operating system, be sure that you have already created and configured a new virtual machine.

**NOTE** During the SUSE Linux 8.2 installation, do not install an X server. To get an accelerated SVGA X server running inside the virtual machine, install the VMware Tools package immediately after installing SUSE Linux 8.2.

**NOTE** With many Linux guest operating systems, various problems have been observed when the BusLogic virtual SCSI adapter is used with VMware virtual machines. VMware recommends that you use the LSI Logic virtual SCSI adapter with this guest operating system.

**NOTE** If you install a guest operating system through VMware VirtualCenter or vCenter Server, be sure it is supported by the VMware product—ESX Server or VMware Server—where the virtual machine is running.

#### Installation Steps

- 1 Insert the SUSE Linux 8.2 installation CD in the CD-ROM drive.
- 2 Power on the virtual machine to start installing SUSE Linux 8.2.
- 3 Follow the installation steps as you would for a physical machine until you get to the selection screens described in the next steps.
- 4 Install using the text mode installer. In the first installation screen, press the F2 key, type **linux**, and then press Enter to select the text mode installer.
- 5 When prompted, do not install an X server. In the Configure Monitor screen, choose Text Mode Only. Click Accept and finish the installation.

This completes basic installation of the SUSE Linux 8.2 guest operating system.

#### VMware Tools

Be sure to install VMware Tools in your guest operating system. For details, see the manual for your VMware product or follow the appropriate link in the knowledge base article at http://kb.vmware.com/kb/340.

#### IPv6

In many Linux distributions, if IPv6 is enabled, VMware Tools cannot be configured with vmware-config-tools.pl after installation. In this case, VMware Tools is unable to set the network device correctly for the virtual machine, and displays a message similar to

Unloading pcnet32 module unregister\_netdevice: waiting for eth0 to become free

This message repeats continuously until you reboot the virtual machine. To prevent this problem in virtual machines running Linux, disable IPv6 before installing VMware Tools.

**NOTE** VMware ESX 4.0 and later releases support IPv6. You do not need to disable IPv6 before installing VMware Tools.

#### To disable IPv6 in a virtual machine running Linux

- 1 If the file /etc/sysconfig/network contains the line NETWORKING\_IPV6=yes, change the line to NETWORKING\_IPV6=no.
- 2 In the file /etc/modules.conf, add the following lines:

```
alias ipv6 off
alias net-pf-10 off
```

After you disable IPv6, you should be able to install and configure VMware Tools successfully.

Do not start the X server in the guest operating system until you install VMware Tools and run the SaX2 configuration utility. See "Before You Start the X Server."

**NOTE** When you start installing VMware Tools (by typing/vmware-install.pl in the vmware-tools-distrib directory), the following message appears:

Found an installed version of the VMware SVGA driver for XFree86 4. Some versions of this driver included with the XFree86 4 distributions do not work properly. Would you like to install a stable (but possibly older) version of the driver over the currently installed one?

If you plan to dual-boot the virtual machine, answer **Yes** to allow the driver to be installed. Answer **Yes** again to back up the existing video driver files and also copy the XF86Config-4.dist file to XF86Config-4.vm. The latter file is used when dual-booting the virtual machine.

If you do not intend to dual-boot the virtual machine, answer No to keep the existing driver.

#### Before You Start the X Server

After you have installed VMware Tools, but before you start the X server, as the root user, run the SaX2 configuration utility to configure your X server. At a command prompt, type SaX2 and use the wizard to configure your X server. If you intend to connect to this virtual machine with the VMware Virtual Machine Console, configure the color resolution for 65536 (16-bit) colors or less.

After you run SaX2 you can boot your SUSE Linux 8.2 virtual machine with any of the selections offered in GRUB.

# **Known Issues**

#### Virtual Machine Might Hang during Guest Operating System Installation

On some host systems, the SUSE Linux 8.2 installer attempts to use a kernel that is incompatible with the ACPI features of the virtual hardware. To work around this problem, open the virtual machine's configuration file in a text editor and add the following line:

#### acpi.present = FALSE

You should then be able to install and run a SUSE Linux 8.2 guest operating system.

#### Installation from DVD Might Stop with an Error Message

Installation from a DVD might stop at the Software item under Installation Settings with the following error message: No base selection available. ERROR: No proposal.

SUSE has seen this problem on both physical and virtual machines. To work around the problem inside a virtual machine, type the following at the boot prompt as you begin the installation:

#### linux cdromdevice=/dev/hdc

Replace /dev/hdc with the appropriate device name if your CD-ROM device is not the master device on the second IDE channel.

The installation should then proceed normally.

#### **Disable PAE in ESX Server Virtual Machines**

**ESX Server 2.5.x:** Although ESX Server 2.5.x virtual machines are compatible with Physical Address Extension (PAE), they are not optimized for it. As a result, guest operating systems with PAE enabled might experience poor performance. For best performance, VMware recommends that you disable PAE in guest operating systems. For more information and instructions on disabling PAE, see the knowledge base article at http://kb.vmware.com/kb/2020.

## Configuration Changes Might Be Necessary for Proper Timekeeping Behavior

The default timekeeping configuration for this guest operating system might experience problems. For Linux timekeeping best practices, see the VMware knowledge base article at http://kb.vmware.com/kb/1006427.

#### **Guest Screen Saver**

**VMware Workstation or VMware GSX Server:** On a Linux host with an XFree86 3.x X server, it is best not to run a screen saver in the guest operating system. Guest screen savers that demand a lot of processing power can cause the X server on the host to freeze.

#### **Migration to a Different Processor**

VMware recommends you do not migrate a Linux virtual machine between hosts when one host is running on an AMD processor and the other is running on an Intel processor.

During installation, many distributions of Linux choose a kernel that is optimized for the specific processor on which it is being installed, and some distributions install a generic kernel by default, but provide architecture-specific kernels that the user can choose to install. The kernel might contain instructions that are available only on that processor. These instructions can have adverse effects when run on a host with the wrong type of processor.

Thus, a Linux virtual machine created on a host with an AMD processor might not work if migrated to a host with an Intel processor. The reverse is also true: a Linux virtual machine created on a host with an Intel processor might not work if migrated to a host with an AMD processor.

This problem is not specific to virtual machines and also occurs on physical computers. For example, if you move a hard drive with a Linux installation from an AMD machine to an Intel machine, you are also likely to experience problems trying to boot from that drive.
# SUSE Linux 8.1

This section contains product support, installation instructions, and known issues for the SUSE Linux 8.1 operating system.

# 32-Bit Support

The following VMware products support 32-bit SUSE Linux 8.1:

VMware Workstation

SUSE Linux 8.1 – Workstation 4.0, 4.0.1, 4.0.2, 4.0.5, 4.5, 4.5.1, 4.5.2, 4.5.3, 5.0, 5.5, 5.5.1, 5.5.2, 5.5.3, 5.5.4, 5.5.5, 5.5.6, 5.5.7, 5.5.8, 5.5.9, 6.0, 6.0.1, 6.0.2, 6.0.3, 6.0.4, 6.0.5, 6.5, 6.5.1, 6.5.2

Additional Support

SMP – 2-way experimental support on Workstation 5.5, 5.5.1, 5.5.2, 5.5.3, 5.5.4, 5.5.5, 5.5.6, 5.5.7, 5.5.8, 5.5.9, 6.0, 6.0.1, 6.0.2, 6.0.3, 6.0.4, 6.0.5, 6.5, 6.5.1, 6.5.2

#### VMware ACE

SUSE Linux 8.1 – ACE 1.0, 1.0.1, 1.0.2, 1.0.3, 1.0.4, 1.0.5, 1.0.6, 1.0.7, 1.0.8, 2.0, 2.0.1, 2.0.2, 2.0.3, 2.0.4, 2.0.5, 2.5, 2.5, 1, 2.5, 2.5, 1, 2.5, 1, 2.5, 1,

VMware GSX Server

SUSE Linux 8.1 – GSX Server 3.0, 3.1, 3.2, 3.2.1

VMware Server

SUSE Linux 8.1 - VMware Server 1.0, 1.0.1, 1.0.2, 1.0.3, 1.0.4, 1.0.5, 1.0.6, 1.0.7, 1.0.8, 1.0.9

Additional Support

SMP – 2-way experimental support on VMware Server 1.0, 1.0.1, 1.0.2, 1.0.3, 1.0.4, 1.0.5, 1.0.6, 1.0.7, 1.0.8, 1.0.9

# General Installation Notes

Be sure to read "General Guidelines for All VMware Products" on page 50 as well as this guide to installing your specific guest operating system.

The easiest method of installing SUSE Linux 8.1 in a virtual machine is to use the standard SUSE distribution CDs. The notes below describe an installation using the standard distribution CD; however, installing SUSE Linux 8.1 via the boot floppy/network method is supported as well. If your VMware product supports it, you can also install from a PXE server.

Before installing the operating system, be sure that you have already created and configured a new virtual machine.

**NOTE** During the SUSE Linux 8.1 installation, do not install an X server. To get an accelerated SVGA X server running inside the virtual machine, install the VMware Tools package immediately after installing SUSE Linux 8.1.

**NOTE** With many Linux guest operating systems, various problems have been observed when the BusLogic virtual SCSI adapter is used with VMware virtual machines. VMware recommends that you use the LSI Logic virtual SCSI adapter with this guest operating system.

**NOTE** If you are installing a guest operating system through VMware VirtualCenter or vCenter Server, be sure it is supported under the VMware product—ESX Server or VMware Server—on which you are running the virtual machine.

#### Installation Steps

- 1 Insert the SUSE Linux 8.1 installation CD in the CD-ROM drive.
- 2 Power on the virtual machine to start installing SUSE Linux 8.1.
- 3 Follow the installation steps as you would for a physical machine until you get to the selection screens described in the next steps.
- 4 Install using the text mode installer. In the first installation screen, press the F2 key, and then press Enter to select the text mode installer.
- 5 When prompted, do not install an X server. In the Configure Monitor screen, choose **Text Mode Only**. Click **Accept** and finish the installation.

This completes basic installation of the SUSE Linux 8.1 guest operating system.

#### VMware Tools

Be sure to install VMware Tools in your guest operating system. For details, see the manual for your VMware product or follow the appropriate link in the knowledge base article at http://kb.vmware.com/kb/340.

#### IPv6

In many Linux distributions, if IPv6 is enabled, VMware Tools cannot be configured with vmware-config-tools.pl after installation. In this case, VMware Tools is unable to set the network device correctly for the virtual machine, and displays a message similar to

Unloading pcnet32 module unregister\_netdevice: waiting for eth0 to become free

This message repeats continuously until you reboot the virtual machine. To prevent this problem in virtual machines running Linux, disable IPv6 before installing VMware Tools.

#### To disable IPv6 in a virtual machine running Linux

- 1 If the file /etc/sysconfig/network contains the line NETWORKING\_IPV6=yes, change the line to NETWORKING\_IPV6=no.
- 2 In the file /etc/modules.conf, add the following lines:

```
alias ipv6 off
alias net-pf-10 off
```

After you disable IPv6, you should be able to install and configure VMware Tools successfully.

Do not start the X server in the guest operating system until you install VMware Tools and run the SaX2 configuration utility. See "Before You Start the X Server."

**NOTE** When you start installing VMware Tools (by typing./vmware-install.pl in the vmware-tools-distrib directory), the following message appears:

Found an installed version of the VMware SVGA driver for XFree86 4. Some versions of this driver included with the XFree86 4 distributions do not work properly. Would you like to install a stable (but possibly older) version of the driver over the currently installed one?

If you plan to dual-boot the virtual machine, answer **Yes** to allow the driver to be installed. Answer **Yes** again to back up the existing video driver files and also copy the XF86Config-4.dist file to XF86Config-4.vm. The latter file is used when dual-booting the virtual machine.

If you do not intend to dual-boot the virtual machine, answer No to keep the existing driver.

#### Before You Start the X Server

After you have installed VMware Tools, but before you start the X server, as the root user, run the SaX2 configuration utility to configure your X server. At a command prompt, type SaX2 and use the wizard to configure your X server. If you intend to connect to this virtual machine with the VMware Virtual Machine Console, configure the color resolution for 65536 (16-bit) colors or less.

After you run SaX2 you can boot your SUSE Linux 8.1 virtual machine with any of the selections offered in GRUB.

## Known Issues

#### Virtual Machine Might Hang During Guest Operating System Installation

On some host systems, the SUSE Linux 8.1 installer attempts to use a kernel that is incompatible with the ACPI features of the virtual hardware. To work around this problem, open the virtual machine's configuration file in a text editor and add the following line:

#### acpi.present = FALSE

You should then be able to install and run a SUSE Linux 8.1 guest operating system.

#### Configuration Changes Might Be Necessary for Proper Timekeeping Behavior

The default timekeeping configuration for this guest operating system might experience problems. For Linux timekeeping best practices, see the VMware knowledge base article at http://kb.vmware.com/kb/1006427.

#### **Guest Screen Saver**

On a Linux host with an XFree86 3.x X server, it is best not to run a screen saver in the guest operating system. Guest screen savers that demand a lot of processing power can cause the X server on the host to freeze.

#### **Migration to a Different Processor**

VMware recommends you do not migrate a Linux virtual machine between hosts when one host is running on an AMD processor and the other is running on an Intel processor.

During installation, many distributions of Linux choose a kernel that is optimized for the specific processor on which it is being installed, and some distributions install a generic kernel by default, but provide architecture-specific kernels that the user can choose to install. The kernel might contain instructions that are available only on that processor. These instructions can have adverse effects when run on a host with the wrong type of processor.

Thus, a Linux virtual machine created on a host with an AMD processor might not work if migrated to a host with an Intel processor. The reverse is also true: a Linux virtual machine created on a host with an Intel processor might not work if migrated to a host with an AMD processor.

This problem is not specific to virtual machines and also occurs on physical computers. For example, if you move a hard drive with a Linux installation from an AMD machine to an Intel machine, you are also likely to experience problems trying to boot from that drive.

# SUSE Linux 8.0

This section contains product support, installation instructions, and known issues for the SUSE Linux 8.0 operating system.

# 32-Bit Support

The following VMware products support 32-bit SUSE Linux 8.0:

### VMware Workstation

SUSE Linux 8.0 – Workstation 4.0, 4.0.1, 4.0.2, 4.0.5, 4.5, 4.5.1, 4.5.2, 4.5.3, 5.0, 5.5, 5.5.1, 5.5.2, 5.5.3, 5.5.4, 5.5.5, 5.5.6, 5.5.7, 5.5.8, 5.5.9, 6.0, 6.0.1, 6.0.2, 6.0.3, 6.0.4, 6.0.5, 6.5, 6.5.1, 6.5.2

Additional Support

SMP – 2-way experimental support on Workstation 5.5, 5.5.1, 5.5.2, 5.5.3, 5.5.4, 5.5.5, 5.5.6, 5.5.7, 5.5.8, 5.5.9, 6.0, 6.0.1, 6.0.2, 6.0.3, 6.0.4, 6.0.5, 6.5, 6.5.1, 6.5.2

## VMware ACE

SUSE Linux 8.0 – ACE 1.0, 1.0.1, 1.0.2, 1.0.3, 1.0.4, 1.0.5, 1.0.6, 1.0.7, 1.0.8, 2.0, 2.0.1, 2.0.2, 2.0.3, 2.0.4, 2.0.5, 2.5, 2.5, 1, 2.5, 2.5, 1, 2.5, 1, 2.5, 1,

### VMware GSX Server

SUSE Linux 8.0 – GSX Server 3.0, 3.1, 3.2, 3.2.1

VMware Server

SUSE Linux 8.0 - VMware Server 1.0, 1.0.1, 1.0.2, 1.0.3, 1.0.4, 1.0.5, 1.0.6, 1.0.7, 1.0.8, 1.0.9

Additional Support

SMP – 2-way experimental support on VMware Server 1.0, 1.0.1, 1.0.2, 1.0.3, 1.0.4, 1.0.5, 1.0.6, 1.0.7, 1.0.8, 1.0.9

# General Installation Notes

Be sure to read "General Guidelines for All VMware Products" on page 50 as well as this guide to installing your specific guest operating system.

The easiest method of installing SUSE Linux 8.0 in a virtual machine is to use the standard SUSE distribution CDs. The notes below describe an installation using the standard distribution CD; however, installing SUSE Linux 8.0 via the boot floppy/network method is supported as well. If your VMware product supports it, you can also install from a PXE server.

Before installing the operating system, be sure that you have already created and configured a new virtual machine.

**NOTE** During the SUSE Linux 8.0 installation, do not install an X server. To get an accelerated SVGA X server running inside the virtual machine, install the VMware Tools package immediately after installing SUSE Linux 8.0.

**NOTE** With many Linux guest operating systems, various problems have been observed when the BusLogic virtual SCSI adapter is used with VMware virtual machines. VMware recommends that you use the LSI Logic virtual SCSI adapter with this guest operating system.

**NOTE** If you are installing a guest operating system through VMware VirtualCenter or vCenter Server, be sure it is supported under the VMware product—ESX Server or VMware Server—on which you are running the virtual machine.

#### Installation Steps

- 1 Insert the SUSE Linux 8.0 installation CD in the CD-ROM drive.
- 2 Power on the virtual machine to start installing SUSE Linux 8.0.
- 3 Follow the installation steps as you would for a physical machine until you get to the selection screens described in the next steps.
- 4 Install using the text mode installer.
- 5 When prompted, do not install an X server. In the Configure Monitor screen, choose **No X11**. The installer asks you to confirm. Click **Continue** and finish the installation.

This completes basic installation of the SUSE Linux 8.0 guest operating system.

#### VMware Tools

Be sure to install VMware Tools in your guest operating system. For details, see the manual for your VMware product or follow the appropriate link in the knowledge base article at http://kb.vmware.com/kb/340.

#### IPv6

In many Linux distributions, if IPv6 is enabled, VMware Tools cannot be configured with vmware-config-tools.pl after installation. In this case, VMware Tools is unable to set the network device correctly for the virtual machine, and displays a message similar to

Unloading pcnet32 module unregister\_netdevice: waiting for eth0 to become free

This message repeats continuously until you reboot the virtual machine. To prevent this problem in virtual machines running Linux, disable IPv6 before installing VMware Tools.

#### To disable IPv6 in a virtual machine running Linux

- 1 If the file /etc/sysconfig/network contains the line NETWORKING\_IPV6=yes, change the line to NETWORKING\_IPV6=no.
- 2 In the file /etc/modules.conf, add the following lines:

```
alias ipv6 off
alias net-pf-10 off
```

After you disable IPv6, you should be able to install and configure VMware Tools successfully.

Do not start the X server in the guest operating system until you install VMware Tools.

**NOTE** When you start installing VMware Tools (by typing./vmware-install.pl in the vmware-tools-distrib directory), the following message appears:

Found an installed version of the VMware SVGA driver for XFree86 4. Some versions of this driver included with the XFree86 4 distributions do not work properly. Would you like to install a stable (but possibly older) version of the driver over the currently installed one?

If you plan to dual-boot the virtual machine, answer **Yes** to allow the driver to be installed. Answer **Yes** again to back up the existing video driver files and also copy the XF86Config-4.dist file to XF86Config-4.vm. The latter file is used when dual-booting the virtual machine.

If you do not intend to dual-boot the virtual machine, answer No to keep the existing driver.

#### Before You Start the X Server

After you have installed VMware Tools, but before you start the X server, as root user, run the SaX2 configuration utility to configure your X server. At a command prompt, type SaX2 and use the wizard to configure your X server.

After you run SaX2 you can boot your SUSE 8.0 virtual machine with any of the selections offered in LILO.

# Known Issues

## **Configuration Changes Might Be Necessary for Proper Timekeeping Behavior**

The default timekeeping configuration for this guest operating system might experience problems. For Linux timekeeping best practices, see the VMware knowledge base article at http://kb.vmware.com/kb/1006427.

### **Guest Screen Saver**

On a Linux host with an XFree86 3.x X server, it is best not to run a screen saver in the guest operating system. Guest screen savers that demand a lot of processing power can cause the X server on the host to freeze.

### **Migration to a Different Processor**

VMware recommends you do not migrate a Linux virtual machine between hosts when one host is running on an AMD processor and the other is running on an Intel processor.

During installation, many distributions of Linux choose a kernel that is optimized for the specific processor on which it is being installed, and some distributions install a generic kernel by default, but provide architecture-specific kernels that the user can choose to install. The kernel might contain instructions that are available only on that processor. These instructions can have adverse effects when run on a host with the wrong type of processor.

Thus, a Linux virtual machine created on a host with an AMD processor might not work if migrated to a host with an Intel processor. The reverse is also true: a Linux virtual machine created on a host with an Intel processor might not work if migrated to a host with an AMD processor.

This problem is not specific to virtual machines and also occurs on physical computers. For example, if you move a hard drive with a Linux installation from an AMD machine to an Intel machine, you are also likely to experience problems trying to boot from that drive.

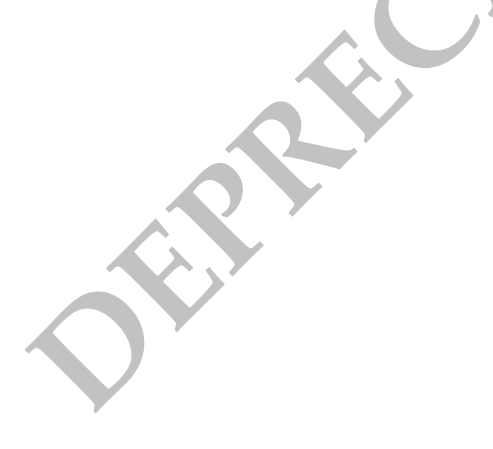

# SUSE Linux 7.3

This section contains product support, installation instructions, and known issues for the SUSE Linux 7.3 operating system.

# 32-Bit Support

The following VMware products support 32-bit SUSE Linux 7.3:

VMware Workstation

SUSE Linux 7.3 – Workstation 4.0, 4.0.1, 4.0.2, 4.0.5, 4.5, 4.5.1, 4.5.2, 4.5.3, 5.0, 5.5, 5.5.1, 5.5.2, 5.5.3, 5.5.4, 5.5.5, 5.5.6, 5.5.7, 5.5.8, 5.5.9, 6.0, 6.0.1, 6.0.2, 6.0.3, 6.0.4, 6.0.5, 6.5, 6.5.1, 6.5.2

Additional Support

- SMP 2-way experimental support on Workstation 5.5, 5.5.1, 5.5.2, 5.5.3, 5.5.4, 5.5.5, 5.5.6, 5.5.7, 5.5.8, 5.5.9, 6.0, 6.0.1, 6.0.2, 6.0.3, 6.0.4, 6.0.5, 6.5, 6.5.1, 6.5.2
- VMware ACE

SUSE Linux 7.3 – ACE 1.0, 1.0.1, 1.0.2, 1.0.3, 1.0.4, 1.0.5, 1.0.6, 1.0.7, 1.0.8, 2.0, 2.0.1, 2.0.2, 2.0.3, 2.0.4, 2.0.5, 2.5, 2.5, 1, 2.5.2

VMware GSX Server

SUSE Linux 7.3 – GSX Server 3.0, 3.1, 3.2, 3.2.1

VMware Server

SUSE Linux 7.3 - VMware Server 1.0, 1.0.1, 1.0.2, 1.0.3, 1.0.4, 1.0.5, 1.0.6, 1.0.7, 1.0.8, 1.0.9

Additional Support

SMP – 2-way experimental support on VMware Server 1.0, 1.0.1, 1.0.2, 1.0.3, 1.0.4, 1.0.5, 1.0.6, 1.0.7, 1.0.8, 1.0.9

# General Installation Notes

Be sure to read "General Guidelines for All VMware Products" on page 50 as well as this guide to installing your specific guest operating system.

The easiest method of installing SUSE Linux 7.3 in a virtual machine is to use the standard SUSE distribution CDs. The notes below describe an installation using the standard distribution CD; however, installing SUSE Linux 7.3 via the boot floppy/network method is supported as well. If your VMware product supports it, you can also install from a PXE server.

Before installing the operating system, be sure that you have already created and configured a new virtual machine.

**NOTE** During the SUSE Linux 7.3 installation, do not install an X server. To get an accelerated SVGA X server running inside the virtual machine, install the VMware Tools package immediately after installing SUSE Linux 7.3.

**NOTE** With many Linux guest operating systems, various problems have been observed when the BusLogic virtual SCSI adapter is used with VMware virtual machines. VMware recommends that you use the LSI Logic virtual SCSI adapter with this guest operating system.

**NOTE** If you are installing a guest operating system through VMware VirtualCenter or vCenter Server, be sure it is supported under the VMware product—ESX Server or VMware Server—on which you are running the virtual machine.

#### **Installation Steps**

- 1 Insert the SUSE Linux 7.3 installation CD in the CD-ROM drive.
- 2 Power on the virtual machine to start installing SUSE Linux 7.3.
- 3 Follow the installation steps as you would for a physical machine until you get to the selection screens described in the next steps.
- 4 Install using the text mode installer.
- 5 When prompted, do not install an X server. In the Configure Monitor screen, choose **No X11**. The installer asks you to confirm. Click **Continue** and finish the installation.

#### **VMware Tools**

Be sure to install VMware Tools in your guest operating system. For details, see the manual for your VMware product or follow the appropriate link in the knowledge base article at http://kb.vmware.com/kb/340.

After you have installed VMware Tools, you can boot your SUSE 7.3 virtual machine with any of the selections offered in LILO.

#### IPv6

In many Linux distributions, if IPv6 is enabled, VMware Tools cannot be configured with vmware-config-tools.pl after installation. In this case, VMware Tools is unable to set the network device correctly for the virtual machine, and displays a message similar to

Unloading pcnet32 module unregister\_netdevice: waiting for eth0 to become free

This message repeats continuously until you reboot the virtual machine. To prevent this problem in virtual machines running Linux, disable IPv6 before installing VMware Tools.

#### To disable IPv6 in a virtual machine running Linux

- 1 If the file /etc/sysconfig/network contains the line NETWORKING\_IPV6=yes, change the line to NETWORKING\_IPV6=no.
- 2 In the file /etc/modules.conf, add the following lines:

```
alias ipv6 off
alias net-pf-10 off
```

After you disable IPv6, you should be able to install and configure VMware Tools successfully.

## **Known Issues**

#### Configuration Changes Might Be Necessary for Proper Timekeeping Behavior

The default timekeeping configuration for this guest operating system might experience problems. For Linux timekeeping best practices, see the VMware knowledge base article at http://kb.vmware.com/kb/1006427.

#### **Guest Screen Saver**

On a Linux host with an XFree86 3.x X server, it is best not to run a screen saver in the guest operating system. Guest screen savers that demand a lot of processing power can cause the X server on the host to freeze.

#### **Migration to a Different Processor**

VMware recommends you do not migrate a Linux virtual machine between hosts when one host is running on an AMD processor and the other is running on an Intel processor.

During installation, many distributions of Linux choose a kernel that is optimized for the specific processor on which it is being installed, and some distributions install a generic kernel by default, but provide architecture-specific kernels that the user can choose to install. The kernel might contain instructions that are available only on that processor. These instructions can have adverse effects when run on a host with the wrong type of processor.

Thus, a Linux virtual machine created on a host with an AMD processor might not work if migrated to a host with an Intel processor. The reverse is also true: a Linux virtual machine created on a host with an Intel processor might not work if migrated to a host with an AMD processor.

This problem is not specific to virtual machines and also occurs on physical computers. For example, if you move a hard drive with a Linux installation from an AMD machine to an Intel machine, you are also likely to experience problems trying to boot from that drive.

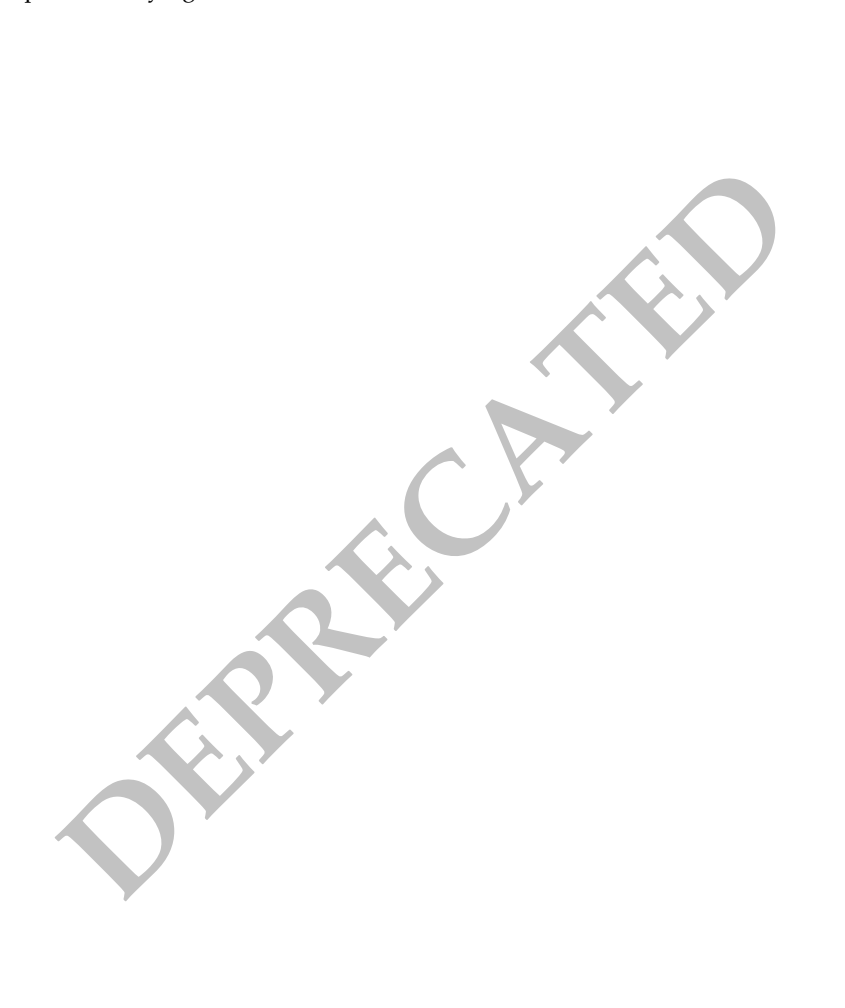

# **Turbolinux 10 Server**

This section contains product support, installation instructions, and known issues for the Turbolinux 10 Server operating system.

# 32-Bit Support

The following VMware products support 32-bit Turbolinux 10 Server:

VMware Workstation

Turbolinux 10 Server – Workstation 6.0.3, 6.0.4, 6.0.5, 6.5, 6.5.1, 6.5.2

■ VMware ACE – experimental support only

Turbolinux 10 Server – ACE 2.0.1, 2.0.2, 2.0.3, 2.0.4, 2.0.5, 2.5, 2.5.1, 2.5.2

# 64-Bit Support

The following VMware products support 64-bit Turbolinux 10 Server:

VMware Workstation

Turbolinux 10 Server - Workstation 6.0.3, 6.0.4, 6.0.5, 6.5, 6.5.1, 6.5.2

VMware ACE – experimental support only

Turbolinux 10 Server - ACE 2.0.1, 2.0.2, 2.0.3, 2.0.4, 2.0.5, 2.5, 2.5.1, 2.5.2

VMware Fusion

Turbolinux 10 Server - Fusion 2.0, 2.0.1, 2.0.2, 2.0.3, 2.0.4, 2.0.5

Additional Support

SMP – 2-way support on Fusion 2.0, 2.0.1, 2.0.2, 2.0.3, 2.0.4, 2.0.5

# General Installation Notes

Be sure to read "General Guidelines for All VMware Products" on page 50 as well as this guide to installing your specific guest operating system.

The easiest method of installing Turbolinux 10 Server in a virtual machine is to use the standard Turbolinux distribution CDs. The notes below describe an installation using the standard distribution CD; however, installing Turbolinux 10 Server via the boot floppy/network method is supported as well. If your VMware product supports it, you can also install from a PXE server.

Before installing the operating system, be sure that you have already created and configured a new virtual machine.

**NOTE** With many Linux guest operating systems, various problems have been observed when the BusLogic virtual SCSI adapter is used with VMware virtual machines. VMware recommends that you use the LSI Logic virtual SCSI adapter with this guest operating system.

#### Installation Steps

- 1 Insert the Turbolinux 10 Server installation CD in the CD-ROM drive.
- 2 Power on the virtual machine to start installing Turbolinux 10 Server.
- 3 Follow the installation steps as you would for a physical machine.

#### VMware Tools

Be sure to install VMware Tools in your guest operating system. For details, see the manual for your VMware product or follow the appropriate link in the knowledge base article at http://kb.vmware.com/kb/340.

#### IPv6

In many Linux distributions, if IPv6 is enabled, VMware Tools cannot be configured with vmware-config-tools.pl after installation. In this case, VMware Tools is unable to set the network device correctly for the virtual machine, and displays a message similar to

Unloading pcnet32 module unregister\_netdevice: waiting for eth0 to become free

This message repeats continuously until you reboot the virtual machine. To prevent this problem in virtual machines running Linux, disable IPv6 before installing VMware Tools.

#### To disable IPv6 in a virtual machine running Linux

- 1 If the file /etc/sysconfig/network contains the line NETWORKING\_IPV6=yes, change the line to NETWORKING\_IPV6=no.
- 2 In the file /etc/modules.conf, add the following lines:

```
alias ipv6 off
alias net-pf-10 off
```

After you disable IPv6, you should be able to install and configure VMware Tools successfully.

#### Known Issues

#### Screen Turns Black at the End of Turbolinux 10 Server Installation

**Workstation 6.5.x**: TurboLinux 10 Server has a problem with switching from XGA (Extended Graphics Array) to VGA (Video Graphics Array) such that the screen becomes black when installing on a VMware Workstation. You encounter this problem at the end of the process of installing the Turbolinux 10 Server operating system. After you click **Finish** in the installation wizard, the screen becomes black and the system does not reboot. To fix this problem, manually reboot the guest operating system.

#### Configuration Changes Might Be Necessary for Proper Timekeeping Behavior

The default timekeeping configuration for this guest operating system might experience problems. For Linux timekeeping best practices, see the VMware knowledge base article at http://kb.vmware.com/kb/1006427.

#### **Guest Screen Saver**

On a Linux host with an XFree86 3.x X server, it is best not to run a screen saver in the guest operating system. Guest screen savers that demand a lot of processing power can cause the X server on the host to freeze.

#### **Migration to a Different Processor**

VMware recommends you do not migrate a Linux virtual machine between hosts when one host is running on an AMD processor and the other is running on an Intel processor.

During installation, many distributions of Linux choose a kernel that is optimized for the specific processor on which it is being installed, and some distributions install a generic kernel by default, but provide architecture-specific kernels that the user can choose to install. The kernel might contain instructions that are available only on that processor. These instructions can have adverse effects when run on a host with the wrong type of processor.

Thus, a Linux virtual machine created on a host with an AMD processor might not work if migrated to a host with an Intel processor. The reverse is also true: a Linux virtual machine created on a host with an Intel processor might not work if migrated to a host with an AMD processor.

This problem is not specific to virtual machines and also occurs on physical computers. For example, if you move a hard drive with a Linux installation from an AMD machine to an Intel machine, you are also likely to experience problems trying to boot from that drive.

### Problem Switching from X to VGA

TurboLinux 10 Server has a problem with switching from X to VGA such that the screen becomes black. You encounter this problem at the end of the process of installing the Turbolinux 10 Server operating system. After you click **Finish** in the installation wizard, the screen becomes black and the system does not reboot. Workaround: Press the Enter key to continue with the reboot.

# **Turbolinux 10 Desktop**

This section contains product support, installation instructions, and known issues for the Turbolinux 10 Desktop operating system.

# 32-Bit Support

The following VMware products support 32-bit Turbolinux 10 Desktop:

VMware Workstation

Turbolinux 10 Desktop – Workstation 5.5, 5.5.1, 5.5.2, 5.5.3, 5.5.4, 5.5.5, 5.5.6, 5.5.7, 5.5.8, 5.5.9, 6.0, 6.0.1, 6.0.2, 6.0.3, 6.0.4, 6.0.5, 6.5, 6.5.1, 6.5.2

VMware ACE

Turbolinux 10 Desktop - ACE 2.0, 2.0.1, 2.0.2, 2.0.3, 2.0.4, 2.0.5, 2.5, 2.5.1, 2.5.2

VMware Server

Turbolinux 10 Desktop – VMware Server 1.0, 1.0.1, 1.0.2, 1.0.3, 1.0.4, 1.0.5, 1.0.6, 1.0.7, 1.0.8, 1.0.9, 2.0, 2.0.1

VMware Fusion

Turbolinux 10 Desktop – Fusion 1.0, 1.1, 1.1.1, 1.1.2, 1.1.3, 2.0, 2.0.1, 2.0.2, 2.0.3, 2.0.4, 2.0.5

# **General Installation Notes**

Be sure to read "General Guidelines for All VMware Products" on page 50 as well as this guide to installing your specific guest operating system.

The easiest method of installing Turbolinux 10 Desktop in a virtual machine is to use the standard Turbolinux distribution CDs. The notes below describe an installation using the standard distribution CD; however, installing Turbolinux 10 Desktop via the boot floppy/network method is supported as well. If your VMware product supports it, you can also install from a PXE server.

Before installing the operating system, be sure that you have already created and configured a new virtual machine.

**NOTE** With many Linux guest operating systems, various problems have been observed when the BusLogic virtual SCSI adapter is used with VMware virtual machines. VMware recommends that you use the LSI Logic virtual SCSI adapter with this guest operating system.

## Installation Steps

- 1 Insert the Turbolinux 10 Desktop installation CD in the CD-ROM drive.
- 2 Power on the virtual machine to start installing Turbolinux 10 Desktop.
- 3 Follow the installation steps as you would for a physical machine.

#### VMware Tools

Be sure to install VMware Tools in your guest operating system. For details, see the manual for your VMware product or follow the appropriate link in the knowledge base article at http://kb.vmware.com/kb/340.

#### IPv6

In many Linux distributions, if IPv6 is enabled, VMware Tools cannot be configured with vmware-config-tools.pl after installation. In this case, VMware Tools is unable to set the network device correctly for the virtual machine, and displays a message similar to

Unloading pcnet32 module unregister\_netdevice: waiting for eth0 to become free

This message repeats continuously until you reboot the virtual machine. To prevent this problem in virtual machines running Linux, disable IPv6 before installing VMware Tools.

#### To disable IPv6 in a virtual machine running Linux

- 1 If the file /etc/sysconfig/network contains the line NETWORKING\_IPV6=yes, change the line to NETWORKING\_IPV6=no.
- 2 In the file /etc/modules.conf, add the following lines:

```
alias ipv6 off
alias net-pf-10 off
```

After you disable IPv6, you should be able to install and configure VMware Tools successfully.

# **Known Issues**

### Configuration Changes Might Be Necessary for Proper Timekeeping Behavior

The default timekeeping configuration for this guest operating system might experience problems. For Linux timekeeping best practices, see the VMware knowledge base article at http://kb.vmware.com/kb/1006427.

### **Guest Screen Saver**

On a Linux host with an XFree86 3.x X server, it is best not to run a screen saver in the guest operating system. Guest screen savers that demand a lot of processing power can cause the X server on the host to freeze.

### Migration to a Different Processor

VMware recommends you do not migrate a Linux virtual machine between hosts when one host is running on an AMD processor and the other is running on an Intel processor.

During installation, many distributions of Linux choose a kernel that is optimized for the specific processor on which it is being installed, and some distributions install a generic kernel by default, but provide architecture-specific kernels that the user can choose to install. The kernel might contain instructions that are available only on that processor. These instructions can have adverse effects when run on a host with the wrong type of processor.

Thus, a Linux virtual machine created on a host with an AMD processor might not work if migrated to a host with an Intel processor. The reverse is also true: a Linux virtual machine created on a host with an Intel processor might not work if migrated to a host with an AMD processor.

This problem is not specific to virtual machines and also occurs on physical computers. For example, if you move a hard drive with a Linux installation from an AMD machine to an Intel machine, you are also likely to experience problems trying to boot from that drive.

# **Turbolinux Enterprise Server 8**

This section contains product support, installation instructions, and known issues for the Turbolinux Enterprise Server 8 operating system.

# 32-Bit Support

The following VMware products support 32-bit Turbolinux Enterprise Server 8:

## VMware Workstation

Turbolinux Enterprise Server 8 – Workstation 4.0, 4.0.1, 4.0.2, 4.0.5, 4.5, 4.5.1, 4.5.2, 4.5.3, 5.0, 5.5, 5.5.1, 5.5.2, 5.5.3, 5.5.4, 5.5.5, 5.5.6, 5.5.7, 5.5.8, 5.5.9, 6.0, 6.0.1, 6.0.2, 6.0.3, 6.0.4, 6.0.5, 6.5, 6.5.1, 6.5.2

Additional Support

SMP – 2-way experimental support on Workstation 5.5, 5.5.1, 5.5.2, 5.5.3, 5.5.4, 5.5.5, 5.5.6, 5.5.7, 5.5.8, 5.5.9, 6.0, 6.0.1, 6.0.2, 6.0.3, 6.0.4, 6.0.5, 6.5, 6.5.1, 6.5.2

# VMware ACE

Turbolinux Enterprise Server 8 – ACE 1.0, 1.0.1, 1.0.2, 1.0.3, 1.0.4, 1.0.5, 1.0.6, 1.0.7, 1.0.8, 2.0, 2.0.1, 2.0.2, 2.0.3, 2.0.4, 2.0.5, 2.5, 2.5, 2.5.1, 2.5.2

# VMware GSX Server

Turbolinux Enterprise Server 8 – GSX Server 3.0, 3.1, 3.2, 3.2.1

VMware Server

Turbolinux Enterprise Server 8 – VMware Server 1.0, 1.0.1, 1.0.2, 1.0.3, 1.0.4, 1.0.5, 1.0.6, 1.0.7, 1.0.8, 1.0.9

Additional Support

- SMP 2-way experimental support on VMware Server 1.0, 1.0.1, 1.0.2, 1.0.3, 1.0.4, 1.0.5, 1.0.6, 1.0.7, 1.0.8, 1.0.9
- VMware Fusion

Turbolinux Enterprise Server 8 – Fusion 1.0, 1.1, 1.1.1, 1.1.2, 1.1.3, 2.0, 2.0.1, 2.0.2, 2.0.3, 2.0.4, 2.0.5

# **General Installation Notes**

Be sure to read "General Guidelines for All VMware Products" on page 50 as well as this guide to installing your specific guest operating system.

The easiest method of installing Turbolinux Enterprise Server 8 (TLES 8) in a virtual machine is to use the standard Turbolinux distribution CDs. The notes below describe an installation using the standard distribution CD; however, installing TLES 8 via the boot floppy/network method is supported as well. If your VMware product supports it, you can also install from a PXE server.

Before installing the operating system, be sure that you have already created and configured a new virtual machine.

**CAUTION** During the TLES 8 installation, do not install an X server. To get an accelerated SVGA X server running inside the virtual machine, install the VMware Tools package immediately after installing TLES 8.

**NOTE** With many Linux guest operating systems, various problems have been observed when the BusLogic virtual SCSI adapter is used with VMware virtual machines. VMware recommends that you use the LSI Logic virtual SCSI adapter with this guest operating system.

**NOTE** If you are installing a guest operating system through VMware VirtualCenter or vCenter Server, be sure it is supported under the VMware product—ESX Server or VMware Server—on which you are running the virtual machine.

#### **Installation Steps**

- 1 Insert the TLES 8 installation CD in the CD-ROM drive.
- 2 Power on the virtual machine to start installing TLES 8.
- 3 Follow the installation steps as you would for a physical machine, until you get to the selection screens described in the next steps.
- 4 Install using the text mode installer. In the first installation screen, press the F2 key, and then press Enter to select the text mode installer.
- 5 When prompted, do not install an X server. In the Desktop Settings screen, choose **Text Mode Only**. Click **Accept** and finish the installation.

#### VMware Tools

Be sure to install VMware Tools in your guest operating system. For details, see the manual for your VMware product or follow the appropriate link in the knowledge base article at http://kb.vmware.com/kb/340.

#### IPv6

In many Linux distributions, if IPv6 is enabled, VMware Tools cannot be configured with vmware-config-tools.pl after installation. In this case, VMware Tools is unable to set the network device correctly for the virtual machine, and displays a message similar to

```
Unloading pcnet32 module unregister_netdevice: waiting for eth0 to become free
```

This message repeats continuously until you reboot the virtual machine. To prevent this problem in virtual machines running Linux, disable IPv6 before installing VMware Tools.

#### To disable IPv6 in a virtual machine running Linux

- 1 If the file /etc/sysconfig/network contains the line NETWORKING\_IPV6=yes, change the line to NETWORKING\_IPV6=no.
- 2 In the file /etc/modules.conf, add the following lines:

```
alias ipv6 off
alias net-pf-10 off
```

After you disable IPv6, you should be able to install and configure VMware Tools successfully.

Do not start the X server in the guest operating system until you install VMware Tools and run the SaX2 configuration utility. See "Before You Start the X Server."

#### Before You Start the X Server

After you have installed VMware Tools, but before you start the X server, as root user, run the SaX2 configuration utility to configure your X server. At a command prompt, type **SaX2** and use the wizard to configure your X server.

**GSX Server:** If you intend to connect to this virtual machine with the VMware Virtual Machine Console, configure the color resolution for 65536 (16-bit) colors or less.

After you run SaX2 you can boot your TLES 8 virtual machine with any of the selections offered in GRUB.

## Known Issues

#### Configuration Changes Might Be Necessary for Proper Timekeeping Behavior

The default timekeeping configuration for this guest operating system might experience problems. For Linux timekeeping best practices, see the VMware knowledge base article at http://kb.vmware.com/kb/1006427.

#### **Guest Screen Saver**

On a Linux host with an XFree86 3.x X server, it is best not to run a screen saver in the guest operating system. Guest screen savers that demand a lot of processing power can cause the X server on the host to freeze.

#### **Migration to a Different Processor**

VMware recommends you do not migrate a Linux virtual machine between hosts when one host is running on an AMD processor and the other is running on an Intel processor.

During installation, many distributions of Linux choose a kernel that is optimized for the specific processor on which it is being installed, and some distributions install a generic kernel by default, but provide architecture-specific kernels that the user can choose to install. The kernel might contain instructions that are available only on that processor. These instructions can have adverse effects when run on a host with the wrong type of processor.

Thus, a Linux virtual machine created on a host with an AMD processor might not work if migrated to a host with an Intel processor. The reverse is also true: a Linux virtual machine created on a host with an Intel processor might not work if migrated to a host with an AMD processor.

This problem is not specific to virtual machines and also occurs on physical computers. For example, if you move a hard drive with a Linux installation from an AMD machine to an Intel machine, you are also likely to experience problems trying to boot from that drive.

VMware, Inc.

# **Turbolinux Workstation 8**

This section contains product support, installation instructions, and known issues for the Turbolinux Workstation 8 operating system.

# 32-Bit Support

The following VMware products support 32-bit Turbolinux Workstation 8:

### VMware Workstation

Turbolinux Workstation 8 – Workstation 4.0, 4.0.1, 4.0.2, 4.0.5, 4.5, 4.5.1, 4.5.2, 4.5.3, 5.0, 5.5, 5.5.1, 5.5.2, 5.5.3, 5.5.4, 5.5.5, 5.5.6, 5.5.7, 5.5.8, 5.5.9, 6.0, 6.0.1, 6.0.2, 6.0.3, 6.0.4, 6.0.5, 6.5, 6.5.1, 6.5.2

VMware ACE

Turbolinux Workstation 8 – ACE 1.0, 1.0.1, 1.0.2, 1.0.3, 1.0.4, 1.0.5, 1.0.6, 1.0.7, 1.0.8, 2.0, 2.0.1, 2.0.2, 2.0.3, 2.0.4, 2.0.5, 2.5, 2.5, 2.5, 1, 2.5.2

### VMware GSX Server

Turbolinux Workstation 8 - GSX Server 3.0, 3.1, 3.2, 3.2.1

VMware Server

Turbolinux Workstation 8 – VMware Server 1.0, 1.0.1, 1.0.2, 1.0.3, 1.0.4, 1.0.5, 1.0.6, 1.0.7, 1.0.8, 1.0.9

# **General Installation Notes**

Be sure to read "General Guidelines for All VMware Products" on page 50 as well as this guide to installing your specific guest operating system.

The easiest method of installing Turbolinux Workstation 8 in a virtual machine is to use the standard Turbolinux distribution CDs. The notes below describe an installation using the standard distribution CD; however, installing Turbolinux Workstation 8 via the boot floppy/network method is supported as well. If your VMware product supports it, you can also install from a PXE server.

Before installing the operating system, be sure that you have already created and configured a new virtual machine.

**CAUTION** During the Turbolinux Workstation 8 installation, do not install an X server. To get an accelerated SVGA X server running inside the virtual machine, install the VMware Tools package immediately after installing Turbolinux Workstation 8.

**NOTE** With many Linux guest operating systems, various problems have been observed when the BusLogic virtual SCSI adapter is used with VMware virtual machines. VMware recommends that you use the LSI Logic virtual SCSI adapter with this guest operating system.

**NOTE** If you are installing a guest operating system through VMware VirtualCenter or vCenter Server, be sure it is supported under the VMware product—ESX Server or VMware Server—on which you are running the virtual machine.

#### Installation Steps

- 1 Insert the Turbolinux Workstation 8 installation CD in the CD-ROM drive.
- 2 Power on the virtual machine to start installing Turbolinux Workstation 8.
- 3 Follow the installation steps as you would for a physical machine, until you get to the selection screens described in the next steps.
- 4 Install using the text mode installer. In the first installation screen, press the F2 key, and then press Enter to select the text mode installer.

5 When prompted, do not install an X server. In the Desktop Settings screen, choose **Text Mode Only**. Click **Accept** and finish the installation.

#### VMware Tools

Be sure to install VMware Tools in your guest operating system. For details, see the manual for your VMware product or follow the appropriate link in the knowledge base article at http://kb.vmware.com/kb/340.

#### IPv6

In many Linux distributions, if IPv6 is enabled, VMware Tools cannot be configured with vmware-config-tools.pl after installation. In this case, VMware Tools is unable to set the network device correctly for the virtual machine, and displays a message similar to

Unloading pcnet32 module unregister\_netdevice: waiting for eth0 to become free

This message repeats continuously until you reboot the virtual machine. To prevent this problem in virtual machines running Linux, disable IPv6 before installing VMware Tools.

#### To disable IPv6 in a virtual machine running Linux

- 1 If the file /etc/sysconfig/network contains the line NETWORKING\_IPV6=yes, change the line to NETWORKING\_IPV6=no.
- 2 In the file /etc/modules.conf, add the following lines:

alias ipv6 off alias net-pf-10 off

After you disable IPv6, you should be able to install and configure VMware Tools successfully.

Do not start the X server in the guest operating system until you install VMware Tools and run the SaX2 configuration utility. See "Before You Start the X Server."

#### Before You Start the X Server

After you have installed VMware Tools, but before you start the X server, as root user, run the SaX2 configuration utility to configure your X server. At a command prompt, type SaX2 and use the wizard to configure your X server.

**GSX Server:** If you intend to connect to this virtual machine with the VMware Virtual Machine Console, configure the color resolution for 65536 (16-bit) colors or less.

After you run SaX2, you can boot your Turbolinux Workstation 8 virtual machine with any of the selections offered in GRUB.

#### Known Issues

#### **Configuration Changes Might Be Necessary for Proper Timekeeping Behavior**

The default timekeeping configuration for this guest operating system might experience problems. For Linux timekeeping best practices, see the VMware knowledge base article at http://kb.vmware.com/kb/1006427.

#### **Guest Screen Saver**

On a Linux host with an XFree86 3.x X server, it is best not to run a screen saver in the guest operating system. Guest screen savers that demand a lot of processing power can cause the X server on the host to freeze.

#### **Migration to a Different Processor**

VMware recommends you do not migrate a Linux virtual machine between hosts when one host is running on an AMD processor and the other is running on an Intel processor.

During installation, many distributions of Linux choose a kernel that is optimized for the specific processor on which it is being installed, and some distributions install a generic kernel by default, but provide architecture-specific kernels that the user can choose to install. The kernel might contain instructions that are available only on that processor. These instructions can have adverse effects when run on a host with the wrong type of processor.

Thus, a Linux virtual machine created on a host with an AMD processor might not work if migrated to a host with an Intel processor. The reverse is also true: a Linux virtual machine created on a host with an Intel processor might not work if migrated to a host with an AMD processor.

This problem is not specific to virtual machines and also occurs on physical computers. For example, if you move a hard drive with a Linux installation from an AMD machine to an Intel machine, you are also likely to experience problems trying to boot from that drive.

# **Turbolinux 7.0**

This section contains product support, installation instructions, and known issues for the Turbolinux 7.0 operating system.

# 32-Bit Support

The following VMware products support 32-bit Turbolinux 7.0:

VMware Workstation

Turbolinux 7.0 – Workstation 4.0, 4.0.1, 4.0.2, 4.0.5, 4.5, 4.5.1, 4.5.2, 4.5.3, 5.0, 5.5, 5.5.1, 5.5.2, 5.5.3, 5.5.4, 5.5.5, 5.5.6, 5.5.7, 5.5.8, 5.5.9, 6.0, 6.0.1, 6.0.2, 6.0.3, 6.0.4, 6.0.5, 6.5, 6.5.1, 6.5.2

Additional Support

- SMP 2-way experimental support on Workstation 5.5, 5.5.1, 5.5.2, 5.5.3, 5.5.4, 5.5.5, 5.5.6, 5.5.7, 5.5.8, 5.5.9, 6.0, 6.0.1, 6.0.2, 6.0.3, 6.0.4, 6.0.5, 6.5, 6.5.1, 6.5.2
- VMware ACE

Turbolinux 7.0 – ACE 1.0, 1.0.1, 1.0.2, 1.0.3, 1.0.4, 1.0.5, 1.0.6, 1.0.7, 1.0.8, 2.0, 2.0.1, 2.0.2, 2.0.3, 2.0.4, 2.0.5, 2.5, 2.5, 1, 2.5.2

VMware GSX Server

Turbolinux 7.0 – GSX Server 3.0, 3.1, 3.2, 3.2.1

VMware Server

Turbolinux 7.0 - VMware Server 1.0, 1.0.1, 1.0.2, 1.0.3, 1.0.4, 1.0.5, 1.0.6, 1.0.7, 1.0.8, 1.0.9

Additional Support

SMP – 2-way experimental support on VMware Server 1.0, 1.0.1, 1.0.2, 1.0.3, 1.0.4, 1.0.5, 1.0.6, 1.0.7, 1.0.8, 1.0.9

# General Installation Notes

Be sure to read "General Guidelines for All VMware Products" on page 50 as well as this guide to installing your specific guest operating system.

The easiest method of installing Turbolinux 7.0 in a virtual machine is to use the standard Turbolinux 7.0 distribution CD. The notes below describe an installation using the standard distribution CD; however, installing Turbolinux 7.0 via the boot floppy/network method is supported as well. If your VMware product supports it, you can also install from a PXE server.

Before installing the operating system, be sure that you have already created and configured a new virtual machine.

**NOTE** During the Turbolinux 7.0 installation, a standard VGA16 X server (without support for the VMware display adapter) is installed. To get an accelerated SVGA X server running inside the virtual machine, install the VMware Tools package immediately after installing Turbolinux 7.0, before you start the X server.

**NOTE** With many Linux guest operating systems, various problems have been observed when the BusLogic virtual SCSI adapter is used with VMware virtual machines. VMware recommends that you use the LSI Logic virtual SCSI adapter with this guest operating system.

**NOTE** If you are installing a guest operating system through VMware VirtualCenter or vCenter Server, be sure it is supported under the VMware product—ESX Server or VMware Server—on which you are running the virtual machine.

#### **Installation Steps**

- 1 Insert the Turbolinux 7.0 CD No. 1 in the CD-ROM drive.
- 2 Power on the virtual machine to start installing Turbolinux 7.0.
- 3 Follow the installation steps as you would for a physical PC until you get to the selection screen described in the next step.
- 4 In the Configure Monitor screen, follow the defaults to configure an X server. This is necessary even though you will install a different X server with VMware Tools after you finish installing the guest operating system.
- 5 Finish installing Turbolinux 7.0 as you would on a physical computer.

At this point Turbolinux 7.0 boots and a login screen appears.

#### VMware Tools

Be sure to install VMware Tools in your guest operating system. For details, see the manual for your VMware product or follow the appropriate link in the knowledge base article at http://kb.vmware.com/kb/340.

#### IPv6

In many Linux distributions, if IPv6 is enabled, VMware Tools cannot be configured with vmware-config-tools.pl after installation. In this case, VMware Tools is unable to set the network device correctly for the virtual machine, and displays a message similar to

Unloading pcnet32 module unregister\_netdevice: waiting for eth0 to become free

This message repeats continuously until you reboot the virtual machine. To prevent this problem in virtual machines running Linux, disable IPv6 before installing VMware Tools.

#### To disable IPv6 in a virtual machine running Linux

- 1 If the file /etc/sysconfig/network contains the line NETWORKING\_IPV6=yes, change the line to NETWORKING\_IPV6=no.
- 2 In the file /etc/modules.conf, add the following lines:

```
alias ipv6 off
alias net-pf-10 off
```

After you disable IPv6, you should be able to install and configure VMware Tools successfully.

Do not start the X server in the guest operating system until you install VMware Tools.

#### **Known Issues**

#### **Testing Scripts on Turbolinux 7.0**

VMware GSX Server: If you plan to test scripts in a Turbolinux 7.0 guest operating system, you must update the Turbolinux guest operating system. This is a known issue with Turbolinux. Go to ftp://ftp.turbolinux.com/pub/TurboLinux/TurboLinux/ia32/Workstation/7/updates/RPMS/initscripts-7.0.0 -18.i586.rpm. For more information about running scripts in a guest operating system, see the GSX Server documentation.

#### Configuration Changes Might Be Necessary for Proper Timekeeping Behavior

The default timekeeping configuration for this guest operating system might experience problems. For Linux timekeeping best practices, see the VMware knowledge base article at http://kb.vmware.com/kb/1006427.

#### **Guest Screen Saver**

On a Linux host with an XFree86 3.x X server, it is best not to run a screen saver in the guest operating system. Guest screen savers that demand a lot of processing power can cause the X server on the host to freeze.

#### **Migration to a Different Processor**

VMware recommends you do not migrate a Linux virtual machine between hosts when one host is running on an AMD processor and the other is running on an Intel processor.

During installation, many distributions of Linux choose a kernel that is optimized for the specific processor on which it is being installed, and some distributions install a generic kernel by default, but provide architecture-specific kernels that the user can choose to install. The kernel might contain instructions that are available only on that processor. These instructions can have adverse effects when run on a host with the wrong type of processor.

Thus, a Linux virtual machine created on a host with an AMD processor might not work if migrated to a host with an Intel processor. The reverse is also true: a Linux virtual machine created on a host with an Intel processor might not work if migrated to a host with an AMD processor.

This problem is not specific to virtual machines and also occurs on physical computers. For example, if you move a hard drive with a Linux installation from an AMD machine to an Intel machine, you are also likely to experience problems trying to boot from that drive.

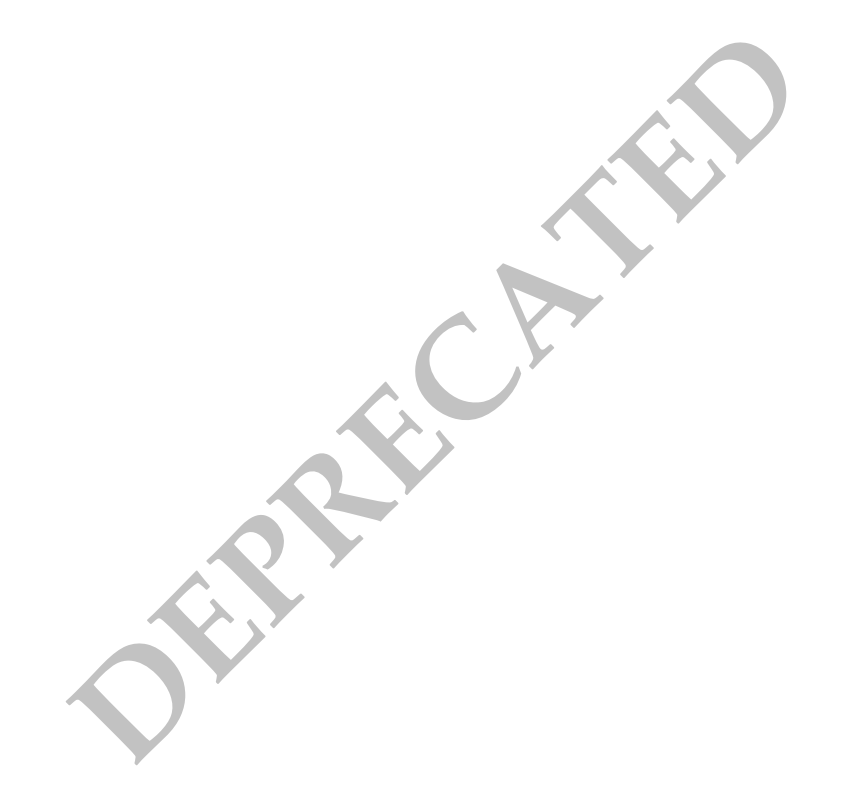

# Ubuntu 9.04

This section contains product support, installation instructions, and known issues for the Ubuntu 9.04 operating system.

# 32-Bit Support

The following VMware products support 32-bit Ubuntu 9.04:

VMware ESX Server

Desktop Edition – ESX 3.5 U4 (requires Patch ESX350-200906406-BG. See knowledge base article http://kb.vmware.com/kb/1011800.), 4.0 (requires Patch ESX400-200906402-BG. See knowledge base article http://kb.vmware.com/kb/1011777.)

Server Edition – ESX 3.5 U4 (requires Patch ESX350-200906406-BG. See knowledge base article http://kb.vmware.com/kb/1011800.), 4.0 (requires Patch ESX400-200906402-BG. See knowledge base article http://kb.vmware.com/kb/1011777.)

Additional Support

- SMP full support on ESX 3.5 U4
- VMware Fusion

Desktop Edition - Fusion 2.0.5

Additional Support

SMP – full support on Fusion 2.0.5

# 64-Bit Support

The following VMware products support 64-bit Ubuntu 9.04:

VMware ESX Server

Desktop Edition – ESX 3.5 U4 (requires Patch ESX350-200906406-BG. See knowledge base article http://kb.vmware.com/kb/1011800.), 4.0 (requires Patch ESX400-200906402-BG. See knowledge base article http://kb.vmware.com/kb/1011777.)

Server Edition – ESX 3.5 U4 (requires Patch ESX350-200906406-BG. See knowledge base article http://kb.vmware.com/kb/1011800.), 4.0 (requires Patch ESX400-200906402-BG. See knowledge base article http://kb.vmware.com/kb/1011777.)

Additional Support

- SMP full support on ESX 3.5 U4
- VMware Fusion

Desktop Edition - Fusion 2.0.5

Additional Support

■ SMP – full support on Fusion 2.0.5

# **General Installation Notes**

Be sure to read "General Guidelines for All VMware Products" on page 50 as well as this guide to installing your specific guest operating system.

The easiest method of installing Ubuntu 9.04 in a virtual machine is to use the standard Ubuntu 9.04 distribution CD.

Before installing the operating system, be sure that you have already created and configured a new virtual machine.

**NOTE** With many Linux guest operating systems, various problems have been observed when the BusLogic virtual SCSI adapter is used with VMware virtual machines. VMware recommends that you use the LSI Logic virtual SCSI adapter with this guest operating system.

#### Installation Steps

- 1 Insert the Ubuntu 9.04 CD in the CD-ROM drive.
- 2 Power on the virtual machine to start installing Ubuntu 9.04.
- 3 After the Ubuntu 9.04 installer copies the files it needs to the virtual disk, it ejects the installation CD and displays a message indicating that the computer will restart. If the virtual machine fails to restart as expected, click the **Reset** button to restart it.
- 4 Follow the installation steps as you would for a physical PC.

**NOTE** As the installation progresses, the message **Configuring apt**/ **Scanning the mirror** appears indicating that the network is being scanned. If your site uses an HTTP proxy, this message might persist for 10 minutes or longer, indicating that the installation has been delayed. If you wait, network scanning eventually stops and the installation resumes. When the installation completes, in the Ubuntu 9.04 user interface, choose **System > Preferences > Network Proxy** to set the HTTP proxy in the Network Proxy Preferences dialog box.

#### VMware Tools

Be sure to install VMware Tools in your guest operating system. For details, see the manual for your VMware product or follow the appropriate link in the knowledge base article at http://kb.vmware.com/kb/340.

NOTE For Ubuntu 9.04, install VMware Tools using the tar installer.

To install VMware Tools using the tar installer, you need to enable root in your Ubuntu guest. You can complete the following steps either before or during the VMware Tools installation.

#### To enable root in a virtual machine running Ubuntu

Ubuntu Desktop Edition

- 1 Select System > Administration > Login Window, and click the Security tab.
- 2 Select the Allow local system administrator login check box and click Close.
- 3 Select System > Administration > Users and Groups and click Unlock.
- 4 In the Authenticate window, type your password and click Authenticate.
- 5 Select root, click **Properties**, and under **Set password by hand**, establish a root password.

#### IPv6

Although IPv6 is supported with bridged networking, many Ubuntu distributions boot faster when IPv6 networking is disabled. If the virtual machine is unable to communicate using the IPv6 protocol when it is enabled, vmware-config-tools.pl might not be able to correctly configure VMware Tools after installation.

To prevent this problem in virtual machines, running some versions of Ubuntu, disable IPv6 before installing VMware Tools.

**NOTE** VMware ESX 4.0 and later releases support IPv6. You do not need to disable IPv6 before installing VMware Tools.

#### To disable IPv6 in a virtual machine running Ubuntu

- 1 Log on as root or superuser.
- 2 In the /etc/modprobe.d/aliases file change the line

```
alias net-pf-10 ipv6
```

to

alias net-pf-10 off

3 Save the file and reboot the system.

After you disable IPv6, you should be able to install and configure VMware Tools successfully.

# **Known Issues**

### Ubuntu 9.04 Does Not Include vmmouse Driver

**ESX 4.0 and ESX 3.5 Update 4:** The vmmouse driver that enables the mouse ungrab feature is not provided by X.org, which is included with Ubuntu 9.04. As a result, you cannot move the mouse outside of your virtual machine window. Change this behavior using one of the following methods:

- Use the key combination Ctrl+Alt to release the mouse.
- To eliminate the need to use the key combination permanently, manually install the vmmouse driver:
- 1 Open a terminal window.
- 2 Type the sudo apt-get install xserver-xorg-input-vmmouse command at the command prompt.
- 3 Reboot the virtual machine.

## NetWork Adapter Error Message After Installing VMware Tools on 32-Bit Ubuntu Guest

If you receive the error message [ 2355.842517 ] <unknown>: hw csum failure after installing the 32-bit version of this guest, you probably need to change the network adapter. For more information, see the VMware knowledge base article http://kb.vmware.com/kb/1008972.

# SMP Virtual Machines Running Linux Using the TSC Clocksource Stop Responding or Stall

This guest operating system might experience TSC Clocksource issues, which could cause the virtual machine to stop responding or stall. For more information, see the VMware knowledge base article http://kb.vmware.com/kb/1007020.

## Configuration Changes Might Be Necessary for Proper Timekeeping Behavior

The default timekeeping configuration for this guest operating system might experience problems. For Linux timekeeping best practices, see the VMware knowledge base article at http://kb.vmware.com/kb/1006427.

## **Migration to a Different Processor**

VMware recommends you do not migrate a Linux virtual machine between hosts when one host is running on an AMD processor and the other is running on an Intel processor.

During installation, many distributions of Linux choose a kernel that is optimized for the specific processor on which it is being installed, and some distributions install a generic kernel by default, but provide architecture-specific kernels that the user can choose to install. The kernel might contain instructions that are available only on that processor. These instructions can have adverse effects when run on a host with the wrong type of processor.

Thus, a Linux virtual machine created on a host with an AMD processor might not work if migrated to a host with an Intel processor. The reverse is also true: a Linux virtual machine created on a host with an Intel processor might not work if migrated to a host with an AMD processor.

This problem is not specific to virtual machines and also occurs on physical computers. For example, if you move a hard drive with a Linux installation from an AMD machine to an Intel machine, you are also likely to experience problems trying to boot from that drive.

# Ubuntu 8.10

This section contains product support, installation instructions, and known issues for the Ubuntu 8.10 operating system.

# 32-Bit Support

The following VMware products support 32-bit Ubuntu 8.10:

VMware Workstation

Desktop Edition - Workstation 6.5.2

Server Edition - Workstation 6.5.2

VMware ESX Server

Desktop Edition - ESX 3.5 U4, ESX 4.0

Server Edition - ESX 3.5 U4, ESX 4.0

Additional Support

- SMP full support on ESX 3.5 U4, ESX 4.0
- VMware Tools Operating System Specific Packages (OSPs) provide support for 32-bit Ubuntu 8.10 on ESX Server 3.5 Update 4 and ESX 4.0. For more information, see the VMware Tools Installation Guide Operating System Specific Packages at: http://www.vmware.com/pdf/osp\_install\_guide.pdf
- vmxnet3 network adapter supports all Ubuntu Linux 8.10 releases

### VMware Fusion

Desktop Edition - Fusion 2.0.2, 2.0.3, 2.0.4, 2.0.5

Additional Support

SMP – full support on Fusion 2.0.2, 2.0.3, 2.0.4, 2.0.5

# 64-Bit Support

The following VMware products support 64-bit Ubuntu 8.10:

VMware Workstation

Desktop Edition - Workstation 6.5.2

Server Edition - Workstation 6.5.2

VMware ESX Server

Desktop Edition - ESX 3.5 U4, ESX 4.0

Server Edition – ESX 3.5 U4, ESX 4.0

Additional Support

- SMP full support on ESX 3.5 U4, ESX 4.0
- VMware Tools Operating System Specific Packages (OSPs) provide support for 64-bit Ubuntu on ESX Server 3.5 Update 4 and ESX 4.0. For more information, see the VMware Tools Installation Guide Operating System Specific Packages at: http://www.vmware.com/pdf/osp\_install\_guide.pdf
- vmxnet3 network adapter supports all Ubuntu Linux 8.10 releases

#### VMware Fusion

Desktop Edition – Fusion 2.0.2, 2.0.3, 2.0.4, 2.0.5

Additional Support

SMP – full support on Fusion 2.0.2, 2.0.3, 2.0.4, 2.0.5

# **General Installation Notes**

Be sure to read "General Guidelines for All VMware Products" on page 50 as well as this guide to installing your specific guest operating system.

The easiest method of installing Ubuntu 8.10 in a virtual machine is to use the standard Ubuntu 8.10 distribution CD.

Before installing the operating system, be sure that you have already created and configured a new virtual machine.

**NOTE** With many Linux guest operating systems, various problems have been observed when the BusLogic virtual SCSI adapter is used with VMware virtual machines. VMware recommends that you use the LSI Logic virtual SCSI adapter with this guest operating system.

#### Installation Steps

- 1 Insert the Ubuntu 8.10 CD in the CD-ROM drive.
- 2 Power on the virtual machine to start installing Ubuntu 8.10.
- 3 After the Ubuntu 8.10 installer copies the files it needs to the virtual disk, it ejects the installation CD and displays a message indicating that the computer will restart. If the virtual machine fails to restart as expected, click the **Reset** button to restart it.
- 4 Follow the installation steps as you would for a physical PC.

**NOTE** As the installation progresses, the message **Configuring apt/ Scanning the mirror** appears indicating that the network is being scanned. If your site uses an HTTP proxy, this message might persist for 10 minutes or longer, indicating that the installation has been delayed. If you wait, network scanning eventually stops and the installation resumes. When the installation completes, in the Ubuntu 8.10 user interface, choose **System > Preferences > Network Proxy** to set the HTTP proxy in the Network Proxy Preferences dialog box.

## VMware Tools

Be sure to install VMware Tools in your guest operating system. For details, see the manual for your VMware product or follow the appropriate link in the knowledge base article at http://kb.vmware.com/kb/340.

NOTE For Ubuntu 8.10, install VMware Tools using the tar installer.

To install VMware Tools using the tar installer, you need to enable root in your Ubuntu guest. You can complete the following steps either before or during the VMware Tools installation.

#### To enable root in a virtual machine running Ubuntu

Ubuntu Server Edition

- 1 Open a terminal window.
- 2 Log in as a normal user.
- 3 Type **sudo passwd root** to set a root password.

Ubuntu Desktop Edition

- 1 Select System > Administration > Login Window, and click the Security tab.
- 2 Select the Allow local system administrator login check box and click Close.
- 3 Select System > Administration > Users and Groups and click Unlock.

- 4 In the Authenticate window, type your password and click Authenticate.
- 5 Select root, click **Properties**, and under **Set password by hand**, establish a root password.

#### IPv6

Although IPv6 is supported with bridged networking, many Ubuntu distributions boot faster when IPv6 networking is disabled. If the virtual machine is unable to communicate using the IPv6 protocol when it is enabled, vmware-config-tools.pl might not be able to correctly configure VMware Tools after installation.

To prevent this problem in virtual machines, running some versions of Ubuntu, disable IPv6 before installing VMware Tools.

**NOTE** VMware ESX 4.0 and later releases support IPv6. You do not need to disable IPv6 before installing VMware Tools.

#### To disable IPv6 in a virtual machine running Ubuntu

- 1 Log on as root or superuser.
- 2 In the /etc/modprobe.d/aliases file change the line

```
alias net-pf-10 ipv6
to
alias net-pf-10 off
```

Save the file and reboot the system.

After you disable IPv6, you should be able to install and configure VMware Tools successfully.

# **Known Issues**

3

### NetWork Adapter Error Message After Installing VMware Tools on 32-bit Ubuntu Guest

If you receive the error message [ 2355.842517 ] <unknown>: hw csum failure after installing the 32-bit version of this guest, you probably need to change the network adapter. For more information, see the VMware knowledge base article http://kb.vmware.com/kb/1008972.

## SMP Virtual Machines Running Linux Using the TSC Clocksource Stop Responding or Stall

This guest operating system might experience TSC Clocksource issues, which could cause the virtual machine to stop responding or stall. For more information, see the VMware knowledge base article http://kb.vmware.com/kb/1007020.

#### Configuration Changes Might Be Necessary for Proper Timekeeping Behavior

The default timekeeping configuration for this guest operating system might experience problems. For Linux timekeeping best practices, see the VMware knowledge base article at http://kb.vmware.com/kb/1006427.

#### **Migration to a Different Processor**

VMware recommends you do not migrate a Linux virtual machine between hosts when one host is running on an AMD processor and the other is running on an Intel processor.

During installation, many distributions of Linux choose a kernel that is optimized for the specific processor on which it is being installed, and some distributions install a generic kernel by default, but provide architecture-specific kernels that the user can choose to install. The kernel might contain instructions that are available only on that processor. These instructions can have adverse effects when run on a host with the wrong type of processor.

Thus, a Linux virtual machine created on a host with an AMD processor might not work if migrated to a host with an Intel processor. The reverse is also true: a Linux virtual machine created on a host with an Intel processor might not work if migrated to a host with an AMD processor.

This problem is not specific to virtual machines and also occurs on physical computers. For example, if you move a hard drive with a Linux installation from an AMD machine to an Intel machine, you are also likely to experience problems trying to boot from that drive.

# Ubuntu 8.04 LTS

This section contains product support, installation instructions, and known issues for the Ubuntu 8.04 LTS operating system.

# 32-Bit Support

The following VMware products support 32-bit Ubuntu 8.04 LTS:

VMware Workstation

Server Edition - Workstation 6.5, 6.5.1, 6.5.2

Desktop Edition - Workstation 6.5, 6.5.1, 6.5.2

Update Support

- Ubuntu 8.04.1 LTS experimental support on Workstation 6.5, 6.5.1, 6.5.2
- Ubuntu 8.04.2 LTS Workstation 6.5.2

## VMware ACE

Server Edition – ACE 2.5, 2.5.1, 2.5.2

Desktop Edition – ACE 2.5, 2.5.1, 2.5.2

### VMware Server

Server Edition - VMware Server 2.0, 2.0.1

Desktop Edition - VMware Server 2.0, 2.0.1

### VMware ESX Server

Server Edition – ESX 3.0.3 (Requires Patch ESX303-200808405-BG. See http://kb.vmware.com/kb/1006036.), 3.5 U2, 3.5 U3, 3.5 U4, 4.0

Desktop Edition – ESX 3.0.3 (Requires Patch ESX303-200808405-BG. See http://kb.vmware.com/kb/1006036.), 3.5 U2, 3.5 U3, 3.5 U4, 4.0

Server Edition JeOS – ESX 3.0.3 (Requires Patch ESX303-200808405-BG. See http://kb.vmware.com/kb/1006036.), 3.5 U2, 3.5 U3, 3.5 U4, 4.0

Update Support

- Ubuntu 8.04.1 LTS ESX 3.0.3 (Requires Patch ESX303-200808405-BG. See http://kb.vmware.com/kb/1006036.), 3.5 U3, 3.5 U4, 4.0
- Ubuntu 8.04.2 LTS ESX 3.0.3 (Requires Patch ESX303-200905401-SG for support for prebuilt kernel modules.), 3.5 U3 (Does not include prebuilt kernel modules. See <a href="http://kb.vmware.com/kb/1008973">http://kb.vmware.com/kb/1008973</a>.), 3.5 U4 (Includes support for prebuilt kernel modules.)

Additional Support

- SMP full support on ESX 3.0.3, ESX 3.5 U2, ESX 3.5 U3, 3.5 U4, 4.0
- VMI full support on ESX 3.5 U2, ESX 3.5 U3, 3.5 U4, 4.0
- VMware Tools Operating System Specific Packages (OSPs) provide support for 32-bit Ubuntu 8.04 LTS and 8.0 4.1 on ESX Server 3.5 Update 2, 3.5 Update 3, 3.5 Update 4, and ESX 4.0. OSPs also provide support for 32-bit Ubuntu 8.04.2 on ESX Server 3.5 Update 4 and ESX 4.0. For more information, see the VMware Tools Installation Guide Operating System Specific Packages at: http://www.vmware.com/pdf/osp\_install\_guide.pdf
- vmxnet3 network adapter supports all Ubuntu 8.04 LTS releases

Support Considerations

Ubuntu 8.04 provides a VMware VMI (Virtual Machine Interface) enabled kernel, which improves guest operating system performance if you enable paravirtual support in the virtual machine. For more information on paravirtualization in general, see the following VMware Web site: http://www.vmware.com/interfaces/paravirtualization.html

#### VMware Fusion

Ubuntu 8.0.4 - Fusion 2.0, 2.0.1, 2.0.2, 2.0.3, 2.0.4, 2.0.5

Update Support

Ubuntu 8.04.1 LTS – Fusion 2.0, 2.0.1, 2.0.2, 2.0.3, 2.0.4, 2.0.5

Additional Support

SMP – full support on Fusion 2.0, 2.0.1, 2.0.2, 2.0.3, 2.0.4, 2.0.5

### 64-Bit Support

The following VMware products support 64-bit Ubuntu 8.04 LTS:

#### VMware Workstation

Server Edition - Workstation 6.5, 6.5.1, 6.5.2

Desktop Edition – Workstation 6.5, 6.5.1, 6.5.2

Update Support

 Ubuntu 8.04.1 LTS – experimental support on Workstation 6.5, 6.5.1, 6.5.2Ubuntu 8.04.2 LTS – Workstation 6.5.2

#### VMware ACE

Server Edition – ACE 2.5, 2.5.1, 2.5.2

Desktop Edition - ACE 2.5, 2.5.1, 2.5.2

#### VMware Server

Server Edition - VMware Server 2.0, 2.0.1

Desktop Edition - VMware Server 2.0, 2.0.1

VMware ESX Server

Server Edition – ESX 3.0.3 (Requires Patch ESX303-200808405-BG. See http://kb.vmware.com/kb/1006036.), 3.5 U2, 3.5 U3, 3.5 U4, 4.0

Desktop Edition – ESX 3.0.3 (Requires Patch ESX303-200808405-BG. See http://kb.vmware.com/kb/1006036.), 3.5 U2, 3.5 U3, 3.5 U4, 4.0

Update Support

- Ubuntu 8.04.1 LTS ESX 3.0.3 (Requires Patch ESX303-200808405-BG. See http://kb.vmware.com/kb/1006036.), 3.5 U3, 3.5 U4, 4.0
- Ubuntu 8.04.2 LTS ESX 3.0.3 (Requires Patch ESX303-200905401-SG for support for prebuilt kernel modules.), 3.5 U3 (Does not include prebuilt kernel modules. See <a href="http://kb.vmware.com/kb/1008973">http://kb.vmware.com/kb/1008973</a>.), 3.5 U4 (Includes support for prebuilt kernel modules.)

Additional Support

SMP – full support on ESX 3.0.3, 3.5 U2, 3.5 U3, 3.5 U4, 4.0

- VMware Tools Operating System Specific Packages (OSPs) provide support for 64-bit Ubuntu 8.04 LTS and 8.04.1 on ESX Server 3.5 Update 2, 3.5 Update 3, 3.5 Update 4, and ESX 4.0. OSPs also provide support for 64-bit Ubuntu 8.04.2 on ESX Server 3.5 Update 4 and ESX 4.0. For more information, see the VMware Tools Installation Guide Operating System Specific Packages at: http://www.vmware.com/pdf/osp\_install\_guide.pdf
- vmxnet3 network adapter supports all Ubuntu 8.04 LTS releases

#### VMware Fusion

Ubuntu 8.04.1 LTS - Fusion 2.0, 2.0.1, 2.0.2, 2.0.3, 2.0.4, 2.0.5

Additional Support

SMP – full support on Fusion 2.0, 2.0.1, 2.0.2, 2.0.3, 2.0.4, 2.0.5

# **General Installation Notes**

Be sure to read "General Guidelines for All VMware Products" on page 50 as well as this guide to installing your specific guest operating system.

The easiest method of installing Ubuntu 8.04 LTS in a virtual machine is to use the standard Ubuntu 8.04 LTS distribution CD.

Before installing the operating system, be sure that you have already created and configured a new virtual machine.

**NOTE** With many Linux guest operating systems, various problems have been observed when the BusLogic virtual SCSI adapter is used with VMware virtual machines. VMware recommends that you use the LSI Logic virtual SCSI adapter with this guest operating system.

#### **Installation Steps**

- 1 Insert the Ubuntu 8.04 LTS CD in the CD-ROM drive.
- 2 Power on the virtual machine to start installing Ubuntu 8.04 LTS.
- 3 After the Ubuntu 8.04 LTS installer copies the files it needs to the virtual disk, it ejects the installation CD and displays a message indicating that the computer will restart. If the virtual machine fails to restart as expected, click the **Reset** button to restart it.
- 4 Follow the installation steps as you would for a physical PC.

**NOTE** As the installation progresses, the message **Configuring apt**/ **Scanning the mirror** appears indicating that the network is being scanned. If your site uses an HTTP proxy, this message might persist for 10 minutes or longer, indicating that the installation has been delayed. If you wait, network scanning eventually stops and the installation resumes. When the installation completes, in the Ubuntu 8.04 LTS user interface, choose **System > Preferences > Network Proxy** to set the HTTP proxy in the Network Proxy Preferences dialog box.

#### VMware Tools

Be sure to install VMware Tools in your guest operating system. For details, see the manual for your VMware product or follow the appropriate link in the knowledge base article at http://kb.vmware.com/kb/340.

**NOTE** For Ubuntu 8.04 LTS, 8.04.1, and 8.04.2, you can install VMware Tools using the tar installer or the appropriate OSP. For a complete set of instructions for downloading, installing, and upgrading VMware Tools OSPs, see the *VMware Tools Installation Guide Operating System Specific Packages* at: http://www.vmware.com/pdf/osp\_install\_guide.pdf

To install VMware Tools using the tar installer, you need to enable root in your Ubuntu guest. You can complete the following steps either before or during the VMware Tools installation.

#### To enable root in a virtual machine running Ubuntu

Ubuntu Server Edition

- 1 Open a terminal window.
- 2 Log in as a normal user.
- 3 Type **sudo passwd root** to set a root password.

Ubuntu Desktop Edition

- 1 Select **System > Administration > Login Window**, and click the **Security** tab.
- 2 Select the Allow local system administrator login check box and click Close.
- 3 Select System > Administration > Users and Groups and click Unlock.
- 4 In the Authenticate window, type your password and click Authenticate.
- 5 Select root, click **Properties**, and under **Set password by hand**, establish a root password.

#### IPv6

Although IPv6 is supported with bridged networking, many Ubuntu distributions boot faster when IPv6 networking is disabled. If the virtual machine is unable to communicate using the IPv6 protocol when it is enabled, vmware-config-tools.pl might not be able to correctly configure VMware Tools after installation.

To prevent this problem in virtual machines, running some versions of Ubuntu, disable IPv6 before installing VMware Tools.

**NOTE** VMware ESX 4.0 and later releases support IPv6. You do not need to disable IPv6 before installing VMware Tools.

#### To disable IPv6 in a virtual machine running Ubuntu

- 1 Log on as root or superuser.
- 2 In the /etc/modprobe.d/aliases file change the line

```
alias net-pf-10 ipv6
```

to

alias net-pf-10 off

3 Save the file and reboot the system.

After you disable IPv6, you should be able to install and configure VMware Tools successfully.

## **Known Issues**

#### NetWork Adapter Error Message After Installing VMware Tools on 32-bit Ubuntu Guest

If you receive the error message [ 2355.842517 ] <unknown>: hw csum failure after installing the 32-bit version of this guest, you probably need to change the network adapter. For more information, see the VMware knowledge base article http://kb.vmware.com/kb/1008972.

#### SMP Virtual Machines Running Linux Using the TSC Clocksource Stop Responding or Stall

This guest operating system might experience TSC Clocksource issues, which could cause the virtual machine to stop responding or stall. For more information, see the VMware knowledge base article http://kb.vmware.com/kb/1007020.

#### Configuration Changes Might Be Necessary for Proper Timekeeping Behavior

The default timekeeping configuration for this guest operating system might experience problems. For Linux timekeeping best practices, see the VMware knowledge base article at http://kb.vmware.com/kb/1006427.

#### **Migration to a Different Processor**

VMware recommends you do not migrate a Linux virtual machine between hosts when one host is running on an AMD processor and the other is running on an Intel processor.

During installation, many distributions of Linux choose a kernel that is optimized for the specific processor on which it is being installed, and some distributions install a generic kernel by default, but provide architecture-specific kernels that the user can choose to install. The kernel might contain instructions that are available only on that processor. These instructions can have adverse effects when run on a host with the wrong type of processor.

Thus, a Linux virtual machine created on a host with an AMD processor might not work if migrated to a host with an Intel processor. The reverse is also true: a Linux virtual machine created on a host with an Intel processor might not work if migrated to a host with an AMD processor.

This problem is not specific to virtual machines and also occurs on physical computers. For example, if you move a hard drive with a Linux installation from an AMD machine to an Intel machine, you are also likely to experience problems trying to boot from that drive.

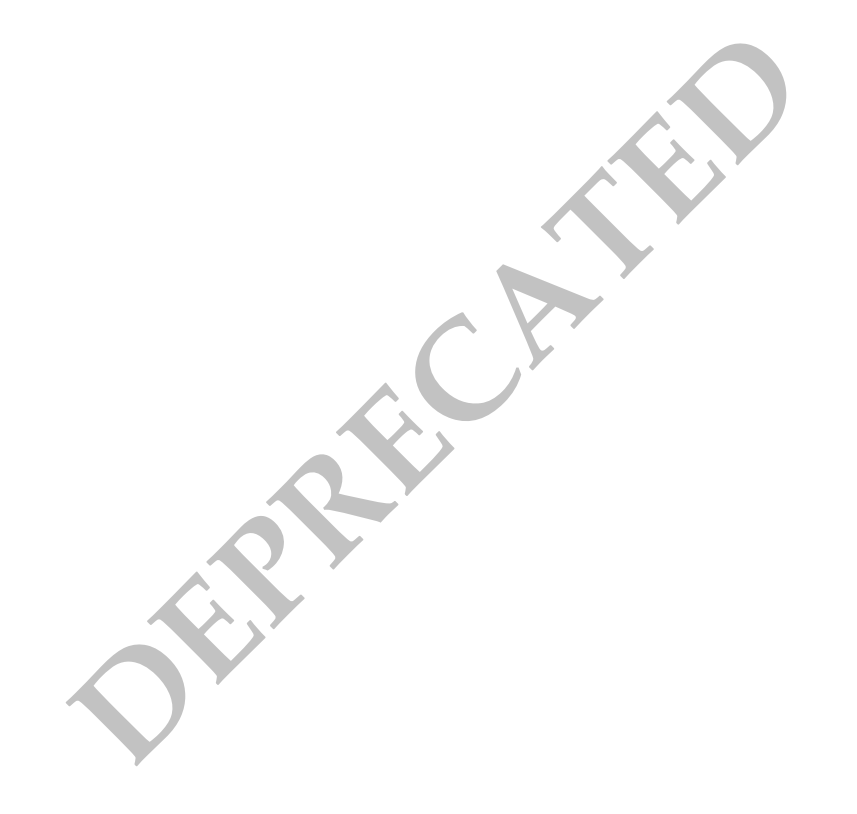
# Ubuntu Linux 7.10

This section contains product support, installation instructions, and known issues for the Ubuntu Linux 7.10 operating system.

### 32-Bit Support

The following VMware products support 32-bit Ubuntu Linux 7.10:

VMware Workstation

Ubuntu Linux 7.10 - Workstation 6.0.3, 6.0.4, 6.0.5, 6.5, 6.5.1, 6.5.2

Additional Support

- VMI experimental support on Workstation 6.0.3, 6.0.4, 6.0.5, 6.5, 6.5.1, 6.5.2
- vmxnet3 network adapter supports all Ubuntu Linux 7.10 releases

Support Considerations

Ubuntu Linux 7.10 provides a VMware VMI (Virtual Machine Interface) enabled kernel, which improves guest operating system performance if you enable paravirtual support in the virtual machine. For more information on paravirtualization in general, see the following VMware Web site: http://www.vmware.com/interfaces/paravirtualization.html

VMware Server

Server Edition - VMware Server 2.0, 2.0.1

Desktop Edition - VMware Server 2.0, 2.0.1

VMware ESX Server

Server Edition - ESX 3.5 U1, 3.5 U2, 3.5 U3, 3.5 U4, 4.0

Desktop Edition - ESX 3.5 U1, 3.5 U2, 3.5 U3, 3.5 U4, 4.0

Additional Support

- SMP experimental support on ESX 3.5 U1, 3.5 U2, 3.5 U3, 3.5 U4, 4.0
- VMI full support on ESX 3.5 U1, 3.5 U2, 3.5 U3, 3.5 U4, 4.0

Support Considerations

Ubuntu Linux 7.10 provides a VMware VMI (Virtual Machine Interface) enabled kernel, which improves guest operating system performance if you enable paravirtual support in the virtual machine. For more information on paravirtualization in general, see the following VMware Web site: http://www.vmware.com/interfaces/paravirtualization.html

#### 64-Bit Support

The following VMware products support 64-bit Ubuntu Linux 7.10:

VMware Workstation

Ubuntu Linux 7.10 - Workstation 6.0.3, 6.0.4, 6.0.5, 6.5, 6.5.1, 6.5.2

VMware Server

Server Edition – VMware Server 2.0, 2.0.1

Desktop Edition - VMware Server 2.0, 2.0.1

#### VMware ESX Server

Server Edition – ESX 3.5 U1, 3.5 U2, 3.5 U3, 3.5 U4, 4.0

Desktop Edition - ESX 3.5 U1, 3.5 U2, 3.5 U3, 3.5 U4, 4.0

Additional Support

- SMP experimental support on ESX 3.5 U1, 3.5 U2, 3.5 U3, 3.5 U4, 4.0
- vmxnet3 network adapter supports all Ubuntu Linux 7.10 releases

### **General Installation Notes**

Be sure to read "General Guidelines for All VMware Products" on page 50 as well as this guide to installing your specific guest operating system.

The easiest method of installing Ubuntu Linux 7.10 in a virtual machine is to use the standard Ubuntu Linux distribution CD.

Before installing the operating system, be sure that you have already created and configured a new virtual machine.

**NOTE** With many Linux guest operating systems, various problems have been observed when the BusLogic virtual SCSI adapter is used with VMware virtual machines. VMware recommends that you use the LSI Logic virtual SCSI adapter with this guest operating system.

#### Installation Steps

- 1 Insert the Ubuntu Linux CD in the CD-ROM drive.
- 2 Power on the virtual machine to start installing Ubuntu Linux.
- 3 After the Ubuntu Linux installer copies the files it needs to the virtual disk, it ejects the installation CD and displays a message indicating that the computer will restart. If the virtual machine fails to restart as expected, click the **Reset** button to restart it.
- 4 Follow the installation steps as you would for a physical PC.

**NOTE** As the installation progresses, the message **Configuring apt/ Scanning the mirror** appears indicating that the network is being scanned. If your site uses an HTTP proxy, this message might persist for 10 minutes or longer, indicating that the installation has been delayed. If you wait, network scanning eventually stops and the installation resumes. When the installation completes, in the Ubuntu Linux user interface, choose **System > Preferences > Network Proxy** to set the HTTP proxy in the Network Proxy Preferences dialog box.

#### VMware Tools

Be sure to install VMware Tools in your guest operating system. For details, see the manual for your VMware product or follow the appropriate link in the knowledge base article at http://kb.vmware.com/kb/340.

**NOTE** You must use the tar installer to install VMware Tools in Ubuntu Linux.

To install VMware Tools using the tar installer, you need to enable root in your Ubuntu guest. You can complete the following steps either before or during the VMware Tools installation.

#### To enable root in a virtual machine running Ubuntu Linux

Ubuntu Server Edition

- 1 Open a terminal window.
- 2 Log in as a normal user.
- 3 Type **sudo passwd root** to set a root password.

Ubuntu Desktop Edition

- 1 Select **System > Administration > Login Window**, and click the **Security** tab.
- 2 Select the **Allow local system administrator login** check box and click **Close**.

- 3 Select System > Administration > Users and Groups and click Unlock.
- 4 In the Authenticate window, type your password and click Authenticate.
- 5 Select root, click **Properties**, and under **Set password by hand**, establish a root password.

#### IPv6

Although IPv6 is supported with bridged networking, many Ubuntu Linux distributions boot faster when IPv6 networking is disabled. If the virtual machine is unable to communicate using the IPv6 protocol when it is enabled, vmware-config-tools.pl might not be able to correctly configure VMware Tools after installation.

To prevent this problem in virtual machines, running some versions of Ubuntu Linux, disable IPv6 before installing VMware Tools.

**NOTE** VMware ESX 4.0 and later releases support IPv6. You do not need to disable IPv6 before installing VMware Tools.

#### To disable IPv6 in a virtual machine running Ubuntu Linux

- 1 Log on as root or superuser.
- 2 In the /etc/modprobe.d/aliases file change the line

```
alias net-pf-10 ipv6
```

to

alias net-pf-10 off

3 Save the file and reboot the system.

After you disable IPv6, you should be able to install and configure VMware Tools successfully.

#### Known Issues

#### NetWork Adapter Error Message After Installing VMware Tools on 32-bit Ubuntu Guest

If you receive the error message [ 2355.842517 ] <unknown>: hw csum failure after installing the 32-bit version of this guest, you probably need to change the network adapter. For more information, see the VMware knowledge base article http://kb.vmware.com/kb/1008972.

#### SMP Virtual Machines Running Linux Using the TSC Clocksource Stop Responding or Stall

This guest operating system might experience TSC Clocksource issues, which could cause the virtual machine to stop responding or stall. For more information, see the VMware knowledge base article http://kb.vmware.com/kb/1007020.

#### **Configuration Changes Might Be Necessary for Proper Timekeeping Behavior**

The default timekeeping configuration for this guest operating system might experience problems. For Linux timekeeping best practices, see the VMware knowledge base article at http://kb.vmware.com/kb/1006427.

#### **Migration to a Different Processor**

VMware recommends you do not migrate a Linux virtual machine between hosts when one host is running on an AMD processor and the other is running on an Intel processor.

During installation, many distributions of Linux choose a kernel that is optimized for the specific processor on which it is being installed, and some distributions install a generic kernel by default, but provide architecture-specific kernels that the user can choose to install. The kernel might contain instructions that are available only on that processor. These instructions can have adverse effects when run on a host with the wrong type of processor.

Thus, a Linux virtual machine created on a host with an AMD processor might not work if migrated to a host with an Intel processor. The reverse is also true: a Linux virtual machine created on a host with an Intel processor might not work if migrated to a host with an AMD processor.

This problem is not specific to virtual machines and also occurs on physical computers. For example, if you move a hard drive with a Linux installation from an AMD machine to an Intel machine, you are also likely to experience problems trying to boot from that drive.

# Ubuntu Linux 7.04

This section contains product support, installation instructions, and known issues for the Ubuntu Linux 7.04 operating system.

# 32-Bit Support

The following VMware products support 32-bit Ubuntu Linux 7.04:

VMware Workstation

Ubuntu Linux 7.04 – Workstation 6.0.1, 6.0.2, 6.0.3, 6.0.4, 6.0.5, 6.5, 6.5.1, 6.5.2

Additional Support

- SMP 2-way experimental support on Workstation 6.0.1, 6.0.2, 6.0.3, 6.0.4, 6.0.5, 6.5, 6.5.1, 6.5.2
- VMI experimental support on Workstation 6.0.1, 6.0.2, 6.0.3, 6.0.4, 6.0.5, 6.5, 6.5.1, 6.5.2

Support Considerations

Ubuntu Linux 7.04 provides a VMware VMI (Virtual Machine Interface) enabled kernel, which improves guest operating system performance if you enable paravirtual support in the virtual machine. For more information on paravirtualization in general, see the following VMware Web site: http://www.vmware.com/interfaces/paravirtualization.html

#### VMware ACE

Ubuntu Linux 7.04 – ACE 2.0.1, 2.0.2, 2.0.3, 2.0.4, 2.0.5, 2.5, 2.5.1, 2.5.2

VMware Server

Server Edition - VMware Server 2.0, 2.0.1

Desktop Edition - VMware Server 2.0, 2.0.1

Additional Support

■ SMP – 2-way experimental support on VMware Server 2.0, 2.0.1

#### VMware ESX Server

Server Edition – ESX 3.0.2, 3.0.3, 3.5, 3.5 U1, 3.5 U2, 3.5 U3, 3.5 U4, 4.0

Desktop Edition - ESX 3.0.2, 3.0.3, 3.5, 3.5 U1, 3.5 U2, 3.5 U3, 3.5 U4, 4.0

Additional Support

- SMP experimental support on ESX 3.0.2, 3.0.3, 3.5, 3.5 U1, 3.5 U2, 3.5 U3, 3.5 U4, 4.0
- vmxnet3 network adapter supports all Ubuntu Linux 7.04 releases

Support Considerations

To avoid a read-only file system issue with Ubuntu Linux 7.04 on ESX Server 3.0.2, 3.0.3, 3.5, 3.5 Update 1, 3.5 Update 2, 3.5 Update 3, or 3.5 Update 4 upgrade to Ubuntu Linux 7.10. Refer to knowledge base article 51306 at http://kb.vmware.com/kb/51306.

#### VMware Fusion

Ubuntu Linux 7.04 - Fusion 2.0, 2.0.1, 2.0.2, 2.0.3, 2.0.4, 2.0.5

# 64-Bit Support

The following VMware products support 64-bit Ubuntu Linux 7.04:

#### VMware Workstation

Ubuntu Linux 7.04 - Workstation 6.0.1, 6.0.2, 6.0.3, 6.0.4, 6.0.5, 6.5, 6.5.1, 6.5.2

Additional Support

- SMP 2-way experimental support on Workstation 6.0.1, 6.0.2, 6.0.3, 6.0.4, 6.0.5, 6.5, 6.5.1, 6.5.2
- VMware ACE

Ubuntu Linux 7.04 - ACE 2.0.1, 2.0.2, 2.0.3, 2.0.4, 2.0.5, 2.5, 2.5.1, 2.5.2

#### VMware Server

Server Edition – VMware Server 2.0, 2.0.1

Desktop Edition – VMware Server 2.0, 2.0.1

Additional Support

■ SMP – 2-way experimental support on VMware Server 2.0, 2.0.1

#### VMware ESX Server

Server Edition – 3.0.2, 3.0.3, 3.5, 3.5 U1, 3.5 U2, 3.5 U3, 3.5 U4, 4.0

```
Desktop Edition – 3.0.2, 3.0.3, 3.5, 3.5 U1, 3.5 U2, 3.5 U3, 3.5 U4, 4.0
```

Additional Support

- SMP experimental support on ESX 3.0.2, 3.0.3, 3.5, 3.5 U1, 3.5 U2, 3.5 U3, 3.5 U4, 4.0
- vmxnet3 network adapter supports all Ubuntu Linux 7.04 releases

Support Considerations

- To avoid a read-only file system issue with Ubuntu Linux 7.04 on ESX Server 3.0.2, 3.0.3, 3.5, 3.5 Update 1, 3.5 Update 2, 3.5 Update 3, or 3.5 Update 4, upgrade to Ubuntu Linux 7.10. Refer to knowledge base article 51306 at http://kb.vmware.com/kb/51306.
- VMware Fusion

Ubuntu Linux 7.04 – Fusion 2.0, 2.0.1, 2.0.2, 2.0.3, 2.0.4, 2.0.5

# General Installation Notes

Be sure to read "General Guidelines for All VMware Products" on page 50 as well as this guide to installing your specific guest operating system.

The easiest method of installing Ubuntu Linux 7.04 in a virtual machine is to use the standard Ubuntu Linux distribution CD.

Before installing the operating system, be sure that you have already created and configured a new virtual machine.

**NOTE** With many Linux guest operating systems, various problems have been observed when the BusLogic virtual SCSI adapter is used with VMware virtual machines. VMware recommends that you use the LSI Logic virtual SCSI adapter with this guest operating system.

#### **Installation Steps**

- 1 Insert the Ubuntu Linux CD in the CD-ROM drive.
- 2 Power on the virtual machine to start installing Ubuntu Linux.
- 3 After the Ubuntu Linux installer copies the files it needs to the virtual disk, it ejects the installation CD and displays a message indicating that the computer will restart. If the virtual machine fails to restart as expected, click the **Reset** button to restart it.
- 4 Follow the installation steps as you would for a physical PC.

**NOTE** As the installation progresses, the message **Configuring apt**/ **Scanning the mirror** appears indicating that the network is being scanned. If your site uses an HTTP proxy, this message might persist for 10 minutes or longer, indicating that the installation has been delayed. If you wait, network scanning eventually stops and the installation resumes. When the installation completes, from the Ubuntu Linux user interface, choose **System > Preferences > Network Proxy** to set the HTTP proxy in the Network Proxy Preferences dialog box.

#### VMware Tools

Be sure to install VMware Tools in your guest operating system. For details, see the manual for your VMware product or follow the appropriate link in the knowledge base article at http://kb.vmware.com/kb/340.

NOTE You must use the tar installer to install VMware Tools in Ubuntu Linux.

To install VMware Tools using the tar installer, you need to enable root in your Ubuntu guest. You can complete the following steps either before or during the VMware Tools installation.

Ubuntu Server Edition

- 1 Open a terminal window.
- 2 Log in as a normal user.
- 3 Type **sudo passwd root** to set a root password.

Ubuntu Desktop Edition

- 1 Select System > Administration > Login Window, and click the Security tab.
- 2 Select the Allow local system administrator login check box and click Close.
- 3 Select System > Administration > Users and Groups and click Unlock.
- 4 In the Authenticate window, type your password and click Authenticate.
- 5 Select root, click **Properties**, and under **Set password by hand**, establish a root password.

#### IPv6

Although IPv6 is supported with bridged networking, many Ubuntu Linux distributions boot faster when IPv6 networking is disabled. If the virtual machine is unable to communicate using the IPv6 protocol when it is enabled, vmware-config-tools.pl might not be able to correctly configure VMware Tools after installation.

To prevent this problem in virtual machines, running some versions of Ubuntu Linux, disable IPv6 before installing VMware Tools.

**NOTE** VMware ESX 4.0 and later releases support IPv6. You do not need to disable IPv6 before installing VMware Tools.

#### To disable IPv6 in a virtual machine running Ubuntu Linux

- 1 Log on as root or superuser.
- 2 In the /etc/modprobe.d/aliases file change the line

```
alias net-pf-10 ipv6
```

to

```
alias net-pf-10 off
```

3 Save the file and reboot the system.

After you disable IPv6, you should be able to install and configure VMware Tools successfully.

# Known Issues

#### NetWork Adapter Error Message After Installing VMware Tools on 32-bit Ubuntu Guest

If you receive the error message [ 2355.842517 ] <unknown>: hw csum failure after installing the 32-bit version of this guest, you probably need to change the network adapter. For more information, see the VMware knowledge base article http://kb.vmware.com/kb/1008972.

#### SMP Virtual Machines Running Linux Using the TSC Clocksource Stop Responding or Stall

This guest operating system might experience TSC Clocksource issues, which could cause the virtual machine to stop responding or stall. For more information, see the VMware knowledge base article http://kb.vmware.com/kb/1007020.

#### Configuration Changes Might Be Necessary for Proper Timekeeping Behavior

The default timekeeping configuration for this guest operating system might experience problems. For Linux timekeeping best practices, see the VMware knowledge base article at http://kb.vmware.com/kb/1006427.

#### Migration to a Different Processor

VMware recommends you do not migrate a Linux virtual machine between hosts when one host is running on an AMD processor and the other is running on an Intel processor.

During installation, many distributions of Linux choose a kernel that is optimized for the specific processor on which it is being installed, and some distributions install a generic kernel by default, but provide architecture-specific kernels that the user can choose to install. The kernel might contain instructions that are available only on that processor. These instructions can have adverse effects when run on a host with the wrong type of processor.

Thus, a Linux virtual machine created on a host with an AMD processor might not work if migrated to a host with an Intel processor. The reverse is also true: a Linux virtual machine created on a host with an Intel processor might not work if migrated to a host with an AMD processor.

This problem is not specific to virtual machines and also occurs on physical computers. For example, if you move a hard drive with a Linux installation from an AMD machine to an Intel machine, you are also likely to experience problems trying to boot from that drive.

# Ubuntu Linux 6.10

This section contains product support, installation instructions, and known issues for the Ubuntu Linux 6.10 operating system.

# 32-Bit Support

The following VMware products support 32-bit Ubuntu Linux 6.10:

VMware Workstation

Ubuntu Linux 6.10 - Workstation 6.0, 6.0.1, 6.0.2, 6.0.3, 6.0.4, 6.0.5, 6.5, 6.5.1, 6.5.2

Additional Support

- SMP 2-way experimental support on Workstation 6.0, 6.0.1, 6.0.2, 6.0.3, 6.0.4, 6.0.5, 6.5, 6.5.1, 6.5.2
- Eclipse Integrated Virtual Debugger support for Ubuntu Linux 6.10 Workstation 6.0, 6.0.1, 6.0.2, 6.0.3, 6.0.4, 6.0.5, 6.5, 6.5, 1, 6.5.2

**Experimental Support** 

Ubuntu Linux 7.04 - Workstation 5.5.3, 5.5.4, 5.5.5, 5.5.6, 5.5.7

Additional Support

- SMP 2-way support for Workstation 5.5.3, 5.5.4, 5.5.5, 5.5.6, 5.5.7
- VMware ACE

Ubuntu Linux 6.10 - ACE 2.0, 2.0.1, 2.0.2, 2.0.3, 2.0.4, 2.0.5, 2.5, 2.5.1, 2.5.2

VMware Server

Server Edition – VMware Server 2.0, 2.0.1

Desktop Edition - VMware Server 2.0, 2.0.1

Additional Support

- SMP 2-way support on VMware Server 2.0, 2.0.1
- VMware Fusion

Ubuntu Linux 6.10 - Fusion 1.0, 1.1, 1.1.1, 1.1.2, 1.1.3, 2.0, 2.0.1, 2.0.2, 2.0.3, 2.0.4, 2.0.5

# 64-Bit Support

The following VMware products support 64-bit Ubuntu Linux 6.10:

VMware Workstation

Ubuntu Linux 6.10 – Workstation 6.0, 6.0.1, 6.0.2, 6.0.3, 6.0.4, 6.0.5, 6.5, 6.5.1, 6.5.2

Additional Support

- SMP 2-way experimental support on Workstation 6.0, 6.0.1, 6.0.2, 6.0.3, 6.0.4, 6.0.5, 6.5, 6.5.1, 6.5.2
- Eclipse Integrated Virtual Debugger support for Ubuntu Linux 6.10 Workstation 6.0, 6.0.1, 6.0.2, 6.0.3, 6.0.4, 6.0.5, 6.5, 6.5.1, 6.5.2

**Experimental Support** 

Ubuntu Linux 7.04 - Workstation 5.5.3, 5.5.4, 5.5.5, 5.5.6, 5.5.7

Additional Support

- SMP 2-way support for Workstation 5.5.3, 5.5.4, 5.5.5, 5.5.6, 5.5.7
- VMware ACE

Ubuntu Linux 6.10 – ACE 2.0, 2.0.1, 2.0.2, 2.0.3, 2.0.4, 2.0.5, 2.5, 2.5.1, 2.5.2

VMware Server

Server Edition - VMware Server 2.0, 2.0.1

Desktop Edition - VMware Server 2.0, 2.0.1

Additional Support

- SMP 2-way support on VMware Server 2.0, 2.0.1
- VMware Fusion

Ubuntu Linux 6.10 - Fusion 1.0, 1.1, 1.1.1, 1.1.2, 1.1.3, 2.0, 2.0.1, 2.0.2, 2.0.3, 2.0.4, 2.0.5

#### **General Installation Notes**

Be sure to read "General Guidelines for All VMware Products" on page 50 as well as this guide to installing your specific guest operating system.

The easiest method of installing Ubuntu Linux 6.10 in a virtual machine is to use the standard Ubuntu Linux distribution CD.

Before installing the operating system, be sure that you have already created and configured a new virtual machine.

**NOTE** With many Linux guest operating systems, various problems have been observed when the BusLogic virtual SCSI adapter is used with VMware virtual machines. VMware recommends that you use the LSI Logic virtual SCSI adapter with this guest operating system.

#### Installation Steps

- 1 Insert the Ubuntu Linux CD in the CD-ROM drive.
- 2 Power on the virtual machine to start installing Ubuntu Linux.
- 3 After the Ubuntu Linux installer copies the files it needs to the virtual disk, it ejects the installation CD and displays a message indicating that the computer will restart. If the virtual machine fails to restart as expected, click the **Reset** button to restart it.
- 4 Follow the installation steps as you would for a physical PC.

#### VMware Tools

Be sure to install VMware Tools in your guest operating system. For details, see the manual for your VMware product or follow the appropriate link in the knowledge base article at http://kb.vmware.com/kb/340.

NOTE You must use the tar installer to install VMware Tools in Ubuntu Linux.

To install VMware Tools using the tar installer, you need to enable root in your Ubuntu guest. You can complete the following steps either before or during the VMware Tools installation.

Ubuntu Server Edition

- 1 Open a terminal window.
- 2 Log in as a normal user.
- 3 Type **sudo passwd root** to set a root password.

Ubuntu Desktop Edition

- 1 Select System > Administration > Login Window, and click the Security tab.
- 2 Select the Allow local system administrator login check box and click Close.
- 3 Select System > Administration > Users and Groups and click Unlock.
- 4 In the **Authenticate** window, type your password and click **Authenticate**.

5 Select root, click **Properties**, and under **Set password by hand**, establish a root password.

#### IPv6

Although IPv6 is supported with bridged networking, many Ubuntu Linux distributions boot faster when IPv6 networking is disabled. If the virtual machine is unable to communicate using the IPv6 protocol when it is enabled, vmware-config-tools.pl might not be able to correctly configure VMware Tools after installation.

To prevent this problem in virtual machines, running some versions of Ubuntu Linux, disable IPv6 before installing VMware Tools.

#### To disable IPv6 in a virtual machine running Ubuntu Linux

- 1 Log on as root or superuser.
- 2 In the /etc/modprobe.d/aliases file change the line

alias net-pf-10 ipv6

to

alias net-pf-10 off

3 Save the file and reboot the system.

After you disable IPv6, you should be able to install and configure VMware Tools successfully.

#### **Known Issues**

#### Configuration Changes Might Be Necessary for Proper Timekeeping Behavior

The default timekeeping configuration for this guest operating system might experience problems. For Linux timekeeping best practices, see the VMware knowledge base article at http://kb.vmware.com/kb/1006427.

#### Migration to a Different Processor

VMware recommends you do not migrate a Linux virtual machine between hosts when one host is running on an AMD processor and the other is running on an Intel processor.

During installation, many distributions of Linux choose a kernel that is optimized for the specific processor on which it is being installed, and some distributions install a generic kernel by default, but provide architecture-specific kernels that the user can choose to install. The kernel might contain instructions that are available only on that processor. These instructions can have adverse effects when run on a host with the wrong type of processor.

Thus, a Linux virtual machine created on a host with an AMD processor might not work if migrated to a host with an Intel processor. The reverse is also true: a Linux virtual machine created on a host with an Intel processor might not work if migrated to a host with an AMD processor.

This problem is not specific to virtual machines and also occurs on physical computers. For example, if you move a hard drive with a Linux installation from an AMD machine to an Intel machine, you are also likely to experience problems trying to boot from that drive.

# Ubuntu Linux 6.06

This section contains product support, installation instructions, and known issues for the Ubuntu Linux 6.06 operating system.

# 32-Bit Support

The following VMware products support 32-bit Ubuntu Linux 6.06:

VMware Workstation

Ubuntu Linux 6.06 – Workstation 5.5.2, 5.5.3, 5.5.4, 5.5.5, 5.5.6, 5.5.7, 5.5.8, 5.5.9, 6.0, 6.0.1, 6.0.2, 6.0.3, 6.0.4, 6.0.5, 6.5, 6.5.1, 6.5.2

Additional Support

- SMP 2-way experimental support on Workstation 5.5.2, 5.5.3, 5.5.4, 5.5.5, 5.5.6, 5.5.7, 5.5.8, 5.5.9, 6.0, 6.0.1, 6.0.2, 6.0.3, 6.0.4, 6.0.5, 6.5, 6.5.1, 6.5.2
- Eclipse Integrated Virtual Debugger support for Ubuntu Linux 6.06 Workstation 6.0, 6.0.1, 6.0.2, 6.0.3, 6.0.4, 6.0.5, 6.5, 6.5.1, 6.5.2
- VMware ACE

Ubuntu Linux 6.06 - ACE 2.0, 2.0.1, 2.0.2, 2.0.3, 2.0.4, 2.0.5, 2.5, 2.5.1, 2.5.2

VMware Server

Server Edition - VMware Server 1.0, 1.0.1, 1.0.2, 1.0.3, 1.0.4, 1.0.5, 1.0.6, 1.0.7, 1.0.8, 1.0.9

Desktop Edition - VMware Server 1.0, 1.0.1, 1.0.2, 1.0.3, 1.0.4, 1.0.5, 1.0.6, 1.0.7, 1.0.8, 1.0.9

Additional Support

SMP – 2-way experimental support on VMware Server 1.0, 1.0.1, 1.0.2, 1.0.3, 1.0.4, 1.0.5, 1.0.6, 1.0.7, 1.0.8, 1.0.9

# 64-Bit Support

The following VMware products support 64-bit Ubuntu Linux 6.06:

VMware Workstation – experimental support only

Ubuntu Linux 6.06 – Workstation 5.5.2, 5.5.3, 5.5.4, 5.5.5, 5.5.6, 5.5.7, 5.5.8, 5.5.9, 6.0, 6.0.1, 6.0.2, 6.0.3, 6.0.4, 6.0.5, 6.5, 6.5, 1, 6.5.2

Additional Support

- SMP 2-way support on Workstation 5.5.2, 5.5.3, 5.5.4, 5.5.5, 5.5.6, 5.5.7, 5.5.8, 5.5.9, 6.0, 6.0.1, 6.0.2, 6.0.3, 6.0.4, 6.0.5, 6.5, 6.5.1, 6.5.2
- Eclipse Integrated Virtual Debugger support for Ubuntu Linux 6.06 Workstation 6.0, 6.0.1, 6.0.2, 6.0.3, 6.0.4, 6.0.5, 6.5, 6.5.1, 6.5.2
- **VMware ACE e**xperimental support only

Ubuntu Linux 6.06 - ACE 2.0, 2.0.1, 2.0.2, 2.0.3, 2.0.4, 2.0.5, 2.5, 2.5.1, 2.5.2

VMware Server – experimental support only

Server Edition - VMware Server 1.0, 1.0.1, 1.0.2, 1.0.3, 1.0.4, 1.0.5, 1.0.6, 1.0.7, 1.0.8, 1.0.9

Desktop Edition - VMware Server 1.0, 1.0.1, 1.0.2, 1.0.3, 1.0.4, 1.0.5, 1.0.6, 1.0.7, 1.0.8, 1.0.9

Additional Support

SMP – 2-way support on VMware Server 1.0, 1.0.1, 1.0.2, 1.0.3, 1.0.4, 1.0.5, 1.0.6, 1.0.7, 1.0.8, 1.0.9

### **General Installation Notes**

Be sure to read "General Guidelines for All VMware Products" on page 50 as well as this guide to installing your specific guest operating system.

The easiest method of installing Ubuntu Linux 6.06 in a virtual machine is to use the standard Ubuntu Linux distribution CD.

Before installing the operating system, be sure that you have already created and configured a new virtual machine.

**NOTE** With many Linux guest operating systems, various problems have been observed when the BusLogic virtual SCSI adapter is used with VMware virtual machines. VMware recommends that you use the LSI Logic virtual SCSI adapter with this guest operating system.

#### Installation Steps

- 1 Insert the Ubuntu Linux CD in the CD-ROM drive.
- 2 Power on the virtual machine to start installing Ubuntu Linux.
- 3 After the Ubuntu Linux installer copies the files it needs to the virtual disk, it ejects the installation CD and displays a message indicating that the computer will restart. If the virtual machine fails to restart as expected, click the **Reset** button to restart it.
- 4 Follow the installation steps as you would for a physical PC.

#### VMware Tools

Be sure to install VMware Tools in your guest operating system. For details, see the manual for your VMware product or follow the appropriate link in the knowledge base article at http://kb.vmware.com/kb/340.

NOTE You must use the tar installer to install VMware Tools in Ubuntu Linux.

To install VMware Tools using the tar installer, you need to enable root in your Ubuntu guest. You can complete the following steps either before or during the VMware Tools installation.

Ubuntu Server Edition

- 1 Open a terminal window.
- 2 Log in as a normal user.
- 3 Type **sudo passwd root** to set a root password.

Ubuntu Desktop Edition

- 1 Select System > Administration > Login Window, and click the Security tab.
- 2 Select the Allow local system administrator login check box and click Close.
- 3 Select System > Administration > Users and Groups and click Unlock.
- 4 In the Authenticate window, type your password and click Authenticate.
- 5 Select root, click **Properties**, and under **Set password by hand**, establish a root password.

#### IPv6

Although IPv6 is supported with bridged networking, many Ubuntu Linux distributions boot faster when IPv6 networking is disabled. If the virtual machine is unable to communicate using the IPv6 protocol when it is enabled, vmware-config-tools.pl might not be able to correctly configure VMware Tools after installation.

To prevent this problem in virtual machines, running some versions of Ubuntu Linux, disable IPv6 before installing VMware Tools.

#### To disable IPv6 in a virtual machine running Ubuntu Linux

- 1 Log on as root or superuser.
- 2 In the /etc/modprobe.d/aliases file change the line

```
alias net-pf-10 ipv6
```

to

alias net-pf-10 off

3 Save the file and reboot the system.

After you disable IPv6, you should be able to install and configure VMware Tools successfully.

### **Known Issues**

#### **Configuration Changes Might Be Necessary for Proper Timekeeping Behavior**

The default timekeeping configuration for this guest operating system might experience problems. For Linux timekeeping best practices, see the VMware knowledge base article at http://kb.ymware.com/kb/1006427.

#### **Migration to a Different Processor**

VMware recommends you do not migrate a Linux virtual machine between hosts when one host is running on an AMD processor and the other is running on an Intel processor.

During installation, many distributions of Linux choose a kernel that is optimized for the specific processor on which it is being installed, and some distributions install a generic kernel by default, but provide architecture-specific kernels that the user can choose to install. The kernel might contain instructions that are available only on that processor. These instructions can have adverse effects when run on a host with the wrong type of processor.

Thus, a Linux virtual machine created on a host with an AMD processor might not work if migrated to a host with an Intel processor. The reverse is also true: a Linux virtual machine created on a host with an Intel processor might not work if migrated to a host with an AMD processor.

This problem is not specific to virtual machines and also occurs on physical computers. For example, if you move a hard drive with a Linux installation from an AMD machine to an Intel machine, you are also likely to experience problems trying to boot from that drive.

# Ubuntu Linux 5.10

This section contains product support, installation instructions, and known issues for the Ubuntu Linux 5.10 operating system.

# 32-Bit Support

The following VMware products support 32-bit Ubuntu Linux 5.10:

VMware Workstation

Ubuntu Linux 5.10 – Workstation 5.5, 5.5.1, 5.5.2, 5.5.3, 5.5.4, 5.5.5, 5.5.6, 5.5.7, 5.5.8, 5.5.9, 6.0, 6.0.1, 6.0.2, 6.0.3, 6.0.4, 6.0.5, 6.5, 6.5.1, 6.5.2

Additional Support

SMP – 2-way experimental support on Workstation 5.5, 5.5.1, 5.5.2, 5.5.3, 5.5.4, 5.5.5, 5.5.6, 5.5.7, 5.5.8, 5.5.9, 6.0, 6.0.1, 6.0.2, 6.0.3, 6.0.4, 6.0.5, 6.5, 6.5.1, 6.5.2

#### VMware ACE

Ubuntu Linux 5.10 - ACE 2.0, 2.0.1, 2.0.2, 2.0.3, 2.0.4, 2.0.5, 2.5, 2.5.1, 2.5.2

VMware Server

Ubuntu Linux 5.10 - VMware Server 1.0, 1.0.1, 1.0.2, 1.0.3, 1.0.4, 1.0.5, 1.0.6, 1.0.7, 1.0.8, 1.0.9

Additional Support

- SMP 2-way experimental support on VMware Server 1.0, 1.0.1, 1.0.2, 1.0.3, 1.0.4, 1.0.5, 1.0.6, 1.0.7, 1.0.8, 1.0.9
- VMware Fusion

Ubuntu Linux 5.10 – Fusion 1.0, 1.1, 1.1.1, 1.1.2, 1.1.3, 2.0, 2.0.1, 2.0.2, 2.0.3, 2.0.4, 2.0.5

# 64-Bit Support

The following VMware products support 64-bit Ubuntu Linux 5.10:

VMware Workstation – experimental support only

Ubuntu Linux 5.10 – Workstation 5.5, 5.5.1, 5.5.2, 5.5.3, 5.5.4, 5.5.5, 5.5.6, 5.5.7, 5.5.8, 5.5.9, 6.0, 6.0.1, 6.0.2, 6.0.3, 6.0.4, 6.0.5, 6.5, 6.5, 6.5.1, 6.5.2

Additional Support

- SMP 2-way support on Workstation 5.5, 5.5.1, 5.5.2, 5.5.3, 5.5.4, 5.5.5, 5.5.6, 5.5.7, 5.5.8, 5.5.9, 6.0, 6.0.1, 6.0.2, 6.0.3, 6.0.4, 6.0.5, 6.5, 6.5.1, 6.5.2
- **VMware ACE** experimental support only

Ubuntu Linux 5.10 - ACE 2.0, 2.0.1, 2.0.2, 2.0.3, 2.0.4, 2.0.5, 2.5, 2.5.1, 2.5.2

■ VMware Server – experimental support only

Ubuntu Linux 5.10 - VMware Server 1.0, 1.0.1, 1.0.2, 1.0.3, 1.0.4, 1.0.5, 1.0.6, 1.0.7, 1.0.8, 1.0.9

Additional Support

- SMP 2-way support on VMware Server 1.0, 1.0.1, 1.0.2, 1.0.3, 1.0.4, 1.0.5, 1.0.6, 1.0.7, 1.0.8, 1.0.9
- VMware Fusion experimental support only

Ubuntu Linux 5.10 – Fusion 1.0, 1.1, 1.1.1, 1.1.2, 1.1.3, 2.0, 2.0.1, 2.0.2, 2.0.3, 2.0.4, 2.0.5

# **General Installation Notes**

Be sure to read "General Guidelines for All VMware Products" on page 50 as well as this guide to installing your specific guest operating system.

The easiest method of installing Ubuntu Linux 5.10 in a virtual machine is to use the standard Ubuntu Linux distribution CD.

Before installing the operating system, be sure that you have already created and configured a new virtual machine.

**NOTE** With many Linux guest operating systems, various problems have been observed when the BusLogic virtual SCSI adapter is used with VMware virtual machines. VMware recommends that you use the LSI Logic virtual SCSI adapter with this guest operating system.

#### **Installation Steps**

- 1 Insert the Ubuntu Linux CD in the CD-ROM drive.
- 2 Power on the virtual machine to start installing Ubuntu Linux.
- 3 After the Ubuntu Linux installer copies the files it needs to the virtual disk, it ejects the installation CD and displays a message indicating that the computer will restart. If the virtual machine fails to restart as expected, click the **Reset** button to restart it.
- 4 Follow the installation steps as you would for a physical PC.

#### VMware Tools

Be sure to install VMware Tools in your guest operating system. For details, see the manual for your VMware product or follow the appropriate link in the knowledge base article at http://kb.vmware.com/kb/340.

NOTE You must use the tar installer to install VMware Tools in Ubuntu Linux.

To install VMware Tools using the tar installer, you need to enable root in your Ubuntu guest.

Ubuntu Server Edition

- 1 Open a terminal window.
- 2 Log in as a normal user.
- 3 Type **sudo passwd root** to set a root password.

Ubuntu Desktop Edition

- 1 Select System > Administration > Login Window, and click the Security tab.
- 2 Select the **Allow local system administrator login** check box and click **Close**.
- 3 Select System > Administration > Users and Groups and click Unlock.
- 4 In the **Authenticate** window, type your password and click **Authenticate**.
- 5 Select root, click **Properties**, and under **Set password by hand**, establish a root password.

#### IPv6

Although IPv6 is supported with bridged networking, many Ubuntu Linux distributions boot faster when IPv6 networking is disabled. If the virtual machine is unable to communicate using the IPv6 protocol when it is enabled, vmware-config-tools.pl might not be able to correctly configure VMware Tools after installation.

To prevent this problem in virtual machines, running some versions of Ubuntu Linux, disable IPv6 before installing VMware Tools.

#### To disable IPv6 in a virtual machine running Ubuntu Linux

- 1 Log on as root or superuser.
- 2 In the /etc/modprobe.d/aliases file change the line

```
alias net-pf-10 ipv6
```

to

alias net-pf-10 off

3 Save the file and reboot the system.

After you disable IPv6, you should be able to install and configure VMware Tools successfully.

#### VMware Tools and 64-bit Version of Ubuntu Linux 5.10

The 64-bit version of Ubuntu Linux 5.10 lacks the driver needed for correct operation of the X server in the virtual machine. The driver is installed when you install VMware Tools. To install VMware Tools in the 64-bit version of Ubuntu Linux 5.10, see knowledge base article at http://kb.vmware.com/kb/1900.

#### **Known Issues**

#### Configuration Changes Might Be Necessary for Proper Timekeeping Behavior

The default timekeeping configuration for this guest operating system might experience problems. For Linux timekeeping best practices, see the VMware knowledge base article at http://kb.vmware.com/kb/1006427.

#### **Migration to a Different Processor**

VMware recommends you do not migrate a Linux virtual machine between hosts when one host is running on an AMD processor and the other is running on an Intel processor.

During installation, many distributions of Linux choose a kernel that is optimized for the specific processor on which it is being installed, and some distributions install a generic kernel by default, but provide architecture-specific kernels that the user can choose to install. The kernel might contain instructions that are available only on that processor. These instructions can have adverse effects when run on a host with the wrong type of processor.

Thus, a Linux virtual machine created on a host with an AMD processor might not work if migrated to a host with an Intel processor. The reverse is also true: a Linux virtual machine created on a host with an Intel processor might not work if migrated to a host with an AMD processor.

This problem is not specific to virtual machines and also occurs on physical computers. For example, if you move a hard drive with a Linux installation from an AMD machine to an Intel machine, you are also likely to experience problems trying to boot from that drive.

# Ubuntu Linux 5.04

This section contains product support, installation instructions, and known issues for the Ubuntu Linux 5.04 operating system.

# 32-Bit Support

The following VMware products support 32-bit Ubuntu Linux 5.04:

VMware Workstation

Ubuntu Linux 5.04 – Workstation 5.5, 5.5.1, 5.5.2, 5.5.3, 5.5.4, 5.5.5, 5.5.6, 5.5.7, 5.5.8, 5.5.9, 6.0, 6.0.1, 6.0.2, 6.0.3, 6.0.4, 6.0.5, 6.5, 6.5.1, 6.5.2

Additional Support

SMP – 2-way experimental support on Workstation 5.5.2, 5.5.3, 5.5.4, 5.5.5, 5.5.6, 5.5.7, 5.5.8, 5.5.9, 6.0, 6.0.1, 6.0.2, 6.0.3, 6.0.4, 6.0.5, 6.5, 6.5.1, 6.5.2

#### VMware ACE

Ubuntu Linux 5.04 – ACE 2.0, 2.0.1, 2.0.2, 2.0.3, 2.0.4, 2.0.5, 2.5, 2.5.1, 2.5.2

VMware Server

Ubuntu Linux 5.04 - VMware Server 1.0, 1.0.1, 1.0.2, 1.0.3, 1.0.4, 1.0.5, 1.0.6, 1.0.7, 1.0.8, 1.0.9

Additional Support

SMP – 2-way experimental support on VMware Server 1.0, 1.0.1, 1.0.2, 1.0.3, 1.0.4, 1.0.5, 1.0.6, 1.0.7, 1.0.8, 1.0.9

### 64-Bit Support

The following VMware products support 64-bit Ubuntu Linux 5.04:

VMware Workstation – experimental support only

Ubuntu Linux 5.04 – Workstation 5.5, 5.5.1, 5.5.2, 5.5.3, 5.5.4, 5.5.5, 5.5.6, 5.5.7, 5.5.8, 5.5.9, 6.0, 6.0.1, 6.0.2, 6.0.3, 6.0.4, 6.0.5, 6.5, 6.5.1, 6.5.2

Additional Support

- SMP 2-way support on Workstation 5.5.2, 5.5.3, 5.5.4, 5.5.5, 5.5.6, 5.5.7, 5.5.8, 5.5.9, 6.0, 6.0.1, 6.0.2, 6.0.3, 6.0.4, 6.0.5, 6.5, 6.5.1, 6.5.2
- VMware ACE experimental support only

Ubuntu Linux 5.04 – ACE 2.0, 2.0.1, 2.0.2, 2.0.3, 2.0.4, 2.0.5, 2.5, 2.5.1, 2.5.2

■ VMware Server – experimental support only

Ubuntu Linux 5.04 - VMware Server 1.0, 1.0.1, 1.0.2, 1.0.3, 1.0.4, 1.0.5, 1.0.6, 1.0.7, 1.0.8, 1.0.9

Additional Support

SMP – 2-way support on VMware Server 1.0, 1.0.1, 1.0.2, 1.0.3, 1.0.4, 1.0.5, 1.0.6, 1.0.7, 1.0.8, 1.0.9

### **General Installation Notes**

Be sure to read "General Guidelines for All VMware Products" on page 50 as well as this guide to installing your specific guest operating system.

The easiest method of installing Ubuntu Linux 5.04 in a virtual machine is to use the standard Ubuntu Linux distribution CD.

Before installing the operating system, create and configure a new virtual machine.

**NOTE** With many Linux guest operating systems, various problems have been observed when the BusLogic virtual SCSI adapter is used with VMware virtual machines. VMware recommends that you use the LSI Logic virtual SCSI adapter with this guest operating system.

#### Installation Steps

- 1 Insert the Ubuntu Linux CD in the CD-ROM drive.
- 2 Power on the virtual machine to start installing Ubuntu Linux.
- 3 If your host computer is on a network that uses a proxy server for Internet access, enter information about the proxy server name and port at the boot prompt.

linux http\_proxy=http://<proxy\_server>:<port\_number>

4 Follow the installation steps as you would for a physical PC.

You can now become root at any time using the normal su – command and the root password you just created.

#### VMware Tools

Be sure to install VMware Tools in your guest operating system. For details, see the manual for your VMware product or follow the appropriate link in the knowledge base article at http://kb.vmware.com/kb/340.

NOTE You must use the tar installer to install VMware Tools in Ubuntu Linux.

To install VMware Tools using the tar installer, you need to enable root in your Ubuntu guest.

Ubuntu Server Edition

- 1 Open a terminal window.
- 2 Log in as a normal user.
- 3 Type **sudo passwd root** to set a root password.

Ubuntu Desktop Edition

- 1 Select System > Administration > Login Window, and click the Security tab.
- 2 Select the Allow local system administrator login check box and click Close.
- 3 Select System > Administration > Users and Groups and click Unlock.
- 4 In the Authenticate window, type your password and click Authenticate.
- 5 Select root, click **Properties**, and under **Set password by hand**, establish a root password.

#### IPv6

Although IPv6 is supported with bridged networking, many Ubuntu Linux distributions boot faster when IPv6 networking is disabled. If the virtual machine is unable to communicate using the IPv6 protocol when it is enabled, vmware-config-tools.pl might not be able to correctly configure VMware Tools after installation.

To prevent this problem in virtual machines, running some versions of Ubuntu Linux, disable IPv6 before installing VMware Tools.

#### To disable IPv6 in a virtual machine running Ubuntu Linux

- 1 Log on as root or superuser.
- 2 In the /etc/modprobe.d/aliases file change the line

```
alias net-pf-10 ipv6
to
alias net-pf-10 off
```

3 Save the file and reboot the system.

After you disable IPv6, you should be able to install and configure VMware Tools successfully.

### **Known Issues**

#### Configuration Changes Might Be Necessary for Proper Timekeeping Behavior

The default timekeeping configuration for this guest operating system might experience problems. For Linux timekeeping best practices, see the VMware knowledge base article at http://kb.vmware.com/kb/1006427.

#### **Migration to a Different Processor**

VMware recommends you do not migrate a Linux virtual machine between hosts when one host is running on an AMD processor and the other is running on an Intel processor.

During installation, many distributions of Linux choose a kernel that is optimized for the specific processor on which it is being installed, and some distributions install a generic kernel by default, but provide architecture-specific kernels that the user can choose to install. The kernel might contain instructions that are available only on that processor. These instructions can have adverse effects when run on a host with the wrong type of processor.

Thus, a Linux virtual machine created on a host with an AMD processor might not work if migrated to a host with an Intel processor. The reverse is also true: a Linux virtual machine created on a host with an Intel processor might not work if migrated to a host with an AMD processor.

This problem is not specific to virtual machines and also occurs on physical computers. For example, if you move a hard drive with a Linux installation from an AMD machine to an Intel machine, you are also likely to experience problems trying to boot from that drive.

# FreeBSD 7.1

This section contains product support, installation instructions, and known issues for the FreeBSD 7.1 operating system.

# 32-Bit Support

The following VMware products support 32-bit FreeBSD 7.1:

VMware ESX Server

FreeBSD 7.1 – ESX 4.0

Additional Support

■ SMP – full support on ESX 4.0

# 64-Bit Support

The following VMware products support 64-bit FreeBSD 7.1:

VMware ESX Server

FreeBSD 7.1 – ESX 4.0

Additional Support

■ SMP – full support on ESX 4.0

# **General Installation Notes**

Be sure to read "General Guidelines for All VMware Products" on page 50 as well as this guide to installing your specific guest operating system.

You can install FreeBSD 7.1 from a DVD or CDs.

Download the ISO images from the FreeBSD Web site:

http://www.freebsd.org/doc/en\_US.ISO8859-1/books/handbook/mirrors-ftp.html

The ISO images are located in the /ISO-IMAGES/7.1 directory:

- 32-bit ftp://ftp5.FreeBSD.org/pub/FreeBSD/releases/i386/ISO-IMAGES/7.1
  - 7.1-RELEASE-i386-bootonly.iso
  - 7.1-RELEASE-i386-disc1.iso
  - 7.1-RELEASE-i386-disc2.iso
  - 7.1-RELEASE-i386-dvd1.iso.gz
- 64-bit ftp://ftp5.FreeBSD.org/pub/FreeBSD/releases/amd64/ISO-IMAGES/7.1
  - 7.1-RELEASE-amd64-bootonly.iso
  - 7.1-RELEASE-amd64-disc1.iso
  - 7.1-RELEASE-amd64-disc2.iso
  - 7.1-RELEASE-amd64-disc3.iso
  - 7.1-RELEASE-amd64-dvd1.iso.gz

The discl.iso file contains the base FreeBSD system and a few prebuilt packages. The disc2.iso and disc3.iso files contain more prebuilt packages. The dvd1.iso.gz file is DVD-sized and includes everything that is on the CD-ROM disks.

The bootonly.iso for the FreeBSD install CD-ROM executes the sysinstall application. The sysinstall application is the required to initially install FreeBSD 7.1 on the hard drive.

Before installing the operating system, create and configure a new virtual machine.

**NOTE** With many FreeBSD guest operating systems, various problems have been observed when the BusLogic virtual SCSI adapter is used with VMware virtual machines. VMware recommends that you use the LSI Logic virtual SCSI adapter with this guest operating system.

#### Installation Steps

To install FreeBSD 7.1:

- 1 Insert the FreeBSD 7.1 32-bit or FreeBSD 64-bit CD or DVD into the CD-ROM drive.
- 2 Power on the guest.
- 3 Use the sysinstall utility, select the standard, custom, or express install method.
- 4 Use the sysinstall utility to create a partition.

You can use Disklabel to automatically create partitions and assign default sizes.

- 5 Accept the changes.
- 6 Choose the distributions, for example, X-kernel developer, normal user, and so on.
- 7 Select CD or DVD for the media.
- 8 If you selected CD, insert the appropriate CD when prompted. (If you selected DVD, the installation will not prompt for additional DVDs.)
- 9 Configure the system devices, components, and so on for the guest.
- 10 Reboot the guest when the installation completes.

#### VMware Tools

Be sure to install VMware Tools in your guest operating system. For details, see the manual for your VMware product or follow the appropriate link in the knowledge base article at http://kb.vmware.com/kb/340.

#### **Known Issues**

#### FreeBSD 7.1 Guest Fails With Odd Number of Virtual CPUs

FreeBSD 7.1 guests hang before mounting the root filesystem when the number of virtual CPUs is not a power of two. This is due to a bug in the FreeBSD ULE scheduler. This bug has been fixed in FreeBSD 7.2.

#### Install and Reboot of 64-Bit FreeBSD 7.1 Guest Takes a Long Time With 4 Virtual CPUs

If your 64-bit FreeBSD 7.1 guest is configured with four CPUs or more, it can take a long time to install and reboot.

#### FreeBSD 7.1 Guest With Large Amounts of Memory Can Stall After Splash Screen Appears

Powering on a FreeBSD 7.1 guest with large amounts of memory, for example 32GB RAM, can cause the guest to pause after the splash screen appears. The pause might last as long as eight minutes.

#### Cannot Change the Screen Resolution in FreeBSD 7.1 Guests

You cannot change the screen resolution for a FreeBSD 7.1 guest. Install VMware Tools to solve this problem.

#### VMware Tools Custom Script for Suspend Power Event Does Not Work in FreeBSD 7.1 Guest

VMware-toolbox custom script for suspend power event does not work.

# Scroll Up Operation With the Mouse Wheel Using a VI-client Does Not Work in 32-bit FreeBSD 7.1 Guest

The mouse scroll up operation does not work on a 32-bit FreeBSD 7.1 guest when accessed through VI client. However, if you access the client through any VNC software the scroll up action works.

#### /etc/vmware-tools/locations File Grows with Each Boot of 64-bit FreeBSD Guests

Each time you reboot a 64-bit FreeBSD guest, the /etc/vmware-tools/locations file gets amended with this string:

remove\_file /etc/vmware-tools/icu
file /etc/vmware-tools/icu

This causes the file to grow with each reboot.

#### Sound

VMware has not tested sound support in FreeBSD.

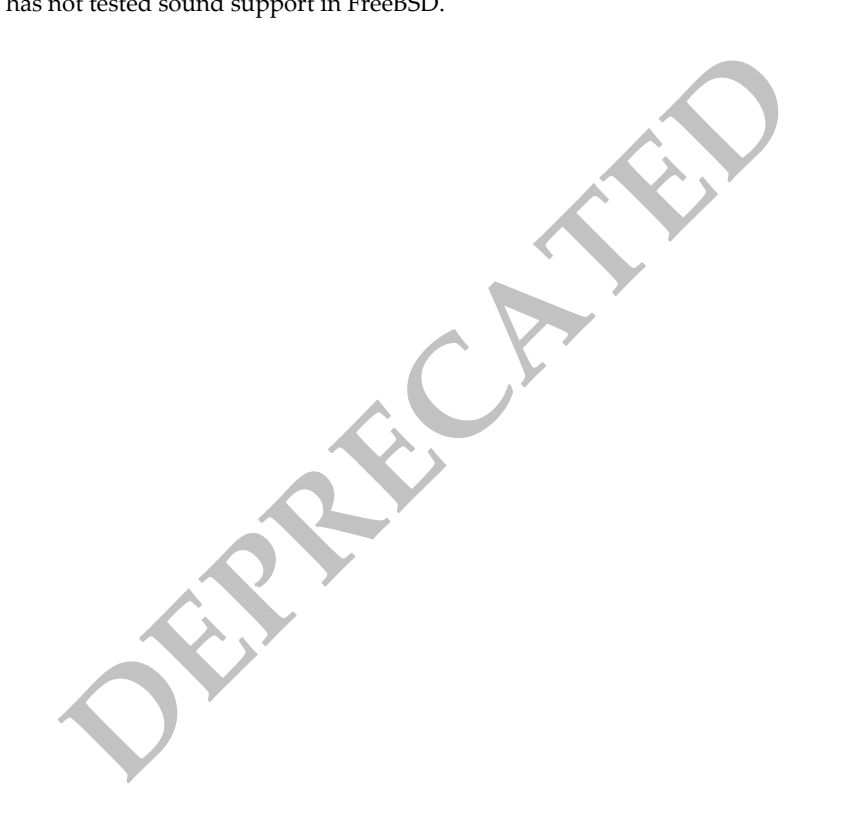

# FreeBSD 7.0

This section contains product support, installation instructions, and known issues for the FreeBSD 7.0 operating system.

# 32-Bit Support

The following VMware products support 32-bit FreeBSD 7.0:

ESX Server

FreeBSD 7.0 - ESX 4.0

Additional Support

■ SMP – full support on ESX 4.0

#### VMware Fusion

FreeBSD 7.0 – Fusion 2.0, 2.0.1, 2.0.2, 2.0.3, 2.0.4, 2.0.5

Additional Support

SMP – 2-way support on Fusion 2.0, 2.0.1, 2.0.2, 2.0.3, 2.0.4, 2.0.5

### 64-Bit Support

The following VMware products support 64-bit FreeBSD 7.0

ESX Server

FreeBSD 7.0 – ESX 4.0

Additional Support

- SMP full support on ESX 4.0
- VMware Fusion

FreeBSD 7.0 - Fusion 2.0, 2.0.1, 2.0.2, 2.0.3, 2.0.4, 2.0.5

Additional Support

SMP – 2-way support on Fusion 2.0, 2.0.1, 2.0.2, 2.0.3, 2.0.4, 2.0.5

# **General Installation Notes**

Be sure to read as well as this guide to installing your specific guest operating system.

The easiest method of installing FreeBSD 7.0 in a virtual machine is to use the standard FreeBSD distribution CD.

Before installing the operating system, be sure that you have already created and configured a new virtual machine.

**NOTE** With many FreeBSD guest operating systems, various problems have been observed when the BusLogic virtual SCSI adapter is used with VMware virtual machines. VMware recommends that you use the LSI Logic virtual SCSI adapter with this guest operating system.

#### **Installation Steps**

- 1 Insert the FreeBSD CD in the CD-ROM drive.
- 2 Power on the virtual machine to start installing FreeBSD.
- 3 Follow the installation steps as you would for a physical PC.

#### **VMware Tools**

Be sure to install VMware Tools in your guest operating system. For details, see the manual for your VMware product or follow the appropriate link in the knowledge base article at http://kb.vmware.com/kb/340.

#### **Known Issues**

#### /etc/vmware-tools/locations File Grows with Each Boot of 64-bit FreeBSD Guests

Each time you reboot a 64-bit FreeBSD guest, the /etc/vmware-tools/locations file gets amended with this string:

remove\_file /etc/vmware-tools/icu
file /etc/vmware-tools/icu

This causes the file to grow with each reboot.

#### Sound

VMware has not tested sound support in FreeBSD.

#### **Guest Screen Saver**

On a FreeBSD host with an XFree86 3.x X server, it is best not to run a screen saver in the guest operating system. Guest screen savers that demand a lot of processing power can cause the X server on the host to freeze.

# FreeBSD 6.4

This section contains product support, installation instructions, and known issues for the FreeBSD 6.4 operating system.

# 32-Bit Support

The following VMware products support 32-bit FreeBSD 6.4:

VMware ESX Server

FreeBSD 6.4 - ESX 4.0

Additional Support

■ SMP – full support on ESX 4.0

### 64-Bit Support

The following VMware products support 64-bit FreeBSD 6.4:

VMware ESX Server

FreeBSD 6.4 - ESX 4.0

Additional Support

■ SMP – full support on ESX 4.0

# **General Installation Notes**

Be sure to read "General Guidelines for All VMware Products" on page 50 as well as this guide to installing your specific guest operating system.

You can install FreeBSD 6.4 from a DVD or CDs.

Download the ISO images from the FreeBSD Web site:

http://www.freebsd.org/doc/en\_US.ISO8859-1/books/handbook/mirrors-ftp.html

The ISO images are located in the /ISO-IMAGES/6.4 directory:

- 32-bit ftp://ftp5.FreeBSD.org/pub/FreeBSD/releases/i386/ISO-IMAGES/6.4
  - 6.4-RELEASE-i386-bootonly.iso
  - 6.4-RELEASE-i386-disc1.iso
  - 6.4-RELEASE-i386-disc2.iso
  - 6.4-RELEASE-i386-disc3.iso
  - 6.4-RELEASE-i386-dvd1.iso.gz
- 64-bit ftp://ftp5.FreeBSD.org/pub/FreeBSD/releases/amd64/ISO-IMAGES/6.4
  - 6.4-RELEASE-amd64-bootonly.iso
  - 6.4-RELEASE-amd64-disc1.iso
  - 6.4-RELEASE-amd64-disc2.iso
  - 6.4-RELEASE-amd64-disc3.iso
  - 6.4-RELEASE-amd64-dvd1.iso.gz

The discl.iso file contains the base FreeBSD 6.4 operating system and a few pre-built packages. The discl.iso and discl.iso files contain additional pre-built packages. The dvd1.iso.gz file is DVD-sized and includes everything that is on the CD-ROM disks.

The bootonly.iso from the FreeBSD install CD-ROM executes the sysinstall application. The sysinstall application is required to initially install FreeBSD on your hard drive.

Before installing the operating system, create and configure a new virtual machine.

**NOTE** With many FreeBSD guest operating systems, various problems have been observed when the BusLogic virtual SCSI adapter is used with VMware virtual machines. VMware recommends that you use the LSI Logic virtual SCSI adapter with this guest operating system.

#### Installation Steps

To install FreeBSD 6.4:

- 1 Insert the FreeBSD 6.4 32-bit or FreeBSD 6.4 64-bit CD or DVD into the CD-ROM drive.
- 2 Power on the guest.
- 3 Use the sysinstall utility, select the standard, custom, or express install method.
- 4 Use the sysinstall utility to create a partition.

You can use Disklabel to automatically create partitions and assign default sizes.

- 5 Accept the changes.
- 6 Choose the Distributions, for example, X-kernel developer, normal user, and so on.
- 7 Select CD or DVD for the media.
- 8 If you selected CD, insert the appropriate CD when prompted. (If you selected DVD, the guest will not prompt for additional DVDs.)
- 9 Configure the system devices, components, and so on for the guest.
- 10 Reboot the guest when the installation completes.

#### VMware Tools

Be sure to install VMware Tools in your guest operating system. For details, see the manual for your VMware product or follow the appropriate link in the knowledge base article at http://kb.vmware.com/kb/340.

#### **Known Issues**

#### VMware Tools Custom Script for Suspend Power Event Does Not Work in FreeBSD 6.4 Guest

VMware-toolbox custom script for suspend power event does not work.

# Scroll Up Operation With the Mouse Wheel Using VI Client Does Not Work in 32-bit FreeBSD 6.4 Guests

The mouse scroll up operation does not work on a 32-bit FreeBSD 6.4 guest when accessed through VI client. However, if you access the client through any VNC software the scroll up action works.

#### /etc/vmware-tools/locations File Grows with Each Boot of 64-bit FreeBSD Guests

Each time you reboot a 64-bit FreeBSD guest, the /etc/vmware-tools/locations file gets amended with this string:

remove\_file /etc/vmware-tools/icu
file /etc/vmware-tools/icu

This causes the file to grow with each reboot.

#### Sound

VMware has not tested sound support in FreeBSD.

# FreeBSD 6.3

This section contains product support, installation instructions, and known issues for the FreeBSD 6.3 operating system.

# 32-Bit Support

The following VMware products support 32-bit FreeBSD 6.3:

VMware ESX Server

FreeBSD 6.3 – ESX 4.0

Additional Support

■ SMP – full support on ESX 4.0

# 64-Bit Support

The following VMware products support 64-bit FreeBSD 6.3:

VMware ESX Server

FreeBSD 6.3 - ESX 4.0

Additional Support

■ SMP – full support on ESX 4.0

# **General Installation Notes**

Be sure to read "General Guidelines for All VMware Products" on page 50 as well as this guide to installing your specific guest operating system.

You can install FreeBSD 6.4 from a DVD or CDs.

Download the ISO images from the FreeBSD Web site:

http://www.freebsd.org/doc/en\_US.ISO8859-1/books/handbook/mirrors-ftp.html

The ISO images are located in the /ISO-IMAGES/6.3 directory:

- 32-bit ftp://ftp5.FreeBSD.org/pub/FreeBSD/releases/i386/ISO-IMAGES/6.3
  - 6.3-RELEASE-i386-bootonly.iso
  - 6.3-RELEASE-i386-disc1.iso
  - 6.3-RELEASE-i386-disc2.iso
  - 6.3-RELEASE-i386-disc3.iso
  - 6.3-RELEASE-i386-dvd1.iso.gz
- 64-bit ftp://ftp5.FreeBSD.org/pub/FreeBSD/releases/amd64/ISO-IMAGES/6.3
  - 6.3-RELEASE-amd64-bootonly.iso
  - 6.3-RELEASE-amd64-disc1.iso
  - 6.3-RELEASE-amd64-disc2.iso
  - 6.3-RELEASE-amd64-disc3.iso
  - 6.3-RELEASE-amd64-dvd1.iso.gz

The discl.iso file contains the base FreeBSD 6.3 operating system and a few pre-built packages. The discl.iso and discl.iso files contain additional pre-built packages. The dvd1. iso.gz file is DVD-sized and includes everything that is on the CD-ROM disks.

The bootonly.iso from the FreeBSD install CD-ROM executes the sysinstall application. The sysinstall application is the required to initially install FreeBSD on your hard drive.

Before installing the operating system, create and configure a new virtual machine.

**NOTE** With many FreeBSD guest operating systems, various problems have been observed when the BusLogic virtual SCSI adapter is used with VMware virtual machines. VMware recommends that you use the LSI Logic virtual SCSI adapter with this guest operating system.

#### Installation Steps

To install FreeBSD 6.3:

- 1 Insert the FreeBSD 6.3 32-bit or FreeBSD 6.3 64-bit CD or DVD into the CD-ROM drive.
- 2 Power on the guest.
- 3 Use the sysinstall utility, select the standard, custom, or express install method.
- 4 Use the sysinstall utility to create a partition.

You can use Disklabel to automatically create partitions and assign default sizes.

- 5 Accept the changes.
- 6 Choose the Distributions, for example, X-kernel developer, normal user, and so on.
- 7 Select CD or DVD for the media.
- 8 If you selected CD, insert the appropriate CD when prompted. (If you selected DVD, the guest will not prompt for additional DVDs.)
- 9 Configure the system devices, components, and so on for the guest.
- 10 Reboot the guest when the installation completes.

#### **VMware Tools**

Be sure to install VMware Tools in your guest operating system. For details, see the manual for your VMware product or follow the appropriate link in the knowledge base article at http://kb.vmware.com/kb/340.

#### **Known Issues**

#### /etc/vmware-tools/locations File Grows with Each Boot of 64-bit FreeBSD Guests

Each time you reboot a 64-bit FreeBSD guest, the /etc/vmware-tools/locations file gets amended with this string:

```
remove_file /etc/vmware-tools/icu
file /etc/vmware-tools/icu
```

This causes the file to grow with each reboot.

#### VMware Tools Custom Script for Suspend Power Event Does Not Work in FreeBSD 6.3 Guest

VMware-toolbox custom script for suspend power event does not work.

# Scroll Up Operation With the Mouse Wheel Using VI Client Does Not Work in 32-bit FreeBSD 6.3 Guests

The mouse scroll up operation does not work on a 32-bit FreeBSD 6.3 guest when accessed through VI client. However, if you access the client through any VNC software the scroll up action works.

#### Sound

VMware has not tested sound support in FreeBSD.

# FreeBSD 6.2

This section contains product support, installation instructions, and known issues for the FreeBSD 6.2 operating system.

# 32-Bit Support

The following VMware products support 32-bit FreeBSD 6.2:

VMware Workstation

FreeBSD 6.2 - Workstation 6.0.1, 6.0.2, 6.0.3, 6.0.4, 6.0.5, 6.5, 6.5.1, 6.5.2

Additional Support

SMP – 2-way experimental support on Workstation 6.0.1, 6.0.2, 6.0.3, 6.0.4, 6.0.5, 6.5, 6.5.1, 6.5.2

#### VMware ACE

FreeBSD 6.2 - ACE 2.0.1, 2.0.2, 2.0.3, 2.0.4, 2.0.5, 2.5, 2.5.1, 2.5.2

# 64-Bit Support

The following VMware products support 64-bit FreeBSD 6.2:

#### VMware Workstation

FreeBSD 6.2 - Workstation 6.0.1, 6.0.2, 6.0.3, 6.0.4, 6.0.5, 6.5, 6.5.1, 6.5.2

Additional Support

SMP – 2-way experimental support on Workstation 6.0.1, 6.0.2, 6.0.3, 6.0.4, 6.0.5, 6.5, 6.5.1, 6.5.2

#### VMware ACE

FreeBSD 6.2 – ACE 2.0.1, 2.0.2, 2.0.3, 2.0.4, 2.0.5, 2.5, 2.5.1, 2.5.2

# **General Installation Notes**

Be sure to read "General Guidelines for All VMware Products" on page 50 as well as this guide to installing your specific guest operating system.

The easiest method of installing FreeBSD 6.2 in a virtual machine is to use the standard FreeBSD distribution CD.

Before installing the operating system, be sure that you have already created and configured a new virtual machine.

**NOTE** With many FreeBSD guest operating systems, various problems have been observed when the BusLogic virtual SCSI adapter is used with VMware virtual machines. VMware recommends that you use the LSI Logic virtual SCSI adapter with this guest operating system.

#### Installation Steps

- 1 Insert the FreeBSD CD in the CD-ROM drive.
- 2 Power on the virtual machine to start installing FreeBSD.
- 3 Follow the installation steps as you would for a physical PC.

#### VMware Tools

Be sure to install VMware Tools in your guest operating system. For details, see the manual for your VMware product or follow the appropriate link in the knowledge base article at http://kb.vmware.com/kb/340.

# **Known Issues**

#### /etc/vmware-tools/locations File Grows with Each Boot of 64-bit FreeBSD Guests

Each time you reboot a 64-bit FreeBSD guest, the /etc/vmware-tools/locations file gets amended with this string:

remove\_file /etc/vmware-tools/icu
file /etc/vmware-tools/icu

This causes the file to grow with each reboot.

#### Sound

VMware has not tested sound support in FreeBSD.

#### **Guest Screen Saver**

On a FreeBSD host with an XFree86 3.x X server, it is best not to run a screen saver in the guest operating system. Guest screen savers that demand a lot of processing power can cause the X server on the host to freeze.

# FreeBSD 6.1

This section contains product support, installation instructions, and known issues for the FreeBSD 6.1 operating system.

# 32-Bit Support

The following VMware products support 32-bit FreeBSD 6.1:

■ VMware Workstation – experimental support only

FreeBSD 6.1 – Workstation 5.5.2, 5.5.3, 5.5.4, 5.5.5, 5.5.6, 5.5.7, 5.5.8, 5.5.9, 6.0, 6.0.1, 6.0.2, 6.0.3, 6.0.4, 6.0.5, 6.5, 6.5.1, 6.5.2

Additional Support

- SMP 2-way support on Workstation 5.5.2, 5.5.3, 5.5.4, 5.5.5, 5.5.6, 5.5.7, 5.5.8, 5.5.9, 6.0, 6.0.1, 6.0.2, 6.0.3, 6.0.4, 6.0.5, 6.5, 6.5.1, 6.5.2
- VMware ACE experimental support only

FreeBSD 6.1 - ACE 2.0, 2.0.1, 2.0.2, 2.0.3, 2.0.4, 2.0.5, 2.5, 2.5.1, 2.5.2

VMware Fusion

FreeBSD 6.1 - Fusion 1.0, 1.1, 1.1.1, 1.1.2, 1.1.3, 2.0, 2.0.1, 2.0.2, 2.0.3, 2.0.4, 2.0.5

# 64-Bit Support

The following VMware products support 64-bit FreeBSD 6.1:

VMware Fusion

FreeBSD 6.1 - Fusion 1.0, 1.1, 1.1.1, 1.1.2, 1.1.3, 2.0, 2.0.1, 2.0.2, 2.0.3, 2.0.4, 2.0.5

# **General Installation Notes**

Be sure to read "General Guidelines for All VMware Products" on page 50 as well as this guide to installing your specific guest operating system.

The easiest method of installing FreeBSD 6.1 in a virtual machine is to use the standard FreeBSD distribution CD.

Before installing the operating system, be sure that you have already created and configured a new virtual machine.

**NOTE** With many FreeBSD guest operating systems, various problems have been observed when the BusLogic virtual SCSI adapter is used with VMware virtual machines. VMware recommends that you use the LSI Logic virtual SCSI adapter with this guest operating system.

#### Installation Steps

- 1 Insert the FreeBSD CD in the CD-ROM drive.
- 2 Power on the virtual machine to start installing FreeBSD.
- 3 Follow the installation steps as you would for a physical PC.

#### VMware Tools

Be sure to install VMware Tools in your guest operating system. For details, see the manual for your VMware product or follow the appropriate link in the knowledge base article at http://kb.vmware.com/kb/340.

# **Known Issues**

#### /etc/vmware-tools/locations File Grows with Each Boot of 64-bit FreeBSD Guests

Each time you reboot a 64-bit FreeBSD guest, the /etc/vmware-tools/locations file gets amended with this string:

remove\_file /etc/vmware-tools/icu
file /etc/vmware-tools/icu

This causes the file to grow with each reboot.

#### Sound

VMware has not tested sound support in FreeBSD.

#### **Guest Screen Saver**

On a FreeBSD host with an XFree86 3.x X server, it is best not to run a screen saver in the guest operating system. Guest screen savers that demand a lot of processing power can cause the X server on the host to freeze.

# FreeBSD 6.0

This section contains product support, installation instructions, and known issues for the FreeBSD 6.0 operating system.

# 32-Bit Support

The following VMware products support 32-bit FreeBSD 6.0:

■ VMware Workstation – experimental support only

FreeBSD 6.0 – Workstation 5.5.2, 5.5.3, 5.5.4, 5.5.5, 5.5.6, 5.5.7, 5.5.8, 5.5.9, 6.0, 6.0.1, 6.0.2, 6.0.3, 6.0.4, 6.0.5, 6.5, 6.5.1, 6.5.2

Additional Support

- SMP 2-way support on Workstation 5.5.2, 5.5.3, 5.5.4, 5.5.5, 5.5.6, 5.5.7, 5.5.8, 5.5.9, 6.0, 6.0.1, 6.0.2, 6.0.3, 6.0.4, 6.0.5, 6.5, 6.5.1, 6.5.2
- VMware ACE experimental support only

FreeBSD 6.0 - ACE 2.0, 2.0.1, 2.0.2, 2.0.3, 2.0.4, 2.0.5, 2.5, 2.5.1, 2.5.2

VMware Server – experimental support only

FreeBSD 6.0 - VMware Server 1.0, 1.0.1, 1.0.2, 1.0.3, 1.0.4, 1.0.5, 1.0.6, 1.0.7, 1.0.8, 1.0.9

Additional Support

SMP – 2-way support on VMware Server 1.0, 1.0.1, 1.0.2, 1.0.3, 1.0.4, 1.0.5, 1.0.6, 1.0.7, 1.0.8, 1.0.9

# 64-Bit Support

The following VMware products support 64-bit FreeBSD 6.0:

VMware Server – experimental support only

FreeBSD 6.0 - VMware Server 1.0, 1.0.1, 1.0.2, 1.0.3, 1.0.4, 1.0.5, 1.0.6, 1.0.7, 1.0.8, 1.0.9

Additional Support

SMP – 2-way support on VMware Server 1.0, 1.0.1, 1.0.2, 1.0.3, 1.0.4, 1.0.5, 1.0.6, 1.0.7, 1.0.8, 1.0.9

# **General Installation Notes**

Be sure to read "General Guidelines for All VMware Products" on page 50 as well as this guide to installing your specific guest operating system.

The easiest method of installing FreeBSD 6.0.1 in a virtual machine is to use the standard FreeBSD distribution CD.

Before installing the operating system, be sure that you have already created and configured a new virtual machine.

**NOTE** With many FreeBSD guest operating systems, various problems have been observed when the BusLogic virtual SCSI adapter is used with VMware virtual machines. VMware recommends that you use the LSI Logic virtual SCSI adapter with this guest operating system.

#### **Installation Steps**

- 1 Insert the FreeBSD CD in the CD-ROM drive.
- 2 Power on the virtual machine to start installing FreeBSD.
- 3 Follow the installation steps as you would for a physical PC.

#### **VMware Tools**

Be sure to install VMware Tools in your guest operating system. For details, see the manual for your VMware product or follow the appropriate link in the knowledge base article at http://kb.vmware.com/kb/340.

### **Known Issues**

#### /etc/vmware-tools/locations File Grows with Each Boot of 64-bit FreeBSD Guests

Each time you reboot a 64-bit FreeBSD guest, the /etc/vmware-tools/locations file gets amended with this string:

remove\_file /etc/vmware-tools/icu
file /etc/vmware-tools/icu

This causes the file to grow with each reboot.

#### Sound

VMware has not tested sound support in FreeBSD.

#### **Guest Screen Saver**

On a FreeBSD host with an XFree86 3.x X server, it is best not to run a screen saver in the guest operating system. Guest screen savers that demand a lot of processing power can cause the X server on the host to freeze.
# FreeBSD 5.5

This section contains product support, installation instructions, and known issues for the FreeBSD 5.5 operating system.

# 32-Bit Support

The following VMware products support 32-bit FreeBSD 5.5:

VMware Workstation

FreeBSD 5.5 – Workstation 5.5, 5.5.1, 5.5.2, 5.5.3, 5.5.4, 5.5.5, 5.5.6, 5.5.7, 5.5.8, 5.5.9, 6.0, 6.0.1, 6.0.2, 6.0.3, 6.0.4, 6.0.5, 6.5, 6.5.1, 6.5.2

Additional Support

SMP – 2-way experimental support on Workstation 5.5.2, 5.5.3, 5.5.4, 5.5.5, 5.5.6, 5.5.7, 5.5.8, 5.5.9, 6.0, 6.0.1, 6.0.2, 6.0.3, 6.0.4, 6.0.5, 6.5, 6.5.1, 6.5.2

# VMware ACE

FreeBSD 5.5 - ACE 2.0, 2.0.1, 2.0.2, 2.0.3, 2.0.4, 2.0.5, 2.5, 2.5.1, 2.5.2

VMware Server

FreeBSD 5.5 - VMware Server 1.0, 1.0.1, 1.0.2, 1.0.3, 1.0.4, 1.0.5, 1.0.6, 1.0.7, 1.0.8, 1.0.9

Additional Support

SMP – 2-way experimental support on VMware Server 1.0, 1.0.1, 1.0.2, 1.0.3, 1.0.4, 1.0.5, 1.0.6, 1.0.7, 1.0.8, 1.0.9

# VMware Fusion

FreeBSD 5.5 - Fusion 1.0, 1.1, 1.1.1, 1.1.2, 1.1.3, 2.0, 2.0.1, 2.0.2, 2.0.3, 2.0.4, 2.0.5

# 64-Bit Support

The following VMware products support 64-bit FreeBSD 5.5:

VMware Workstation

FreeBSD 5.5 – Workstation 5.5.2, 5.5.3, 5.5.4, 5.5.5, 5.5.6, 5.5.7, 5.5.8, 5.5.9, 6.0, 6.0.1, 6.0.2, 6.0.3, 6.0.4, 6.0.5, 6.5, 6.5.1, 6.5.2

VMware ACE

FreeBSD 5.5 – ACE 2.0, 2.0.1, 2.0.2, 2.0.3, 2.0.4, 2.0.5, 2.5, 2.5.1, 2.5.2

VMware Server

FreeBSD 5.5 – VMware Server 1.0, 1.0.1, 1.0.2, 1.0.3, 1.0.4, 1.0.5, 1.0.6, 1.0.7, 1.0.8, 1.0.9

Additional Support

- SMP 2-way experimental support on VMware Server 1.0, 1.0.1, 1.0.2, 1.0.3, 1.0.4, 1.0.5, 1.0.6, 1.0.7, 1.0.8, 1.0.9
- VMware Fusion

FreeBSD 5.5 – Fusion 1.0, 1.1, 1.1.1, 1.1.2, 1.1.3, 2.0, 2.0.1, 2.0.2, 2.0.3, 2.0.4, 2.0.5

# **General Installation Notes**

Be sure to read "General Guidelines for All VMware Products" on page 50 as well as this guide to installing your specific guest operating system.

The easiest method of installing FreeBSD 5.5 in a virtual machine is to use the standard FreeBSD distribution CD.

Before installing the operating system, be sure that you have already created and configured a new virtual machine.

**NOTE** With many FreeBSD guest operating systems, various problems have been observed when the BusLogic virtual SCSI adapter is used with VMware virtual machines. VMware recommends that you use the LSI Logic virtual SCSI adapter with this guest operating system.

**NOTE** If you are installing a guest operating system through VMware VirtualCenter or vCenter Server, be sure it is supported under the VMware product—ESX Server or VMware Server—on which you are running the virtual machine.

### Installation Steps

- 1 Insert the FreeBSD CD in the CD-ROM drive.
- 2 Power on the virtual machine to start installing FreeBSD.
- 3 Follow the installation steps as you would for a physical PC.

# **VMware Tools**

Be sure to install VMware Tools in your guest operating system. For details, see the manual for your VMware product or follow the appropriate link in the knowledge base article at http://kb.vmware.com/kb/340.

# **Known Issues**

# /etc/vmware-tools/locations File Grows with Each Boot of 64-bit FreeBSD Guests

Each time you reboot a 64-bit FreeBSD guest, the /etc/vmware-tools/locations file gets amended with this string:

remove\_file /etc/vmware-tools/icu
file /etc/vmware-tools/icu

This causes the file to grow with each reboot.

# Sound

VMware has not tested sound support in FreeBSD.

# **Guest Screen Saver**

# FreeBSD 5.4

This section contains product support, installation instructions, and known issues for the FreeBSD 5.4 operating system.

# 32-Bit Support

The following VMware products support 32-bit FreeBSD 5.4:

VMware Workstation

FreeBSD 5.4 – Workstation 5.5, 5.5.1, 5.5.2, 5.5.3, 5.5.4, 5.5.5, 5.5.6, 5.5.7, 5.5.8, 5.5.9, 6.0, 6.0.1, 6.0.2, 6.0.3, 6.0.4, 6.0.5, 6.5, 6.5.1, 6.5.2

Additional Support

SMP – 2-way experimental support on Workstation 5.5.2, 5.5.3, 5.5.4, 5.5.5, 5.5.6, 5.5.7, 5.5.8, 5.5.9, 6.0, 6.0.1, 6.0.2, 6.0.3, 6.0.4, 6.0.5, 6.5, 6.5.1, 6.5.2

# VMware ACE

FreeBSD 5.4 - ACE 2.0, 2.0.1, 2.0.2, 2.0.3, 2.0.4, 2.0.5, 2.5, 2.5.1, 2.5.2

VMware Server

FreeBSD 5.4 - VMware Server 1.0, 1.0.1, 1.0.2, 1.0.3, 1.0.4, 1.0.5, 1.0.6, 1.0.7, 1.0.8, 1.0.9

Additional Support

SMP – 2-way experimental support on VMware Server 1.0, 1.0.1, 1.0.2, 1.0.3, 1.0.4, 1.0.5, 1.0.6, 1.0.7, 1.0.8, 1.0.9

# **64-Bit Support**

The following VMware products support 64-bit FreeBSD 5.4:

VMware Workstation

FreeBSD 5.4 – Workstation 5.5.2, 5.5.3, 5.5.4, 5.5.5, 5.5.6, 5.5.7, 5.5.8, 5.5.9, 6.0, 6.0.1, 6.0.2, 6.0.3, 6.0.4, 6.0.5, 6.5, 6.5.1, 6.5.2

VMware ACE

FreeBSD 5.4 - ACE 2.0, 2.0.1, 2.0.2, 2.0.3, 2.0.4, 2.0.5, 2.5, 2.5.1, 2.5.2

VMware Server

FreeBSD 5.4 – VMware Server 1.0, 1.0.1, 1.0.2, 1.0.3, 1.0.4, 1.0.5, 1.0.6, 1.0.7, 1.0.8, 1.0.9

Additional Support

SMP – 2-way experimental support on VMware Server 1.0, 1.0.1, 1.0.2, 1.0.3, 1.0.4, 1.0.5, 1.0.6, 1.0.7, 1.0.8, 1.0.9

# **General Installation Notes**

Be sure to read "General Guidelines for All VMware Products" on page 50 as well as this guide to installing your specific guest operating system.

The easiest method of installing FreeBSD 5.4 in a virtual machine is to use the standard FreeBSD distribution CD.

Before installing the operating system, be sure that you have already created and configured a new virtual machine.

**NOTE** With many FreeBSD guest operating systems, various problems have been observed when the BusLogic virtual SCSI adapter is used with VMware virtual machines. VMware recommends that you use the LSI Logic virtual SCSI adapter with this guest operating system.

**NOTE** If you are installing a guest operating system through VMware VirtualCenter or vCenter Server, be sure it is supported under the VMware product—ESX Server or VMware Server—on which you are running the virtual machine.

#### Installation Steps

- 1 Insert the FreeBSD CD in the CD-ROM drive.
- 2 Power on the virtual machine to start installing FreeBSD.
- 3 Follow the installation steps as you would for a physical PC.

# **VMware Tools**

Be sure to install VMware Tools in your guest operating system. For details, see the manual for your VMware product or follow the appropriate link in the knowledge base article at http://kb.vmware.com/kb/340.

# **Known Issues**

# /etc/vmware-tools/locations File Grows with Each Boot of 64-bit FreeBSD Guests

Each time you reboot a 64-bit FreeBSD guest, the /etc/vmware-tools/locations file gets amended with this string:

remove\_file /etc/vmware-tools/icu
file /etc/vmware-tools/icu

This causes the file to grow with each reboot.

# Sound

VMware has not tested sound support in FreeBSD.

# **Guest Screen Saver**

# FreeBSD 5.3

This section contains product support, installation instructions, and known issues for the FreeBSD 5.3 operating system.

# 32-Bit Support

The following VMware products support 32-bit FreeBSD 5.3:

VMware Workstation

FreeBSD 5.3 – Workstation 5.5, 5.5.1, 5.5.2, 5.5.3, 5.5.4, 5.5.5, 5.5.6, 5.5.7, 5.5.8, 5.5.9, 6.0, 6.0.1, 6.0.2, 6.0.3, 6.0.4, 6.0.5, 6.5, 6.5.1, 6.5.2

Additional Support

SMP – 2-way experimental support on Workstation 5.5.2, 5.5.3, 5.5.4, 5.5.5, 5.5.6, 5.5.7, 5.5.8, 5.5.9, 6.0, 6.0.1, 6.0.2, 6.0.3, 6.0.4, 6.0.5, 6.5, 6.5.1, 6.5.2

# VMware ACE

FreeBSD 5.3 - ACE 2.0, 2.0.1, 2.0.2, 2.0.3, 2.0.4, 2.0.5, 2.5, 2.5.1, 2.5.2

VMware Server

FreeBSD 5.3 - VMware Server 1.0, 1.0.1, 1.0.2, 1.0.3, 1.0.4, 1.0.5, 1.0.6, 1.0.7, 1.0.8, 1.0.9

Additional Support

SMP – 2-way experimental support on VMware Server 1.0, 1.0.1, 1.0.2, 1.0.3, 1.0.4, 1.0.5, 1.0.6, 1.0.7, 1.0.8, 1.0.9

# **64-Bit Support**

The following VMware products support 64-bit FreeBSD 5.3:

VMware Workstation

FreeBSD 5.3 – Workstation 5.5.2, 5.5.3, 5.5.4, 5.5.5, 5.5.6, 5.5.7, 5.5.8, 5.5.9, 6.0, 6.0.1, 6.0.2, 6.0.3, 6.0.4, 6.0.5, 6.5, 6.5.1, 6.5.2

Additional Support

- SMP 2-way experimental support on Workstation 5.5.2, 5.5.3, 5.5.4, 5.5.5, 5.5.6, 5.5.7, 5.5.8, 5.5.9, 6.0, 6.0.1, 6.0.2, 6.0.3, 6.0.4, 6.0.5, 6.5, 6.5.1, 6.5.2
- VMware ACE

FreeBSD 5.3 – ACE 2.0, 2.0.1, 2.0.2, 2.0.3, 2.0.4, 2.0.5, 2.5, 2.5.1, 2.5.2

VMware Server

FreeBSD 5.3 – VMware Server 1.0, 1.0.1, 1.0.2, 1.0.3, 1.0.4, 1.0.5, 1.0.6, 1.0.7, 1.0.8, 1.0.9

Additional Support

SMP – 2-way experimental support on VMware Server 1.0, 1.0.1, 1.0.2, 1.0.3, 1.0.4, 1.0.5, 1.0.6, 1.0.7, 1.0.8, 1.0.9

# **General Installation Notes**

Be sure to read "General Guidelines for All VMware Products" on page 50 as well as this guide to installing your specific guest operating system.

The easiest method of installing FreeBSD 5.3 in a virtual machine is to use the standard FreeBSD distribution CD.

Before installing the operating system, be sure that you have already created and configured a new virtual machine.

**NOTE** With many FreeBSD guest operating systems, various problems have been observed when the BusLogic virtual SCSI adapter is used with VMware virtual machines. VMware recommends that you use the LSI Logic virtual SCSI adapter with this guest operating system.

**NOTE** If you are installing a guest operating system through VMware VirtualCenter or vCenter Server, be sure it is supported under the VMware product—ESX Server or VMware Server—on which you are running the virtual machine.

### Installation Steps

- 1 Insert the FreeBSD CD in the CD-ROM drive.
- 2 Power on the virtual machine to start installing FreeBSD.
- 3 Follow the installation steps as you would for a physical PC.

# **VMware Tools**

Be sure to install VMware Tools in your guest operating system. For details, see the manual for your VMware product or follow the appropriate link in the knowledge base article at http://kb.vmware.com/kb/340.

# **Known Issues**

# /etc/vmware-tools/locations File Grows with Each Boot of 64-bit FreeBSD Guests

Each time you reboot a 64-bit FreeBSD guest, the /etc/vmware-tools/locations file gets amended with this string:

remove\_file /etc/vmware-tools/icu
file /etc/vmware-tools/icu

This causes the file to grow with each reboot.

# Sound

VMware has not tested sound support in FreeBSD.

# **Guest Screen Saver**

# FreeBSD 5.2

This section contains product support, installation instructions, and known issues for the FreeBSD 5.2 operating system.

# 32-Bit Support

The following VMware products support 32-bit FreeBSD 5.2:

VMware Workstation

FreeBSD 5.2 – Workstation 5.0, 5.5, 5.5.1, 5.5.2, 5.5.3, 5.5.4, 5.5.5, 5.5.6, 5.5.7, 5.5.8, 5.5.9, 6.0, 6.0.1, 6.0.2, 6.0.3, 6.0.4, 6.0.5, 6.5, 6.5.1, 6.5.2

Additional Support

SMP – 2-way experimental support on Workstation 5.5, 5.5.1, 5.5.2, 5.5.3, 5.5.4, 5.5.5, 5.5.6, 5.5.7, 5.5.8, 5.5.9, 6.0, 6.0.1, 6.0.2, 6.0.3, 6.0.4, 6.0.5, 6.5, 6.5.1, 6.5.2

# VMware ACE

FreeBSD 5.2 - ACE 2.0, 2.0.1, 2.0.2, 2.0.3, 2.0.4, 2.0.5, 2.5, 2.5.1, 2.5.2

VMware GSX Server

FreeBSD 5.2 - GSX Server 3.1, 3.2, 3.2.1

VMware Server

FreeBSD 5.2 - VMware Server 1.0, 1.0.1, 1.0.2, 1.0.3, 1.0.4, 1.0.5, 1.0.6, 1.0.7, 1.0.8, 1.0.9

Additional Support

SMP – 2-way experimental support on VMware Server 1.0, 1.0.1, 1.0.2, 1.0.3, 1.0.4, 1.0.5, 1.0.6, 1.0.7, 1.0.8, 1.0.9

# **General Installation Notes**

Be sure to read "General Guidelines for All VMware Products" on page 50 as well as this guide to installing your specific guest operating system.

The easiest method of installing FreeBSD 5.2 in a virtual machine is to use the standard FreeBSD distribution CD.

Before installing the operating system, be sure that you have already created and configured a new virtual machine.

**NOTE** With many FreeBSD guest operating systems, various problems have been observed when the BusLogic virtual SCSI adapter is used with VMware virtual machines. VMware recommends that you use the LSI Logic virtual SCSI adapter with this guest operating system.

**NOTE** If you are installing a guest operating system through VMware VirtualCenter or vCenter Server, be sure it is supported under the VMware product—ESX Server or VMware Server—on which you are running the virtual machine.

#### Installation Steps

- 1 Insert the FreeBSD CD in the CD-ROM drive.
- 2 Power on the virtual machine to start installing FreeBSD.
- 3 Follow the installation steps as you would for a physical PC.

# **VMware Tools**

Be sure to install VMware Tools in your guest operating system. For details, see the manual for your VMware product or follow the appropriate link in the knowledge base article at http://kb.vmware.com/kb/340.

# **Known Issues**

# /etc/vmware-tools/locations File Grows with Each Boot of 64-bit FreeBSD Guests

Each time you reboot a 64-bit FreeBSD guest, the /etc/vmware-tools/locations file gets amended with this string:

remove\_file /etc/vmware-tools/icu
file /etc/vmware-tools/icu

This causes the file to grow with each reboot.

# Sound

VMware has not tested sound support in FreeBSD.

#### **Guest Screen Saver**

# FreeBSD 5.1

This section contains product support, installation instructions, and known issues for the FreeBSD 5.1 operating system.

# 32-Bit Support

The following VMware products support 32-bit FreeBSD 5.1:

VMware Workstation

FreeBSD 5.1 – Workstation 5.0, 5.5, 5.5.1, 5.5.2, 5.5.3, 5.5.4, 5.5.5, 5.5.6, 5.5.7, 5.5.8, 5.5.9, 6.0, 6.0.1, 6.0.2, 6.0.3, 6.0.4, 6.0.5, 6.5, 6.5.1, 6.5.2

Additional Support

SMP – 2-way experimental support on Workstation 5.5, 5.5.1, 5.5.2, 5.5.3, 5.5.4, 5.5.5, 5.5.6, 5.5.7, 5.5.8, 5.5.9, 6.0, 6.0.1, 6.0.2, 6.0.3, 6.0.4, 6.0.5, 6.5, 6.5.1, 6.5.2

# VMware ACE

FreeBSD 5.1 - ACE 2.0, 2.0.1, 2.0.2, 2.0.3, 2.0.4, 2.0.5, 2.5, 2.5.1, 2.5.2

VMware GSX Server

FreeBSD 5.1 – GSX Server 3.2, 3.2.1

VMware Server

FreeBSD 5.1 - VMware Server 1.0, 1.0.1, 1.0.2, 1.0.3, 1.0.4, 1.0.5, 1.0.6, 1.0.7, 1.0.8, 1.0.9

Additional Support

SMP – 2-way experimental support on VMware Server 1.0, 1.0.1, 1.0.2, 1.0.3, 1.0.4, 1.0.5, 1.0.6, 1.0.7, 1.0.8, 1.0.9

# **General Installation Notes**

Be sure to read "General Guidelines for All VMware Products" on page 50 as well as this guide to installing your specific guest operating system.

The easiest method of installing FreeBSD 5.1 in a virtual machine is to use the standard FreeBSD distribution CD.

Before installing the operating system, be sure that you have already created and configured a new virtual machine.

**NOTE** With many FreeBSD guest operating systems, various problems have been observed when the BusLogic virtual SCSI adapter is used with VMware virtual machines. VMware recommends that you use the LSI Logic virtual SCSI adapter with this guest operating system.

**NOTE** If you are installing a guest operating system through VMware VirtualCenter or vCenter Server, be sure it is supported under the VMware product—ESX Server or VMware Server—on which you are running the virtual machine.

#### Installation Steps

- 1 Insert the FreeBSD CD in the CD-ROM drive.
- 2 Power on the virtual machine to start installing FreeBSD.
- 3 Follow the installation steps as you would for a physical PC.

# **VMware Tools**

Be sure to install VMware Tools in your guest operating system. For details, see the manual for your VMware product or follow the appropriate link in the knowledge base article at http://kb.vmware.com/kb/340.

# **Known Issues**

# /etc/vmware-tools/locations File Grows with Each Boot of 64-bit FreeBSD Guests

Each time you reboot a 64-bit FreeBSD guest, the /etc/vmware-tools/locations file gets amended with this string:

remove\_file /etc/vmware-tools/icu
file /etc/vmware-tools/icu

This causes the file to grow with each reboot.

# Sound

VMware has not tested sound support in FreeBSD.

#### **Guest Screen Saver**

# FreeBSD 5.0

This section contains product support, installation instructions, and known issues for the FreeBSD 5.0 operating system.

# 32-Bit Support

The following VMware products support 32-bit FreeBSD 5.0:

VMware Workstation

FreeBSD 5.0 – Workstation 4.5, 4.5.1, 4.5.2, 4.5.3, 5.0, 5.5, 5.5.1, 5.5.2, 5.5.3, 5.5.4, 5.5.5, 5.5.6, 5.5.7, 5.5.8, 5.5.9, 6.0, 6.0.1, 6.0.2, 6.0.3, 6.0.4, 6.0.5, 6.5, 6.5.1, 6.5.2

Additional Support

SMP – 2-way experimental support on Workstation 5.5, 5.5.1, 5.5.2, 5.5.3, 5.5.4, 5.5.5, 5.5.6, 5.5.7, 5.5.8, 5.5.9, 6.0, 6.0.1, 6.0.2, 6.0.3, 6.0.4, 6.0.5, 6.5, 6.5.1, 6.5.2

# VMware ACE

FreeBSD 5.0 – ACE 1.0, 1.0.1, 1.0.2, 1.0.3, 1.0.4, 1.0.5, 1.0.6, 1.0.7, 1.0.8, 2.0, 2.0.1, 2.0.2, 2.0.3, 2.0.4, 2.0.5, 2.5, 2.5.1, 2.5.2

VMware GSX Server

FreeBSD 5.0 – GSX Server 3.0, 3.1, 3.2, 3.2.1

VMware Server

FreeBSD 5.0 - VMware Server 1.0, 1.0.1, 1.0.2, 1.0.3, 1.0.4, 1.0.5, 1.0.6, 1.0.7, 1.0.8, 1.0.9

Additional Support

SMP – 2-way experimental support on VMware Server 1.0, 1.0.1, 1.0.2, 1.0.3, 1.0.4, 1.0.5, 1.0.6, 1.0.7, 1.0.8, 1.0.9

# **General Installation Notes**

Be sure to read "General Guidelines for All VMware Products" on page 50 as well as this guide to installing your specific guest operating system.

The easiest method of installing FreeBSD 5.0 in a virtual machine is to use the standard FreeBSD distribution CD.

Before installing the operating system, be sure that you have already created and configured a new virtual machine.

**NOTE** With many FreeBSD guest operating systems, various problems have been observed when the BusLogic virtual SCSI adapter is used with VMware virtual machines. VMware recommends that you use the LSI Logic virtual SCSI adapter with this guest operating system.

**NOTE** If you are installing a guest operating system through VMware VirtualCenter or vCenter Server, be sure it is supported under the VMware product—ESX Server or VMware Server—on which you are running the virtual machine.

#### Installation Steps

- 1 Insert the FreeBSD CD in the CD-ROM drive.
- 2 Power on the virtual machine to start installing FreeBSD.
- 3 Follow the installation steps as you would for a physical PC.

# **VMware Tools**

Be sure to install VMware Tools in your guest operating system. For details, see the manual for your VMware product or follow the appropriate link in the knowledge base article at http://kb.vmware.com/kb/340.

# **Known Issues**

# /etc/vmware-tools/locations File Grows with Each Boot of 64-bit FreeBSD Guests

Each time you reboot a 64-bit FreeBSD guest, the /etc/vmware-tools/locations file gets amended with this string:

remove\_file /etc/vmware-tools/icu
file /etc/vmware-tools/icu

This causes the file to grow with each reboot.

# Sound

VMware has not tested sound support in FreeBSD.

#### **Guest Screen Saver**

# FreeBSD 4.11

This section contains product support, installation instructions, and known issues for the FreeBSD 4.11 operating system.

# 32-Bit Support

The following VMware products support 32-bit FreeBSD 4.11:

VMware ESX Server

FreeBSD 4.11- ESX 2.5.4, 2.5.5

Support Considerations

VMware recommends that you configure ESX Server virtual machines that use this guest operating system to use the vmx Ethernet adapter. See your product documentation for instructions.

# **General Installation Notes**

Be sure to read "General Guidelines for All VMware Products" on page 50 as well as this guide to installing your specific guest operating system.

The easiest method of installing FreeBSD 4.11 in a virtual machine is to use the standard FreeBSD distribution CD.

Before installing the operating system, be sure that you have already created and configured a new virtual machine.

**NOTE** With many FreeBSD guest operating systems, various problems have been observed when the BusLogic virtual SCSI adapter is used with VMware virtual machines. VMware recommends that you use the LSI Logic virtual SCSI adapter with this guest operating system.

**NOTE** If you are installing a guest operating system through VMware VirtualCenter or vCenter Server, be sure it is supported under the VMware product—ESX Server or VMware Server—on which you are running the virtual machine.

# Installation Steps

- 1 Insert the FreeBSD CD in the CD-ROM drive.
- 2 Power on the virtual machine to start installing FreeBSD.
- 3 In the FreeBSD Disklabel Editor step, do not use the installer's default option A partitioning. Use option C to create the mounts. In order to install VMware Tools, you need more space in /usr than is provided by the installer's defaults. Be sure your partitioning scheme includes at least 4,000,000 blocks for /usr.
- 4 Follow the rest of the installation steps as you would for a physical PC.

# VMware Tools

Be sure to install VMware Tools in your guest operating system. For details, see the manual for your VMware product or follow the appropriate link in the knowledge base article at http://kb.vmware.com/kb/340.

# Known Issues

# /etc/vmware-tools/locations File Grows with Each Boot of 64-bit FreeBSD Guests

Each time you reboot a 64-bit FreeBSD guest, the /etc/vmware-tools/locations file gets amended with this string:

```
remove_file /etc/vmware-tools/icu
file /etc/vmware-tools/icu
```

This causes the file to grow with each reboot.

#### Sound

VMware has not tested sound support in FreeBSD.

#### **Guest Screen Saver**

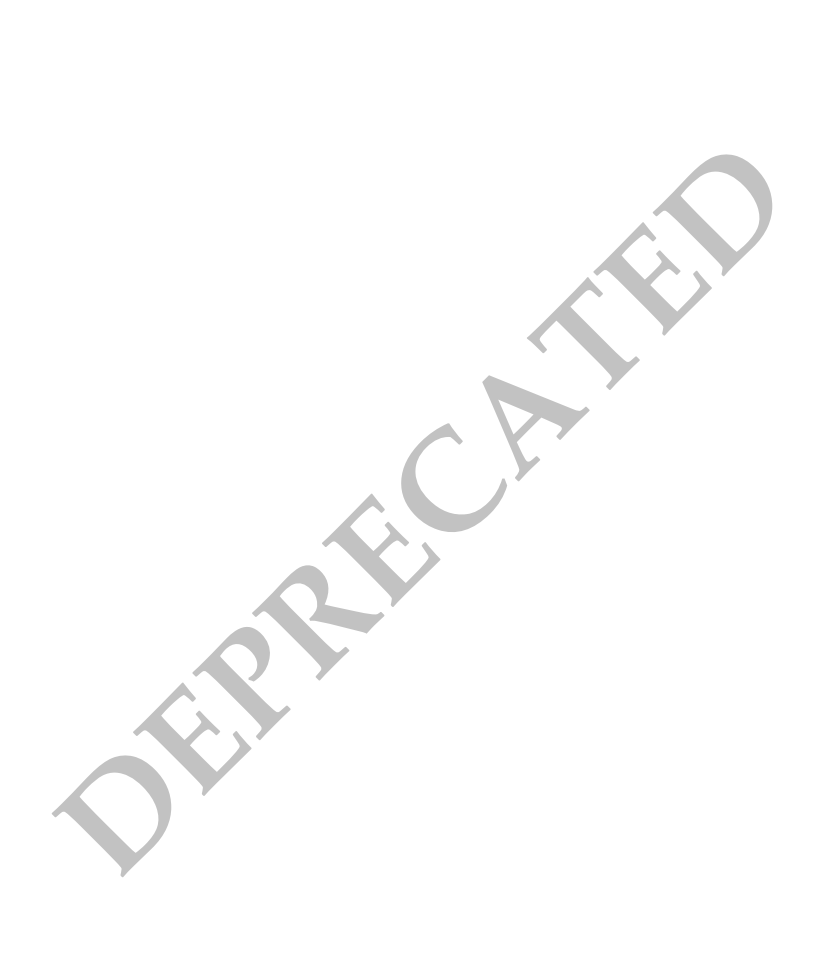

# FreeBSD 4.10

This section contains product support, installation instructions, and known issues for the FreeBSD 4.10 operating system.

# 32-Bit Support

The following VMware products support 32-bit FreeBSD 4.10:

VMware ESX Server

FreeBSD 4.10 - ESX 2.5, 2.5.1, 2.5.2, 2.5.3, 2.5.4, 2.5.5

Support Considerations

VMware recommends that you configure ESX Server virtual machines that use this guest operating system to use the vmx Ethernet adapter. See your product documentation for instructions.

# **General Installation Notes**

Be sure to read "General Guidelines for All VMware Products" on page 50 as well as this guide to installing your specific guest operating system.

The easiest method of installing FreeBSD 4.10 in a virtual machine is to use the standard FreeBSD distribution CD.

Before installing the operating system, be sure that you have already created and configured a new virtual machine.

**NOTE** With many FreeBSD guest operating systems, various problems have been observed when the BusLogic virtual SCSI adapter is used with VMware virtual machines. VMware recommends that you use the LSI Logic virtual SCSI adapter with this guest operating system.

**NOTE** If you are installing a guest operating system through VMware VirtualCenter or vCenter Server, be sure it is supported under the VMware product—ESX Server or VMware Server—on which you are running the virtual machine.

# Installation Steps

- 1 Insert the FreeBSD CD in the CD-ROM drive.
- 2 Power on the virtual machine to start installing FreeBSD.
- 3 In the FreeBSD Disklabel Editor step, do not use the installer's default option A partitioning. Use option C to create the mounts. In order to install VMware Tools, you need more space in /usr than is provided by the installer's defaults. Be sure your partitioning scheme includes at least 4,000,000 blocks for /usr.
- 4 Follow the rest of the installation steps as you would for a physical PC.

# VMware Tools

Be sure to install VMware Tools in your guest operating system. For details, see the manual for your VMware product or follow the appropriate link in the knowledge base article at http://kb.vmware.com/kb/340.

# Known Issues

# /etc/vmware-tools/locations File Grows with Each Boot of 64-bit FreeBSD Guests

Each time you reboot a 64-bit FreeBSD guest, the /etc/vmware-tools/locations file gets amended with this string:

```
remove_file /etc/vmware-tools/icu
file /etc/vmware-tools/icu
```

This causes the file to grow with each reboot.

#### Sound

VMware has not tested sound support in FreeBSD.

#### **Guest Screen Saver**

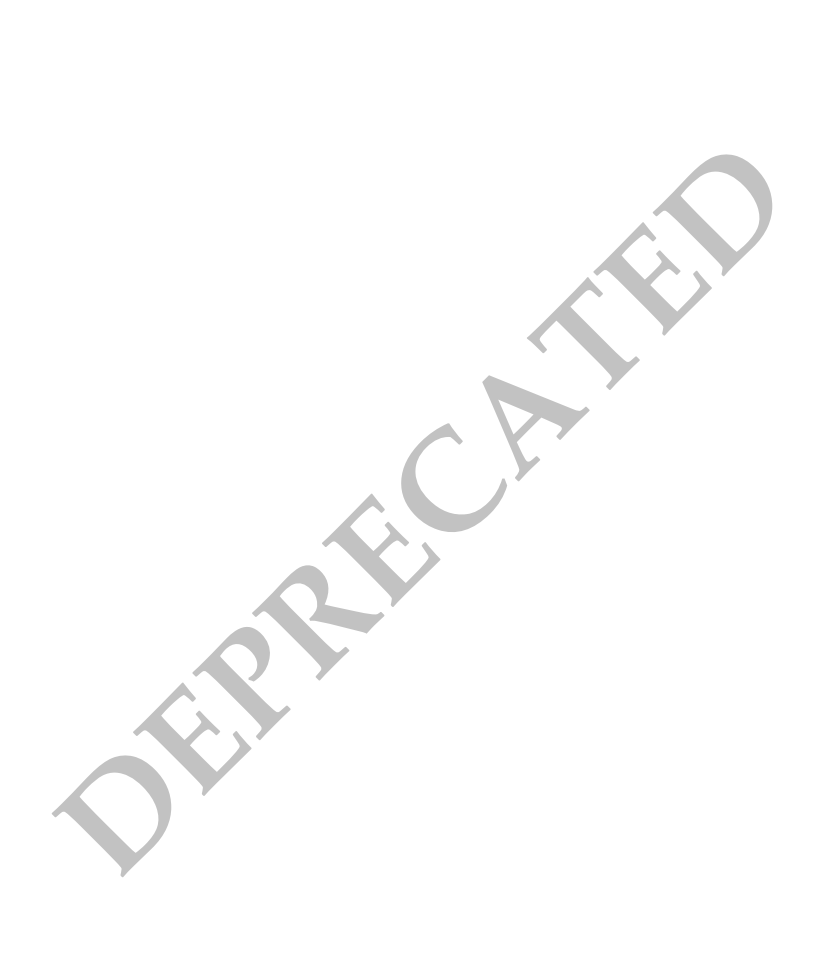

# FreeBSD 4.9

This section contains product support, installation instructions, and known issues for the FreeBSD 4.9 operating system.

# 32-Bit Support

The following VMware products support 32-bit FreeBSD 4.9:

VMware GSX Server

FreeBSD 4.9 – GSX Server 3.2, 3.2.1

VMware ESX Server

FreeBSD 4.9 – ESX 2.5

Support Considerations

 VMware recommends that you configure ESX Server virtual machines that use this guest operating system to use the vmx Ethernet adapter. See your product documentation for instructions.

# **General Installation Notes**

Be sure to read "General Guidelines for All VMware Products" on page 50 as well as this guide to installing your specific guest operating system.

The easiest method of installing FreeBSD 4.9 in a virtual machine is to use the standard FreeBSD distribution CD.

Before installing the operating system, be sure that you have already created and configured a new virtual machine.

**NOTE** With many FreeBSD guest operating systems, various problems have been observed when the BusLogic virtual SCSI adapter is used with VMware virtual machines. VMware recommends that you use the LSI Logic virtual SCSI adapter with this guest operating system.

**NOTE** If you are installing a guest operating system through VMware VirtualCenter or vCenter Server, be sure it is supported under the VMware product—ESX Server or GSX Server—on which you are running the virtual machine.

# Installation Steps

- 1 Insert the FreeBSD CD in the CD-ROM drive.
- 2 Power on the virtual machine to start installing FreeBSD.
- 3 In the FreeBSD Disklabel Editor step, do not use the installer's default option A partitioning. Use option C to create the mounts. In order to install VMware Tools, you need more space in /usr than is provided by the installer's defaults. Be sure your partitioning scheme includes at least 4,000,000 blocks for /usr.
- 4 Follow the rest of the installation steps as you would for a physical PC.

# VMware Tools

Be sure to install VMware Tools in your guest operating system. For details, see the manual for your VMware product or follow the appropriate link in the knowledge base article at http://kb.vmware.com/kb/340.

# Known Issues

# /etc/vmware-tools/locations File Grows with Each Boot of 64-bit FreeBSD Guests

Each time you reboot a 64-bit FreeBSD guest, the /etc/vmware-tools/locations file gets amended with this string:

remove\_file /etc/vmware-tools/icu
file /etc/vmware-tools/icu

This causes the file to grow with each reboot.

# Sound

VMware has not tested sound support in FreeBSD.

#### **Guest Screen Saver**

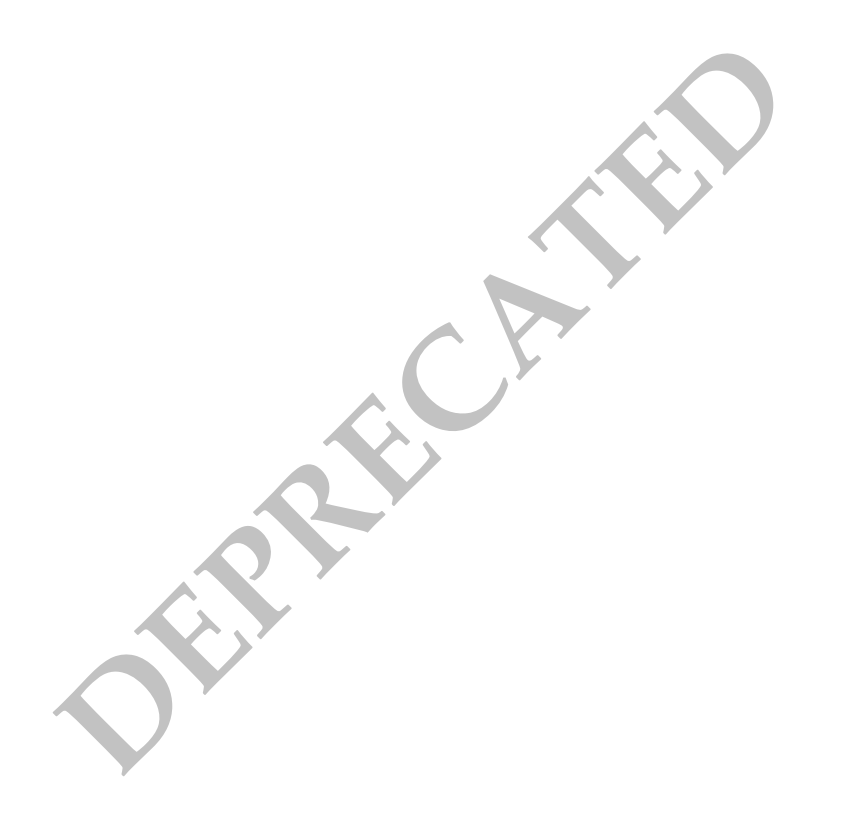

# FreeBSD 4.4, 4.5, 4.6.2, 4.8

This section contains product support, installation instructions, and known issues for the FreeBSD 4.4, 4.5, 4.6.2, and 4.8 operating systems.

# 32-Bit Support

The following VMware products support 32-bit FreeBSD 4.4, 4.5, 4.6.2, and 4.8:

### VMware Workstation

FreeBSD 4.4, 4.5, 4.6.2, 4.8 – Workstation 4.0, 4.0.1, 4.0.2, 4.0.5, 4.5, 4.5.1, 4.5.2, 4.5.3, 5.0, 5.5, 5.5.1, 5.5.2, 5.5.3, 5.5.4, 5.5.5, 5.5.6, 5.5.7, 5.5.8, 5.5.9, 6.0, 6.0.1, 6.0.2, 6.0.3, 6.0.4, 6.0.5, 6.5, 6.5.1, 6.5.2

Additional Support

SMP – 2-way experimental support on Workstation 5.5, 5.5.1, 5.5.2, 5.5.3, 5.5.4, 5.5.5, 5.5.6, 5.5.7, 5.5.8, 5.5.9, 6.0, 6.0.1, 6.0.2, 6.0.3, 6.0.4, 6.0.5, 6.5, 6.5.1, 6.5.2

#### VMware ACE

FreeBSD 4.4, 4.5, 4.6.2, 4.8 – ACE 1.0, 1.0.1, 1.0.2, 1.0.3, 1.0.4, 1.0.5, 1.0.6, 1.0.7, 1.0.8, 2.0, 2.0.1, 2.0.2, 2.0.3, 2.0.4, 2.0.5, 2.5, 2.5.1, 2.5.2

#### VMware GSX Server

FreeBSD 4.4, 4.5, 4.6.2, 4.8 – GSX Server 3.0, 3.1, 3.2, 3.2.1

VMware Server

FreeBSD 4.4, 4.5, 4.6.2, 4.8 - VMware Server 1.0, 1.0.1, 1.0.2, 1.0.3, 1.0.4, 1.0.5, 1.0.6, 1.0.7, 1.0.8, 1.0.9

Additional Support

SMP – 2-way experimental support on VMware Server 1.0, 1.0.1, 1.0.2, 1.0.3, 1.0.4, 1.0.5, 1.0.6, 1.0.7, 1.0.8, 1.0.9

# **General Installation Notes**

Be sure to read "General Guidelines for All VMware Products" on page 50 as well as this guide to installing your specific guest operating system.

The easiest method of installing FreeBSD 4.4, 4.5, 4.6.2 or 4.8 in a virtual machine is to use the standard FreeBSD distribution CD.

**NOTE** FreeBSD 4.6 is not supported. Use FreeBSD 4.6.2 instead. It resolves an issue that interferes with installation of FreeBSD 4.6 in a virtual machine.

Before installing the operating system, be sure that you have already created and configured a new virtual machine.

**NOTE** With many FreeBSD guest operating systems, various problems have been observed when the BusLogic virtual SCSI adapter is used with VMware virtual machines. VMware recommends that you use the LSI Logic virtual SCSI adapter with this guest operating system.

**NOTE** If you are installing a guest operating system through VMware VirtualCenter or vCenter Server, be sure it is supported under the VMware product—ESX Server or VMware Server—on which you are running the virtual machine.

#### Installation Steps

- 1 Insert the FreeBSD CD in the CD-ROM drive.
- 2 Power on the virtual machine to start installing FreeBSD.

3 Follow the installation steps as you would for a physical PC.

# **VMware Tools**

Be sure to install VMware Tools in your guest operating system. For details, see the manual for your VMware product or follow the appropriate link in the knowledge base article at http://kb.vmware.com/kb/340.

In many FreeBSD distributions, if IPv6 is enabled, VMware Tools cannot be configured with vmware-config-tools.pl after installation. In this case, VMware Tools is unable to set the network device correctly for the virtual machine, and displays a message similar to

Unloading pcnet32 module unregister\_netdevice: waiting for eth0 to become free

This message repeats continuously until you reboot the virtual machine. To prevent this problem in virtual machines running FreeBSD, disable IPv6 before installing VMware Tools.

#### To disable IPv6 in a virtual machine running FreeBSD

- 1 If the file /etc/sysconfig/network contains the line NETWORKING\_IPV6=yes, change the line to NETWORKING\_IPV6=no.
- 2 In the file /etc/modules.conf, add the following lines:

```
alias ipv6 off
alias net-pf-10 off
```

After you disable IPv6, you should be able to install and configure VMware Tools successfully.

# **Known Issues**

# /etc/vmware-tools/locations File Grows with Each Boot of 64-bit FreeBSD Guests

Each time you reboot a 64-bit FreeBSD guest, the /etc/vmware-tools/locations file gets amended with this string:

```
remove_file /etc/vmware-tools/icu
file /etc/vmware-tools/icu
```

This causes the file to grow with each reboot.

# Sound

VMware has not tested sound support in FreeBSD.

# **Guest Screen Saver**

On a FreeBSD host with an XFree86 3.x X server, it is best not to run a screen saver in the guest operating system. Guest screen savers that demand a lot of processing power can cause the X server on the host to freeze.

# **Migration to a Different Processor**

VMware recommends you do not migrate a FreeBSD virtual machine between hosts when one host is running on an AMD processor and the other is running on an Intel processor.

During installation, many distributions of FreeBSD choose a kernel that is optimized for the specific processor on which it is being installed, and some distributions install a generic kernel by default, but provide architecture-specific kernels that the user can choose to install. The kernel might contain instructions that are available only on that processor. These instructions can have adverse effects when run on a host with the wrong type of processor.

Thus, a FreeBSD virtual machine created on a host with an AMD processor might not work if migrated to a host with an Intel processor. The reverse is also true: a FreeBSD virtual machine created on a host with an Intel processor might not work if migrated to a host with an AMD processor.

This problem is not specific to virtual machines and also occurs on physical computers. For example, if you move a hard drive with a FreeBSD installation from an AMD machine to an Intel machine, you are also likely to experience problems trying to boot from that drive.

# FreeBSD 4.0, 4.1, 4.2, 4.3

This section contains product support, installation instructions, and known issues for the FreeBSD 4.0. 4.1, 4.2, and 4.3 operating systems.

# 32-Bit Support

The following VMware products support 32-bit FreeBSD 4.0. 4.1, 4.2, and 4.3:

# VMware Workstation

FreeBSD 4.0. 4.1, 4.2, 4.3 – Workstation 4.0, 4.0.1, 4.0.2, 4.0.5, 4.5, 4.5.1, 4.5.2, 4.5.3, 5.0, 5.5, 5.5.1, 5.5.2, 5.5.3, 5.5.4, 5.5.5, 5.5.6, 5.5.7, 5.5.8, 5.5.9, 6.0, 6.0.1, 6.0.2, 6.0.3, 6.0.4, 6.0.5, 6.5, 6.5.1, 6.5.2

Additional Support

SMP – 2-way experimental support on Workstation 5.5, 5.5.1, 5.5.2, 5.5.3, 5.5.4, 5.5.5, 5.5.6, 5.5.7, 5.5.8, 5.5.9, 6.0, 6.0.1, 6.0.2, 6.0.3, 6.0.4, 6.0.5, 6.5, 6.5.1, 6.5.2

# VMware ACE

FreeBSD 4.0. 4.1, 4.2, 4.3 – ACE 1.0, 1.0.1, 1.0.2, 1.0.3, 1.0.4, 1.0.5, 1.0.6, 1.0.7, 1.0.8, 2.0, 2.0.1, 2.0.2, 2.0.3, 2.0.4, 2.0.5, 2.5, 2.5.1, 2.5.2

# VMware GSX Server

FreeBSD 4.0. 4.1, 4.2, 4.3 – GSX Server 3.0, 3.1, 3.2, 3.2.1

VMware Server

FreeBSD 4.0. 4.1, 4.2, 4.3 - VMware Server 1.0, 1.0.1, 1.0.2, 1.0.3, 1.0.4, 1.0.5, 1.0.6, 1.0.7, 1.0.8, 1.0.9

Additional Support

SMP – 2-way experimental support on VMware Server 1.0, 1.0.1, 1.0.2, 1.0.3, 1.0.4, 1.0.5, 1.0.6, 1.0.7, 1.0.8, 1.0.9

# General Installation Notes

Be sure to read "General Guidelines for All VMware Products" on page 50 as well as this guide to installing your specific guest operating system.

The easiest method of installing FreeBSD 4.0, 4.1, 4.2 or 4.3 in a virtual machine is to use the standard FreeBSD distribution CD.

Before installing the operating system, be sure that you have already created and configured a new virtual machine.

**NOTE** If you create your virtual machine with a virtual IDE disk, installation proceeds as it would on a physical machine. If you create your virtual machine with a SCSI virtual disk that is 2GB or larger, see "Setting the Disk Geometry for a FreeBSD SCSI Virtual Disk" on page 383.

**NOTE** With many FreeBSD guest operating systems, various problems have been observed when the BusLogic virtual SCSI adapter is used with VMware virtual machines. VMware recommends that you use the LSI Logic virtual SCSI adapter with this guest operating system.

**NOTE** If you are installing a guest operating system through VMware VirtualCenter or vCenter Server, be sure it is supported under the VMware product—ESX Server or VMware Server—on which you are running the virtual machine.

# Installation Steps

- 1 Insert the FreeBSD CD in the CD-ROM drive.
- 2 Power on the virtual machine to start installing FreeBSD.

3 Follow the installation steps as you would for a physical PC.

#### VMware Tools

Be sure to install VMware Tools in your guest operating system. For details, see the manual for your VMware product or follow the appropriate link in the knowledge base article at http://kb.vmware.com/kb/340.

#### IPv6

In many Linux distributions, if IPv6 is enabled, VMware Tools cannot be configured with vmware-config-tools.pl after installation. In this case, VMware Tools is unable to set the network device correctly for the virtual machine, and displays a message similar to

```
Unloading pcnet32 module
unregister_netdevice: waiting for eth0 to become free
```

This message repeats continuously until you reboot the virtual machine. To prevent this problem in virtual machines running FreeBSD, disable IPv6 before installing VMware Tools.

#### To disable IPv6 in a virtual machine running FreeBSD

- 1 If the file /etc/sysconfig/network contains the line NETWORKING\_IPV6=yes, change the line to NETWORKING\_IPV6=no.
- 2 In the file /etc/modules.conf, add the following lines:

```
alias ipv6 off
alias net-pf-10 off
```

After you disable IPv6, you should be able to install and configure VMware Tools successfully.

# Known Issues

### /etc/vmware-tools/locations File Grows with Each Boot of 64-bit FreeBSD Guests

Each time you reboot a 64-bit FreeBSD guest, the /etc/vmware-tools/locations file gets amended with this string:

```
remove_file /etc/vmware-tools/icu
file /etc/vmware-tools/icu
```

This causes the file to grow with each reboot.

### Setting the Disk Geometry for a FreeBSD SCSI Virtual Disk

If you install FreeBSD 4.0, 4.1, 4.2 or 4.3 as the guest operating system on a 2GB or larger SCSI virtual disk, the guest operating system does not boot unless you take the special steps described in this section.

It fails to boot because the virtual disk geometry is not probed correctly by FreeBSD when you install the guest operating system. FreeBSD installs the boot loader in the wrong location on the virtual disk. When FreeBSD tries to boot, the FreeBSD boot loader asks the BIOS for important data that is now on a different section of the virtual disk, so FreeBSD cannot boot.

This problem has been fixed in FreeBSD 4.4. This and later versions correctly boot SCSI virtual disks of any size.

#### To use FreeBSD 4.0, 4.1, 4.2 or 4.3 in your virtual machine, do one of two things:

- Use an IDE virtual disk in your virtual machine. You might need to add the IDE virtual disk to the virtual machine with the Configuration Editor.
- Set the disk geometry by hand when installing FreeBSD. These steps are outlined below.

#### To set the disk geometry manually

1 FreeBSD calculates an incorrect disk geometry before you arrive at the FDISK Partition Editor, as illustrated here.

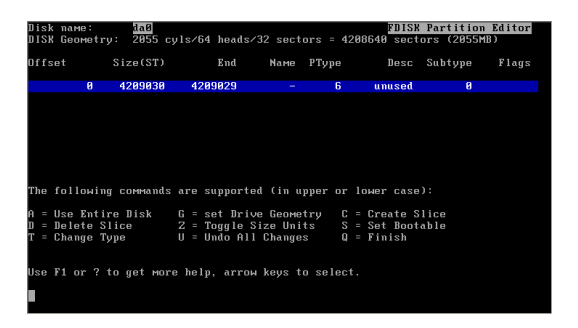

2 To set the disk geometry, press **G** to select the option **Set Drive Geometry**. A dialog box appears, containing numbers like 2055/64/32, representing the incorrect geometry in cylinders, heads and sectors per head.

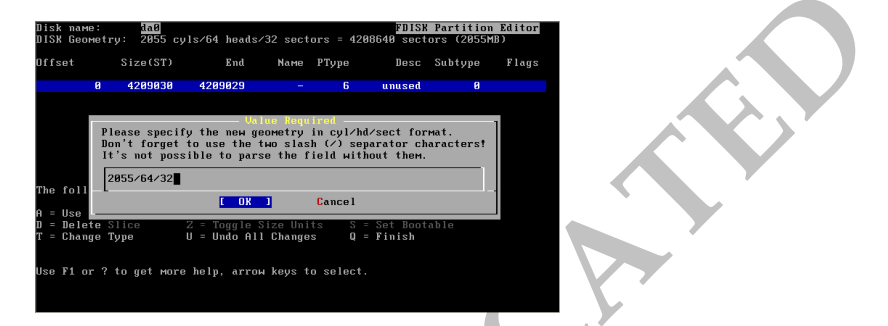

3 To calculate the correct geometry, find the total number of sectors by multiplying the number of cylinders, heads and sectors per head together, and then dividing the number of sectors by the correct number of heads and sectors per head.

In the above illustration, the virtual disk is a 2055MB disk with 2055 cylinders, 64 heads and 32 sectors per head (these numbers represent the incorrect geometry). The product of these three numbers ( $2055 \times 64 \times 32$ ) equals 4,208,640 sectors.

To determine the correct geometry for the BusLogic compatible virtual SCSI adapter used by the virtual machine, calculate the number of cylinders, which is 4,208,640 sectors divided by the product of the actual number of heads and sectors per head (255 heads times 63 sectors per head). This results in a total of 261 actual cylinders (4208640/(255 \* 63) = 261, rounded down).

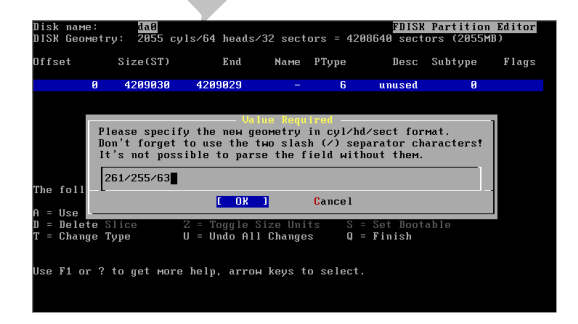

4 You can now enter the correct geometry of 261 cylinders, 255 heads and 63 sectors per head by typing 261/255/63 in the dialog box. Then click **OK** and continue installing FreeBSD.

#### Sound

VMware has not tested sound support in FreeBSD.

#### **Guest Screen Saver**

On a FreeBSD host with an XFree86 3.x X server, it is best not to run a screen saver in the guest operating system. Guest screen savers that demand a lot of processing power can cause the X server on the host to freeze.

#### **Migration to a Different Processor**

VMware recommends you do not migrate a FreeBSD virtual machine between hosts when one host is running on an AMD processor and the other is running on an Intel processor.

During installation, many distributions of FreeBSD choose a kernel that is optimized for the specific processor on which it is being installed, and some distributions install a generic kernel by default, but provide architecture-specific kernels that the user can choose to install. The kernel might contain instructions that are available only on that processor. These instructions can have adverse effects when run on a host with the wrong type of processor.

Thus, a FreeBSD virtual machine created on a host with an AMD processor might not work if migrated to a host with an Intel processor. The reverse is also true: a FreeBSD virtual machine created on a host with an Intel processor might not work if migrated to a host with an AMD processor.

This problem is not specific to virtual machines and also occurs on physical computers. For example, if you move a hard drive with a FreeBSD installation from an AMD machine to an Intel machine, you are also likely to experience problems trying to boot from that drive.

oRECE

# NetWare 6.5 Server

This section contains product support, installation instructions, and known issues for the NetWare 6.5 Server operating system.

# 32-Bit Support

The following VMware products support 32-bit NetWare 6.5 Server:

VMware Workstation

NetWare 6.5 Server, Support Pack 1 – Workstation 4.5, 4.5.1, 4.5.2, 4.5.3

NetWare 6.5 Server, Support Pack 3 – Workstation 5.0, 5.5, 5.5.1, 5.5.2, 5.5.3, 5.5.4, 5.5.5, 5.5.6, 5.5.7, 5.5.8, 5.5.9, 6.0, 6.0.1, 6.0.2, 6.0.3, 6.0.4, 6.0.5, 6.5, 6.5.1, 6.5.2

NetWare 6.5 Server, Support Pack 5 - Workstation 6.0, 6.0.1, 6.0.2, 6.0.3, 6.0.4, 6.0.5, 6.5, 6.5.1, 6.5.2

Update Support

- Support Pack 1 Workstation 4.5, 4.5.1, 4.5.2, 4.5.3
- Support Pack 3 Workstation 5.0, 5.5, 5.5.1, 5.5.2, 5.5.3, 5.5.4, 5.5.5, 5.5.6, 5.5.7, 5.5.8, 5.5.9, 6.0, 6.0.1, 6.0.2, 6.0.3, 6.0.4, 6.0.5, 6.5, 6.5.1, 6.5.2
- Support Pack 5 Workstation 6.0, 6.0.1, 6.0.2, 6.0.3, 6.0.4, 6.0.5, 6.5, 6.5.1, 6.5.2

Additional Support

- SMP 2-way experimental support on Workstation 5.5, 5.5, 1, 5.5.2, 5.5.3, 5.5.4, 5.5.5, 5.5.6, 5.5.7, 5.5.8, 5.5.9, 6.0, 6.0.1, 6.0.2, 6.0.3, 6.0.4, 6.0.5, 6.5, 6.5.1, 6.5.2
- Novell Open Enterprise Server Workstation 5.0, 5.5, 5.5.1, 5.5.2, 5.5.3, 5.5.4, 5.5.5, 5.5.6, 5.5.7, 5.5.8, 5.5.9, 6.0, 6.0.1, 6.0.2, 6.0.3, 6.0.4, 6.0.5, 6.5, 6.5.1, 6.5.2

# VMware ACE

NetWare 6.5 Server, Support Pack 1 – ACE 1.0, 1.0.1, 1.0.2, 1.0.3, 1.0.4, 1.0.5, 1.0.6, 1.0.7, 1.0.8, 2.0, 2.0.1, 2.0.2, 2.0.3, 2.0.4, 2.0.5, 2.5, 2.5.1, 2.5.2

Update Support

- Support Pack 1 ACE 1.0, 1.0.1, 1.0.2, 1.0.3, 1.0.4, 1.0.5, 1.0.6, 1.0.7, 1.0.8, 2.0, 2.0.1, 2.0.2, 2.0.3, 2.0.4, 2.0.5, 2.5, 2.5, 1, 2.5.2
- VMware GSX Server

NetWare 6.5 Server, Support Pack 1 – GSX Server 3.0, 3.1, 3.2, 3.2.1

Update Support

- Support Pack 1 GSX Server 3.0, 3.1, 3.2, 3.2.1
- VMware Server

NetWare 6.5 Server, Support Pack 3 – VMware Server 1.0, 1.0.1, 1.0.2, 1.0.3, 1.0.4, 1.0.5, 1.0.6, 1.0.7, 1.0.8, 1.0.9

Update Support

- Support Pack 3 VMware Server 1.0, 1.0.1, 1.0.2, 1.0.3, 1.0.4, 1.0.5, 1.0.6, 1.0.7, 1.0.8, 1.0.9
- Support Pack 6 VMware Server 2.0, 2.0.1

Additional Support

- SMP 2-way experimental support on VMware Server 1.0, 1.0.1, 1.0.2, 1.0.3, 1.0.4, 1.0.5, 1.0.6, 1.0.7, 1.0.8, 1.0.9, 2.0, 2.0.1
- Novell Open Enterprise Server VMware Server 1.0, 1.0.1, 1.0.2, 1.0.3, 1.0.4, 1.0.5, 1.0.6, 1.0.7, 1.0.8, 1.0.9, 2.0, 2.0.1

- Novell Open Enterprise Server, Support Pack 1 VMware Server 1.0, 1.0.1, 1.0.2, 1.0.3, 1.0.4, 1.0.5, 1.0.6, 1.0.7, 1.0.8, 1.0.9, 2.0, 2.0.1
- Novell Open Enterprise Server, Support Pack 2– VMware Server 2.0, 2.0.1
- VMware ESX Server

NetWare 6.5 Server – ESX 2.0.1, 2.1, 2.1.1, 2.1.2, 2.5, 2.5.1, 2.5.2, 2.5.3, 2.5.4, 2.5.5, 3.0, 3.0.1, 3.0.2, 3.0.3, 3.5, 3.5 U1, 3.5 U2, 3.5 U3, 3.5 U4, 4.0

Update Support

- Support Pack 2 ESX 2.5, 2.5.1, 2.5.2, 2.5.3, 2.5.4, 2.5.5, 3.0
- Support Pack 3 ESX 3.0
- Support Pack 4(a) ESX 2.5.3 (requires Upgrade Patch 1. See http://vmware.com/support/esx25/doc/esx-253-200605-patch.html.), 2.5.4, 2.5.5, 3.0, 3.0.1, 3.0.2, 3.0.3
- Support Pack 5 ESX 2.5.3 (requires Upgrade Patch 1. See http://vmware.com/support/esx25/doc/esx-253-200605-patch.html.), 2.5.4, 2.5.5, 3.0, 3.0.1, 3.0.2, 3.0.3, 3.5, 3.5 U1, 3.5 U2, 3.5 U3, 3.5 U4, 4.0
- Support Pack 6 ESX 2.5.3 (requires Upgrade Patch 8. See http://vmware.com/support/esx25/doc/esx-253-200702-patch.html.) ESX 2.5.4, 2.5.5 (requires Upgrade Patch 5. See http://vmware.com/support/esx25/doc/esx-253-200611-patch.html.), ESX 3.0 (requires Patch ESX-6530518. See http://kb.vmware.com/kb/6530518.), ESX 3.0.1 (requires Patch ESX-1271657. See http://kb.vmware.com/kb/1271657.), 3.0.2, 3.0.3, 3.5, 3.5 U1, 3.5 U2, 3.5 U3, 3.5 U4, 4.0
- Support Pack 7 ESX 2.5.4, 2.5.5, 3.0.1, 3.0.2, 3.0.3, 3.5, 3.5 U1, 3.5 U2, 3.5 U3, 3.5 U4, 4.0
- Support Pack 8 ESX 2.5.5, 3.0.2, 3.0.3, 3.5 U3, 3.5 U4, 4.0

Additional Support

- Novell Open Enterprise Server, Support Pack 1 ESX 2.5.2, 2.5.3, 2.5.4, 2.5.5, 3.5, 3.5 U1, 3.5 U2, 3.5 U3, 3.5 U4, 4.0
- Novell Open Enterprise Server, Support Pack 2 ESX 2.5.4, 2.5.5, 3.5, 3.5 U1, 3.5 U2, 3.5 U3, 3.5 U4, 4.0
- Novell Open Enterprise Server 2 ESX 3.0.1, 3.0.2, 3.0.3, 3.5, 3.5 U1, 3.5 U2, 3.5 U3, 3.5 U4, 4.0
- Novell Open Enterprise Server 2, Support Pack 1 ESX 3.0.2, 3.0.3, 3.5 U3, 3.5 U4, 4.0
- VMware Fusion

NetWare 6.5 Server – Fusion 1.0, 1.1, 1.1.1, 1.1.2, 1.1.3, 2.0, 2.0.1, 2.0.2, 2.0.3, 2.0.4, 2.0.5

Update Support

- Support Pack 5 Fusion 1.0, 1.1, 1.1.1, 1.1.2, 1.1.3, 2.0, 2.0.1, 2.0.2, 2.0.3, 2.0.4, 2.0.5
- Support Pack 7 Fusion 2.0, 2.0.1, 2.0.2, 2.0.3, 2.0.4, 2.0.5

### General Installation Notes

Be sure to read "General Guidelines for All VMware Products" on page 50 as well as this guide to installing your specific guest operating system.

Before installing the operating system, be sure that you have already created and configured a new virtual machine.

**NOTE** When you create a virtual machine for NetWare 6.5 with Novell Open Enterprise Server on an ESX Server, select **Novell NetWare** for the guest operating system and **Novell NetWare 6.x** for the version.

You can install NetWare 6.5 in a virtual machine using the standard Novell NetWare 6.5 Operating System and Product CD-ROMs.

Consider the following issues:

- VMware recommends you install NetWare 6.5 on a computer with at least 512MB of memory.
- Guests without Support Pack 1: Be sure to read the Novell technical information document at support.novell.com/cgi-bin/search/searchtid.cgi?/2967370.htm. This document describes the steps necessary to download and install a NetWare patch that you must use when you install a NetWare 6.5 Server guest operating system without SP1.
- When you configure a virtual machine for a NetWare 6.5 guest, use the virtual LSI Logic SCSI adapter. NetWare 6.5 does not include a driver for the virtual BusLogic SCSI adapter.

**NOTE** If you are installing a guest operating system through VMware VirtualCenter or vCenter Server, be sure it is supported under the VMware product—ESX Server or VMware Server—on which you are running the virtual machine.

#### Installation Steps

- 1 Insert the Novell NetWare 6.5 Product CD in the CD-ROM drive.
- 2 Power on the virtual machine to start installing NetWare 6.5.
- 3 Read and accept the license agreement.

**NOTE** A few prompts appear before you reach the license agreement. Accept the defaults for installing NetWare, the CD-ROM drive type, how to restore the floppy drive and the run mode, and then continue.

- 4 When prompted, choose **IDE CD-ROM**.
- 5 Create a new boot partition. The guest operating system reboots. The installation continues.
- 6 VMware ESX Server: Jump to Step 7.

VMware Workstation, VMware ACE and VMware GSX Server: To configure IP networking, do one of the following:

If you chose bridged networking for the virtual machine, enter its IP address.

When NetWare tries to load the LAN driver (using pcntnw.lan), it fails because it broadcasts for its own IP address. This causes IP networking to fail.

To work around this, open the System Console (press Ctrl+Esc) and type

#### set allow ip address duplicates=on

Press Alt+Esc to return to the installation.

If you chose host-only networking for the virtual machine, look up the host machine's IP address.

At a command prompt on a Windows host, type

#### ipconfig /all

At a command prompt on a Linux host, type

#### ifconfig

Note the host's IP address for VMnet1 and change the last octet so it is greater than the last octet in the IP address of the host.

For example, if the host IP address is 192.168.160.1, the virtual machine's IP address is 192.168.160.###, where ### is any number greater than 1 and less than 128.

For the subnet mask, enter 255.255.25.0.

For the router gateway, enter the host's IP address (192.168.160.1 in our example).

 If you chose network address translation (NAT) for the virtual machine, look up the host machine's IP address. At a command prompt on a Windows host, type

#### ipconfig /all

At a command prompt on a Linux host, type

#### ifconfig

Note the host's IP address for VMnet8 and change the last octet so it is greater than the last octet in the IP address of the host.

For example, if the host IP address is 192.168.160.1, the virtual machine's IP address is 192.168.160.###, where ### is any number greater than 2 and less than 128.

For the subnet mask, enter 255.255.25.0.

For the router gateway, enter the NAT service's IP address (192.168.160.2 in our example).

Note that with Network Address Translation, there are 2 IP addresses in use on the host:

- The IP address assigned to the interface for VMnet8 (which shows up in the ipconfig output with a ".1" in the last octet).
- The IP address used by the NAT device itself (which always uses ".2" as the last octet).

7 Finish the installation by following the on-screen instructions.

After you finish the installation, install VMware Tools, which installs and loads the CPU idler program.

#### VMware Tools

Be sure to install VMware Tools in your guest operating system. For details, see the manual for your VMware product or follow the appropriate link in the knowledge base article at http://kb.vmware.com/kb/340.

Installing VMware Tools also installs and loads the CPU idle program. NetWare servers do not idle the CPU when the operating system is idle. As a result, a virtual machine takes CPU time from the host regardless of whether the NetWare server software is idle or busy. To prevent unnecessary slowdowns, VMware recommends that, after you install VMware Tools, you keep the NetWare CPU idle program loaded.

# **Known Issues**

# **Regaining Keyboard and Mouse Control After Reboot**

Whenever you reboot the guest operating system, it can take up to six minutes before you can regain control of the keyboard or mouse.

# Navigating in Text Mode

If you are using text mode and want to browse the file system, you might notice that the arrow keypad and Insert key do not allow you to navigate directories. To work around this issue, use the numeric keypad, but first turn off the number lock by pressing the Num Lock key.

# NetWare 6.5 Server SP3 and SP5 Installations Hang After Selection of Ethernet Driver on a Guest with Non-Passthrough Raw Device Mapping

When you install NetWare Server 6.5 SP3 or SP5 on a guest with non-passthrough Raw Device Mapping (RDM), the installation might hang after you select an Ethernet driver. VMware recommends that you use passthrough RDM with NetWare Server 6.5 SP3 and SP5.

# NetWare Server Guest Inaccessible If Installed as RDM Virtual Machine Using the Same LUN as a Prior Windows NT RDM Guest Installation

If you install Novell NetWare Server in a Raw Device Mapping (RDM) virtual machine, and you use the same logical unit number (LUN) previously used to install Windows NT in an RDM virtual machine on the same host, the installation will take place on an existing FAT16 partition that was created by the prior Window NT installation. The installation will proceed correctly until the final reboot, when it will load the Windows NT master boot record (MBR), but will crash to bluescreen due to an inaccessible device error. Even though NetWare is installed, you will not be able to access the NetWare operating system.

To work around this problem, format the LUN before you begin installing the NetWare virtual machine. This ensures that the old FAT16 partition is formatted and that NetWare will reboot correctly.

- Novell Open Enterprise Server, Support Pack 1 ESX 2.5.2, 2.5.3, 2.5.4, 2.5.5, 3.5, 3.5 U1, 3.5 U2, 3.5 U3, 3.5 U4, 4.0
- Novell Open Enterprise Server, Support Pack 2 ESX 2.5.4, 2.5.5, 3.5, 3.5 U1, 3.5 U2, 3.5 U3, 3.5 U4, 4.0

# Manual Changes Might Be Needed to Use Networking in Copied Virtual Machine on Open Enterprise Server, Support Pack 1 and Support Pack 2

In some cases, networking does not work properly in a copied or cloned virtual machine. If you experience this problem, see "Cloned machine does not boot up properly," (Document ID: 3048119) on the Novell Web site. You should be able to create a template using these instructions and deploy it to new virtual machines without any networking problems.

VMware, Inc.

# NetWare 6.0 Server

This section contains product support, installation instructions, and known issues for the NetWare 6.0 Server operating system.

# 32-Bit Support

The following VMware products support 32-bit NetWare 6.0 Server:

VMware Workstation

NetWare 6.0 Server, Support Pack 3 - Workstation 4.0, 4.0.1, 4.0.2, 4.0.5, 4.5, 4.5.1, 4.5.2, 4.5.3

NetWare 6.0 Server, Support Pack 4 – Workstation 5.0, 5.5, 5.5.1

NetWare 6.0 Server, Support Pack 5 – Workstation 5.5.2, 5.5.3, 5.5.4, 5.5.5, 5.5.6, 5.5.7, 5.5.8, 5.5.9, 6.0, 6.0.1, 6.0.2, 6.0.3, 6.0.4, 6.0.5, 6.5, 6.5.1, 6.5.2

Update Support

- Support Pack 3 Workstation 4.0, 4.0.1, 4.0.2, 4.0.5, 4.5, 4.5.1, 4.5.2, 4.5.3
- Support Pack 4 Workstation 5.0, 5.5, 5.5.1
- Support Pack 5 Workstation 5.5.2, 5.5.3, 5.5.4, 5.5.5, 5.5.6, 5.5.7, 5.5.8, 5.5.9, 6.0, 6.0.1, 6.0.2, 6.0.3, 6.0.4, 6.0.5, 6.5, 6.5.1, 6.5.2

Additional Support

- SMP 2-way experimental support on Workstation 5.5, 5.5, 1, 5.5.2, 5.5.3, 5.5.4, 5.5.5, 5.5.6, 5.5.7, 5.5.8, 5.5.9, 6.0, 6.0.1, 6.0.2, 6.0.3, 6.0.4, 6.0.5, 6.5, 6.5.1, 6.5.2
- VMware ACE

Update Support

- Support Pack 3 ACE 1.0, 1.0.1, 1.0.2, 1.0.3, 1.0.4, 1.0.5, 1.0.6, 1.0.7, 1.0.8, 2.0, 2.0.1, 2.0.2, 2.0.3, 2.0.4, 2.0.5, 2.5, 2.5, 1, 2.5.2
- VMware GSX Server

NetWare 6.0 Server, Support Pack 3 – GSX Server 3.0, 3.1, 3.2, 3.2.1

Update Support

- Support Pack 3 GSX Server 3.0, 3.1, 3.2, 3.2.
- VMware Server

NetWare 6.0 Server, Support Pack 5 – VMware Server 1.0, 1.0.1, 1.0.2, 1.0.3, 1.0.4, 1.0.5, 1.0.6, 1.0.7, 1.0.8, 1.0.9

Update Support

Support Pack 5 – VMware Server 1.0, 1.0.1, 1.0.2, 1.0.3, 1.0.4, 1.0.5, 1.0.6, 1.0.7, 1.0.8, 1.0.9

Additional Support

- SMP 2-way experimental support on VMware Server 1.0, 1.0.1, 1.0.2, 1.0.3, 1.0.4, 1.0.5, 1.0.6, 1.0.7, 1.0.8, 1.0.9
- VMware ESX Server

NetWare 6.0 Server – ESX 2.0.1, 2.1, 2.1.1, 2.1.2, 2.5, 2.5.1, 2.5.2, 2.5.3, 2.5.4, 2.5.5, 3.0, 3.0.1, 3.0.2, 3.0.3, 3.5, 3.5 U1, 3.5 U2, 3.5 U3, 3.5 U4, 4.0

Update Support

- Support Pack 3 ESX 2.1.1, 2.1.2, 2.5, 2.5.1, 2.5.2, 2.5.3, 2.5.4, 2.5.5
- Support Pack 5 ESX 2.5, 2.5.1, 2.5.2, 2.5.3, 2.5.4, 2.5.5, 3.0, 3.0.1, 3.0.2, 3.0.3, 3.5, 3.5 U1, 3.5 U2, 3.5 U3, 3.5 U4, 4.0

Novell Open Enterprise Server, Support Pack 1 – ESX 2.5.2, 2.5.3, 2.5.4, 2.5.5, 3.5, 3.5 U1, 3.5 U2, 3.5 U3, 3.5 U4, 4.0

Novell Open Enterprise Server, Support Pack 2 – ESX 2.5.4, 2.5.5, 3.5, 3.5 U1, 3.5 U2, 3.5 U3, 3.5 U4, 4.0

Update Support

- Support Pack 1 ESX 2.5.2, 2.5.3, 2.5.4, 2.5.5, 3.5, 3.5 U1, 3.5 U2, 3.5 U3, 3.5 U4, 4.0
- Support Pack 2 ESX 2.5.4, 2.5.5, 3.5, 3.5 U1, 3.5 U2, 3.5 U3, 3.5 U4, 4.0

# **General Installation Notes**

Be sure to read "General Guidelines for All VMware Products" on page 50 as well as this guide to installing your specific guest operating system.

You can install NetWare 6.0 in a virtual machine using the standard Novell NetWare 6.0 CD-ROM.

Consider the following issues:

- VMware recommends you install NetWare 6 on a computer with at least 256MB of memory.
- In the NetWare installation process, you must boot from the installation CD twice—once to format the virtual machine's disk drive, and then a second time to install files from the CD.

On the reboot, you see the message Operating System not found and a dialog box with the message No bootable CD, floppy or hard disk was detected.

In order to boot from the CD the second time, you must change the boot order.

As the virtual machine boots, click inside the virtual machine window. When the VMware logo appears, press Esc. Use the arrow keys to select the CD drive as the boot device, and then press Enter.

When you configure a virtual machine for a NetWare 6.0 guest, use the virtual LSI Logic SCSI adapter. NetWare 6.0 does not include a driver for the virtual BusLogic SCSI adapter.

**NOTE** If you are installing a guest operating system through VMware VirtualCenter or vCenter Server, be sure it is supported under the VMware product—ESX Server or VMware Server—on which you are running the virtual machine.

# Installation Steps

- 1 Insert the Novell NetWare 6.0 CD in the CD-ROM drive.
- 2 Power on the virtual machine to start installing NetWare 6.0.
- 3 Read and accept the license agreement.
- 4 When prompted, choose IDE CD-ROM.
- 5 Create a new boot partition. The guest operating system reboots.
- 6 To configure IP networking, do one of the following:
  - If you chose bridged networking for the virtual machine, enter its IP address.

When NetWare tries to load the LAN driver (using pcntnw.lan), it fails because it broadcasts for its own IP address. This causes IP networking to fail.

To work around this, open the System Console (press Ctrl+Esc) and type

set allow ip address duplicates=on

Press Alt+Esc to return to the installation.

If you chose host-only networking for the virtual machine, look up the host machine's IP address.

At a command prompt on a Windows host, type

ipconfig /all

At a command prompt on a Linux host, type

#### ifconfig

Note the host's IP address for VMnet1 and change the last octet so it is greater than the last octet in the IP address of the host.

For example, if the host IP address is 192.168.160.1, the virtual machine's IP address is 192.168.160.###, where ### is any number greater than 1 and less than 128.

For the subnet mask, enter 255.255.0.

For the router gateway, enter the host's IP address (192.168.160.1 in this example).

 If you chose network address translation (NAT) for the virtual machine, look up the host machine's IP address.

At a command prompt on a Windows host, type

#### ipconfig /all

At a command prompt on a Linux host, type

#### ifconfig

Note the host's IP address for VMnet8 and change the last octet so it is greater than the last octet in the IP address of the host.

For example, if the host IP address is 192.168.160.1, the virtual machine's IP address is 192.168.160.###, where ### is any number greater than 2 and less than 128.

For the subnet mask, enter 255.255.0.

For the router gateway, enter the NAT service's IP address (192.168.160.2 in this example).

Note that with Network Address Translation, there are two IP addresses in use on the host:

- The IP address assigned to the interface for VMnet8 appears in the ipconfig output with a 1 in the last octet.
- The IP address used by the NAT device itself always uses 2 as the last octet.

7 Finish the installation.

After you finish the installation, install VMware Tools, which installs and loads the CPU idler program.

#### VMware Tools

Be sure to install VMware Tools in your guest operating system. For details, see the manual for your VMware product or follow the appropriate link in the knowledge base article at http://kb.vmware.com/kb/340.

Installing VMware Tools also installs and loads the CPU idle program. NetWare servers do not idle the CPU when the operating system is idle. As a result, a virtual machine takes CPU time from the host regardless of whether the NetWare server software is idle or busy. To prevent unnecessary slowdowns, VMware recommends that, after you install VMware Tools, you keep the NetWare CPU idle program loaded.

# Known Issues

# **Disconnecting VMware Tools ISO File**

After the virtual machine reboots while installing VMware Tools, make sure the virtual machine releases the VMware Tools ISO image. Choose **Edit > Removable Devices > CD-ROM**, and if the CD-ROM's configuration shows the VMware Tools ISO image, change it back to **Use physical drive**.

# Installation Failure on First Try

During the installation of the guest operating system, if you get an ABEND error in the JVM.NLM module, try installing the operating system again. This is a third-party problem that occurs rarely, but when it does, it occurs during installation only. Once you complete the installation, you should not see this error again.

#### **Grabbing the Mouse Pointer**

If the virtual machine is unable to grab or ungrab the mouse, it might be due to a Java class not being referenced in the virtual machine. In the NetWare 6.0 guest operating system, check the xinitrc file, which is located in sys:\java\nwgfx\.

#### To grab or ungrab the mouse pointer

1 In the virtual machine, switch to the system console, and then type:

#### load edit

- 2 Press the Insert key to browse to the sys:\java\nwgfx\xinitrc file.
- 3 In the file, look for this line:

java -classpath \$JAVA\_HOME\classes\VMWtool.jar;\$CLASSPATH VMWTool -iw

- 4 If the line does not exist, add it to the file. Press the Esc key. Save the file.
- 5 Restart the guest operating system. In the system console, type

#### restart server.

The virtual machine should be able to grab and ungrab the mouse now.

# **Cannot Browse File System with Arrow Keys**

If you are using text mode and want to browse the file system, you might notice that the arrow keypad and Insert key do not allow you to navigate directories. To work around this issue, use the numeric keypad, but first turn off the number lock by pressing the Num Lock key.

# NetWare 6.0 Server SP5 Crashes When Stack Dump Exceeds the Valid Memory Limit

**ESX Server 3.x:** Virtual machines running NetWare 6.0 Server SP5 crash when a stack dump exceeds the valid memory limit. This problem might be accompanied by either of the error messages:

Problem executing SYMCJIT.NLM or cdbe gremlin process crashed due to invalid opcode

This problem has been observed more frequently on guests with non-passthrough Raw Device Mapping (RDM). To work around this problem, reinstall NetWare 6.0 Server SP5.

# NetWare Server Guest Inaccessible If Installed as RDM Virtual Machine Using the Same LUN as a Prior Windows NT RDM Guest Installation

If you install Novell NetWare Server in a Raw Device Mapping (RDM) virtual machine, and you use the same logical unit number (LUN) previously used to install Windows NT in an RDM virtual machine on the same host, the installation will take place on an existing FAT16 partition that was created by the prior Window NT installation. The installation will proceed correctly until the final reboot, when it will load the Windows NT master boot record (MBR), but will crash to bluescreen due to an inaccessible device error. Even though NetWare is installed, you will not be able to access the NetWare operating system.

To work around this problem, format the LUN before you begin installing the NetWare virtual machine. This ensures that the old FAT16 partition is formatted and that NetWare will reboot correctly.

# Manual Changes Might Be Needed to Use Networking in Copied Virtual Machine on Open Enterprise Server, Support Pack 1 and Support Pack 2

In some cases, networking does not work properly in a copied or cloned virtual machine. If you experience this problem, see "Cloned machine does not boot up properly," (Document ID: 3048119) on the Novell Web site. You should be able to create a template using these instructions and deploy it to new virtual machines without any networking problems.

# NetWare 5.1 Server

This section contains product support, installation instructions, and known issues for the NetWare 5.1 Server operating system.

# 32-Bit Support

The following VMware products support 32-bit NetWare 5.1 Server:

VMware Workstation

NetWare 5.1 Server, Support Pack 6 – Workstation 4.0, 4.0.1, 4.0.2, 4.0.5, 4.5, 4.5.1, 4.5.2, 4.5.3

NetWare 5.1 Server, Support Pack 8 – Workstation 5.0, 5.5, 5.5.1, 5.5.2, 5.5.3, 5.5.4, 5.5.5, 5.5.6, 5.5.7, 5.5.8, 5.5.9, 6.0, 6.0.1, 6.0.2, 6.0.3, 6.0.4, 6.0.5, 6.5, 6.5.1, 6.5.2

Update Support

- Support Pack 6 Workstation 4.0, 4.0.1, 4.0.2, 4.0.5, 4.5, 4.5.1, 4.5.2, 4.5.3
- Support Pack 8 Workstation 5.0, 5.5, 5.5.1, 5.5.2, 5.5.3, 5.5.4, 5.5.5, 5.5.6, 5.5.7, 5.5.8, 5.5.9, 6.0, 6.0.1, 6.0.2, 6.0.3, 6.0.4, 6.0.5, 6.5, 6.5.1, 6.5.2

Additional Support

- SMP 2-way experimental support on Workstation 5.5, 5.5.1, 5.5.2, 5.5.3, 5.5.4, 5.5.5, 5.5.6, 5.5.7, 5.5.8, 5.5.9, 6.0, 6.0.1, 6.0.2, 6.0.3, 6.0.4, 6.0.5, 6.5, 6.5.1, 6.5.2
- VMware ACE

NetWare 5.1 Server, Support Pack 3 – ACE 1.0, 1.0.1, 1.0.2, 1.0.3, 1.0.4, 1.0.5, 1.0.6, 1.0.7, 1.0.8, 2.0, 2.0.1, 2.0.2, 2.0.3, 2.0.4, 2.0.5, 2.5, 2.5.1, 2.5.2

Update Support

Support Pack 3 – ACE 1.0, 1.0.1, 1.0.2, 1.0.3, 1.0.4, 1.0.5, 1.0.6, 1.0.7, 1.0.8, 2.0, 2.0.1, 2.0.2, 2.0.3, 2.0.4, 2.0.5, 2.5, 2.5, 1, 2.5.2

# VMware GSX Server

NetWare 5.1 Server, Support Pack 6 – GSX Server 3.0, 3.1, 3.2, 3.2.1

Update Support

- Support Pack 6 GSX Server 3.0, 3.1, 3.2, 3.2.1
- VMware Server

NetWare 5.1 Server, Support Pack 8 – VMware Server 1.0, 1.0.1, 1.0.2, 1.0.3, 1.0.4, 1.0.5, 1.0.6, 1.0.7, 1.0.8, 1.0.9

Update Support

Support Pack 8 – VMware Server 1.0, 1.0.1, 1.0.2, 1.0.3, 1.0.4, 1.0.5, 1.0.6, 1.0.7, 1.0.8, 1.0.9

Additional Support

SMP – 2-way experimental support on VMware Server 1.0, 1.0.1, 1.0.2, 1.0.3, 1.0.4, 1.0.5, 1.0.6, 1.0.7, 1.0.8, 1.0.9

VMware ESX

NetWare 5.1 Server – ESX 2.0.1, 2.1, 2.5, 2.5.1, 2.5.2, 2.5.3, 2.5.4, 2.5.5, 3.0, 3.0.1, 3.0.2, 3.0.3, 3.5, 3.5 U1, 3.5 U2, 3.5 U3, 3.5 U4, 4.0

Update Support

- Support Pack 7 ESX 2.5, 2.5.1, 2.5.2, 2.5.3, 2.5.4, 2.5.5, 3.0, 3.0.1, 3.0.2, 3.0.3, 3.5, 3.5 U1, 3.5 U2, 3.5 U3, 3.5 U4, 4.0
- Support Pack 8 ESX 3.0, 3.0.1, 3.0.2, 3.0.3, 3.5, 3.5 U1, 3.5 U2, 3.5 U3, 3.5 U4, 4.0
Novell Open Enterprise Server, Support Pack 1 – ESX 2.5.2, 2.5.3, 2.5.4, 2.5.5, 3.5, 3.5 U1, 3.5 U2, 3.5 U3, 3.5 U4, 4.0

Novell Open Enterprise Server, Support Pack 2 – ESX 2.5.4, 2.5.5, 3.5, 3.5 U1, 3.5 U2, 3.5 U3, 3.5 U4, 4.0

Update Support

- Support Pack 1 ESX 2.5.2, 2.5.3, 2.5.4, 2.5.5, 3.5, 3.5 U1, 3.5 U2, 3.5 U3, 3.5 U4, 4.0
- Support Pack 2 ESX 2.5.4, 2.5.5, 3.5, 3.5 U1, 3.5 U2, 3.5 U3, 3.5 U4, 4.0

#### **General Installation Notes**

Be sure to read "General Guidelines for All VMware Products" on page 50 as well as this guide to installing your specific guest operating system.

You can install NetWare 5.1 in a virtual machine using the standard Novell NetWare 5.1 CD-ROM.

Consider the following issues:

- VMware recommends you install NetWare 5.1 on a computer with at least 256MB of memory.
- For SCSI support, be sure to download the latest LSI Logic driver as described in "Updated LSI Logic SCSI Driver" on page 398.

When you configure a virtual machine for a NetWare 5.1 guest, use the virtual LSI Logic SCSI adapter. NetWare 5.1 Support Pack 6 does not include a driver for the virtual BusLogic SCSI adapter.

In the NetWare installation process, you must boot from the installation CD twice—once to format the virtual machine's disk drive, and a second time to install files from the CD.

On the reboot, you see the message Operating System not found and a dialog box with the message No bootable CD, floppy or hard disk was detected.

In order to boot from the CD the second time, you must change the boot order.

As the virtual machine boots, click inside the virtual machine window. When the VMware logo appears, press Esc. Use the arrow keys to select the CD drive as the boot device, and then press Enter.

**NOTE** If you are installing a guest operating system through VMware VirtualCenter or vCenter Server, be sure it is supported under the VMware product—ESX Server or VMware Server—on which you are running the virtual machine.

#### Installation Steps

- 1 Insert the Novell NetWare 5.1 CD into the CD-ROM drive.
- 2 Power on the virtual machine to start installing NetWare 5.1.
- 3 Read and accept the license agreement.
- 4 Create a new boot partition. The guest operating system reboots. The installation continues.
- 5 VMware ESX Server: Skip to Step 6.

VMware Workstation, VMware ACE and VMware GSX Server: To configure IP networking, do one of the following:

If you chose bridged networking for the virtual machine, enter its IP address.

When NetWare tries to load the LAN driver (using pcntnw.lan), it fails because it broadcasts for its own IP address. This causes IP networking to fail.

To work around this, open the System Console (press Ctrl+Esc) and type

#### set allow ip address duplicates=on

Press Alt+Esc to return to the installation.

If you chose host-only networking for the virtual machine, look up the host machine's IP address.

At a command prompt on a Windows host, type

#### ipconfig /all

At a command prompt on a Linux host, type

#### ifconfig

Note the host's IP address for VMnet1 and change the last octet so it is greater than the last octet in the IP address of the host.

For example, if the host IP address is 192.168.160.1, and then the virtual machine's IP address is 192.168.160.###, where ### is any number greater than 1 and less than 128.

For the subnet mask, enter 255.255.25.0.

For the router gateway, enter the host's IP address (192.168.160.1 in this example).

 If you chose network address translation (NAT) for the virtual machine, look up the host machine's IP address.

At a command prompt on a Windows host, type

#### ipconfig /all

At a command prompt on a Linux host, type

#### ifconfig

Note the host's IP address for VMnet8 and change the last octet so it is greater than the last octet in the IP address of the host.

For example, if the host IP address is 192.168.160.1, the virtual machine's IP address is 192.168.160.###, where ### is any number greater than 2 and less than 128.

For the subnet mask, enter **255.255.0**.

For the router gateway, enter the NAT service's IP address (192.168.160.2 in this example).

Note that with Network Address Translation, there are two IP addresses in use on the host:

- The IP address assigned to the interface for VMnet8 shows up in the ipconfig output with a 1 in the last octet.
- The IP address used by the NAT device itself always uses 2 as the last octet.
- 6 Finish the installation by following the on-screen instructions.

After you finish the installation, install VMware Tools, which installs and loads the CPU idler program.

#### VMware Tools

Be sure to install VMware Tools in your guest operating system. For details, see the manual for your VMware product or follow the appropriate link in the knowledge base article at http://kb.vmware.com/kb/340.

Installing VMware Tools also installs and loads the CPU idle program. NetWare servers do not idle the CPU when the operating system is idle. As a result, a virtual machine takes CPU time from the host regardless of whether the NetWare server software is idle or busy. To prevent unnecessary slowdowns, VMware recommends that, after you install VMware Tools, you keep the NetWare CPU idle program loaded.

## **Known Issues**

#### Updated LSI Logic SCSI Driver

If you are running NetWare 5.1 Support Pack 6, you should install the latest LSI Logic SCSI driver. For information on obtaining and installing the driver, see http://kb.vmware.com/kb/1181.

#### **Disconnecting VMware Tools ISO File**

After the virtual machine reboots while installing VMware Tools, make sure the virtual machine releases the VMware Tools ISO image. Choose **Edit>Removable Devices>CD-ROM**, and if the CD-ROM's configuration shows the VMware Tools ISO image, change it back to **Use physical drive**.

#### Pentium 4 Host Page Fault

During the installation of the guest operating system on an Intel Pentium 4 host, you might encounter a Page Fault error. If this error occurs, you must apply a NetWare 5.1 patch on the host machine. For details, see support.novell.com/cgi-bin/search/searchtid.cgi?/2958220.htm.

#### Cannot Mount a CD-ROM as a Volume

If you are not running NetWare 5.1 with Support Pack 6, you cannot mount the CD-ROM as a volume.

#### To mount a CD-ROM with the support pack installed, do one of the following

- Set the primary hard drive to IDE 0:0 and the CD-ROM drive to IDE 0:1.
- Copy the original driver files (IDEATA.DDI and IDEATA.HAM) from the Drivers\Storage directory of the installation CD-ROM that shipped with NetWare 5.1 to the c:\nwserver directory.

NOTE If you cannot mount CD-ROMs, you cannot install VMware Tools in the virtual machine.

For more information, see support.novell.com/cgi-bin/search/searchtid.cgi?/10058758.htm.

#### Using More than One Virtual Network Adapter on the Same Network

If you use more than one virtual network adapter connected to the same network, error messages appear in the System Console.

Examples of error messages you might see include:

```
Router configuration error detected
Router at node 000C29D02242 claims network 511F827 should be 2010F5EA
Router configuration error detected
Router at node 000C29D0224C claims network 2010F5EA should be 511F827
```

If this occurs, then completely disconnect the virtual machine from the network, and ask your network administrator for the correct network number.

#### **Grabbing the Mouse Pointer**

If the virtual machine is unable to grab or ungrab the mouse, it might be due to a Java class not being referenced in the virtual machine. In the NetWare 5.1 guest operating system, check the xinitrc file, which is located in sys:\java\nwgfx\.

#### To grab or ungrab the mouse pointer

1 In the virtual machine, switch to the system console, and then type:

#### load edit

- 2 Press the Insert key to browse to the sys:\java\nwgfx\xinitrc file.
- 3 In the file, look for this line:

java -classpath \$JAVA\_HOME\classes\VMWtool.jar;\$CLASSPATH VMWTool -iw

- 4 If the line does not exist, add it to the file. Press the Esc key. Save the file.
- 5 Restart the guest operating system. In the system console, type

#### restart server

The virtual machine should be able to grab and ungrab the mouse now.

#### **Cannot Browse File System with Arrow Keys**

If you are using text mode and want to browse the file system, you might notice that the arrow keypad and Insert key do not allow you to navigate directories. To work around this issue, use the numeric keypad, but first turn off the number lock by pressing the Num Lock key.

# NetWare Server Guest Inaccessible If Installed as RDM Virtual Machine Using the Same LUN as a Prior Windows NT RDM Guest Installation

If you install Novell NetWare Server in a Raw Device Mapping (RDM) virtual machine, and you use the same logical unit number (LUN) previously used to install Windows NT in an RDM virtual machine on the same host, the installation will take place on an existing FAT16 partition that was created by the prior Window NT installation. The installation will proceed correctly until the final reboot, when it will load the Windows NT master boot record (MBR), but will crash to bluescreen due to an inaccessible device error. Even though NetWare is installed, you will not be able to access the NetWare operating system.

To work around this problem, format the LUN before you begin installing the NetWare virtual machine. This ensures that the old FAT16 partition is formatted and that NetWare will reboot correctly.

#### Manual Changes Might Be Needed to Use Networking in Copied Virtual Machine on Open Enterprise Server, Support Pack 1 and Support Pack 2

In some cases, networking does not work properly in a copied or cloned virtual machine. If you experience this problem, see "Cloned machine does not boot up properly," (Document ID: 3048119) on the Novell Web site. You should be able to create a template using these instructions and deploy it to new virtual machines without any networking problems.

# NetWare 4.2 Server

This section contains product support, installation instructions, and known issues for the NetWare 4.2 Server operating system.

## 32-Bit Support

The following VMware products support 32-bit NetWare 4.2 Server:

VMware Workstation

NetWare 4.2 Server – Workstation 5.5.2, 5.5.3, 5.5.4, 5.5.5, 5.5.6, 5.5.7, 5.5.8, 5.5.9, 6.0, 6.0.1, 6.0.2, 6.0.3, 6.0.4, 6.0.5, 6.5, 6.5.1, 6.5.2

VMware ACE

NetWare 4.2 Server – ACE 2.0, 2.0.1, 2.0.2, 2.0.3, 2.0.4, 2.0.5, 2.5, 2.5.1, 2.5.2

VMware GSX Server

NetWare 4.2 Server, Support Pack 9 - GSX Server 3.0, 3.1, 3.2, 3.2.1

Update Support

- Support Pack 9 GSX Server 3.0, 3.1, 3.2, 3.2.1
- VMware Server

NetWare 4.2 Server - VMware Server 1.0, 1.0.1, 1.0.2, 1.0.3, 1.0.4, 1.0.5, 1.0.6, 1.0.7, 1.0.8, 1.0.9

### **General Installation Notes**

Be sure to read "General Guidelines for All VMware Products" on page 50 as well as this guide to installing your specific guest operating system.

You can install NetWare 4.2 in a virtual machine using the standard Novell NetWare 4.2 installation CD. VMware recommends you install NetWare 4.2 on a host with at least 256MB of memory.

**NOTE** If you are installing a guest operating system through VMware VirtualCenter or vCenter Server, be sure it is supported under the VMware product—ESX Server or VMware Server—on which you are running the virtual machine.

#### Creating and Configuring the NetWare Virtual Machine

1 If you created this virtual machine on a Linux host, open the configuration file (<netware>.cfg) in a text editor and add the following line:

#### gui.iconLEDS = false

This removes all the LED icons in the console window, which prevents the virtual machine display from appearing incorrectly when you power it on while the host is in 8 bit/256 color mode.

2 Install the guest operating system and VMware Tools, which includes the CPU idler program. See below for details.

#### Installation Steps

- 1 VMware recommends that you install MS-DOS 5.0 or higher in a small (50MB FAT16) partition as described in these guidelines. The rest of the free space on the virtual disk is used for the NetWare partition. Even if the virtual machine is to run NetWare most of the time, it is a good idea to install a CPU idler program.
- 2 Install a CD-ROM driver or CD-ROM software for MS-DOS. If you have problems setting up the MS-DOS virtual machine to access the CD-ROM drive, you can use the mtmcdai.sys driver, which can be found at www.mitsumi.com. Under Drivers and Manuals look for ide158.exe.

3 Modify the config.sys and autoexec.bat files on your MS-DOS boot floppy (along with the mscdex.exe file) as shown below. If you are using a MS-DOS boot partition, adjust the drive letters accordingly.

```
config.sys
device=himem.sys /testmem:off
device=NEC_IDE.SYS /D:MSCD001
files=12
buffers=15
stacks=9.256
lastdrive=z
autoexec.bat
@ECHO OFF
set EXPAND=YES
SET DIRCMD=/0:N
cls
set temp=c:\
set tmp=c:\
path=c:\
IF "%config%"=="NOCD" GOTO QUIT
a:\NWCDEX.EXE /D:mscd001
```

:QUIT

After you have configured the CD-ROM software, verify that the virtual machine can read a CD from the host system's CD-ROM drive.

- 4 If the virtual machine is not running, power it on and wait for MS-DOS to finish its boot process.
- 5 Insert the NetWare 4.2 CD in the CD-ROM drive on the GSX Server host.
- 6 In the virtual machine, at the MS-DOS prompt, run fdisk to create a partition for NetWare.

```
A:\>fdisk
```

- 7 After you create the partition, reboot the virtual machine. Press Ctrl+Alt+Insert.
- 8 Format the C: drive. Type the following:

format c: /s /x

9 Copy the following files to your C: drive from your floppy. Type the following:

```
Copy autoexec.bat c:
Copy config.sys c:
Copy himem.sys c:
Copy nwcdex.exe c:
Copy nec_ide.sys c:
```

- 10 Modify the autoexec.bat file so it points to the CD-ROM directory on the hard drive instead of the floppy drive.
  - a To modify autoexec.bat, type the following at the C: prompt:

#### a:edit autoexec.bat

b The line

a:\NWCDEX.EXE /D:mscd001

Must be changed to

#### c:\NWCDEX.EXE /D:mscd001

c Save the changes you just made.

cd d:

11 Run INSTALL.BAT to start the NetWare server installation process. Install the software in a virtual machine as you would for a physical PC.

12 If the virtual machine has been configured for networking (bridged, host-only, NAT or custom), the installation program detects a PCI Ethernet adapter and prompts you with a list of possible drivers. At this point, do not select or load any LAN drivers; press the F3 key to continue installing without a LAN driver.

**NOTE** Once the installation has been completed, you can load and bind the appropriate LAN driver. Selecting or loading a LAN driver during the NetWare 4.2 installation might hang the installation process.

13 Finish the NetWare 4.2 installation by following the on-screen instructions.

Then shut down the server and type exit to return to a MS-DOS prompt.

After you finish the installation, install VMware Tools, which installs and loads the CPU idler program.

#### **VMware Tools**

Be sure to install VMware Tools in your guest operating system. In NetWare 4.2 virtual machines, VMware Tools provides CPU idling, sends a heartbeat from the guest operating system to the host and gives the virtual machine the ability to be gracefully powered on or off. For details, see the manual for your VMware product or follow the appropriate link in the knowledge base article at http://kb.vmware.com/kb/340.

Installing VMware Tools also installs and loads the CPU idle program. NetWare servers do not idle the CPU when the operating system is idle. As a result, a virtual machine takes CPU time from the host regardless of whether the NetWare server software is idle or busy. To prevent unnecessary slowdowns, VMware recommends that, after you install VMware Tools, you keep the NetWare CPU idle program loaded.

### **Known Issues**

# NetWare Server Guest Inaccessible If Installed as RDM Virtual Machine Using the Same LUN as a Prior Windows NT RDM Guest Installation

If you install Novell NetWare Server in a Raw Device Mapping (RDM) virtual machine, and you use the same logical unit number (LUN) previously used to install Windows NT in an RDM virtual machine on the same host, the installation will take place on an existing FAT16 partition that was created by the prior Window NT installation. The installation will proceed correctly until the final reboot, when it will load the Windows NT master boot record (MBR), but will crash to bluescreen due to an inaccessible device error. Even though NetWare is installed, you will not be able to access the NetWare operating system.

To work around this problem, format the LUN before you begin installing the NetWare virtual machine. This ensures that the old FAT16 partition is formatted and that NetWare will reboot correctly.

# Solaris 10 Operating System for x86 Platforms

This section contains product support, installation instructions, and known issues for the Solaris 10 Operating System for x86 platforms operating system.

# 32-Bit Support

The following VMware products support 32-bit Solaris 10 Operating System for x86 platforms:

#### VMware Workstation

Solaris 10 Operating System for x86 platforms – Workstation 5.5.3, 5.5.4, 5.5.5, 5.5.6, 5.5.7, 5.5.8, 5.5.9, 6.0, 6.0.1, 6.0.2, 6.0.3, 6.0.4, 6.0.5, 6.5, 6.5.1, 6.5.2

#### Update Support

- Solaris 10 1/06 (Update 1) Workstation 5.5.3, 5.5.4, 5.5.5, 5.5.6, 5.5.7, 5.5.8, 5.5.9, 6.0, 6.0.1, 6.0.2, 6.0.3, 6.0.4, 6.0.5, 6.5, 6.5.1, 6.5.2
- Solaris 10 6/06 (Update 2) experimental support on Workstation 5.5.3
- Solaris 10 11/06 (Update 3) experimental support on Workstation 6.0, 6.0.1, 6.0.2, 6.0.3, 6.0.4, 6.0.5, 6.5, 6.5.1, 6.5.2
- Solaris 10 5/08 (Update 5) Workstation 6.5, 6.5.1, 6.5.2
- Solaris 10 10/08 (Update 6) Workstation 6.5.2 (Workstation 6.5.2 does not include PBMs or provide an easy install.)

Additional Support

- SMP 2-way experimental support on Workstation 5.5, 5.5.1, 5.5.2, 5.5.3, 5.5.4, 5.5.5, 5.5.6, 5.5.7, 5.5.8, 5.5.9, 6.0, 6.0.1, 6.0.2, 6.0.3, 6.0.4, 6.0.5, 6.5, 6.5.1, 6.5.2
- VMware ACE

Solaris 10 Operating System for x86 platforms – ACE 1.0, 1.0.1, 1.0.2, 1.0.3, 1.0.4, 1.0.5, 1.0.6, 1.0.7, 1.0.8, 2.0, 2.0.1, 2.0.2, 2.0.3, 2.0.4, 2.0.5, 2.5, 2.5, 1, 2.5.2

Update Support

- Solaris 10 5/08 (Update 5) ACE 2.5, 2.5.1, 2.5.2
- VMware GSX Server experimental support only

Solaris 10 Operating System for x86 platforms – GSX Server 3.1, 3.2, 3.2.1

VMware Server

Solaris 10 Operating System for x86 platforms – VMware Server 2.0, 2.0.1

Update Support

- Solaris 10 11/06 (Update 3) VMware Server 2.0, 2.0.1
- Solaris 10 8/07 (Update 4) VMware Server 2.0, 2.0.1

Additional Support

■ SMP – 2-way support on VMware Server 2.0, 2.0.1

**Experimental Support** 

Solaris 10 Operating System for x86 platforms – VMware Server 1.0, 1.0.1, 1.0.2, 1.0.3, 1.0.4, 1.0.5, 1.0.6, 1.0.7, 1.0.8, 1.0.9

Update Support

Solaris 10 1/06 (Update 1) – VMware Server 1.0, 1.0.1, 1.0.2, 1.0.3, 1.0.4, 1.0.5, 1.0.6, 1.0.7, 1.0.8, 1.0.9

Solaris 10 6/06 (Update 2) – VMware Server 1.0, 1.0.1, 1.0.2, 1.0.3, 1.0.4, 1.0.5, 1.0.6, 1.0.7, 1.0.8, 1.0.9

Additional Support

SMP – 2-way support on VMware Server 1.0, 1.0.1, 1.0.2, 1.0.3, 1.0.4, 1.0.5, 1.0.6, 1.0.7, 1.0.8, 1.0.9

#### VMware ESX Server

Solaris 10 Operating System for x86 platforms – ESX 3.0, 3.0.1, 3.0.2, 3.0.3, 3.5, 3.5 U1, 3.5 U2, 3.5 U3, 3.5 U4, 4.0

Update Support

- Solaris 10 1/06 (Update 1) ESX 3.0, 3.0.1, 3.0.2, 3.0.3, 3.5, 3.5 U1, 3.5 U2, 3.5 U3, 3.5 U4, 4.0
- Solaris 10 6/06 (Update 2) ESX 3.0, 3.0.1, 3.0.2, 3.0.3, 3.5, 3.5 U1, 3.5 U2, 3.5 U3, 3.5 U4, 4.0
- Solaris 10 11/06 (Update 3) ESX 3.0, 3.0.1, 3.0.2, 3.0.3, 3.5, 3.5 U1, 3.5 U2, 3.5 U3, 3.5 U4, 4.0
- Solaris 10 8/07 (Update 4) ESX 3.0.1, 3.0.2, 3.0.3 (requires Patch ESX303-200808405-BG. See http://kb.vmware.com/kb/1006036.), 3.5, 3.5 U1, 3.5 U2, 3.5 U3, 3.5 U4, 4.0
- Solaris 10 05/08 (Update 5) ESX 3.0.1 (requires Patch ESX-1005108. See http://kb.vmware.com/kb/1005108.), 3.0.2 (requires Patch ESX-1005110. See http://kb.vmware.com/kb/1005110.), 3.0.3 (requires Patch ESX303-200808405-BG. See http://kb.vmware.com/kb/1006036.), 3.5, 3.5 U1, 3.5 U2, 3.5 U3, 3.5 U4, 4.0
- Solaris 10 10/08 (Update 6) ESX 3.0.2, 3.0.3, 3.5 U3, 3.5 U4, 4.0
- Solaris 10 5/09 (Update 7) ESX 3.0.2, 3.0.3, 3.5 U4, 4.0

Additional Support

- SMP full support on ESX 3.0, 3.0.1, 3.0.2, 3.0.3, 3.5, 3.5 U1, 3.5 U2, 3.5 U3, 3.5 U4, 4.0
- vmxnet3 network adapter supports all Solaris 10 releases

#### VMware Fusion

Solaris 10 Operating System for x86 platforms – Fusion 1.0, 1.1, 1.1.1, 1.1.2, 1.1.3, 2.0, 2.0.1, 2.0.2, 2.0.3, 2.0.4, 2.0.5

Update Support

- Solaris 10 11/06 (Update 3) Fusion 1.0, 1.1, 1.1.1, 1.1.2, 1.1.3, 2.0, 2.0.1, 2.0.2, 2.0.3, 2.0.4, 2.0.5
- Solaris 10 05/08 (Update 5) Fusion 2.0, 2.0.1, 2.0.2, 2.0.3, 2.0.4, 2.0.5

#### 64-Bit Support

The following VMware products support 64-bit Solaris 10 Operating System for x86 platforms:

VMware Workstation

Solaris 10 Operating System for x86 platforms – Workstation 5.5.3, 5.5.4, 5.5.5, 5.5.6, 5.5.7, 5.5.8, 5.5.9, 6.0, 6.0.1, 6.0.2, 6.0.3, 6.0.4, 6.0.5, 6.5, 6.5.1, 6.5.2

Update Support

Solaris 10 1/06 (Update 1) – Workstation 5.5.3, 5.5.4, 5.5.5, 5.5.6, 5.5.7, 5.5.8, 5.5.9, 6.0, 6.0.1, 6.0.2, 6.0.3, 6.0.4, 6.0.5, 6.5, 6.5.1, 6.5.2

Solaris 10 6/06 (Update 2) – Workstation 5.5.4, 5.5.5, 5.5.6, 5.5.7, 5.5.8, 5.5.9, 6.0, 6.0.1, 6.0.2, 6.0.3, 6.0.4, 6.0.5, 6.5, 6.5.1, 6.5.2

- Solaris 10 11/06 (Update 3) experimental support on Workstation 6.0, 6.0.1, 6.0.2, 6.0.3, 6.0.4, 6.0.5, 6.5, 6.5, 1, 6.5.2
- Solaris 10 5/08 (Update 5) Workstation 6.5, 6.5.1, 6.5.2

 Solaris 10 10/08 (Update 6) – Workstation 6.5.2 (Workstation 6.5.2 does not include PBMs or provide an easy install.)

Additional Support

SMP – 2-way experimental support on Workstation 5.5.2, 5.5.3, 5.5.4, 5.5.5, 5.5.6, 5.5.7, 5.5.8, 5.5.9, 6.0, 6.0.1, 6.0.2, 6.0.3, 6.0.4, 6.0.5, 6.5, 6.5.1, 6.5.2

#### VMware ACE

Solaris 10 Operating System for x86 platforms – ACE 2.0, 2.0.1, 2.0.2, 2.0.3, 2.0.4, 2.0.5, 2.5, 2.5.1, 2.5.2

Update Support

■ Solaris 10 5/08 (Update 5) – ACE 2.5, 2.5.1, 2.5.2

#### VMware Server

Solaris 10 Operating System for x86 platforms - VMware Server 2.0, 2.0.1

Update Support

- Solaris 10 11/06 (Update 3) VMware Server 2.0, 2.0.1
- Solaris 10 8/07 (Update 4) VMware Server 2.0, 2.0.1

Additional Support

■ SMP – 2-way support on VMware Server 2.0, 2.0.1

**Experimental Support** 

Solaris 10 Operating System for x86 platforms – VMware Server 1.0, 1.0.1, 1.0.2, 1.0.3, 1.0.4, 1.0.5, 1.0.6, 1.0.7, 1.0.8, 1.0.9

Update Support

Solaris 10 6/06 (Update 2) – VMware Server 1.0, 1.0.1, 1.0.2, 1.0.3, 1.0.4, 1.0.5, 1.0.6, 1.0.7, 1.0.8, 1.0.9

Additional Support

- SMP 2-way support on VMware Server 1.0, 1.0.1, 1.0.2, 1.0.3, 1.0.4, 1.0.5, 1.0.6, 1.0.7, 1.0.8, 1.0.9
- VMware ESX Server

Solaris 10 Operating System for x86 platforms – ESX 3.0.1, 3.0.2, 3.0.3, 3.5, 3.5 U1, 3.5 U2, 3.5 U3, 3.5 U4, 4.0 Update Support

- Solaris 10 1/06 (Update 1) ESX 3.0.1, 3.0.2, 3.0.3, 3.5, 3.5 U1, 3.5 U2, 3.5 U3, 3.5 U4, 4.0
- Solaris 10 6/06 (Update 2) ESX 3.0.1, 3.0.2, 3.0.3, 3.5, 3.5 U1, 3.5 U2, 3.5 U3, 3.5 U4, 4.0
- Solaris 10 11/06 (Update 3) ESX 3.0.1, 3.0.2, 3.0.3, 3.5, 3.5 U1, 3.5 U2, 3.5 U3, 3.5 U4, 4.0
- Solaris 10 8/07 (Update 4) ESX 3.0.1, 3.0.2, 3.0.3 (requires Patch ESX303-200808405-BG. See http://kb.vmware.com/kb/1006036.), 3.5, 3.5 U1, 3.5 U2, 3.5 U3, 3.5 U4, 4.0
- Solaris 10 05/08 (Update 5) ESX 3.0.1 (requires Patch ESX-1005108. See http://kb.vmware.com/kb/1005108.), 3.0.2 (requires Patch ESX-1005110. See http://kb.vmware.com/kb/1005110.), 3.0.3 (requires Patch ESX303-200808405-BG. See http://kb.vmware.com/kb/1006036.), 3.5, 3.5 U1, 3.5 U2, 3.5 U3, 3.5 U4, 4.0
- Solaris 10 10/08 (Update 6) ESX supported on 3.0.2, 3.0.3, 3.5 U3, 3.5 U4, 4.0
- Solaris 10 5/09 (Update 7) ESX 3.0.2, 3.0.3, 3.5 U4, 4.0

Additional Support

- SMP full support on ESX 3.0.1, 3.0.2, 3.0.3, 3.5, 3.5 U1, 3.5 U2, 3.5 U3, 3.5 U4, 4.0
- vmxnet3 network adapter supports all Solaris 10 releases

#### VMware Fusion

Solaris 10 Operating System for x86 platforms – Fusion 1.0, 1.1, 1.1.1, 1.1.2, 1.1.3, 2.0, 2.0.1, 2.0.2, 2.0.3, 2.0.4, 2.0.5

Update Support

- Solaris 10 11/06 (Update 3) Fusion 1.0, 1.1, 1.1.1, 1.1.2, 1.1.3, 2.0, 2.0.1, 2.0.2, 2.0.3, 2.0.4, 2.0.5
- Solaris 10 05/08 (Update 5) Fusion 2.0, 2.0.1, 2.0.2, 2.0.3, 2.0.4, 2.0.5

# **General Installation Notes**

Be sure to read "General Guidelines for All VMware Products" on page 50 as well as this guide to installing your specific guest operating system.

VMware products support only the version for x86 platforms. You cannot install the version for SPARC platforms in a VMware virtual machine.

The easiest method of installing the Solaris 10 Operating System in a virtual machine is to use the standard Solaris 10 for x86 installation media. The notes below describe an installation using the CD set or DVD. If your VMware product supports it, you can also install from a PXE server.

Before installing the operating system, be sure that you have already created and configured a new virtual machine.

### Memory Requirements for Solaris 10

VMware Server or ESX Server: Solaris 10 requires more memory for successful installation than previous Solaris versions. For x86-based systems:

- Starting with the Solaris 10 1/06 release, Sun recommends 512MB of memory. 256MB is the minimum requirement.
- For the Solaris 10 3/05 release, Sun recommends 256MB of memory. 128MB is the minimum requirement.

Before upgrading a virtual machine's guest operating system to the Solaris 10 1/06 release or later, increase the virtual machine's RAM to at least 256MB. See your VMware product documentation for instructions. For more information see the System Requirements and Recommendations for Solaris 10 Installation, on the Sun Web site at: http://docs.sun.com/app/docs/doc/817-0544/6mgbagb0v?a=view

**NOTE** If you are installing a guest operating system through VMware VirtualCenter or vCenter Server, be sure it is supported under the VMware product—ESX Server or VMware Server—on which you are running the virtual machine.

### Installation Steps

- 1 Insert the Solaris 10 Operating System for x86 Platforms DVD or the Solaris 10 Software 1 CD in the DVD or CD-ROM drive.
- 2 Power on the virtual machine to start installing Solaris 10.
- 3 Follow the installation steps as you would for a physical machine.

This completes basic installation of the Solaris 10 guest operating system.

### VMware Tools (ESX Server 3.x Only)

Be sure to install VMware Tools in your guest operating system, and reboot the virtual machine See "Known Issues," for information that could affect your VMware Tools installation. Follow the appropriate link in the knowledge base article at http://kb.vmware.com/kb/340 to determine where to find VMware Tools information appropriate to Solaris 10.

NOTE Support for VMware Tools in Solaris 10 prior to Solaris 10 1/06 is experimental.

# Known Issues

#### Faults Reported on Solaris 10 and Solaris10 Update 1

**ESX 3.0.1**: For a description of the guest kernel fault reports, see the knowledgebase article at http://kb.vmware.com/kb/3605018.

#### ESX Server 3.x Network Adapter Driver Support for 32-Bit and 64-Bit Solaris 10 Guests

32-bit Solaris 10 guests support the Flexible network adapter driver. If VMware Tools is installed on the guest, the adapter driver identifies itself as vmxnet. If VMware Tools has not been installed on the guest, the adapter driver identifies itself as pcn.

After installing Solaris 10 on a virtual machine, the pcn driver appears. Install VMware Tools and reboot the virtual machine to ensure that the default pcn driver switches to vmxnet.

64-bit Solaris 10 guests support only the e1000 network adapter driver.

#### Using Solaris 10 in 32-Bit Mode on a 64-Bit Host

On a 64-bit host, when you install or run Solaris 10 as a guest operating system, Solaris 10 automatically attempts to install or boot up in 64-bit mode. To force Solaris 10 to boot up in 32-bit mode on a 64-bit host, see the knowledge base article at http://kb.vmware.com/kb/2074. To force Solaris 10 to install as a 32-bit guest on a 64-bit host, see the knowledge base article at http://kb.vmware.com/kb/1975.

#### **Display Too Small After Installation**

After installation, the Solaris 10 guest operating system starts with a display resolution of 640 x 480. When you install VMware Tools, the display will automatically be adjusted to an appropriate resolution.

VMware Tools is currently supported only for ESX Server 3.x. If you are using another VMware product that does not support VMware Tools for Solaris, you can switch to the Xsun X server to get a 1024 x 768 display (256 colors).

#### To change your display

1 Log in as root and run the keyboard, display, and mouse configuration program from a command prompt.

#### kdmconfig

- 2 Use the arrow keys and spacebar to select Xsun, and then press F2 to continue.
- 3 The configuration program detects the virtual machine's configuration and should display results similar to the following list:

Video Device: VMWare Inc vmware0405 Video Driver: XF86-VMWARE Resolution/colors: 1024X768 256 colors @70 hz Monitor type: Multifrequency 56 khz

Press F3 to accept the configuration.

4 Exit the current log-in session. The next time CDE or the Java Desktop System starts, Xsun runs with a resolution of 1024 x 768.

#### PAE Message During Installation

**VMware Workstation 5.0:** If you are installing the guest operating system on a VMware Workstation, 5.0 or lower, on a host computer that has PAE technology, you might get an error message. The error message indicates the guest operating system is trying to use PAE. Discontinue the installation process if this occurs, and enable PAE for the affected virtual machine.

#### To enable PAE for the virtual machine

- 1 Make sure the virtual machine is powered off.
- 2 Edit the configuration (.vmx) file for the virtual machine by adding the following line to the file:

#### paevm="true"

3 Power on the virtual machine and install the guest operating system.

# Performance Problems in ESX Server 3.x Virtual Machines with Four Virtual Processors on Hosts with Hyperthreading

**ESX Server 3.x:** On ESX Server 3.x hosts with CPU hyperthreading, Solaris 10 1/06 (Update 1) virtual machines with four virtual processors experience significant degradation in performance, in both the time it takes for installation and the time it takes to write to disk. To minimize the impact on performance for Solaris 10 1/06 (Update 1) virtual machines with four virtual processors, VMware recommends that you use a host machine with four physical processors, rather than a host with two hyperthreaded processors.

#### Solaris 10 Guests Might Become Unresponsive When Halted

**ESX Server 3.x:** When you halt a Solaris 10 virtual machine, it might become unresponsive. This occurs because, while halting, the guest is unable to enter VGA screen mode and remains in SVGA screen mode. If the virtual machine remains unresponsive, you can work around this problem by powering off the virtual machine and powering it back on again.

# Solaris 10 1/06 (Update 1) and Solaris 10 6/06 (Update 2) Guests with Virtual SMP Might Hang When Powering On

Virtual machines running Solaris 10 1/06 (Update 1) or Solaris 10 6/06 (Update 2), with Virtual SMP and either two or four virtual processors might occasionally hang when powering on. If this happens, reboot the virtual machine. This should fix the problem with no data loss.

#### Solaris 10 Guest Cannot Eject ISO Image Mounted as CD-ROM

In CDE and Java Desktop Environments, when an ISO image is mounted as a CDROM device, the file manager (in CDE) and Nautilus (in Java Desktop) programs let you view the contents of the CDROM. Ejecting the device using any of these programs fails. In CDE, the File Manager program menu has an Eject option. Clicking that option does not eject the CDROM. In Java Desktop, right-clicking the CDROM icon (on the desktop) and then clicking **Eject** does not eject the CDROM.

# 64-Bit Solaris 10 1/06 (Update 1) and Solaris 10 6/06 (Update 2) Fail with Triple Fault on Intel Pentium M-Based Systems Merom, Woodcrest, and Conroe

This problem occurs not only in virtual machines but also when you attempt to run Solaris 10 1/06 (Update 1) and Solaris 10 6/06 (Update 2) directly on Intel Pentium M-Based Merom, Woodcrest, and Conroe systems. It is expected that Sun will correct this problem in a future update of Solaris 10. In the meantime, Sun has provided a patch, Kernel Update 118855-19, to correct this problem. Depending on your Solaris installation, this patch may require any or all of the following dependent patches: 121264-01, 118844-30, 118344-13, 117435-02, 119255-27. Information on downloading and installing Solaris patches is in the article "Adding a Solaris Patch," available (at the time this document was published) from the Sun Web site at: http://docs.sun.com/app/docs/doc/816-4552/6maoo30pu?a=view.

**NOTE** To apply Kernel Update 118855-19, you must boot the virtual machine in 32-bit mode. For instructions on forcing a Solaris 10 virtual machine on a 64-bit host machine to boot in 32-bit mode, see the VMware Knowledge Base: http://kb.vmware.com/kb/2074

# Solaris 9 Operating System x86 Platform Edition

This section contains product support, installation instructions, and known issues for the Solaris 9 Operating System x86 Platform Edition.

# 32-Bit Support

The following VMware products support 32-bit Solaris 9 Operating System for x86 Platform Edition:

VMware Workstation – experimental support only

Solaris 9 Operating System x86 Platform Edition – Workstation 4.5.2, 4.5.3, 5.0, 5.5, 5.5.1, 5.5.2, 5.5.3, 5.5.4, 5.5.5, 5.5.6, 5.5.7, 5.5.8, 5.5.9, 6.0, 6.0.1, 6.0.2, 6.0.3, 6.0.4, 6.0.5, 6.5, 6.5.1, 6.5.2

Additional Support

- SMP 2-way support on Workstation 5.5, 5.5.1, 5.5.2, 5.5.3, 5.5.4, 5.5.5, 5.5.6, 5.5.7, 5.5.8, 5.5.9, 6.0, 6.0.1, 6.0.2, 6.0.3, 6.0.4, 6.0.5, 6.5, 6.5.1, 6.5.2
- VMware ACE experimental support only

Solaris 9 Operating System x86 Platform Edition – ACE 1.0, 1.0.1, 1.0.2, 1.0.3, 1.0.4, 1.0.5, 1.0.6, 1.0.7, 1.0.8, 2.0, 2.0.1, 2.0.2, 2.0.3, 2.0.4, 2.0.5, 2.5, 2.5.1, 2.5.2

VMware GSX Server – experimental support only

Solaris 9 Operating System x86 Platform Edition – GSX Server 3.1, 3.2, 3.2.1

VMware Server

Solaris 9 Operating System x86 Platform Edition - VMware Server 2.0, 2.0.1

Additional Support

■ SMP – 2-way support on VMware Server 2.0, 2.0.1

**Experimental Support** 

Solaris 9 Operating System x86 Platform Edition – VMware Server 1.0, 1.0.1, 1.0.2, 1.0.3, 1.0.4, 1.0.5, 1.0.6, 1.0.7, 1.0.8, 1.0.9

Additional Support

- SMP 2-way support on VMware Server 1.0, 1.0.1, 1.0.2, 1.0.3, 1.0.4, 1.0.5, 1.0.6, 1.0.7, 1.0.8, 1.0.9
- ESX Server experimental support only

Solaris 9 Operating System x86 Platform Edition – ESX 4.

Update Support

- Solaris 9 09/02 (Update 1) ESX 4.0
- Solaris 9 12/02 (Update 2) ESX 4.0
- Solaris 9 04/03 (Update 3) ESX 4.0
- Solaris 9 08/03 (Update 4) ESX 4.0
- Solaris 9 12/03 (Update 5) ESX 4.0
- Solaris 9 04/04 (Update 6) ESX 4.0
- Solaris 9 09/04 (Update 7) ESX 4.0
- Solaris 9 09/05 (Update 8) ESX 4.0

Additional Support

■ SMP – 2-way support on ESX 4.0

# **General Installation Notes**

Be sure to read "General Guidelines for All VMware Products" on page 50 as well as this guide to installing your specific guest operating system.

VMware products support only the x86 Platform Edition. You cannot install the SPARC Platform Edition in a VMware virtual machine.

The easiest method of installing the Solaris 9 Operating System in a virtual machine is to use the standard Solaris x86 Platform Edition Installation CD. The notes below describe an installation using the CD. If your VMware product supports it, you might also install from a PXE server.

Before installing the operating system, be sure that you have already created and configured a new virtual machine.

**NOTE** If you want to use a SCSI hard disk in your virtual machine, configure the virtual machine to use the LSI Logic adapter and use Solaris 9 9/04 or a later release. An LSI Logic driver is included in releases beginning with Solaris 9 9/04. If you use an earlier release of Solaris 9 and configure the virtual machine to use a SCSI hard disk, you must get the LSI Logic driver and install it as an install time update. To locate the driver, go to the LSI Logic download page at www.lsi.com/support/download\_center/ and choose LSI53C1030 from the Select a Specific Product drop-down list.

**NOTE** If you are installing a guest operating system through VMware VirtualCenter or vCenter Server, be sure it is supported under the VMware product—ESX Server or VMware Server—on which you are running the virtual machine.

#### Installation Steps

In most respects, you should follow the installation steps as you would for a physical machine.

- 1 Insert the Solaris 9 x86 Platform Edition installation CD in the CD-ROM drive.
- 2 Power on the virtual machine to start installing Solaris 9.
- 3 When the Boot Solaris screen appears, Press F4.
- 4 In the Boot Tasks screen, use the arrow keys to select View/Edit Property Settings. Press Enter to select it, and press F2 to continue.
- 5 Use the arrow keys to select the property ata-dma-enabled. Press Enter to select it and press F3 to change the value.
- 6 Type 1 and press Enter to enable DMA at the Specify Value prompt.
- 7 Press F2 in the View/Edit Property Settings screen, and press F3 in the Boot Tasks screen.
- 8 Choose CD in the Boot Solaris screen if you are installing from the CD-ROM set and continue with the installation.

#### To configure the X server

Skip configuring the KDM X server at the first two opportunities. Wait for the third opportunity — after all the software is installed and before configuring the X server.

1 When the kdmconfig - Introduction screen appears during installation, press F4 to skip configuring the X server and continue with the installation.

After the software installation completes, the installer prompts you for the root password to configure the X Server (Windows System Configuration).

- 2 Enter the root password. The kdmconfig Mismatch Detected screen appears. Press F2 to configure.
- 3 Select the default option, Change Video Device/Monitor, and press F2 to continue.
- 4 Press Enter to select 16 color Standard VGA 640x480 (256K) and press F2 to continue.

- 5 Use the arrow keys to select Multifrequency 100KHz (up to 1600x1200 @ 80Hz). Press Enter and press F2 to continue.
- 6 Do not change the default screen size of 17 inches. Press F2 to continue.
- 7 Do not change the default option 640x480. Press F2 in the Virtual Screen Resolution Selection screen.
- 8 Do not change the default of No changes needed – Test/Save and Exit. Press F2 to continue.
- 9 Press F4 to bypass the Windows System Configuration tests.
- Follow the prompts to complete the installation. 10

This completes the basic installation of the Solaris 9 guest operating system and KDM X server.

#### VMware Tools

There is no version of VMware Tools that supports Solaris 9.

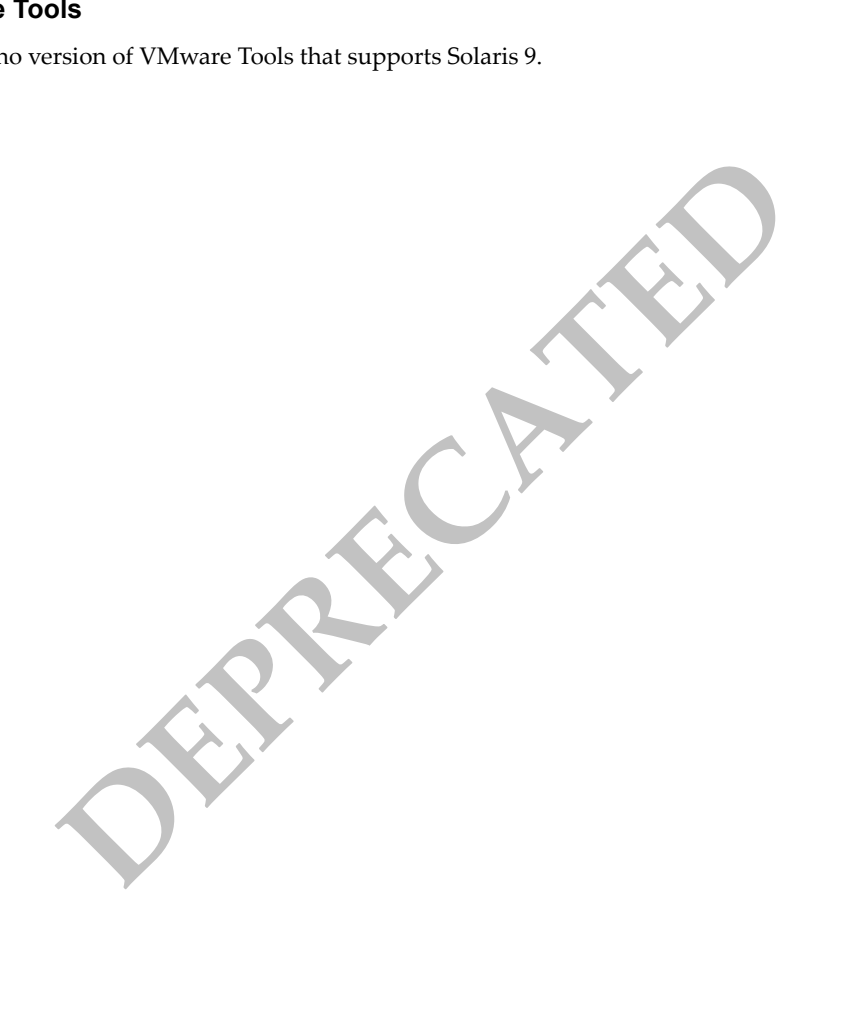

# Solaris 8 Operating System x86 Platform Edition

This section contains product support, installation instructions, and known issues for Solaris 8 Operating System for x86 platform Edition.

# 32-Bit Support

The following VMware products support 32-bit Solaris 8 Operating System for x86 Platform Edition:

- ESX Server experimental support only
  - Solaris 8 x86 Platform Edition ESX 4.0

Update Support

- Solaris 8 06/00 ESX 4.0
- Solaris 8 10/00 ESX 4.0
- Solaris 8 01/01 ESX 4.0
- Solaris 8 04/01 ESX 4.0
- Solaris 8 07/01 ESX 4.0
- Solaris 8 10/01 ESX 4.0
- Solaris 8 02/02 ESX 4.0

Support Considerations

- There is no version of VMware Tools that supports Solaris 8.
- Solaris 8 supports a maximum of 32GB RAM.
- Solaris 8 does not support the Bus Logic SCSI storage adapter.
- Default storage adapter for Solaris 8 is IDE, but use LSI/LSISAS instead.
- Solaris 8 supports e1000 and Pcnet network adapters.

# **General Installation Notes**

Be sure to read "General Guidelines for All VMware Products" on page 50 as well as this guide to installing your specific guest operating system.

VMware products support only the x86 Platform Edition. You cannot install the SPARC Platform Edition in a VMware virtual machine.

The easiest method of installing the Solaris 8 x86 in a virtual machine is to use the standard Solaris 8 x86 Platform Edition Installation CD. If your VMware product supports it, you might also install from a PXE server.

Before installing the operating system, create and configure a new virtual machine.

**NOTE** If you are installing a guest operating system through VMware VirtualCenter or vCenter Server, be sure it is supported under the VMware product—ESX Server—on which you are running the virtual machine.

The Solaris 8 installation CD does not include the Solaris 8 SCSI (LSI/LSISAS) drivers. If you select LSI/LSISAS drivers when installing the guest on the virtual machine, it will not detect the SCSI hard disk unless you install the drivers during the Solaris 8 installation. As a result, you need to create an Install Time Update (ITU) driver disk.

If you plan to use a SCSI hard drive, see "Adding a SCSI Driver" on page 414.

**NOTE** If you selected an IDE controller, begin installing Solaris 8 by following the "Installation Steps" on page 414.

#### Installation Steps

In most respects, you should follow the installation steps as you would for a physical machine.

- 1 Insert the Solaris 8 x86 Platform Edition installation CD in the CD-ROM drive.
- 2 Power on the virtual machine to start installing Solaris 8.
- 3 When the Boot Solaris screen appears, Press F4.
- 4 In the Boot Tasks screen, use the arrow keys to select View/Edit Property Settings. Press Enter to select it, and press F2 to continue.
- 5 Use the arrow keys to select the property ata-dma-enabled. Press Enter to select it and press F3 to change the value.
- 6 Type 1 and press Enter to enable DMA at the Specify Value prompt.
- 7 Press F2 in the View/Edit Property Settings screen, and press F3 in the Boot Tasks screen.
- 8 Choose CD in the Boot Solaris screen if you are installing from the CD-ROM set and continue with the installation.

#### To configure the X server

Skip configuring the KDM X server at the first two opportunities. Wait for the third opportunity — after all the software is installed and before configuring the X server.

1 When the kdmconfig - Introduction screen appears during installation, press F4 to skip configuring the X server and continue with the installation.

After the software installation completes, the installer prompts you for the root password to configure the X Server (Windows System Configuration).

- 2 Enter the root password. The kdmconfig Mismatch Detected screen appears. Press F2 to configure.
- 3 Select the default option, Change Video Device/Monitor, and press F2 to continue.
- 4 Press Enter to select 16 color Standard VGA 640x480 (256K) and press F2 to continue.
- 5 Use the arrow keys to select Multifrequency 100KHz (up to 1600x1200 @ 80Hz). Press Enter and press F2 to continue.
- 6 Do not change the default screen size of 17 inches. Press F2 to continue.
- 7 Do not change the default option 640x480. Press F2 in the Virtual Screen Resolution Selection screen.
- 8 Do not change the default of No changes needed Test/Save and Exit. Press F2 to continue.
- 9 Press F4 to bypass the Windows System Configuration tests.
- 10 Follow the prompts to complete the installation.

This completes the basic installation of the Solaris 8 guest operating system and KDM X server.

#### Adding a SCSI Driver

To add a SCSI drive, first create a driver disk with the Solaris 8 drivers. During installation when you install the drivers, the drivers detect the SCSI hard drive.

Download SCSI drivers for Solaris 8 from the LSI Web site:

http://www.lsi.com/DistributionSystem/AssetDocument/itmpt\_x86\_5.07.04.zip

#### Creating an ITU Driver Disk Using Solaris

Use the existing dd image itmpt-x86-50704-itu-s9.dd file in the zip file to create the driver disk.

Type the following command to create the driver disk:

dd if=itmpt-x86-50704-itu-s9.dd of=/vol/dev/aliases/floppy0 bs=32768

NOTE If you want to use Windows to create the disk, refer to the instructions in itmpt\_x86\_5.07.04.txt in the zip file.

#### **Detecting the SCSI Hard Drive**

These instructions apply to both SCSI and LSI/LSI SAS.

- 1 When you begin the installation, press F4 in the Solaris Device Configuration Assistant screen to add the drivers.
- Insert the ITU disk (connect the Floppy drive to A: in the virtual machine) and press F2 to continue. 2

The disk loads the software on the virtual machine.

- 3 In the Continue Supplement Driver Installation screen, first disconnect the disk and then press F4.
- Press F2 to continue the installation in the Identified Device Drivers screen. Then follow the rest of the 4 installation steps from Step 3 in "Installation Steps" on page 414.

#### **VMware Tools**

There is no version of VMware Tools that supports Solaris 8.

# Index

### Numerics

4-bit color, do not use in SUSE Linux 9.0 guest 284 SUSE Linux 9.1 280 SUSE Linux 9.2 276 SUSE Linux 9.3 272 SUSE Linux Enterprise Desktop 10 234 SUSE Linux Enterprise Desktop 11 229 SUSE Linux Enterprise Server 10 242 SUSE Linux Enterprise Server 11 236 SUSE Linux Enterprise Server 9 247 64-bit support Asianux 3.0 99 CentOS 5 102 Debian 4.0 111 Debian 5.0 109 FreeBSD 5.3 365 FreeBSD 5.4 363 FreeBSD 5.5 361 FreeBSD 6.0 359 FreeBSD 6.1 357 FreeBSD 6.2 355 FreeBSD 6.3 353 FreeBSD 6.4 350 FreeBSD 7.0 348 FreeBSD 7.1 345 Mac OS X Server 10.5 118 Mandriva Corporate Desktop 4 121 Mandriva Corporate Server 4 124 Mandriva Linux 2006 133 Mandriva Linux 2007 130 Mandriva Linux 2008 127 Open SUSE Linux 10.2 261 Open SUSE Linux 10.3 258 Open SUSE Linux 11.1 255 Oracle Enterprise Linux 5 161 Red Hat Enterprise Linux 3 182 Red Hat Enterprise Linux 4 174 Red Hat Enterprise Linux 5 166 Solaris 10 405 SUSE Linux 10 267 SUSE Linux 10.1 264 SUSE Linux 9.1 278 SUSE Linux 9.2 274 SUSE Linux 9.3 270 SUSE Linux Enterprise Desktop 10 232

SUSE Linux Enterprise Desktop 11 228 SUSE Linux Enterprise Server 10 239 SUSE Linux Enterprise Server 11 235 SUSE Linux Enterprise Server 9 244 Ubuntu 8.04 LTS 321 Ubuntu 8.10 316 Ubuntu 9.04 312 Ubuntu Linux 5.04 342 Ubuntu Linux 5.10 339 Ubuntu Linux 6.06 336 Ubuntu Linux 6.10 333 Ubuntu Linux 7.04 329 Ubuntu Linux 7.10 325 Windows 7 53 Windows Preinstallation Environment 55 Windows Recovery Environment 58 Windows Server 2003 71 Windows Server 2008 60 Windows Vista 65 Windows XP 77 64-bit support, guest requirements 50

# Α

activate product Windows Server 2003 74 Windows XP 80 adding disks IBM OS/2 Warp 4.0 guest 117 IBM OS/2 Warp 4.5.2 guest 115 architecture, choosing on 64-bit host for SUSE Linux 9.3 272 arrow keys, cannot use to browse file system NetWare 5.1 Server guest 400 NetWare 6.0 Server guest 394 Asianux 3.0 64-bit support 99 installing guest operating system 99 screen saver, running 101 timekeeping configurations 101 TSC clocksource performance 101

## В

black screen during installation, Turbolinux 10 Server **299** boot failure in Windows 2000 SP3 guest **85** 

# С

CD-ROM, cannot mount as volume for NetWare 5.1 Server guest 399 cd-writing software can crash IBM OS/2 Warp 4.0 guest 117 IBM OS/2 Warp 4.5.2 guest 115 CentOS 4 avoid migrating to different processor type 108 copied virtual machines, using the network 108 installing guest operating system 106 screen saver, running 108 timekeeping configurations 108 TSC clocksource performance 108 CentOS 5 64-bit support 102 avoid migrating to different processor type 105 copied virtual machines, using the network 104 installing guest operating system 102 screen saver, running 104 timekeeping configurations 104 TSC clocksource performance 104 checked build, running Windows Server 2003 74 Windows XP 80 COM ports Windows 95 quest 95 Windows 98 guest 92 copied virtual machines, using the network CentOS 4 108 CentOS 5 104 Novell Linux Desktop 9 159 Open Enterprise Server 390, 395, 400 Open SUSE Linux 10.2 263 Open SUSE Linux 10.3 259 Open SUSE Linux 11.1 257 Oracle Enterprise Linux 5 162 Red Hat Enterprise Linux 4 178 Red Hat Enterprise Linux 5 169 SUSE Linux 10 269 SUSE Linux 10.1 266 SUSE Linux 9.1 280 SUSE Linux 9.2 276 SUSE Linux 9.3 272 SUSE Linux Enterprise Desktop 10 234 SUSE Linux Enterprise Desktop 11 230 SUSE Linux Enterprise Server 10 242 SUSE Linux Enterprise Server 11 237 SUSE Linux Enterprise Server 9 247 CPU idle program MS-DOS 6.22 98 NetWare 4.2 Server 403 NetWare 5.1 Server 398

NetWare 6.0 Server NetWare 6.5 Server create boot disks IBM OS/2 4.0 guest IBM OS/2 Warp 4.5.2 guest

### D

data transfer failure through parallel port, Windows XP 80 Debian 4.0 64-bit support 111 avoid migrating to different processor type 113 installing guest operating system 111 root, enable to install VMware Tools 112 timekeeping configurations 112 TSC clocksource performance 112 X server fails to start with 64-bit guest 112 Debian 5.0 64-bit support 109 avoid migrating to different processor type 110 installing guest operating system 109 root, enable to install VMware Tools 110 timekeeping configurations 110 TSC clocksource performance 110 deprecated quests 41 DHCP address, getting for Red Hat Linux 9.0 guest 198 DHCP error Mandrake Linux 10 141 Mandrake Linux 10.1 138 Mandriva Corporate Desktop 4 122 Mandriva Corporate Server 4 125 Mandriva Linux 2006 135 Mandriva Linux 2007 132 Mandriva Linux 2008 129 disk geometry in FreeBSD 4.0, 4.1, 4.2, 4.3 guests 383 disk partition, size for Mac OS X Server 10.5 guest 120 disks, using multiple in Windows NT guest 87 display settings for Windows Server 2003 74 small for Solaris 10 408 display, changing resolution Mandrake Linux 10 guest 140 Mandrake Linux 10.1 guest 137 Mandriva Corporate Desktop 4 guest 122 Mandriva Corporate Server 4 guest 125 Mandriva Linux 2006 guest 135 Mandriva Linux 2007 guest 131 Mandriva Linux 2008 guest 129 Sun Java Desktop System 2 guest 221 DMA enabling in Windows 95 guest 95 enabling in Windows NT guest 86

download maintenance packs for SCO UnixWare 7 guest 226 downloading drivers for SCO OpenServer 5.0 222 driver, "tainted" message Red Hat Enterprise Linux 3 188 Red Hat Linux 8.0 201 Red Hat Linux 9.0 198 drivers NetWare 5.1 Server, use LSI Logic SCSI 398 Solaris 10, supported network adapter 408 Windows XP, SCSI support 78

drives sizes for SCO OpenServer 5.0 **222** 

# Ε

enhanced vmxnet adapter, enabling for Windows Server 2003 **73** error message, installing from DVD SUSE Linux 8.2 **287** SUSE Linux 9.0 **284** SUSE Linux 9.1 **280** errors INIT on Red Hat Linux 9.0 **197** installation, NetWare 6.0 Server **394** Pentium 4 host page fault on NetWare 5.1 Server **399** 

# F

floppy disk installation for Windows 98 91 format virtual disk 50 FreeBSD 4.0, 4.1, 4.2, 4.3 avoid migrating to different processor type 385 installing guest operating system 382 screen saver, running 385 sound not tested 384 FreeBSD 4.0. 4.1, 4.2, 4.3 locations file grows with each reboot 383 FreeBSD 4.10 installing guest operating system 375 locations file grows with each reboot 375 screen saver, running 376 sound not tested 376 FreeBSD 4.11 installing guest operating system 373 locations file grows with each reboot 373 screen saver, running 374 sound not tested 374 FreeBSD 4.4, 4.5, 4.6.2, 4.8 avoid migrating to different processor type 380 installing guest operating system 379 locations file grows with each reboot 380 screen saver, running 380 sound not tested 380 FreeBSD 4.9

installing guest operating system 377 locations file grows with each reboot 377 screen saver, running 378 sound not tested 378 FreeBSD 5.0 installing guest operating system 371 locations file grows with each reboot 362, 372 screen saver, running 372 sound not tested 372 FreeBSD 5.1 installing guest operating system 369 locations file grows with each reboot 370 screen saver, running 370 sound not tested 370 FreeBSD 5.2 installing guest operating system 367 locations file grows with each reboot 368 screen saver, running 368 sound not tested 368 FreeBSD 5.3 64-bit support 365 installing guest operating system 365 locations file grows with each reboot 366 screen saver, running 366 sound not tested 366 FreeBSD 5.4 64-bit support 363 installing guest operating system 363 locations file grows with each reboot 364 screen saver, running 364 sound not tested 364 FreeBSD 5.5 64-bit support 361 installing guest operating system 361 screen saver, running 362 sound not tested 362 FreeBSD 6.0 64-bit support 359 installing guest operating system 359 locations file grows with each reboot 360 screen saver, running 360 sound not tested 360 FreeBSD 6.1 64-bit support 357 installing guest operating system 357 locations file grows with each reboot 358 screen saver, running 358 sound not tested 358 FreeBSD 6.2 64-bit support 355 installing guest operating system 355 locations file grows with each reboot 356

screen saver, running 348, 355, 356 sound not tested 347, 356 FreeBSD 6.3 64-bit support 353 installing guest operating system 353 ISO images 353 locations file grows with each reboot 354 scroll up mouse operation does not work 354 sound not tested 354 suspend power event script does not work 354 FreeBSD 6.4 64-bit support 350 installing guest operating system 350 locations file grows with each reboot 351 scroll up mouse operation does not work 351 sound not tested 352 suspend power event script does not work 351 FreeBSD 7.0 64-bit support 348 installing quest operating system 348 locations file grows with each reboot 349 screen saver, running 349 sound not tested 349 FreeBSD 7.1 64-bit support 345 can stall with large amounts of memory 346 cannot change screen resolution without VMware Tools installed 346 fails with odd number of virtual CPUs 346 install and reboot takes long time with 4 virtual CPUs 346 installing guest operating system 345 locations file grows with each reboot 347 scroll up mouse operation does not work 347 suspend power event script does not work 346 G

graphics settings for Windows Server 2003 GSX Server sound adapter guest operating systems licenses guests, deprecated

# Н

hangs NetWare 6.5 Server with SP3 and SP5 **389** Solaris 10 with Virtual SMP **409** hibernation Windows Server 2003 guest **74** Windows XP guest **80** Hot Add support CPU, memory, plug devices **44** http **135**  hyperthreading performance on ESX Server 3, Solaris 10 Update 1 **409** 

IBM OS/2 Warp 4.0 adding disks 117 cd-writing software can crash system 117 create boot disks 117 installing guest operating system 116 scroll up mouse operation does not work with VI client 117 IBM OS/2 Warp 4.5.2 adding disks 115 cd-writing software can crash system 115 create book disks 115 installing guest operating system 114 scroll up mouse operation does not work with VI client 115 INIT errors, slow performance on Red Hat Linux 9.0 197 installation hangs Mandrake Linux 8.0 or 8.1 156 Red Hat Linux 7.1 213 Red Hat Linux 7.2 209 Sun Java Desktop System 2 221 SUSE Linux 8.1 291 SUSE Linux 8.2 287 SUSE Linux 9.0 283 SUSE Linux 9.1 280 installing guest operating system Asianux 3.0 guest 99 CentOS 4 guest 106 CentOS 5 guest 102 Debian 4.0 guest 111 Debian 5.0 109 FreeBSD 4.0, 4.1, 4.2, 4.3 guest 382 FreeBSD 4.10 guest 375 FreeBSD 4.11 guest 373 FreeBSD 4.4, 4.5, 4.6.2, 4.8 guest 379 FreeBSD 4.9 guest 377 FreeBSD 5.0 guest 371 FreeBSD 5.1 guest 369 FreeBSD 5.2 guest 367 FreeBSD 5.3 guest 365 FreeBSD 5.4 guest 363 FreeBSD 5.5 guest 361 FreeBSD 6.0 quest 359 FreeBSD 6.1 guest 357 FreeBSD 6.2 guest 355 FreeBSD 6.3 quest 353 FreeBSD 6.4 guest 350 FreeBSD 7.0 guest 348 FreeBSD 7.1 guest 345 IBM OS/2 Warp 4.0 guest 116

IBM OS/2 Warp 4.5.2 guest 114 Mac OS X Server 10.5 guest 118 Mandrake Linux 10 guest 139 Mandrake Linux 10.1 guest 136 Mandrake Linux 8.0 and 8.1 guest 155 Mandrake Linux 8.2 guest 152 Mandrake Linux 9.0 guest 149 Mandrake Linux 9.1 guest 146 Mandrake Linux 9.2 guest 142 Mandriva Corporate Desktop 4 guest 121 Mandriva Corporate Server 4 guest 124 Mandriva Linux 2006 guest 133, 134 Mandriva Linux 2007 guest 130 Mandriva Linux 2008 guest 127 MS-DOS 6.22 guest 97 NetWare 4.2 Server guest 401 NetWare 5.1 Server guest 396 NetWare 6.0 Server guest 391 NetWare 6.5 Server guest 386 Novell Linux Desktop 9 quest 158 Open SUSE Linux 10.3 guest 258 Open SUSE Linux 11.1 guest 255 Oracle Enterprise Linux 5 161 Red Hat Enterprise Linux 2.1 guest 189 Red Hat Enterprise Linux 3 guest 180 Red Hat Enterprise Linux 4 quest 171 Red Hat Enterprise Linux 5 guest 164 Red Hat Linux 6.2 guest 217 Red Hat Linux 7.0 guest 214 Red Hat Linux 7.1 guest 211 Red Hat Linux 7.1 with early 2.4 kernel 213 Red Hat Linux 7.2 guest 207 Red Hat Linux 7.2 with early 2.4 kernel 209 Red Hat Linux 7.3 quest 203 Red Hat Linux 8.0 quest 199 Red Hat Linux 9.0guest 194 SCO OpenServer 5.0 guest 222 SCO UnixWare 7 guest 226 Solaris 10 guest 404 Solaris 8 guest 413 Solaris 9 guest 410 Sun Java Desktop System 2 guest 220 SUSE Linux 10 guest 267 SUSE Linux 10.1 guest 264 SUSE Linux 7.3 guest 295 SUSE Linux 8.0 guest 292 SUSE Linux 8.1 guest 289 SUSE Linux 8.2 guest 285 SUSE Linux 9.0 guest 282 SUSE Linux 9.1 guest 278 SUSE Linux 9.2 guest 274 SUSE Linux 9.3 guest 270

SUSE Linux Enterprise Desktop 10 guest 231 SUSE Linux Enterprise Desktop 11 guest 222 SUSE Linux Enterprise Server 10 guest 238 SUSE Linux Enterprise Server 11 guest 235 SUSE Linux Enterprise Server 7 guest 252 SUSE Linux Enterprise Server 8 guest 249 SUSE Linux Enterprise Server 9 guest 243 Turbolinux 10 Desktop guest 301 Turbolinux 10 Server guest 298 Turbolinux 7.0 guest 309 Turbolinux Enterprise Server 8 guest 303 Turbolinux Workstation 8 quest 306 Ubuntu 8.0.4 LTS guest 320 Ubuntu 8.10 guest 316 Ubuntu 9.04 guest 312 Ubuntu Linux 5.04 guest 342 Ubuntu Linux 5.10 guest 339 Ubuntu Linux 6.06 guest 336 Ubuntu Linux 6.10 guest 333 Ubuntu Linux 7.04 quest 329 Ubuntu Linux 7.10 guest 325 Windows 2000 guest 82 Windows 3.1x quest 97 Windows 7 guest 53 Windows 95 guest 93 Windows 98 quest 91 Windows Me guest 89 Windows NT guest 86 Windows Preinstallation Environment guest 55 Windows Recovery Environment guest 58 Windows Server 2003 guest 69 Windows Server 2008 quest 59 Windows Vista quest 64 Windows XP quest 76 installing guest operating system, using ISO image 51 installing VMware Tools on Linux guests 42 Intel EM64T hardware, SUSE Linux Enterprise Server 9 quest spontaneously resets 247 Intel Woodcrest host might crash with 64-bit Windows Server 2003 R2 guest 75 IP address for Red Hat Linux 9.0 guest 198 IPv6, disabling for VMware Tools Asianux 3.0 guests 100 CentOS 4 guests 107 CentOS 5 guests 104 FreeBSD 4.0, 4.1, 4.2, 4.3 guests 383 FreeBSD 4.4, 4.5, 4.6.2, 4.8 guests 380 Mandrake Linux 10 guests 140 Mandrake Linux 10.1 guests 137 Mandrake Linux 8.0 or 8.1 guests 156 Mandrake Linux 8.2 guests 153 Mandrake Linux 9.0 guests 150

Mandrake Linux 9.1 guests 147

Mandrake Linux 9.2 guests 143 Mandriva Corporate Desktop 4 guests 122 Mandriva Corporate Server 4 guests 125 Mandriva Linux 2006 guests 134 Mandriva Linux 2007 guests 131 Mandriva Linux 2008 guests 128 Novell Linux Desktop 9 guests 159 Open SUSE Linux 10.2 guests 262 Open SUSE Linux 10.3 guests 259 Open SUSE Linux 11.1 guests 256 Oracle Enterprise Linux 5 guests 162 Red Hat Enterprise Linux 2.1 quests 192 Red Hat Enterprise Linux 3 guests 186 Red Hat Enterprise Linux 4 guests 177 Red Hat Enterprise Linux 5 guests 168 Red Hat Linux 6.2 guests 218 Red Hat Linux 7 guests 215 Red Hat Linux 7.1 guests 212 Red Hat Linux 7.2 guests 208 Red Hat Linux 7.3 quests 204 Red Hat Linux 8.0 guests 200 Red Hat Linux 9.0 guests 196 SUSE Linux 10 quests 268 SUSE Linux 10.1 guests 265 SUSE Linux 7.3 guests 296 SUSE Linux 8.0 guests 293 SUSE Linux 8.1 guests 290 SUSE Linux 8.2 guests 286 SUSE Linux 9.0 guests 283 SUSE Linux 9.1 guests 279 SUSE Linux 9.3 guests 271 SUSE Linux Enterprise Desktop 10 guests 233 SUSE Linux Enterprise Desktop 11 guests 229 SUSE Linux Enterprise Server 10 guests 241 SUSE Linux Enterprise Server 11 quests 236 SUSE Linux Enterprise Server 7 guests 253 SUSE Linux Enterprise Server 8 guests 250 SUSE Linux Enterprise Server 9 guests 247 Turbolinux 10 Desktop guests 301 Turbolinux 7.0 guests 310 Turbolinux Enterprise Server 8 guests 304 Turbolinux Workstation 8 guests 307 Ubuntu 5.04 guests 343 Ubuntu 5.10 guests 340 Ubuntu 6.06 guests 337 Ubuntu 6.10 guests 335 Ubuntu 7.04 guests 331 Ubuntu 7.10 guests 327 Ubuntu 8.04 LTS guests 323 Ubuntu 8.10 guests 318 Ubuntu 9.04 guests 313 ISO file format 41

ISO image cannot eject for Solaris 10 409 create for Windows PE 2.1 56 FreeBSD 6.3 353 installing guest operating system 51

#### Κ

kernel modules, support for prebuilt SUSE Linux Enterprise Desktop 11 228 SUSE Linux Enterprise Server 11 228, 235 Ubuntu 8.04.2 LTS 320, 321 kernel panics on SCO UnixWare 7.1.1 when configuring network 227 kernel, avoid installing inappropriate type, Red Hat Enterprise Linux 2.1 191 keyboard and mouse, regaining control after rebooting NetWare 6.5 Server guest 389

# L

licenses for guest operating systems 51 locations file grows with each reboot FreeBSD 4.0. 4.1, 4.2, 4.3 guest 383 FreeBSD 4.10 guest 375 FreeBSD 4.11 guest 373 FreeBSD 4.4, 4.5, 4.6.2, 4.8 guest 380 FreeBSD 4.9 guest 377 FreeBSD 5.0 guest 362, 372 FreeBSD 5.1 quest 370 FreeBSD 5.2 guest 368 FreeBSD 5.3 guest 366 FreeBSD 5.4 guest 364 FreeBSD 6.0 guest 360 FreeBSD 6.1 guest 358 FreeBSD 6.2 guest 356 FreeBSD 6.3 guest 354 FreeBSD 6.4 quest 351 FreeBSD 7.0 guest 349 FreeBSD 7.1 guest 347 LSI Logic SCSI adapter, Solaris 9 411 LUN, problems when shared with Windows NT RDM installation NetWare 4.2 Server 403 NetWare 5.1 Server 400 NetWare 6.0 Server 394 Μ

Mac OS X Server 10.5 64-bit support 118 disk partition, increase size 120 installing guest operating system 118 maintenance packs, install for SCO UnixWare 7 guest 226 Mandrake Linux 10 avoid migrating to different processor type 141

changing display resolution 140 DHCP error 141 installing guest operating system 139 installing X server 139 screen saver, running 141 timekeeping configurations 141 Mandrake Linux 10.1 avoid migrating to different processor type 138 changing display resolution 137 DHCP error 138 installing guest operating system 136 installing X server 136 screen saver, running 138 timekeeping configurations 138 Mandrake Linux 8.0 and 8.1 avoid migrating to different processor type 157 screen saver, running 157 timekeeping configurations 157 Mandrake Linux 8.0 or 8.1 installation hangs 156 installing guest operating system 155 shutting down 157 Mandrake Linux 8.2 avoid migrating to different processor type 154 installing guest operating system 152 installing X server 152 screen saver, running 154 timekeeping configurations 154 Mandrake Linux 9.0 avoid migrating to different processor type 151 installing guest operating system 149 installing X server 149 screen saver, running 151 timekeeping configurations 151 Mandrake Linux 9.1 avoid migrating to different processor type 148 installing guest operating system 146 installing X server 146 screen saver, running 148 timekeeping configurations 148 Mandrake Linux 9.2 avoid migrating to different processor type 144 installing guest operating system 142 screen saver, running 144 timekeeping configurations 144 Mandriva Corporate Desktop 4 64-bit support 121 avoid migrating to different processor type 123 changing display resolution 122 installing guest operating system 121 installing X server 121 screen saver, running 123

timekeeping configurations 123 Mandriva Corporate Server 4 64-bit support 124 avoid migrating to different processor type 126 changing display resolution 125 DHCP error 125 installing guest operating system 124 installing X server 124 screen saver, running 126 timekeeping configurations 126 Mandriva Linux 2006 64-bit support 133 avoid migrating to different processor type 135 changing display resolution 135 DHCP error 135 installing guest operating system 133, 134 installing X server 134 screen saver, running 135 timekeeping configurations 135 Mandriva Linux 2007 64-bit support 130 avoid migrating to different processor type 132 changing display resolution 131 installing guest operating system 130 installing X server 130 screen saver, running 132 timekeeping configurations 132 Mandriva Linux 2008 64-bit support 127 avoid migrating to different processor type 129 changing display resolution 129 DHCP error 129 installing guest operating system 127 installing X server 128 screen saver, running 129 timekeeping configurations 129 TSC clocksource performance 129 manually starting vmware-user process for VMware Tools 43 memory FreeBSD 7.1 can stall with large amounts 346 limits during Windows NT installation 88 requirements for Solaris 10 407 Windows 2003 product activation 74 Windows XP product activation 80 Microsoft Windows Clustering Service and ESX Server 74 Microsoft Windows OEM discs, installing guest operating system 51 monitor panic in SMP mode on host with AMD Opteron processor, SUSE Linux Enterprise Server 9 248 mouse does not function properly, Red Hat Enterprise Linux WS 2.1 UP6 193

mouse pointer, grabbing NetWare 5.1 Server guest 399 NetWare 6.0 Server guest 394 mouse scroll up operation does not work FreeBSD 6.3 guest 354 FreeBSD 6.4 guest 351 FreeBSD 7.1 guest 347 mouse stops working on SCO OpenServer 5.0 guest 224 mouse, resolving problems in Windows 3.1x guest 98 MSCS See Microsoft Windows Clustering Service **MS-DOS 6.22** CPU idle program recommended 98 installing guest operating system 97 VMware Tools not available 98 MS-DOS prompt during Windows 95 installation 94 msgina.dll and boot failure in Windows 2000 SP3 guest 85

### Ν

NetWare 4.2 Server CPU idle program recommended 403 installing as RDM with shared LUN 403 installing guest operating system 401 NetWare 5.1 Server arrow keys, cannot use to browse file system 400 CD-ROM, cannot mount as volume 399 CPU idle program recommended 398 disconnecting VMware Tools ISO file 399 installing as RDM with shared LUN 400 installing guest operating system 396 LSI Logic SCSI driver 398 mouse pointer, grabbing 399 multiple network adapters on same network 399 Pentium 4 host page fault error 399 NetWare 6.0 Server arrow keys cannot use to browse file system 394 CPU idle program recommended 393 crashes when stack dump exceeds memory limit 394 disconnecting VMware Tools ISO file 394 installation error on first attempt 394 installing as RDM with shared LUN 394 installing guest operating system 391 mouse pointer, grabbing 394 NetWare 6.5 Server CPU idle program recommended 389 hangs with SP3 and SP5 389 installing guest operating system 386 navigating in text mode 389 RDM virtual machine 390 regaining keyboard and mouse control after reboot 389

network adapter changing for Windows Vista 68 multiple on same network with Netware 5.1 Server 399 network adapter driver support for Solaris 10 on ESX Server 3.x 408 network adapter error message, Ubuntu 8.10 guest 314 network adapter protocol, configuring for SCO OpenServer 5.0 guest 224 networking adapter for Windows 3.1x 98 installing driver in Windows 95 guest 94 Windows 95 guest, enabling 95 Windows 95 guest, might not work 95 Windows 98 guest, enabling 92 Windows NT guest 87 networking in copied virtual machines 390. 395. 400 CentOS 4 108 CentOS 5 104 Novell Linux Desktop 9 159 Open SUSE Linux 10.2 263 Open SUSE Linux 10.3 259 Open SUSE Linux 11.1 257 Oracle Enterprise Linux 5 162 Red Hat Enterprise Linux 4 178 Red Hat Enterprise Linux 5 169 SUSE Linux 10 269 SUSE Linux 10.1 266 SUSE Linux 9.1 280 SUSE Linux 9.2 276 SUSE Linux 9.3 272 SUSE Linux Enterprise Desktop 10 234 SUSE Linux Enterprise Desktop 11 230 SUSE Linux Enterprise Server 10 242 SUSE Linux Enterprise Server 11 237 SUSE Linux Enterprise Server 9 247 Novell Linux Desktop 9 avoid migrating to different processor type 160 installing guest operating system 158 networking in copied virtual machines 159 timekeeping configurations 159

## 0

OEM discs, Microsoft Windows Open Enterprise Server networking in copied virtual machines **390**, **395**, Open SUSE Linux 10.1 TSC clocksource performance Open SUSE Linux 10.2 64-bit support avoid migrating to different processor type networking in copied virtual machines

timekeeping configurations 263 **Open SUSE Linux 10.3** 64-bit support 258 avoid migrating to different processor type 260 installing guest operating system 258 networking in copied virtual machines 259 timekeeping configurations 260 TSC clocksource performance 260 Open SUSE Linux 11.1 64-bit support 255 avoid migrating to different processor type 257 installing guest operating system 255 networking in copied virtual machines 257 Open SUSE Linux10.2 TSC clocksource performance 263 Operating System Specific Packages, VMware Tools 42 Oracle Enterprise Linux 5 64-bit support 161 avoid migrating to different processor type 163 installing quest operating system 161 networking in copied virtual machines 162 timekeeping configurations 163 OSMP, install and configure for SCO UnixWare 7 auest 226 OSP See Operating System Specific Packages

# Ρ

PAE message displayed during installation Red Hat Enterprise Linux 3 186 Red Hat Enterprise Linux 4 177 Red Hat Enterprise Linux 5 169 Solaris 10 408 Windows XP 80 PAE, disable in ESX Server virtual machines Red Hat Enterprise Linux 2.1 193 Red Hat Enterprise Linux 3 187 Red Hat Enterprise Linux 4 178 Red Hat Linux 7.2 210 Red Hat Linux 7.3 206 Red Hat Linux 8.0 202 Red Hat Linux 9.0 198 SUSE Linux 8.2 287 SUSE Linux 9.0 284 SUSE Linux 9.1 281 SUSE Linux 9.2 276 SUSE Linux 9.3 273 SUSE Linux Enterprise Server 8 251 SUSE Linux Enterprise Server 9 248 Windows 2000 85 Windows NT 88 Windows Server 2003 75 Windows XP 81

partition virtual disk 50 Pentium 4 host page fault error, NetWare 5.1 Server 399 phantom COM ports Windows 95 95 Windows 98 92 processor type, avoid changing CentOS 4 108 CentOS 5 105 Debian 4.0 113 Debian 5.0 110 FreeBSD 4.0, 4.1, 4.2, 4.3 385 FreeBSD 4.4, 4.5, 4.6.2, 4.8 380 Mandrake Linux 10 141 Mandrake Linux 10.1 138 Mandrake Linux 8.0 and 8.1 157 Mandrake Linux 8.2 154 Mandrake Linux 9.0 151 Mandrake Linux 9.1 148 Mandrake Linux 9.2 144 Mandriva Corporate Desktop 123 Mandriva Corporate Server 4 126 Mandriva Linux 2006 135 Mandriva Linux 2007 132 Mandriva Linux 2008 129 Novell Linux Desktop 9 160 Open SUSE Linux 10.2 263 Open SUSE Linux 10.3 260 Open SUSE Linux 11.1 257 Oracle Enterprise Linux 5 163 Red Hat Enterprise Linux 2.1 193 Red Hat Enterprise Linux 3 187 Red Hat Enterprise Linux 4 178 Red Hat Enterprise Linux 5 169 Red Hat Linux 6.2 219 Red Hat Linux 7.0 216 Red Hat Linux 7.1 213 Red Hat Linux 7.2 209 Red Hat Linux 7.3 205 Red Hat Linux 8.0 201 Red Hat Linux 9.0 197 SUSE Linux 10 269 SUSE Linux 10.1 266 SUSE Linux 7.3 296 SUSE Linux 8.0 294 SUSE Linux 8.1 291 SUSE Linux 8.2 287 SUSE Linux 9.0 284 SUSE Linux 9.1 281 SUSE Linux 9.2 276 SUSE Linux 9.3 273 SUSE Linux Enterprise Desktop 10 234 SUSE Linux Enterprise Desktop 11 230

SUSE Linux Enterprise Server 10 242 SUSE Linux Enterprise Server 11 237 SUSE Linux Enterprise Server 7 253 SUSE Linux Enterprise Server 8 251 SUSE Linux Enterprise Server 9 248 Turbolinux 10 Desktop 302 Turbolinux 10 Server 299 Turbolinux 7.0 311 Turbolinux Enterprise Server 8 305 Turbolinux Workstation 8 307 Ubuntu 8.04 LTS 324 Ubuntu 8.10 318 Ubuntu 9.04 314 Ubuntu Linux 5.04 344 Ubuntu Linux 5.10 341 Ubuntu Linux 6.06 338 Ubuntu Linux 6.10 335 Ubuntu Linux 7.04 332 Ubuntu Linux 7.10 327 product activation Windows Server 2003 74 Windows XP 80

## R

RDM virtual machine for NetWare 6.5 Server 390 read-only filesystem occurs in specific instance when VMware Tools is uninstalled on Red Hat Enterprise Linux 5.2 169 Red Hat Enterprise Linux 2.1 avoid installing inappropriate kernel 191 avoid migrating to different processor type 193 installing quest operating system 189 installing X server 190 PAE, disable in ESX Server virtual machines 193 reading second installation CD 192 screen saver, running 193 timekeeping configurations 193 WS UP6, mouse does not function properly 193 Red Hat Enterprise Linux 3 64-bit support 182 avoid migrating to different processor type 187 installation on uniprocessor with more than 4GB of memory 187 installing guest operating system 180 message about "tainted" driver 188 PAE message displayed during installation 186 PAE, disable in ESX Server virtual machines 187 reading second installation CD 186 screen saver, running 187 timekeeping configurations 187 virtual machine fails when disk removed 188 X windows fails to start 188 Red Hat Enterprise Linux 4

64-bit support 174 avoid migrating to different processor type 178 guests displayed with incorrect operating system type in VirtualCenter Client 179 installing guest operating system 171 networking in copied virtual machines 178 PAE message displayed during installation 177 PAE, disable in ESX Server virtual machines 178 screen saver, running 178 timekeeping configurations 178 Red Hat Enterprise Linux 5 64-bit support 166 avoid migrating to different processor type 169 installing guest operating system 164 networking in copied virtual machines 169 PAE message displayed during installation 169 read-only file system occurs in specific instance when VMware Tools is uninstalled 169 timekeeping configurations 169 TSC clocksource performance 169 Red Hat Linux 6.2 avoid migrating to different processor type 219 installing guest operating system 217 screen saver, running 219 timekeeping configurations 219 Red Hat Linux 7.0 avoid migrating to different processor type 216 installing quest operating system 214 installing X server 214 screen saver, running 216 timekeeping configurations 216 Red Hat Linux 7.1 avoid migrating to different processor type 213 installing guest operating system 211 installing X server 211 resolving installation hang 213 screen saver, running 213 timekeeping configurations 213 Red Hat Linux 7.2 avoid migrating to different processor type 209 installing guest operating system 207 installing X server 207 PAE, disable in ESX Server virtual machines 210 resolving installation hang 209 screen saver, running 209 timekeeping configurations 209 Red Hat Linux 7.3 avoid migrating to different processor type 205 installing guest operating system 203 installing X server 203 PAE, disable in ESX Server virtual machines 206 screen saver, running 205 timekeeping configurations 205

Red Hat Linux 8.0 avoid migrating to different processor type 201 installing guest operating system 199 installing X server 199 message about "tainted" driver 201 PAE, disable in ESX Server virtual machines 202 screen saver, running 201 timekeeping configurations 201 Red Hat Linux 9.0 avoid migrating to different processor type **197** getting IP address from DHCP 198 INIT errors, slow performance 197 installing guest operating system 194 installing X server 194 message about "tainted" driver 198 PAE, disable in ESX Server virtual machines 198 reading second installation CD 196 screen saver, running 196 timekeeping configurations 196 resolution, changing Mandrake Linux 10 guest 140 Mandrake Linux 10.1 guest 137 Mandriva Corporate Desktop 4 quest 122 Mandriva Corporate Server 4 guest 125 Mandriva Linux 2006 guest 135 Mandriva Linux 2007 guest 131 Mandriva Linux 2008 guest 129 Sun Java Desktop System 2 guest 221 root, enable to install VMware Tools on Debian 4.0 112 Debian 5.0 110 Ubuntu 8.04 LTS 323 Ubuntu 8.10 317 Ubuntu 9.04 313 Ubuntu Linux 5.04 343 Ubuntu Linux 5.10 340 Ubuntu Linux 6.06 337 Ubuntu Linux 6.10 334 Ubuntu Linux 7.04 331 Ubuntu Linux 7.10 326

# S

SCO OpenServer 5.0 configuring network adapter protocol 224 downloading drivers 222 drive sizes 222 installing guest operating system 222 mouse stops working 224 supported SCSI virtual disks 222 virtual disk recommendations 222 X window system stops working 224 SCO UnixWare 7 7.1.1 kernel panics when configuring network 227

VMware, Inc.

download maintenance packs 226 install and configure OSMP 226 install maintenance packs 226 installing guest operating system 226 screen resolution, can not change for FreeBSD 7.1 guest without VMware Tools installed 346 screen saver, disable on host 51 screen saver, running in Asianux 3.0 guest 101 CentOS 4 quest 108 CentOS 5 guest 104 FreeBSD 4.0, 4.1, 4.2, 4.3 guest 385 FreeBSD 4.10 quest 376 FreeBSD 4.11 guest 374 FreeBSD 4.4, 4.5, 4.6.2, 4.8 guest 380 FreeBSD 4.9 guest 378 FreeBSD 5.0 guest 372 FreeBSD 5.1 guest 370 FreeBSD 5.2 guest 368 FreeBSD 5.3 guest 366 FreeBSD 5.4 guest 364 FreeBSD 5.5 quest 362 FreeBSD 6.0 guest 360 FreeBSD 6.1 quest 358 FreeBSD 6.2 guest 348, 355, 356 FreeBSD 7.0 guest 349 Mandrake Linux 10 guest 141 Mandrake Linux 10.1 guest 138 Mandrake Linux 8.0 and 8.1 guest 157 Mandrake Linux 8.2 guest 154 Mandrake Linux 9.0 guest 151 Mandrake Linux 9.1 guest 148 Mandrake Linux 9.2 guest 144 Mandriva Corporate Desktop 4 guest 123 Mandriva Corporate Server 4 guest 126 Mandriva Linux 2006 guest 135 Mandriva Linux 2007 guest 132 Mandriva Linux 2008 guest 129 Red Hat Enterprise Linux 2.1 guest 193 Red Hat Enterprise Linux 3 guest 187 Red Hat Enterprise Linux 4 guest 178 Red Hat Linux 6.2 guest 219 Red Hat Linux 7.0 quest 216 Red Hat Linux 7.1 guest 213 Red Hat Linux 7.2 guest 209 Red Hat Linux 7.3guest 205 Red Hat Linux 8.0 guest 201 Red Hat Linux 9.0 guest 196 Sun Java Desktop System 2 guest 221 SUSE Linux 7.3 guest 296 SUSE Linux 8.0 guest 294 SUSE Linux 8.1 quest 291 SUSE Linux 8.2 guest 287

SUSE Linux 9.0 284 SUSE Linux 9.1 281 SUSE Linux 9.2 guest 276 SUSE Linux 9.3 guest 273 SUSE Linux Enterprise Server 7 guest 253 SUSE Linux Enterprise Server 8 guest 251 SUSE Linux Enterprise Server 9 guest 247 Turbolinux 10 Desktop quest 302 Turbolinux 10 Server guest 299 Turbolinux 7.0 guest 310 Turbolinux Enterprise Server 8 guest 305 Turbolinux Workstation 8 quest 307 screen turns black during installation, Turbolinux 10 Server 299 scroll up mouse operation does not work IBM OS/2 Warp 4.0 guest with VI client 117 IBM OS/2 Warp 4.5.2 guest with VI client 115 SCSI driver support, Windows XP guest 78 SCSI hard drive, detecting for Solaris 8 415 SCSI support for Solaris 9 411 SCSI virtual disk in FreeBSD 4.0, 4.1, 4.2, 4.3 guests 383 SCSI virtual disks, supported on SCO OpenServer 5.0 guest 222 serial ports Windows 95 guest 95 Windows 98 guest 92 Server Core, 64-bit Windows 2008 Server 60, 61 setup interrupted for Windows 95 quest 94 shutting down, Mandrake Linux 8.0 157 SMP support on virtual hardware 43 Solaris 10 32-bit mode on a 64-bit host 408 64-bit support 405 cannot eject CD-Rom ISO image 409 ESX Server 3.x network adapter driver support 408 hyperthreading performance on ESX Server 3 409 installing guest operating system 404 memory requirements 407 PAE message displayed during installation 408 small display 408 supported network adapter driver 408 Update 1 guests unresponsive when halted 409 Updates 1 and 2 fail on Pentium M-based systems 409 Virtual SMP may hang when powering on 409 Solaris 8 detecting the SCSI hard drive 415 installing quest operating system 413 Solaris 9 installing guest operating system 410 SCSI hard disk, use LSI Logic adapter 411 sound adapters on GSX and VMware Servers 52

sound not tested FreeBSD 4.0, 4.1, 4.2, 4.3 384 FreeBSD 4.10 376 FreeBSD 4.11 374 FreeBSD 4.4, 4.5, 4.6.2, 4.8 380 FreeBSD 4.9 378 FreeBSD 5.0 372 FreeBSD 5.1 370 FreeBSD 5.2 368 FreeBSD 5.3 366 FreeBSD 5.4 364 FreeBSD 5.5 362 FreeBSD 6.0 360 FreeBSD 6.1 358 FreeBSD 6.2 347, 356 FreeBSD 6.3 354 FreeBSD 6.4 352 FreeBSD 7.0 349 spontaneously resets on Intel EM64T hardware 247 stack dump memory limit on NetWare 6.0 Server guest 394 Sun Java Desktop System 2 changing display resolution 221 installation hangs 221 installing guest operating system 220 screen saver, running 221 SUSE Linux 10 64-bit support 267 avoid migrating to different processor type 269 installing guest operating system 267 networking in copied virtual machines 269 timekeeping configurations 269 SUSE Linux 10.1 64-bit support 264 avoid migrating to different processor type 266 installing guest operating system 264 networking in copied virtual machines 266 timekeeping configurations 266 SUSE Linux 7.3 avoid migrating to different processor type 296 installing guest operating system 295 installing X server 295 screen saver, running 296 timekeeping configurations 296 SUSE Linux 8.0 avoid migrating to different processor type 294 installing guest operating system 292 installing X server 292 screen saver, running 294 timekeeping configurations 294 SUSE Linux 8.1 avoid migrating to different processor type 291 installation hangs 291

installing guest operating system 289 installing X server 289 screen saver, running 291 timekeeping configurations 291 SUSE Linux 8.2 avoid migrating to different processor type 287 DVD installation might stop with error message 287 installation hangs 287 installing guest operating system 285 installing X server 285 PAE, disable in ESX Server virtual machines 287 screen saver, running 287 timekeeping configurations 287 SUSE Linux 9.0 4-bit color, do not use 284 avoid migrating to different processor type 284 DVD installation might stop with error message 284 installation hangs 283 installing guest operating system 282 PAE, disable in ESX Server virtual machines 284 screen saver, running 284 timekeeping configurations 284 SUSE Linux 9.1 4-bit color, do not use 280 64-bit support 278 avoid migrating to different processor type 281 installation from DVD might stop with error message 280 installation hangs 280 installing guest operating system 278 networking in copied virtual machines 280 PAE, disable in ESX Server virtual machines 281 screen saver, running 281 timekeeping configurations 281 SUSE Linux 9.2 4-bit color. do not use 276 64-bit support 274 avoid migrating to different processor type 276 installing guest operating system 274 networking in copied virtual machines 276 PAE, disable in ESX Server virtual machines 276 screen saver, running 276 timekeeping configurations 276 SUSE Linux 9.3 4-bit color, do not use 272 64-bit support 270 avoid migrating to different processor type 273 choosing architecture on 64-bit host 272 installing quest operating system 270 networking in copied virtual machines 272 PAE, disable in ESX Server virtual machines 273 screen saver, running 273 timekeeping configurations 273

SUSE Linux Enterprise Desktop 10 4-bit color, do not use 234 64-bit support 232 avoid migrating to different processor type 234 installing guest operating system 231 networking in copied virtual machines 234 timekeeping configurations 234 SUSE Linux Enterprise Desktop 11 4-bit color, do not use 229 64-bit support 228 avoid migrating to different processor type 230 installing guest operating system 222 kernel module, support for prebuilt 228 networking in copied virtual machines 230 timekeeping configurations 230 SUSE Linux Enterprise Server 10 4-bit color, do not use 242 64-bit support 239 avoid migrating to different processor type 242 installing quest operating system 238 networking in copied virtual machines 242 timekeeping configurations 242 SUSE Linux Enterprise Server 11 4-bit color, do not use 236 64-bit support 235 avoid migrating to different processor type 237 installing guest operating system 235 kernel module, support for prebuilt 228, 235 networking in copied virtual machines 237 timekeeping configurations 237 SUSE Linux Enterprise Server 7 avoid migrating to different processor type 253 installing guest operating system 252 installing X server 252 screen saver, running 253 timekeeping configurations 253 SUSE Linux Enterprise Server 8 avoid migrating to different processor type 251 installing guest operating system 249 PAE, disable in ESX Server virtual machines 251 screen saver, running 251 timekeeping configurations 251 SUSE Linux Enterprise Server 9 247 4-bit color, do not use 247 64-bit support 244 avoid migrating to different processor type 248 installing guest operating system 243 monitor panic in SMP mode on host with AMD Opteron processor 248 networking in copied virtual machines 247 PAE, disable in ESX Server virtual machines 248 screen saver, running 247 timekeeping configurations 247

suspend power evert script does not work FreeBSD 6.3 guest FreeBSD 6.4 guest FreeBSD 7.1 guest switching workspaces in Linux guests

# Т

tainted driver message Red Hat Enterprise Linux 3 188 Red Hat Linux 8.0 201 Red Hat Linux 9.0 198 text mode, navigating for NetWare 6.5 Server 389 timekeeping configurations Asianux 3.0 101 CentOS 4 108 CentOS 5 104 Debian 4.0 112 Debian 5.0 110 Mandrake Linux 10 141 Mandrake Linux 10.1 138 Mandrake Linux 8.0 and 8.1 157 Mandrake Linux 8.2 154 Mandrake Linux 9.0 151 Mandrake Linux 9.1 148 Mandrake Linux 9.2 144 Mandriva Corporate Desktop 4 123 Mandriva Corporate Server 4 126 Mandriva Linux 2006 135 Mandriva Linux 2007 132 Mandriva Linux 2008 129 Novell Linux Desktop 9 159 Open SUSE Linux 10.2 263 Open SUSE Linux 10.3 260 Oracle Enterprise Linux 5 163 Red Hat Enterprise Linux 2.1 193 Red Hat Enterprise Linux 3 187 Red Hat Enterprise Linux 4 178 Red Hat Enterprise Linux 5 169 Red Hat Linux 6.2 219 Red Hat Linux 7.0 216 Red Hat Linux 7.1 213 Red Hat Linux 7.2 209 Red Hat Linux 7.3 205 Red Hat Linux 8.0 201 Red Hat Linux 9.0 196 SUSE Linux 10 269 SUSE Linux 10.1 266 SUSE Linux 7.3 296 SUSE Linux 8.0 294 SUSE Linux 8.1 291 SUSE Linux 8.2 287 SUSE Linux 9.0 284 SUSE Linux 9.1 281

SUSE Linux 9.2 276 SUSE Linux 9.3 273 SUSE Linux Enterprise Desktop 10 234 SUSE Linux Enterprise Desktop 11 230 SUSE Linux Enterprise Server 10 242 SUSE Linux Enterprise Server 11 237 SUSE Linux Enterprise Server 7 253 SUSE Linux Enterprise Server 8 251 SUSE Linux Enterprise Server 9 247 Turbolinux 10 Desktop 302 Turbolinux 10 Server 299 Turbolinux 7.0 310 Turbolinux Enterprise Server 8 304 Turbolinux Workstation 8 307 Ubuntu 8.04 LTS 323 Ubuntu 8.10 318 Ubuntu 9.04 314 Ubuntu Linux 5.04 344 Ubuntu Linux 5.10 341 Ubuntu Linux 6.06 338 Ubuntu Linux 6.10 335 Ubuntu Linux 7.04 332 Ubuntu Linux 7.10 327 troubleshooting Asianux 3.0 101 CentOS 4 108 CentOS 5 104 Debian 4.0 112 Debian 5.0 110 FreeBSD 4.0, 4.1, 4.2, 4.3 383 FreeBSD 4.10 375 FreeBSD 4.11 373 FreeBSD 4.4, 4.5, 4.6.2, 4.8 380 FreeBSD 4.9 377 FreeBSD 5. 370 FreeBSD 5.0 372 FreeBSD 5.2 368 FreeBSD 5.3 366 FreeBSD 5.4 364 FreeBSD 5.5 362 FreeBSD 6.0 360 FreeBSD 6.1 358 FreeBSD 6.2 356 FreeBSD 6.3 354 FreeBSD 6.4 351 FreeBSD 7.0 349 FreeBSD 7.1 346 IBM OS/2 Warp 4.0 117 IBM OS/2 Warp 4.5.2 115 Mandrake Linux 10 140 Mandrake Linux 10.1 137 Mandrake Linux 8.0 or 8.1 156

Mandrake Linux 8.2 154 Mandrake Linux 9.0 151 Mandrake Linux 9.1 148 Mandrake Linux 9.2 144 Mandriva Corporate Desktop 4 122 Mandriva Corporate Server 4 125 Mandriva Linux 2006 135 Mandriva Linux 2007 131 Mandriva Linux 2008 129 MS-DOS 6.22 98 NetWare 5.1 Server 398 NetWare 6.0 Server 394 NetWare 6.5 Server 389 Novell Linux Desktop 9 159 Open SUSE Linux 10.2 263 Open SUSE Linux 10.3 259 Open SUSE Linux 11.1 257 Oracle Enterprise Linux 5 162 Red Hat Enterprise Linux 3 186 Red Hat Enterprise Linux 4 177 Red Hat Enterprise Linux 5 169 Red Hat Enterprise Linux Workstation 2.1 192 Red Hat Linux 6.2 219 Red Hat Linux 7.0 216 Red Hat Linux 7.1 213 Red Hat Linux 7.2 209 Red Hat Linux 7.3 205 Red Hat Linux 8.0 201 Red Hat Linux 9.0 196 SCO OpenServer 5.0 224 SCO OpenServer 7 227 Solaris 10 408 Sun Java Desktop System 2 221 SUSE Linux 10 269 SUSE Linux 10.1 266 SUSE Linux 7.3 296 SUSE Linux 8.0 294 SUSE Linux 8.1 291 SUSE Linux 8.2 287 SUSE Linux 9.0 283 SUSE Linux 9.1 280 SUSE Linux 9.2 276 SUSE Linux 9.3 272 SUSE Linux Enterprise Desktop 10 234 SUSE Linux Enterprise Desktop 11 229 SUSE Linux Enterprise Server 10 242 SUSE Linux Enterprise Server 11 236 SUSE Linux Enterprise Server 7 253 SUSE Linux Enterprise Server 8 251 SUSE Linux Enterprise Server 9 247 Turbolinux 10 Desktop 302 Turbolinux 10 Server 299

Turbolinux 7.0 310 Turbolinux Enterprise Server 8 304 Turbolinux Workstation 8 307 Ubuntu 5.04 344 Ubuntu 5.10 341 Ubuntu 6.06 338 Ubuntu 6.10 335 Ubuntu 7.04 332 Ubuntu 8.04 LTS 323 Ubuntu 8.10 318 Ubuntu 9.04 314 Windows 2000 85 Windows 3.1x 98 Windows 95 95 Windows 98 92 Windows Me 90 Windows NT 88 Windows PE 56 Windows Server 2003 73 Windows Server 2008 62 Windows Vista 67 Windows XP 79 TSC clocksource performance Asianux 3.0 101 CentOS 4 108 CentOS 5 104 Debian 4.0 112 Debian 5.0 110 Mandriva Linux 2008 129 Open SUSE Linux 10.2 263, 264 Open SUSE Linux 10.3 260 Red Hat Enterprise Linux 5 169 Ubuntu 8.04 LTS 323 Ubuntu 8.10 318 Ubuntu 9.04 314 Ubuntu Linux 7.10 327 Turbolinux 10 Desktop avoid migrating to different processor type 302 installing guest operating system 301 screen saver, running 302 timekeeping configurations 302 Turbolinux 10 Server 299 avoid migrating to different processor type 299 installing guest operating system 298 screen saver, running 299 screen turns black 299 timekeeping configurations 299 Turbolinux 7.0 avoid migrating to different processor type 311 installing guest operating system 309 installing X server 309 screen saver, running 310

timekeeping configurations Turbolinux Enterprise Server 8 avoid migrating to different processor type installing guest operating system screen saver, running timekeeping configurations Turbolinux Workstation 8 avoid migrating to different processor type installing guest operating system screen saver, running timekeeping configurations

### U

Ubuntu 7.10 network adapter error message 314 Ubuntu 8.04 LTS 64-bit support 321 avoid migrating to different processor type 324 installing guest operating system 320 kernel module, support for prebuilt 320, 321 root, enable to install VMware Tools 323 timekeeping configurations 323 TSC clocksource performance 323 Ubuntu 8.10 64-bit support 316 avoid migrating to different processor type 318 installing guest operating system 316 root, enable to install VMware Tools 317 timekeeping configurations 318 TSC clocksource performance 318 Ubuntu 9.04 64-bit support 312 avoid migrating to different processor type 314 installing guest operating system 312 root, enable to install VMware Tools 313 timekeeping configurations 314 TSC clocksource performance 314 Ubuntu Linux 5.04 64-bit support 342 avoid migrating to different processor type 344 installing guest operating system 342 root, enable to install VMware Tools 343 timekeeping configurations 344 Ubuntu Linux 5.10 64-bit support 339 avoid migrating to different processor type 341 installing guest operating system 339 root, enable to install VMware Tools 340 timekeeping configurations 341 Ubuntu Linux 6.06 64-bit support 336 avoid migrating to different processor type 338 installing guest operating system 336

root, enable to install VMware Tools 337 timekeeping configurations 338 Ubuntu Linux 6.10 64-bit support 333 avoid migrating to different processor type 335 installing guest operating system 333 root, enable to install VMware Tools 334 timekeeping configurations 335 Ubuntu Linux 7.04 64-bit support 329 avoid migrating to different processor type 332 installing guest operating system 329 root, enable to install VMware Tools 331 timekeeping configurations 332 Ubuntu Linux 7.10 64-bit support 325 avoid migrating to different processor type 327 installing guest operating system 325 root, enable to install VMware Tools 326 timekeeping configurations 327 TSC clocksource performance 327 uniprocessor with more than 4GB of memory, installing Red Hat Enterprise Linux 3 187 USB 2.0 drivers not supported on Windows 95 quest 95 Windows 98 guest 92 Windows Me guest 90

# V

virtual CPUs FreeBSD 7.1 fails with odd number 346 FreeBSD 7.1 takes long time to install and reboot with 4 VCPUs 346 virtual disk formatting 50 partitioning 50 virtual disk recommendations, SCO OpenServer 5.0 222 virtual hardware, SMP support 43 VMware Server sound adapter 52 VMware Tools described 41 do not use standard driver in Windows 7 54 drivers for Windows PE 56 installing in Windows Vista 67 ISO file format 41 MS-DOS 6.22 or Windows 3.1x, not available 98 NetWare 5.1 Server, disconnecting ISO file 399 NetWare 6.0 Server, disconnecting ISO file 394 Operating System Specific Packages 42 support for ESXi 4.0 42 Windows 2003 product activation 80 Windows Server 2008, log in as administrator 62 Windows Server 2008, warnings when installing 63
Windows Vista, warnings when installing 68 Windows XP product activation 74 VMware Tools and X server Mandrake Linux 10 guest 139 Mandrake Linux 10.1 guest 136 Mandrake Linux 8.2 guest 152 Mandrake Linux 9.0 guest 149 Mandrake Linux 9.1 quest 146 Mandriva Corporate Desktop 4 guest 121 Mandriva Corporate Server 4 guest 124 Mandriva Linux 2006 guest 134 Mandriva Linux 2007 guest 130 Mandriva Linux 2008 guest 128 Red Hat Enterprise Linux Workstation 2.1 guest 190 Red Hat Linux 7.0 guest 214 Red Hat Linux 7.1 guest 211 Red Hat Linux 7.2 guest 207 Red Hat Linux 7.3 guest 203 Red Hat Linux 8.0 guest 199 Red Hat Linux 9.0 quest 194 SUSE Linux 7.3 guest 295 SUSE Linux 8.0 guest 292 SUSE Linux 8.1 quest 289 SUSE Linux 8.2 guest 285 SUSE Linux Enterprise Server 7 guest 252 Turbolinux 7.0 quest 309 VMware Tools installation, rebooting ESX Server 2.5.x Windows 2000 85 Windows NT 88 Windows Server 2003 75 Windows XP 81 VMware Tools, disabling IPv6 Asianux 3.0 guests 100 CentOS 4 guests 107 CentOS 5 guests 104 FreeBSD 4.0, 4.1, 4.2, 4.3 guests 383 FreeBSD 4.4, 4.5, 4.6.2, 4.8 guests 380 Mandrake Linux 10 guests 140 Mandrake Linux 10.1 guests 137 Mandrake Linux 8.0 or 8.1 guests 156 Mandrake Linux 8.2 guests 153 Mandrake Linux 9.0 guests 150 Mandrake Linux 9.1 guests 147 Mandrake Linux 9.2 guests 143 Mandriva Corporate Desktop 4 guests 122 Mandriva Corporate Server 4 guests 125 Mandriva Linux 2006 guests 134 Mandriva Linux 2007 quests 131 Mandriva Linux 2008 128 Novell Linux Desktop 9 guests 159 Open SUSE Linux 10.2 guests 262 Open SUSE Linux 10.3 guests 259

Open SUSE Linux 11.1 guests 256 Oracle Enterprise Linux 5 guests 162 Red Hat Enterprise Linux 2.1 guests 192 Red Hat Enterprise Linux 3 guests 186 Red Hat Enterprise Linux 4 guests 177 Red Hat Enterprise Linux 5 guests 168 Red Hat Linux 6.2 guests 218 Red Hat Linux 7.1 guests 212 Red Hat Linux 7.2 guests 208 Red Hat Linux 7.3 guests 204 Red Hat Linux 7 guests 215 Red Hat Linux 8.0 quests 200 Red Hat Linux 9.0 guests 196 SUSE Linux 10 guests 268 SUSE Linux 10.1 guests 265 SUSE Linux 7.3 guests 296 SUSE Linux 8.0 guests 293 SUSE Linux 8.1 guests 290 SUSE Linux 8.2 guests 286 SUSE Linux 9.0 quests 283 SUSE Linux 9.1 guests 279 SUSE Linux 9.3 guests 271 SUSE Linux Enterprise Desktop 10 quests 233 SUSE Linux Enterprise Desktop 11 guests 229 SUSE Linux Enterprise Server 10 guests 241 SUSE Linux Enterprise Server 11 quests 236 SUSE Linux Enterprise Server 7 guests 253 SUSE Linux Enterprise Server 8 guests 250 SUSE Linux Enterprise Server 9 guests 247 Turbolinux 10 Desktop guests 301 Turbolinux 10 Server guests 299 Turbolinux 7.0 quests 310 Turbolinux Enterprise Server 8 guests 304 Turbolinux Workstation 8 guests 307 Ubuntu 5.04 quests 343 Ubuntu 5.10 guests 340 Ubuntu 6.06 guests 337 Ubuntu 6.10 guests 335 Ubuntu 7.04 guests 331 Ubuntu 7.10 guests 327 Ubuntu 8.04 LTS guests 323 Ubuntu 8.10 guests 318 Ubuntu 9.04 guests 313 VMware Tools, enable root to install on Debian 4.0 112 Debian 5.0 110 Ubuntu 8.04 LTS 323 Ubuntu 8.10 317 Ubuntu 9.04 313 Ubuntu Linux 5.04 343 Ubuntu Linux 5.10 340 Ubuntu Linux 6.06 337

Ubuntu Linux 6.10 Ubuntu Linux 7.04 Ubuntu Linux 7.10 VMware Tools, installing on Linux guests vmware-user process, starting manually for VMware Tools **43** vmxnet3 network adapter link speed Windows Server 2003 Windows XP

## W

Windows 2000 installing guest operating system 82 PAE. disable in ESX Server virtual machines 85 rebooting after VMware Tools installation on ESX Server 2.5.x 85 Service Pack 3 boot failure 85 Windows 3.1x installing guest operating system 97 installing network adapter 98 resolving mouse problems 98 VMware Tools not available 98 Windows 7 64-bit support 53 installing guest operating system 53 VMware Tools SVGA driver, do not use 54 Windows 95 enabling DMA 95 enabling networking after installation 95 installing driver for Ethernet adapter 94 installing guest operating system 93 phantom COM ports 95 resuming an interrupted installation 94 troubleshooting network problems 95 USB drivers, lack of support 95 Windows 98 booting from floppy disk 91 enabling networking after installation 92 installing guest operating system 91 phantom COM ports 92 USB drivers, lack of support 92 Windows Me installing guest operating system 89 USB drivers, lack of support 90 Windows NT enabling DMA 86 enabling networking after installation 87 installing guest operating system 86 memory settings during installation 88 multiple disks, using 87 PAE, disable in ESX Server virtual machines 88 rebooting after VMware Tools installation on ESX Server 2.5.x 88

Windows Preinstallation Environment 64-bit support 55 create ISO image for PE 2.1 56 installing guest operating system 55 using VMware Tools drivers 56 Windows Recovery Environment 64-bit support 58 installing guest operating system 58 Windows Server 2003 64-bit R2 on Intel Woodcrest host might crash 75 64-bit support 71 checked build, running 74 clustering service and ESX Server 74 display settings 74 enhanced vmxnet adapter, enabling 73 hibernation 74 installing guest operating system 69 PAE, disable in ESX Server virtual machines 75 product activation 74 rebooting after VMware Tools installation on ESX Server 2.5.x 75 vmxnet3 link speed 74 Windows Server 2008 64-bit installation randomly restarts 62 64-bit support 60 installing guest operating system 59 opening VMware Tools 62 Server Core functionality, 64-bit 60, 61 warnings when installing VMware Tools 63 Windows Vista 64-bit support 65 installing guest operating system 64 network adapter 68 VMware Tools installation 67 warnings when installing VMware Tools 68 Windows XP 64-bit support 77 checked build, running 80 data transfer failure through parallel port 80 hibernation 80 installing guest operating system 76 PAE message displayed during installation 80 PAE, disable in ESX Server virtual machines 81 product activation 80 rebooting after VMware Tools installation on ESX Server 2.5.x 81 SCSI driver support 78 vmxnet3 link speed 79 workspaces, switching in Linux guests 43

## Х

X server fails to start with Debian 4.0 64-bit guest **112** X server, selecting

Mandrake Linux 10 guest 139 Mandrake Linux 10.1 guest 136 Mandrake Linux 8.2 guest 152 Mandrake Linux 9.0 guest 149 Mandrake Linux 9.1 guest 146 Mandriva Corporate Desktop 4 guest 121 Mandriva Corporate Server 4 guest 124 Mandriva Linux 2006 guest 134 Mandriva Linux 2007 guest 130 Mandriva Linux 2008 guest 128 Red Hat Enterprise Linux Workstation 2.1 guest 190 Red Hat Linux 7.0 guest 214 Red Hat Linux 7.1 guest 211 Red Hat Linux 7.2 guest 207 Red Hat Linux 7.3 guest 203 Red Hat Linux 8.0 guest 199 Red Hat Linux 9.0 guest 194 SUSE Linux 7.3 guest 295 SUSE Linux 8.0 guest 292 SUSE Linux 8.1 guest 289 SUSE Linux 8.2 guest 285 SUSE Linux Enterprise Server 7 guest 252 Turbolinux 7.0 guest 309 X window system stops working on SCO OpenServer

5.0 **224** 

X windows fails to start, Red Hat Enterprise Linux 3 188